#### IN THE UNITED STATES PATENT AND TRADEMARK OFFICE

In re Ewing et al.

U.S. Patent No.: 7,043,543 B2

Issue Date: May 9, 2006

Serial No.: 09/930,780

Filing Date: August 15, 2001

Examiner: Jeffrey Pwu

Real Party in Interest: American Power Conversion Corporation

Title: VERTICAL-MOUNT ELECTRICAL POWER DISTRIBUTION PLUGSTRIP

Mail Stop "Inter Partes Reexam" Attn: Central Reexamination Unit Commissioner for Patents P.O. Box 1450 Alexandria, VA 22313-1450 Art Unit: 3992

Examiner: Christopher E. Lee

Reexamination No.: 95/001,485

Confirmation No.: 8636

### **DECLARATION OF PATRICK JOHNSON**

Sir:

I, Patrick Johnson, declare the following:

1. I submit this declaration in connection with Reexamination Control No.

95/001,485, pertaining to U.S. Patent No. 7,043,543 ("the '543 patent"). I understand that APC

submitted the Request for Inter Partes Reexamination of the '543 patent to the USPTO on

November 12, 2010.

2. I was asked to prepare this declaration in order to state facts that I am personally aware of that corroborate APC's assertion in its Request that the materials describing the

1

Raritan v. Server Technology RARITAN EXHIBIT 1016

## **IPR Page 1**

MasterSwitch VM product were distributed to the public prior to December 8, 2000, the filing date of the '543 patent, and were therefore prior art to the '543 patent.

3. I have personal knowledge of and can testify to the matters stated herein.

 I am currently Vice President of Rack Solutions at APC. My current role includes responsibilities related to APC's line of rack-mounted power distribution unit products ("PDUs"). I have been employed by APC since February 1997.

5. In the 1999-2000 timeframe, I was Product Line Manager of UPS Accessories and Rack PDUs at APC. In connection with my work at APC in this timeframe, I was a product manager for a new PDU product by APC called the "MasterSwitch VM," or "Vertical Mount" product. This product was referred to internally at APC as the "Slim Jim" because of its long and narrow dimensions. This product was part of a family of APC products that also included the MasterSwitch product and MasterSwitch *Plus* product. For the Examiner's general reference, attached as Exhibit 1 is a copy of an APC brochure describing these APC products, dated 2000.

6. Prior to the summer of 1999, APC had been working on the design and development of a vertical PDU product. In the summer of 1999, Exodus Communications, a customer of APC, expressed an interest in a vertical PDU product from APC. APC began design and development work on the specific MasterSwitch VM product for its customer Exodus beginning in July 1999, with Exodus providing a number of specific requirements, including for example the specific dimensions of the vertical power distribution unit (1.75 inches by 1.75 inches). Production of the MasterSwitch VM product began by no later than November 1999.

7. Product literature describing the technical features of the MasterSwitch VM product was also prepared and finalized by APC by December 1999. I have reviewed the

following documents, which I understand were submitted to the USPTO by APC as Exhibits B-D in support of APC's Request for *Inter Partes* Reexamination of the '543 patent:

- MasterSwitch<sup>TM</sup> VM User Guide (the "MSVM User Guide"), Exhibit B.
- MasterSwitch<sup>TM</sup> VM Power Distribution Unit Installation and Quick Start Manual (the "MSVM Quick Start Manual"), Exhibit C.
- PowerNet® SNMP Management Information Base (MIB) v3.1.0 Reference Guide (the "MSVM PowerNet Guide"), Exhibit D.

These documents describe the technical features of the MasterSwitch VM product, as well as its use and operation, that APC designed in 1999.

8. I am aware that the MasterSwitch VM product literature identified above, and submitted by APC in the Request for *Inter Partes* Reexamination of the '543 patent, was finalized in December 1999 and available for distribution to third parties shortly thereafter. I am also specifically aware that this product literature was actually distributed to many APC customers beginning at least as early as March 13, 2000. APC records, described below, confirm these facts.

9. Exhibit 2 is a picture of the label for APC Part Number 991-1055B, a CDROM containing technical information about APC PDU products, as well as copies of the documents that were included on the CDROM describing the MasterSwitch VM product beginning in at least December 22, 1999, including the first final versions of the MSVM User Guide, MSVM Quick Start Manual, and MSVM PowerNet Guide describing the MSVM.

10. Exhibit 3 is a Part Specification for the CDROM, APC Part Number 991-1055B "CDROM MASTERSWITCH." This CDROM was intended to be included along with APC products in the MasterSwitch line of products. The Specification Revision History on page 3 for this CDROM shows that a "B" revision of this CDROM was created on December 22, 1999 and that this revision included documentation regarding the Slim Jim or MasterSwitch product. This change was made by APC engineer Jim Roesch, whose initials "JRR" appear in the table, reflecting the addition of the MasterSwitch VM materials to the CDROM.

11. Exhibit 4 is a text file that confirms that materials regarding the MasterSwitch VM were added directories included on the CDROM, APC Part Number 991-1055B, in December 1999 as well. Exhibit 4 shows that the file directory of this CDROM included an "E:\MS\_VM\DOC" directory with "INSTALL.PDF," which was a PDF of the MSVM Installation and Quick Start Manual, dated "12-20-99" and "USRGUIDE.PDF," which was the MSVM Users Guide, dated "12-16-99." (Exhibit 4, p. 4.) Exhibit 4 also shows that the file directory of this CDROM included an "E:\SNMP" directory with "MIBGUIDE.PDF," which was the MSVM PowerNet Guide, dated "12-03-99." (Exhibit 4, p. 4.) Exhibit 4 shows that all of these files were added to the "E:\" directory for the CDROM in December 1999.

12. As soon as it was made, this "B" revision of the MasterSwitch CDROM was available upon request to APC customers like Exodus Communications, for example, which was a large co-location internet service provider, who were interested in receiving technical information about APC PDU products. If a customer like Exodus spoke to personnel in the marketing department at APC, including myself, and requested a copy of the CDROM that included information regarding APC's PDU products, or APC's MasterSwitch VM product specifically, APC would have provided a copy of the CDROM to them. In addition, APC customers who needed product manuals for APC products including the MasterSwitch and MasterSwitch *Plus* would also be provided with a copy of this CDROM upon request.

13. In addition to the facts set forth above, I am also aware that beginning at least as early as March 13, 2000, copies of this CDROM including the MasterSwitch VM materials

began to be widely distributed to APC customers as marketing and technical material included along with products that APC sold to its customers.

14. As stated above, these CDROM materials were intended to be included and packaged along with APC products, including the MasterSwitch, MasterSwitch *Plus*, and MasterSwitch VM products, sold to APC customers. By early 2000, APC had a large quantity of these CDROMs in inventory to include along with these different MasterSwitch products sold to APC customers. By January 18, 2000, for example, a significant quantity of these CDROMs, APC Part Number 991-1055B that included MasterSwitch VM materials as discussed above, had been manufactured by Accurate Bit Copy, Inc., APC's supplier for such CDROM parts, and provided to APC. Exhibit 5 dated January 18, 2000, describes "Order Number 1031344" for 3,000 copies of "Item 991-1055B," the MasterSwitch CDROM including the MasterSwitch VM materials.

15. APC's plan for these CDROM parts was to include them with any product sold in APC's MasterSwitch line of products – the MasterSwitch, the MasterSwitch *Plus*, and the MasterSwitch VM – once APC ran out of inventory for the earlier version of the CDROM, APC Part Number 991-1055A, which did not include the MasterSwitch VM documents. I am aware that this change to the "B" revision of the CDROM that included MasterSwitch VM materials was completed at least as early as March 13, 2000.

16. Exhibit 6 is an engineering change order or "ECO" number C94, created by Jim Roesch on December 20, 1999, which describes this change for APC's MasterSwitch *Plus* product, AP9225. The order confirms that APC had planned to "use up existing stock" of the "A" version of the CDROM and provide that version along with MasterSwitch *Plus* products, for example, until stock of that revision of the CDROM was depleted. At that point, the

MasterSwitch *Plus* products sold by APC would then include the "B" revision of this CDROM created in December 20, 1999. The order specifically states that "part number 991-1055A should be changing to part number 991-1055B." (Exhibit 6, p. 3.) Exhibit 6 also confirms that this change from including the "A" revision to the "B" revision was completed as of March 13, 2000 by Jeff Dimon, an APC manufacturing Cell Leader. (Exhibit 6, p. 5.)

17. Exhibit 7 also confirms that the "B" revision of the CDROM that included MasterSwitch VM materials was widely distributed between at least March 2000 and September 2000. Exhibit 7 describes how APC part number 991-1055B was included along with various APC products. Exhibit 7 shows that on March 13, 2000, for example, 150 copies of the CDROM were pulled from an assembly and included along with AP9225 MasterSwitch *Plus* products. Exhibit 7 also confirms that by September 25, 2000 well over 1000 copies of the "B" revision CDROM were distributed to APC customers.

18. In addition to being distributed along with APC's products sold beginning in March 9, 2000, the MasterSwitch VM materials included on this "B" revision of the MasterSwitch CDROM were available upon request to anyone interested in receiving technical information about APC PDU products, including specifically anyone interested in learning more about APC's MasterSwitch VM product. APC began to advertise the MasterSwitch VM to the public at least as early as July 2000, including in trade journals. Attached as Exhibits 8 and 9 are advertisements of the MasterSwitch VM in the July 2000 edition of the APC Currents magazine, and a July 2000 edition of Network World magazine. If any interested party spoke to personnel in the marketing department at APC, including myself, and requested more information about APC's MasterSwitch VM product, as a result of seeing these advertisements or for any other reason, APC would have provided a copy of the CDROM to them.

19. As revisions of the MasterSwitch VM materials were prepared, they were included on updated versions of the CD materials included along with APC's PDU products and otherwise available on request to customers. For example, in August 2000, APC prepared a revised version of the Quick Start manual for the MasterSwitch VM that had minor variations in wording from the previous version but no relevant substantive changes. This August 2000 document would have been distributed to third parties and available by request in a manner consistent with what is described above.

I hereby declare that all statements made herein of my own knowledge are true and that all statements made on information and belief are believed to be true; and further that these statements were made with the knowledge that willful false statements and the like so made are punishable by fine or imprisonment, or both, under Section 1001 of Title 18 of the United States Code. I declare under penalty of perjury that the foregoing is true and correct.

Dated this 16th day of May, 2011

Yatel )

Patrick Johnson

## **Patrick Johnson Declaration - Exhibit 1**

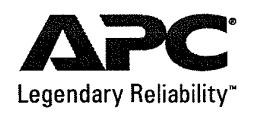

# Power Control and Distribution

## MasterSwitch<sup>™</sup> Series

Remote power distribution units for network administrators, Co-Location facilities, ISPs, and applications where remote control of outlets is required

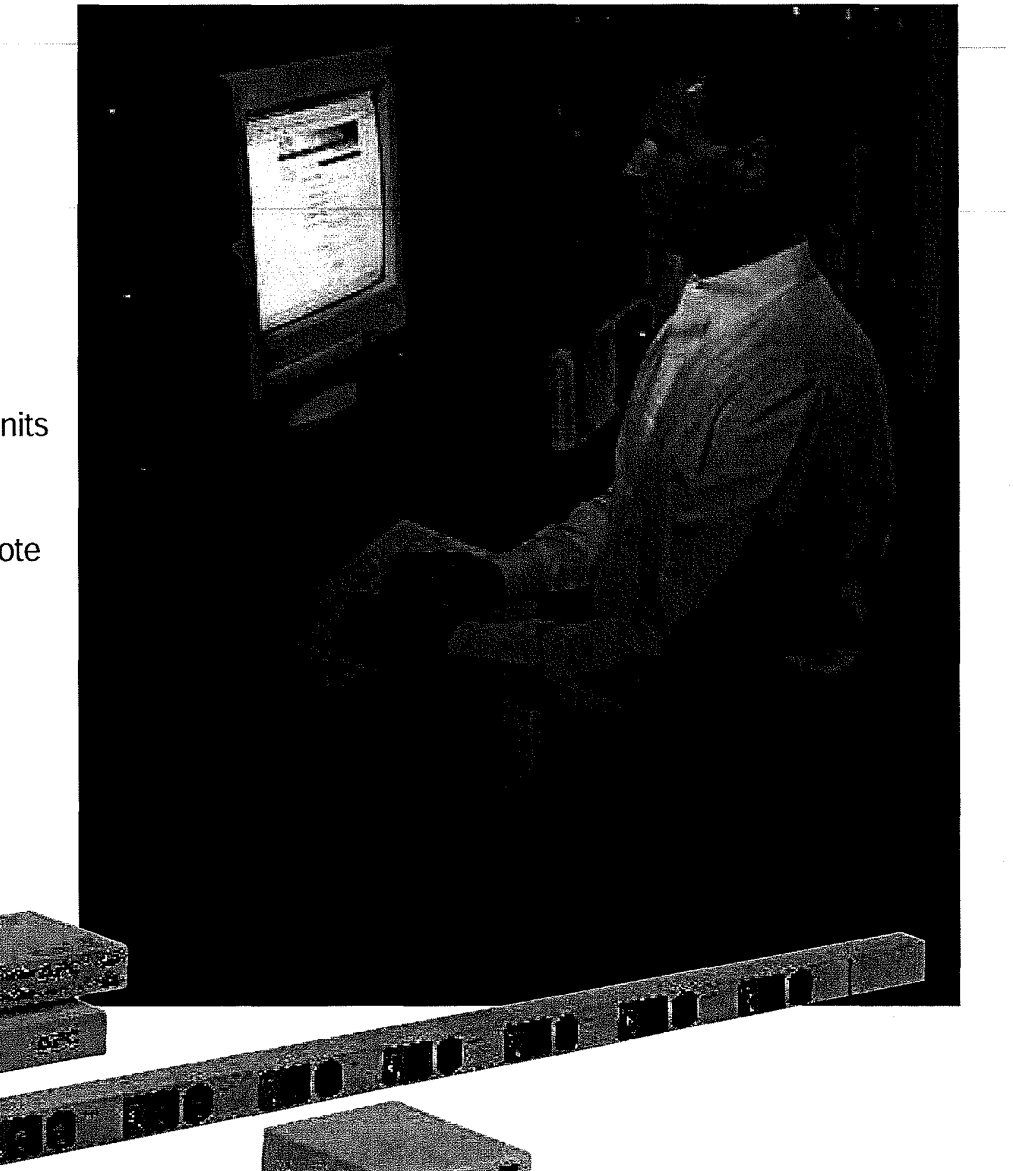

#### MasterSwitch Features and Benefits

- Remote re-boot of network equipment
- 8 individually-controlled outlets for complete and flexible management of connected equipment
- WEB, SNMP & Telnet control—manage connected devices via a web-based interface or with native SNMP management platforms and/or Telnet.
- Horizontally- mounted using 1U space
- Universal power supply—supports
   power ranges from 90V to 250V

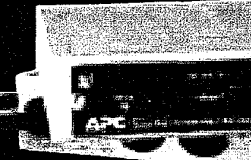

Part Number AP9211 (AP9212 not shown)

## MasterSwitch<sup>™</sup> Series

The MasterSwitch Series provides a variety of solutions for an array of applications that exist in the technology industry. While every product in the series has the base functionality to allow for remote rebooting or power control of attached equipment, each new addition to the series provides added features targeted to specific markets and needs. These markets include server farms, datacenters, branch offices, ISPs, and Co-Location facilities including many other applications. Issues that can be resolved through use of the MasterSwitch Series range from remotely rebooting individual devices to maximizing runtime based on power anomalies, toggling power based on environmental anomalies, and monitoring current.

#### APC MasterSwitch units share the following features:

**Reboot network equipment** 

The MasterSwitch Series eases the burden of managing remote sites and maximizes the uptime of servers and internetworking equipment. MasterSwitch units offer 8 relay-controlled outlets. Each outlet offers independent switching of power to a connected load,

which allows remote power control without affecting other attached equipment. Managing a remote site by using a field technician to reboot a locked-up server can negatively impact a company's bottom line. The MasterSwitch Series eliminates such visits for more cost-effective network management via remote access.

#### MasterSwitch products feature embedded Web-based management

An intuitive, low-bandwidth graphical user interface (GUI) is available and can be accessed by any Web browser. Security for this interface follows the HTTP 1.0 password standard. Additionally, for enhanced security, MD-5 authentication is a built-in option of any MasterSwitch. The interface also lets the user set links to the connected equipment, other managed devices, or to APC's Web site and on-line customer support.

#### MasterSwitch units provide easy installation

To make installation as simple as possible, the MasterSwitch Series can be configured over the network or through a local terminal program by utilizing APC's Web Wizard software. This allows a MasterSwitch to be controlled through a remote terminal session. BOOTP is included for automatic IP address assignment. If BOOTP is not available on the user's network, the device's IP address can be assigned via the serial interface. Simply use a Web browser, an SNMP management system, or a terminal program to control power to your connected devices.

#### Individual Outlet Control

MasterSwitch products provide power solutions for co-locators (COLOs) and Internet Service Providers (ISPs). COLOs and ISPs can take control of their businesses by giving control back to their customers. This is done by administrators assigning individual or multiple outlet control to user accounts. Customers then have the ability to control their equipment's power without onsite intervention.

## MasterSwitch<sup>™</sup>: Avoid costly and time-consuming trips to remote locations.

#### Remote on/off and reboot

MasterSwitch (AP9211/AP9212) is a power distribution unit that targets server farms, datacenters, and branch office locations. The primary function of this device is for simple on, off, reboot control of remote equipment. The MasterSwitch includes Flash upgrade capabilities of the firmware via the Internet so future enhancements can easily be installed in the field. It also includes MD-5 security adds extra protection against unauthorized access by requiring an authentication phrase to be utilized. Each MasterSwitch includes the standard APC Web interface so that it is easy to use with all other APC web enabled devices. The MasterSwitch has a Universal Power Supply that allows it to be used from 90V to 250V applications depending on the outlet requirement. APC offers both NEMA 5-15 (AP9211) and IEC 320 (AP9212) outlet equipped units.

#### Application

The MasterSwitch On/Off/Reboot is ideal for any situation where simply rebooting or power cycling is required of equipment or locked up servers. When running product is in remote locations the cost of on-site intervention to cycle power to locked up servers can be dramatic. The MasterSwitch allows for this task to be performed from anywhere that the WAN or World Wide Web can be accessed. Once a problem with a piece of equipment is detected the MasterSwitch can be accessed and power cycled to cleanly and easily bring equipment back on-line in a minimum timeframe saving cost of on-site calls and downtime.

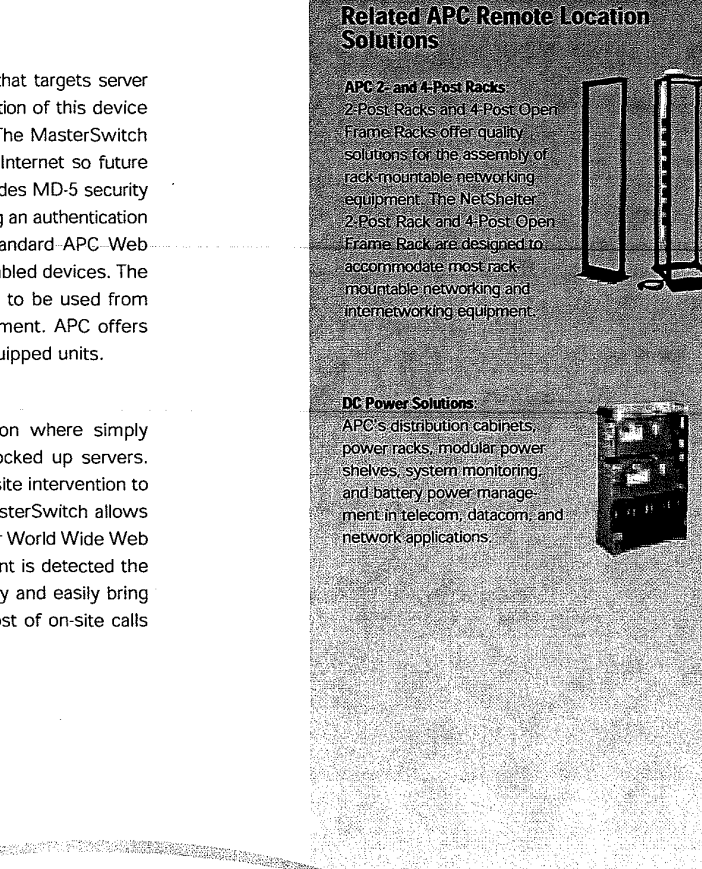

Remote Location: Use MasterSwitch to reboot locked-up servers stored in a NetShelter 2-Post rack, avoiding a costly trip to a remote location.

| Technical Specificati          | ons for MasterSw                 | nicir:                                      |
|--------------------------------|----------------------------------|---------------------------------------------|
| Part #                         | AP9211                           | AP9212                                      |
| Output                         |                                  |                                             |
| Maximum Output                 | 15A Total                        | 12A total                                   |
| Receptacle Type                | 8 NEMA 5-15R                     | 8 IEC C13                                   |
| Overload Protection            | Circuit bre                      | aker protected                              |
| Input                          |                                  |                                             |
| Inout voltage                  | 120V                             | 208V/230V                                   |
| Input plug type                | NEMA 5-15P                       | IEC C14                                     |
| Maximum Input                  | 15A                              | 12A                                         |
| Input Frequency                | 50-60Hz                          | 50-60Hz                                     |
| PDU Interfaces                 | DB-9, RS-232, R<br>for Web/SNMP/ | J-45 10Base-T Ethernet<br>Telnet Management |
| Environmental                  |                                  |                                             |
| Operating Temperature          | 32-113F                          | (0-45C)                                     |
| Operating relative<br>humidity | 0-9                              | 5%                                          |
| Operating Elevation            | 0-10000 ft (0-3000 m)            |                                             |
| Storage Temperature            | 5-113F (-15-45C)                 |                                             |
| Storage Relative<br>Humidity   | 0-95%                            |                                             |
| Storage Elevation              | 0-10000 ft (0-3000 m)            |                                             |

For more details on all APC products go to www.apc.com

C Power Equipment Received and a second second sec

#### MasterSwitch *plus* Features and Benefits

· Remote re-boot of network equipment

- 8 individually controlled outlets for complete and flexible management of connected equipment
- WEB, SNMP & telnet control—manage connected devices via a web-based interface or with native SNMP management platforms and/or telnet.
- Horizontally mounted using 1U space
- Graceful Shutdown and Load Shedding allows for automatic shutdown of connected servers attached to an APC UPS when the UPS enters "On-Battery" state and for the attached outlet to be turned off after the server has confirmed shutdown.
- Annunciator Mode—toggle outlets in response to environmental alarms when used in conjunction with the Environmental Monitoring Card (AP9612TH).

## MasterSwitch<sup>™</sup> *plus:* Maximize runtime by turning off non-critical equipment.

#### Remote reboot and loadshedding on non-critical equipment

MasterSwitch *plus* (AP9225) shares all the great features with the MasterSwitch standard product (AP9211/AP9212) yet goes beyond remote on/off reboot capabilities. This unit allows you to communicate with the UPS, monitor the health and status of the UPS, and provide graceful loadshedding and shutdown based on environmental (when used with the AP9612TH) or power anomalies. MasterSwitch *plus* can be programmed to automatically shut down (via PowerChute plus software) connected servers attached to an APC UPS when the UPS enters an "on battery" state. The outlets can be assigned priority of shutdown to maximize runtime on critical equipment. Cascading via the MasterSwitch *plus* Expansion Chassis (AP9225EXP) gives the ability to decrease cost by connecting up to 32 servers to one IP address and UPS.

#### **Application:**

The MasterSwitch *plus* is designed not only for on/off/reboot functionality, but is ideal for shedding load of non mission-critical devices during power anomalies. Loadshedding of these devices allows for maximum runtime of mission critical equipment such as web servers that are receiving orders from customers. Small offices, datacenters, or server farms can take advantage of the automated features that MasterSwitch *plus* has once programmed to react to UPS commands. The device can also work with the Environmental Monitoring Card (AP9612TH) to allow outlets to toggled based on environmental alarms. For instance, a fan installed into a NetShelter can be plugged into an outlet on the MasterSwitch *plus* and when the enclosure reaches a certain temperature the fan will be automatically powered until the rack cools down to an appropriate level. These features allow for maximum runtime and availability.

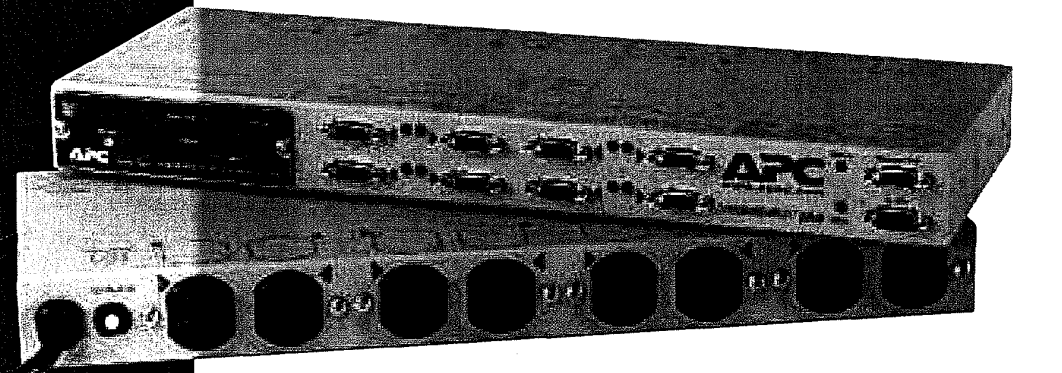

Part Number AP9225/AP9225EXP

For more details on all APC products go to www.apc.com

| Technical Specifications for MasterSwitch plus: |                                                                        |  |  |
|-------------------------------------------------|------------------------------------------------------------------------|--|--|
| Part#                                           | AP9225/AP9225EXP                                                       |  |  |
| Output                                          |                                                                        |  |  |
| Maximum Output                                  | 15A Total                                                              |  |  |
| Receptacle type                                 | 8 NEMA 5-15R                                                           |  |  |
| Overload Protection                             | Circuit breaker protected                                              |  |  |
| Input                                           |                                                                        |  |  |
| In-out voltage                                  | 120V                                                                   |  |  |
| Input plug type                                 | NEMA 5-15P                                                             |  |  |
| Maximum Input                                   | 15A                                                                    |  |  |
| Input Frequency                                 | 50-60Hz                                                                |  |  |
| PDU Interfaces                                  | DB-9 RS-232; RJ-45 10Base-T Ethernet for<br>Web/SNMP/Telnet management |  |  |
| Environmental                                   |                                                                        |  |  |
| Operating Temperature                           | 32-113F (0-45C)                                                        |  |  |
| Operating relative humidity                     | 0-95%                                                                  |  |  |
| Operating Elevation                             | 0-10000 ft (0-3000 m)                                                  |  |  |
| Storage Temperature                             | 5-113F (-15-45C)                                                       |  |  |
| Storage Relative Humidity                       | 0-95%                                                                  |  |  |
| Storage Elevation                               | 0-50000 ft (0-15000m)                                                  |  |  |

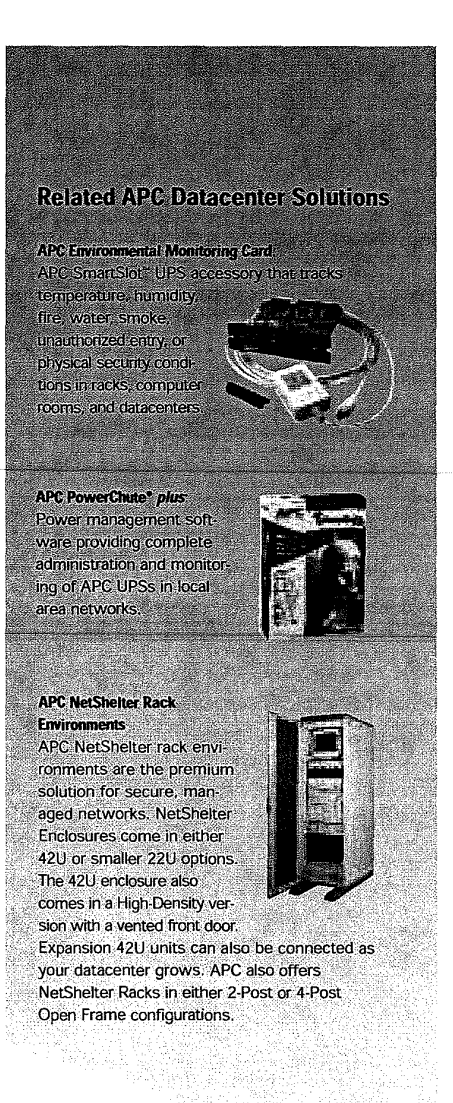

Datacenter: Use MasterSwitch *plus* and the Environmental Monitoring Card to control and manage power to servers and fans mounted in a NetShelter based on power and environmental alarms. The MasterSwitch *plus* is an ideal way to maximize runtime of mission-critical equipment.

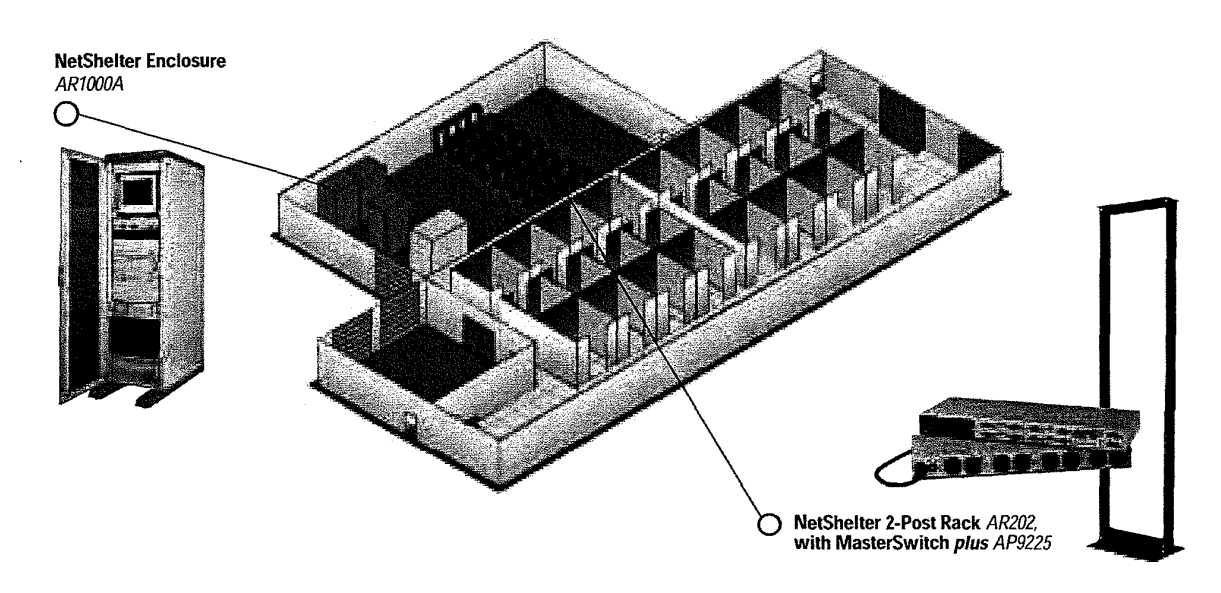

For more details on all APC products go to www.apc.com

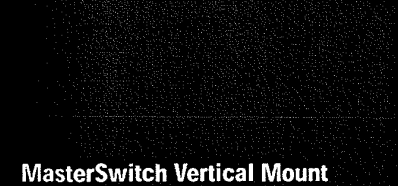

## Features and Benefits

- Current monitoring —measures the current being drawn and provides an overload waming and/or user definable load threshold.
- · Remote re-boot of network equipment
- · 16 powered outlets :
- 8 individually controlled outlets for complete and flexible management of connected equipment
   - 8 outlets always on
- WEB, SNMP & Telnet control—manage connected devices via a Web-based interface or with native SNMP management platforms and/or Telnet.
- Vertically mounted using zero 'U' space
- Universal power supply—supports power
  range from 90V to 250V
- Daisy chain up to 4 units—synchronize outlets to reboot at the same time for equipment with redundant power supplies.

## MasterSwitch<sup>™</sup> Vertical Mount: Prevent downtime without loss of rack space.

#### **Current Monitoring**

MasterSwitch Vertical Mount (VM) current monitoring capabilities allow you to ensure that the unit is not overloaded, all but eliminating the possibility of your load being dropped. Audible, visible and network alarms based on user-definable thresholds keep the user informed of possible problems.

#### Takes up zero 'U' space

MasterSwitch VM provides remote connectivity and management of power to connected devices with a zero 'U' chassis designed to optimize rack environments. ISPs and Co-Location managers will find MasterSwitch VM to be a convenient tool for managing power to networking (servers) and internetworking (routers, hubs or switches) equipment from anywhere remote network connectivity is possible. *Note: The AP9221 and AP9222 ships with a control unit that has optional rack mounting ears. If these ears are used, 1U of rack space is required.* 

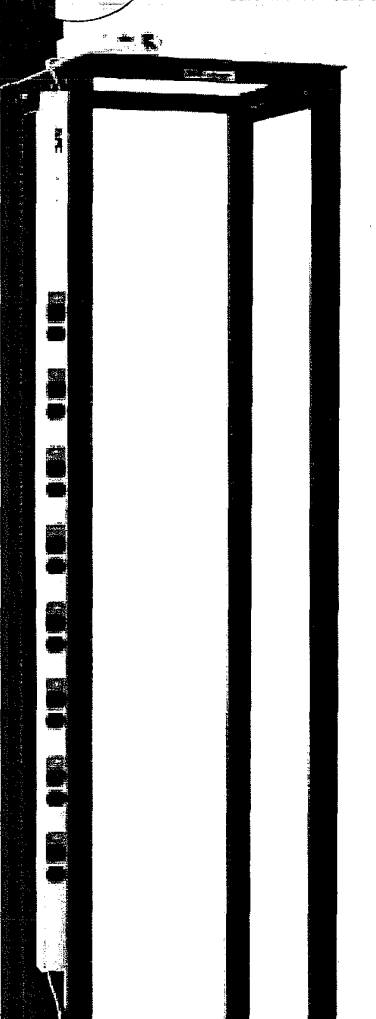

#### **Controllable Outlets**

MasterSwitch VM is a zero 'U' device with many user-friendly features. These include sixteen outlets (8 switchable / 8 always on), 20A hard wire capability, rack-mount brackets, and (LCD) alerts based on user definable thresholds. The VM is cascadeable with up to 3 additional expansion chassis which allow for 32 outlets to be controlled via one IP address.

#### Application

MasterSwitch VM provides the ability to manage the current draw and set alarm thresholds based on customer requirements while still providing the remote on/off/reboot capabilities found in the MasterSwitch series. Current monitoring at the rack allows data center managers to avoid overloads through use of alarm thresholds. Any controllable outlets not being used can be turned off. In addition, it mounts vertically requiring zero 'U' space allowing maximum use of rack for network equipment. These three main features address the major problems that can be found in Co-Location/ISP and Datacenter facilities.

Part Number AP9221 (AP9222 not shown)

For more details on all APC products go to www.apc.com

| <b>.</b>                    | 1 Danas                            |                                            |
|-----------------------------|------------------------------------|--------------------------------------------|
| Part#                       | AP9221                             | AP9222                                     |
| Output                      |                                    |                                            |
| Maximum Output              | 20A Total (15A per outlet)         | 16A Total (10A per ou                      |
| Receptacle type             | (16) NEMA 5-15R                    | (8) IEC C13                                |
| Input                       |                                    |                                            |
| Input voltage               | 90-132V                            | 90-253V                                    |
| Input plug type             | NEMA 5-15P or hardwire in          | IEC C20                                    |
| Maximum Input               | 20A                                | 16A                                        |
| Input Frequency             | 50-60Hz                            | 50-60Hz                                    |
| PDU Interfaces              | DB-9 RS-232, RJ-<br>for Web/SNMP/T | 11, RJ-45 10Base-T Eth<br>elnet management |
| Environmental               |                                    |                                            |
| Operating Temperature       | 32-113F (0-45C)                    | 32-113F (0-45C)                            |
| Operating relative humidity | 0-95%                              | 0-95%                                      |
| Operating Elevation         | 0-10000 ft (0-3000 m)              | 0-10000 ft (0-3000 n                       |
| Storage Temperature         | 5-113F (-15-45C)                   | 5-113F (-15-45C)                           |
| Storage Relative Humidity   | 0-95%                              | 0-95%                                      |
| Storago Elevation           | 0-50000 ft (0-15000m)              | 0-50000 ft (0-15000r                       |

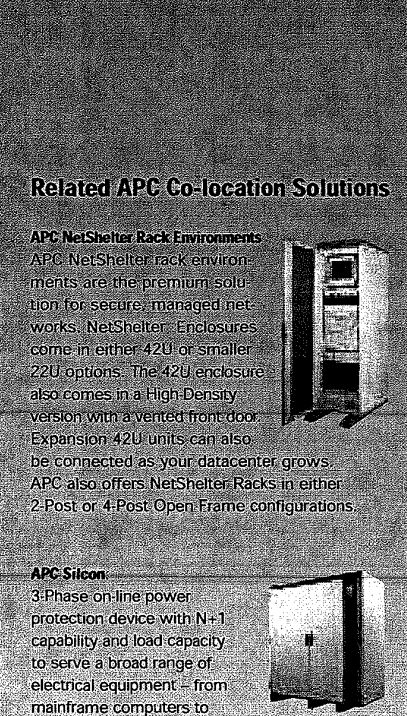

enterprise-wide installations.

production lines, electronic control systems and telecommunication equipment.

Co-location Facility: MasterSwitch VM and NetShelter 2-Post Racks allow for current monitoring at each rack to avoid overloads.

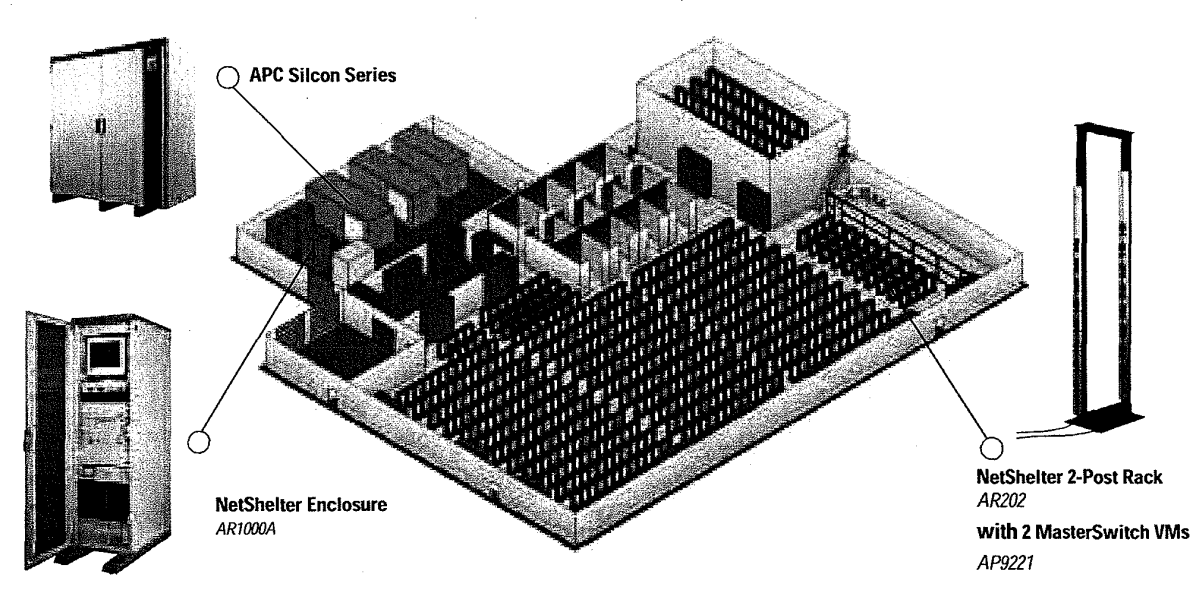

For more details on all APC products go to www.apc.com

## MasterSwitch<sup>™</sup> Power Receptacles

#### Increase MasterSwitch load capacity

APC MasterSwitch Power Receptacles increase the maximum load controlled by a MasterSwitch unit by allowing for loads to be shifted from the MasterSwitch to a separate branch circuit. The variety of Power Receptacles addresses different amperage (15A, 20A, 30A) and voltage (100V, 120V, 208V, 230V) needs. The Power Receptacles have the same dimensions to allow for custom configurations of up to three various Power Receptacle units per Power Receptacle Tray (AP9510BAY).

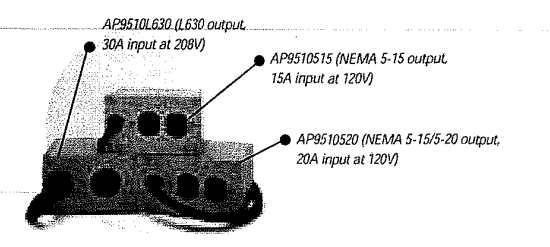

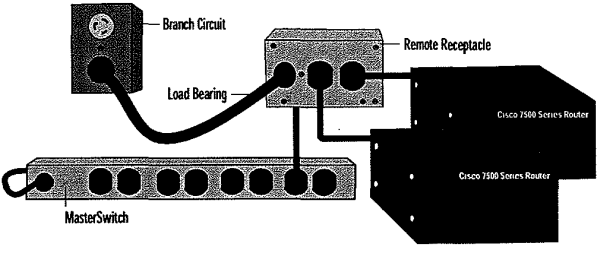

Illustration depicts two Cisco routers connected to and managed via an APC remote receptacle.

## **Power Distribution Units (PDUs)**

#### Distribute power throughout your rack

APC now offers a variety of power strips that allow users to distribute power throughout an enclosure. Whether the enclosure is located in a large datacenter or a small branch office, power must be distributed to a variety of equipment. The AP9550 (**A**) is a 20A PDU with a NEMA L5-20 input and eleven (11) NEMA 5-15 output receptacles. The MO9RM (**B**) is a 15A PDU device with nine (9) NEMA 5-15 output receptacles. The AP9555 (**C**) is a 20A PDU with NEMA 5-20 input and eleven (11) NEMA 5-15 output receptacles. The AP9555 (**C**) is a 20A PDU with NEMA 5-20 input and eleven (11) NEMA 5-15 output receptacles. APC also offers the AP9553 (not shown), which is a 16A PDU with a detached power cord with IEC 320 C19 and C20 inputs and eleven (11) IEC 320 C13 output receptacles. All of the units are mounted horizontally needing only 1U space in a rack environment.

| Power D | istribution l | <b>Jnits Product</b> | Chart         |                     |         |           |
|---------|---------------|----------------------|---------------|---------------------|---------|-----------|
| Part #  | Input V       | Input Amps           | Plug          | Receptacle          | U space | Available |
| MO9RM   | 120V          | 15A                  | NEMA 5-15     | (9) NEMA 5-15R      | 10      | YES       |
| AP9550  | 120V          | 20A                  | NEMA L5-20    | (11) NEMA 5-15R     | 10      | YES       |
| AP9551  | 120V          | 20A                  | NEMA L5-20    | (14) NEMA 5-15R     | 00      | TBD       |
| AP9553  | 208V/230V     | 16A                  | IEC C-19/C-20 | (12) IEC C-13R      | 10      | Q1, 2001  |
| AP9554  | 208V/230V     | 16A                  | IEC C-19/C-20 | (14) IEC C-13R      | OU      | Q1, 2001  |
| AP9555  | 120V          | 20A                  | NEMA 5-20     | (11) NEMA 5-15R     | 10      | YES       |
| AP9556  | 120V          | 20A                  | NEMA 5-20     | (10) NEMA 5-15/20TR | 10      | Q1, 2001  |
|         |               |                      |               | (1) NEMA 5-15R      |         |           |
| MXA101  | 240V          | 30A                  | NEMA L14-30   | (10) NEMA 5-15R     | Floor   | YES       |
| MXA102  | 208V          | 30A                  | NEMA L6-30    | (4) NEMA L6-20R     | Floor   | YES       |
| MXA103  | 240V          | 30A                  | NEMA L14-30   | (8) NEMA 5-20R      | Floor   | YES       |
| MXA104  | 208V          | 30A                  | NEMA L6-30    | (4) NEMA L6-30R     | Floor   | YES       |
| MXA105  | 240V          | 30A                  | NEMA L14-30   | (4) NEMA L5-30R     | Floor   | YES       |
| MXA106  | 208V          | 30A                  | NEMA L14-30   | (4) NEMA L5-20R     | Floor   | YES       |
| MXA107  | 208V          | 30A                  | NEMA L6-30    | (4) NEMA L6-15R     | Floor   | YES       |
|         |               |                      |               | (4) NEMA 6-15R      |         | ļ         |
|         |               |                      |               | (1) NEMA L6-30R     |         |           |
| MXA108  | 240V          | 30A                  | NEMA L14-30   | (6) NEMA L5-15R     | Floor   | YES       |
|         |               |                      |               | (2) NEMA L14-30     |         |           |

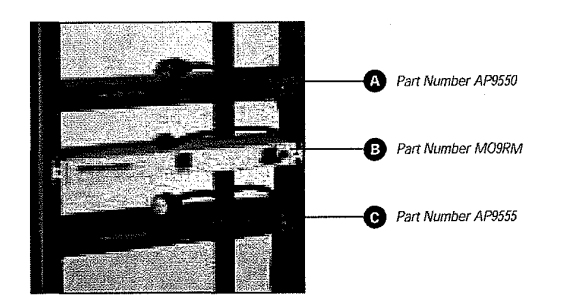

APC's quality system is certified by ISO 9002 standards

Standards APC 132 Ves Ves For more information call: Tel: 800 800 4APC - US & Canada Fax: Tel: 401 789 0204 - World wide

APC Corporate APC North America 132 Fairgrounds Road West Kingston, RI 02892 USA Call: 800 800 4APC Fax: 401 789 3710

 APC Latin America
 America

 5301 Blue Lagoon Drive
 A

 #610
 E

 Miami, FL 33126 USA
 C

 Call: 305 266 5005
 C

 Fax: 305 266 9695
 F

 APC Europe
 Al

 APC Ireland
 Al

 Ballybrit Business Park
 Le

 Galway, Ireland
 10

 Call: -353 91 702000
 N

 Fax: +353 91 756909
 Cr.

APC Asia Pacific APC Australia Level 27 Northpoint 100 Miller Street North Sydney, NSW 2060 Call: +61 2 9955 9366 Fax: +61 2 9955 2844 Visit: www.apcc.com E-mail:apcinfo@apcc.com Web Support:support.apcc.com PowerFax™:800-347-FAXX

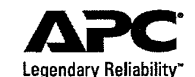

©2000. All rights reserved. All APC trademarks are property of American Power Conversion. Other trademarks are property of their respective owners. Specifications are subject to change without notice. PART# 996-0845D

**Patrick Johnson Declaration - Exhibit 2** 

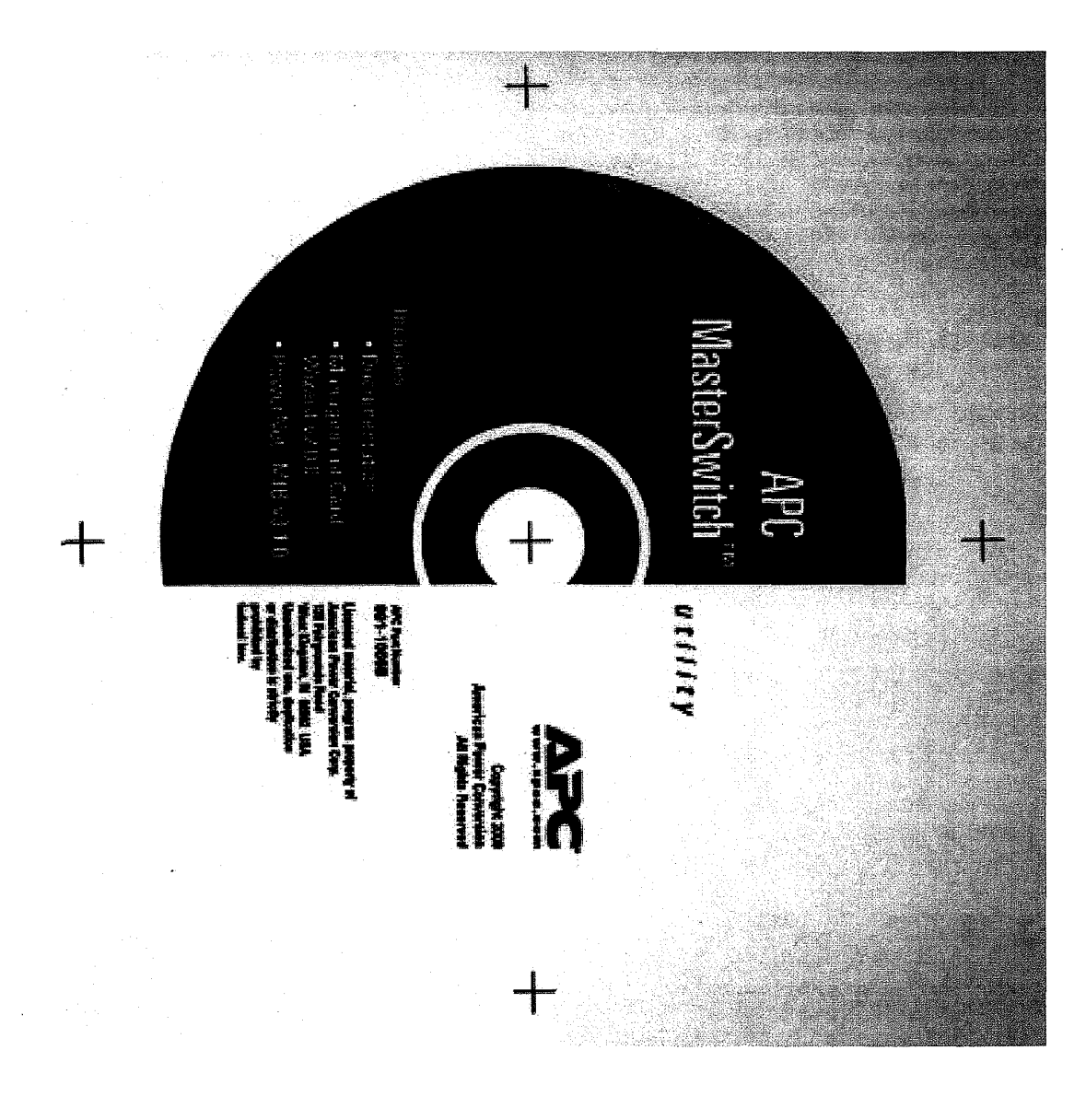

IPR Page 18

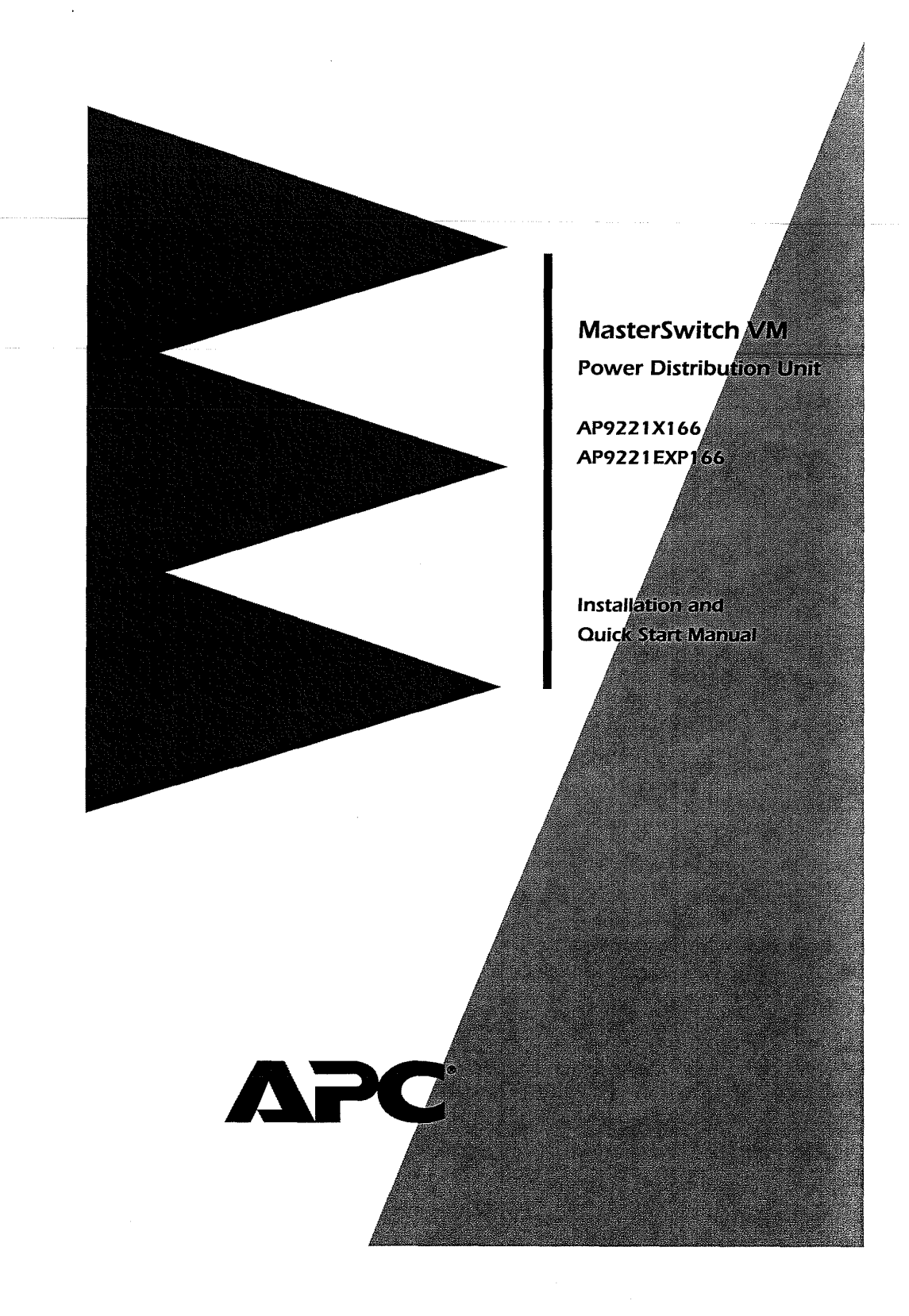

### **Thank You!**

Thank you for selecting APC's MasterSwitch VM (vertical mount) power distribution unit (PDU). It has been designed for many years of reliable, maintenance free service. APC is dedicated to the develop ment of high performance electrical power conversion and control products. We hope that you will find this product a valuable, conve nient addition to your system.

**Please read this manual!** It provides important safety, installation, and operating instructions that will help you get the most from your MasterSwitch VM unit.

**Save this manual!** It includes instructions for obtaining warranty service.

## **Additional Documentation**

This Installation and Quick Start Manual and the online User Guide are available on the supplied CD or on our Web site: <u>http://www.apcc.com/support</u>. The online User Guide contains additional information about the following topics related to MasterSwitch VM:

- detailed product description
- current sensing capabilities
- management interfaces
- user accounts
- customizing setup
- outlet control actions
- security
- troubleshooting
- product information (LEDs, warranty, life support policy, specifications)

## Contents

| Preliminary Informat       | ion1                         |
|----------------------------|------------------------------|
| Features of                | MasterSwitch VM 1            |
| Inventory 2                | 2                            |
| Please recy                | cle 2                        |
| Installing MasterSwit      | ch VM3                       |
| Overview 3                 | 3                            |
| Mounting                   | in a NetShelter enclosure 3  |
| Mounting                   | the controller 6             |
| Hardwiring                 | procedure 7                  |
| Connecting MasterSv        | witch VM9                    |
| Setting up                 | a single unit 9              |
| Setting up                 | multiple units 9             |
| Configurat                 | ions without a controller 10 |
| <b>Quick Configuration</b> |                              |
| Required o                 | onfiguration 11              |
| Configurin                 | g TCP/IP settings 11         |
| Accessing                  | MasterSwitch VM 14           |

i

## **Preliminary Information**

Features of MasterSwitch VM American Power Conversion's MasterSwitch VM is a verticallymounted, stand-alone, network-manageable power distribution unit (PDU) designed to accommodate a total of 16 outlets: eight individually-managed outlets and eight always-on outlets. You can control MasterSwitch VM through available Web, Control Console, or SNMP interfaces. Additional features of MasterSwitch VM include:

- Independent control of each outlet for:
- Power On Delay
  - Power Off Delay
- Reboot Duration
- Three levels of user access accounts:
- Administrator
- Device Manager
- Outlet User (16 independent accounts)
- An audible overload alarm to measure current for:
- overload
- user-set overload
- user-set low load
- · Basic and MD5 authentication password security.
- A sleek, vertical design that occupies no U-space in a rack environment. Includes rack-mount brackets for mounting in an APC NetShelter or other standard (EIA310-D) 19-inch rack.
- Synchronized switching across units to permit control of redundant-feed devices.
- The capability of daisy-chaining a total of four units, which would provide outlet management control for up to 32 outlets (with an additional 32 always-on outlets).
- A versatile design that allows units to be easily hard-wired.

Continued on next page

## Preliminary Information *continued*

| Inventory      | <ul> <li>MasterSwitch VM (AP9221X166) comes with the following items:</li> <li>One MasterSwitch VM unit (APC part number<br/>AP9221EXP166)</li> <li>One MasterSwitch VM Controller with a pre-installed<br/>Web/SNMP management card (APC part number</li> </ul>                                                                                                    |
|----------------|----------------------------------------------------------------------------------------------------|
|                | <ul> <li>AP9221NX166)</li> <li>One Communication cable (APC part number 607-0035A)</li> <li>One Configuration cable (APC part number 940-0024)</li> <li>One CD-ROM containing product documentation and the Management Card Wizard (APC part number 991-1055B)</li> <li>Three Rack-mount brackets for the MasterSwitch VM unit (APC part number 870-8215) with 12 flat-head screws</li> <li>Two Rack-mount brackets for the MasterSwitch VM Controller (APC part numbers 870-8213 and 870-8183) with four flat-head screws</li> <li>One Installation and Quick Start Manual (APC part number 990-6020)</li> <li>One Warranty registration card</li> </ul> |
| Please recycle | The shipping materials for MasterSwitch VM are recyclable. Please save them for later reuse or dispose of them appropriately.                                                                                                    |

## Installing MasterSwitch VM

Overview MasterSwitch VM is designed to be mounted vertically in a rack. The following procedure describes how to install your MasterSwitch VM unit in a NetShelter enclosure or other standard (EIA310-D) 19-inch rack. Mounting in a MasterSwitch VM comes with rack-mount brackets for mounting NetShelter in an APC NetShelter enclosure or other standard (EIA310-D) enclosure 19-inch rack. To mount in a NetShelter enclosure, refer to Figure 1 and Figure 2 and perform the following steps in the order given: 1 Align the brackets (provided) with the holes on the rear of the unit. 2 Attach the brackets to the rear of the unit, as shown, using 4 flat-head screws (provided) for each bracket.

Figure 1: Attach the brackets to the rear of the unit.

3 Choose a suitable location for the unit. Figure 2 on page 5 shows the unit mounted in four different locations in the enclosure.

Continued on next page

Mounting in a NetShelter enclosure, continued

4

**NOTE:** The mounting procedure will vary according to the location you choose. To avoid interfering with shelves or equipment, install the unit so that it hangs on the outside edge of the vertical rail. Figure 2 on page 5 illustrates how to orient the brackets with the vertical mounting rail. Installing the unit so that it does not interfere with equipment may take some adjusting, depending on where you want to install the unit:

> *If you want to install the unit in the rear of the enclosure*: Adjust the back rail so that the rear door will close. Some of the equipment that you have installed in the enclosure may also make it necessary for you to adjust the front rail as well.

*If you want to install the unit on a side of the enclosure:* Move the horizontal cross members to the highest and lowest positions on the vertical mounting rails.

If you are installing the unit into an expansion enclosure: Move the baying brackets from the highest and lowest positions on the rail (if they have not been moved since shipping) and then move the horizontal cross members to the highest and lowest positions on the vertical mounting rails.

Continued on next page

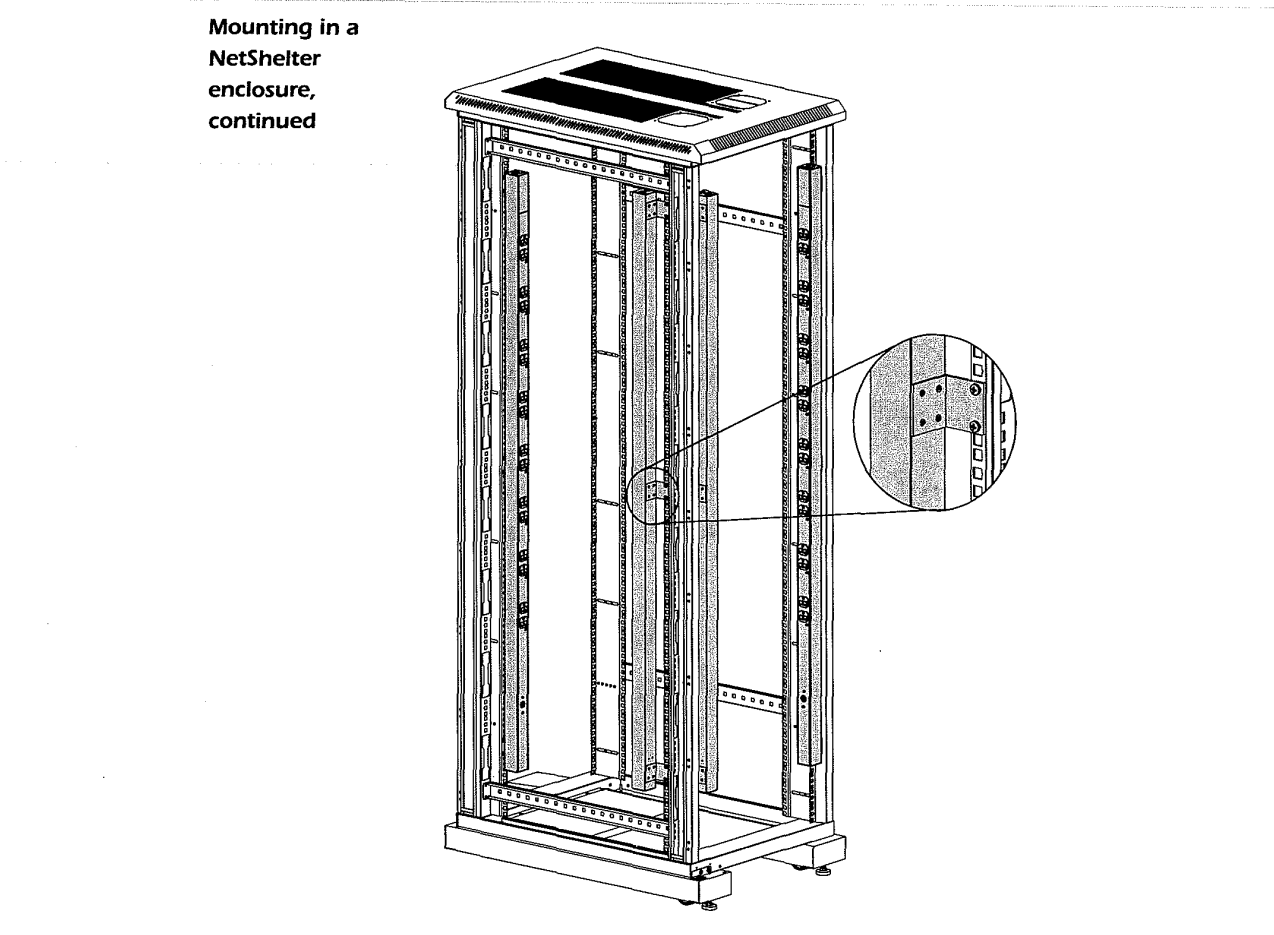

Figure 2: Install MasterSwitch VM into the enclosure.

- 4 Insert a caged nut above and below a notched hole on a vertical mounting rail at the highest point in your chosen location.
- 5 Align the mounting holes of the top bracket on the unit with the caged nuts you installed in Step 4.

Continued on next page

| Mounting in a<br>NetShelter<br>enclosure,<br>continued | <ul> <li>6 Insert two mounting screws (provided with the enclosure) and secure the top bracket to the enclosure.</li> <li>7 Insert two caged nuts above and below a notched hole on the vertical mounting rail where the middle and bottom brackets align with the rail.</li> <li>8 Insert two mounting screws (provided with the enclosure) where the middle and bottom brackets align with the rail and secure the brackets to the enclosure.</li> </ul>                                        |
|--------------------------------------------------------|----------------------------------------------------------------------------------------------------|
| Mounting the<br>controller                             | To complete installation of MasterSwitch VM, install the<br>MasterSwitch VM Controller. The MasterSwitch VM Controller<br>can stand on a flat surface or it can be mounted in an enclosure. If<br>you choose to mount the controller in an enclosure, follow the<br>steps below in the order given:<br>1 Attach the brackets (APC part numbers 870-8213 and 870-<br>8183) to the controller using four flat-head screws<br>(provided). Figure 3 shows the brackets attached to the<br>controller. |
|                                                        | Figure 3: Attach brackets to the controller.                                                                                                    |
|                                                        | <ol> <li>Choose a location in the enclosure for the controller.</li> <li>Insert caged nuts on the vertical mounting rails at your chosen location.</li> <li>Align the controller's brackets with the caged nuts that you inserted Step 3.</li> <li>Insert mounting screws (provided with enclosure) and tighten to secure the controller to the enclosure.</li> </ol>                                                                                                    |

Continued on next page

| , | Hardwiring | 1 Make sure that the unit is powered off.                                                                                                    |
|---|------------|----------------------------------------------------------------------------------------------------|
|   | procedure  | 2 Unplug any attached equipment to prevent damage in the event that a mistake is made during wiring.                                                          |
|   |            | 3 Remove the inspection cover on the power inlet end of the<br>unit by removing the top two screws and sliding the<br>inspection cover off of the unit.       |
|   |            | 4 Loosen the two screws and remove the nuts that are used to attach the power cord's wires to the termination block.                                          |
|   |            | 5 Remove the power inlet end cap by removing the remaining two bottom screws and lifting the end cap off of the unit.                                         |
|   |            | 6 Locate the provided hardwiring end cap (APC part number 870-8209).                                                                                          |
|   |            | 7 Attach a 3/4" conduit termination to the hardwiring end cap.                                                                                                |
|   |            | 8 Attach the hardwiring end cap assembly to the end of the<br>unit, using the screws removed in Step 5.                                                       |
|   |            | 9 Attach wires to the terminal block as shown in Figure 4.<br>Attaching the wires is easier to do if you back the terminal<br>block screws out several turns. |
|   |            | <b>NOTE</b> : The wires should be attached as shown—from the bottom to the top: green, white, black.                                                          |
|   |            |                                                                                                    |
|   |            | Figure 4: Attach wires to the termination block.                                                                                                    |

Continued on next page

| Hardwiring 10<br>procedure, | Replace the inspection cover with the screws that were removed in Step 3.                                                                          |
|-----------------------------|----------------------------------------------------------------------------------------------------|
| continued 11                | Power the unit on, observing the MasterSwitch VM status<br>LED on the opposite end. If the unit is connected properly,<br>the LED will illuminate. |
| . 12                        | Power the unit off and reattach your equipment to the MasterSwitch VM outlets.                                                                     |

## Connecting MasterSwitch VM

| and ab a                     | To set up a single unit, perform the following steps in the order                                                                                                    |
|------------------------------|----------------------------------------------------------------------------------------------------|
| single unit                  | given:                                                                                                    |
|                              | 1 Connect the power cord of each device you wish to connect                                                                                                    |
|                              | to the outlets on the front of the unit.                                                                                                    |
|                              | 2 Connect the 10Base-T network port located on the rear                                                                                                    |
|                              | panel of the controller to your computer, using an appropriate cable.                                                                                                    |
|                              | 3 Connect the RJ-11 port labeled To PDU on the controller                                                                                                    |
|                              | front panel to the RJ-11 port labeled In on the unit, using                                                                                                    |
|                              | the provided communication cable (APC part number 607-                                                                                                    |
|                              | 0035).                                                                                                    |
|                              | 4 Plug the unit into a protected power source.                                                                                                    |
|                              | NOTE: MasterSwitch VM does not provide power protection.                                                                                                    |
|                              | Therefore, APC does not recommend plugging the unit                                                                                                    |
|                              | directly into any upprotected never source such as a well                                                                                                    |
|                              | outlet.                                                                                                    |
| Setting up<br>multiple units | To set up multiple units in a daisy-chain configuration, perform the following steps in the order given:                                                                                                    |
| Setting up<br>multiple units | To set up multiple units in a daisy-chain configuration, perform<br>the following steps in the order given:                                                                                                    |
| Setting up<br>multiple units | To set up multiple units in a daisy-chain configuration, perform<br>the following steps in the order given:<br>1 Follow steps 1–3 listed above in "Setting up a single unit"<br>for the first unit in your configuration.                                                                                                    |
| Setting up<br>multiple units | <ul> <li>To set up multiple units in a daisy-chain configuration, perform the following steps in the order given:</li> <li>1 Follow steps 1–3 listed above in "Setting up a single unit" for the first unit in your configuration.</li> <li>2 For each succeeding unit to be connected refer to Figure 5</li> </ul>                                                                                                    |
| Setting up<br>multiple units | <ul> <li>To set up multiple units in a daisy-chain configuration, perform the following steps in the order given:</li> <li>1 Follow steps 1–3 listed above in "Setting up a single unit" for the first unit in your configuration.</li> <li>2 For each succeeding unit to be connected, refer to Figure 5 on page 10 and follow the steps below:</li> </ul>                                                                                                    |
| Setting up<br>multiple units | <ul> <li>To set up multiple units in a daisy-chain configuration, perform the following steps in the order given:</li> <li>1 Follow steps 1–3 listed above in "Setting up a single unit" for the first unit in your configuration.</li> <li>2 For each succeeding unit to be connected, refer to Figure 5 on page 10 and follow the steps below:</li> <li>a Insert one end of a communication cable (APC part</li> </ul>                                                                                                    |
| Setting up<br>multiple units | <ul> <li>To set up multiple units in a daisy-chain configuration, perform the following steps in the order given:</li> <li>1 Follow steps 1–3 listed above in "Setting up a single unit" for the first unit in your configuration.</li> <li>2 For each succeeding unit to be connected, refer to Figure 5 on page 10 and follow the steps below:</li> <li>a Insert one end of a communication cable (APC part number 607-0035) into the RJ-11 port labeled Out on the unit.</li> </ul>                                                                     |
| Setting up<br>multiple units | <ul> <li>To set up multiple units in a daisy-chain configuration, perform the following steps in the order given:</li> <li>1 Follow steps 1–3 listed above in "Setting up a single unit" for the first unit in your configuration.</li> <li>2 For each succeeding unit to be connected, refer to Figure 5 on page 10 and follow the steps below:</li> <li>a Insert one end of a communication cable (APC part number 607-0035) into the RJ-11 port labeled Out on the unit.</li> <li>b Insert the other end of the communication cable into the</li> </ul> |

Continued on next page

## **Connecting MasterSwitch VM** continued

Setting up multiple units, continued 3 Repeat Step 2 for each unit to be connected. You can connect a total of four units using this connection procedure.

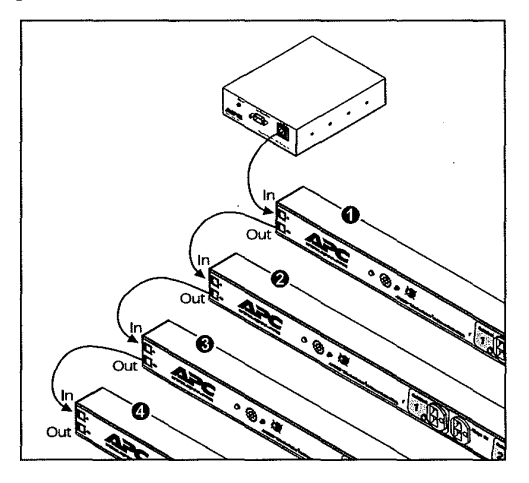

Figure 5: Connect units using the appropriately labeled Rj-11 port.

4 Plug each unit into a protected power source. **Note:** MasterSwitch VM does not provide power protection. Therefore, APC does not recommend plugging units directly into any unprotected power source, such as a wall outlet.

## Configurations without a controller

If you are connecting one or more MasterSwitch VM units (AP9221EXP166) and the configuration does not include a MasterSwitch VM Controller (AP9221NX166), see the document entitled *Setup of the MasterSwitch VM Expansion Unit* (msvmexuonly.pdf) on our website at *www.apcc.com*. The connection and quick start instructions in this manual are for configurations that use at least one MasterSwitch VM Controller.

## **Ouick Configuration**

| Required<br>configuration      | <ul> <li>You must configure the network settings of MasterSwitch VM before it can operate on a network. The required settings are: <ul> <li>IP address of MasterSwitch VM</li> <li>Subnet Mask</li> <li>IP address of the default Gateway</li> </ul> </li> <li>After you have configured MasterSwitch VM network settings, no further configuration is required. The remaining MasterSwitch VM properties are pre-configured at the factory. However, these properties may not be correct for your application. See the chapter entitled "Managing MasterSwitch VM" in the User Guide (usrguide.pdf) for more details.</li> </ul> |
|--------------------------------|----------------------------------------------------------------------------------------------------|
| Configuring<br>TCP/IP settings | <ul> <li>Choose the configuration method that matches your environment:</li> <li>If you are using Windows 95, 98, or NT, see "Through the Management Card Wizard" on page 12.</li> <li>If you are not using Windows or require direct serial configuration, see "Serially through the Control Console" on page 12.</li> <li>If you are a network administrator using BOOTP, see "Over the Network by BOOTP" on page 13.</li> </ul>                                                                                                    |

Continued on next page

## **Quick Configuration** continued

Configuring Through the Management Card Wizard. The MasterSwitch VM controller contains a management card that provides the TCP/IP settings, network interface. The Management Card Wizard provides a quick continued way to configure all management card settings, including TCP/IP settings. To access the Management Card Wizard, run the program setup.exe on the CD-ROM supplied with MasterSwitch VM on a Windows 95, 98, or NT 4.0 workstation and follow the on-screen instructions. Serially through the Control Console. If you are not using a Windows platform or require direct serial configuration, use the Configuration port to configure MasterSwitch VM management card TCP/IP settings. To configure the settings, perform the following steps in the order given: 1 Connect the supplied configuration cable (APC part number 940-0024) to an available serial port on your computer and to the Configuration port on the front panel of the controller. 2 Disable PowerChute Plus, UNIX Respond, or other service that may be using the serial port on the computer. 3 Run a terminal emulator such as Windows HyperTerminal. 4 Configure the appropriate serial port with the following settings: 2400 bps, no parity, 8 data bits, 1 stop bit, and no flow control. NOTE: Some terminal emulators such as HyperTerminal require that you disconnect and reconnect in order for the new serial settings take effect. 5 From your computer, press Enter until the user name prompt appears.

Continued on next page

## **Quick Configuration** *continued*

| Configuring<br>TCP/IP settings | 6 Enter the default user name and password: <i>apc</i> , both lowercase.                                                                                                    |
|--------------------------------|----------------------------------------------------------------------------------------------------|
| continued                      | 7 Once the Main menu appears, choose Network.                                                                                                    |
|                                | 8 From the Network menu, choose TCP/IP.                                                                                                    |
|                                | 9 Within the TCP/IP menu:                                                                                                    |
|                                | a Disable BOOTP                                                                                                    |
|                                | b Accept changes.                                                                                                    |
|                                | c Set a valid IP address, Subnet Mask and default Gateway for your network.                                                                                                    |
|                                | d Accept changes.                                                                                                    |
|                                | e Press Esc until the Main menu appears.                                                                                                    |
|                                | f From the Main menu, select Logout.                                                                                                    |
|                                | <b>NOTE:</b> The new settings will not take effect until you log out.                                                                                                    |
|                                | <b>Over the Network by BOOTP.</b> BOOTP is enabled by default. Use a BOOTP server to configure MasterSwitch VM TCP/IP settings and perform the following steps in the order given.                                                                                                    |
|                                | <ol> <li>Enter the MasterSwitch VM MAC address, IP address,<br/>Subnet Mask, default Gateway, and optional boot-up<br/>filename.</li> </ol>                                                                                                    |
|                                | <b>NOTE:</b> The MAC address can be found on the Quality<br>Assurance slip, on the bottom of the management<br>card, and on the TCP/IP menu from the Control<br>Console.                                                                                                    |
|                                | 2 The BOOTP server will provide network settings to<br>MasterSwitch VM. If a boot-up file name was specified,<br>MasterSwitch VM will attempt to transfer that file from a<br>TFTP or FTP server residing on the same computer as the<br>BOOTP server. MasterSwitch VM will assume all settings<br>specified in the boot-up file. Otherwise, MasterSwitch VM<br>can be configured remotely using the Telnet, Web, or SNMP<br>interfaces. |
|                                | <b>Note:</b> You must use the Management Card Wizard to create the boot-up file.                                                                                                    |
|                                |                                                                                                    |

Continued on next page

## **Quick Configuration** *continued*

|  | Accessing<br>MasterSwitch<br>VM | You can access MasterSwitch VM using a Web browser, Telnet, or SNMP. See the appropriate paragraph below for details.                                                                                                    |
|--|---------------------------------|----------------------------------------------------------------------------------------------------|
|  |                                 | <ul> <li>Through a Web browser.</li> <li>1 From your Web browser, enter the System IP address or<br/>DNS name, if configured, of the MasterSwitch VM unit.</li> <li>2 Log on to MasterSwitch VM. The default User Name and<br/>Password are <i>apc</i> (lowercase).</li> </ul>                                                                                                    |
|  |                                 | <ul> <li>Through Telnet.</li> <li>1 From your Telnet session, enter the System IP address of the MasterSwitch VM unit.</li> <li>2 Log on to MasterSwitch VM. The default User Name and Password are <i>apc</i> (lowercase).</li> </ul>                                                                                                    |
|  |                                 | <b>Through SNMP.</b> You can access MasterSwitch VM using SNMP.<br>The default read-only community name is <i>public</i> . The default<br>read/write community name is <i>private</i> .                                                                                                    |
|  | Additional<br>information       | <ul> <li>See the online User Guide for additional information about the following topics related to MasterSwitch VM: <ul> <li>detailed product description</li> <li>current sensing capabilities</li> <li>management interfaces</li> <li>user accounts</li> <li>customizing setup</li> <li>outlet control actions</li> <li>security</li> <li>troubleshooting</li> <li>product information (LEDs, warranty, life-support policy, specifications)</li> </ul> </li> </ul> |
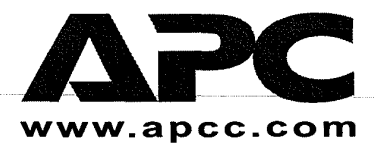

Toll-free Customer Support: U. S. & Canada1-800-800-4272 Online Customer Support: U.S. & Canada <u>http://www.apcc.com/support</u>

Address: American Power Conversion Corporation 132 Fairgrounds Road P. O. Box 278 West Kingston, Rhode Island 02892 USA

Entire contents copyright © 1999 American Power Conversion. All rights reserved. Reproduction in whole or in part without permission is prohibited. All trademarks are the property of American Power Conversion.

990-6020

12/99

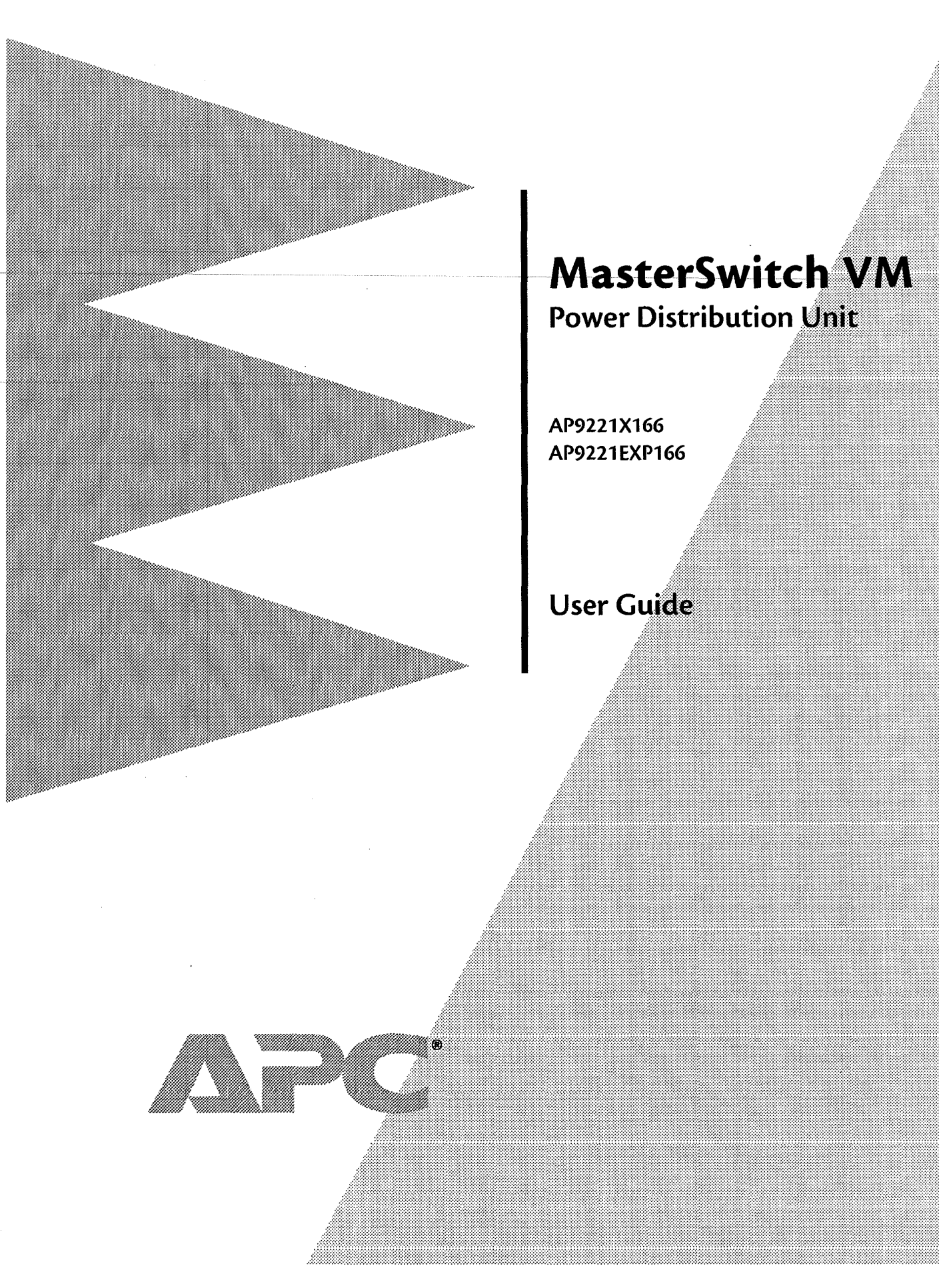

## Thank You!

Thank you for selecting APC's MasterSwitch VM (vertical-mount) power distribution unit (PDU). It has been designed for many years of reliable, maintenance-free service. APC is dedicated to the development of high-performance electrical power conversion and control products. We hope that you will find this product a valuable, convenient addition to your system.

**Please read this manual!** It provides important configuration and operating instructions that will help you get the most from your MasterSwitch VM power distribution unit. See the *Installation Manual* included with MasterSwitch VM and on this CD for more detailed information on installing and setting up the unit.

# MasterSwitch VM

# Contents

| Chapter 1—  | Introduction                        |
|-------------|-------------------------------------|
| Product     | Description1                        |
|             | Overview 1                          |
|             | MasterSwitch VM 2                   |
|             | MasterSwitch VM Controller 3        |
|             | LEDs 5                              |
| Operatin    | g MasterSwitch VM6                  |
|             | Overview 6                          |
|             | Initial setup 6                     |
|             | Configuring outlets for operation 6 |
|             | Current sensing 11                  |
|             | Overload Outlet Restrictions 11     |
|             | Overload Audible Alarm 11           |
|             | Low Current Threshold 11            |
| Chapter 2 — | Managing MasterSwitch VM 12         |
| Introduc    | tion                                |
|             | Overview 12                         |
|             | Contents 12                         |
| Managen     | nent Interfaces13                   |
|             | Overview 13                         |
|             | Web interface 13                    |
|             | Web interface: accessing 13         |
|             | Web interface: logging on 14        |
|             | Control Console interface 14        |
|             | Control Console: accessing 15       |
|             | Control Console: structure 15       |

-i-

## Contents, continued

| Password-Protecte | Accounts | 16 |
|-------------------|----------|----|
|-------------------|----------|----|

Overview 16 Account access 16 Administrator 17 Device Manager 18 Outlet User 19

#### 

**Outlets......21** Overview 21

Control actions 21 Synchronization set configuration 22

MasterSwitch VM ......23 Overview 23 Unit Configuration 23 Outlet Configuration 24

**Network......25** TCP/IP 25

TFTP/FTP 26 Telnet/Web 26 SNMP 27

-ii-

### Contents, continued

Overview 34

Contents 34

Interactive Assistant 34 About Card 34

#### 

Security Features ......35

Overview 35 Port assignments 35 User names, passwords and community names 35

Authentication versus encryption 36 MD5 authentication 36 Interface MD5 authentication 37

### 

Life-Support Policy......41 General policy 41 Examples of life-support devices 41

-iii-

# MasterSwitch VM

# **Chapter 1 Introduction**

## **Product Description**

#### Overview

American Power Conversion's MasterSwitch VM (AP9221X166) is a standalone, network-manageable power distribution unit (PDU). Each MasterSwitch VM unit is equipped with eight switched 5-15 outlets and eight always-on 5-15 outlets in a vertically mounted configuration. Each switched outlet has an LED to indicate outlet state. Overload indications are provided by an audible alarm and LED indicator located on the front panel of each unit.

AP9221X166 comes with the MasterSwitch VM Controller, which provides access to the remote (and local) management capabilities of MasterSwitch VM. The Controller is equipped with a configuration port for connecting to MasterSwitch VM serially and a 10Base-T network port for connecting to MasterSwitch VM remotely.

This chapter describes MasterSwitch VM and reviews the operations that the unit can perform for your system.

## **Product Description** continued

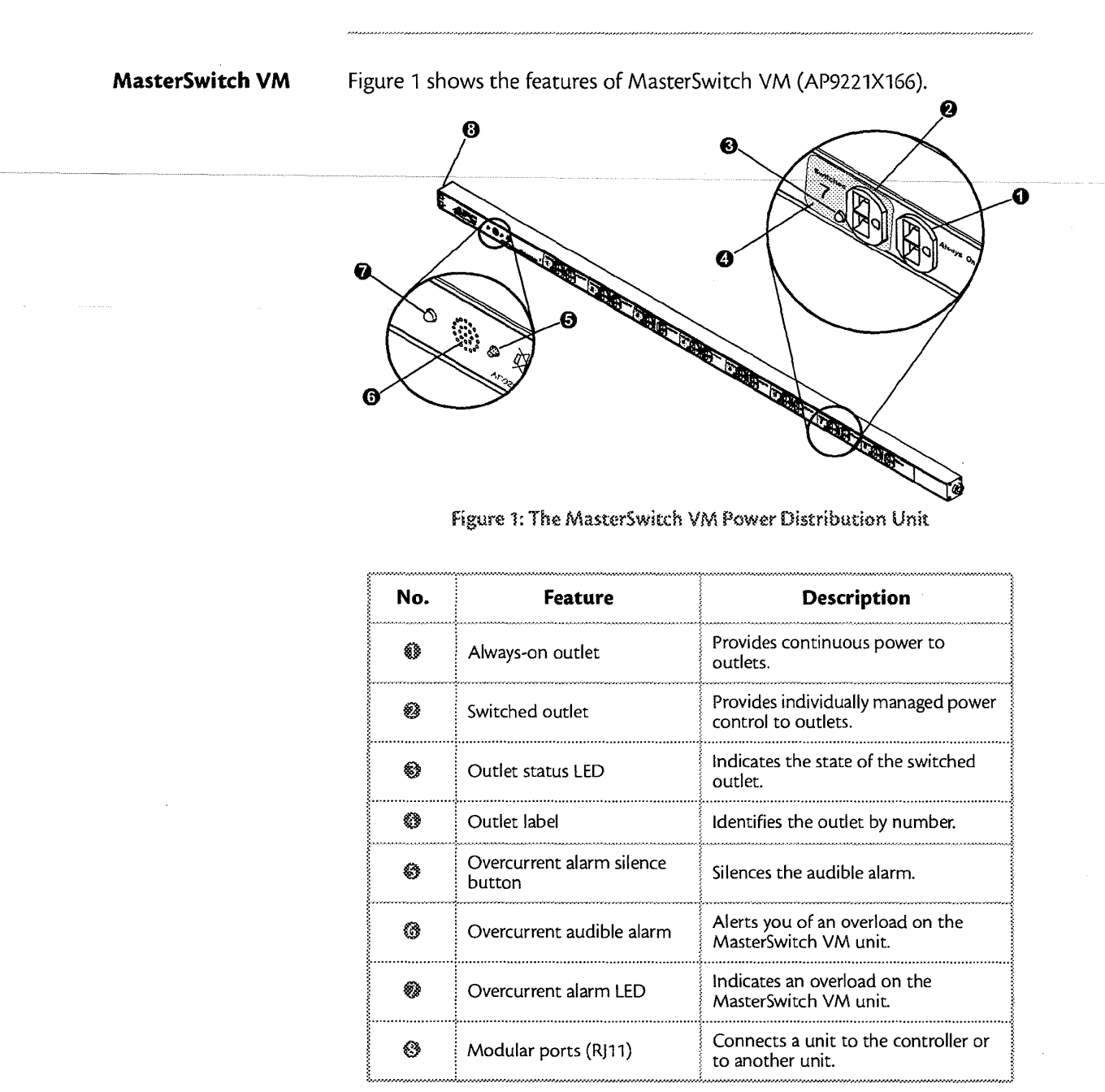

Table 1: Features of MasterSwitch VM as Shown in Figure 1

# **Product Description** *continued*

MasterSwitch VM Controller Figure 2 shows the features located on the front panel of the MasterSwitch VM Controller (AP9221NX166).

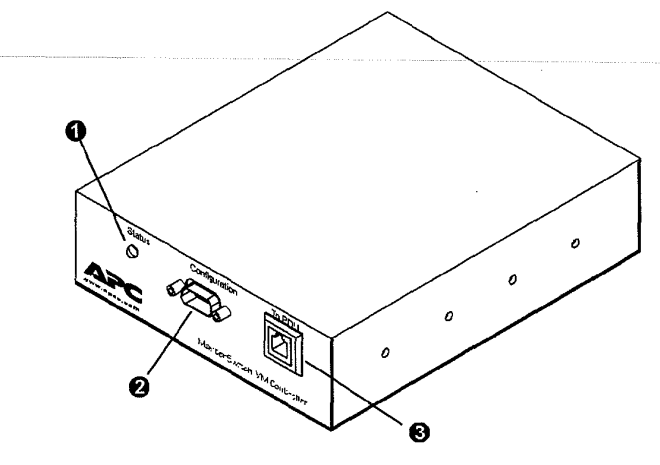

Figure 2: Front view of the MasterSwitch VM Controller

| No. | Feature             | Description                                                                                                    |
|-----|---------------------|----------------------------------------------------------------------------------------------------|
| 0   | Status LED          | Indicates the status of the connection with the unit.                                                                                                    |
| 0   | Configuration Port  | Connects MasterSwitch VM to a serial<br>port on a device running the appro-<br>priate terminal emulation software in<br>order to access the MasterSwitch VM<br>Control Console. |
| 8   | Modular port (RJ11) | Connects MasterSwitch VM to an<br>Ethernet LAN for configuration or<br>remote access control.                                                                                   |

Table 2: Features of the MasterSwitch VM Controller

# **Product Description** continued

MasterSwitch VM Controller, continued Figure 3 shows the features located on the rear panel of the MasterSwitch VM Controller (AP9221X166).

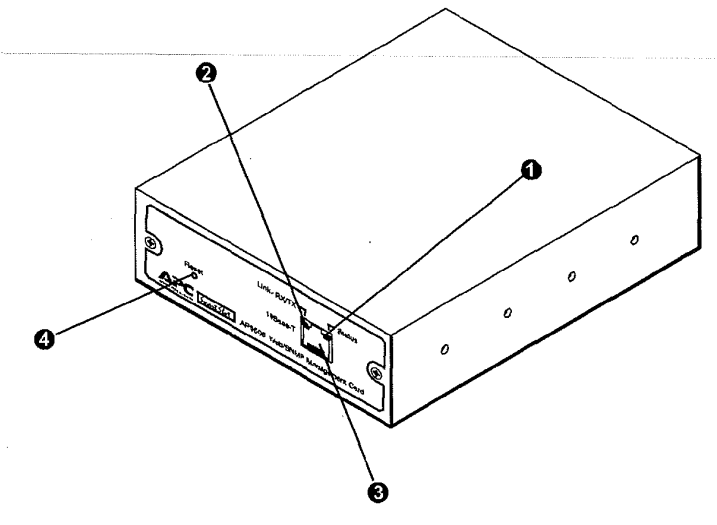

Figure 3: Rear view of the MasterSwitch VM Controller

| No. | Feature               | Description                                                                                   |  |
|-----|-----------------------|-----------------------------------------------------------------------------------------------|--|
| 0   | Status LED            | Indicates the status of the management card.                                                  |  |
| 0   | Link-RX/TX LED        | Indicates the status of the Ethernet<br>LAN connection.                                       |  |
| 8   | 10Base-T network port | Connects MasterSwitch VM to an<br>Ethernet LAN for configuration or<br>remote access control. |  |
| Ø   | Reset Button          | Re-initializes MasterSwitch VM<br>network interface without affecting<br>outlet state.        |  |

Table 3: Features of the MasterSwitch VM Controller

# **Product Description** *continued*

LEDs

Refer to Table 4 for a description of the conditions related to LED status.

| LED                                              | Status                | Description                                                                                                    |
|--------------------------------------------------|-----------------------|----------------------------------------------------------------------------------------------------|
| MasterSwitch VM                                  | On                    | The Outlet is on.                                                                                                    |
| Figure 1, Item 3                                 | Off                   | The Outlet is off.                                                                                                    |
|                                                  | Off                   | MasterSwitch VM is not powered.                                                                                                    |
| MasterSwitch VM                                  | Green                 | MasterSwitch VM is operating under normal load conditions.                                                                                             |
| Overcurrent Alarm<br>Figure 1, Item 7            | Flashing<br>green     | MasterSwitch VM is approaching its<br>maximum load. (Warning threshold<br>exceeded)                                                                    |
|                                                  | Solid red             | MasterSwitch VM has exceeded its maximum load. (>100%)                                                                                                 |
| MasterSwitch VM                                  | Bright                | The management card is installed and the Controller has power.                                                                                         |
| Front Status                                     | Dim                   | The management card is not installed and the Controller has power.                                                                                     |
| Figure 2, Item 1                                 | Off                   | The Controller is not powered.                                                                                                    |
|                                                  | Off                   | The MasterSwitch VM unit has no power.                                                                                                    |
| A4                                               | Solid green           | The MasterSwitch VM unit has valid network settings.                                                                                                   |
| Controller<br>Rear Status                        | Flashing<br>green     | The MasterSwitch VM unit does not have valid network settings.                                                                                         |
| Figure 3, Item 1                                 | Solid red             | A hardware failure has been detected in the MasterSwitchVM unit.                                                                                       |
|                                                  | BlinkingRed<br>(Slow) | The MasterSwitch VM unit is making BOOTP requests.                                                                                                    |
| MasterSwitch VM<br>Controller Rear<br>Link-RX/TX | Off                   | The device which connects the<br>MasterSwitch VM unit to the network<br>(whether a router, hub, or concentrator) is<br>off or not operating correctly. |
| Figure 3, Item 2                                 | Flashing<br>Green     | The MasterSwitch VM unit is receiving data packets from the network.                                                                                   |

Table 4: LED Descriptions for MasterSwitch VM

# **Operating MasterSwitch VM**

| Overview                             | To operate MasterSwitch VM using either the Web or the Control Console<br>interface, you must complete a few preliminary steps to gain access; and, it<br>is also helpful to have a basic understanding of the settings available. This<br>section reviews the steps you need to perform to set up remote and local<br>access to MasterSwitch VM and discusses the available outlet settings in<br>depth.                                                                                                    |  |  |
|--------------------------------------|----------------------------------------------------------------------------------------------------|--|--|
| Initial setup                        | <ul> <li>depth.</li> <li>You must configure the network settings of MasterSwitch VM before it can operate on a network. The required settings are: <ul> <li>IP address of MasterSwitch VM</li> <li>Subnet Mask</li> <li>IP address of the default gateway</li> <li>NoTE: If a default gateway is not present, enter an IP address of a computer on the same subnet</li> </ul> </li> <li>Instructions for configuring the MasterSwitch VM network settings can be found in the installation manual included with the unit and on the CD. After you have configured MasterSwitch VM, no further configuration is required. The remaining MasterSwitch VM properties are pre-configured at the factory. However, these properties may not be correct for your application. See the chapter titled "Menu Items" on page 20 for more datable on phase size.</li> </ul> |  |  |
| Configuring outlets<br>for operation | MasterSwitch VM allows you to configure an outlet for on-demand<br>operation. On-demand operation consists of On, Off, and Reboot Outlet<br>Control Actions. The sections that follow provide detailed descriptions for<br>each operation that you can configure for your MasterSwitch VM unit.<br>Immediate On. This action immediately turns an outlet on.                                                                                                    |  |  |

## **Operating MasterSwitch VM** continued

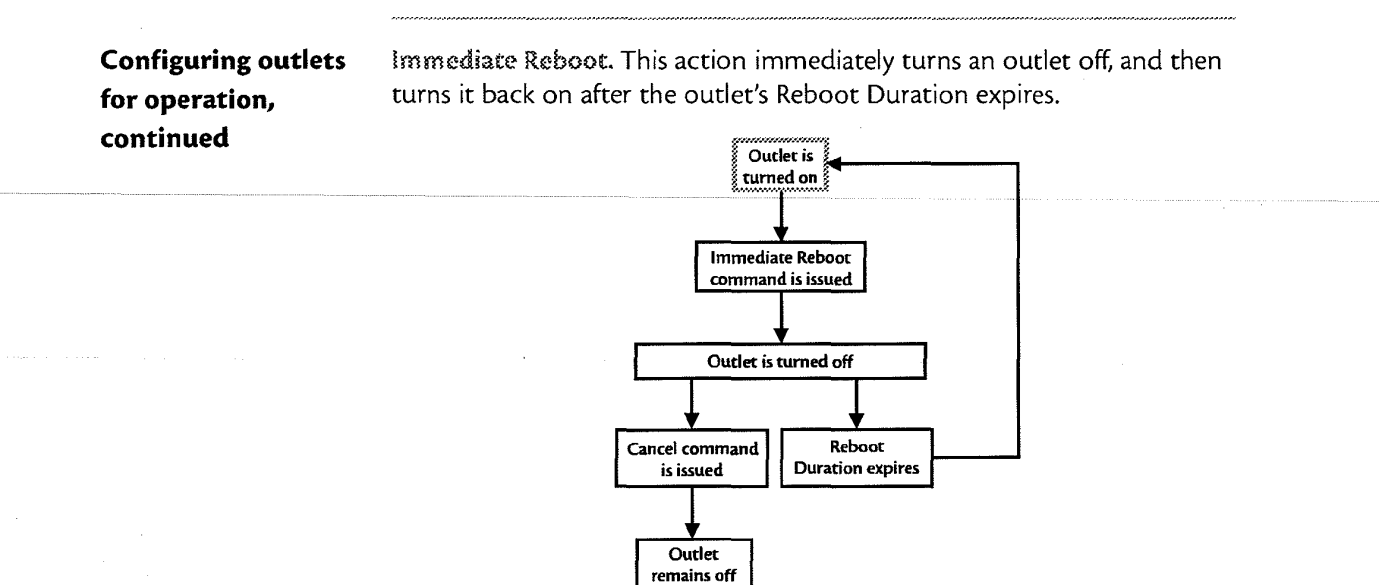

Figure 4: MasterSwitch VM Immediate Reboot Sequence

**Delayed On.** This action turns on an outlet according to its Power On Delay.

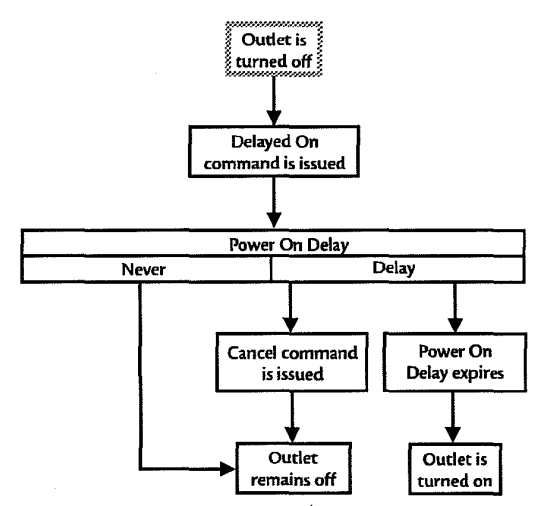

Figure 5: MasterSwitch VM Delayed On Sequence

## **Operating MasterSwitch VM** continued

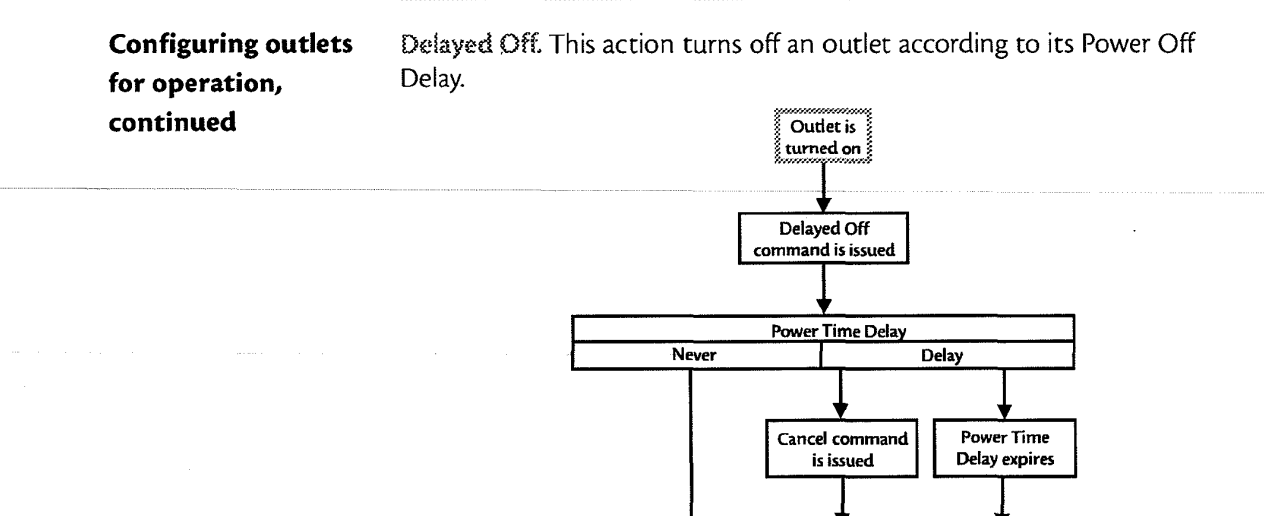

Figure 6: MasterSwitch VM Delayed Off Sequence

Outlet

remains on

Outlet is

turned off

Delayed Reboot. This action turns an outlet off after the outlet's Power Off Delay expires. Once the outlet's Reboot Duration expires, the outlet is turned on.

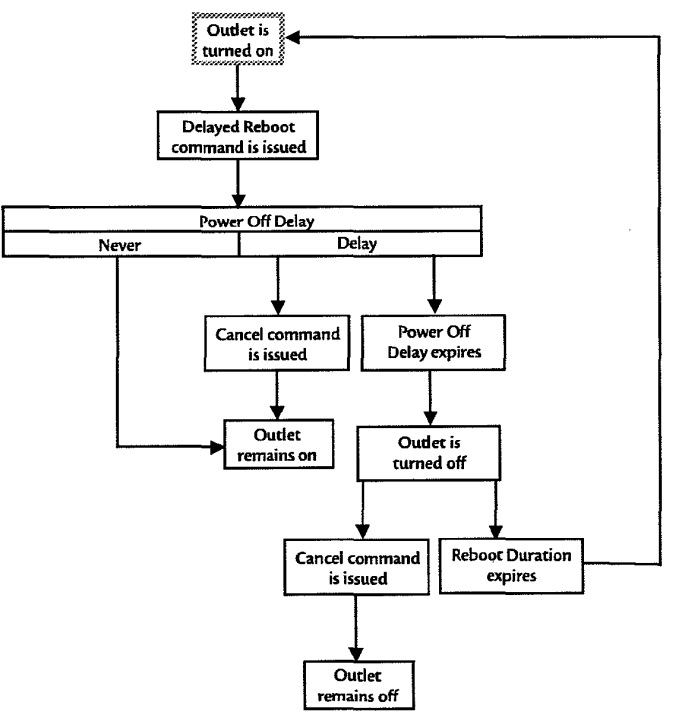

Figure 7: MasterSwitch VM Delayed Reboot Sequence

## **Operating MasterSwitch VM** continued

Configuring outlets for operation, continued

Sequenced Reboot. This action is only available through Master Outlet Control. Initiating this action immediately powers off all outlets. Each outlet will wait the longest Reboot Duration time plus its Power On Delay. The Longest Reboot Duration is the longest Reboot Duration (in seconds) in a given set of outlets on an individual MasterSwitch VM unit. When this delay expires, the outlet will be turned on.

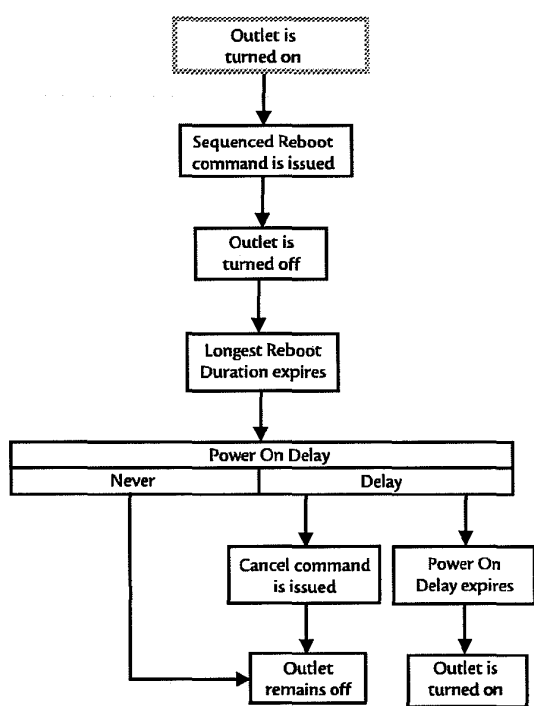

Figure 8: MasterSwitch VM Sequenced Reboot Process

## **Operating MasterSwitch VM** continued

Configuring outlets for operation, continued Delayed Sequenced Reboot. This action is only available through Master Outlet Control. Initiating this action turns off outlets after their Power Off Delay expires. Once all the outlets on the unit are turned off, each outlet will wait the longest Reboot Duration time plus its Power On Delay. When this delay expires, the outlet will be turned on.

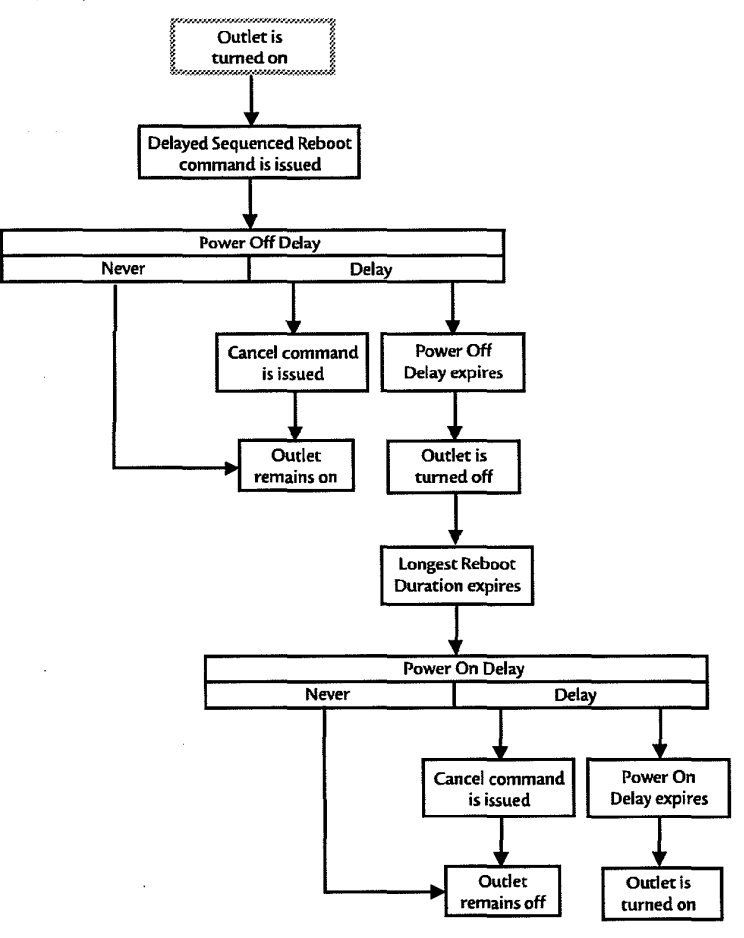

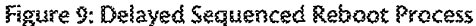

## **Operating MasterSwitch VM** continued

#### **Current sensing**

Each MasterSwitch VM unit is equipped with a current sensor that measures the total current being used by devices connected to the unit. The current measurement is displayed on the first screen that appears when you log on and is used to generate alarms that you define. The values displayed are:

- The aggregate current
- A percentage of the branch circuit rating, which is derived using the following formula:

(<u>Number of Amps Consumed</u>) X 100 Branch Circuit Rating

In the Unit Configuration section of the MasterSwitch VM menu, you can define Overload Outlet Restrictions, conditions that generate an Overload Audible Alarm, and the Low Current Threshold. (See "Unit Configuration" on page 23 for a detailed description of the items listed in the menu.)

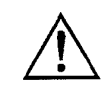

Do not exceed the maximum voltage and current ratings listed on the label on the back of the unit.

| Overload Outlet<br>Restrictions | <ul> <li>Outlet Restrictions keep users from turning on outlets when the current sensor detects an overload condition. The following restrictions can be set for each unit: <ul> <li>Outlets turn on no matter what the overload conditions are (None).</li> <li>Outlets do not turn on when the Overload Warning Threshold has been exceeded.</li> <li>Outlets do not turn on when the full load percentage exceeds 100%.</li> </ul> </li> </ul>                                                              |
|---------------------------------|----------------------------------------------------------------------------------------------------|
| Overload Audible<br>Alarm       | You can customize the Overload Audible Alarm so that it never sounds, it<br>sounds when the load exceeds 100%, or it sounds when the load exceeds<br>its Overload Warning Threshold. The value for the Overload Warning<br>Threshold can be set at a value that you determine based on the needs of<br>your system. If the Overload Audible Alarm is set to On Overload Warning<br>and the load exceeds the Overload Warning Threshold, the Overload<br>Warning LED will flash green and the alarm will sound. |
| Low Current<br>Threshold        | In addition to measuring for overload conditions, the current sensor also<br>measures for low-current conditions. If current drops below the Low<br>Current Threshold that you have defined, the unit generates an SNMP trap<br>to alert the host computer.<br>Note: This item is only available using the SNMP interface.                                                                                                    |

# MasterSwitch VM

# Chapter 2 Managing MasterSwitch VM

## Introduction

#### Overview

Using a Web browser or Telnet, you can remotely manage MasterSwitch VM and its outlet properties. Using a serial interface, you can locally manage MasterSwitch VM and its outlet properties. You can also configure password-protected accounts (Administrator, Device Manager, and Outlet User) to ensure restricted access to system, device, and outlet attributes and services. If you use a Web browser, you will be configuring the unit and its outlets on the Web interface; if you use Telnet or a serial interface, you will be configuring the unit and its outlets on the Control Console interface.

#### Contents

This chapter covers the following topics related to managing MasterSwitch VM:

- Management interfaces
  - Web
- Control Console
- Password-protected accounts
  - Administrator
  - Device Manager
  - Outlet User

# **Management Interfaces**

| Overview                    | After you have configured MasterSwitch VM with the proper network<br>settings, you can remotely manage MasterSwitch VM through its Web and<br>Control Console interfaces. The following sections describe each interface<br>and provide instruction on how to access and log on to the MasterSwitch                                                                          |  |  |  |  |
|-----------------------------|----------------------------------------------------------------------------------------------------|--|--|--|--|
|                             | VM unit using each interface.                                                                                                    |  |  |  |  |
| Web interface               | To access MasterSwitch VM's Web interface, you will need one of the<br>following supported Web browsers:<br>• Internet Explorer 3.0.2 or later<br>• Netscape 3.0 or later<br>Only one user at a time may access MasterSwitch VM. Serial interface users<br>(using a terminal emulator) have precedence over Telnet users and Telnet<br>users have precedence over Web users. |  |  |  |  |
|                             | Note: Some Web interface features (data verification, APC Interactive<br>Assistant, and MD5 authentication) require that you enable<br>JavaScript and/or Java. In order for MD5 to function properly you<br>must also have cookies enabled on your Web browser.                                                                                                    |  |  |  |  |
| Web interface:<br>accessing | Use a supported Web browser to access the Web connection to the<br>MasterSwitch VM unit. In the URL Location field, type http:// followed<br>by the MasterSwitch VM unit's IP address. See the example below:                                                                                                    |  |  |  |  |
|                             | http://170.241.17.51                                                                                                    |  |  |  |  |
|                             | You can also enter the DNS name (this requires a DNS server entry for the MasterSwitch VM unit. See the example below:                                                                                                    |  |  |  |  |
|                             | http://MasterSwitchVM25                                                                                                    |  |  |  |  |
|                             | If MasterSwitch VM's Web port is set to a value other than the default of<br>80, enter the System IP address followed by a colon and the configured<br>Web Port value. See the example below: (In this example, the value is set<br>to 8000.)                                                                                                    |  |  |  |  |
|                             | http://170.241.17.51:8000                                                                                                    |  |  |  |  |
|                             |                                                                                                    |  |  |  |  |

# Management Interfaces continued

| Web interface:<br>logging on | After entering the MasterSwitch VM's IP address, press ENTER; the screen will prompt you for your user name and password. The default Administrator user name and password is <i>apc</i> , all lowercase. |
|------------------------------|----------------------------------------------------------------------------------------------------|
|                              | Note: The user name, password, and time-out values can be changed in                                                                                                    |
|                              | the System menu. See "User Manager" on page 29 and "Outlet User<br>Manager" on page 30 for more information.                                                                                              |
| Control Console              | In addition to using the Web, you can also manage MasterSwitch VM                                                                                                    |
| interface                    | through the Control Console. The Control Console provides<br>comprehensive management of MasterSwitch VM by one of the following<br>modes of access:                                                      |
|                              | <ul> <li>Telnet, for remote management</li> <li>A serial interface, for local management.</li> </ul>                                                                                                    |
|                              | Only one user at a time may access MasterSwitch VM. Serial interface users have precedence over Telnet users and Telnet users have precedence over Web users.                                             |
|                              | Continued on next page                                                                                                    |

# Management Interfaces continued

| Control Console:               | Use a serial interface to access the Control Console; follow the steps below in the order given:                                                                                                    |                                                                                         |                                                                                         |                                                                 |
|--------------------------------|----------------------------------------------------------------------------------------------------|-----------------------------------------------------------------------------------------|-----------------------------------------------------------------------------------------|-----------------------------------------------------------------|
| accessing                      | 1 Use the                                                                                                    | e supplied configura                                                                    | tion cable (APC part                                                                    | number 940-0024)                                                |
|                                | to conr                                                                                                    | nect the serial port                                                                    | to the configuration                                                                    | port on the                                                     |
|                                | Master                                                                                                    | Switch VM Controll                                                                      | er.                                                                                     |                                                                 |
|                                | 2 Set the below i                                                                                                    | terminal port for th<br>n Table 5                                                       | ne communication s                                                                      | ettings shown                                                   |
|                                |                                                                                                    | ltem                                                                                    | Setting                                                                                 |                                                                 |
|                                |                                                                                                    | Baud Rate                                                                               | 2400                                                                                    |                                                                 |
|                                |                                                                                                    | Data Bits                                                                               | 8                                                                                       |                                                                 |
| •<br>•                         |                                                                                                    | Stop Bits                                                                               | 1                                                                                       |                                                                 |
|                                |                                                                                                    | Parity                                                                                  | None                                                                                    |                                                                 |
|                                |                                                                                                    | Handshaking                                                                             | None                                                                                    |                                                                 |
|                                |                                                                                                    | Local Echo                                                                              | Off                                                                                     |                                                                 |
|                                |                                                                                                    | Terminal Type                                                                           | ANSI (VT100)                                                                            |                                                                 |
|                                |                                                                                                    | Table 5: Terminal C                                                                     | ommunication Settin                                                                     | gs                                                              |
| Control Console:<br>logging on | <ul> <li>The procedure for logging on to the Control Console is the same for both Telnet and a serial interface. When prompted:</li> <li>1 Type your user name and press ENTER.</li> <li>2 Type your password and press ENTER.</li> <li>NOTE: The default values of Administrator name and password is <i>apc</i>, all lowercase. For the procedure on how to change user names, see "User Manager" on page 29.</li> </ul> |                                                                                         |                                                                                         |                                                                 |
| Control Console:<br>structure  | All menus in th<br>select an item, t<br>values have an <b>A</b><br>Changes optior                                                                                                    | e Control Console l<br>cype in the number<br>Accept Changes opt<br>n to save any change | ist items by number<br>and press Enter Me<br>ion. Make sure that y<br>es you have made. | and name. To<br>nus that configure<br>you use the <b>Accept</b> |

## **Password-Protected Accounts**

#### Overview

MasterSwitch VM provides three types of password-protected accounts that allow you to control access to the MasterSwitch VM unit. Each type of account provides a different level of access to the management menus. There is one Administrator account, one Device Manager account, and up to 16 Outlet User accounts. This section lists and describes:

- the different access levels
- the account types
- the menus available to each account

#### Account access

Administrator and Device Manager accounts have access to all outlets. Outlet Users only have access to the outlets assigned to their account. The Administrator account can configure and manage all other accounts. For instructions on configuring Device Manager and Outlet User accounts, see "User Manager" on page 29 and "Outlet User Manager" on page 30.

\_\_\_\_\_

| MasterSwitch VM | Account Type  |                   |             |  |
|-----------------|---------------|-------------------|-------------|--|
| Main Menu Items | Administrator | Device<br>Manager | Outlet User |  |
| Outlets         | Yes           | Yes               | Yes         |  |
| MasterSwitch VM | Yes           | Yes               | No          |  |
| Network         | Yes           | No                | No          |  |
| System          | Yes           | No                | No          |  |
| Logout          | Yes           | Yes               | Yes         |  |
| Help            | Yes           | Yes               | Yes         |  |
| Links           | Yes           | Yes               | Yes         |  |

Table 6: MasterSwitch VM Access by Account Type

### **Password-Protected Accounts** continued

#### Administrator

MasterSwitch VM permits one Administrator account. The Administrator has unrestricted access to all management menus. Figure 10 presents the menu items available to the Administrator, notes the page numbers in this user guide where you can read more about the menu items, and lists the principal settings that are available under each menu item.

#### **Device Status Summary**

The Device Status Summary screen is the first screen you encounter after logging on. This screen describes the status of MasterSwitch VM. From this screen, you can control menu items (at left on the screen) available to your account.

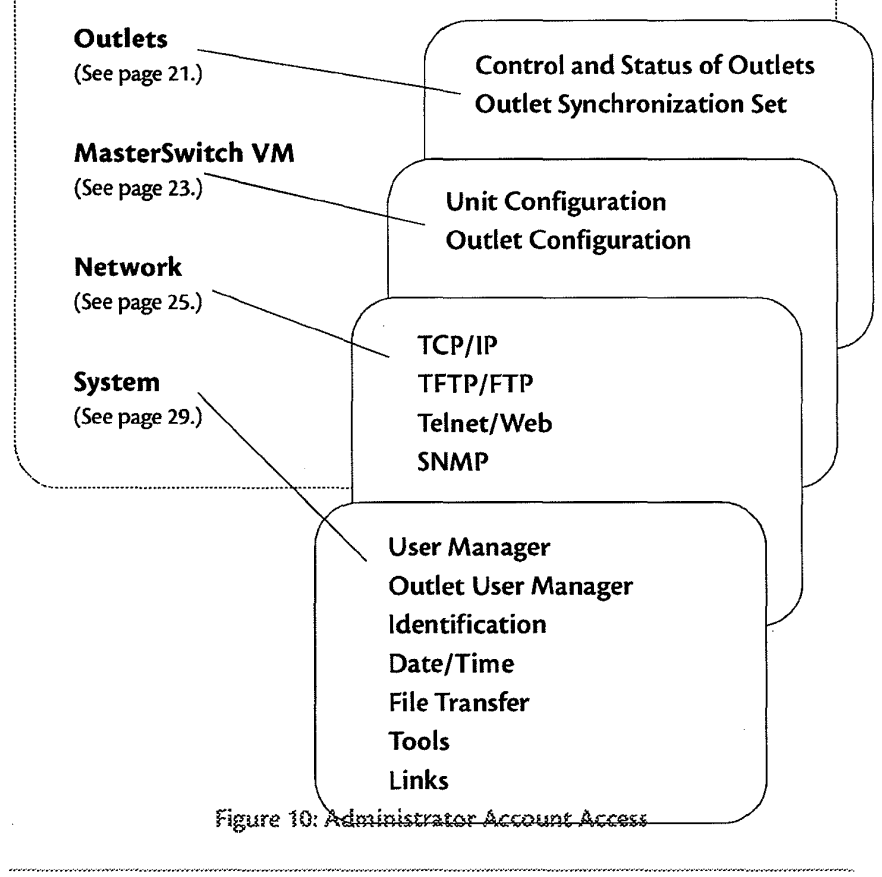

## **Password-Protected Accounts** continued

#### **Device Manager**

MasterSwitch VM permits one Device Manager account. The Device Manager can access all outlets, but has limited control of the MasterSwitch VM unit. Figure 11 presents the menu items available to the Device Manager, notes the page numbers in this user guide where you can read more about the menu items, and lists the principal settings that are available under each menu.

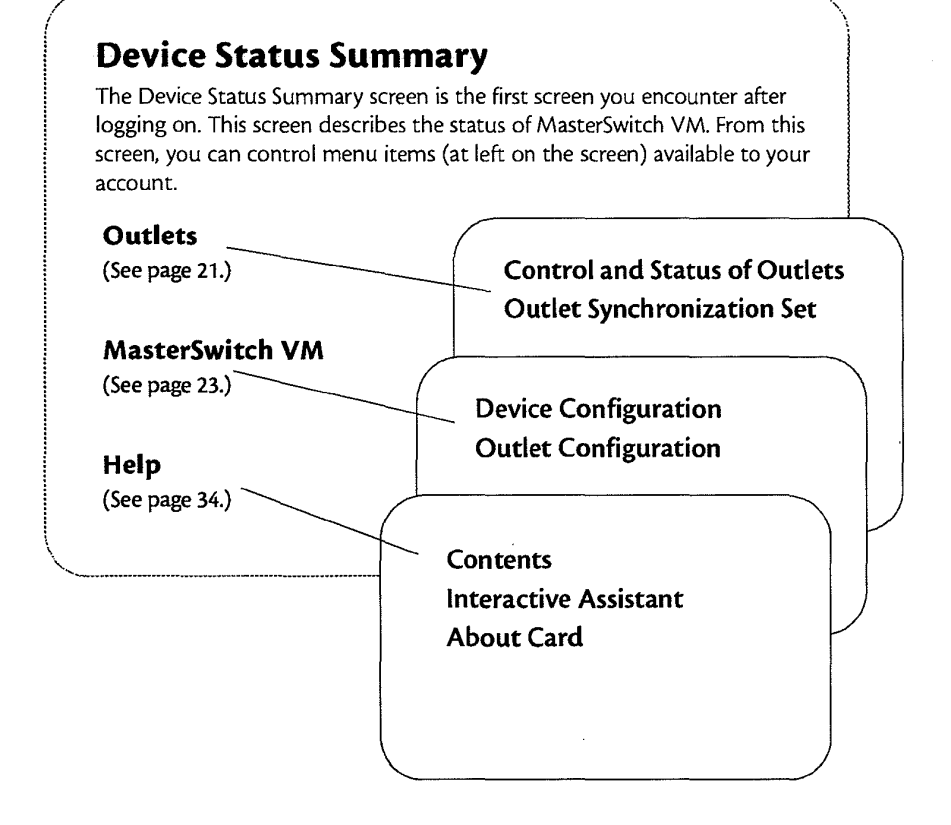

Figure 11: Device Manager Account Access

## **Password-Protected Accounts** continued

#### **Outlet User**

MasterSwitch VM permits 16 Outlet User accounts. Outlet Users have access to and control over the outlets assigned to their account. Figure 12 presents the menu items available to the Outlet User, notes the page numbers in this user guide where you can read more about the menu items, and lists the principal settings that are available under each menu.

#### **Control and Status of Outlets**

The Outlets screen is the first screen you encounter after logging on. This screen describes the status of the outlets you own. From this screen, you can control the available outlets as a group or individually.

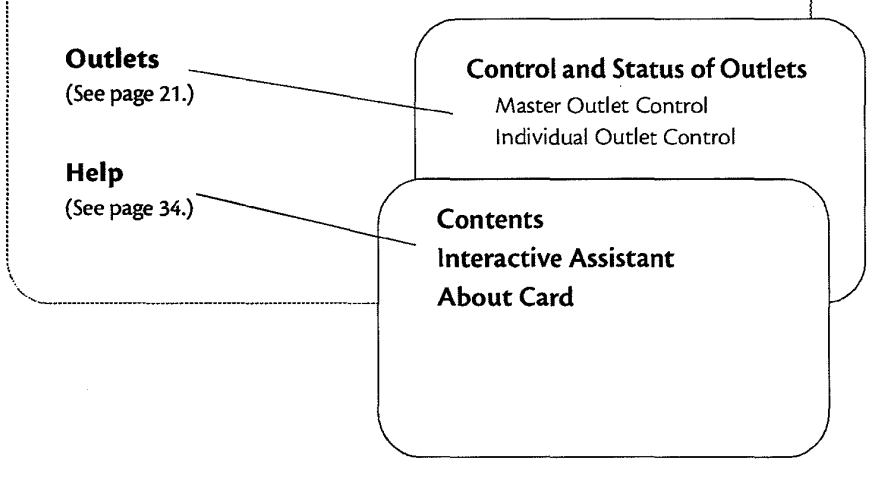

Figure 12: Outlet User Account Access

# MasterSwitch VM

# **Chapter 3 Menu Items**

## Introduction

#### Overview

The available interfaces offer the same capabilities for managing MasterSwitch VM. Menu access depends on the account you are using. See "Password-Protected Accounts" on page 16 for more information on account access. This chapter provides information on the following:

- Configurable settings for the following menu items:
  - Outlets
  - MasterSwitch VM
  - Network
  - System
  - Help
- Definitions of each configurable setting

The information in this chapter is based on the Web interface. If you are using Telnet or a serial interface to access MasterSwitch VM, the terminology used in this chapter may vary from the interface you are using.

NOTE: SNMP information appears in a separate document on this CD entitled *Mibguide.pdf*.

## Outlets

| Overview        | The Outlets menu provides the number, name, state, and control action<br>for each outlet. From this menu, you can control all outlets assigned to<br>your account at once or individually, or you can set up synchronized sets<br>for outlets. All account types have access to this menu.                                                                                                    |                                                                                                    |  |
|-----------------|----------------------------------------------------------------------------------------------------|----------------------------------------------------------------------------------------------------|--|
| Control actions | Outlet Control Actions may be performed on individual outlets (by<br>Individual Outlet Control) or on all accessible outlets as a group (by<br>Master Outlet Control). A Control Action can only be applied to an outlet<br>that is not in the process of executing a command. If there is a command<br>pending, the State will be displayed orange. Table 7 defines the available<br>Outlet Control Actions. |                                                                                                    |  |
|                 | ltem                                                                                                    | Definition                                                                                                    |  |
|                 | Immediate On                                                                                                    | Turns outlet on.                                                                                                    |  |
|                 | Immediate Off                                                                                                    | Turns outlet off.                                                                                                    |  |
|                 | Immediate Reboot                                                                                                    | Turns off the outlet immediately, then waits the outlet's Reboot<br>Duration time. Once the Reboot Duration expires, the outlet<br>turns back on. For further explanation, see the sequence<br>diagram in Figure 4 on page 7.                                                                                                    |  |
|                 | Delayed On                                                                                                    | Turns on outlet according to their Power On Delay. For further explanation, see the sequence diagram in Figure 5 on page 7.                                                                                                    |  |
|                 | Delayed Off                                                                                                    | Turns off outlet according to their Power Off Delay. For further explanation, see the sequence diagram in Figure 6 on page 8.                                                                                                    |  |
|                 | Sequençed<br>Reboot <sup>†</sup>                                                                                                    | Immediately powers off all outlets. Each outlet will wait the<br>longest Reboot Duration time plus its Power On Delay. When<br>this delay expires, the outlet will be turned on.<br>Note: The longest Reboot Duration is the longest (seconds)<br>Reboot Duration in the set of outlets.                                                        |  |
|                 | Delayed Reboot                                                                                                    | Turns an outlet off after the outlet's Power Off Delay expires.<br>Once the outlet's Reboot Duration expires, the outlet is turned<br>on. For further explanation, see the sequence diagram in Figure<br>7 on page 8.                                                                                                    |  |
|                 | Delayed<br>Sequençed<br>Reboot <sup>†</sup>                                                                                                    | Turns off outlets after their Power Off Delay expires. Once the<br>outlets are turned off, each outlet will wait the longest Reboot<br>Duration time plus its Power On Delay. When this delay expires,<br>the outlet will be turned on.<br>Note: The longest Reboot Duration is the longest (seconds)<br>Reboot Duration in the set of outlets. |  |
|                 | Cancel                                                                                                    | Cancel all pending commands for the outlet(s).<br>Nоте: Outlet State is displayed in orange with an asterisk (*)<br>indicates a command is pending for the outlet(s).                                                                                                    |  |
|                 | Table 7: Outlet Control Actions                                                                                                    |                                                                                                    |  |

† Applies only when using Master Outlet Control

.....

Continued on next page

.....

### **Outlets** continued

# Synchronization set configuration

Outlets that are members of a synchronization set will all execute the same control action simultaneously (within 16 milliseconds). One application for this action is a configuration where multiple redundant power cords are being used in a daisy-chain configuration. This feature would permit synchronized switching across units.

When you configure a synchronization set you can assign an outlet to only one set and all the outlets in a given set take on the characteristics of the lowest numbered outlet. If you make changes to any of the outlets in a given set, all of the outlets will take on the new characteristics. Table 8 lists and defines the items available for synchronization set configuration.

| ltem           | Definition                                      |
|----------------|-------------------------------------------------|
| Set Number     | Identifies a specific set of outlets.           |
| Member Outlets | Identifies the outlets assigned to a given set. |

Table 8: Items Available for Synchronized Set Configuration NOTE: In the Outlets menu—the main view or first screen that appears after you log on—you can identify what synchronization set an outlet belongs to by looking at the number in brackets. For example:

(unit #: outlet # [synchronization set #])

# MasterSwitch VM

| Overview           | The MasterSwitch VM menu allows you to configure unit and outlet<br>settings as described below. The Administrator and Device Manager<br>access to these menus. |                                                                                                    |  |
|--------------------|----------------------------------------------------------------------------------------------------|----------------------------------------------------------------------------------------------------|--|
| Unit Configuration | Table 9 lists and defines the items under Configure MasterSwitch VM<br>Settings in the Unit Configuration section of the MasterSwitch VM me                     |                                                                                                    |  |
|                    | ltem                                                                                                    | Definition                                                                                                    |  |
|                    | Name                                                                                                    | Name of the MasterSwitch VM unit (23 characters maximum).                                                                                                    |  |
|                    | Cold Start Delay                                                                                                    | The time that MasterSwitch VM will delay in applying pow<br>to outlets, once the AC power is applied to the MasterSwitc<br>VM unit.                                                                                                    |  |
|                    | Overload Warning<br>Threshold                                                                                                    | Defines the percent of a full load that will trigger an overloa<br>warning. An overload warning will cause the overcurrent<br>alarm LED to flash green and sound the audible alarm (if th<br>overload audible alarm property is configured to do so).                                                                                                    |  |
|                    | Overload Outlet<br>Restrictions                                                                                                    | Selects a strategy for overload conditions. The following<br>actions are available under this item:<br><b>None</b> —Always allow outlets to be turned on.<br><b>On Warning</b> —Do not allow outlets to be turned on whe<br>the Overload Warning Threshold has been exceeded.<br><b>On Overload</b> —Do not allow outlets to be turned on<br>when the load exceeds 100%. |  |
|                    | Overload Audible<br>Alarm                                                                                                    | Defines when the audible overload alarm will sound. The<br>following actions are available under this item:<br><b>Never</b> —Disables the audible alarm.<br><b>On Overload</b> —Sounds the audible alarm when the load<br>exceeds 100%.<br><b>On Overload Warning</b> —Sounds the audible alarm whe<br>the load exceeds the Overload Warning Threshold.                  |  |
|                    | Low Current<br>Threshold                                                                                                    | Generates an SNMP Trap when the load current falls below the threshold.                                                                                                    |  |
|                    | Reboot Duration                                                                                                    | Longest reboot duration in the set of accessible outlets. The<br>value can only be changed by modifying the reboot duration<br>of accessible outlets. Used by Sequenced Reboot and<br>Delayed Sequenced Reboot.                                                                                                    |  |

## MasterSwitch VM continued

### Outlet Configuration

Table 10 lists and defines the items under Configure MasterSwitch VM outlet timing/delay settings in the Outlet Configuration section of the MasterSwitch VM menu.

| ltem            | Definition                                                                                                    |  |
|-----------------|----------------------------------------------------------------------------------------------------|--|
| Outlet          | Identifies each outlet, the unit that the outlet is connected<br>to, and the synchronization set that it is a part of. (This<br>information appears in the following form: unit #:outlet #<br>[synchronization set #].) |  |
| Name            | Identifies each outlet (23 characters maximum).                                                                                                    |  |
| Power On Delay  | Time delay before turning outlet on after command issued.<br>Used by Delayed On, Sequenced Reboot, and Delayed<br>Sequenced Reboot.                                                                                     |  |
| Power Off Delay | Time delay before turning outlet off after command issued.<br>Used by Delayed Off, Delayed Reboot, and Delayed<br>Sequenced Reboot.                                                                                     |  |
| Reboot Duration | Time the outlet will remain off during a reboot. Used by<br>Immediate Reboot and Delayed Reboot.                                                                                                    |  |

Table 10: Outlet Configuration Menu Items

Links. Table 11 lists and defines the items under Configure MasterSwitch VM outlet name and link settings in the Outlet Configuration section of the MasterSwitch VM menu.

| ltem   | Definition                                                                                                    |  |
|--------|----------------------------------------------------------------------------------------------------|--|
| Outlet | Identifies each outlet, the unit that the outlet is connected<br>to, and the synchronization set that it is a part of. (This<br>information appears in the following form: unit #:outlet #<br>[synchronization set #].) |  |
| Name   | Identifies the outlet (23 characters maximum).                                                                                                    |  |
| Link   | Defines HTTP links to relevant Web sites.                                                                                                    |  |

Table 11: Link Menu Items

# Network

| Overview | The Network menu provides access to the configurable netword Only the Administrator has access to the Network menu. The origination is the paragraphs that follow. |                                                                                                    |
|----------|----------------------------------------------------------------------------------------------------|----------------------------------------------------------------------------------------------------|
| ТСР/ІР   | The TCP/IP section of the Net<br>up settings for the network se<br>settings. Table 12 lists and defi<br>section                                                    | work menu lists the MasterSwitch VM sta<br>rvice and allows you to configure TCP/IP<br>nes the TCP/IP items available in this         |
|          |                                                                                                    |                                                                                                    |
|          | ltem                                                                                                    | Description                                                                                                    |
|          | Item<br>System IP                                                                                                    | <b>Description</b><br>The MasterSwitch VM IP address                                                                                  |
|          | Item<br>System IP<br>Subnet Mask                                                                                                    | Description           The MasterSwitch VM IP address           The network subnet mask                                                |
|          | Item<br>System IP<br>Subnet Mask<br>Default Gateway                                                                                                    | Description         The MasterSwitch VM IP address         The network subnet mask         The local default gateway (router address) |

# Network continued

#### **TFTP/FTP**

For control of file transfers, the TFTP/FTP section allows access to the settings for the TFTP and FTP Client and FTP Server. Table 13 lists and defines the items available on the TFTP/FTP menu.

| ltem             | Definition                                                                                      |  |
|------------------|-------------------------------------------------------------------------------------------------|--|
| TFTP Client      |                                                                                                 |  |
| Remote Server IP | The network address of the TFTP server used for downloads.                                      |  |
| FTP Client       |                                                                                                 |  |
| Remote Server IP | The network address of the FTP server used for downloads.                                       |  |
| User Name        | The user name for access to the FTP server.                                                     |  |
| Password         | The password for access to the FTP server.                                                      |  |
| FTP Server       |                                                                                                 |  |
| Access           | Enable or Disable FTP server access.                                                            |  |
| Port             | The TCP/IP port on which the FTP server<br>for the Management Card resides.<br>DEFAULT: port 21 |  |

Table 13: TFTP/FTP Items

#### Teinet/Web

Table 14 lists and defines the items available for Telnet and Web ports.

| ltem   | Definition                                                                                           |  |
|--------|----------------------------------------------------------------------------------------------------|--|
| Telnet |                                                                                                    |  |
| Access | Enables or Disables Telnet Access.                                                                   |  |
| Port   | The TCP/IP port where the Telnet server for the MasterSwitch<br>VM unit resides.<br>Default: port 23 |  |
| Web    |                                                                                                    |  |
| Access | Enables or Disables Web Access.                                                                      |  |
| Port   | The TCP/IP port where the Web server for the MasterSwitch<br>t VM unit resides.<br>Default: port 80  |  |

Table 14: Telnet/Web Access Ports Items

*Continued on next page* 

.....

## Network continued

SNMP

The SNMP section displays the SNMP settings, including the Access Control and Trap Receiver Settings. Table 15 lists and defines the items available on the SNMP menu.

| ltem           | Definition                                         |
|----------------|----------------------------------------------------|
| SNMP Access    | Enables or disables SNMP access.                   |
| Access Control | Controls access to each of the four SNMP channels. |
| Trap Receiver  | Defines the NMSs (up to 4) that traps are sent to. |

Table 15: SNMP Items

Access Control. The Access Control section (Table 16) identifies the current settings for all four SNMP channels and provides the configurable values for a selected channel.

| ltem                                                                                                    | Definition                                                                                                    |  |
|----------------------------------------------------------------------------------------------------|----------------------------------------------------------------------------------------------------|--|
| Community<br>Name                                                                                                    | Password the NMS (identified by the NMS IP option) must<br>use for SNMP access to MasterSwitch VM. The allowed<br>access type is defined by the Access Type option (15<br>characters maximum). |  |
| nms ip                                                                                                    | Configures the channel to allow only one NMS (using a specific NMS IP address), or all NMSs (using 0.0.0.0 for the NMS IP value), to have access to the channel.                               |  |
| Access Type Defines whether an NMS (identified by the NMS can Write (use Gets and Sets), Read (use only Get Disabled (cannot use Gets and Sets at all). |                                                                                                    |  |

Table 16: SNMP Access Control Items

## **Network** continued

#### SNMP, continued

Trap Receiver. The Trap Receiver section (Table 17) identifies the current settings for all four trap receivers. You can also change the values for a selected trap receiver through this menu.

| ltem                 | Definition                                                                                                    |
|----------------------|----------------------------------------------------------------------------------------------------|
| Community Name       | Password MasterSwitch VM uses when it<br>sends traps to the NMS identified by<br>the Receiver NMS IP option.<br>Note: Up to 15 characters.                                   |
| Receiver NMS IP      | The specific NMS (using its IP address) that<br>will receive traps sent by MasterSwitch<br>VM.<br>Note: To send no traps to any NMS, set the<br>Trap Receiver IP to 0.0.0.0. |
| Trap Generation      | Enables or Disables MasterSwitch VM to<br>send traps to the NMS identified by the<br>Receiver NMS IP option.                                                                 |
| Authentication Traps | Enables or Disables MasterSwitch VM to<br>send authentication traps to the NMS<br>identified by the Receiver NMS IP.                                                         |

Table 17: SNMP Trap Receiver Items

# System

| Overview     | The System menu provides configurable items for the system, including accounts, system identification, file transfer, and links. Only the Administrator has access to the System menu. |                                                                                                    |
|--------------|----------------------------------------------------------------------------------------------------|----------------------------------------------------------------------------------------------------|
| User Manager | The properties o<br>under the User A<br>access, but the D<br>Device Manager<br>lists and defines                                                                                       | f the Administrator and Device Manager are configured<br>Aanager section. The Administrator has unrestricted<br>Device Manager can only configure MasterSwitch VM; the<br>cannot configure Network and System items. Table 18<br>the items available under the User Manager menu.           |
|              | ltem                                                                                                    | Definition                                                                                                    |
|              | Auto Logout                                                                                                    | The amount of time of inactivity before the user is automatically logged off.<br>DEFAULT: 3 minutes.                                                                                                    |
|              | Authentication                                                                                                    | A setting of Basic causes the Web Interface to use standard<br>HTTP 1.1 login (base64 encoded passwords); MD5 causes the<br>Web Interface to use an MD5-based authentication login. In<br>order for MD5 to function properly, you must enable<br>cookies in your browser.<br>DEFAULT: Basic |
|              | Administrator                                                                                                    |                                                                                                    |
|              | User Name                                                                                                    | User name (10 characters maximum).<br>DEFAULT: apc                                                                                                    |
|              | Password                                                                                                    | Password only for HTTP 1.1 authentication (10 characters maximum).<br>DEFAULT: apc                                                                                                    |
|              | Authentication<br>Phrase                                                                                                    | Authentication phrase (only for MD5). The phrase must be 15–<br>32 characters.<br>DEFAULT: admin user phrase                                                                                                    |
|              | Device Manager User                                                                                                    |                                                                                                    |
|              | User Name                                                                                                    | User name (10 characters maximum).<br>DEFAULT: device                                                                                                    |
|              | Password                                                                                                    | Password only for HTTP 1.1 authentication (10 characters<br>maximum).<br>DEFAULT: apc                                                                                                    |
|              | Authentication<br>Phrase                                                                                                    | Authentication phrase for MD5. The phrase must be 15–32<br>characters.<br>DEFAULT: device user phrase                                                                                                    |

Table 18: User Manager Options

Continued on next page

. . . . . . . . . . . .

.....
## System continued

**Outlet User Manager** You can create up to 16 independent Outlet User accounts for MasterSwitch VM. Each Outlet User is assigned a unique user name, password, description, and an outlet access list, as described below.

Current Outlet User List. The list shows the existing outlet user accounts and the outlets to which they have access. To edit an existing account, click on the underlined user name. To add a user, select **Add New User**.

Configure the Outlet User Account Settings. Once you have selected an Outlet User Account, you can configure or delete an account. Table 19 lists and defines the configurable settings for Outlet User Manager.

| ltem                             | Definition                                                                                                    |
|----------------------------------|----------------------------------------------------------------------------------------------------|
| User Name                        | Outlet user name for both HTTP 1.1 and MD5<br>authentication (10 characters maximum.).<br>Note: A User Name in orange indicates the<br>user account has been disabled.                                              |
| Password                         | Outlet user password for HTTP 1.1<br>authentication (10 characters maximum.).                                                                                                    |
| Authentication Phrase            | Outlet user authentication phrase for MD5.<br>The phrase must be 15–32 characters.                                                                                                    |
| User Description                 | Identification/description of outlet user (30 characters maximum).                                                                                                    |
| Account Status                   | Enables, disables, or deletes Outlet's account.<br>Note: A disabled account prevents the Outlet<br>User of the account from logging on. The<br>User Name will appear in orange if the<br>account has been disabled. |
| MasterSwitch VM<br>Outlet Access | Selects the outlets to which users will have access.                                                                                                    |
| Delete User                      | To delete an account, change the account<br>status to delete Outlet User, or click Delete<br>User.                                                                                                    |

Table 19: Outlet User Manager Items

Continued on next page

## System continued

### Identification

The Identification section defines MasterSwitch VM system identification values. Each option shows its current value. Table 20 lists and defines the configurable items for System Identification.

| ltem     | Definition                                                                                                    |  |
|----------|----------------------------------------------------------------------------------------------------|--|
| Name     | The system name used to identify the device.<br>This name will be used for <b>sysName</b> OID in<br>SNMP agent. |  |
| Contact  | The contact or owner of the device. This will be used for <b>sysContact</b> OID in SNMP agent.                  |  |
| Location | The physical location of the device. This will be used for <b>sysLocation</b> OID in SNMP agent.                |  |

Table 20: System Identification Items

Date/Time

The Date/Time section defines the MasterSwitch VM unit's current date and time settings. Table 21 lists and defines the Date/Time items.

| ltem | ltem Definition                                                  |  |
|------|------------------------------------------------------------------|--|
| Date | The date for the system in the form of: MM/DD/YY.                |  |
| Time | The time for the system in the form of: HH:MM:SS (24 hour time). |  |

Table 21: Date and Time Options

Continued on next page

## System continued

### **File Transfer**

The File Transfer menu provides access for managing file transfers. Table 22 lists and defines the items available for file transfers.

| ltem                                   | Description                                                                                                    |  |  |
|----------------------------------------|----------------------------------------------------------------------------------------------------|--|--|
| Describe the Current Transfer Settings | Describe the Current Transfer Settings                                                                             |  |  |
| Remote TFTP Server IP                  | IP address of the remote TFTP server defined<br>in the Network menu's TFTP/FTP settings.<br>TFTP: Remote Server IP |  |  |
| Remote FTP Server IP                   | IP address of the remote FTP server defined<br>in the Network menu's TFTP/FTP settings.<br>FTP: Remote Server IP   |  |  |
| Remote FTP Server User Name            | User name of the FTP server defined in the<br>Network menu's TFTP/FTP settings.<br>FTP CLIENT: User Name           |  |  |
| Remote FTP Server Password             | Password of the FTP server defined in the<br>Network menu's TFTP/FTP settings.<br>FTP CLIENT: Password             |  |  |
| Configure the Name of the File to Dow  | nload                                                                                                    |  |  |
| Filename                               | The name of the file to be downloaded                                                                              |  |  |
| Initiate the File Transfer             |                                                                                                    |  |  |
| Result of LastFile Transfer            | Displays the results of the last file transfer.                                                                    |  |  |
| Initiate File Transfer Via             | Chooses whether the file will be transferred using TFTP or FTP                                                     |  |  |

Table 22: File Transfer Options

Continued on next page

.....

## System continued

Tools

In the Tools section you can reset or reboot the MasterSwitch VM management card. Table 23 lists and defines the items available in the Tools section.

| ltem                                    | Definition                                                                                                    |
|-----------------------------------------|----------------------------------------------------------------------------------------------------|
| No Action                               | Causes no action                                                                                                    |
| Reboot Card                             | Restarts management card operation, but does not<br>affect MasterSwitch VM outlet states.                                                         |
| Reset Card to Defaults                  | Restores all configuration settings, including user<br>accounts, to default.<br>WARNING: This will reset the TCP/IP settings and enable<br>BOOTP! |
| Reset Card to Defaults<br>Except TCP/IP | Restores all configuration (except TCP/IP) settings to default.                                                                                   |

Table 23: Tools Options

.....

Links

In the Links section, you can configure URL links in the form of HTTP addresses that appear on the Navigation menu at left. (The APC Links are pre-defined.) Table 24 lists and defines the hyperlink items available from this menu.

| ltem                     | Definition                                                        |  |
|--------------------------|-------------------------------------------------------------------|--|
| Configure the User Links |                                                                   |  |
| Name                     | The link name (up to 3) that will appear on the menu bar.         |  |
| URL                      | The HTTP link in URL form: <i>http://mysite.com/ mypage.com</i> . |  |
| Configure the APC Links  |                                                                   |  |
| Name                     | View the names of the APC links.                                  |  |
| URL                      | Define the URL of each APC link.                                  |  |

#### Table 24: Links Options

Note: The hyperlinks are defined and revealed only in MasterSwitch VM's Web interface.

Help

| Overview              | MasterSwitch VM provides help menus on each interface to assist you if<br>you are having trouble finding what you need. The help menu is located<br>on the lower, left side of the screen on the Web interface. In the Control<br>Console, type ? to access the Help menu.                                                                                                    |
|-----------------------|----------------------------------------------------------------------------------------------------|
| Contents              | The Contents screen provides a basic overview of many parameters<br>reported and configured through the Web and Control Console interfaces.<br>To access the internal help pages, select Help in the Navigation frame or<br>click the <b>?</b> at the end of the black title bars.                                                                                                    |
| Interactive Assistant | APC Interactive Assistant brings APC customer service to the Web. When<br>you select Interactive Assistant, MasterSwitch VM will transmit<br>information about the unit to APC's Interactive Assistant server. The server<br>will process the information and tell you if a newer version of firmware is<br>available and how to proceed. Interactive Assistant can also link you to<br>extensive context-sensitive help. |
| About Card            | About Card provides information about MasterSwitch VM covering the<br>hardware, factory, application module, and APC OS information. About<br>Card is where you will find the serial number, hardware revision, and the<br>date and time the version and APC OS was loaded.                                                                                                    |

# MasterSwitch VM

## **Chapter 4 Security**

## **Security Features**

| Overview                                        | MasterSwitch VM provides several different security options, depending<br>on the access interface you are using. This chapter describes these<br>individual security elements. In general, MasterSwitch VM provides a<br>reasonable level of access and authentication control. As a network device<br>that passes information across the network, MasterSwitch VM is subject<br>to the same exposure as other devices on the network. Protecting intranet<br>networks that are connected to external networks (e.g., the Internet) with<br>devices such as firewalls is also an important element in security. |
|-------------------------------------------------|----------------------------------------------------------------------------------------------------|
| Port assignments                                | It is possible to define the TCP ports that the Telnet, FTP, and Web servers<br>are listening for. These ports are initially set at the standard "well known<br>port" for the particular protocol. To hide the interfaces, you can use<br>arbitrary port numbers from 5000–65535. When an interface uses a non-<br>standard port, it is required to specify the port when using a client<br>interface, such as a Web browser. Hiding the servers provides a level of<br>security. The non-standard port address becomes an extra "password."                                                                    |
| User names,<br>passwords and<br>community names | The Administrator, Device Manager, and Outlet User names and<br>passwords are for logging on to the Control Console and Web interfaces.<br>All user names, passwords, and community names for SNMP are<br>transferred over the network as plain text. A user who is capable of<br>monitoring the network traffic can determine the user names and<br>passwords required to access MasterSwitch VM. Any similar device using<br>Telnet, a Web server, or an SNMPv1 agent will have the same constraints<br>because of the limitations in the protocols.                                                          |

## Security

## Authentication

Authentication<br/>versus encryptionMasterSwitch VM does not currently use any type of encryption. All the<br/>data and communication between MasterSwitch VM and the client<br/>interfaces, such as Telnet and the Web server, are able to be captured. For<br/>almost all applications, however, sensitive data is not being transferred.<br/>MasterSwitch VM does control access by providing basic authentication<br/>through user names, passwords and IP addresses. While these basic<br/>security features are sufficient for most environments, MasterSwitch VM<br/>can also provide a greater level of security by enabling MD5 authentication<br/>for the Web interface.MD5 authenticationThe Web interface option for MD5 authentication enables a higher level of<br/>user security is the relation with the relation of the security by enabling motion enables a higher level of<br/>the relation of the security by enables a higher level of

access security than that provided by the basic HTTP authentication scheme. The MD5 scheme is similar to CHAP and PAP remote access protocols. When MD5 is enabled, the Web server requests a user name and a password phrase (distinct from the password). The user name and password phrase are not transmitted over the network, as in basic authentication. A Java login applet combines the user name, password phrase, and a session-unique challenge number to calculate an MD5 hash number. The hash number is then returned to the server so that it can verify that the user has the correct login information. By passing back only the hash number, the login information is not revealed. In addition to the login authentication, each form post for configuration or control operations is also authenticated with a unique challenge and hash response. This scheme does not involve any encryption, so pages are transmitted in their plain-text form. After the authentication login, subsequent page access is restricted by IP addresses and a hidden session cookie. In order for MD5 authentication to function properly, you must have cookies enabled in your browser.

Since the MD5 authentication scheme is available only for the Web interface, you must disable the less secure interfaces, including Telnet, FTP, and SNMP. For SNMP, it is possible to disable write-only access so that read and trap facilities are still available.

The MD5 authentication scheme provides a much higher level of security than the plain-text type access methods. However, sophisticated attacks are almost impossible to prevent. Well-configured firewalls are an essential element in an overall security scheme. For additional information on MD5 authentication, see RFC document #1321 at the Web site of the Internet Engineering Task Force. For CHAP, see RFC document #1994.

Continued on next page

## Security

## Authentication continued

| uthentication | Interface                 | Security Access                                                                                                    | Notes                                                                                                    |
|---------------|---------------------------|----------------------------------------------------------------------------------------------------|----------------------------------------------------------------------------------------------------|
|               | Serial Control Console    | • User name & password                                                                                                    | Always enabled.                                                                                                    |
|               | Telnet Control<br>Console | <ul> <li>User name &amp; password</li> <li>Selectable server port</li> <li>Server Enable/Disable</li> </ul>                                                          | The user name and password are transmitted plain-text.                                                                                                    |
|               | SNMP                      | <ul> <li>Community Name</li> <li>NMS IP filters</li> <li>Agent Enable/Disable</li> <li>Four access communities<br/>with read/write/disable<br/>capability</li> </ul> | IP filters only allow<br>access from designated<br>IP addresses.                                                                                                    |
|               | FTP Server                | <ul> <li>User name &amp; password</li> <li>Selectable server port</li> <li>Server Enable/Disable</li> </ul>                                                          | Administrator access only.                                                                                                    |
|               | Web Server                | <ul> <li>User name &amp; password</li> <li>Selectable server port</li> <li>Server Enable/Disable</li> <li>MD5 Authentication<br/>option</li> </ul>                   | In basic HTTP<br>authentication mode,<br>the user name and<br>password are<br>transmitted base-64<br>encoded (no<br>encryption). In MD5,<br>authentication mode<br>uses user name and<br>password phrase. |

1. Ъ

Table 25: Security Access

# MasterSwitch VM

## **Chapter 5 Product Information**

## Warranty Information

| Limited warranty        | American Power Conversion (APC) warrants MasterSwitch VM to be free<br>from defects in materials and workmanship for a period of two years from<br>the date of purchase. Its obligation under this warranty is limited to<br>repairing or replacing, at its own sole option, any such defective products.<br>This warranty does not apply to equipment which has been damaged by<br>accident, negligence, or misapplication or has been altered or modified in<br>any way. This warranty applies only to the original purchaser. |
|-------------------------|----------------------------------------------------------------------------------------------------|
| Obtaining service       | To obtain service under warranty you must obtain a returned material<br>authorization (RMA) number from APC or a designated APC service<br>center. Products must be returned to APC or an APC service center with<br>transportation charges prepaid and must be accompanied by a brief<br>description of the problem encountered and proof of date and place of<br>purchase. See "If problems persist" on page 35 for further information on<br>obtaining service.                                                               |
| Warranty<br>limitations | Except as provided herein, American Power Conversion makes no<br>warranties, express or implied, including warranties of merchantability<br>and fitness for a particular purpose. Some jurisdictions do not permit<br>limitation or exclusion of implied warranties; therefore, the aforesaid<br>limitation(s) or exclusion(s) may not apply to the purchaser.                                                                                                    |
|                         | Except as provided above, in no event will APC be liable for direct,<br>indirect, special, incidental, or consequential damages arising out of the<br>use of this product, even if advised of the possibility of such damage.                                                                                                    |
| •                       | Specifically, APC is not liable for any costs, such as lost profits or revenue,<br>loss of equipment, loss of use of equipment, loss of software, loss of data,<br>costs of substitutes, claims by third parties, or otherwise. This warranty<br>gives you specific legal rights and you may also have other rights which<br>vary from state to state.                                                                                                    |
|                         |                                                                                                    |

## Troubleshooting

| Overview                       | If you have problems with your MasterSwitch VM unit, see Table 26, whic<br>covers many of the problems that might arise with MasterSwitch VM.<br>Consult this table before obtaining service. |                                     |                                                                                                    |
|--------------------------------|----------------------------------------------------------------------------------------------------|-------------------------------------|----------------------------------------------------------------------------------------------------|
| Troubleshooting<br>suggestions | The following table shows the solution to common problems with connecting and configuring MasterSwitch VM.                                                                                    |                                     |                                                                                                    |
|                                | Problem                                                                                                    | Possible Cause                      | Solution                                                                                                    |
|                                | Network<br>connection LEDs do<br>not come on.                                                                                                    | Connection to<br>network is faulty. | Make sure network cable is securely connected to the MasterSwitch and network.                                                                                                    |
|                                | Cannot log on to<br>MasterSwitch VM                                                                                                    | Incorrect or forgotten<br>password. | Contact the Administrator for the<br>password. If the Administrator<br>password is forgotten, contact APC<br>Customer Support with the serial<br>number of the management card.<br><b>NOTE:</b> If you are connected serially,<br>you can access the management<br>card's serial number by typing the<br>following sequence of characters:<br><i>apc -s</i> (apc, space, hyphen, s). |

.....

Table 26: Troubleshooting

.....

Continued on next page

## Troubleshooting continued

| If problems persist | For problems not covered in the troubleshooting chart (see Table 26,<br>"Troubleshooting," on page 39), or if the problem persists, follow this<br>procedure:<br>1 Note the serial number and date of purchase of the MasterSwitch                                                                  |
|---------------------|----------------------------------------------------------------------------------------------------|
|                     | VM unit. Contact Customer Support at a phone number or address on the back cover of this user guide.                                                                                                    |
|                     | 2 Be prepared to provide a description of the problem. A technician will help solve the problem over the phone, if possible, or will give you a Return Material Authorization (RMA) number.                                                                                                    |
|                     | 3 If the MasterSwitch VM unit is under warranty, repairs or<br>replacement is free of charge. If the warranty has expired, there<br>will be a charge for repair or replacement.                                                                                                    |
|                     | 4 Pack the MasterSwitch VM unit carefully to avoid damage in<br>transit. Damage sustained in transit is not covered under the<br>warranty. Enclose a letter in the package with your name, address,<br>RMA number, a copy of the sales receipt, daytime phone number,<br>and check (if applicable). |
|                     | 5 Mark the RMA number clearly on the outside of the shipping carton. The factory will not accept any materials without this marking.                                                                                                    |
|                     | 6 Return the MasterSwitch VM unit by insured, prepaid carrier to the address provided by the Customer Support technician.                                                                                                    |

## **Life-Support Policy**

### **General policy** As a general policy, American Power Conversion (APC) does not recommend the use of any of its products in life-support applications where failure or malfunction of the APC product can be reasonably expected to cause failure of the life-support device or to significantly affect its safety or effectiveness. APC does not recommend the use of any of its products in direct patient care. APC will not knowingly sell its products for use in such applications unless it receives in writing assurances satisfactory to APC that (a) the risks of injury or damage have been minimized, (b) the customer assumes all such risks, and (c) the liability of American Power Conversion is adequately protected under the circumstances. **Examples of life-**The term *life-support device* includes but is not limited to neonatal oxygen analyzers, nerve stimulators (whether used for anesthesia, pain relief, or support devices other purposes), autotransfusion devices, blood pumps, defibrillators,

devices designated as "critical" by the U.S. FDA.

requirements for use in direct patient care.

arrhythmia detectors and alarms, pacemakers, hemodialysis systems, peritoneal dialysis systems, neonatal ventilator incubators, ventilators (for adults or infants), anesthesia ventilators, infusion pumps, and any other

Hospital-grade wiring devices and leakage current protection may be ordered as options on many APC UPS systems. APC does not claim that units with this modifications are certified or listed as hospital-grade by APC or any other organization. Therefore these units do not meet the

-41-

## Specifications

| (AP9221EXP166)                                                  | ltem                                                                                                    | Specification                                                                               |
|-----------------------------------------------------------------|----------------------------------------------------------------------------------------------------|---------------------------------------------------------------------------------------------|
|                                                                 | Ele                                                                                                    | ectrical                                                                                    |
| na sama namanan ka kun mah ny ka namana any kananananananana an | Input:<br>Nominal input voltage<br>Acceptable input voltage<br>Nominal input frequency<br>Input connector | 100–115 VAC<br>90–132 VAC<br>47–53 Hz<br>65-20 P attached NEMA<br>12' SJT, 12 AWC line cord |
|                                                                 | Output:<br>Output connectors                                                                              | 16 NEMA 5-15 outlets, 8 always-<br>on, 8 individually-managed                               |
|                                                                 | Maximum total current draw:                                                                               | without loads: 0.5 amp @ 120 VAC                                                            |
|                                                                 | P                                                                                                    | hysical                                                                                     |
|                                                                 | Size (H × W × D)                                                                                          | 63.0 x 1.75 x 1.75 in<br>(160.0 x 4.45 x 4.45 cm)                                           |
|                                                                 | Weight:                                                                                                   | 8.50 lb (3.85 kg)                                                                           |
|                                                                 | Shipping weight:                                                                                          | 12 lb (5.5 kg)                                                                              |
|                                                                 | Envir                                                                                                    | onmental                                                                                    |
|                                                                 | Elevation (above MSL):<br>Operating<br>Storage                                                            | 0 to 10,000 ft (0 to 3000 m)<br>0 to 50,000 ft (0 to 15 000 m)                              |
|                                                                 | Temperature:<br>Operating<br>Storage                                                                      | 32 to 104° F (0 to 40° C)<br>32 to 113° F (0 to 45° C)                                      |
|                                                                 | Operating Humidity:                                                                                       | 0 to 95%, non-condensing                                                                    |
|                                                                 | Ар                                                                                                    | provals                                                                                     |
|                                                                 | EMC verification:                                                                                         | FCC Class A, VCCI                                                                           |
|                                                                 | Safety Agency                                                                                             | UL                                                                                          |

Table 27: Product specifications for AP9221EXP166 

Continued on next page

## Specifications continued

| 221NX166) | ltem                                           | Specification                                                  |
|-----------|------------------------------------------------|----------------------------------------------------------------|
|           | Ele                                            | ctrical                                                        |
|           | Input:<br>Nominal input voltage                | 24 VDC                                                         |
|           | Maximum total current draw:                    | 0.1 amp @ 24 VDC                                               |
|           | Pł                                             | nysical                                                        |
|           | Size (H × W × D)                               | 1.73 x 5.53 x 6.75 in<br>(4.39 x 14.0 x 17.3 cm)               |
| · .       | Weight:                                        | 1.69 lb (.766 kg)                                              |
|           | Shipping weight:                               | 4.53 lb (2.054 kg)                                             |
|           | Envir                                          | onmental                                                       |
|           | Elevation (above MSL):<br>Operating<br>Storage | 0 to 10,000 ft (0 to 3000 m)<br>0 to 50,000 ft (0 to 15 000 m) |
|           | Temperature:<br>Operating<br>Storage           | 32 to 104° F (0 to 40° C)<br>32 to 113° F (0 to 45° C)         |
|           | Operating Humidity:                            | 0 to 95%, non-condensing                                       |

Table 28: Product specifications for AP9221NX166

## Index

## A

About Card, 34 Accept Changes, 15 access by account type, 16 Access Control (SNMP), 27 access, outlet, 30 account access, 16 Account Status, 30 accounts, 16-19 Administrator, 17 deleting, 30 Device Manager, 18 Outlet User, 19 Administrator account, 17 alarm silence button, 2 always-on outlet, 2 APC Interactive Assistant, 34 APC OS, 34 authentication, 29, 36-37 Authentication Phrase, 29-30 Authentication Traps (SNMP), 28 Auto Logout, 29

## B

baud rate (Control Console), 15 BOOTP, 25 browsers supported, 13

### С

Cold Start Delay, 23 communications settings (Control Console), 15 Community Name (SNMP), 27– 28 configuration port, 3 configuring network settings, 6 configuring outlets, 6–11, 24 configuring unit, 23 Contact, 31 control actions, 21 Control Console interface, 14– 15 controller front panel, 3 rear panel, 4 cookies, required for MD5, 13, 36 current sensing, 11 customer support, 40

## D, E

data bits (Control Console), 15 Date, 31 Default Gateway, 25 Delayed Off, 8 Delayed On, 7 Delayed Reboot, 8 Delayed Sequenced Reboot, 10 delete account, 30 Delete User, 30 Device Manager account, 18 encryption, 36

## F, G, H

File Transfer, 32 firmware updates, 34 FTP client/server, 26 getting started, 6 handshaking (Control Console), 15 Help, 34 hospital-grade wiring, 41 hyperlinks, defining, 33

#### I

Identification, 31

-44-

Immediate Off, 6 Immediate On, 6 Immediate Reboot, 7 initial setup, 6 Interactive Assistant, 13, 34 interfaces supported, 12 Internet Explorer, 13 IP address, setting, 13

## J, K, L

Java/JavaScript, 13 label, outlet, 2 leakage current protection, 41 LEDs, 5 controller, 3 Link-RX/TX, 4 management card, 4 outlet status, 2 liability, 38 life-support, 41 Link-RX/TX LED, 4 links. 24.33 Local Echo (Control Console), 15 local management, 14 Location, 31 Low Current Threshold, 11, 23

### M, N

management interfaces, 12–15 managing MasterSwitch VM, 12–19 MasterSwitch VM Controller front panel, 3 rear panel, 4 MasterSwitch VM menu, 23–24 MD5 authentication, 36–37 Member Outlets, 22 menus, 20–34 Name (outlet), 24

## Index, continued

## Name (unit), 23 Netscape, 13 Network menu, 25–28 network port, 4 network settings, configuring, 6 NMS IP (SNMP), 27 non-standard ports, 35

### 0

operation, 6-11 orange text, 30 OS. APC. 34 Outlet Access, 30 Outlet Configuration, 24 outlet control, 21 outlet label. 2 outlet operations Delayed Off, 8 Delayed On, 7 Delayed Reboot, 8 **Delayed Sequenced** Reboot, 10 Immediate Off, 6 Immediate On. 6 Immediate Reboot, 7 Sequenced Reboot, 9 outlet status LED. 2 Outlet User account, 19 Outlet User Manager, 30 Outlets menu, 21-22 outlets, configuring, 6-11 overcurrent alarm, 2 Overload Audible Alarm, 11, 23 Overload Outlet Restrictions, 11, 23 Overload Warning Threshold, 23

## P, Q

parity (Control Console), 15
password, 29–30 default, 14
port assignments, additional security using, 35
ports configuration, 3 RJ11, 2–3
Power Off Delay, 24
Power On Delay, 24
preliminary setup, 6
product description, 1–5
product information, 38–43

## R

Reboot Card, 33 Reboot Duration, 23–24 Receiver NMS IP (SNMP), 28 redundant power, 22 remote management, 14 repairs, 40 reset button, 4 Reset Card to Defaults, 33 RJ11 port, 2–3 RMA (return material authorization) number, 38

### S

security, 35–37 Sequenced Reboot, 9 serial interface, 14 service, obtaining, 38 Set Number, 22 setting IP address, 13 setup, preliminary, 6 silence button, 2 SNMP, 20, 27
specifications, 42–43
status LED
controller, 3
management card, 4
outlet, 2
stop bits (Control Console), 15
Subnet Mask, 25
support, technical, 40
switched outlet, 2
synchronization sets, 22
System IP, 25
System menu, 29–33

## T, U, V

TCP/IP, 25 technical support, 40 Telnet, 14 port settings, 26 terminal type (Control Console), 15 TFTP client. 26 Time, 31 Tools, 33 transferring files, 32 Trap Generation (SNMP), 28 Trap Receiver (SNMP), 27-28 troubleshooting, 39-40 Unit Configuration, 23 User Description, 30 User Manager (System menu), 29 User Name, 29-30

### W, X, Y, Z

warranty, 38 Web interface, 14 Web port settings, 26

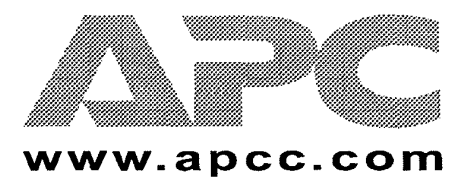

### **Toll-free Customer Support:**

#### Areas without toll-free numbers:

+1 401 789 5735 (USA) or +353 91 702020 (Ireland)

#### **E-mail Customer Support:**

| anztech@apcc.com    |
|---------------------|
| apceurtech@apcc.com |
| isbtech@apcc.com    |
| jsupport@apcc.com   |
| apetchla@apec.com   |
| asetech@apcc.com    |
|                     |

#### **Online Customer Support:**

U.S. & Canada http://www.apcc.com/support/

#### Addresses:

American Power Conversion Corporation 132 Fairgrounds Road P. O. Box 278 West Kingston, Rhode Island 02892 USA

APC Ireland (A. P. C.) b. v. Ballybritt Business Park Galway Ireland

APC Japan BR Gotanda 7<sup>th</sup> Floor 2-30-4 Nishi-gotanda, Shinagawa-ku Tokyo 141 Japan

APC Europe 143 Bis Avenue de Verdun 92442 Issy-les-Moulineaux Cedex France

Entire contents copyright © 1999 American Power Conversion. All rights reserved. Reproduction in whole or in part without permission is prohibited. All trademarks are the property of American Power Conversion.

12/99

PowerNet®SNMP Management Information Base (MIB) v3.1.0

Reference Guide

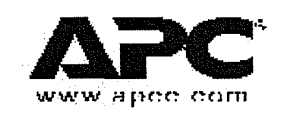

 $PowerNet^{\$}$  SNMP Management Information Base (MIB) v3.1.0: Reference Guide PowerNet MIB v3.1.0

#### **POWERNET SNMP AGENT LICENSE STATEMENT**

The PowerNet MIB software is protected by both United States copyright law and international treaty provisions. Therefore, you must treat this software just like a book, with the following exception: American Power Conversion Corporation (APC) authorizes you to make archival copies of the software for the sole purpose of backing up our software and protecting your investment from loss.

By saying "just like a book", APC means, for example, that the PowerNet SNMP Agent may be used by any number of people and may be freely moved from one computer/Uninterruptible Power Source (UPS) location to another, so long as there is no possibility of it being used in one location while it is also being used in another. Just as a book cannot be read by two different people in two different places at the same time, neither can the PowerNet SNMP Agent be used by two different people in two different places at the same time (unless, of course, APC's copyright has been violated).

Unlimited copies of the PowerNet MIB may be used in conjunction with any properly licensed copy of the PowerNet SNMP Agent.

In addition, by using this package, you agree not to reverse engineer, reverse assemble, or reverse compile the software.

#### Limited Warranty

With respect to the physical diskette and physical material enclosed herein, APC warrants the same to be free of defects in materials and workmanship for a period of 60 days from the date of purchase. In the event of notification within the warranty period of defects in material or workmanship, APC will replace the defective diskette or material. If you need to return a product call the APC customer service department to obtain a Return Material Authorization (RMA) number. The remedy for breach of this warranty shall be limited to replacement and shall not encompass any other damages, including but not limited to loss of profit, and special, incidental, consequential or other similar claims.

APC SPECIFICALLY DISCLAIMS ALL OTHER WARRANTIES, EXPRESSED OR IMPLIED, INCLUDING BUT NOT LIMITED TO IMPLIED WARRANTIES OF MERCHANTABILITY AND FITNESS FOR A PARTICULAR PURPOSE WITH RESPECT TO THE SOFTWARE, INCLUDING THE DISKETTES, DOCUMENTATION, AND CABLES. In no event shall APC be liable for any loss of profit or other commercial damage, including but not limited to special, incidental, consequential or other damages.

#### **Governing Law**

This statement shall be construed, interpreted and governed by the laws of the State of Rhode Island.

#### LICENSES & TRADEMARKS

The following are product and corporate names used in this guide that are trademarks or registered trademarks of American Power Conversion Corporation: APC, Back-UPS, MasterSwitch, MasterSwitch VM, Matrix-UPS, Measure-UPS, PowerChute, PowerNet, SNMP Adapter, Smart-UPS, Symmetra, Power Array, and v/s.

NetWare is a registered trademark of Novell, Inc. Windows NT is a trademark of Microsoft Corporation.

All other trademarks, product and corporate names are the property of their respective owners and used here for informational purposes only.

© Copyright American Power Conversion Corporation, 1999. All Rights Reserved. Reproduction in whole or in part without permission is prohibited.

#### American Power Conversion Corporation

APC Corporate 132 Fairgrounds Road P O Box 278 West Kingston, RI 02892 United States of America Tel: 800 800 4APC

PowerNet SNMP MIB v3.1.0 November, 1999

PowerNet® SNMP Management Information Base (MIB) v3.1.0: Reference Guide

## 3

## Contents

| Title Page                                              | 1                                                                                                    |    |
|---------------------------------------------------------|----------------------------------------------------------------------------------------------------|----|
| About This Guide                                        | 5                                                                                                    |    |
| Guide Purpose                                           |                                                                                                    | 5  |
| Guide Structure                                         |                                                                                                    |    |
| Associated Documents                                    |                                                                                                    | 6  |
| This Guide's Conventions                                | ۲۰۰۰ - ۲۰۰۰ - ۲۰۰۰ - ۲۰۰۰ - ۲۰۰۰ - ۲۰۰۰ - ۲۰۰۰ - ۲۰۰۰ - ۲۰۰۰ - ۲۰۰۰ - ۲۰۰۰ - ۲۰۰۰ - ۲۰۰۰ - ۲۰۰۰ - ۲۰۰۰ - ۲۰۰۰ - | 6  |
| How to Contact APC                                      |                                                                                                    | 6  |
| Chapter 1                                               |                                                                                                    |    |
| PowerNet SNMP MIB Structure                             | 7                                                                                                    |    |
| PowerNet MIB Traps                                      | •••••••••••••••••••••••••••••••••••••••                                                                         | 7  |
| PowerNet MIB OIDs                                       | •••••••••••••••••••••••••••••••••••••••                                                                         | 7  |
| SNMP Access Controls                                    |                                                                                                    | 7  |
| SNMP Browser Structure                                  |                                                                                                    | 8  |
| PowerNet SNMP MIB OIDs Structure                        |                                                                                                    | 8  |
| Tabled OIDs                                             |                                                                                                    | 9  |
| Chapter 2:                                              |                                                                                                    |    |
| How to Manage PowerNet Adapters and Agents              | 10                                                                                                    |    |
| Overview                                                |                                                                                                    |    |
| How to Monitor a PowerNet Agent                         |                                                                                                    | 10 |
| The [powerNetSoftwareSystem] OIDs                       |                                                                                                    |    |
| The [powerNetSoftwareConfig] OIDs                       |                                                                                                    |    |
| How to Manage A PowerNet Adapter (or MasterSwitch) SNMI | P Agent                                                                                                    |    |
| The [mcontrol] OID                                      | ••••••                                                                                                    |    |
| The [mconfig] OIDs                                      | ••••••                                                                                                    |    |
| The [mtrapargs] OIDs                                    | •••••••••••••••••••••••••••••••••••••••                                                                         |    |
| I he [mfiletransfer] OIDs                               | ••••••                                                                                                    | 13 |
| Chapter 3:                                              |                                                                                                    |    |
| How to Manage a UPS                                     | 15                                                                                                    |    |
| Overview                                                |                                                                                                    |    |
| How to Monitor a UPS                                    |                                                                                                    |    |
| UPS Identification ([upsIdent]) OIDs                    |                                                                                                    |    |
| UPS Battery ([upsBattery]) OIDs                         | ••••••                                                                                                    |    |
| UPS Communication ([upsComm]) OID                       | ••••••                                                                                                    |    |
| UPS Input ([upsInput]) OIDs                             | ••••••                                                                                                    |    |
| UPS Output ([upsOutput]) OIDs                           | • • • • • • • • • • • • • • • • • • • •                                                                         |    |
| UPS Output ([upsOutput]) OIDs                           | ••••••                                                                                                    |    |
| How to Control a UPS                                    | •••••                                                                                                    |    |
| How to Contigure a UPS                                  |                                                                                                    |    |
| How to Test a UPS                                       |                                                                                                    |    |

PowerNet® SNMP Management Information Base (MIB) v3.1.0: Reference Guide

| Chapter 4:<br>How to Manage a Measure-UPS                                                                                 | 26            |    |
|----------------------------------------------------------------------------------------------------|---------------|----|
| Uverview                                                                                                    |               |    |
| How to Use Contact ([mUnsContact]) OIDs                                                                                   |               | 20 |
| Chapter 5:<br>How to Manage a MasterSwitch                                                                                | 28            |    |
| Overview                                                                                                    |               |    |
| How to Use the Identification ([sPDUIdent]) OIDs                                                                          | ••••••        |    |
| How to Use the Master Control ([SPDUMasterControl]) OIDs                                                                  |               |    |
| How to Use the Master Configuration ([sPDUMasterConfig]) OIL                                                              | )S            |    |
| How to Use the Outlet Configuration ([SPDUOutletConfig]) OIDs                                                             |               |    |
|                                                                                                    | ,             |    |
| Chapter 6:                                                                                                    |               |    |
| How to Manage a MasterSwitch VM                                                                                           | 33            |    |
| Overview                                                                                                    |               |    |
| How to Use the Identification VM ([sPDUIdentVM]) OIDs                                                                     |               |    |
| How to Use the Master Control VM ([sPDUMasterControlVM]) O                                                                |               |    |
| How to Use the Master Configuration VM ([SPDUMasterConfigV<br>How to Use the Master Status VM ([SPDUCutletControl)/MI) OF | vij) OIDS     |    |
| How to Use the Outlet Control VM ([SFDUOutletConfig)/M]) OID                                                              | ۶۵<br>د       |    |
| How to Use the Outlet Configuration VM ([SPDUOutletControlVM                                                              | /1) OIDs      |    |
| How to Use the Outlet Status VM (IsPDUOutletConfigVMI) OIDs                                                               |               |    |
| Chapter 7:<br>How to Download New Code to A PowerNet SNMP Adapte                                                          | or <i>4</i> 1 |    |
| Overview                                                                                                    | ,, ,,         | 41 |
| The Imcontroll OID                                                                                                    |               | 41 |
| The [mconfig] OIDs                                                                                                    |               | 41 |
| Chapter 8:                                                                                                    |               |    |
| PowerNet MIR Trans                                                                                                    | 42            |    |
| Overview                                                                                                    | 76            | 42 |
| How to Define Trap Receivers                                                                                              |               |    |
| PowerNet MIB Trap Definitions                                                                                             |               | 43 |

4

PowerNet® SNMP Management Information Base (MIB) v3.1.0: Reference Guide

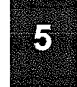

## About This Guide

This introduction provides information which can help you use this user's guide.

- Guide Purpose
- Guide Structure
- Associated Documents
- GUIDE CONVENTIONS
- How to Contact APC

#### **Guide Purpose**

This guide describes how to use the PowerNet Simple Network Management Protocol (SNMP) management information base (MIB) v3.1.0 to manage APC products which allow (or enable) using SNMP-based management:

- MIB v3.1.0 management of a SNMP Adapter, its UPS, and a Measure-UPS
- MIB v2.2-compatible management of a v2.2 Adapter or Agent, its UPS, and a Measure-UPS
- MIB v3.1.0 management of a MasterSwitch

#### **Guide Structure**

In addition to this introduction, this guide uses eight chapters to describe how to use the PowerNet MIB:

- CHAPTER 1: POWERNET SNMP MIB STRUCTURE Provides an overview of the PowerNet MIB, its Object Identifications (OIDs) and traps (messages which alert a network management station [NMS] of specific conditions).
- CHAPTER 2 through CHAPTER 6 Describe how to use PowerNet MIB OIDs to manage specific products:

CHAPTER 2: How to MANAGE POWERNET SNMP ADAPTERS AND AGENTS CHAPTER 3: How to MANAGE A UPS CHAPTER 4: How to MANAGE A MEASURE-UPS CHAPTER 5: How to MANAGE A MASTERSWITCH CHAPTER 6: How to MANAGE A MASTERSWITCH VM

- CHAPTER 7: How TO DOWNLOAD NEW ADAPTER CODE Describes how to restart a hardware-based (PowerNet Adapter) SNMP agent, continue with the current agent, or load new code.
- CHAPTER 8: POWERNET SNMP MIB TRAPS Describes the PowerNet MIB traps and how to define which NMSs can receive those traps.

PowerNet® SNMP Management Information Base (MIB) v3.1.0: Reference Guide

### **Associated Documents**

This guide describes how to use the PowerNet MIB, only. For information about the APC product you want to manage using the PowerNet MIB, refer to the appropriate APC user's guide or owner's manual, for that product; refer to your network management system (NMS) documentation for information about your NMS, and to APC's *Network Management Station (NMS) Reference Guide* (nms.pdf), for general descriptions of how to use the PowerNet MIB with different types of NMSs.

### This Guide's Conventions

This guide uses informal references to the following components:

| This Guide Uses                              | To Refer to                                                                                                    |
|----------------------------------------------|----------------------------------------------------------------------------------------------------|
| PowerNet SNMP Adapter                        | Any PowerNet SNMP Adapter with model numbers AP9205,<br>AP9605 or AP9603                                                                   |
| PowerNet Network Adapter                     | Any PowerNet Network Adapter with model number AP9606                                                                                      |
| PowerNet Adapter or Adapter                  | Any PowerNet SNMP or Network Adapter                                                                                                    |
| PowerNet Agent or Agent                      | Any PowerNet SNMP Agent                                                                                                    |
| Measure-UPS (Environmental Montioring Card)  | The standalone Measure-UPS or the SmartSlot Measure-UPS II                                                                                 |
| MasterSwitch                                 | Any MasterSwitch with model numbers AP9210(i), AP9211, or<br>9212.<br>Any MasterSwitch VM with model numbers AP9221X166 or<br>AP9211EXP166 |
| Network management station (NMS) or just NMS | Any network component capable of using the PowerNet SNMP<br>MIB                                                                            |

Also, this guide uses the following conventions when referring to specific items within the text:

| When the Following Appear in Text                                                        | This Guide Uses                                                             |
|------------------------------------------------------------------------------------------|-----------------------------------------------------------------------------|
| A document name (PowerNet SNMP Agent - MIB<br>Reference Guide)                           | Italics                                                                     |
| <ul> <li>File names (powernet.mib)</li> <li>MIB OIDs or traps (upsAdvControl)</li> </ul> | Boldface Arial font, in normal text, or normal Arial font, in boldface text |
| References to other sections of this guide                                               | Small capitalization of non-uppercase letters                               |

### How to Contact APC

For more information on this or any other APC product, visit APC's Web site at http://www.apc.com/. APC continuously updates the information you can get through its Web site, including its product documentation.

You can also use a telephone to contact Customer or Technical Support, if you have any questions concerning this or other APC products: See the TECHNICAL SUPPORT section in your *PowerNet Adapter - User's Guide*. APC does not charge a fee for customer or technical support.

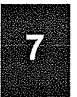

PowerNet<sup>®</sup> SNMP Management Information Base (MIB) v3.1.0: Reference Guide

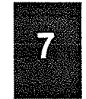

## Chapter 1

### **PowerNet SNMP MIB Structure**

This chapter breaks the PowerNet SNMP MIB down into its major OID and trap components.

### **PowerNet MIB Traps**

An Adapter, Agent or MasterSwitch can send traps to an NMS when specific events occur. The NMS does not need to use the PowerNet SNMP MIB to get the trap, but it does need the MIB to interpret the trap's meaning. Also, which NMSs can actually receive traps depends on the trap receiver definitions a particular Adapter, Agent or MasterSwitch uses.

For more information on traps, see CHAPTER 7.

### **PowerNet MIB OIDs**

The PowerNet MIB OIDs allow an NMS to use its SNMP browser to manage:

- An Adapter, its UPS and Measure-UPS
- An Agent, its UPS and Measure-UPS
- A MasterSwitch

However, in the case of an Adapter or MasterSwitch, the NMS can only manage a product if the product's SNMP access controls allow that NMS to have SNMP access. (An Agent, which has limited control over a UPS, does not use SNMP access controls.)

### **SNMP Access Controls**

A PowerNet Adapter and MasterSwitch use console programs which you can use to define specific SNMP access values for up to four SNMP channels.

| You Can                                           | To Do this                                               |
|---------------------------------------------------|----------------------------------------------------------|
| Disable SNMP access altogether                    | Prevent SNMP access by any NMS.                          |
| Use an NMS IP Address as a SNMP channel value     | Limit channel access to only the defined NMS.            |
| Define a non-default password for an SNMP channel | Limit channel access to an NMS which knows the password. |
| Select the type of access used by an SNMP channel | Allow an NMS to have write access, or just read access.  |

PowerNet® SNMP Management Information Base (MIB) v3.1.0: Reference Guide

### **SNMP Browser Structure**

The PowerNet MIB fits into a top-down structure within the SNMP browser's categories. For example, when using an HP OpenView for Windows SNMP browser, the PowerNet MIB OIDs fit into the browser's structure, as follows:

- **[iso]** (for International Standards Organization) at the top
- **[org]** (for organization) under **[iso]**
- **[dod]** (for Department of Defense) under **[org]**
- [internet] under [dod]
- [private] under [internet]
- [enterprises] under [private]
- **[apc]** (for American Power Conversion) under **[enterprises]**

### **PowerNet SNMP MIB OIDs Structure**

The PowerNet MIB OIDs also break down into a top-down structure, from **[apc]** at the top, down to individual OIDs at the bottom of specific OID categories, or within a specific OID table (see the separate section on TABLED OIDs).

The OID categories provide for grouping specific functions together. For example, under **[apc]**, two categories appear: **[products]**, which provides the OIDs you can use to manage specific products, and **[apcmgmt]**, which provides OIDs you can use to affect the operation of hardware-based (PowerNet Adapter and MasterSwitch) SNMP agents (for more information on how to use the **[apcmgmt]** OIDs, see CHAPTER 2: How TO MANAGE POWERNET ADAPTERS AND AGENTS).

Under [products], three categories appear, two of which provide OIDs you can use to manage specific products.

| [hardware]                                                                                                    | [software]                                                                                                    |
|----------------------------------------------------------------------------------------------------|----------------------------------------------------------------------------------------------------|
| This category breaks down into categories for each type<br>of hardware product you can manage using PowerNet<br>MIB OIDs. Separate chapters in this guide describe how<br>to use the OIDs which fall under[hardware]: | This category includes read-only OIDs you can use to monitor a software PowerNet SNMP Agent, only (as described in CHAPTER 2). A single category appears under <b>[software]</b> : |
| [ups] (Chapter 3)<br>[measureUps] (Chapter 4)<br>[miniSNMPadapter] (Chapter 2)<br>[masterswitch] (Chapter 5)<br>[masterswitchVM] (Chapter 6)                                                                          | [powerNetSubAgent]                                                                                                    |

The third listing **[system]** does not provide OIDs you can use for SNMP management. This category contains read-only OIDs which identify UPS, Measure-UPS and MasterSwitch models by unique numbers, numbers other OIDs can reference. For example, the MIB-II system OIDs (listed under **[internet]**, **[mgmt]**, **[mib-2]** and **[system]**) use a PowerNet MIB **[system]** OID number for the MIB-II's **[sysObjectID]** value.

8

PowerNet® SNMP Management Information Base (MIB) v3.1.0: Reference Guide

9

### **Tabled OIDs**

For any PowerNet MIB OID category listed in the SNMP browser, you can access a list of the current values for all OIDs from that category down. For example, you can select **[apc]**, to list the current values for all PowerNet MIB OIDs, or **[ups]**, to list the current values for all PowerNet MIB UPS OIDs.

With an exception: OIDs grouped together in a table will not appear in such a list. You can only access an OID table's values by selecting that table OID in the SNMP browser (an OID table appears enclosed in curly {} brackets). For example, to access the OIDs which define all four trap receivers for an Adapter (or MasterSwitch), you select **{mconfigTrapReceiverTable}** in the SNMP browser.

For more information on how to define trap receivers, see CHAPTER 2.

PowerNet® SNMP Management Information Base (MIB) v3.1.0: Reference Guide

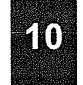

## Chapter 2:

How to Manage PowerNet Adapters and Agents

This chapter describes how to use PowerNet MIB OIDs to manage a PowerNet Adapter, or view software data for a PowerNet SNMP Agent.

### **Overview**

A PowerNet Adapter directly connects a UPS and a Measure-UPS to the network; a PowerNet Agent indirectly connects a UPS and a Measure-UPS by communicating with a PowerChute *plus* application, which, in turn, communicates with the UPS and Measure-UPS. In both cases, the network connection allows an NMS to use an SNMP browser and PowerNet MIB OIDs to manage the UPS and Measure-UPS.

In addition to using SNMP to manage a device connected to the network by an Adapter or Agent, the NMS can also use PowerNet MIB OIDs to manage the PowerNet Adapter, or monitor software values for the PowerNet Agent.

| Use                               | To Do this                                                                                                    |
|-----------------------------------|----------------------------------------------------------------------------------------------------|
| [powerNetSubAgent] read-only OIDs | View information about a PowerNet SNMP Agent (see How to MONITOR A PowerNet Agent).                                                                                                   |
| [apcmgmt] OIDs                    | Manage a PowerNet Adapter 's internal SNMP agent (see How to<br>MANAGE A POWERNET ADAPTER'S SNMP AGENT).<br>Note: You can also use these OIDs to manage a MasterSwitch SNMP<br>agent. |
| [serialPort2] OIDs                | Define a PowerNet 2.2 Adapter's serial port operation (see How to Control a PowerNet 2.2 Adapter's Serial Port).                                                                      |

#### How to Monitor a PowerNet Agent

You can use [powerNetSubAgent] read-only OIDs to view information about a PowerNet Agent:

- 1) Select [product] under [apc].
- 2) Then select [software].
- 3) Then select [powerNetSubAgent].

The SNMP browser lists two OID categories: [powerNetSoftwareSystem] and [powerNetSoftwareConfig].

#### PowerNet® SNMP Management Information Base (MIB) v3.1.0: Reference Guide

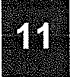

### The [powerNetSoftwareSystem] OIDs

| Use                               | To See                                                           |
|-----------------------------------|------------------------------------------------------------------|
| powerNetSoftwareSystemDescription | Information about an Agent, including its version number.        |
| powerNetSoftwareOid               | What technology the Agent uses to implement the PowerNet MIB.    |
| powerNetSoftwareSystemUpTime      | How long the Agent has been continuously running on the network. |

#### The [powerNetSoftwareConfig] OIDs

| Use                                                                                  | To See                                                                                                    |
|--------------------------------------------------------------------------------------|----------------------------------------------------------------------------------------------------|
| powerNetSoftwareTableSize                                                            | How many distinct modules an Agent has.                                                                                                  |
| {powerNetSoftwareTable}<br>moduleNumber<br>moduleName<br>moduleVersion<br>moduleDate | A tabled set of OIDs which define each module by the modules:<br>- Table row number<br>- Name<br>- Version number<br>- Installation date |

#### How to Manage A PowerNet Adapter (or MasterSwitch) SNMP Agent

When you select **[apcmgmt]** under **[apc]**, the SNMP browser lists four OID categories: **[mcontrol]**, **[mconfig]**, **[mtrapargs]** and **[mfiletransfer]**. With the exception of the OIDs involved with downloading new agent code, you can use these OIDs to manage either an Adapter or a MasterSwitch. You can use two **[mconfig]** OIDs for configuration of downloading new agent code to an SNMP Adapter. See Chapter 6 for more information.

### The [mcontrol] OID

| Use                  | To SET this Value                                                                                                    |
|----------------------|----------------------------------------------------------------------------------------------------|
| mcontrolRestartAgent | <ul> <li>restartCurrentAgent (1) (reboots the Adapter's SNMP agent)</li> <li>continueCurrentAgent (2) (continues the Agent without rebooting)</li> <li>loadandExecuteNewAgent (3) (starts to download new code)</li> <li>restartWithoutAgent (4) (will restart the system without starting the Agent.<br/>The subsequent time the system restarts, the Agent will also automatically restart.)</li> <li>Note: Only an SNMP Adapter can use theloadandExecuteNewAgent</li> <li>(2) value to start a download of new agent code</li> </ul> |
|                      | (v) value to start a download of new agent code.                                                                                                    |

You also use two [mconfig] OIDs to download new agent code to an SNMP Adapter using TFTP. See Chapter 6 for more information.

### PowerNet® SNMP Management Information Base (MIB) v3.1.0: Reference Guide

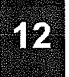

## The [mconfig] OIDs

| Use                        | To Do This                                                                                                    |
|----------------------------|----------------------------------------------------------------------------------------------------|
| mconfigBOOTPEnabled        | Identify the current BOOTP setting. A <b>GET</b> to this OID returns:<br>- <b>yes</b> (for BOOTP enabled)<br>- <b>no</b> (for BOOTP disabled)     |
| mconfigNumTrapReceivers    | Identify how many NMSs can receive traps from the Adapter (or MasterSwitch). A <b>GET</b> to this OID returns a value from <b>0</b> to <b>4</b> . |
| {mconfigTrapReceiverTable} | Use the tabled OIDs to define up to four NMSs as trap receivers.                                                                                  |
| mconfigTFTPServerIP        | Define a TFTP server, by its IP address, when you want to use TFTP to download new code.                                                          |
|                            | Note: Only SNMP Adapters support this OID.                                                                                                    |
| newCodeAuthentViaTFTP      | View the results of the last TFTP download of new code.                                                                                           |
|                            | Note: Only SNMP Adapters support this OID.                                                                                                    |
| mconfigClock               | Configure the date and time on the Adapter<br>- mconfigClockDate (in the mm/dd/yyyy format)<br>- mconfigClockTime (in the hh:mm:ss am/pm format)  |

See CHAPTER 6 to find out how to use TFTP to download new agent to an Adapter; see CHAPTER 7 to find out how to define trap receivers for an Adapter or a MasterSwitch.

## The [mtrapargs] OIDs

| Use                   | To Allow APC Traps to Use this                                           |
|-----------------------|--------------------------------------------------------------------------|
| mtrapsapargsInteger   | An integer argument that may not be defined as part of the APC MIB.      |
| mtrapsapargslpAddress | An IP address argument that may not be defined as part of the APC MIB.   |
| mtrapsapargsString    | An octet string argument that may not be defined as part of the APC MIB. |
| mtrapsapargsGuage     | A Guage argument that may not be defined as part of the APC MIB.         |
| mtrapsapargsTimeTicks | A TimeTicks argument that may not be defined as part of the APC MIB.     |

PowerNet® SNMP Management Information Base (MIB) v3.1.0: Reference Guide

13

## The [mfiletransfer] OIDs

This branch of the PowerNet MIB is currently onl; y supported by PowerNet Network Adapters. These OIDs allow transfers of any type of file which is recognizable by the Network Adapters. Please see the User's Guide of the PowerNet Network Adapters for more detailed information.

### The [mfiletransferStatus] OID

| Use                                       | To Report This                                                                                                    |
|-------------------------------------------|----------------------------------------------------------------------------------------------------|
| mfiletransferConfigLastFileTransferResult | The result of the last attempted file transfer.<br>Possible results:<br>- lastFileTransferResultSuccessful<br>- lastFileTransferResultNotAvailable<br>- lastFileTransferResultFailureUnknown<br>- lastFileTransferResultFailureServerInaccessible<br>- lastFileTransferResultFailureServerAccessDenied<br>- lastFileTransferResultFailureFileNotFound<br>- lastFileTransferResultFailureFileNotFound<br>- lastFileTransferResultFailureFileTypeUnknown<br>- lastFileTransferResultFailureFileCorrupted |

### The [mfiletransferConfig] OID

| Use                         | To Report This                                                                                                    |
|-----------------------------|----------------------------------------------------------------------------------------------------|
| mfiletransferConfigSettings | mfiletransferConfigSettingsFileName<br>(The name and path of the file to be transferred)                                                                                                    |
| mfiletransferConfigTFTP     | mfiletransferConfigTFTPServerAddress<br>(The IP Address of the remote TFTP Server)                                                                                                    |
| mfiletransferConfigFTP      | mfiletransferConfigFTPServerAddress<br>(The IP Address of the remote FTP Server)<br>mfiletransferConfigFTPUser<br>(The FTP Server User Name)<br>mfiletransferConfigFTPPassword<br>(The FTP ServerPassword) |

PowerNet® SNMP Management Information Base (MIB) v3.1.0: Reference Guide

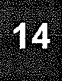

## The [mfiletransferControl] OID

| Use                                      | To Choose to                                                         |
|------------------------------------------|----------------------------------------------------------------------|
| mfiletransferControllnitiateFileTransfer | doNotInitiateFileTransfer (Do Nothing)                               |
|                                          | initiateFileTransferDownloadViaTFTP (Download file From TFTP Server) |
|                                          | initiateFileTransferDownloadViaFTP (Download file from FTP Server)   |

PowerNet® SNMP Management Information Base (MIB) v3.1.0: Reference Guide

15

## Chapter 3: How to Manage a UPS

This chapter describes how to use PowerNet MIB OIDs to manage (monitor, configure, control and test) a UPS through its PowerNet Adapter or PowerNet Agent.

### **Overview**

The PowerNet MIB OIDs you can use to manage a UPS fall into eight categories under the heading of [ups]:

- 1) Select [product] under [apc].
- 2) Then select [hardware].
- 3) Then select [ups] to list the eight OID categories.

| OIDs in These Categories                                             | Allow You to Do this                                                                          |
|----------------------------------------------------------------------|-----------------------------------------------------------------------------------------------|
| [upsIdent]<br>[upsBattery]<br>[upsInput]<br>[upsOutput]<br>[upsComm] | View information about the UPS and its OVERALL operation (see How to<br>MONITOR A UPS).       |
| [upsConfig]                                                          | Modify parameters which affect the overall operation of the UPS (see How to CONFIGURE A UPS). |
| [upsControl]                                                         | Directly affect the current operation of the UPS (see How TO CONTROL A UPS).                  |
| [upsTest]                                                            | Verify that the UPS can operate correctly during a power failure (see How to TEST A UPS).     |

How many of the OIDs in these eight **[ups]** OID categories you can actually use to manage a UPS depends on how that UPS connects to the network. Also, within these categories two types of OIDs can exist: Simplesignalling (**[upsBasic]**) OIDs and smart-signalling (**[upsAdv]**) OIDs. For a PowerNet Agent, the type of signalling used for the connection between the Agent and the UPS does affect what OIDs you can use.

| PowerNet Adapter                                                                  | PowerNet Adapter v2.2                                                          | PowerNet Agent                                                                                                    |
|-----------------------------------------------------------------------------------|--------------------------------------------------------------------------------|----------------------------------------------------------------------------------------------------|
| You can use all OIDs listed under<br>the PowerNet MIB's <b>[ups]</b><br>category. | You can use all <b>[ups]</b> OIDs<br>supported by v2.2 of the<br>PowerNet MIB. | <ul> <li>You cannot use:</li> <li>[ups] OIDs not originally<br/>supported for use by PowerNet<br/>Agents in PowerNet MIB v2.2.</li> <li>[upsAdv]-type OIDs, if the<br/>Agent-to-UPS communication<br/>uses simple-signalling.</li> </ul> |

PowerNet® SNMP Management Information Base (MIB) v3.1.0: Reference Guide

16

### How to Monitor a UPS

You use **GETs** (SNMP read commands) to PowerNet MIB OIDs to monitor (view information about) the UPS. However, not every PowerNet MIB OID will respond to a **GET** with useful information. For example, if you use a **GET** with any **[upsControl]** OID, the returned value simply tells you that the related control action was not taken by the UPS: A **GET** to **[upsAdvControlFlashAndBeep]** receives a **noFlashAndBeep** response; A **GET** to **[upsAdvControlRebootUps]** receives a **noRebootUps** response.

However, most PowerNet MIB categories have OIDs which you can use to view information about the UPS operation. With few exceptions, these OIDs respond to **GETs**, but not to **SETs**: You can view (**GET**) information about UPS operation, but you cannot affect (**SET**) that operation.

| OIDs in These Categories | Allow You to View Information about                                               |
|--------------------------|-----------------------------------------------------------------------------------|
| [upsIdent]               | The UPS identification parameters (see UPS IDENTIFICATION ([upsident]) OIDs).     |
| [upsBattery]             | The UPS battery status (see UPS BATTERY ([upsBattery]) OIDs).                     |
| [upsinput]               | The voltage coming to the UPS (see UPS INPUT ([upsInput]) OIDs).                  |
| [upsOutput]              | The voltage output by the UPS (see UPS OUTPUT ([upsOutput]) OIDs).                |
| [upsComm]                | The UPS-to-SNMP agent communication link (see UPS COMMUNICATION ([upsComm]) OID). |

### UPS Identification ([upsIdent]) OIDs

The **[upsident]** category has five OIDs which identify UPS identification parameter values: Four read-only OIDs which report factory-preset values, and one OID which reports the name used for the UPS, a name you can define using a **SET**.

You can access all five OIDs through any PowerNet Adapter or PowerNet Agent which connects to the UPS through a smart-signalling cable. For a PowerNet Agent which connects to the UPS through a simple-signalling cable, you can only use the two **[upsBasicIdent]** OIDs.

| This OID                     | Reports                                                                             |
|------------------------------|-------------------------------------------------------------------------------------|
| upsBasicIdent                | The UPS model name                                                                  |
| upsBasicIdentName            | The name used for the UPS (an 8-character value you can change using a <b>SET</b> ) |
| upsAdvIdentFirmwareRevision  | The UPS firmware version                                                            |
| upsAdvIdentDateOfManufacture | The date the UPS completed the manufacturing process                                |
| upsAdvldentSerialNumber      | The UPS serial number                                                               |

PowerNet® SNMP Management Information Base (MIB) v3.1.0: Reference Guide

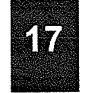

۰.

## UPS Battery ([upsBattery]) OIDs

The **[upsBattery]** category has nine OIDs which provide UPS battery status information: Eight read-only OIDs, and one OID which reports when the battery was last replaced, a value you can define using a **SET**.

You can access all nine OIDs through any PowerNet Adapter, or through a PowerNet Agent which connects to the UPS through a smart-signalling cable. For a PowerNet Agent which connects to the UPS through a simple-signalling cable, you can only use the three **[upsBasicBattery]** OIDs.

| This OID                       | Reports                                                                                                    |
|--------------------------------|----------------------------------------------------------------------------------------------------|
| upsBasicBatteryStatus          | The current UPS battery status:<br>- unknown (Adapter or Agent cannot report the status)<br>- batteryNormal (within normal operating parameters)<br>- batteryLow (lacks enough power to support the UPS load equipment) |
| upsBasicBatteryLastReplaceDate | When the battery was last replaced, a value you can change using a SET.                                                                                                    |
| upsBasicTimeOnBattery          | How much time has passed since the UPS switched to battery power.                                                                                                    |
| upsAdvBatteryCapacity          | What percentage of full battery capacity the battery currently has.                                                                                                    |
| upsAdvBatteryTemperature       | The internal temperature of the UPS, in Celsius.                                                                                                    |
| upsAdvBatteryRunTimeRemaining  | How much longer the UPS can use battery power for its output voltage.                                                                                                    |
| upsAdvBatteryReplaceIndicator  | Whether or not a UPS battery needs a replacement:<br>- noBatteryNeedsReplacing<br>- batteryNeedsReplacing                                                                                                    |
| upsAdvBatteryNumOfBattPacks    | How many external battery packs a Matrix-UPS or Smart-UPS XL has.                                                                                                    |
| upsAdvBatteryNumOfBadBattPacks | How many defective external battery packs a Matrix-UPS or Smart-UPS XL has.                                                                                                    |

### UPS Communication ([upsComm]) OID

This category has a single read-only OID which you can access through any Adapter. You cannot use this OID with a PowerNet Agent.

| This OID      | Reports                                                                               |
|---------------|---------------------------------------------------------------------------------------|
| upsCommStatus | The status of the Adapter's SNMP agent-to-UPS communication link:<br>- ok<br>- noComm |

PowerNet® SNMP Management Information Base (MIB) v3.1.0: Reference Guide

## 18

## UPS Input ([upsInput]) OIDs

The [upsInput] category has six read-only OIDs which provide information about the UPS input (utility line) voltage.

You can access all six OIDs through any PowerNet Adapter, or through a PowerNet Agent which connects to the UPS through a smart-signalling cable. For a PowerNet Agent which connects to the UPS through a simple-signalling cable, you can only use the **[upsBasicInputPhase]** OID.

| This OID                  | Reports                                                                                                    |
|---------------------------|----------------------------------------------------------------------------------------------------|
| upsBasicInputPhase        | The current input voltage phase                                                                                                    |
| upsAdvinputLineVoltage    | The current input voltage level                                                                                                    |
| upsAdvInputMaxLineVoltage | The maximum input voltage sensed by the UPS over the last minute                                                                                                    |
| upsAdvInputMinLineVoltage | The minimum input voltage sensed by the UPS over the last minute                                                                                                    |
| upsAdvInputFrequency      | The current input voltage frequency                                                                                                    |
| upsAdvLineFailCause       | The reason for the last transfer to battery. The following are standard<br>responses which any Adapter or smart-signalling Agent can report:<br>- noTransfer (1) (no transfer has occured)<br>- highLineVoltage (2) (voltage exceeded the high-transfer voltage value)<br>- brownout (3) (for more than 5 seconds, the voltage level was between<br>40% of the UPS rated-output and low-transfer voltage values)<br>- blackout (4) (for more than 5 seconds, the voltage level was between 40%<br>of the UPS rated-output voltage and ground [0 volts])<br>- smallMomentarySag (5) (a brownout existed for 5 seconds or less)<br>- deepMomentarySag (6) (a blackout existed for 5 seconds or less)<br>- smallMomentarySpike (7) (less than 10 volts per cycle voltage increase)<br>- largeMomentarySpike (8) (more than 10 volts per cycle voltage increase)<br>A PowerNet v3.0 Adapter can also report:<br>- self-test (9) (the UPS performed a self-test)<br>rateOf(eltageChange (10) (rate of changes in the line voltage lavel) |

See How TO CONFIGURE A UPS for information about the rated-output, high-transfer and low-transfer voltage values cited in the above table's descriptions of the **[upsAdvLineFailCause]** OID values.

PowerNet® SNMP Management Information Base (MIB) v3.1.0: Reference Guide

## 19

## UPS Output ([upsOutput]) OIDs

The [upsOutput] category has six read-only OIDs which provide information about the UPS input (utility line) voltage.

You can access all six OIDs through any PowerNet Adapter. A PowerNet Agent which connects to the UPS through a smart-signalling cable can use all the OIDs except one: **[upsAdvOutputCurrent]**. For a PowerNet Agent which connects to the UPS through a simple-signalling cable, you can only use the two **[upsBasicOutput]** OIDs.

| This OID              | Reports                                                                                                    |
|-----------------------|----------------------------------------------------------------------------------------------------|
| upsBasicOutputStatus  | <ul> <li>The current UPS operational status:</li> <li>unknown (1) (Adapter or Agent cannot report state)</li> <li>onLine (2) (using acceptable input voltage to provide output voltage)</li> <li>onBattery (3) (using battery power to provide output voltage)</li> <li>onSmartBoost (4) (using SmartBoost with a low input voltage to provide output voltage without going on battery)</li> <li>timedSleeping (5) (waiting for a defined period of time to pass before supplying output power to its load equipment)</li> <li>softwareBypass (6) (the Matrix-UPS or Symmetra was placed into its bypass mode using SNMP, PowerChute <i>plus</i> or PowerNet Manager)</li> <li>off (7) (turned off)</li> <li>rebooting (8) (resetting load equipment by turning output power off and then back on)</li> <li>switchedBypass (9) (the Matrix-UPS or Symmetra was placed into its bypass mode using the switch at the UPS)</li> <li>hardwareFailureBypass (10) (the Matrix-UPS or Symmetra placed itself into bypass mode in response to a hardware problem)</li> <li>sleepingUntilPowerReturn (11) (waiting until the input power returns to an acceptable level before it provides output power to its load equipment)</li> <li>onSmartTrim (12) (using SmartTrim with a high input voltage to provide output voltage without going on battery)</li> </ul> |
| upsAdvOutputPhase     | The output voltage phase                                                                                                    |
| upsAdvOutputVoltage   | The output voltage level                                                                                                    |
| upsAdvOutputFrequency | The output voltage frequency                                                                                                    |
| upsAdvOutputLoad      | The percentage of full-load capacity placed on the UPS by its load equipment                                                                                                    |
| upsAdvOutputCurrent   | The output voltage current, in Ampheres                                                                                                    |

See How TO CONTROL A UPS for information about how to use SNMP to get a UPS to perform the operations identified in the above table's descriptions of the [upsAdvOutputStatus] OID values.
PowerNet® SNMP Management Information Base (MIB) v3.1.0: Reference Guide

# 20

# UPS Output ([upsOutput]) OIDs

The [upsOutput] category has six read-only OIDs which provide information about the UPS input (utility line) voltage.

You can access all six OIDs through any PowerNet Adapter. A PowerNet Agent which connects to the UPS through a smart-signalling cable can use all the OIDs except one: **[upsAdvOutputCurrent]**. For a PowerNet Agent which connects to the UPS through a simple-signalling cable, you can only use the two **[upsBasicOutput]** OIDs.

| This OID              | Reports                                                                                                    |  |
|-----------------------|----------------------------------------------------------------------------------------------------|--|
| upsBasicOutputStatus  | Reports         The current UPS operational status:         - unknown (1) (Adapter or Agent cannot report state)         - onLine (2) (using acceptable input voltage to provide output voltage)         - onBattery (3) (using battery power to provide output voltage)         - onSmartBoost (4) (using SmartBoost with a low input voltage to provide output voltage without going on battery)         - timedSleeping (5) (waiting for a defined period of time to pass before supplying output power to its load equipment)         - softwareBypass (6) (the Matrix-UPS or Symmetra was placed into its bypass mode using SNMP, PowerChute <i>plus</i> or PowerNet Manager)         - off (7) (turned off)         - rebooting (8) (resetting load equipment by turning output power off and then back on)         - switchedBypass (9) (the Matrix-UPS or Symmetra was placed into its bypass mode using the switch at the UPS)         - hardwareFailureBypass (10) (the Matrix-UPS or Symmetra placed itself into bypass mode in response to a hardware problem)         - sleepingUntilPowerReturn (11) (waiting until the input power returns to an acceptable level before it provides output power to its load equipment)         - onSmartTrim (12) (using SmartTrim with a high input voltage to provide output voltage without going on battery) |  |
| upsAdvOutputPhase     | The output voltage phase                                                                                                    |  |
| upsAdvOutputVoltage   | The output voltage level                                                                                                    |  |
| upsAdvOutputFrequency | The output voltage frequency                                                                                                    |  |
| upsAdvOutputLoad      | The percentage of full-load capacity placed on the UPS by its load equipment                                                                                                    |  |
| upsAdvOutputCurrent   | The output voltage current, in Ampheres                                                                                                    |  |

See How TO CONTROL A UPS for information about how to use SNMP to get a UPS to perform the operations identified in the above table's descriptions of the [upsAdvOutputStatus] OID values.

PowerNet® SNMP Management Information Base (MIB) v3.1.0: Reference Guide

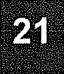

### How to Control a UPS

You can use **SETs** (SNMP write commands) to PowerNet MIB **[upsControl]** OIDs to directly affect the current operation of the UPS. When you use a **GET** with any **[upsControl]** OID, the returned value simply tells you that the control action was not taken. For example, a **GET** to **[upsAdvControlFlashAndBeep]** receives a **noFlashAndBeep** response.

Which [upsControl] OIDs you can use depends on how the UPS connects to the network.

All Adapters, and PowerNet Agents which use smart-signalling to connect with the UPS, can use **SETs** to the following OIDs. However, the **[upsAdvControlUpsOff]** OID has a value (**turnUpsOffGracefully**) you can only use with a PowerNet 3.0 Adapter.

| Use                            | To Cause                                                                                                    |
|--------------------------------|----------------------------------------------------------------------------------------------------|
| upsAdvControlUpsOff            | <ul> <li>The UPS to turn off. How the turn off occurs depends on the SET value and how the UPS connects to the network:</li> <li>All PowerNet Adapters immediately turn off the UPS in response to a SET of turnUpsOff.</li> <li>A PowerNet Agent performs a clean shutdown of the UPS server, then turns off the UPS, in response to a SET of turnUpsOff.</li> <li>A PowerNet 3.0 Adapter turns off a UPS, after a delay, in response to a SET of turnUpsOffGracefully. The UPS uses the delay value defined by upsAdvConfigShutoffDelay, a UPS configuration OID (see How to CONFIGURE A UPS).</li> <li>Note: When you use this OID with an Agent or a maxi-Adapter, you can only turn the UPS back on using the UPS on/off switch; for all other adapters, you can turn the UPS back on using a SET of turnUpsOf for the upsAdvConforUpsOID (as described in the next table).</li> </ul> |
| upsAdvControlSimulatePowerFail | The UPS to simulate a power failure by using a <b>SET</b> of <b>simulatePowerFailure</b> .                                                                                                    |
| upsAdvControlFlashAndBeep      | The UPS to test its alarm by using a SET of flashAndBeep.                                                                                                    |
| upsAdvControlBypassSwitch      | A Matrix-UPS or Symmetra to go into software bypass by using a <b>SET</b> of <b>switchToBypass</b> , or to take the UPS out of software bypass by using a <b>SET</b> of <b>switchOutOfBypass</b> .                                                                                                    |

#### PowerNet® SNMP Management Information Base (MIB) v3.1.0: Reference Guide

# 22

Any PowerNet Adapter can use **SETs** to the following OIDs, with one exception: Maxi-Adapters cannot use the **[upsAdvControlTurnOnUps]** OID to turn a UPS back on. You can only turn the maxi-Adapter's UPS back on using the UPS on/off switch. Also, two OIDs, as noted in the table, have values you can only use with a PowerNet 3.0 Adapter.

| Use                            | To Cause                                                                                                    |
|--------------------------------|----------------------------------------------------------------------------------------------------|
| upsBasicControlConserveBattery | A UPS running on battery to go turn off until acceptable input power returns by using a <b>SET</b> of <b>upsOffToConserveBattery</b> .                                                                                                    |
| upsAdvControlRebootUPS         | <ul> <li>The UPS to reset its load equipment by turning power off and then back on:</li> <li>All PowerNet Adapters immediately reboot the UPS in response to a SET of rebootUps.</li> <li>A PowerNet 3.0 Adapter reboots a UPS using a delay before it turns off the UPS, in response to a SET of rebootUpsGracefully. The UPS uses the delay value defined by upsAdvConfigShutoffDelay, a UPS configuration OID (see How to CONFIGURE A UPS).</li> </ul>                                                                                        |
| upsAdvControlUpsSleep          | <ul> <li>The UPS to turn off until a specified period of time passes. The UPS uses the time defined by upsAdvConfigUpsSleepTime, a UPS configuration OID (see How to CONFIGURE A UPS).</li> <li>All PowerNet Adapters immediately turn UPS power off in response to a SET of putUpsToSleep.</li> <li>A PowerNet 3.0 Adapterturns UPS power off, after delay, in response to a SET of putUpsToSleepGracefully. The UPS uses the delay value defined by upsAdvConfigShutoffDelay, a UPS configuration OID (see How to CONFIGURE A UPS).</li> </ul> |
| upsAdvControlTurnOnUps         | A mini-Adapter's UPS to turn back on in response to a <b>SET</b> of <b>turnOnUpsLoad</b> , when that UPS was turned off using the <b>upsAdvControlTurnOnUps</b> OID (as described in the previous table).                                                                                                    |

PowerNet® SNMP Management Information Base (MIB) v3.1.0: Reference Guide

23

#### How to Configure a UPS

You can use **GETs** and **SETs** (SNMP read and write commands) to the PowerNet MIB **[upsConfig]** OIDs to define how the UPS will respond to specific operating conditions. A **GET** will tell you the current setting for an OID; A **SET** allows you to change that setting.

All Adapters can use SETs, with two exceptions: You only use GETs with the [upsBasicConfigNumDevices], {upsAdvConfigDipSwitchSetting} and {upsAdvConfigAllowedSetTable} OIDs. A basic-signalling PowerNet Agent can only use the OIDs involved with defining the load equipment; a smart-signalling Agent can use all but five of the OIDs, as noted in the table.

| Use                                                                                      | To Do this                                                                                                    |
|------------------------------------------------------------------------------------------|----------------------------------------------------------------------------------------------------|
| upsBasicConfigNumDevices                                                                 | Identify the number of devices specified in {upsBasicConfigDeviceTable).                                                                                                    |
| {upsBasicConfigDeviceTable}<br>deviceIndex<br>deviceName<br>vaRating<br>acceptThisDevice | <ul> <li>View or define information about each UPS outlet's load equipment:</li> <li>A read-only value which identifies the specific outlet.</li> <li>A 16-character long name for the equipment at this outlet.</li> <li>The VA rating of the outlet's load equipment.</li> <li>Allows you to add (yes) or delete (no) a row from the table.</li> </ul> |
| upsAdvConfigRatedOutputVoltage <sup>1</sup>                                              | Define the UPS nominal VAC output voltage, for a UPS model which has<br>multiple possible values (this value is fixed for most domestic UPS units; it is<br>settable on all 230 VAC units).                                                                                                    |
| upsAdvConfigHighTransferVolt <sup>1</sup>                                                | Define the voltage the UPS will use as its trigger to go on SmartBoost, or to go on battery, if the UPS does not use SmartBoost.                                                                                                    |
| upsAdvConfigLowTransferVolt <sup>2</sup>                                                 | Define the voltage a Smart-UPS will use as its trigger to go on SmartTrim, or to go on battery, if the UPS does not use SmartTrim (Matrix-UPS, for one).                                                                                                    |
| upsAdvConfigAlarm                                                                        | <ul> <li>Define when the UPS will generate an audible alarm for a line-fail condition:</li> <li>timed (after going on battery, and the time defined by the upsAdvConfigAlarmTimer value passes)</li> <li>atLowBattery (whenever a low-battery condition occurs)</li> <li>never (no alarm)</li> </ul>                                                     |
| upsAdvConfigAlarmTimer <sup>3</sup>                                                      | Define how long the UPS must wait, after going on battery, before it can generate an alarm when <b>timed</b> is the value for the <b>upsAdvConfigAlarm</b> OID above.                                                                                                    |
| upsAdvConfigMinReturnCapacity <sup>2</sup>                                               | Define how much battery capacity, expressed as a percentage of full capacity, required before the UPS can return from a low-battery shutdown.                                                                                                    |
| upsAdvConfigSensitivity                                                                  | Define the UPS sensitivity to input line abnormalities or noise:<br>- auto (not all UPS models can use this setting)<br>- low<br>- medium<br>- high                                                                                                    |

#### PowerNet® SNMP Management Information Base (MIB) v3.1.0: Reference Guide

# 24

| Use                                                                 | To Do this                                                                                                    |  |
|---------------------------------------------------------------------|----------------------------------------------------------------------------------------------------|--|
| upsAdvConfigLowBatteryRunTime <sup>2</sup>                          | Define when a low-battery condition will occur, based on how much battery runtime remains, in seconds.                                                                                                    |  |
| upsAdvConfigReturnDelay <sup>2</sup>                                | Define the amount of time, in seconds, a UPS placed in an until-power-<br>returns sleep mode will wait, after the utility line power returns to an<br>acceptable level, before the UPS can go back on line.                                               |  |
| upsAdvConfigUpsSleepTime                                            | Define how long the UPS will remain in a timed sleep, with the time specif<br>as multiples of 360 seconds (6-minute intervals).                                                                                                    |  |
|                                                                     | Note: Only PowerNet Adapters can use this OID. If a <b>SET</b> provides a value that is not a multiple of 360 seconds, the UPS rounds the value the nearest multiple of 360, with one exception: a value between 1 and 540, inclusive, is rounded to 360. |  |
| upsAdvConfigShutoffDelay <sup>2</sup>                               | Define the delay time, in seconds, used for graceful turn off, reboot and slee<br>control options (see How to CONTROL A UPS).                                                                                                    |  |
|                                                                     | Note: Only PowerNet Adapters can use this OID.                                                                                                    |  |
| upsAdvConfigSetEEPROMDefaults                                       | Reset the UPS configuration values back to their factory preset values using setEEPROMDefaults.                                                                                                    |  |
|                                                                     | Note: Only PowerNet Adapters can use this OID.                                                                                                    |  |
| {upsAdvConfigDipSwitchSetting}<br>dipSwitchIndex<br>dinSwitchStatus | Identify the dip switch settings on some older Smart-UPS models:<br>Open=On=1 or Closed=Off=0.                                                                                                    |  |
|                                                                     | Note: A PowerNet 3.0 Adapter does not support using these OIDs.                                                                                                    |  |
| upsAdvConfigPassword                                                | Define the 4-byte password used for front-panel access to a Matrix-UPS Symmetra.                                                                                                    |  |
| upsAdvConfigAllowedSetTable                                         | Identify the settable OIDs for all <b>upsConfig</b> values.                                                                                                    |  |
| upsAdvConfigBattExhaustThresh <sup>2</sup>                          | Define how many seconds of runtime will remain before a battery exhaustic<br>condition exists. When this value is reached, the UPS turns off.                                                                                                    |  |
|                                                                     |                                                                                                    |  |

the value is less than the lowest allowable value, the lowest allowed value is used.

<sup>2</sup> If a SET provides an unsupported value, the UPS interprets the value as the next highest allowed value. If

the value is higher than the highest allowable value, the highest allowed value is used.

<sup>3</sup> If a **SET** provides an unsupported value, the UPS ignores the **SET**.

PowerNet® SNMP Management Information Base (MIB) v3.1.0: Reference Guide

25

### How to Test a UPS

You can use **SETs** (SNMP write commands) to PowerNet MIB **[upsConfig]** OIDs to cause a UPS to perform self-tests and runtime calibrations. You can use **GETs** (SNMP write commands) to some OIDs to view current values.

Adapters can use the following OIDs, with two exceptions: Only a smart-signalling PowerNet Agent can use the selftest and runtime calibration date OIDs. A basic-signalling PowerNet Agent cannot use any of the OIDs; a smartsignalling Agent can use all but two of the OIDs, as noted in the table.

| Use                          | To Do this                                                                                                    |
|------------------------------|----------------------------------------------------------------------------------------------------|
| upsAdvTestDiagnosticSchedule | Define the self-test schedule for the UPS:<br>- unknown (Adapter or Agent cannot determine the setting)<br>- biweekly<br>- weekly<br>- atTurnOn (whenever the UPS turns on)<br>- never                                                                                                    |
| upsAdvTestDiagnostics        | Cause the UPS to perform a self-test in response to a <b>SET</b> of <b>testDiagnostics</b> (a <b>GET</b> always returns a value of <b>noTestDiagnostics</b> ).                                                                                                    |
| upsAdvTestDiagnosticsResults | View the result of the last self-test:<br>- ok<br>- failed<br>- invalidTest<br>- testInProgress                                                                                                    |
| upsAdvTestLastDiagnosticDate | View the date (in dd/mm/yy format) of the last UPS self-test.<br>Note: Only smart-signalling PowerNet Agents use this OID.                                                                                                    |
| upsAdvTestRuntimeCalibration | <ul> <li>Control a runtime calibration:</li> <li>performCalibration (Starts a runtime calibration, if the UPS battery is at 100% capacity. If not at 100%, a SET of this value results in an invalidCalibration setting for the upsAdvTestCalibrationResults OID.)</li> <li>cancelRuntimeCalibration (Cancels a runtime calibration.)</li> <li>Note: Only an Adapter can use this OID. A GET always returns a value of noPerformCalibration.</li> </ul> |
| upsAdvTestCalibrationResults | View the result of the last runtime calibration:<br>- ok<br>- invalidCalibration<br>- calibrationInProgress                                                                                                    |
| upsAdvTestCalibrationDate    | View the date (in <b>dd/mm/yy</b> format) of the last runtime calibration.<br>Note: Only smart-signalling PowerNet Agents use this OID.                                                                                                    |

PowerNet® SNMP Management Information Base (MIB) v3.1.0: Reference Guide

26

# Chapter 4:

### How to Manage a Measure-UPS

This chapter describes how to use PowerNet MIB OIDs to manage (monitor, configure, control and test) a Measure-UPS I, or SmartSlot Measure-UPS II, through its PowerNet Adapter or PowerNet Agent.

#### Overview

The Measure-UPS I and SmartSlot Measure-UPS II are environmental-measuring accessories which can be used in conjunction with Smart-UPS, Matrix-UPS, and Symmetra *PowerArray* models. Both have support for temperature and humidity sensors, and support four contact-closure inputs that can monitor a wide variety of devices (such as smoke and fire sensors, or the open/closed condition of doors).

The PowerNet MIB OIDs you can use to manage a Measure-UPS fall into two categories under the heading of [measureUps]:

- 1) Select [product] under [apc].
- 2) Then select [hardware].
- 3) Then select [measureUps] to list the two OID categories.

| OIDs in These Categories | Allow You To Do this                                                                                                    |
|--------------------------|----------------------------------------------------------------------------------------------------|
| [mUpsEnviron]            | View information about the Measure-UPS environment's ambient temperature<br>and relative humidity (see How to MONITOR ENVIRONMENT<br>([mUpsEnviron]) OIDs). |
| [mUpsContact]            | View and define Measure-UPS contact values (see How to Use CONTACT ([mUpsContact]) OIDs).                                                                   |

#### How to Monitor Environment ([mUpsEnviron]) OIDs

A Measure-UPS can monitor an environment's ambient temperature and relative humidity. You can use two read-only **[mUpsEnviron]** OIDs to view those temperature and humidity values.

| This OID               | Reports                                                         |
|------------------------|-----------------------------------------------------------------|
| mUpsRelativeHumidity   | The relative humidity sensed by the Measure-UPS.                |
| mUpsAmbientTemperature | The ambient temperature, in Celcius, sensed by the Measure-UPS. |

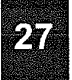

# How to Use Contact ([mUpsContact]) OIDs

A Measure-UPS can have up to four contact sensors. Each sensor provides an open contact condition and a closed contact condition.

You can use the following [mUpsContact] OIDs to view the current contact sensor values, and to change some of those values.

| Use                                                | To Do this                                                                                                    |
|----------------------------------------------------|----------------------------------------------------------------------------------------------------|
| mUpsContactNumContacts                             | Find out how may contact sensors the Measure-UPS has.                                                                                                    |
| {mUpsContactTable}<br>contactNumber<br>normalState | <ul> <li>Access the set of OIDs for each contact sensor and perform the following:</li> <li>Identify the contact sensor to which the other OIDs apply.</li> <li>Define the contact sensor's normal condition for a MeasureUPS I (unknown, open or closed). A MeasureUPS II will always report unknown since the normal condition is not detectable via software.</li> </ul> |
| description<br>monitoringStatus<br>currentStatus   | <ul> <li>Define a brief description of the contact sensor's purpose.</li> <li>Define whether or not the Measure-UPS will monitor the contact sensor.</li> <li>Identify the contact sensor's current condition (unknown, noFault or fault).</li> </ul>                                                                                                    |

PowerNet® SNMP Management Information Base (MIB) v3.1.0: Reference Guide

28

# Chapter 5:

### How to Manage a MasterSwitch

This chapter describes how to use PowerNet MIB OIDs to manage (monitor, configure, control and test) a MasterSwitch.

#### Overview

The MasterSwitch has its own SNMP agent which allows you to use SNMP to manage the MasterSwitch or any of its eight relay-controlled outlets.

The PowerNet MIB OIDs you can use to manage a MasterSwitch fall into five categories under the heading of [masterswitch]:

- 1) Select [product] under [apc].
- 2) Then select [hardware].
- 3) Then select [masterswitch] to list the five OID categories.

| OIDs in These Categories | Allow You To Do this                                                                                                    |
|--------------------------|----------------------------------------------------------------------------------------------------|
| [sPDUIdent]              | Identify the MasterSwitch by its identification parameter values (see How to Use the Identification ([sPDUIdent]) OIDs).                      |
| [sPDUMasterControl]      | Directly affect the current, overall operation of the MasterSwitch (see How to Use the Master Control ([sPDUMasterControl]) OIDs).            |
| [sPDUMasterConfig]       | Modify parameters which affect the overall operation of the MasterSwitch (see How to Use the Master Configuration ([sPDUMasterConfig]) OIDs). |
| [sPDUOutletControl]      | Directly affect the current operation of a MasterSwitch outlet (see How to USE THE OUTLIET CONTROL ([sPDUOutletControl]) OIDs).               |
| [sPDUOutletConfig]       | Modify parameters which affect the operation of a MasterSwitch outlet (see How to Use the Outlet Configuration ([sPDUOutletConfig]) OIDs).    |

PowerNet® SNMP Management Information Base (MIB) v3.1.0: Reference Guide

29

### How to Use the Identification ([sPDUIdent]) OIDs

The **[sPDUIdent]** category has five read-only OIDs which identify MasterSwitch identification parameter values. Note: MasterSwitch version 2.x identification parameters reflect the values of the SNMP/Web Management Card (AP9606).

| This OID                   | Reports                                                       |      |
|----------------------------|---------------------------------------------------------------|------|
| sPDUIdentHardwareRev       | The MasterSwitch hardware version                             |      |
| sPDUIdentFirmwareRev       | The MasterSwitch firmware version                             | ···· |
| sPDUIdentDateOfManufacture | The date the MasterSwitch completed the manufacturing process |      |
| sPDUIdentModelNumber       | The MasterSwitch model number                                 |      |
| sPDUIdentSerialNumber      | The MasterSwitch serial number                                |      |

## How to Use the Master Control ([sPDUMasterControl]) OIDs

The [sPDUMasterControl] category has three OIDs: Two OIDs respond to GETs with information about all eight outlets; the third OID uses SETs to directly affect the operation of all outlets at the same time.

| Use                     | To Do this                                                                                                    |
|-------------------------|----------------------------------------------------------------------------------------------------|
| sPDUMasterControlSwitch | <ul> <li>Affect the current operation of all outlets:</li> <li>turnAllOnNow (turns all outlets on immediately)</li> <li>turnAllOnSequence (turns all outlets on as defined by each outlet's sPDUOutletPowerOnTime OID value)</li> <li>turnAllOffNow (turns all outlets off immediately)</li> <li>rebootAllNow (immediately reboots all outlets by turning power off and then turning power back on based on the master power's sPDUMasterConfigReboot configuration OID value)</li> <li>turnAllOffSequence (turns off all outlets as defined by each outlet's sPDUOutletPowerOffTime configuration OID value)</li> <li>turnAllOffSequence (turns off all outlets as defined by each outlet's sPDUOutletPowerOffTime configuration OID value)</li> <li>Note: Setting this OID for MasterSwitch firmware version 1.x will have no effect. Valid for firmware version 2.x.</li> <li>rebootAllSequence</li> <li>For MasterSwitch firmare version 2.x: performs a turnAllOffSequence, once all outlets are off, the MasterSwitch will then delay the sPDUMasterConfigReboot OID time, and then perform a turnAllOnSequence.</li> <li>For MasterSwitch firmware version 1.x: reboots all outlets, with power returned to the outlets in the sequence defined by each outlet's sPDUOutletPowerOnTime OID value.</li> <li>noCommand (the value returned for a GET)</li> </ul> |
| sPDUMasterState         | Identify the <b>on</b> or <b>off</b> status of the eight outlets.                                                                                                    |
| sPDUMasterPending       | Identify whether or not any outlet has a command pending (yes or no).                                                                                                    |

PowerNet® SNMP Management Information Base (MIB) v3.1.0: Reference Guide

30

## How to Use the Master Configuration ([sPDUMasterConfig]) OIDs

The **[sPDUMasterConfig]** category has three OIDs which allow you to use **SETs** to define two overall operational values, and a name for the MasterSwitch. If you are using MasterSwitch firmware version 2.x, the **sPDUMasterConfigReboot** OID is read-only.

| Use                     | To Define                                                                                                    |
|-------------------------|----------------------------------------------------------------------------------------------------|
| sPDUMasterConfigPowerOn | <ul> <li>How long of a delay will occur between power being applied to the<br/>MasterSwitch and the MasterSwitch supplying power to the outlets: <ul> <li>-1 (never apply power automatically)</li> <li>0 (apply power immediately)</li> <li>15 (15-second delay)</li> <li>30 (30-second delay)</li> <li>45 (45-second delay)</li> <li>60 (1-minute delay)</li> <li>120 (2-minute delay)</li> <li>300 (5-minute delay)</li> </ul> </li> <li>Note: Each outlet's sPDUOutletConfigPowerTimeOn configuration OID<br/>can also affect the time it takes for power output from an outlet. See How<br/>To USE THE OUTLET CONFIGURATION ([sPDUOutletConfig]) OIDs.</li> </ul>                                                                                                    |
| sPDUMasterConfigReboot  | During a reboot sequence, power is turned off and then back on. This OID<br>defines the amount of time to wait, in seconds, after turning the power off, at<br>the start of the sequence, before turning power back on, at the end of the<br>reboot sequence:<br>- 5 (5-second delay between off/on)<br>- 10 (10-second delay between off/on)<br>- 15 (15-second delay between off/on)<br>- 20 (20-second delay between off/on)<br>- 30 (30-second delay between off/on)<br>- 45 (45-second delay between off/on)<br>- 60 (1-minute delay between off/on)<br>- 60 (1-minute delay between off/on)<br>Note: Each outlet's sPDUOutletConfigPowerTimeOn configuration OID<br>can also affect the time it takes for power output from an outlet. SeeHow<br>TO USE THE OUTLET CONFIGURATION ([sPDUOutletConfig]) OIDs.<br>This OID is read-only for MasterSwitch firmware version 2.x. This OID<br>reports the longest delay set of the individual outlets. |
| sPDUMasterConfigPDUName | An up to 20-character long name for the MasterSwitch.                                                                                                    |

For information on the [sPDUOutletPowerOnTime] OID, see How to Use the Outlet Configuration ([sPDUOutletConfig]) OIDs.

PowerNet® SNMP Management Information Base (MIB) v3.1.0: Reference Guide

31

# How to Use the Outlet Control ([sPDUOutletControl]) OIDs

The  $\ensuremath{\left[ sPDUOutletControl \right]}$  category has a read-only OID and a tabled set of OIDs.

| Use                                                                                     | To Do this                                                                                                    |
|-----------------------------------------------------------------------------------------|----------------------------------------------------------------------------------------------------|
| sPDUOutletConfigTableSize                                                               | Identify the number of MasterSwitch outlets (always 8).                                                                                                    |
| {sPDUOutletControlTable}<br>sPDUOutletConfigIndex<br>sPDUOutletPending<br>sPDUOutletCtl | <ul> <li>View and configure each outlet individually:</li> <li>Identifies the outlet number.</li> <li>Identifies whether or not the outlet has a command pending.</li> <li>Affect the outlet's current operation: <ul> <li>outletOn (turns on the outlet's power)</li> <li>outletOff (turns off the outlet's power)</li> <li>outletOnWithDelay (turns on the outlet's power off and then back on)</li> <li>outletOnWithDelay (turns on the outlet's power after the sPDUOutletPowerOnTime OID has elapsed.)</li> <li>Note: Not valid for MasterSwitch firmware version 1.x.</li> <li>outletOffWithDelay (turns off the outlet's power after the sPDUOutletPowerOffTime OID has elapsed.)</li> </ul> </li> <li>Note: Not valid for MasterSwitch firmware version 1.x.</li> <li>outletRebootWithDelay (turns off the outlet's power after the sPDUOutletPowerOffTime OID has elapsed.)</li> </ul> |
| sPDUOutletCtlName                                                                       | on.)<br>Note: Not valid for MasterSwitch firmware version 1.x.<br>outletUnknown (always returned for a GET)<br>- Identifies the outlet's name (20 characters maximum) as defined by<br>sPDUOutletName                                                                                                    |

PowerNet® SNMP Management Information Base (MIB) v3.1.0: Reference Guide

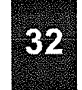

# How to Use the Outlet Configuration ([sPDUOutletConfig]) OIDs

The [sPDUOutletConfig] category has a read-only OID and a tabled set of OIDs.

| Use                                                                       | To Do this                                                                                                    |
|---------------------------------------------------------------------------|----------------------------------------------------------------------------------------------------|
| sPDUOutletConfigTableSize                                                 | Identify the number of MasterSwitch outlets (always 8).                                                                                                    |
| {sPDUOutletConfigTable}<br>sPDUOutletConfigIndex<br>sPDUOutletPowerOnTime | <ul> <li>View and configure each outlet individually:</li> <li>Identifies the outlet number.</li> <li>Amount of time the outlet will delay powering on when MasterSwitch is powered on: <ul> <li>1 (never power on automatically)</li> <li>0 (power on with MasterSwitch)</li> </ul> </li> </ul>                                                                                                    |
|                                                                           | <ul> <li>15 (15-second delay after MasterSwitch has power applied.)</li> <li>30 (30-second delay after MasterSwitch has power applied.)</li> <li>45 (45-second delay after MasterSwitch has power applied.)</li> <li>60 (1-minute delay after MasterSwitch has power applied.)</li> <li>120 (2-minute delay) after MasterSwitch has power applied.)</li> <li>300 (5-minute delay after MasterSwitch has power applied.)</li> </ul>                                                                                                    |
| sPDUOutletName<br>sPDUOutletPowerOffTime                                  | <ul> <li>Defines an up to 20-character name for the outlet.</li> <li>Amount of time the outlet will delay powering off: <ul> <li>1 (never power off automatically)</li> <li>0 (power off with the MasterSwitch)</li> </ul> </li> <li>15 (power off 15 seconds after being commanded.)</li> <li>30 (power off 45 seconds after being commanded.)</li> <li>45 (power off 1 minute after being commanded.)</li> <li>60 (power off 2 minutes after being commanded.)</li> <li>300 (power off 5 minutes after being commanded.)</li> </ul>                        |
| sPDUOutletRebootDuration                                                  | <ul> <li>Note: Not valid for MasterSwitch firmware version 1.x.</li> <li>During a reboot sequence, power is turned off and then back on. This OID defines the abount of time to wait after turning the power off (at the start of the sequence) before turning power back on (at the end of the reboot sequence):</li> <li>5 ( 5-second delay between off/on)</li> <li>10 (10-second delay between off/on)</li> <li>15 (15-second delay between off/on)</li> <li>20 (20-second delay between off/on)</li> <li>30 (30-second delay between off/on)</li> </ul> |
|                                                                           | 45 (45-second delay between off/on)<br>60 (1-minute delay between off/on)<br>Note: Not valid for MasterSwitch firmware version 1.x.                                                                                                    |

PowerNet® SNMP Management Information Base (MIB) v3.1.0: Reference Guide

33

# **Chapter 6:**

### How to Manage a MasterSwitch VM

This chapter describes how to use PowerNet MIB OIDs to manage (monitor, configure, control and test) a MasterSwitch VM.

#### Overview

The MasterSwitch VM has its own SNMP agent which allows you to use SNMP to manage MasterSwitch VM or any of its eight relay-controlled outlets.

The PowerNet MIB OIDs you can use to manage a MasterSwitch VM fall into seven categories under the heading of [masterSwitchVM]:

- 1) Select [products] under [apc].
- 2) Then select [hardware].
- 3) Then select [masterSwitchVM] to list the seven OID categories.

| OIDs in These Categories | Allow You To Do this                                                                                                    |  |
|--------------------------|----------------------------------------------------------------------------------------------------|--|
| [sPDUIdentVM]            | Identify the MasterSwitch VM by its identification parameter values (see How to Use the Identification ([sPDUIdentVM]) OIDs). |  |
| [sPDUMasterControlVM]    | Control the MasterSwitch VM unit (see How to Use the Master Control VM ([sPDUMasterControlVM]) OIDs).                         |  |
| [sPDUMasterConfigVM]     | Configure paramaeters of the MasterSwitch VM unit (see How to Use THE MASTER CONFIGURATION VM ([sPDUMasterConfigVM]) OIDs).   |  |
| [sPDUMasterStatusVM]     | Identify the status of MasterSwitch VM (see How to Use the Master Status VM ([sPDUMasterStatusVM]) OIDs).                     |  |
| [sPDUOutletControlVM]    | Control the MasterSwitchVM outlet(s) (see How to Use the Outlet CONTROL VM ([sPDUOutletControl VM]) OIDs).                    |  |
| [sPDUOutletConfigVM]     | Configure parameters of MasterSwitch VM outlet(s) (see How to Use the Outlet Configuration VM ([sPDUOutletConfigVM]) OIDs).   |  |
| [sPDUOutletStatusVM]     | Identify the status of the outlets for MasterSwitch VM (see How to Use the Outlet Status VM ([sPDUIdentVM]) OIDs).            |  |

PowerNet® SNMP Management Information Base (MIB) v3.1.0: Reference Guide

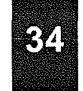

# How to Use the Identification VM ([sPDUIdentVM]) OIDs

The [sPDUIdentVM] category has the below read-only OIDs which identify MasterSwitch VM identification parameter values.

| OID                          | Reports                                                                                      |  |
|------------------------------|----------------------------------------------------------------------------------------------|--|
| sPUIdentVMTableSize          | The number of MasterSwitch VMs controllable by this IP address.                              |  |
| sPDUIdentVMIndex             | The index to the MasterSwitch VM entry.                                                      |  |
| sPDUIdentNameVM              | A 23-character string identifying MasterSwitch VM.                                           |  |
| sPDUIdentHardwareRevVM       | The hardware version of MasterSwitch VM. A factory set value.                                |  |
| sPDUIdentFirmwareRevVM       | A 6-character ID string identifying MasterSwitch VM firmware version. A factory set value.   |  |
| sPDUIdentDateofManufactureVM | Manufacture date of MasterSwitch VM in mm/dd/yyyy format. A factory set value.               |  |
| sPDUIdentModelNumberVM       | A 17-character string identifying the model number of MasterSwitch VM. A factory set value.  |  |
| sPDUIdentSerialNumberVM      | A 17-character string identifying the serial number of MasterSwitch VM. A factory set value. |  |

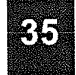

# How to Use the Master Control VM ([sPDUMasterControlVM]) OIDs

The [sPDUMasterControl] OIDs provide information on the MasterSwitch VM unit and commands to control the unit.

| OID                         | Reports                                                                                                    |  |
|-----------------------------|----------------------------------------------------------------------------------------------------|--|
| sPUMasterControlVMTableSize | The number of MasterSwitch VMs controllable by this IP address.                                                                                                    |  |
| sPDUMasterControlVMIndex    | The index to the MasterSwitch VM entry.                                                                                                    |  |
| sPDUMasterControlVMName     | A 23-character string identifying MasterSwitch VM.Name is set by using <b>sPDUMasterConfigVMName</b> OID.                                                                                                    |  |
| sPDUMasterControlVMCommand  | Affect the current outlet state:<br>-immediateAllOnVM (turn all outlets on immediately)<br>-immediateAllRebootVM (reboot all outlets immediately)<br>-delayedAllOnVM (turn all outlets off immediately)<br>-delayedAllOnVM (turn all outlets on as defined by each outlet's<br>sPDUOutletConfigVMPowerOnTime OID value)<br>-delayedAllOffVM (turn all outlets off as defined by each outlet's<br>sPDUOutletConfigVMPowerOnTime OID value)<br>-sequencedAllRebootVM (performs an immediateAllOffVM command and the<br>MasterSwitch VM unit will be delayed for the<br>sPDUMasterStatusVMRebootDuration OID time. Once that time expires, the<br>command delayedAllOnVm is performed)<br>-delayedAllRebootVM (performs an immediateAllOffVM command. Each<br>outlet will then wait its sPDUOutletConfigVMRebootDuration OID time<br>before returning power to the outlet)<br>-delayedSequenceAllRebootVM (performs a delayedAllOffVM command.<br>Once all outlets are off, MasterSwitch VM will then delay for the<br>sPDUMasterStatusVMRebootDuration OID time, then perform a<br>delayedAllOnVM command)<br>-cancelAllPendingCommandVM (all pending commands on MasterSwitch<br>VM will be canceled.)<br>-audioAlarmMute (temporarily silence the audible alarm for the duration of the<br>current overload condition. The alarm will be activated on subsequent<br>overload alarms.)<br>-noCommandAlIVM (value returned on a SNMP GET of this OID) |  |

PowerNet® SNMP Management Information Base (MIB) v3.1.0: Reference Guide

36

# How to Use the Master Configuration VM ([sPDUMasterConfigVM]) OIDs

The [sPDUMasterConfigVM] OIDs provide commands to configure the MasterSwitch VM unit.

| Use                                        | To Define                                                                                                    |
|--------------------------------------------|----------------------------------------------------------------------------------------------------|
| sPDUMasterConfigVMTableSize                | The number of configurable MasterSwitch VM units by their IP address.                                                                                                    |
| sPDUMasterConfigVMName                     | Name of the MasterSwitch VM. 23-characters maximum.                                                                                                    |
| sPDUMasterConfigVMColdstartDelay           | <ul> <li>How long of a delay will occur between power being applied to the MasterSwitch VM and the MasterSwitch VM supplying power to the outlets:</li> <li>-1 (never apply power automatically)</li> <li>0 (apply power immediately)</li> <li>15 (15-second delay)</li> <li>30 (30-second delay)</li> <li>45 (45-second delay)</li> <li>60 (1-minute delay)</li> <li>120 (2-minute delay)</li> <li>300 (5-minute delay)</li> </ul>                                            |
| sPDUMasterConfigVMAudioAlarmActivated      | SET will perform:<br>-audioAlarmActiveNever (disable MasterSwitch VM's audio alarm)<br>-audioAlarmActiveOnOverload (activate MasterSwitch VM's audio<br>alarm when an overload condition is present)<br>-audioAlarmActiveOnOverloadImminent (activate MasterSwitch VM's<br>audio alarm when the load on the MasterSwitch VM has surpassed the<br>sPDUMasterConfigVMHighLoadWarningThreshold OID value)                                                                         |
| sPDUMasterConfigVMHighLoadWarningThreshold | A threshold that indicates the power consumption of the MasterSwitch VM load is nearing an overload condition. It is represented as a percentage of a full load.                                                                                                    |
| sPDUMasterConfigVMLowLoadWarningThreshold  | A threshold that indicates the power consumption of the MasterSwitch VM load is nearing a low consumption condition. It is represented as a percentage of a full load.                                                                                                    |
| sPDUMasterConfigVMOverloadRestriction      | Controls the behavior of the MasterSwitch VM when an overload<br>condition is possible and additional outlets are requested to be turned<br>on. SET will perform:<br>-alwaysAllowTurnON (always allow the outlets to turn on.)<br>-restrictOnWarning (will not allow outlets to turn on if the<br>sPDUMasterConfigVMHighLoadWarningThreshold OID is exceeded)<br>-restrictOnOverload (will not allow outlets to turn on if the<br>MasterSwitch VM is in an overload condition) |

PowerNet® SNMP Management Information Base (MIB) v3.1.0: Reference Guide

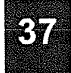

# How to Use the Master Status VM ([sPDUMasterStatusVM]) OIDs

The [sPDUMasterStatusVM] OIDs provide information on the status of the MasterSwitch VM unit.

| Use                                 | Reports                                                                                                    |
|-------------------------------------|----------------------------------------------------------------------------------------------------|
| sPDUMasterStatusVMIndex             | The index to the MasterSwitch VM entry.                                                                                                    |
| sPDUMasterStatusVMName              | The name of the MasterSwitch VM. 23-characters maximum.                                                                                                    |
| sPDUMasterStatusVMCommandPending    | Will return:<br>-commandPendingMasterTrueVM if the MasterSwitch VM has a<br>pending command on any of its outlets.<br>-commandPendingMasterFalseVM if there are no pending commands.                                  |
| sPDUMasterStatusVMOverloadCondition | Will return:<br>-overloadConditionTrueVM if the<br>sPDUMasterConfigVMHighLoadWarningThreshold OID is violated.<br>-overloadConditionFalseVM if the<br>sPDUMasterConfigVMHighLoadWarningThreshold OID is not violated. |
| sPDUMasterStatusVMLowLoadCondition  | Will return:<br>-lowLoadConditionTrueVM if the<br>sPDUMasterConfigVMLowLoadWarningThreshold OID is violated.<br>-lowLoadConditionFalseVM if the<br>sPDUMasterConfigVMLowLoadWarningThreshold OID is not violated.     |
| sPDUMasterStatusVMCurrentLoad       | The total amount of power being consumed by the load. Represented as a percentage of the full load.                                                                                                    |
| sPDUMasterStatusVMMaxLoad           | The total amount of power that the MasterSwitch VM can provide.<br>Represented in Amps.                                                                                                    |
| sPDUMasterStatusVMOutletCount       | The number of controllable outlets for the MasterSwitch VM.                                                                                                    |
| sPDUMasterStatusVMRebootDuration    | Returns the largest sPDUOutletConfigVMRebootDuration OID time for this MasterSwitch VM.                                                                                                    |
|                                     |                                                                                                    |

PowerNet® SNMP Management Information Base (MIB) v3.1.0: Reference Guide

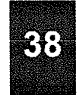

# How to Use the Outlet Control VM ([sPDUOutletControlVM]) OIDs

The **[sPDUOutletControlVM]** OIDs provide information on MasterSwitch VM's outlets and commands to control individual outlets.

| To Do This                                                                                                    |
|----------------------------------------------------------------------------------------------------|
| Index to the MasterSwitch VM.                                                                                                    |
| Name of the MasterSwitch VM. 23-characters maximum.                                                                                                    |
| Index to the outlet entry.                                                                                                    |
| Name of the Outlet. 23-characters maximum.                                                                                                    |
| A GET will return the outlet state.<br>-if outlet is on, will return immediateOnVM<br>-if outlet is off, will return immediateOffVM<br>A SET will perform:<br>-immediateOnVM (immediately turn on outlet)<br>-immediateOffVM (immediately turn off outlet)<br>-immediateRebootVM (immediately reboots outlet)<br>-delayedOnVM (turn the outlet on after the<br>sPDUOutletConfigVMPowerOnTime OID has elapsed.)<br>-delayedOffVM (turn the outlet off after the<br>sPDUOutletConfigVMPowerOffTime OID has elapsed.)<br>-delayedOffVM (MasterSwitch VM will preform a delayedOffVM<br>command, wait the sPDUOutletConfigVMRebootDuration OID time, and<br>then perform the immediateOnVM command.) |
|                                                                                                    |

PowerNet® SNMP Management Information Base (MIB) v3.1.0: Reference Guide

39

# How to Use the Outlet Configuration VM ([sPDUOutletConfigVM]) OIDs

The [sPDUOutletConfigVM] OIDs provide information on MasterSwitch VM's outlets and allows you to configure certain outlet values.

| Use                              | To Do this                                                                                                    |  |
|----------------------------------|----------------------------------------------------------------------------------------------------|--|
| sPDUOutletConfigVMIndex          | Identifies the the MasterSwitch VM.                                                                                                    |  |
| sPDUOutletConfigVMName           | Name of the MasterSwitch VM. 23-characters maximum.                                                                                                    |  |
| sPDUOutletConfigVMOutletIndex    | Identifies the outlet number.                                                                                                    |  |
| sPDUOutletConfigVMOutetName      | Name of the outlet. 23-characters maximum.                                                                                                    |  |
| sPDUOutletConfigVMPowerOnTime    | Amount of time the outlet will delay powering on at coldstart or when a command that requires a turn-on delay is issued.:<br>-1 (never power on automatically)<br>0 (power on with MasterSwitch)<br>15 (15-second delay after being commanded.)<br>30 (30-second delay after being commanded.)<br>45 (45-second delay after being commanded.)<br>60 (1-minute delay after being commanded.)<br>120 (2-minute delay after being commanded.)<br>300 (5-minute delay after being commanded.)                                                                                 |  |
| sPDUOutletConfigVMPowerOffTime   | Amount of time the outlet will delay powering off at coldstart or when a command that requires a turn-on delay is issued.:<br>-1 (never power off automatically)<br>0 (power off with the MasterSwitch)<br>15 (power off 15 seconds after being commanded.)<br>30 (power off 30 seconds after being commanded.)<br>45 (power off 45 seconds after being commanded.)<br>60 (power off 1 minute after being commanded.)<br>120 (power off 2 minutes after being commanded.)<br>300 (power off 5 minutes after being commanded.)                                             |  |
| sPDUOutletConfigVMRebootDuration | During a reboot sequence, power is turned off and then back on. This OID defines the abount of time to wait after turning the power off ( at the start of the sequence) before turning power back on (at the end of the reboot sequence):<br><b>5</b> ( 5-second delay between off/on)<br><b>10</b> (10-second delay between off/on)<br><b>15</b> (15-second delay between off/on)<br><b>20</b> (20-second delay between off/on)<br><b>30</b> (30-second delay between off/on)<br><b>45</b> (45-second delay between off/on)<br><b>60</b> (1-minute delay between off/on) |  |

PowerNet® SNMP Management Information Base (MIB) v3.1.0: Reference Guide

40

# How to Use the Outlet Status VM ([sPDUOutletConfigVM]) OIDs

The [sPDUOutletStatusVM] OIDs provide information on the status of the outlets for MasterSwitch VM.

| Use                              | Reports                                                                                                    |
|----------------------------------|----------------------------------------------------------------------------------------------------|
| sPDUOutletStatusVMIndex          | Index to MasterSwitch VM.                                                                                                    |
| sPDUOutletStatusVMName           | Name of MasterSwitch VM. 23-characters maximum.                                                                                                    |
| sPDUOutletStatusVMOutletIndex    | Index to the outlet entry.                                                                                                    |
| sPDUOutletStatusVMOutletName     | Name of the outlet. 23-characters maximum.                                                                                                    |
| sPDUOutletStatusVMOutletState    | Will retum:<br>outletStatusOnVM (1) if outlet is on<br>outletStatusOffVM (2) if outlet is off                                                                  |
| sPDUOutletStatusVMCommandPending | Will return:<br>oultetStatusVMCommandPending (1) if command is<br>pending on outlet.<br>outletStatusVMNoCommandPending (2) if no command<br>pending on outlet. |

PowerNet® SNMP Management Information Base (MIB) v3.1.0: Reference Guide

41

# Chapter 7:

How to Download New Code to a PowerNet SNMP Adapter

This chapter describes how to use PowerNet MIB OIDs to download new agent code to a PowerNet SNMP Adapter. For downloading instructions on other products, refer to the appropriate User's Guide.

#### Overview

When APC releases new agent code for the PowerNet 3.0 Adapter, you can use SNMP to download the new code. To access the PowerNet MIB OIDs you use to download new code, select **[apcmgmt]** under **[apc]**. Two categories will appear: **[mconfig]** and **[mcontrol]**.

#### The [mcontrol] OID

This category has only one OID: mcontrolRestartAgent. You use a SET of loadandExecuteNewAgent (3) to this OID to download new code. loadandExecuteNewAgent (3) is not supported by the Network Adapters or MasterSwitch.

#### The [mconfig] OIDs

You use two [mconfig] OIDs to define the TFTP server and view the results of a download. Network Adapters and MasterSwitch do not support the following two OIDs under the [mconfig] branch.

| Use                   | To Do this                                                                                                    |
|-----------------------|----------------------------------------------------------------------------------------------------|
| mconfigTFTPServer     | Define the TFTP server's IP address.                                                                                                    |
| newCodeAuthentViaTFTP | <ul> <li>View the results of the last TFTP download:</li> <li>unknown</li> <li>validNewAgentCodeImage (new, valid APC code was downloaded)</li> <li>sameAgentCodeImage (the new code matches the previous code)</li> <li>invalidNewAgentCodeImage (the TFTP server's code is not APC code)</li> <li>Note: Only if this OID's value reads validNewAgentCodeImage will the Adapter begin using the new code</li> </ul> |

PowerNet® SNMP Management Information Base (MIB) v3.1.0: Reference Guide

42

# Chapter 8:

## PowerNet MIB Traps

This chapter describes the PowerNet MIB traps a PowerNet Adapter, PowerNet Agent or MasterSwitch can send to an NMS to alert the NMS that a specific event has occurred. It also describes how to define which NMSs can receiver those traps (see How to Define Trap Receivers).

#### **Overview**

The PowerNet MIB 3.0 supports sending seventy-eight APC enterprise-specific traps (the PowerNet MIB 2.2 supported only 32 traps). Each trap has a severity level:

| Severe                                                                                   | Warning                                                                                                    | Informational                                                                                         |
|------------------------------------------------------------------------------------------|----------------------------------------------------------------------------------------------------|----------------------------------------------------------------------------------------------------|
| Used to alert a trap receiver of an event which requires immediate attention to correct. | Used to alert a trap receiver of an<br>event which currently does not<br>adversely affect a device's<br>operation but which can affect<br>operation if the situation<br>deteriorates. | Used to alert a trap receiver of an<br>event which does not adversely<br>affect a device's operation. |

However, even a PowerNet 3.0 Adapter cannot generate all seventy-eight traps: Some traps report MasterSwitch events, and a MasterSwitch has its own SNMP agent. Also, because a device can send a trap does not mean a Network Management Station (NMS) will receive the trap: By default, all Adapters, Agents, and MasterSwitches come without having any trap receivers defined. Until at least one of the four trap receiver definitions exists, traps, essentially, go nowhere (see How to DEFINE TRAP RECEIVERS).

| A PowerNet 3.x<br>SNMP or Network<br>Adapter Can<br>Generate                   | A PowerNet 2.2<br>Adapter Can<br>Generate                                      | A PowerNet Agent<br>Can Generate                                              | MasterSwitch<br>Can Generate                               |
|--------------------------------------------------------------------------------|--------------------------------------------------------------------------------|-------------------------------------------------------------------------------|------------------------------------------------------------|
| All UPS traps                                                                  | Only UPS traps<br>supported by the<br>PowerNet MIB 2.2                         | Only UPS traps<br>supported for use by an<br>Agent by the<br>PowerNet MIB 2.2 | MasterSwitch traps<br>only                                 |
| All Measure-UPS traps                                                          | The two Measure-UPS<br>traps supported by the<br>PowerNet MIB 2.2              | The two Measure-UPS<br>traps supported by the<br>PowerNet MIB 2.2             | Traps related to<br>restarting the internal<br>SNMP agent. |
| Traps related to<br>restarting the SNMP<br>agent or to<br>downloading new code | Traps related to<br>restarting the SNMP<br>agent or to<br>downloading new code |                                                                               |                                                            |

PowerNet® SNMP Management Information Base (MIB) v3.1.0: Reference Guide

43

### How to Define Trap Receivers

Each Adapter, Agent, and MasterSwitch can send traps to up to four trap receivers. You define an NMS as a trap receiver using that NMS's IP address. You can also define other values for each trap receiver. For example, the password (community string) that traps sent to a specific trap receiver must use.

To access the PowerNet MIB OIDs you can use to define a trap receiver:

- 1) Select [apcmgmt] under [apc].
- 2) Then select [mconfig].

| Use                                                                                                    | To Do this                                                                                                    |
|----------------------------------------------------------------------------------------------------|----------------------------------------------------------------------------------------------------|
| [mconfigNumTrapReceivers]                                                                                                    | Identify the number of NMSs to send traps (always 4).                                                                                                    |
| {mconfigTrapReceiverTable}<br>trapIndex<br>receiverAddress<br>communityString<br>severity<br>acceptThisReceiver<br>receiveTrapType | <ul> <li>Define each trap receiver:</li> <li>Identifies the trap receiver's number.</li> <li>Defines the trap receiver by the NMS's IP address (0.0.0.0, the default value, means that no NMS can receive traps)</li> <li>Defines the password a trap must use.</li> <li>Identifies the trap severity (information, warning, or severe).</li> <li>Enables (yes) or disables (no) sending traps to the defined NMS.</li> <li>Defines the trap type (powernet, ietf, or both).</li> <li>Note: The receiveTrapType OID must use the powernet value when used with a PowerNet 3.0 Adapter. For a PowerNet 2.2 Adapter, the OID can use RFC1628 MIB traps (theietf value). Therefore, a PowerNet 2.2 Adapter can use all threereceiveTrapType OID values.</li> </ul> |

#### **PowerNet MIB Trap Definitions**

A MasterSwitch can generate MasterSwitch traps and traps related to restarting the device's internal SNMP agent.

A PowerNet 3.x SNMP or Network Adapter can generate all of the UPS, Measure-UPS, and Adapter traps, including traps related to downloading new agent code or restarting current agent code. A PowerNet 2.2 Adapter or a PowerNet Agent can only generate UPS and Measure-UPS traps supported by the PowerNet MIB 2.2 (traps 1 through 32). In addition, a PowerNet Agent can only generate the PowerNet MIB 2.2 traps for events an Agent can perform. For example, an Agent never generates a **upsSleeping** trap because an Agent cannot put a UPS to sleep.

## PowerNet® SNMP Management Information Base (MIB) v3.1.0: Reference Guide

| 897   |            | 120  |
|-------|------------|------|
| 71    | <b>W</b> 4 | 1000 |
| 1. A. |            | 100  |
|       |            |      |

\_

| UPS Trap                   | Severity      | Index Number - Description                                                                              |
|----------------------------|---------------|----------------------------------------------------------------------------------------------------|
| communicationLost          | Severe        | 1 - Adapter's SNMP Agent lost communication with the UPS.                                               |
| upsOverload                | Severe        | 2 - UPS sensed a load greater than the rated-load capacity.                                             |
| upsDiagnosticsFailed       | Severe        | 3 - UPS failed self-test.                                                                               |
| upsDischarged              | Severe        | 4 - A low-battery condition exists and sufficient runtime cannot be guaranteed should input power fail. |
| upsOnBattery               | Warning       | 5 - UPS switched to battery power.                                                                      |
| smartBoostOn               | Warning       | 6 - UPS enabled SmartBoost.                                                                             |
| lowBattery                 | Severe        | 7 - Batteries will soon be exhausted if power is not restored.                                          |
| communicationEstablished   | Informational | 8 - Adapter's SNMP Agent established communication with the UPS.                                        |
| powerRestored              | Informational | 9 - Utility power restored.                                                                             |
| upsDiagnosticsPassed       | Informational | 10 - UPS passed self-test.                                                                              |
| returnFromLowBattery       | Informational | 11 - UPS returned from a low battery condition.                                                         |
| upsTurnedOff               | Warning       | 12 - UPS turned off by an NMS.                                                                          |
| upsSleeping                | Warning       | 13 - UPS entered sleep mode.                                                                            |
| upsWokeUp                  | Informational | 14 - UPS exited sleep mode.                                                                             |
| upsRebootStarted           | Warning       | 15 - UPS started a reboot sequence.                                                                     |
| upsDipSwitchChanged        | Warning       | 16 - DIP switch setting has changed; could alter UPS performance.                                       |
| upsBatteryNeedsReplacement | Severe        | 17 - Battery needs replacement.                                                                         |
| contactFault               | Severe        | 18 - Measure-UPS contact 'x' has changed from its normal position.                                      |
| contactFaultResolved       | Informational | 19 - Measure-UPS contact 'x' has returned to its normal position.                                       |
| hardwareFailureBypass      | Severe        | 20 - Matrix-UPS went on bypass due to a hardware failure.                                               |
| softwareBypass             | Warning       | 21 - Matrix-UPS put on bypass by software or by UPS front panel.                                        |
| switchedBypass             | Warning       | 22 - Matrix-UPS put on bypass by UPS rear-panel switch.                                                 |
| returnFromBypass           | Informational | 23 - Matrix-UPS returned from bypass mode.                                                              |
| bypassPowerSupplyFailure   | Severe        | 24 - Matrix-UPS base module bypass power supply needs repair.                                           |
| baseFanFailure             | Severe        | 25 - Matrix-UPS base module fan needs repair.                                                           |
| batteryPackCommLost        | Severe        | 26 - Communication with external battery packs lost (Matrix-UPS or<br>Smart-UPS XL).                    |
| batteryPackCommEstablished | Informational | <li>27 - Communication with external battery packs regained (Matrix-<br/>UPS or Smart-UPS XL).</li>     |
| calibrationStart           | Informational | 28 - Runtime calibration started.                                                                       |
| restartAgent               | Informational | 29 - Adapter's SNMP agent restarting as commanded by the NMS                                            |
| upsTurnedOn                | Informational | <b>30</b> - UPS turned on.                                                                              |
| smartTrimOn                | Warning       | 31 - UPS enabled SmartTrim                                                                              |
| codeAuthenticationDone     | Informational | 32 - Authentication of TFTP agent file code image is done.                                              |
| upsOverloadCleared         | Informational | 33 - UPS overload condition has cleared.                                                                |
| smartBoostOff              | Informational | 34 - Smart-UPS returned from using SmartBoost.                                                          |
| smartAvrReducingOff        | Informational | 35 - Matrix-UPS returned from using Smart-AVR.                                                          |
| upsBatteryReplaced         | Informational | 36 - Bad battery replaced.                                                                              |
| calibrationEnd             | Informational | 37 - Runtime calibration ended.                                                                         |
| dischargeCleared           | Informational | 38 - UPS discharge condition ended.                                                                     |
| gracefullShutdown          | Informational | 39 - Graceful shutdown started.                                                                         |

## PowerNet® SNMP Management Information Base (MIB) v3.1.0: Reference Guide

|    | 97 | ۳. | 1  | Ċ. |
|----|----|----|----|----|
|    | 4  | ч  | T) | 8  |
| 10 | Ξ. |    |    |    |
|    |    |    |    |    |

| Trap (continued)                      | Severity      | Index Number - Description                                                                                                    |
|---------------------------------------|---------------|----------------------------------------------------------------------------------------------------|
| Not currently used.                   |               | <b>40 -</b> No value.                                                                                                    |
| outletOn                              | Informational | 41 - MasterSwitch outlet turned on (sPDUOutletControlIndex value defines which outlet, unless this value equals 0, for all outlets turned on).                                                        |
| outletOff                             | Informational | 42 - MasterSwitch outlet turned off (sPDUOutletControlIndex value<br>defines which outlet, unless this value equals 0, for all outlets<br>turned off).                                                |
| outletReboot                          | Informational | <ul> <li>43 - MasterSwitch outlet rebooted (sPDUOutletControlIndex value defines which outlet, unless this value equals 0, for all outlets rebooted).</li> </ul>                                      |
| configChange                          | Warning       | 44 - MasterSwitch SNMP configuration changed.                                                                                                    |
| configChangeOutlet                    | Warning       | <ul> <li>45 - MasterSwitch outlet configuration changed<br/>(sPDUOutletControlIndex value defines which outlet, unless<br/>this value equals 0, then master outlet configuration changed).</li> </ul> |
| accessViolationConsole                | Warning       | 46 - Three unsuccessful MasterSwitch console login attempts occurred.                                                                                                    |
| accessViolationHTTP                   | Warning       | 47 - An unsuccessful MasterSwitch HTTP login attempt occurred.                                                                                                    |
| passwordChange                        | Warning       | 48 - MasterSwitch console password has changed.                                                                                                    |
| badVoltage                            | Warning       | 49 - UPS output voltage is not within the acceptable range.                                                                                                    |
| badVoltageCleared                     | Informational | 50 - UPS output voltage returned to within the acceptable range.                                                                                                    |
| chargerFailure                        | Warning       | 51 - UPS battery charger has failed.                                                                                                    |
| chargerFailureCleared                 | Informational | 52 - UPS battery charger has returned to normal operation.                                                                                                    |
| batteryOverTemperature                | Warning       | 53 - UPS battery temperature violated the temperature threshold.                                                                                                    |
| batteryOverTemperatureCleared         | Informational | 54 - UPS battery temperature violated the temperature threshold.                                                                                                    |
| smartRelayFault                       | Warning       | 55 - Smart-UPS SmartBoost or SmartTrim relay failed.                                                                                                    |
| smartRelayFaultCleared                | Informational | 56 - Smart-UPS SmartBoost or SmartTrim relay failure cleared.                                                                                                    |
| humidityThresholdViolation1           | Warning       | 57 - Measure-UPS probe1 humidity threshold violated.                                                                                                    |
| humidityThresholdViolationCleared1    | Informational | 58 - Measure-UPS probe1 humidity threshold violation cleared.                                                                                                    |
| TemperatureThresholdViolation1        | Warning       | 59 - Measure-UPS probe1 temperature threshold violated.                                                                                                    |
| TemperatureThresholdVlolationCleared1 | Informational | 60 - Measure-UPS probe1 temperature threshold violation cleared.                                                                                                    |
| humidityThresholdViolation2           | Warning       | 61 - Measure-UPS probe2 humidity threshold violated.                                                                                                    |
| humidityThresholdViolationCleared2    | Informational | 62 - Measure-UPS probe2 humidity threshold violation cleared.                                                                                                    |
| TemperatureThresholdViolation2        | Warning       | 63 - Measure-UPS probe2 temperature threshold violated.                                                                                                    |
| TemperatureThresholdViolationCleared2 | Informational | 64 - Measure-UPS probe2 temperature threshold violation cleared.                                                                                                    |
| mUpsCommunicationEstablished          | Informational | 65 - Measure-UPS communication established.                                                                                                    |
| mUpsCommunicationLost                 | Warning       | 66 - Measure-UPS communication lost.                                                                                                    |
| batteryIncrease                       | Informational | 67 - Number of Symmetra battery packs increased.                                                                                                    |
| batteryDecrease                       | Informational | 68 - Number of Symmetra battery packs decreased.                                                                                                    |
| powerModuleIncrease                   | Informational | 69 - Number of Symmetra power modules increased.                                                                                                    |
| powerModuleDecrease                   | Informational | 70 - Number of Symmetra power modules decreased.                                                                                                    |
| IntelligenceModuleInserted            | Informational | 71 - Intelligence module was inserted into a Symmetra.                                                                                                    |
| IntelligenceModuleRemoved             | Informational | 72 - Intelligence module was removed from a Symmetra.                                                                                                    |
| rintelligenceModuleInserted           | Informational | 73 - Redundant intelligence module was inserted into a Symmetra.                                                                                                    |
| rintelligenceModuleRemoved            | Informational | 74 - Redundant intelligence module was removed from a Symmetra.                                                                                                    |
| extBatteryFrameIncrease               | Informational | 75 - External battery frame was added to a Symmetra.                                                                                                    |
| extBatteryFrameDecrease               | Informational | 76 - External battery frame was removed from a Symmetra.                                                                                                    |
| abnormalCondition                     | Severe        | 77 - Symmetra has an abnormal condition.                                                                                                    |
| abnormalConditionCleared              | Informational | 78 - Symmetra abnormal condition cleared.                                                                                                    |

## PowerNet® SNMP Management Information Base (MIB) v3.1.0: Reference Guide

|     |     | -38  |
|-----|-----|------|
| 97. | γ,  | -201 |
| Ľ   | 14  |      |
|     | 200 | 182  |
|     |     |      |

| Trap (continued)             | Severity      | Index Number - Description                                                                    |
|------------------------------|---------------|-----------------------------------------------------------------------------------------------|
| deviceStatusChange           | Informational | 79 - Status of the device being monitored has changed.                                        |
| NoBatteries                  | Warning       | 80 - UPS has no batteries attached.                                                           |
| NoBatteriesCleared           | Informational | 81 - UPS batteries have been attached.                                                        |
| userAdded                    | Informational | 82 - A new user has been added.                                                               |
| userDeleted                  | Informational | 83 - A user has been deleted.                                                                 |
| userModified                 | Informational | 84 - A user has been modified.                                                                |
| msvmCommunicationEstablished | Informational | 85 - Communications with MasterSwitch VM has been established.                                |
| msvmCommunicationLost        | Severe        | 86 - Communications with MasterSwitch VM has been lost.                                       |
| msvmOverload                 | Severe        | 87 - MasterSwitch VM is near or at an overload condition.                                     |
| msvmOverloadCleared          | Informational | <b>88</b> - The overload condition on MasterSwitch VM has been cleared.                       |
| msvmOutletOn                 | Informational | 89 - An outlet on MasterSwitch VM has turned on.                                              |
| msvmOutletOff                | Informational | 90 - An outlet on MasterSwitch VM has turned off.                                             |
| msvmDeviceConfigChange       | Informational | 91 - A device configuration change has been made on<br>MasterSwitch VM.                       |
| msvmOutletConfigChange       | Informational | <ul> <li>92 - An outlet configuration change has been made on<br/>MasterSwitch VM.</li> </ul> |
| msvmLowLoad                  | Informational | 93 - MasterSwitch VM has violated the low load threshold.                                     |
| msvmLowLoadCleared           | Informational | 94 - The low load condition on MasterSwitch VM has been cleared.                              |
| msvmNearOverload             | Severe        | 95 - MasterSwitch VM is near or at an overload condition.                                     |
| msvmNearOverloadCleared      | Informational | 96 - The overload condition on MasterSwitch VM has been cleared.                              |
| msvmPowerSupplyStatusChange  | Informational | 97 - The power supply status on MasterSwitch VM has changed.                                  |

### PowerNet® SNMP Management Information Base (MIB) v3.1.0: Reference Guide

# 47

The abnormalCondition and the abnormalConditionCleared traps, in the previous table, have subtraps which define what Symmetra *Power Array* abnormal condition has occurred (for the abnormalConditionCleared trap), or what condition was cleared (for the abnormalConditionCleared trap).

| Symmetra Subtrap | Description                                                         |
|------------------|---------------------------------------------------------------------|
| SYMtrapstr1      | An installed power module has failed.                               |
| SYMtrapstr2      | A failed power module condition has been cleared.                   |
| SYMtrapstr3      | Installed intelligence module has failed.                           |
| SYMtrapstr4      | A failed intelligence module condition has been cleared.            |
| SYMtrapstr5      | Installed redundant intelligence module has failed.                 |
| SYMtrapstr6      | A failed redundant intelligence module condition has been cleared.  |
| SYMtrapstr7      | Installed battery has failed.                                       |
| SYMtrapstr8      | A failed battery condition has been cleared.                        |
| SYMtrapstr9      | Load is above alarm threshold.                                      |
| SYMtrapstr10     | Load above alarm threshold has been cleared.                        |
| SYMtrapstr11     | Loss of redundancy.                                                 |
| SYMtrapstr12     | Loss of redundancy condition cleared.                               |
| SYMtrapstr13     | Redundancy below threshold.                                         |
| SYMtrapstr14     | Redundancy below threshold condition has been cleared.              |
| SYMtrapstr15     | Bypass not in range.                                                |
| SYMtrapstr16     | Bypass not in range condition has been cleared.                     |
| SYMtrapstr17     | Bypass contactor stuck in bypass position.                          |
| SYMtrapstr18     | Bypass contactor stuck in bypass position condition cleared.        |
| SYMtrapstr19     | Bypass contactor stuck in on-line position.                         |
| SYMtrapstr20     | Bypass contactor stuck in on-line position condition cleared.       |
| SYMtrapstr21     | In bypass mode due to an internal fault.                            |
| SYMtrapstr22     | In bypass mode due to an internal fault condition has been cleared. |
| SYMtrapstr23     | In bypass mode due to an overload.                                  |
| SYMtrapstr24     | In bypass mode due to an overload condition has been cleared.       |
| SYMtrapstr25     | System is in maintenance bypass.                                    |
| SYMtrapstr26     | System in maintenance bypass condition has been cleared.            |
| SYMtrapstr27     | Input circuit breaker tripped open.                                 |
| SYMtrapstr28     | Input circuit breaker tripped open condition has been cleared.      |
| SYMtrapstr29     | System level fan failure.                                           |
| SYMtrapstr30     | System level fan failure condition cleared.                         |
| SYMtrapstr31     | The redundant intelligence module is in control.                    |
| SYMtrapstr32     | The redundant intelligence module is no longer in control.          |
| SYMtrapstr33     | I2C failure.                                                        |
| SYMtrapstr34     | I2C failure condition has been cleared.                             |
| SYMtrapstr35     | A battery is over temperature.                                      |
| SYMtrapstr36     | Battery over temperature has been cleared.                          |
| SYMtrapstr37     | Load shutdown. AC input was lost while in bypass.                   |
| SYMtrapstr38     | Load shutdown condition has been cleared.                           |
| SYMtrapstr39     | Runtime below alarm threshold.                                      |
| SYMtrapstr40     | Runtime below alarm threshold condition has been cleared.           |

### PowerNet® SNMP Management Information Base (MIB) v3.1.0: Reference Guide

|    |   |   | 8. E |
|----|---|---|------|
| 87 | R | Ξ | 6    |
| Π. | I | 8 | 1    |
|    |   |   |      |
|    |   |   | %#C  |

| Symmetra Subtrap | Description                                               |
|------------------|-----------------------------------------------------------|
| SYMtrapstr41     | Bit 20 of the Abnormal Condition register is set.         |
| SYMtrapstr42     | Bit 20 of the Abnormal Condition register has been reset. |
| SYMtrapstr43     | Bit 21 of the Abnormal Condition register is set.         |
| SYMtrapstr44     | Bit 21 of the Abnormal Condition register has been reset. |
| SYMtrapstr45     | Bit 22 of the Abnormal Condition register is set,         |
| SYMtrapstr46     | Bit 22 of the Abnormal Condition register has been reset. |
| SYMtrapstr47     | Bit 23 of the Abnormal Condition register is set.         |
| SYMtrapstr48     | Bit 23 of the Abnormal Condition register has been reset. |
| SYMtrapstr49     | Bit 24 of the Abnormal Condition register is set.         |
| SYMtrapstr50     | Bit 24 of the Abnormal Condition register has been reset. |
| SYMtrapstr51     | Bit 25 of the Abnormal Condition register is set.         |
| SYMtrapstr52     | Bit 25 of the Abnormal Condition register has been reset. |
| SYMtrapstr53     | Bit 26 of the Abnormal Condition register is set.         |
| SYMtrapstr54     | Bit 26 of the Abnormal Condition register has been reset. |
| SYMtrapstr55     | Bit 27 of the Abnormal Condition register is set.         |
| SYMtrapstr56     | Bit 27 of the Abnormal Condition register has been reset. |
| SYMtrapstr57     | Bit 28 of the Abnormal Condition register is set.         |
| SYMtrapstr58     | Bit 28 of the Abnormal Condition register has been reset. |
| SYMtrapstr59     | Bit 29 of the Abnormal Condition register is set.         |
| SYMtrapstr60     | Bit 29 of the Abnormal Condition register has been reset. |
| SYMtrapstr61     | Bit 30 of the Abnormal Condition register is set.         |
| SYMtrapstr62     | Bit 30 of the Abnormal Condition register has been reset. |
| SYMtrapstr63     | Bit 31 of the Abnormal Condition register is set.         |
| SYMtrapstr64     | Bit 31 of the Abnormal Condition register has been reset. |

IPR Page 138

**Patrick Johnson Declaration - Exhibit 3** 

| art Specification                     | APC Part Number: 991-1055B Doc. Rev: 3 Status of Spec: Released<br>CDROM MASTERSWITCH       |                                                                                                    |
|---------------------------------------|---------------------------------------------------------------------------------------------|----------------------------------------------------------------------------------------------------|
| APAC<br>Sebander Electric             | Part Specification Cover Sheet                                                              | APC Proprietary                                                                                                 |
| Status of Specification :             | Released                                                                                    |                                                                                                    |
| Oracle Status:                        | Released                                                                                    |                                                                                                    |
| Design Status:                        |                                                                                             |                                                                                                    |
|                                       | Request Design Status Change                                                                |                                                                                                    |
| X-Reference Part Number:              |                                                                                             |                                                                                                    |
| Recommended Replacement Part Number : |                                                                                             | na na mana na mana na mana na mana na mana na mana na mana mana mana mana mana mana mana mana mana na mana man  |
| Commodity Type:                       | Literature - Literature - CD-ROM                                                            | na na Anna ann an Anna an Anna ann ann a                                                                        |
| Schneider STARS Classification :      | NON PRODUCTION MARKET<br>MARKETING - COMMUNICATION<br>MARKETING - COMMUNICATION<br>PRINTING |                                                                                                    |
| Oracle Description of Specification : | CDROM MASTERSWITCH                                                                          | na men and " and " and " and " and " and " and " and " and " and " and " and " and " and " and " and " and " an |
| Expanded Description :                | CDROM for MasterSwitch product line.                                                        |                                                                                                    |
| Originator:                           | Kim Racca on 06-Jan-2000                                                                    |                                                                                                    |
| Last Editor:                          | Charles Morrison on 26-Feb-2005                                                             | and a set of the set of the set of the set of the set of the set of the set of the set of the set of the set of |
| Requestor:                            | Jim Roesch an 01/03/2000                                                                    |                                                                                                    |
| Initial Item Setup:                   |                                                                                             | star i dan menangkan menangkan kenangkan dari kenangkan dari kenangkan kenangkan menangkan sebagai sebagai seba |
| Setup Status: Completed               |                                                                                             |                                                                                                    |
| Is this a Master Part Specification ? |                                                                                             |                                                                                                    |
|                                       |                                                                                             |                                                                                                    |

| for MasterSwitch product line. | Mast Erstwitch<br>for MasterSwitch product line.<br>- Literature - CD-ROM<br>DUUCTION MARKET<br>DDUCTION MARKET<br>ING - COMMUNICATION<br>DG<br>COMMUNICATION<br>DUUCTION<br>DUUCTION | Interaction of the conversion of the conversion |
|--------------------------------|----------------------------------------------------------------------------------------------------|----------------------------------------------------------------------------------------------------|
|                                |                                                                                                    |                                                                                                    |

| Acrobat     Acrobat       Acrobat     No       Product Line Chief Engineer approval required 7     No       Will there be a SolidWorks model created for this part 7     No       Will there be a SolidWorks model created for this part 7     No       Will there be a SolidWorks model created for this part 7     No       Will there be a SolidWorks model created for this part 7     No       Will there be a SolidWorks model created for this part 7     No       Will there be a SolidWorks model created for this part 7     No       Will there be a SolidWorks model created for this part 7     No       Will there be a SolidWorks model created for this part 7     No       Will there be a SolidWorks model created for this part 7     No       Will there be a SolidWorks model created for this part 7     No       Must this term be Environmentally Compliant 7     OS-ME-PKG,       Cable APC standards:     OS-ME-PKG,       Cable APC standards:     USD (enter numbers only)                                                                                                    | Deckage:     Acrobat       Deckage:     No       titeal Component:     No       tuct Line Chief Engineer approvel required ?     No       tuct Line Chief Engineer approvel required ?     No       tuct Line Chief Engineer approvel required ?     No       tuct Line Chief Engineer approvel required ?     No       tuct Line Chief Engineer approvel required ?     No       tuct Line Chief Engineer approvel required ?     No       tuct Line Chief Engineer approvel required ?     No       tuct Line Chief Engineer approvel required for this part ?     Set ME-PKG,       tuct Rist Readerds:     05-ME-PKG,       e APC standards:     05-ME-PKG,       e Industry standards:     05-ME-PKG,       e Industry standards:     05-ME-PKG,       e Industry standards:     05-ME-PKG,       e Industry standards:     05-ME-PKG,       e Industry standards:     05-ME-PKG,       e Industry standards:     05-ME-PKG,       oduction Cost per Each:     USD (enter numbers only)       off (in drys, to which this component will be managed per Design Standard #1477                                                                                                    | Responsible Engineer's Name: Jim Roesch<br>Program Manager's Name: Jim Roesch<br>Vendor/Manufacturer Part Number: Accurate Bit Copy / 991-1055<br>Jyer's Name: | Cost Limit:<br>Cuantity Limit: |  |
|----------------------------------------------------------------------------------------------------|----------------------------------------------------------------------------------------------------|----------------------------------------------------------------------------------------------------|--------------------------------|--|
| Volitical Component:       No       No         Product Line Chief Engineer approval required ?       No       No         Will there be a SolidWorks model created for this part ?       No       No         Will there be a SolidWorks model created for this part ?       Solute PPC       No         Will there be a SolidWorks model created for this part ?       No       No         Will there be a SolidWorks model created for this part ?       Solute PPC       No         Wast this item be Environmentally Compliant ?       OS-ME-PKG,       No       No         Cable APC standards:       OS-ME-PKG,       Solute PCG,       No       No         Cable Industry standards:       USD (enter numbers only)       No       Industry       Industry                                                                                                    | Iteal Component:     No     Iteal Component       Iuct Line Chief Engineer approval required ?     No     No       Iuct Line Chief Engineer approval required ?     No     No       Itere be a SolidWorks model created for this part ?     No     No       Itere be a SolidWorks model created for this part ?     No     No       Itere be a SolidWorks model created for this part ?     No     No       Itere be a SolidWorks model created for this part ?     No     No       Itere be a SolidWorks model created for this part ?     No     No       Itere be a SolidWorks model created for this part ?     No     No       Industry standards:     USD (enter numbers only)     No     No       Industry standard #147?     No     No     No       Itere for this Part required to be managed ber Design Standard #147?     No     No                                                                                                    | wing Package:                                                                                                    | Acrobat                        |  |
| Product Line Chief Engineer approval required ?       No         Will there be a SolidWorks model created for this part ?       No         Will there be a SolidWorks model created for this part ?       Solid Model         Will there be a SolidWorks model created for this part ?       Solid Model         Will there be a SolidWorks model created for this part ?       Solid Model         Will there be a SolidWorks model created for this part ?       Solid Model         Must this item be Environmentally Compliant ?       Solid Model         Must this item be Environmentally Compliant ?       Solid Model         Cable APC standards:       OS-ME-PKG,       Solid Model         Cable Industry standards:       USD (enter numbers only)       Solid Model         At Production Cost per Each:       USD (enter numbers only)       Solid Model                                                                                                    | Luct Line Chief Engineer approval required 7       No       No         Infere be a SolidWorks model created for this part 7       SME-PKG,       P         It has item be Environmentally Compliant 7       05-ME-PKG,       P         It has item be Environmentally Compliant 7       05-ME-PKG,       P         It has item be Environmentally Compliant 7       USD (enter numbers only)       P         It has the data standards:       USD (enter numbers only)       P       P         It file of this Part required to be managed per Design Standard #1477       In       P       P         If file, in days, to which this component will be managed when assembled into days       days       D       P       P                                                                                                    | sty Critical Component :                                                                                                    | No                             |  |
| Must this Item be Environmentally Compliant ? Cable APC standards: Cable Industry standards: Cable Industry standards: Cable Industry standards: Cable Industry standards: Cable Industry standards Cable Industry standards | this tem be Environmentally Compliant ? e APC standards: a APC standards: b APC standards: b APC standards: b APC standards: b APC standards: b APC standards: b APC standards: b APC standards: b APC standard # 147? b APC standard # 147? b APC                                                                                                    | Product Line Chief Engineer approval required ?<br>Will there be a SolidWorks model created for this part ?                                                    | 8                              |  |
| cable APC standards: 0S-ME-PKG,<br>cable Industry standards :<br>et Production Cost per Each: USD (enter numbers only)                                                                                                    | e APC standards:<br>e Industry standards :<br>oduction Cost per Each:<br>USD (enter numbers only)<br>elf life of this Part required to be managed per Design Standard #147?<br>elf life, in days, to which this component will be managed when assembled into days                                                                                                    | Must this item be Environmentally Compliant ?                                                                                                    |                                |  |
| cable Industry standards :<br>et Production Cost per Each: USD (enter numbers only)                                                                                                    | e Industry standards :<br>oduction Cost per Each:<br>ulticot Cost per Each:<br>ulticot Cost per Each:<br>ultico | icable APC standards:                                                                                                    | 0S-ME-PKG,                     |  |
| et Production Cost per Each: USD (enter numbers only)                                                                                                    | oduction Cost per Each: USD (enter numbers only) USD (enter numbers only) I eff file of this Part required to be managed per Design Standard #147?                                                                                                    | icable Industry standards :                                                                                                    |                                |  |
|                                                                                                    | elf life of this Part required to be managed per Design Standard #147?<br>helf life, in days, to which this component will be managed when assembled into days                                                                                                    | et Production Cost per Each:                                                                                                    | USD (enter numbers only)       |  |
| he shelf life of this Part required to be managed per Design Standard #147?                                                                                                    | helf life, in days, to which this component will be managed when assembled into days                                                                                                    | the shelf life of this Part required to be managed per Design Standa                                                                                           | d #147?                        |  |

| a Finished Good per Design Standard #147                                                                                         |   |
|----------------------------------------------------------------------------------------------------|---|
| Does this part need to undergo periodic 'Preventative Maintenance' activities?                                                   |   |
| Physical (Information to be per Each )                                                                                           |   |
| Net Weight Net Height Net Height Net Height Net Width Net Meth Net Denth Net Denth                                               |   |
| Drawing / File Attachments:                                                                                                    |   |
| Retrieve Drawing/Source File/Open Specs Directory                                                                                | 1 |
| Latest Zlp File On Record : 991-1055B_REV03.zip                                                                                  |   |
| Link to Document in Document Reference Library (DRL):                                                                            |   |
| Link to Document on Sales Tools Portal :                                                                                         |   |
| File names for User Manual Documentation zip files are to follow the File Naming Convention found in APC Design Standards #75. 📑 |   |
| This section has been moved to the Data Share. Click to view.                                                                    |   |
|                                                                                                    |   |
| Design Notes:                                                                                                    |   |
| Create Design Note                                                                                                    |   |
|                                                                                                    |   |
|                                                                                                    |   |
| Component Parameters:                                                                                                    |                                                                                  |
|----------------------------------------------------------------------------------------------------|----------------------------------------------------------------------------------|
| THIS IS THE DIRECTORY LISTING OF CD -ROM FILES                                                                                               |                                                                                  |
| Notice of Deviation:                                                                                                    |                                                                                  |
|                                                                                                    |                                                                                  |
| Special instructions :                                                                                                    |                                                                                  |
| Shipping Packaging:                                                                                                    |                                                                                  |
| In windowed paper envelopes, bulk - packaging sufficient to prevent shipping damage.<br>Enter any other shinning packaging information here: |                                                                                  |
| Inbound Shipping Package Marking Requirements :                                                                                              |                                                                                  |
| APCC Part Number, , Date Code or Lot Code, Quantity, APCC Purchase Order Number and Manufacture Identification.                              |                                                                                  |
| Part Markings:<br>APC supplied artwork printed on CD                                                                                         |                                                                                  |
| Special Qualifying Instructions / Drawings:                                                                                                  |                                                                                  |
|                                                                                                    |                                                                                  |
| PURCHASING ADVISORY : Commodity Type is : Literature - CD-ROM                                                                                |                                                                                  |
| <ul> <li>Download Environmental Declaration Form</li> <li>Email completed Environmental Declaration to EMARS</li> </ul>                      |                                                                                  |
|                                                                                                    |                                                                                  |
| Manufacturer's Name Manufacturer's Part Number Request Number                                                                                | Manufacturer Specific Notes<br>e.g. Regulatory File Number<br>Example UL# E83336 |
| ACCURATE BIT COPY, INC. 991-1055B                                                                                                    |                                                                                  |
|                                                                                                    |                                                                                  |
|                                                                                                    |                                                                                  |

|   |                                                                                                    |  |  |  | affere with production.<br>re that part would be acceptable.<br>Nential vendors parts would be required.<br>Indacturer :<br>obtained.<br>monstrated.                                                                                                    |   |
|---|----------------------------------------------------------------------------------------------------|--|--|--|----------------------------------------------------------------------------------------------------|---|
| • |                                                                                                    |  |  |  | Reasons for Manufacturer Restriction :          Quality       Quality         Small changes in the part might inte       Spec alone is not adequate to ensure         Special agency approvals for the po       Special agency approvals for the po         Special tooling / test fixtures or jigs.         Conditions for Consideration of New Ma         Sample part required for evaluation         Tooling costs and logistics would need to be         Tooling costs and logistics would need to be         Vendor quality would need to be determined. |   |
|   | (Conditionally Qualified)<br>6 Otis Park Drive Bourne Massachusetts 02532<br>USA<br>Bourne, Massachusetts 02532<br>USA<br>Manufacturer ID: KRAA-699L3X |  |  |  | Manufacturers Removed from AML<br>Other Restrictions :<br>Other Conditions :                                                                                                    | 1 |

| Part Spec Reviewers Section :                                                                                   | al na mana ang ang ang ang ang ang ang ang ang                                                                  | and a second second second second second second second second second second second second second second second  | na da fan fan fan fan fan fan fan fan fan fa                      | الم العمال القام من العمال العمال الم الم المحمد المحمد الم المحمد المحمد المحمد المحمد المحمد المحمد المحمد ا<br>المحمد المحمد المحمد المحمد المحمد المحمد المحمد المحمد المحمد المحمد المحمد المحمد المحمد المحمد المحمد المحمد | المراجع المراجع المراجع المراجع المراجع المراجع المراجع المراجع المراجع المراجع المراجع المراجع المراجع المراجع |
|----------------------------------------------------------------------------------------------------|----------------------------------------------------------------------------------------------------|----------------------------------------------------------------------------------------------------|-------------------------------------------------------------------|----------------------------------------------------------------------------------------------------|----------------------------------------------------------------------------------------------------|
| Submitted for Review: 03-Jan-2000                                                                               |                                                                                                    |                                                                                                    |                                                                   |                                                                                                    |                                                                                                    |
| Reviewer Comments:                                                                                              |                                                                                                    |                                                                                                    |                                                                   |                                                                                                    | -                                                                                                    |
| O Engineering Reviewers                                                                                         | Vote                                                                                                    | Review Date                                                                                                    |                                                                   | Comments                                                                                                    |                                                                                                    |
|                                                                                                    |                                                                                                    |                                                                                                    |                                                                   |                                                                                                    |                                                                                                    |
|                                                                                                    |                                                                                                    |                                                                                                    |                                                                   |                                                                                                    |                                                                                                    |
|                                                                                                    |                                                                                                    |                                                                                                    |                                                                   |                                                                                                    |                                                                                                    |
|                                                                                                    |                                                                                                    |                                                                                                    |                                                                   |                                                                                                    |                                                                                                    |
|                                                                                                    |                                                                                                    |                                                                                                    |                                                                   |                                                                                                    |                                                                                                    |
|                                                                                                    |                                                                                                    |                                                                                                    |                                                                   |                                                                                                    |                                                                                                    |
|                                                                                                    |                                                                                                    |                                                                                                    |                                                                   |                                                                                                    |                                                                                                    |
|                                                                                                    | Any of the Engine                                                                                               | ering Reviewers can al                                                                                          | pprove for all Engineering Reviewer                               | ý                                                                                                    |                                                                                                    |
| O Safety, Chief, & Environmental<br>Environmental                                                               | C. C. C.                                                                                                    | Devices Date                                                                                                    |                                                                   | Comments<br>Comments                                                                                                    |                                                                                                    |
| Safety:                                                                                                    | 2004                                                                                                    |                                                                                                    |                                                                   |                                                                                                    |                                                                                                    |
| Chief:                                                                                                    |                                                                                                    |                                                                                                    |                                                                   |                                                                                                    |                                                                                                    |
| Envir.                                                                                                    |                                                                                                    |                                                                                                    |                                                                   |                                                                                                    |                                                                                                    |
| a de la compañsión de la compañsión de la compañsión de la compañsión de la compañsión de la compañsión de la c | al union de la constanti de la constant de la constant de la constant de la constant de la constant de la const | مى يەنى بىرىكى بىرىكى بىرىكى بىرىكى بىرىكى بىرىكى بىرىكى بىرىكى بىرىكى بىرىكى بىرىكى بىرىكى بىرىكى بىرىكى بىرىك | ייז איז איז איז איז איז איז איז איז איז                           | and the second second second second second second second second second second second second second second second                                                                                                    | وتعتبتهم فالحميد محمسيا كالكمانية الكالمعطامة ليعط الكالاتي المؤلفاتين والمحافظ المالية المالية                 |
| PADS/ViewLogic Section:                                                                                         |                                                                                                    |                                                                                                    |                                                                   |                                                                                                    |                                                                                                    |
| <u>Symbol Section</u><br>FTP the symbol to the librarian by using the but                                       | on below or if a generic                                                                                        | c symbol is used state v                                                                                        | which symbol to use, i.e. RES.1 or C                              | AP.1 here.                                                                                                    |                                                                                                    |
| FTP Schematic Symbol to Librarian                                                                               |                                                                                                    |                                                                                                    |                                                                   |                                                                                                    |                                                                                                    |
| PADS PCB Information                                                                                            |                                                                                                    |                                                                                                    |                                                                   |                                                                                                    |                                                                                                    |
| Place the decal from your user library into a blar<br>librarian by using the button below or if a generi        | nk PADS PCB database<br>c decal is to be used, i.                                                               | e using the ECO tools i<br>e. R1/4W or C1206 the                                                                | n PADS. Save the database under the state what decal to use here. | he device part num                                                                                                    | per. FTP the database to the                                                                                    |
| FTP PADS Decal to Librarian                                                                                     |                                                                                                    |                                                                                                    |                                                                   |                                                                                                    |                                                                                                    |
| CAD Library Approval.<br>NOTE: After you have FTP'd your parts to the se                                        | erver you MUST press                                                                                            | the submit for CAD Libi                                                                                         | rarian approval button below                                      |                                                                                                    |                                                                                                    |
|                                                                                                    |                                                                                                    |                                                                                                    |                                                                   |                                                                                                    |                                                                                                    |
|                                                                                                    |                                                                                                    |                                                                                                    |                                                                   |                                                                                                    |                                                                                                    |
|                                                                                                    |                                                                                                    |                                                                                                    |                                                                   |                                                                                                    |                                                                                                    |
|                                                                                                    |                                                                                                    |                                                                                                    |                                                                   |                                                                                                    |                                                                                                    |

| SolidWorks Section:       SolidWorks Section:         The solid works state the solution in the set of these defining the part on the Syster Charitis tab and the SolidWorks model file should be FTPd to the Libration balow if there are not the part.         Solid Works Section:       Image: Solid Works and file should be in the set of files defining the part on the Syster Charitis tab and the SolidWorks model file should be FTPd to the Libration balow if the sease for the part.         Solid Works Administrator SolidWorks file out FTPd:       Image: Solid Works and file should be in the set of files defining the part on the Syster Charitism state of SolidWorks and file should be FTPd to the Libration state of the solid Works and in AC Reasold Library 1. Approved part on the Syster Solid Works and the Solid Works and the Solid Work and the Solid Works and the                                                                                                    |                                                                                                    |
|----------------------------------------------------------------------------------------------------|----------------------------------------------------------------------------------------------------|
| Evaluation of the solid Monity and the solid Monity and the solid material Monitor and the solid Monitor and the solid Monitor and the solid material Monitor and the solid material Monitor and the solid ma | / for models that are to be placed in the corporate SolidWorks library. Use the detailed tab for FTP'ing the complete set of files that will definuld be in the set of files that on the Spec Details tab and the SolidWorks model file should be FTP'd to the Librarion below if the |
| Solid/Morks Administrator Section<br>Component approved in APC Released Litrary 7. Approve/Approve wiccomments/Disapproved<br>History:<br>History:<br>Comments:<br>Comments:<br>Comment History:<br>Comment History:<br>Comment History:<br>Comment History:<br>Comment History:<br>Good D4: The Revision # 2, Status Approved , Ken Steeves<br>1:064:090 06:55 AM EDT, Revision # 2, Status Submitted for Controlled Release , Brooke Ektund<br>1:00:40:90 06:55 AM EDT, Revision # 2, Status Draft, Parnela Savole<br>1:00:40:90 06:55 AM EDT, Revision # 2, Status Draft, Parnela Savole<br>1:00:40:90 06:55 AM EDT, Revision # 2, Status Draft, Robert Thibodeau<br>0:1/12/2000 10:21 AM CST, Revision # 2, Status Draft, Robert Thibodeau<br>0:1/12/2000 10:23 FM CST, Revision # 2, Status Submitted for Approval , Jim Roesch<br>0:1/12/2000 10:21 AM CST, Revision # 2, Status Submitted for Approval , Jim Roesch<br>0:1/12/2000 10:21 AM CST, Revision # 2, Status Submitted for Approval , Jim Roesch<br>0:1/12/2000 10:25 FM CST, Revision # 2, Status Submitted for Approval , Jim Roesch<br>0:1/12/2000 10:21 AM CST, Revision # 2, Status Submitted for Approval , Jim Roesch<br>0:1/12/2000 10:24 FM CST, Revision # 2, Status Submitted for Approval , Jim Roesch<br>0:1/12/2000 10:24 FM CST, Revision # 2, Status Submitted for Approval , Jim Roesch<br>0:1/12/2000 10:24 FM CST, Revision # 2, Status Submitted for Approval , Jim Roesch<br>0:1/12/2000 10:24 FM CST, Revision # 2, Status Submitted for Approval , Jim Roesch<br>0:1/12/2000 10:24 FM CST, Revision # 2, Status Submitted for Approval , Jim Roesch<br>0:1/12/2000 10:24 FM CST, Revision # 2, Status Submitted for Approval , Jim Roesch<br>FTP Hatory:<br>Coccle Admitistrators:                                                                                                    | to Librarian<br>e not FTP'd:                                                                                                    |
| History:<br>Comment:<br>Comment History:<br>Document History:<br>Bio282001 12:50 PM EDT, Revision # 3, Status Approved , Ken Steeves<br>01/06/2000 04:03 PM EDT, Revision # 3, Status Approved , Brooke Eklund<br>01/06/2000 02:36 PM EDT, Revision # 2, Status Submitted for Approval , Robert Thibodeau<br>10/04/99 04:21 PM EDT, Revision # 2, Status Submitted for Comtrolled Release , Brooke Eklund<br>10/04/99 06:55 AM EDT, Revision # 2, Status Draft, Pamela Savoie<br>10/04/99 06:55 AM EDT, Revision # 2, Status Draft, Robert Thibodeau<br>01/12/2000 10:21 AM CST, Revision # 2, Status Approved , Jim Roesch<br>01/03/2000 01:36 PM CST, Revision # 2, Status Submitted for Approval , Jim Roesch<br>(Ony Jasofi 5 changes kept)<br>FTP History:<br>Cracle Administrators:                                                                                                    | strator Section<br>APC Released Library ? Approve Approve w/comments/Disapprove                                                                                                    |
| Comments:<br>Document History:<br>66/28/2001 12:50 PM EDT, Revision # 3, Status Approved , Ken Steeves<br>01/06/2000 04:03 PM EST, Revision # 3, Status Approved , Brooke Eklund<br>01/06/2000 04:03 PM EST, Revision # 2, Status Submitted for Approval , Robert Thibodeau<br>10/04/99 04:21 PM EDT, Revision # 2, Status Draft, Pamela Savoie<br>10/04/99 08:55 AM EDT, Revision # 2, Status Draft, Robert Thibodeau<br>01/12/2000 10:21 AM CST, Revision # 2, Status Draft, Robert Thibodeau<br>01/12/2000 10:21 AM CST, Revision # 2, Status Submitted for Approval , Jim Roesch<br>01/12/2000 01:36 PM CST, Revision # 2, Status Submitted for Approval , Jim Roesch<br>01/03/2000 01:36 PM CST, Revision # 2, Status Submitted for Approval , Jim Roesch<br>01/03/2000 01:36 PM CST, Revision # 2, Status Submitted for Approval , Jim Roesch<br>01/03/2000 01:36 PM CST, Revision # 2, Status Submitted for Approval , Jim Roesch<br>01/03/2000 01:36 PM CST, Revision # 2, Status Submitted for Approval , Jim Roesch<br>01/03/2000 01:36 PM CST, Revision # 2, Status Submitted for Approval , Jim Roesch<br>01/03/2000 01:36 PM CST, Revision # 2, Status Submitted for Approval , Jim Roesch<br>01/03/2000 01:36 PM CST, Revision # 2, Status Submitted for Approval , Jim Roesch<br>01/03/2000 01:36 PM CST, Revision # 2, Status Submitted for Approval , Jim Roesch<br>01/03/2000 01:36 PM CST, Revision # 2, Status Submitted for Approval , Jim Roesch<br>01/03/2000 01:36 PM CST, Revision # 2, Status Submitted for Approval , Jim Roesch<br>01/03/2000 01:36 PM CST, Revision # 2, Status Submitted for Approval , Jim Roesch<br>01/03/2000 01:36 PM CST, Revision # 2, Status Submitted for Approval , Jim Roesch<br>01/03/2000 01:36 PM CST, Revision # 2, Status Submitted for Approval , Jim Roesch<br>Conde Administrators:                                                                                                    |                                                                                                    |
| Document History:         06/28/2001 12:50 PM EDT, Revision # 3, Status Approved , Ken Steeves         01/06/2000 04:03 PM EST, Revision # 3, Status Approved , Brooke Eklund         01/06/2000 02:36 PM EST, Revision # 2, Status Submitted for Approval , Robert Thibodeau         10/04/99 04:21 PM EDT, Revision # 2, Status Submitted for Controlled Release, Brooke Eklund         10/04/99 04:21 PM EDT, Revision # 2, Status Submitted for Controlled Release, Brooke Eklund         10/04/99 08:55 AM EDT, Revision # 2, Status Draft, Robert Thibodeau         10/04/99 08:55 AM EDT, Revision # 2, Status Draft, Robert Thibodeau         01/12/2000 10:21 AM CST, Revision # 2, Status Approval , Jim Roesch         01/12/2000 10:21 AM CST, Revision # 2, Status Submitted for Approval , Jim Roesch         01/12/2000 10:21 AM CST, Revision # 2, Status Submitted for Approval , Jim Roesch         01/12/2000 10:21 AM CST, Revision # 2, Status Submitted for Approval , Jim Roesch         01/12/2000 10:21 AM CST, Revision # 2, Status Submitted for Approval , Jim Roesch         01/13/2000 10:21 AM CST, Revision # 2, Status Submitted for Approval , Jim Roesch         01/13/2000 10:21 AM CST, Revision # 2, Status Submitted for Approval , Jim Roesch         01/13/2000 10:21 AM CST, Revision # 2, Status Submitted for Approval , Jim Roesch         01/13/2000 10:21 AM CST, Revision # 2, Status Submitted for Approval , Jim Roesch         01/11/2/2000 10:21 AM CST, Revision # 2, Status Submitted for Approvel A         10/11/11/11/11/11/11/11/11/11/11/11/11/1                                                                                                    |                                                                                                    |
| 01/06/2000 04:03 PM EST, Revision # 3, Status Approved , Brooke Eklund<br>01/06/2000 02:36 PM EST, Revision # 2, Status Submitted for Approval , Robert Thibodeau<br>10/04/99 04:21 PM EDT, Revision # 2, Status Draft , Pamela Savoie<br>10/04/99 08:55 AM EDT, Revision # 2, Status Draft , Pamela Savoie<br>10/04/99 08:55 AM EDT, Revision # 2, Status Draft , Robert Thibodeau<br>01/12/2000 10:21 AM CST, Revision # 2, Status Submitted for Approval , Jim Roesch<br>01/03/2000 01:36 PM CST, Revision # 2, Status Submitted for Approval , Jim Roesch<br>(Orly last 15 changes kept)<br>FTP History:<br>Crecte Administrators:                                                                                                    | f, Revision # 3, Status Approved , Ken Steeves                                                                                                    |
| 01/06/2000 02:36 PM EST, Revision # 2, Status Submitted for Approval , Robert Thibodeau<br>10/04/99 04:21 PM EDT, Revision # 2, Status Submitted for Controlled Release , Brooke Eklund<br>10/04/99 09:06 AM EDT, Revision # 2, Status Draft , Pamela Savoie<br>10/04/99 08:55 AM EDT, Revision # 2, Status Draft , Robert Thibodeau<br>01/12/2000 10:21 AM CST, Revision # 2, Status Approved , Jim Roesch<br>01/03/2000 01:36 PM CST, Revision # 2, Status Submitted for Approval , Jim Roesch<br>(Only last 15 changes kept )<br>FTP History:<br>Cracle Administrators:                                                                                                    | r, Revision # 3, Status Approved , Brooke Eklund                                                                                                    |
| 10/04/99 04:21 PM EDT, Revision # 2, Status Submitted for Controlled Release, Brooke Eklund<br>10/04/99 08:55 AM EDT, Revision # 2, Status Draft, Pamela Savoie<br>10/04/99 08:55 AM EDT, Revision # 2, Status Draft, Robert Thibodeau<br>01/12/2000 10:21 AM CST, Revision # 2, Status Approvel , Jim Roesch<br>01/03/2000 01:36 PM CST, Revision # 2, Status Submitted for Approval , Jim Roesch<br>(Only last 15 changes kept)<br>FTP History:<br>Cracle Administrators:                                                                                                    | r, Revision # 2, Status Submitted for Approval , Robert Thibodeau                                                                                                    |
| 10/04/99 09:06 AM EDT, Revision # 2, Status Draft, Pamela Savoie<br>10/04/99 08:55 AM EDT, Revision # 2, Status Draft, Robert Thibodeau<br>01/12/2000 10:21 AM CST, Revision # 3, Status Approved , Jim Roesch<br>01/03/2000 01:36 PM CST, Revision # 2, Status Submitted for Approval , Jim Roesch<br>(Only last 15 changes kept )<br>FTP History:<br>Cracle Administrators:                                                                                                    | Revision # 2, Status Submitted for Controlled Release , Brooke Eklund                                                                                                    |
| 10/04/99 08:55 AM EDT, Revision # 2, Status Draft, Robert Thibodeau<br>01/12/2000 10:21 AM CST, Revision # 3, Status Approved , Jim Roesch<br>01/03/2000 01:36 PM CST, Revision # 2, Status Submitted for Approval , Jim Roesch<br>( Only last 15 changes kept )<br>FTP History:<br>FTP History:<br>Oracle Administrators:                                                                                                    | Revision # 2, Status Draft , Pamela Savoie                                                                                                    |
| 01/12/2000 10:21 AM CST, Revision # 3, Status Approved , Jim Roesch<br>01/03/2000 01:36 PM CST, Revision # 2, Status Submitted for Approval , Jim Roesch<br>(Only last 15 changes kept )<br>FTP History:<br>Cracle Administrators:                                                                                                    | Revision # 2, Status Draft , Robert Thibodeau                                                                                                    |
| 01/03/2000 01:36 PM CST, Revision # 2, Status Submitted for Approval , Jim Roesch<br>( Only last 15 changes kept )<br>FTP History:<br>Oracle Administrators:                                                                                                    | r, Revision # 3, Status Approved , Jim Roesch                                                                                                    |
| FTP History:<br>Oracle Administrators:                                                                                                    | r, Revision # 2, Status Submitted for Approval , Jim Roesch<br>ot )                                                                                                    |
| Oracle Administrators :                                                                                                    |                                                                                                    |
|                                                                                                    |                                                                                                    |
|                                                                                                    |                                                                                                    |
|                                                                                                    |                                                                                                    |

| document will be restored, and this doc will Cid<br>Drawing File attachments<br>991-1055B b<br>991-1055B b<br>CD-ROM ARTWORK | Drawing Revision (revision number of current at<br>991-1055B, PDF REVISION 3<br>cdromdir.txt Text file Directory content | tachment.) |  |
|----------------------------------------------------------------------------------------------------|----------------------------------------------------------------------------------------------------|------------|--|
|                                                                                                    |                                                                                                    |            |  |

cdromdir.txt

Volume in drive E is MSTR\_SWITCH Volume Serial Number is 02B4-443D

Directory of E:\

| ACROREAD<br>AUTORUN | <dir></dir> | 09-28-99 4:34p<br>01-07-99 10:07a | ACROREAD     |
|---------------------|-------------|-----------------------------------|--------------|
| CONTENTS            | TXT 2,303   | 12-22-99 1:30p                    | CONTENTS.TXT |
| INSTALL             | TXT 4,360   | 08-24-99 3:42p                    | INSTALL.TXT  |
| MASTERSW            | <dir></dir> | 09-28-99 4:34p                    | MASTERSW     |
| MS_PLUS             | <dir></dir> | 09-28-99 4:34p                    | MS_PLUS      |
| MS_VM               | <dir></dir> | 12-20-99 3:38p                    | ) MS_VM      |
| RELNOTES            | TXT 11,709  | 12-22-99 1:31p                    | RELNOTES.TXT |
| SNMP                | <dir></dir> | 09-28-99 4:35p                    | SNMP         |
| WIZARD              | <dir></dir> | 09-28-99 4:37p                    | ) WIZARD     |
|                     | 4 file(s)   | 18,408 bytes                      |              |

Directory of E:\ACROREAD

|         | <dir></dir> | 09-28-99 | 4:34p |         |
|---------|-------------|----------|-------|---------|
|         | <dir></dir> | 09-28-99 | 4:34p |         |
| AIX     | <dir></dir> | 09-28-99 | 4:34p | AIX     |
| DIGUNIX | <dir></dir> | 12-22-99 | 2:51p | DIGUNIX |
| HPUX    | <dir></dir> | 09-28-99 | 4:34p | HPUX    |
| LINUX   | <dir></dir> | 09-28-99 | 4:34p | LINUX   |
| MAC     | <dir></dir> | 09-28-99 | 4:34p | MAC     |
| OS2WARP | <dir></dir> | 09-28-99 | 4:34p | OS2WARP |
| SOLARIS | <dir></dir> | 09-28-99 | 4:34p | SOLARIS |
| SUNOS   | <dir></dir> | 09-28-99 | 4:34p | SUNOS   |
| WIN16   | <dir></dir> | 09-28-99 | 4:34p | WIN16   |
| WIN32   | <dir></dir> | 09-28-99 | 4:34p | WIN32   |
|         | 0 file(s)   | 0 byt    | es    |         |

Directory of E:\ACROREAD\AIX

Directory of E:\ACROREAD\DIGUNIX

|          | <dir></dir>   | 12-22-99   | 2:51p |             |
|----------|---------------|------------|-------|-------------|
|          | <dir></dir>   | 12-22-99   | 2:51p |             |
| ACRORE~1 | GZ 3,656,113  | 03-26-98   | 8:44p | ACRORE~1.GZ |
|          | 1 file(s) 3,6 | 56,113 byt | es    |             |

Directory of E:\ACROREAD\HPUX

. 
. <DIR> 09-28-99 4:34p .
. <DIR> 09-28-99 4:34p .
ACRORE~1 GZ 3,851,731 03-26-98 8:45p ACRORE~1.GZ
1 file(s) 3,851,731 bytes

Directory of E:\ACROREAD\LINUX

- <DIR> 09-28-99 4:34p . <DIR> 09-28-99 4:34p . ACRORE~1 GZ 3,669,391 03-26-98 8:48p ACRORE~1.GZ 1 file(s) 3,669,391 bytes

Directory of E:\ACROREAD\MAC

Page 1

cdromdir.txt

<DIR> 09-28-99 4:34p . DIR> 09-28-99 4:34p .. 5,099,136 03-26-98 8:36p ARDR301E.BIN <DIR> ARDR301E BIN 5,099,136 bytes 1 file(s) Directory of E:\ACROREAD\OS2WARP 
 CDIR>
 09-28-99
 4:34p
 ...

 CDIR>
 09-28-99
 4:34p
 ...

 4,215,291
 03-26-98
 8:35p
 ARO2E30.EXE
 <DIR> <DIR> ARO2E30 EXE 1 file(s) 4,215,291 bytes Directory of E:\ACROREAD\SOLARIS <DIR> 09-28-99 4:34p .
<DIR> 09-28-99 4:34p .
4,152,973 03-26-98 8:47p ACRORE~1.GZ ACRORE~1 GZ 4,152,973 bytes 1 file(s) Directory of E:\ACROREAD\SUNOS CDIR> 09-28-99 4:34p . CDIR> 09-28-99 4:34p .. 4,136,746 03-26-98 8:49p ACRORE~1.GZ (s) 4,136,746 bytes <DIR> <DIR> ACRORE~1 GZ 1 file(s) Directory of E:\ACROREAD\WIN16 09-28-99 4:34p. <DIR> <DIR> 09-28-99 4:34p .. 3,916,243 03-26-98 8:18p AR16E301.EXE <DIR> AR16E301 EXE 3,916,243 bytes 1 file(s) Directory of E:\ACROREAD\WIN32 <DIR> 09-28-99 4:34p .
<DIR> 09-28-99 4:34p .
<DIR> 09-28-99 4:34p .
4,018,104 03-26-98 8:10p AR32E301.EXE <DIR> <DIR> AR32E301 EXE 1 file(s) 4,018,104 bytes Directory of E:\MASTERSW 09-28-99 4:34p . 09-28-99 4:34p . <DIR> <DIR> 09-28-99 4:34p DOC 09-28-99 4:34p FIRMWARE DOC <DIR> FIRMWARE <DIR> 0 file(s) 0 bytes Directory of E:\MASTERSW\DOC 09-28-99 09-28-99 4:34p . <DIR> <DIR> 4:34p .. DEUTSCH <DIR> 09-28-99 4:34p DEUTSCH 09-28-99 4:34p ENGLISH ENGLISH <DIR> 09-28-99 ESPANOL <DIR> 4:34p ESPANOL 09-28-99 4:34p FRANCAIS FRANCAIS <DIR> 0 file(s) 0 bytes Directory of E:\MASTERSW\DOC\DEUTSCH 09-28-99 4:34p . <DIR> <DIR> 09-28-99 4:34p .. . .

Page 2

cdromdir.txt INSTALL PDF 120,368 12-16-99 11:31a INSTALL.PDF 1 file(s) 120,368 bytes Directory of E:\MASTERSW\DOC\ENGLISH 352,356 11-08-99 12:25p USPCITE 573,455 10-26-99 12:25p USPCITE <DIR> <DIR> INSTALL PDF USRGUIDE PDF 10-26-99 12:25p USRGUIDE.PDF 925,811 bytes 2 file(s) Directory of E:\MASTERSW\DOC\ESPANOL 09-28-99 <DIR> 4:34p . 09-28-99 4:34p <DIR> 304,271 12-16-99 2:42p INSTAL.PDF PDF INSTAL 1 file(s) 304,271 bytes Directory of E:\MASTERSW\DOC\FRANCAIS 09-28-99 4:34p . 09-28-99 4:34p . <DIR> <DIR> 310,506 12-16-99 12:38p INSTALL.PDF INSTALL PDF 310,506 bytes 1 file(s) Directory of E:\MASTERSW\FIRMWARE 09-28-99 4:34p.
 09-28-99 4:34p..
 327,680 11-17-99 10:53a AOS200.BIN
 458,752 11-17-99 10:47a MS200.BIN <DIR> <DIR> AOS200 BIN MS200 BIN 2 file(s) 786,432 bytes Directory of E:\MS\_PLUS 09-28-99 4:34p . <DIR> <DIR> 09-28-99 4:34p .. 09-28-99 4:34p DOC DOC <DIR> 09-28-99 4:34p FIRMWARE FIRMWARE <DIR> 0 file(s) 0 bytes Directory of E:\MS\_PLUS\DOC 09-28-99 4:34p . 09-28-99 4:34p . <DIR> <DIR> 08-25-99 12:00p ADDENDUM.PDF 08-25-99 11:27a EXUNONLY.PDF 08-25-99 11:17a INSTALL.PDF 09-02-99 9:47a REFGUIDE.CHM 210,193 ADDENDUM PDF 305,873 EXUNONLY PDF INSTALL PDF REFGUIDE CHM 432,001 2,486,529 11-16-99 10 5) 3,999,375 bytes USRGUIDE PDF 11-16-99 10:27a USRGUIDE.PDF 5 file(s) Directory of E:\MS\_PLUS\FIRMWARE 09-28-99 4:34p . <DIR> <DIR> 09-28-99 4:34p .. 327,680 07-23-99 9:13a AOS150.BIN 458,752 07-27-99 2:47p MSP100.BIN (s) 786,432 bytes <DIR> AOS150 BIN MSP100 BIN 2 file(s) Directory of E:\MS\_VM <DIR> 12-20-99 3:38p. Page 3

IPR Page 153

|     |             | cdromdir.txt       |  |  |  |
|-----|-------------|--------------------|--|--|--|
|     | <dir></dir> | 12-20-99 3:38p     |  |  |  |
| DOC | <dir></dir> | 09-28-99 4:34p DOC |  |  |  |
|     | 0 file(s)   | 0 bytes            |  |  |  |

Directory of E:\MS\_VM\DOC

|          | <dir></dir>   | 09-28-99 4:   | 34p .            |
|----------|---------------|---------------|------------------|
|          | <dir></dir>   | 09-28-99 4:   | 34p              |
| INSTALL  | PDF 673,331   | 12-20-99 4:   | 16p INSTALL.PDF  |
| USRGUIDE | PDF 1.123.220 | ) 12-16-99 9: | 59a USRGUIDE.PDF |
|          | 2 file(s) 1,  | 796,551 bytes |                  |

#### Directory of E:\SNMP

|          | <dif< th=""><th>२&gt;</th><th>09-28-99</th><th>4:35p</th><th>•</th></dif<>     | २>           | 09-28-99   | 4:35p  | •            |
|----------|--------------------------------------------------------------------------------|--------------|------------|--------|--------------|
|          | <di< td=""><td><del>ک</del></td><td>09-28-99</td><td>4:35p</td><td></td></di<> | <del>ک</del> | 09-28-99   | 4:35p  |              |
| APCTRAPS | BAT                                                                            | 15,382       | 12-03-99   | 2:03p  | APCTRAPS.BAT |
| APCTRAPS | FMT                                                                            | 23,058       | 12-03-99   | 2:30p  | APCTRAPS.FMT |
| APCTRAPS | SH                                                                             | 16,561       | 12-03-99   | 2:38p  | APCTRAPS.SH  |
| APCTRAPS | TDF                                                                            | 20,082       | 12-16-99   | 11:16a | APCTRAPS.TDF |
| MIBGUIDE | PDF                                                                            | 158,145      | 12-03-99   | 2:23p  | MIBGUIDE.PDF |
| NMS      | PDF                                                                            | 115,143      | 12-15-97   | 6:15a  | NMS.PDF      |
| POWERNET | MIB                                                                            | 149,010      | 12-03-99   | 11:54a | POWERNET.MIB |
|          | 7 file(s)                                                                      | · 4          | 97,381 byt | :es    |              |

#### Directory of E:\WIZARD

| •        | <di< th=""><th>:R&gt;</th><th>09-28-99</th><th>4:37p</th><th>•</th></di<> | :R>      | 09-28-99   | 4:37p | •            |
|----------|---------------------------------------------------------------------------|----------|------------|-------|--------------|
|          | <di< td=""><td>:R&gt;</td><td>09-28-99</td><td>4:37p</td><td></td></di<>  | :R>      | 09-28-99   | 4:37p |              |
| DATA     | TAG                                                                       | 109      | 08-10-99   | 5:44p | DATA.TAG     |
| DATA1    | CAB 2                                                                     | ,839,903 | 08-10-99   | 5:44p | DATA1.CAB    |
| DATA1    | HDR                                                                       | 8,413    | 08-10-99   | 5:44p | DATA1.HDR    |
| LANG     | DAT                                                                       | 4,679    | 09-18-98   | 4:12p | LANG.DAT     |
| LAYOUT   | BIN                                                                       | 610      | 08-10-99   | 5:44p | LAYOUT.BIN   |
| OS       | DAT                                                                       | 450      | 07-27-98   | 7:41p | OS.DAT       |
| SETUP    | EXE                                                                       | 71,680   | 10-02-98   | 8:04p | SETUP.EXE    |
| SETUP    | INI                                                                       | 109      | 08-10-99   | 5:44p | SETUP.INI    |
| SETUP    | INS                                                                       | 59,587   | 03-10-99   | 2:53p | SETUP.INS    |
| SETUP    | LID                                                                       | 49       | 08-10-99   | 5:44p | SETUP.LID    |
| _INST321 | EX_                                                                       | 297,989  | 10-02-98   | 8:15p | _INST32I.EX_ |
| _ISDEL   | EXE                                                                       | 27,648   | 10-02-98   | 8:06p | _ISDEL.EXE   |
| _SETUP   | DLL                                                                       | 34,816   | 09-29-98   | 6:34p | _SETUP.DLL   |
| _sys1    | CAB                                                                       | 181,565  | 08-10-99   | 5:44p | _SYS1.CAB    |
| _sys1    | HDR                                                                       | 4,046    | 08-10-99   | 5:44p | _SYS1.HDR    |
| _USER1   | CAB                                                                       | 13,818   | 08-10-99   | 5:44p | _USER1.CAB   |
| _USER1   | HDR                                                                       | 4,521    | 08-10-99   | 5:44p | _USER1.HDR   |
|          | 17 file(s)                                                                | 3,5      | 49,992 byt | es    |              |
| Total fi | les listed                                                                | :        |            |       |              |

| IULAI | THES HISLEU. |            |       |      |
|-------|--------------|------------|-------|------|
|       | 54 file(s)   | 53,221,417 | bytes |      |
|       | 75 dir(s)    | 0          | bytes | free |

IPR Page 154

| upplier Lot |           |           |  |  |
|-------------|-----------|-----------|--|--|
| rigin Su    |           |           |  |  |
| ntry of O   |           |           |  |  |
| Cou         |           |           |  |  |
|             | OPY, INC  | COPY, INC |  |  |
| _           | ATE BIT ( | ATE BIT ( |  |  |
| Supplie     | I ACCUR   | 1 ACCUR   |  |  |
| se Line     |           | _         |  |  |
| Relea       | 44        | 44        |  |  |
| - Numbel    | 10313     | 10313     |  |  |
| Orde        |           | _         |  |  |
| Source      | Supplie   | Supplie   |  |  |
| Receipt     | 41452(    | 41452(    |  |  |
| ination     | iving     | ntory     |  |  |
| Dest        | Rece      | Inve      |  |  |
| Rev         |           |           |  |  |
|             | 58        | 58        |  |  |
| ltem        | 991-105   | 991-105   |  |  |
|             | 00:0 000  | 00:0 000  |  |  |
|             | 1/18/2    | 1/18/2    |  |  |
| ate         |           |           |  |  |
| Unit D      | Each      | Each      |  |  |
| Amount      | 3000      | 3000      |  |  |
| Type A      |           |           |  |  |
| Isaction    | eive      | eliver    |  |  |
| Trai        | Rec       | Ō         |  |  |

# ECO Number: C94 ECO Status: Fully Implemented ECO Writer: Jim Roesch created on: 12/20/99

| * - denotes required field                                             |                                                                                                    |
|------------------------------------------------------------------------|----------------------------------------------------------------------------------------------------|
| Title of ECO:                                                          | *AP9225,AP9225EXP: Upgrade product with the latest MasterSwitch CD                                           |
| ECO Status:                                                            | Fully Implemented                                                                                            |
| C ECO Number:                                                          | C94                                                                                                    |
| Product Line:                                                          | *Device Management Products - 66                                                                             |
| PMP Project:                                                           | *No Related PMP Project                                                                                      |
| All Models or Versions affected:                                       | * AP9225, AP9225EXP                                                                                          |
| Please include Spares, Q SKUs, Discontinued and Phase Out SKUs, etc.   |                                                                                                    |
| Is this ECO impacting an ATO model?                                    | °N*                                                                                                    |
| Does this ECO Require Action in other<br>Product Lines?                | N                                                                                                    |
| Production Facilities:                                                 | *West Kingston - WKF                                                                                         |
| Distribution Centers:                                                  |                                                                                                    |
| Is the BOM impacted assembled by an outside contractor or manfacturer? | *No                                                                                                    |
| What is Changing:                                                      | *Software / Firmware                                                                                         |
| What Drove this ECO:                                                   | *Product Upgrade<br>(Select ALL that apply)                                                                  |
| Estimated Costs:                                                       | *                                                                                                    |
| Costs:                                                                 | *0<br>*ff you kev in your costs in the cost table, please input "Please see table below" in the Costs field. |
| Actions Required:                                                      | *BOM, Cell Leaders, Manuals/Literature                                                                       |
|                                                                        |                                                                                                    |
|                                                                        |                                                                                                    |

| Substification why no CMA is Required: *  Justification why no RMA is Required: *  |                                                                   |
|------------------------------------------------------------------------------------|-------------------------------------------------------------------|
| Justification why no CMA is Required: *<br>Justification why no RMA is Required: * |                                                                   |
| Justification why no RMA is Required: *                                            |                                                                   |
|                                                                                    |                                                                   |
| Required Actions Expected Completion<br>date:                                      |                                                                   |
| Select ALL MEI's that apply:                                                       |                                                                   |
| B RMA/CMA rework start date:                                                       |                                                                   |
| B RMA/CMA rework end date:                                                         |                                                                   |
| <b>D</b> Effect on Customer:                                                       |                                                                   |
| dentify the part(s) that will drive Use-Up 991-1055<br>ffectivity:                 |                                                                   |
| Regulatory compliance affected: *No                                                |                                                                   |
| Environmental compliance affected:                                                 |                                                                   |
| inter name(s) of additional people to be<br>otified when this ECO is approved:     |                                                                   |
|                                                                                    |                                                                   |
| ost Table:                                                                         |                                                                   |
| Reason for Change: The "A" version of the CD can be us                             | e used with both the MasterSwitch and MasterSwitch Plus products. |
| Description of Change:                                                             |                                                                   |
| aterial Disposition and/or ReWork use up existing stock                            |                                                                   |

| APEXZED0         991-1055         1         0         2         6         Use up easing         See above           APEXZED0         991-1055         0         1         2         0         1         0         0         1         0         0         0         0         0         0         0         0         0         0         0         0         0         0         0         0         0         0         0         0         0         0         0         0         0         0         0         0         0         0         0         0         0         0         0         0         0         0         0         0         0         0         0         0         0         0         0         0         0         0         0         0         0         0         0         0         0         0         0         0         0         0         0         0         0         0         0         0         0         0         0         0         0         0         0         0         0         0         0         0         0         0         0         0         0 <td< th=""><th>Prozestor         199-1405         1         0         2         0         Use up relating         See abova           Prozestor         91-1405         0         1         2         -         Jacova         Marcial DisPOSITION ©           FFEFCTVITY CODE         EXTERNAL TO PRODUCTION EFFECTUATY         Marcial DisPOSITION ©         -         -         Jacova         -         Jacova         -         -         Jacova         -         Jacova         -         -         -         -         -         -         -         -         -         -         -         -         -         -         -         -         -         -         -         -         -         -         -         -         -         -         -         -         -         -         -         -         -         -         -         -         -         -         -         -         -         -         -         -         -         -         -         -         -         -         -         -         -         -         -         -         -         -         -         -         -         -         -         -         -         -         -         <td< th=""><th>AP9225 991-1055<br/>AP9225 991-10551</th><th>B 0</th><th>0 2<br/>1 2</th><th>9</th><th><b>00 **</b></th><th>lse up existing<br/>tock</th><th>See above</th><th></th><th></th></td<></th></td<>                                                                                                    | Prozestor         199-1405         1         0         2         0         Use up relating         See abova           Prozestor         91-1405         0         1         2         -         Jacova         Marcial DisPOSITION ©           FFEFCTVITY CODE         EXTERNAL TO PRODUCTION EFFECTUATY         Marcial DisPOSITION ©         -         -         Jacova         -         Jacova         -         -         Jacova         -         Jacova         -         -         -         -         -         -         -         -         -         -         -         -         -         -         -         -         -         -         -         -         -         -         -         -         -         -         -         -         -         -         -         -         -         -         -         -         -         -         -         -         -         -         -         -         -         -         -         -         -         -         -         -         -         -         -         -         -         -         -         -         -         -         -         -         -         -         - <td< th=""><th>AP9225 991-1055<br/>AP9225 991-10551</th><th>B 0</th><th>0 2<br/>1 2</th><th>9</th><th><b>00 **</b></th><th>lse up existing<br/>tock</th><th>See above</th><th></th><th></th></td<>                                                                                                    | AP9225 991-1055<br>AP9225 991-10551                                                                                                    | B 0                                                   | 0 2<br>1 2                                                   | 9                                                                                                    | <b>00 **</b>                                                                 | lse up existing<br>tock                                                           | See above                                                 |                                                                                                    |                                       |
|----------------------------------------------------------------------------------------------------|----------------------------------------------------------------------------------------------------|----------------------------------------------------------------------------------------------------|-------------------------------------------------------|--------------------------------------------------------------|----------------------------------------------------------------------------------------------------|------------------------------------------------------------------------------|-----------------------------------------------------------------------------------|-----------------------------------------------------------|----------------------------------------------------------------------------------------------------|---------------------------------------|
| EFFECTIVITY CODE       EXTERNAL TO PRODUCTION EFFECTIVITY       MATERIAL DISPOSITION                EFFECTIVITY CODE               EFFECTIVITY CODE               EFFECTIVITY               MATERIAL DISPOSITION               MATERIAL DISPOSITION               MATERIAL DISPOSITION               material             material                                                                                                    | EFFECTIVITY CODE       EXTERNAL TO PRODUCTION EFFECTIVITY       MATERIAL DISPOSITION                                                                                                    | AP9225EXP 991-1055<br>AP9225EXP 991-1055                                                                                                    | B<br>0                                                | 0 2                                                          | 9                                                                                                    | <b>S</b>                                                                     | Jse up existing<br>tock                                                           | See above                                                 |                                                                                                    |                                       |
| 1 - documentation only       1 - documentation only       1 - no material impact         2 - entax purchase order       2 - enta inventory on hand & future returns       3 - estrem         3 - arkx purchase order       3 - estrem       3 - estrem         4 - new production only       - entax purchase       3 - estrem         5 - wrent of uscoment or y on hand & future returns       3 - estrem       3 - estrem         6 - mixer in process       5 - external customer inventory actions required       4 - return to stock         6 - finished goods       3 - estremal customer inventory actions required       4 - return to stock         7 - field retrofit       4 - web discomption of any changes made to the BOM table below here.       4 - return to stock         Please provide a detailed description of any changes made to the BOM table below here.       4 - return to vendor         Please provide a detailed description of any changes made to the BOM table below here.       5 - internal rework         Please provide a detailed description of any changes made to the BOM table below here.       6 - scrap         Please provide a detailed description of any changes made to the BOM table below here.       7 - material must work         Please provide a detailed description of any changes made to the BOM table below here.       6 - scrap         Please provide a detailed description of any changes made to the BOM table below here.       7 - matchan Ball below here. </td <td>1 - documentation only       1 - tormation only       1 - no material impact         2 - entation only       2 - entation only       1 - no material impact         2 - entation only       2 - entation only       2 - entation only         3 - starts purchase order       3 - starts purchase order       3 - streen         3 - entation only       - extend scounded stutime returns       3 - streen         3 - streen       3 - streen       3 - streen         6 - finished goods       - streen inventory actions required       4 - estum to stock         6 - finished goods       - streen       - streen         7 - field retroin       - streen       - streen         7 - field retroin       - streen       - streen         7 - field retroin       - streen       - streen         9 - streen       - streen       - streen         1 - field retroin       - streen       - streen         1 - field retroin       - streen       - streen         1 - field retroin       - streen       - streen         1 - field retroin       - streen       - streen         1 - field retroin       - streen       - streen         Please provide a defailed description of any changes made to the BOM table below here:       - streap         or materis</td> <td>EFFECTIVITY COE</td> <td>DE <b>0</b></td> <td></td> <td>EENAL TO PRO</td> <td>DUCTION</td> <td>EFECTIVITY</td> <td><b>.</b></td> <td>MATERIAL DISPOSITION</td> <td>C</td> | 1 - documentation only       1 - tormation only       1 - no material impact         2 - entation only       2 - entation only       1 - no material impact         2 - entation only       2 - entation only       2 - entation only         3 - starts purchase order       3 - starts purchase order       3 - streen         3 - entation only       - extend scounded stutime returns       3 - streen         3 - streen       3 - streen       3 - streen         6 - finished goods       - streen inventory actions required       4 - estum to stock         6 - finished goods       - streen       - streen         7 - field retroin       - streen       - streen         7 - field retroin       - streen       - streen         7 - field retroin       - streen       - streen         9 - streen       - streen       - streen         1 - field retroin       - streen       - streen         1 - field retroin       - streen       - streen         1 - field retroin       - streen       - streen         1 - field retroin       - streen       - streen         1 - field retroin       - streen       - streen         Please provide a defailed description of any changes made to the BOM table below here:       - streap         or materis                                                                                                    | EFFECTIVITY COE                                                                                                    | DE <b>0</b>                                           |                                                              | EENAL TO PRO                                                                                                    | DUCTION                                                                      | EFECTIVITY                                                                        | <b>.</b>                                                  | MATERIAL DISPOSITION                                                                                                    | C                                     |
| Please provide a detailed description of any changes made to the BOM table below here:         Please provide a detailed description of any changes made to the BOM table below here:         (or mark changes in BOM Table in red text)         Control Team Members:       Cary Ware, Mario Petrarca, Mike J Patterson, Sue Whaley, Venkatesh Ramachari, Roberto Dones, Mario         ECO Action Team Members:       Cary Ware, Mario Petrarca, Mike J Patterson, Sue Whaley, Venkatesh Ramachari, Roberto Dones, Mario         ECO Action Team Leader(s):       Banidago, Christopher Carza, Edwin Rodil, Michael Emeterio, Dexter Abrazado, Rhila Diaz, Sudha Natarajan, Namie D Tandug, Norhel Legatam, Jayantha Guadapa, Kuara Selvam, Antakanavar Hareesh         ECO Action Team Leader(s):       Brian M Murphy, Ken Amaral, Scott Giglio, Peter Kokolski, Sue Whaley, Mario Samtiago, Roberto Dones, Edwin         ECO Action Team Leader(s):       Brian M Murphy, Ken Amaral, Scott Giglio, Peter Kokolski, Sue Whaley, Mario Samtiago, Roberto Dones, Edwin         ECO Action Team Leader(s):       Brian M Murphy, Ken Amaral, Scott Giglio, Peter Kokolski, Sue Whaley, Mario Samtiago, Roberto Dones, Edwin         ECO Action Team Leader(s):       Brian M Murphy, Ken Amaral, Scott Giglio, Peter Kokolski, Sue Whaley, Mario Samtiago, Roberto Dones, Edwin         ECO Action Team Leader(s):       Brian M Murphy, Ken Amaral, Scott Giglio, Peter Kokolski, Sue Whaley, Mario Samtiago, Roberto Dones, Edwin         ECO Action Team Leader(s):       Brian M Murphy, Ken Amaral, Scott Giglio, Peter Kokolski, Sue Whaley, Interesh         ECO Action Team L                                                                                                    | Please provide a defailed description of any changes made to the BOM table below here. Please provide a defailed description of any changes made to the BOM table below here. I/or mark changes in BOM Table in red taxt) Co Action Team Members: Co Action Team Members: Co Action Team Members: Co Action Team Members: Co Action Team Members: Co Action Team Members: Co Action Team Members: Co Action Team Members: Co Action Team Members: Co Action Team Members: Co Action Team Members: Co Action Team Members: Co Action Team Members: Co Action Team Members: Co Action Team Leader(s): Co Action Team Leader(s): Co Traffic Team Leader(s): Co Traffic Team Leader(s): Co Traffic  | <ol> <li>documentation</li> <li>next purchase</li> <li>parts on order</li> <li>parts on order</li> <li>new production</li> <li>work in process</li> <li>finished goods</li> </ol> | only<br>order<br>s                                    | S a 4 a b - 7 C                                              | <ul> <li>LE</li> <li>- repair inventory c</li> <li>- cma inventory c</li> <li>- q skus inventor</li> <li>- web discounted</li> <li>- external custom</li> <li>/A - Not Applicabl</li> </ul> | on hand &<br>on hand & fu<br>/ on hand &<br>skus inven<br>ler inventory<br>e | future returns<br>iture returns<br>future returns<br>tory on hand<br>actions requ | i. o                                                      | <ol> <li>1 - no material impact</li> <li>2 - return to stock</li> <li>3 - screen</li> <li>4 - return to vendor</li> <li>5 - internal rework</li> <li>6 - scrap</li> </ol> |                                       |
| ECO Action Team Members:       Gary Ware, Mario Petrarca, Mike J Patterson, Sue Whaley, Venkatesh Ramachari, Roberto Dones, Mario Santiago, Christopher Carza, Edwin Rodil, Michael Emeterio, Dexter Abrazado, Rhilå Diaz, Sudha Natarajan, Nannie D Tandug, Norhel Legatam, Jayantha Gundappa, Kumar Selvam, Antakanavar Hareesh         ECO Action Team Leader(s):       Brian M Murphy, Ken Amaral, Scott Giglio, Peter Kokolski, Sue Whaley, Mario Santiago, Roberto Dones, Mario Santiago, Roberto Dones, Mario Santiago, Roberto Dones, Mario Santiago, Rodil, Sarah Hill, Bob Daly, Christopher Carza, Michael Emeterio, Joel Tagle, Reynaldo Ramos, Dennis Samson, Gregorio Cabading, Jeff Dimon, Luisito Ardina, Jonathan Balbuena, Nannie D Tandug, Rhila Diaz, TengZhan Xu, Raymond Vicente, Edmond Garcia, Randy Abais         Actions:       Reset ECO to Draft         Reset ECO to Draft       Forsake ECO         Reset ECO to Draft       Forsake ECO         Reset ECO to Draft       Forsake ECO         Reset ECO to Draft       Forsake ECO         Reset ECO to Draft       Forsake ECO         Reset ECO to Draft       Forsake ECO         Reset ECO to Draft       Forsake ECO         Reset To Draft       Forsake ECO         Reset To Draft       Forsake ECO         ECO Imolementation Type:       CO Imolementation Type:                                                                                                    | ECO Action Team Members:       Cary Ware, Mario Petrarca, Mike J Patterson, Sue Whaley, Venkatesh Ramachari, Roberto Dones, Mario Santiago, Christopher Carza, Edwin Rodil, Michael Erneterio, Dexter Abrazado, Rhila Diaz, Sudha Natarajan, Nannie D Tandug, Norhel Legatam, Jayantha Gundappa, Kumar Selvam, Antakanavar Hareesh         ECO Action Team Leader(s):       Brian M Murphy, Ken Amaral, Scott Giglio, Peter Kokolski, Sue Whaley, Mario Santiago, Roberto Dones, Fdwin Rodil, Sartah Hil, Bob Daly, Christopher Carza, Michael Erneterio, Joel Tagle, Reynaldo Ramos, Remo, Fdwin Rodil, Sartah Hil, Bob Daly, Christopher Carza, Michael Erneterio, Joel Tagle, Reynaldo Ramos, Genso, Gregorio Cabading, Jeff Dimon, Luisito Ardina, Jonathan Balbuena, Namie D Tandug, Rhila Diaz, TengZhan Xu, Raymond Vicente, Edmond Garcia, Randy Abais         Actions:       Reset ECO to Draft Forsake ECO         Reset ECO to Draft Forsake ECO       Andry Abais         Collingian       Reset ECO to Draft Forsake ECO         Reset ECO to Draft Forsake ECO       Antakanation Type:         Collingianentation Type:       Collingia to a 991-10558 Marc Sylvestre 01/12/2000 08:16:05 AM                                                                                                    | Please provide a detail<br>(or mark changes in E                                                                                                    | ed description of an<br>30M Table in red t            | y changes me<br>xxt)                                         | ade to the BOM to                                                                                                    | able below I                                                                 | jo                                                                                |                                                           |                                                                                                    |                                       |
| ECO Action Team Leader(s):       Brian M Murphy, Ken Amaral, Scott Giglio, Peter Kokolski, Sue Whaley, Mario Santiago, Roberto Dones, Edwin Rodil, Sarah Hill, Bob Daly, Christopher Carza, Michael Emeterio, Joel Tagle, Reynaldo Ramos, Dennis Samson, Gregorio Cabading, Jeff Dimon, Luisito Ardina, Jonathan Balbuena, Nannie D Tandug, Rhila Diaz, TengZhan Xu, Raymond Vicente, Edmond Garcia, Randy Abais         Actions:       Reset ECO to Draft Forsake ECO         Reason(s) for Forsake ECO:       Reset ECO to Draft Forsake ECO         Reason(s) for Reset To Draft:       Panding to a 991-1055B Marc Sylvestre 01/12/2000 08:16:05 AM                                                                                                    | ECO Action Team Leader(s):       Brian M Murphy, Ken Amaral, Scott Giglio, Peter Kokolski, Sue Whaley, Mario Santiago, Roberto Dones, Edwin Rodil, Sarah Hill, Bob Daly, Christopher Carza, Michael Emeterio, Joei Tagle, Reynaldo Ramos, Demis Samson, Gregorio Cabading, Jeff Dimon, Luisito Ardina, Jonathan Balbuena, Nannie D Tandug, Rhila Diaz, TengZhan Xu, Raymond Vicente, Edmond Garcia, Randy Abais         Actions:       Reset ECO to Draft Forsake ECO         Reset ECO to Draft Forsake ECO:       Reset ECO to Draft Forsake ECO         Col Implementation Type:       ECO Implementation Type:                                                                                                    | ECO Action Team Mer                                                                                                    | mbers:                                                | Gary Ware, <u>N</u><br>Santiago, Chr<br>Nannie D Tan         | Aario Petrarca, Mi<br>ristopher Carza, E<br>iduo. Norhel Leas                                                                                                    | ike J Patter:<br>Edwin Rodil,<br>atam. Javan                                 | son, Sue Wha<br>Michael Eme<br>tha Gundapp                                        | iley, Venkate<br>sterio, Dexter<br>a. Kumar Sel           | sh Ramachari, Roberto Done<br>R Abrazado, Rhila Diaz, Sudha<br>Nam. Antakanavar Hareesh                                                                                   | s, Mario<br>a Natarajan,              |
| Actions:       Reset ECO to Draft       Forsake ECO         Reason(s) for Forsake ECO:       Reset To Draft: part number 991-1055A should be changing to a 991-1055B Marc Sylvestre 01/12/2000 08:16:05 AM       Reset To Draft: part number 991-1055A should be changing to a 991-1055B Marc Sylvestre 01/12/2000 08:16:05 AM                                                                                                    | Actions: Reset ECO to Draft Forsake ECO Reason(s) for Forsake ECO: Reason(s) for Reset To Draft: part number 991-1055A should be changing to a 991-1055B Marc Sylvestre 01/12/2000 08:16:05 AM CO Implementation Type:                                                                                                    | ECO Action Team Lea                                                                                                    | ider(s):                                              | Brian M Murp<br>Rodil, Sarah I<br>Samson, Gre<br>TengZhan Xu | hy, Ken Amaral,<br>Hill, Bob Daly, Ch<br>gorio Cabading, v<br>, Raymond Vicen                                                                                                    | Scott Giglio<br>iristopher C<br>Jeff Dimon,<br>ite, Edmono                   | , Peter Kokols<br>arza, Michael<br>Luisito Ardina<br>I Garcia, Ranc               | ski, Sue Wha<br>Emeterio, Jc<br>I, Jonathan B<br>dy Abais | iley, Mario Santiago, Roberto<br>oel Tagle, Reynaldo Ramos, E<br>salbuena, Nannie D Tandug, F                                                                             | Dones, Edwin<br>Jennis<br>Rhila Diaz, |
| Reason(s) for Forsake ECO:         Reason(s) for Reset To Draft: part number 991-1055A should be changing to a 991-1055B Marc Sylvestre 01/12/2000 08:16:05 AM         ECO Implementation Type:                                                                                                    | Reason(s) for Forsake ECO:       Reason(s) for Reset To Draft: part number 991-1055A should be changing to a 991-1055B Marc Sylvestre 01/12/2000 08:16:05 AM         CO Implementation Type:       CO Implementation Type:                                                                                                    | Actions:                                                                                                    |                                                       | Reset ECO to Dr                                              | raft Forsake ECO                                                                                                    |                                                                              |                                                                                   |                                                           |                                                                                                    |                                       |
| Keason(s) for Keset 10 Draft: part number 991-1055A should be changing to a 991-1055B Marc Sylvestre 01/12/2000 08:16:05 AM<br>ECO Imblementation Tvbe:                                                                                                    | CO Implementation Type: ECO Implementation Type: ECO Implementation Typ | Reason(s) for Forsake                                                                                                    | ECO:                                                  |                                                              |                                                                                                    |                                                                              |                                                                                   |                                                           |                                                                                                    |                                       |
|                                                                                                    |                                                                                                    | Reason(s) for Reset 10                                                                                                    | ) Uraft: part number 99 <sup>.</sup><br>T <b>vpe:</b> | -1055A should b                                              | be changing to a 991-                                                                                                    | 1055B Marc Sy                                                                | /lvestre 01/12/20                                                                 | 00 08:16:05 AM                                            |                                                                                                    |                                       |

|                                                                                                    | 05:19:45 PM                                           | wity Date Cost Information by Facility       |                              |                 | ents:               |                                                                   |                  |
|----------------------------------------------------------------------------------------------------|-------------------------------------------------------|----------------------------------------------|------------------------------|-----------------|---------------------|-------------------------------------------------------------------|------------------|
| se-Up/ Scheduled OR Implement<br>when Approved<br>aterial Changes are to be immediately implemented.<br>elect Alternate Approvers & Submit Select Default Appr | Ibmitted for approval by Marc Sylvestre on 01/20/2000 | Planned Effectiv 2/23/00                     |                              |                 | Date:               | 01/20/2000 05:20 PM<br>01/27/2000 12:52 PM<br>01/21/2000 02:33 PM |                  |
| Approvers:                                                                                                    | Sub<br>Effectivity Table Save table NOW               | driving Effectivity Date Facility<br>055 wtf | Admin:<br>ECO Team Notified: | t Approved ECO: | sver:<br>Reject ECO | Sylvestre Approve<br>quino Approve<br>esch Approve                | 2000 02:09:37 PM |

| Fully Implemented                                                                                                    | Satisfied by Microsoften 032 |  |
|----------------------------------------------------------------------------------------------------|------------------------------|--|
| um Overhaul<br>um Overhaul<br>Week of 0011                                                                                                    | Ion Completed 03/13/2000     |  |
| CO:FM SERIES Plenum Overhaul<br>>>>>> ECO Memo for: ECO MEMOC349 - FM SERIES Plen<br>>>>>> ECO Memo for: ECO MEMOC349 - FM SERIES Plen<br>economic for: ECO MEMOC349 - FM SERIES Plen<br>tual Implementation S/N or Dates: Implemented | Jaff Dim<br>Tilleader:       |  |

| BOM (max of 7 names allowed)           | Brooke Eklund, Pamela Savoie | Note: Only 1 Completion is<br>Required<br>Orgs to which the BOM has been<br>copied:<br>Pamela Savoie Completed<br>01/27/2000 | Comment: | <u>868</u> | disfied by Marc<br>Avestre 03/21/2000  |
|----------------------------------------|------------------------------|----------------------------------------------------------------------------------------------------|----------|------------|----------------------------------------|
| Assembly MEI<br>Software QA Engineer:  | Bill Bicknell                | Bill Bicknell Completed 02/28/2000                                                                                           |          | <u>8 6</u> | titsfied by Marc<br>Ivestre 03/21/2000 |
| PCB MEI<br>MARCOM                      |                              |                                                                                                    |          |            |                                        |
| Auto Insertion<br>Corp Resource Center |                              |                                                                                                    |          |            |                                        |
| ICT<br>Website Update                  |                              |                                                                                                    |          |            |                                        |
|                                        |                              | •                                                                                                    |          |            |                                        |

| MUCIAN MUCIAN MU                                                                                                    |                                                                  |                                            |          |                                           |
|----------------------------------------------------------------------------------------------------|------------------------------------------------------------------|--------------------------------------------|----------|-------------------------------------------|
| MACUAA<br>Intersection<br>Afficiency<br>and FoolConfiguration<br>and FoolConfiguration<br>and FoolCon                                                                                                    |                                                                  |                                            |          |                                           |
| mice Spares<br>Uil Tool/Configuration<br>ei vode is altowed)<br>ei vode is altowed)<br>ei vode is altowed is altowed                                                                                                    | MAJCMA                                                           |                                            |          |                                           |
| nt ToulConfigurator<br>no vota is altowed)<br>ions Planning & Logistics<br>i Deliverables<br>i Deliverables<br>i Deliverables<br>Action Type<br>Action Type<br>Action Action Ac | rvice Spares                                                     |                                            |          |                                           |
| ions Planning & Logistica     ions Planning & Logistica     ion     ion     ion       Deliverables     Joan O'Brien     Joan O'Brien     Joan O'Brien     Satisfied by Marc       Action Type     Joan O'Brien     Joan O'Brien     Joan O'Brien     Satisfied by Marc       Action Type     Joan O'Brien     Joan O'Brien     Joan O'Brien     Satisfied by Marc       Action Type     Joan O'Brien     Joan O'Brien     Joan O'Brien     Satisfied by Marc       Action Type     Joan O'Brien     Joan O'Brien     Joan O'Brien     Satisfied by Marc       Action Type     Joan O'Brien     Joan O'Brien     Joan O'Brien     Satisfied by Marc       Action Type     Action Type     Action O'Brien     Joan O'Brien     Satisfied by Marc       Action Type     Action Type     Action O'Brien     Action O'Brien     Satisfied by Marc       Action Type     Action Type     Action O'Brien     Action O'Brien     Action O'Brien       Action Type     Action Type     Action O'Brien     Action O'Brien     Action O'Brien       Action Type     Action Type     Action O'Brien     Action O'Brien     Action O'Brien       Action Type     Action Type     Action Type     Action Type     Action O'Brien       Action Type     Action Status Submitted For Approval. Jim Roesch     Action Type                                                                                                    | but Tool/Configurator<br>ne vote is allowed)                     |                                            |          |                                           |
| Action Type Action Type Action Type Action Type Control Control Contro                                                                                                    | ions Planning & Logistics<br>• Deliverables                      |                                            |          |                                           |
| Action Type       J Top     1       J Top     1       Server:     Comment History       Server:     Comment History       APC-BILLERICA     01/27/2000 04:09 PM EST, Status Approved, Pamela Savole       Cod     01/27/2000 02:03 PM CST, Status Submitted For Approval, Jim Roesch       12/2099 05:01 PM CST, Status Draft, Jim Roesch                                                                                                    | Action Type                                                      | Joan O'Brien                               |          | Satisfied by Marc<br>Sylvestre 03/21/2000 |
| Server:       Comment History         Server:       Comment History         APC - BILLERICA       01/27/2000 04:09 PM EST, Status Approved, Pamela Savole         Orl/27/2000 04:09 PM EST, Status Approved, Pamela Savole       Image: Comment Provide         Codd       Image: Comment Provide         Cafish       01/21/2000 02:33 PM CST, Status Submitted For Approval, Jim Roesch         12/20/99 05:01 PM CST, Status Draft, Jim Roesch       Image: Comment Provide                                                                                                    | Action Type<br>5 Top                                             |                                            |          |                                           |
| Server:       Comment History         APC - BILLERICA       01/27/2000 04:09 PM EST, Status Approved, Pamela Savoie         Cod                                                                                                    |                                                                  |                                            |          |                                           |
| Cod<br>Cafish 01/21/2000 02:33 PM CST, Status Submitted For Approval, Jim Roesch<br>12/20/99 05:01 PM CST, Status Draft, Jim Roesch                                                                                                    | Server: Comment History<br>APC - BILLERICA 01/27/2000 04:09 PM E | ST, Status Approved, Pamela Savoie         |          |                                           |
|                                                                                                    | Cod<br>Cafish 01/21/2000 02:33 PM C<br>12/20/99 05:01 PM CST     | ST, Status Submitted For Approval, Jim<br> | i Roesch |                                           |

| Other Servers                                                                                                    | Other Servers                                                                                                    |                                                                                                    |                                                                                                    |                                                                                                    |                                                                                                    |                                                                                                    |                                                                                                    |                                                                                                    |                                                                                                    |                                                                                                    |                                                                                                    |                                                                                                    |                                                                                                    |                                                                                                    |                                                                                                    |                                                                                                    |                                                                                                    |                                                                                                    |                                                                                                    |                                                                                                    |                                                                                                    |
|----------------------------------------------------------------------------------------------------|----------------------------------------------------------------------------------------------------|----------------------------------------------------------------------------------------------------|----------------------------------------------------------------------------------------------------|----------------------------------------------------------------------------------------------------|----------------------------------------------------------------------------------------------------|----------------------------------------------------------------------------------------------------|----------------------------------------------------------------------------------------------------|----------------------------------------------------------------------------------------------------|----------------------------------------------------------------------------------------------------|----------------------------------------------------------------------------------------------------|----------------------------------------------------------------------------------------------------|----------------------------------------------------------------------------------------------------|----------------------------------------------------------------------------------------------------|----------------------------------------------------------------------------------------------------|----------------------------------------------------------------------------------------------------|----------------------------------------------------------------------------------------------------|----------------------------------------------------------------------------------------------------|----------------------------------------------------------------------------------------------------|----------------------------------------------------------------------------------------------------|----------------------------------------------------------------------------------------------------|----------------------------------------------------------------------------------------------------|
|                                                                                                    |                                                                                                    | Cher Servers                                                                                                    |                                                                                                    |                                                                                                    |                                                                                                    | 12/20/99 04:48 FM CST. Status Draft, Jim Roesch       12/20/99 04:48 FM CST. Status Draft, Jim Roesch         Manning       Manning       12/20/99 04:48 FM CST. Status Draft, Jim Roesch         Manning       Samotrish       12/20/99 04:48 FM CST. Status Draft, Jim Roesch         Swortrish       Swortrish       1         Swortrish       1       1         Swortrish       1       1         Swortrish       1       1         Majon       Achtil       1         Majon       1       1         Majon       1       1         Musakin       1       1         Musakin       1       1         Barrauda       02/28/2000 11:10 AM EST. Status Approved, Bill Bicknell       1         Cavery       1       1       1         Cavery       1       1       1         Cavery       1       1       1         Cavery       1       1       1         Cavery       1       1       1         Musakin       1       1       1         Barrauda       02/28/2000 11:10 AM EST. Status Approved, Bill Bicknell       1                                                                                                    | 122009 04:48 PM CST, Status Draft, Jim Roesch       122009 04:48 PM CST, Status Draft, Jim Roesch         Marhing       Marhing       Participie         Marhing       Marhing       Participie         Marhing       Marhing       Participie         Marhing       Participie       Participie         Marhing       Participie       Participie         Salmon       Participie       Participie         Participie       Participie       Participie         Marking       Arbiticipie       Participie         Marking       Tahlu       Participie       Participie         Marking       Participie       Participie       Participie         Marking       Participie       Participie       Participie         Marking       Participie       Participie       Participie         Marking       Participie       Participie       Participie         Marking       Participie       Participie       Participie         Marking       Participie       Participie       Participie         Marking       Participie       Participie       Participie         Marking       Participie       Participie       Participie         Particutori       Participie                                                                                                    | 12200904:48 PM CST. Status Draft, Jim Roesch       12200904:48 PM CST. Status Draft, Jim Roesch         Maning       Maning         Maning       Maning         Matin       Maning         Matin       Maning         Matin       Maning         Matin       Maning         Maning       Maning         Matin       Maning         Samon       Samon         Samon       Maning         Samon       Maning         Samon       Maning         Mayon       Mayon         Mayon       Maning         Mayon       Maning         Mayon       Maning         Maryon       Maning         Maryon       Maning         Maryon       Maning         Maryon       Maning         Maryon       Maning         Maryon       Maning         Maryon       Maning         Maryon       Maning         Maryon       Maning         Maryon       Maning         Maryon       Maning         Maryon       Maning         Maryon       Maning         Maryon       Maning         M                                                                                                    | 12200000438 PM CST, Status Drat, Jim Roesch         Manning       Manning         Manning       Manning         Martin       Naming         Martin       Naming         Sation       Sation         Sation       Naming         Sation       Naming         Sation       Naming         Sation       Naming         Sation       Naming         Sation       Naming         Mayon       Naming         Mayon       Naming                                                                                                    | 1220090 04.48 PM CST, Status Draft, Jim Roesch       1220090 04.48 PM CST, Status Draft, Jim Roesch         Manning       Manning       1010000000000000000000000000000000000                                                                                                    | 12.20060 04.8 PM CST, Status Draft, Jin Roesch       12.20060 04.8 PM CST, Status Draft, Jin Roesch         Maning       12.20060 04.8 PM CST, Status Draft, Jin Roesch         Maning       12.20060 04.8 PM CST, Status Draft         Maning       1000000000000000000000000000000000000                                                                                                    | 1202098 04.48 PM CST. Status<br>Maming     1202098 04.48 PM CST. Status<br>Maming       Maming     1202098 04.48 PM CST. Status<br>Maming       Maming     1202098 04.48 PM CST. Status<br>Maming       Maming     1202048 04.48 PM CST. Status<br>Maming       Sortisho     1202048 04.48 PM CST. Status<br>Maming       Sortisho     1202048 04.48 PM CST. Status<br>Maming       Maming     1202048 04.48 PM CST. Status<br>Maming       Maming     12014       Maming     12014       Activit     12014       Maxing     12014       Maxing     12014       Max                                                                                                    | I_220.099 04.48 PM CST, Status Draft, Jim Roesch         Mannig         Mannig         Mannig         Mannig         Swordfish         Swordfish         Swordfish         Swordfish         Swordfish         Patch         Mayn         Mayn <t< td=""><td>1220090 04.48 PM CST. Status Draft, Jim Roesch         Maning          <ul> <li>Maning</li> <li>Marin</li> <li>Safmon</li> <li>Safmon</li> <li>Safmon</li> <li>Safmon</li> <li>Samon</li> <li>Samon</li></ul></td><td>Aminia       Marina         Marina       Marina         Marina       Marina         Marina       Marina         Marina       Marina         Marina       Marina         Marina       Marina         Marina       Marina         Marina       Marina         Marina       Marina         Marina       Marina         Salinon       Marina         Salinon       Marina         Sourcitish       Marina         Sourcitish       Marina         Marina       Marina         Marina       Marina</td><td>12202090 04:48 FM CST. Status Draft, Jim Roesch         Manning          Manning          Manning          Manning          Manning          Manning          Manning          Manning          Manning          Salmant          Salmant          Mathing          Mathing          Mathing          Mathing</td><td>122009 0448 PM CST, Status Dreft, Jim Roesch         Maning         Maning         Master         Mayon         Master         Master<td>122009 04.43 PM CST. Statue Draft, Jim Roesch         Manning         Manning         Man</td><td>1220099 04.48 PM CST. Status Draft, Jin Roesch         Manning         Manning         Mu</td><td>1220090 04:48 FM CST. Status Draft, Jim Roesch         Mannig         Mannig         Mason         Mason</td><td>1220090 04.48 PM CST, Status Draft, Jin Roesch         Manning         Manning         Ma</td></td></t<> | 1220090 04.48 PM CST. Status Draft, Jim Roesch         Maning <ul> <li>Maning</li> <li>Marin</li> <li>Safmon</li> <li>Safmon</li> <li>Safmon</li> <li>Safmon</li> <li>Samon</li> <li>Samon</li></ul>                                                                                                    | Aminia       Marina         Marina       Marina         Marina       Marina         Marina       Marina         Marina       Marina         Marina       Marina         Marina       Marina         Marina       Marina         Marina       Marina         Marina       Marina         Marina       Marina         Salinon       Marina         Salinon       Marina         Sourcitish       Marina         Sourcitish       Marina         Marina       Marina         Marina       Marina                                                                                                    | 12202090 04:48 FM CST. Status Draft, Jim Roesch         Manning          Manning          Manning          Manning          Manning          Manning          Manning          Manning          Manning          Salmant          Salmant          Mathing          Mathing          Mathing          Mathing                                                                                                    | 122009 0448 PM CST, Status Dreft, Jim Roesch         Maning         Maning         Master         Mayon         Master         Master <td>122009 04.43 PM CST. Statue Draft, Jim Roesch         Manning         Manning         Man</td> <td>1220099 04.48 PM CST. Status Draft, Jin Roesch         Manning         Manning         Mu</td> <td>1220090 04:48 FM CST. Status Draft, Jim Roesch         Mannig         Mannig         Mason         Mason</td> <td>1220090 04.48 PM CST, Status Draft, Jin Roesch         Manning         Manning         Ma</td>                                | 122009 04.43 PM CST. Statue Draft, Jim Roesch         Manning         Manning         Man                                                                                                    | 1220099 04.48 PM CST. Status Draft, Jin Roesch         Manning         Manning         Mu                                                                                                    | 1220090 04:48 FM CST. Status Draft, Jim Roesch         Mannig         Mannig         Mason         Mason                                                                                                    | 1220090 04.48 PM CST, Status Draft, Jin Roesch         Manning         Manning         Ma                                                                                                    |
|                                                                                                    |                                                                                                    |                                                                                                    |                                                                                                    | Other Servers                                                                                                    | Tarpon<br>Other Servers                                                                                                    | 1220390 04.48 PM CST, Status Draft, Jim Roesch       1220390 04.48 PM CST, Status Draft, Jim Roesch         Marinio       Marinio       122030 04.48 PM CST, Status Draft, Jim Roesch         Marinio       Marinio       122030         Marinio       Saimon       12003         Saimon       Saimon       12003         Swortfish       12003       12003         Swortfish       12003       12003         Mayon       Achilio       12003         Mussahi       12014       12014         Mussahi       12014       12014         Mussahi       12014       12014         Marking       12014       12014         Marking       12014       12014         Marking       12014       12014         Marking       12014       12014         Marking       12014       12014         Marking       12014       12014         Marking       12014       12014         Marking       12014       12014         Marking       12014       12014         Marking       12014       12014         Marking       12014       12014         Marking       12014       12014                                                                                                    | 122039 04.46 PM CST, Status Draft, Jim Roaech       122039 04.46 PM CST, Status Draft, Jim Roaech         Maining       122039 04.46 PM CST, Status Draft, Jim Roaech         Maining       Maining         Maining       1000000000000000000000000000000000000                                                                                                    | 12:20:09:04:48 PM CST. Status Draft, Jm Roesch       12:20:09:04:48 PM CST. Status Draft, Jm Roesch         Manning       Manning         Manning       Manning         Manning       Manning         Manning       Manning         Salmon       Salmon         Salmon       Salmon         Salmon       Salmon         Salmon       Salmon         Salmon       Salmon         Salmon       Salmon         Salmon       Salmon         Salmon       Salmon         Salmon       Salmon         Salmon       Salmon         Salmon       Salmon         Salmon       Salmon         Salmon       Salmon         Salmon       Salmon         Mastil       Salmon         Mastil       Salmon         Mussil       Salmon         Mussil       Salmon         Mussil       Salmon         Mastil       Salmon         Mussil       Salmon         Mussil       Salmon         Mussil       Salmon         Mussil       Salmon         Mussil       Salmon         Mussil       Salmon                                                                                                    | 122009-04.48 PM CST, Status Draft, Jim Roesch         Manning         Manning         Manning         Manning         Manning         Manning         Manning         Manning         Manning         Manning         Manning         Manning         Manning         Swordfish         Swordfish         Swordfish         Perodu         Achil         Mayon         Mayon         Mayon         Mayon         Mayon         Maring         Maring                                                                                                    | 12200904.48 PM.CST, Statu       12200904.48 PM.CST, Statu         Naming       Naming         Naming       Naming         Safinon       Safinon         Safinon       Safinon         Safinon       Safinon         Safinon       Safinon         Safinon       Safinon         Swortish       Swortish         Swortish       Swortish         Swortish       Swortish         Swortish       Swortish         Swortish       Swortish         Swortish       Swortish         Swortish       Swortish         Swortish       Swortish         Swortish       Swortish         Swortish       Swortish         Swortish       Swortish         Swortish       Swortish         Swortish       Swortish         Swortish       Swortish         Swortish       Statu         Maxing       Statu         Maxing       Statu         Maxing       Statu         Maxing       Statu         Swortish       Statu         Statu       Statu         Maxing       Statu         Statu       Statu                                                                                                    | Naming       122099 04.48 PM CST. Status Draft, Jim Roesch         Manning       122099 04.48 PM CST. Status Draft, Jim Roesch         Manning       Samon         Manning       Samon         Samon       Samon         Samon       Samon         Samon       Samon         Samon       Samon         Samon       Samon         Samon       Samon         Samon       Samon         Samon       Samon         Samon       Samon         Samon       Achil         Marking       Marking         Barrasuda       Sizezoon 11:10 AM EST, Status Approved, Bill Bicknell         Causey       Sizezoon 11:10 AM EST, Status Approved, Bill Bicknell                                                                                                    | 121200900448 PM CST, Satus Drati, Jim Roesch           Maning         Maning           Maning         Maning           Manin         Maning           Salono         Maning           Salono         Maning           Salono         Maning           Salono         Maning           Salono         Maning           Salono         Maning           Salono         Maning           Salono         Maning           Maning         Maning           Maning         Maning           Maning         Maning           Barraouda         Ozzes/2000 11:10 AM EST, Status Approved, Bill Bicknell           Cawery         Maning                                                                                                    | 12/2009 04.48 PM.CST, Status Drati, Jim Reesch           Maintig           Maintig           Maintig           Maintig           Maintig           Maintig           Maintig           Maintig           Maintig           Maintig           Maintig           Maintig           Maintig           Maintig           Section           Cavite           Percit           Percit           Maintig           Maintig                                                                                                    | 12/2009 04.46 PM CST, Status Draft, Jim Roesch         Maning          Maning          Marin          Marin          Marin          Marin          Marin          Marin          Marin          Marin          Marin          Marin          Marin          Salinon          Salinon          Salinon          Salinon          Cavits          Mayon          Marin          Marin          Barraoud          Marin          Caves          Marin          OnterSaction          OnterSaction          OnterSaction          Marin          Marin          Marin          Marin          Marin          Marin                                                                                                    | 1220099 04.48 PM CST, Status Draft, Jim Roesch         Marning       1220099 04.48 PM CST, Status Draft, Jim Roesch         Marning       1000000000000000000000000000000000000                                                                                                    | 120060 04.48 PM CST. Status Draft, Jim Reach         Manning         Manning         Manning         Manning         Manning         Manning         Manning         Manning         Manning         Manning         Manning         Manning         Manning         Manning         Manning         Manning         Saman         Saman         Saman         Saman         Saman         Saman         Saman         Saman         Saman         Saman         Saman         Saman         Manning         Musash         Masand         Masand         Masand         Marand         Marand         Scansey         Manning         Marand         Marand         Marand         Marand         Marand         Marand         Marand         Marand         Marand         Marand         Ma                                                                                                    | 12200900448 PM CST. Status Draft, Jim Roesch         Manning         Manning         Manning         Salmon         Salmon         Salmon         Salmon         Salmon         Salmon         Salmon         Salmon         Salmon         Salmon         Salmon         Salmon         Salmon         Majori         Majori         Mation         Mation                                                                                                    | I22009 04.48 PM CST. Status Draft, Jim Roeach       Manning       Manning       Manning       Manning       Manning       Swordfah       Swordfah       Mannin       Mannin <td>1220099 04.48 PM CST, Status Dratk, Jim Roesch         Manning         Manning         Ma</td> <td>1200990448 PM CST, Status Draft, Jin Roasch         Maining         Maining         Maining         Maining         Salmon         Salmon         Salmon         Salmon         Maining         Maining<!--</td--><td>12209904.48 PM.CST. Status Drat, Jin Roesch         Mannig         Mannig         Mannig         Mannig         Mannig         Mannig         Mannig         Mannig         Mannig         Mannig         Mannig         Mannig         Mannig         Mannig         Mannig         Sanoti         Sanoti         Sanoti         Sanoti         Mannig         Mannig         Mannig         Mannig         Massi         Massi</td></td>                                                                                                    | 1220099 04.48 PM CST, Status Dratk, Jim Roesch         Manning         Manning         Ma                                                                                                    | 1200990448 PM CST, Status Draft, Jin Roasch         Maining         Maining         Maining         Maining         Salmon         Salmon         Salmon         Salmon         Maining         Maining </td <td>12209904.48 PM.CST. Status Drat, Jin Roesch         Mannig         Mannig         Mannig         Mannig         Mannig         Mannig         Mannig         Mannig         Mannig         Mannig         Mannig         Mannig         Mannig         Mannig         Mannig         Sanoti         Sanoti         Sanoti         Sanoti         Mannig         Mannig         Mannig         Mannig         Massi         Massi</td>                                                                                                    | 12209904.48 PM.CST. Status Drat, Jin Roesch         Mannig         Mannig         Mannig         Mannig         Mannig         Mannig         Mannig         Mannig         Mannig         Mannig         Mannig         Mannig         Mannig         Mannig         Mannig         Sanoti         Sanoti         Sanoti         Sanoti         Mannig         Mannig         Mannig         Mannig         Massi         Massi                                                                                                    |
|                                                                                                    | Other Servers                                                                                                    |                                                                                                    |                                                                                                    |                                                                                                    |                                                                                                    | 12/20/99 04:48 FM CST. Status Draft, Jim Roesch       12/20/99 04:48 FM CST. Status Draft, Jim Roesch         Manning       Manning       12/20/99 04:48 FM CST. Status Draft, Jim Roesch         Manning       Swortish       12/20/99 04:48 FM CST. Status Draft, Jim Roesch         Swortish       Cavite       1         Swortish       Swortish       1         Swortish       Swortish       1         Swortish       Swortish       1         Mayon       Ferch       1         Mayon       Achill       1         Mayon       Achill       1         Mayon       Tablu       1         Marting       Marting       1         Barraouda       2/28/2000 11:10 AM EST, Status Approved, Bill Bicknell       1         Cavery       Image       1                                                                                                    | 1220090 04:48 PM CST, Status Draft, Jim Roesch       1220090 04:48 PM CST, Status Draft, Jim Roesch         Marthing       Marthing       Percent         Marthing       Marthing       Percent         Marthing       Percent       Percent         Salinori       Percent       Percent         Soutifies       Percent       Percent         Percent       Marthing       Percent         Marthing       Percent       Percent         Marthing       Activities       Percent         Marthing       Percent       Percent         Marthing       Percent       Percent         Marthing       Percent       Percent         Marthing       Percent       Percent         Marthing       Percent       Percent         Marthing       Percent       Percent         Marthing       Percent       Percent         Marthing       Percent       Percent         Marthing       Percent       Percent         Marthing       Percent       Percent         Marthing       Percent       Percent         Marthing       Percent       Percent         Marthing       Percent       Percent         <                                                                                                    | 1220090448 PM CST. Status Draft, Jim Roesch       1220090448 PM CST. Status Draft, Jim Roesch         Maning       Maning         Maning       Maning         Martin       Maning         Salmon       Salmon         Salmon       Salmon         Maxin       Salmon         Maxin       Salmon         Salmon       Salmon         Salmon       Salmon                                                                                                    | 12/2000 04.48 PM CST, Status Drat, Jim Roesch       12/2000 04.48 PM CST, Status Drat, Jim Roesch         Manning       Manning       Manning         Manning       Manning       Manning         Manning       Selonon       Percenting         Selonon       Selonon       Percenting         Swordish       Achtil       Percenting         Mayon       Achtil       Percenting         Mastening       Mastening       Percenting         Mastening       Mastening       Percenting         Mastening       Mastening       Percenting         Mastening       Machting       Percenting         Mastening       Cauvest       Bill Bicknetl         Marking       Percenting       Percenting                                                                                                    | 1220.090 04:48 PM CST, Status Draft, Jim Roesch       1220.090 04:48 PM CST, Status Draft, Jim Roesch         Marting       Marting         Marting       Marting         Marting       Marting         Swordfah       Marting         Swordfah       Marting         Swordfah       Marting         Swordfah       Marting         Swordfah       Marting         Cante       Marting         Mayorin       Marting         Marting       Marting         Marting       Marting         Marting       Marting         Marting       Marting         Marting       Marting         Marting       Marting         Marting       Marting         Marting       Marting         Marting       Marting         Marting       Marting         Marting       Marting         Cauvet       Marting         Marting       Marting         Marting       Marting         Marting       Marting         Marting       Marting         Marting       Marting         Marting       Marting         Marting       Marting                                                                                                    | 122059 04.48 PM CST, Status Draft, Jim Roesch       122059 04.48 PM CST, Status Draft, Jim Roesch         Maning       122059 04.48 PM CST, Status Draft, Jim Roesch         Maning       122059 04.48 PM CST, Status Draft, Jim Roesch         Maning       120000 00000000000000000000000000000000                                                                                                    | 1202099 04.48 PM CST. Status Draft, Jim Roesch       1202099 04.48 PM CST. Status Draft, Jim Roesch         Manning       1202099 04.48 PM CST. Status Draft, Jim Roesch         Manning       Manning         Manning       1202099 04.48 PM CST. Status Draft, Jim Roesch         Manning       Manning         Manning       1202049 04.48 PM CST. Status Draft, Jim Roesch         Manning       Anning         Carottis       Anning         Carottis       Anning         Mayon       Anning         Mayon       Anning         Antil       Anning         Antil       Anning         Mayon       Anning         Marting       14         Marking       14         Marking       14<                                                                                                    | 1220/090 04.48 PM CST, Status Draft, Jim Roesch         Manning         Manning         Manning         Manning         Manning         Manning         Manning         Manning         Manning         Manning         Manning         Manning         Manning         Swordfish         Swordfish         Swordfish         Swordfish         Swordfish         Swordfish         Swordfish         Swordfish         Swordfish         Swordfish         Swordfish         Swordfish         Swordfish         Swordfish         Mayon         Mayon         Mayon         Mayon         Mayon         Mayon         Mayon         Mayon         Maxing         Maxing         Maxing         Maxing         Maxing         Maxing         Maxing         Maxing         Maxing         Maxing         Maxing                                                                                                    | 127.099 04:48 PM CST. Status Draft, Jim Roesch         Maning         Marini         Marini         Samon         Samon         Samon         Samon         Samon         Samon         Samon         Samon         Samon         Sovidtsh         Sovidtsh         Sovidtsh         Sovidtsh         Samon         Sovidtsh         Mayon         Achil         Mayon         Achil         Mayon         Marini         Marini         Marini         Marini         Marini         Marini         Marini         Marini         Caveri         Marini         Marini         Marini         Marini         Marini         Marini         Marini         Marini         Marini         Marini         Marini         Marini         Marini         Marini         Marini         Marini                                                                                                    | J22009 0448 PM CST. Status Draft, Jim Roesch         Maning         Maning         Martin         Salmon         Salmon         Mathing         Mathing         Barrauda         Ozzalzooo 11:10 AM EST, Status Approved, Bill Bicknel         Salmon         Cawardy         Cawardy         Salmon         Salmon         Salmon         Salmon         <                                                                                                    | 12/20090 04:48 PM CST. Status Draft, Jim Roesch         Maming       1         Maming       1         Maming       1         Maming       1         Samon       1         Samon       1         Samon       1         Samon       1         Samon       1         Samon       1         Samon       1         Samon       1         Samon       1         Samon       1         Samon       1         Samon       1         Mussish       1         Masting       1         Barroude       1         Making       1         Samon       1         Making       1         Samon       1         Samon       1         Samon       1         Samon       1         Samon       1         Samon       1         Masting       1         Samon       1         Samon       1         Samon       1         Samon       1         Samon       1                                                                                                    | 1220090 0448 PM CST, Status Draf, Jim Roasch         Manting         Manting         Manting         Manting         Manting         Manting         Manting         Manting         Manting         Manting         Manting         Manting         Manting         Manting         Manting         Salmon         Salmon         Manting         Manting         Marting         Cavite         Parch         Massati         Mussati         Mussati </td <td>122009 04:48 PM CST. Status Drati, Jim Roesch         Manning         Manning         Massan         Mussan         Mussan</td> <td>1220090 04.48 PM CST. Status Draft, Jim Roesch         Manning         Manning         Valini         Safron         Safron         Safron         Safron         Safron         Mason         Maso</td> <td>12.0090 04.46 FM CST, Satus Drat, Jim Reacti         Aming         Aming         Maring         Maring</td> <td>I220099 04.48 PM CST. Status Draft, Jin Roesch         Manning         Manning         Manning         Silvent         Silvent         Sandin         Sandin         Mayon         Advit         Advit         Massin         Massin         Massin         Massin         Massin         Massin         Massin         Massin         Massin         Massin         Massin         Massin         Massin         Massin         Massin         Massi</td>                                                                               | 122009 04:48 PM CST. Status Drati, Jim Roesch         Manning         Manning         Massan         Mussan         Mussan                                                                                                    | 1220090 04.48 PM CST. Status Draft, Jim Roesch         Manning         Manning         Valini         Safron         Safron         Safron         Safron         Safron         Mason         Maso                                                                                                    | 12.0090 04.46 FM CST, Satus Drat, Jim Reacti         Aming         Aming         Maring         Maring                                                                                                    | I220099 04.48 PM CST. Status Draft, Jin Roesch         Manning         Manning         Manning         Silvent         Silvent         Sandin         Sandin         Mayon         Advit         Advit         Massin         Massin         Massin         Massin         Massin         Massin         Massin         Massin         Massin         Massin         Massin         Massin         Massin         Massin         Massin         Massi                                                                                                    |
| Tarpon       Other Servers                                                                                                    | Tarpon<br>Other Servers                                                                                                    |                                                                                                    | Tapoi                                                                                                    |                                                                                                    |                                                                                                    | 12/20/99 04:48 PM CST, Status Draft, Jim Roesch         Manning       12/20/99 04:48 PM CST, Status Draft, Jim Roesch         Manning       Manning         Safmon       Safmon         Safmon       Safmon         Maskin       Safmon         Safmon       Safmon         Maskin       Safmon         Barrouda       Safus Approved, Bill Bicknell         Satures       Safus Approved, Bill Bicknell                                                                                                    | 12/2009 04:48 PM CST, Status Draft, Jim Roesch       12/2009 04:48 PM CST, Status Draft, Jim Roesch         Marting       Marting       12/2009 04:48 PM CST, Status Draft, Jim Roesch         Marting       Marting       1         Salmon       Salmon       1         Salmon       Salmon       1         Sundis       Salmon       1         Sundis       Salmon       1         Sundis       Salmon       1         Sundis       Salmon       1         Sundis       Actual       1         Maryon       Actual       1         Marshin       1       1         Mussini       1       1         Marking       1       1         Baracuda       02/20200 11:10 AM EST, Status Approved, Bill Bicknell       1         -       -       1       1         -       -       1       1         -       -       1       1         Baracuda       02/20200 11:10 AM EST, Status Approved, Bill Bicknell       1       1         -       -       1       1       1         -       -       1       1       1         -       -       1                                                                                                    | 1220090448 PM CST. Status Draft, Jim Roesch       1220090448 PM CST. Status Draft, Jim Roesch         Maning       Maning         Maning       Maning         Sarron       Sarron         Sarron       Sarron         Saron       Sarron                                                                                                    | 1220090 04.48 PM CST, Status Drat, Jim Roesch       1220090 04.48 PM CST, Status Drat, Jim Roesch         Maning       Maning       Maning         Martin       Salmon       No         Salmon       Swordfsh       No         Swordfsh       No       No         Swordfsh       No       No         Swordfsh       No       No         Swordfsh       No       No         Swordfsh       No       No         Swordfsh       No       No         Swordfsh       No       No         Mayon       Mayon       No         Mayon       Nussash       No         Mussah       Nussah       No         Mussah       Nussah       No         Mathing       Nussah       No         Mathing       Nussah       No         Mathing       No       No         Baraoudal 0228/00011:10 AM EST. Status Approved, Bill Bictonell       No         Canvery       No       No         Subscrewer       No       No         Mathing       No       No         Mathing       No       No         Subscrewer       No       No                                                                                                    | 122039 04:48 PM CST, Status Draft, Jim Roesch       122039 04:48 PM CST, Status Draft, Jim Roesch         Manning       Manning         Marning       Manning         Salmoin       Salmoin         Salmoin       Salmoin         Salmoin       Salmoin         Swordfish       Swordfish         Swordfish       Swordfish         Swordfish       Swordfish         Swordfish       Swordfish         Swordfish       Swordfish         Swordfish       Swordfish         Swordfish       Swordfish         Swordfish       Swordfish         Swordfish       Swordfish         Swordfish       Swordfish         Swordfish       Swordfish         Swordfish       Swordfish         Matun       Swordfish         Matun       Swordfish         Matun       Swordfish         Swordfish       Swordfish         Matun       Swordfish         Swordfish       Swordfish         Swordfish       Swordfish         Matun       Swordfish         Swordfish       Swordfish         Swordfish       Swordfish         Swordfish       Swordfish                                                                                                    | 1220099 04:48 PM CST, Status Draft, Jim Roesch       1220099 04:48 PM CST, Status Draft, Jim Roesch         Maming       122009 04:48 PM CST, Status Draft, Jim Roesch         Maming       122009 04:48 PM CST, Status Draft, Jim Roesch         Maming       122009 04:48 PM CST, Status Approved, Bill Bickneil         Maming       1281         Maming       1281         Musseh       1281         Marseh       1281         Marseh       1281                                                                                                    | 12120/96 04.48 PM CST, Status Draft, Jim Roesch       12120/96 04.48 PM CST, Status Draft, Jim Roesch         Manning       Manning         Manning       101         Manning       101         Manning       101         Manning       101         Manning       101         Manning       101         Swordfish       101         Swordfish       101         Petch       101         Mayon       101         Mayon       101         Mastel       101         Musasti       101         Musasti       101         Misasti       101         Misasti       101         Misasti       101         Musasti       101         Misasti       101         Misasti       101         Misasti       101         Misasti       101         Misasti       101         Misasti       101         Misasti       101         Misasti       101         Misasti       101         Misasti       101         Misasti       101         Misasti       101 <td>12/20/99 04:48 PM CST, Status Draft, Jim Roesch         Manning         Manning         Mainin         Swordrish         Swordrish         Swordrish         Swordrish         Swordrish         Swordrish         Swordrish         Swordrish         Swordrish         Swordrish         Swordrish         Swordrish         Swordrish         Swordrish         Swordrish         Swordrish         Maryon         Maryon         &lt;</td> <td>1212009004.48 PM CST. Status Draft, Jim Roesch         Manning         Marining         Marining         Salmon         Salmon         Marinin         Musseti         Masting         Marining         Marining         Salmon         Salmon         Salmon         Salmon         Marining         Marining         Marining         Marining         Salmon         Salmon         Salmon         Salmon         Marining         Salmon</td> <td>Aminig      </td> <td>12/20090 04:48 PM CST. Status Draft, Jim Roesch         Manning       Manning         Manning       Manning         Samman       Manning         Samman       Manning         Samman       Manning         Samman       Manning         Samman       Manning         Samman       Manning         Samman       Manning         Samman       Manning         Samman       Manning         Manning       Manning         Manning       Manning</td> <td>1220090 0448 PM CST, Status Draft, Jim Roesch         Manning         Manning         Massen         Mussen         Mussen         Mussen         Mussen         Mussen         Massen         Mussen         Mussen         Mussen         Mussen         Mussen         Mussen         Mussen         Mussen         Mussen         Mussen         Mussen         Mussen</td> <td>122009 04:48 PM GST. Status Draft, Jim Resech         Manning         Manning         Man</td> <td>1220090 04.48 PM CST. Status Draft, Jim Roesch         Manning         Manning         Ma</td> <td>122.0090 Gut 80 PMI CST. Status Draft, Jim Roesch         Mannig         Mannig         Mannig         Mannig         Mannig         Mannig         Mannig         Mannig         Mannig         Mannig         Mannig         Mannig         Mannig         Mannig         Sattis         Sattis         Sattis         Sattis         Mayori         Mayori         Mayori         Mastria         Mastria     <td>International PMI CST. Status Draft, Jim Roeach         Maning         Maning</td></td> | 12/20/99 04:48 PM CST, Status Draft, Jim Roesch         Manning         Manning         Mainin         Swordrish         Swordrish         Swordrish         Swordrish         Swordrish         Swordrish         Swordrish         Swordrish         Swordrish         Swordrish         Swordrish         Swordrish         Swordrish         Swordrish         Swordrish         Swordrish         Maryon         Maryon         <                                                                                                    | 1212009004.48 PM CST. Status Draft, Jim Roesch         Manning         Marining         Marining         Salmon         Salmon         Marinin         Musseti         Masting         Marining         Marining         Salmon         Salmon         Salmon         Salmon         Marining         Marining         Marining         Marining         Salmon         Salmon         Salmon         Salmon         Marining         Salmon                                                                                                    | Aminig                                                                                                    | 12/20090 04:48 PM CST. Status Draft, Jim Roesch         Manning       Manning         Manning       Manning         Samman       Manning         Samman       Manning         Samman       Manning         Samman       Manning         Samman       Manning         Samman       Manning         Samman       Manning         Samman       Manning         Samman       Manning         Manning       Manning         Manning       Manning                                                                                                    | 1220090 0448 PM CST, Status Draft, Jim Roesch         Manning         Manning         Massen         Mussen         Mussen         Mussen         Mussen         Mussen         Massen         Mussen         Mussen         Mussen         Mussen         Mussen         Mussen         Mussen         Mussen         Mussen         Mussen         Mussen         Mussen                                                                                                    | 122009 04:48 PM GST. Status Draft, Jim Resech         Manning         Manning         Man                                                                                                    | 1220090 04.48 PM CST. Status Draft, Jim Roesch         Manning         Manning         Ma                                                                                                    | 122.0090 Gut 80 PMI CST. Status Draft, Jim Roesch         Mannig         Mannig         Mannig         Mannig         Mannig         Mannig         Mannig         Mannig         Mannig         Mannig         Mannig         Mannig         Mannig         Mannig         Sattis         Sattis         Sattis         Sattis         Mayori         Mayori         Mayori         Mastria         Mastria <td>International PMI CST. Status Draft, Jim Roeach         Maning         Maning</td>                                                                                                    | International PMI CST. Status Draft, Jim Roeach         Maning         Maning                                                                                                    |
| Tarpon Other Servers Other Servers T - T - Lower And And And And And And And And And And                                                                                                    | Tarpon<br>Other Servers                                                                                                    | Tarpoi                                                                                                    |                                                                                                    |                                                                                                    |                                                                                                    | 12/20169 04.48 PM CST. Status Draft, Jim Roesch         12/20169 04.48 PM CST. Status Draft, Jim Roesch           Manning         Manning         1           Manning         Natility         1           Manning         Samon         1           Samon         Samon         1           Samon         Samon         1           Samon         Samon         1           Samon         Samon         1           Samon         Samon         1           Samon         Samon         1           Samon         Mayon         1           Mayon         Achil         1           Mussish         Mussish         1           Mussish         Tabl         1           Mussish         Maxing         1           Mussish         Maxing         1           Mussish         Maxing         1           Maxing         1         1           Maxing         1         1           Mussish         1         1           Mussish         1         1           Mussish         1         1           Mussish         1         1           Mussish                                                                                                    | 12/2009 04:48 PM CST, Status Draft, Jim Roesch       12/2009 04:48 PM CST, Status Draft, Jim Roesch         Martin       Martin       1         Martin       Martin       1         Martin       Salmon       1         Salmon       Salmon       1         Salmon       Salmon       1         Salmon       Salmon       1         Salmon       Salmon       1         Salmon       Salmon       1         Salmon       Salmon       1         Salmon       Salmon       1         Salmon       Salmon       1         Salmon       Salmon       1         Salmon       Salmon       1         Salmon       Salmon       1         Salmon       Salmon       1         Martin       Martin       1         Musashi       Musashi       1       1         Musashi       Musashi       1       1       1         Musashi       Musashi       1       1       1         Musashi       Musashi       1       1       1         Musashi       Musashi       1       1       1         Musashi       Musash                                                                                                    | 120099 04:48 FM CST. Status Draft, Jim Roesch       120099 04:48 FM CST. Status Draft, Jim Roesch         Manning       Manning         Manning       Manning         Martin       Salmon         Salmon       Salmon         Salmon       Salmon         Swordfah       Nord         Swordfah       Nord         Swordfah       Nord         Porth       Nord         Martin       Nord         Martin       Nord         Martin       Nord         Martin       Nord         Martin       Nord         Mussah       Nord         Mussah       Nord         Martin       Nord         Mussah       Nord         Martin       Nord         Martin       Nord         Martin       Nord         Martin       Nord         Martin       Nord         Martin       Nord         Martin       Nord         Martin       Nord         Martin       Nord         Martin       Nord         Martin       Nord         Martin       Nord         Martin       Nor                                                                                                    | 12/2009 04:46 PM CST, Status Draft, Jim Roesch       12/2009 04:46 PM CST, Status Draft, Jim Roesch         Marhing       Marhing       1         Marhing       Marhing       1         Marhing       1       1         Marhing       1       1         Marhing       1       1         Salmon       2       1         Salmon       2       1         Swordfish       1       1         Perch       1       1         Perch       1       1         Mussah       1       1         Mussah       1       1         Mussah       1       1         Mussah       1       1         Mussah       1       1         Mussah       1       1         Mussah       1       1         Mussah       1       1         Marking       1       1         Mussah       1       1         Mussah       1       1         Mussah       1       1         Mussah       1       1         Mussah       1       1         Mussah       1       1 <td>1220030 04:48 PM CST, Status Draft, Jim Roesch       1220030 04:48 PM CST, Status Draft, Jim Roesch         Maming       Maming         Maming       Maming         Maming       Maming         Maming       Maming         Salmon       Salmon         Salmon       Soverfish         Swortfish       Mayon         Swortfish       Mayon         Perch       Mayon         Mayon       Mayon         Marian       Musashi         Musashi       Musashi         Musashi       Musashi         Musashi       Mashin         Musashi       Musashi         Musashi       Musashi         Musash</td> <td>1220199 04.48 PM GST, Status Draft, Jim Roesch       1220199 04.48 PM GST, Status Draft, Jim Roesch         Manning       1220150 04.48 PM GST, Status Draft, Jim Roesch         Martin       1220150 04.48 PM GST, Status Draft, Jim Roesch         Martin       1220150 04.48 PM GST, Status Draft, Jim Roesch         Salmon       1211         Swortish       1211         Musashi       121         Musashi       121</td> <td>1220099 04:48 PM CST, Status Draft, Jim Roesch       1220099 04:48 PM CST, Status Draft, Jim Roesch         Maning       Manuel         Maning       Manuel         Maning       Manuel         Maning       Manuel         Maning       Manuel         Maning       Manuel         Manuel       Manuel         Manuel       Manuel         Salinon       Salinon         Sanon       Earth         Mayon       Manuel         Perch       Mayon         Manuel       Manuel         Marail       Manuel         Marain       Manuel         Marain       Manuel         Manuel       Manuel         Manuel       Manuel         Manuel       Manuel         Manuel       Manuel         Manuel       Manuel         Manuel       Manuel         Manuel       Manuel         Manuel       Manuel         Manuel       Manuel         Manuel       Manuel         Manuel       Manuel         Manuel       Manuel         Manuel       Manuel         Manuel       Manuel</td> <td>12/20/99 04.48 PM CST. Status Draft, Jim Roesch       12/20/99 04.48 PM CST. Status Draft, Jim Roesch         Manning       Manning         Manning       Manning         Manning       Manning         Manning       Manning         Manning       Manning         Manning       Manning         Manning       Manning         Manning       Manning         Satimon       Satimon         Satimon       Satimon         Manning       Manning         Caviti       Manning         Mayon       Manning         Mayon       Manning         Mayon       Manning         Masshi       Manning         Masshi       Manning         Masshi       Masshi         Masshi       Masshi         Masshi       Masshi         Masshi       Masshi         Masshi       Masshi         Masshi       Masshi         Masshi       Masshi         Masshi       Masshi         Masshi       Masshi         Masshi       Masshi         Masshi       Masshi         Masshi       Manni         Masshi       &lt;</td> <td>1220/99 04:48 PM CST, Status Draft, Jim Roesch       12220/99 04:48 PM CST, Status Draft, Jim Roesch         Maning       Maning         Marini       1220/99 04:48 PM CST, Status Draft, Jim Roesch         Marini       Marini         Satinon       Satinon         Satinon       Satino         Satinon       Satino         Satinon       Satino         Satinon       Satino         Satinon       Satino         Satinon       Satino         Satinon       Satino         Satinon       Satino         Satinon       Satino         Satinon       Satino         Satinon       Satino         Satinon       Satino         Satinon       Satino         Satinon       Satino         Marinin       Satino         Marinin       Satino         Bareaud       Satino Satino         Marinin       Satino Satino Sati</td> <td>Amily       12/20/99 04:48 PM CST, Status Draft, Jim Roesch         Mamily       12/20/99 04:48 PM CST, Status Draft, Jim Roesch         Mamily       12/20/99 04:48 PM CST, Status Draft, Jim Roesch         Mamily       12/20/99 04:48 PM CST, Status Draft, Jim Roesch         Mamily       12/20/99 04:48 PM CST, Status Draft, Jim Roesch         Mamily       12/20/11 04/11         Maxili       12/20/11 04/11         Maxili       12/20/20 01:10 AM EST, Status Approved, Bill Bichnell</td> <td>1220.099 04:48 PM CST. Status Draft, Jim Roesch         Manning          Maining          Maining          Maining          Maining          Maining          Maining          Maining          Maining          Swordist          Caritie          Mayon          Mayon          Mayon          Mayon          Mayon          Mayon          Mayon          Mayon          Mayon          Mayon          Mayon          Mayon          Mayon          Mayon          Muashi          Muashi          Muashi          Muashi          Muashi          Muashi          Muashi          Muashi          Muashi          &lt;</td> <td>11200906448 PM.CST, Status Draft, Jin Roesch         Maning         Maning         Maning         Maning         Maning         Maning         Maning         Maning         Maning         Maning         Maning         Maning         Maning         Maning         Maning         Maning         Maning         Maning         Seleven         Seleven         Seleven         Maning         Maning</td> <td>120099 04.48 PM CST. Status Draft, Jim Roesch         Mannig         Mannig<!--</td--><td>12000 0448 PM CST, Status Draft, Jim Roesch         12000 0448 PM CST, Status Draft, Jim Roesch         Maning         Maning</td><td>122009 04:48 PM CST. Status Draft, Jim Roesch         Maning         Maning         Maning         Maning         Maning         Maning         Maning         Maning         Maning         Maning         Maning         Maning         Maning         Salwordtah         Salwordtah         Marking         Marking         Marking         Marking         Salwordtah         Salwordtah         Marking         Salwordtah         Salwordtah     <!--</td--><td>1220090 04.48 FM CST. Status Daft, Jim Roesch         Manning         Manning         Man</td></td></td> | 1220030 04:48 PM CST, Status Draft, Jim Roesch       1220030 04:48 PM CST, Status Draft, Jim Roesch         Maming       Maming         Maming       Maming         Maming       Maming         Maming       Maming         Salmon       Salmon         Salmon       Soverfish         Swortfish       Mayon         Swortfish       Mayon         Perch       Mayon         Mayon       Mayon         Marian       Musashi         Musashi       Musashi         Musashi       Musashi         Musashi       Mashin         Musashi       Musashi         Musashi       Musashi         Musash                                                                                                    | 1220199 04.48 PM GST, Status Draft, Jim Roesch       1220199 04.48 PM GST, Status Draft, Jim Roesch         Manning       1220150 04.48 PM GST, Status Draft, Jim Roesch         Martin       1220150 04.48 PM GST, Status Draft, Jim Roesch         Martin       1220150 04.48 PM GST, Status Draft, Jim Roesch         Salmon       1211         Swortish       1211         Musashi       121         Musashi       121                                                                                                    | 1220099 04:48 PM CST, Status Draft, Jim Roesch       1220099 04:48 PM CST, Status Draft, Jim Roesch         Maning       Manuel         Maning       Manuel         Maning       Manuel         Maning       Manuel         Maning       Manuel         Maning       Manuel         Manuel       Manuel         Manuel       Manuel         Salinon       Salinon         Sanon       Earth         Mayon       Manuel         Perch       Mayon         Manuel       Manuel         Marail       Manuel         Marain       Manuel         Marain       Manuel         Manuel       Manuel         Manuel       Manuel         Manuel       Manuel         Manuel       Manuel         Manuel       Manuel         Manuel       Manuel         Manuel       Manuel         Manuel       Manuel         Manuel       Manuel         Manuel       Manuel         Manuel       Manuel         Manuel       Manuel         Manuel       Manuel         Manuel       Manuel                                                                                                    | 12/20/99 04.48 PM CST. Status Draft, Jim Roesch       12/20/99 04.48 PM CST. Status Draft, Jim Roesch         Manning       Manning         Manning       Manning         Manning       Manning         Manning       Manning         Manning       Manning         Manning       Manning         Manning       Manning         Manning       Manning         Satimon       Satimon         Satimon       Satimon         Manning       Manning         Caviti       Manning         Mayon       Manning         Mayon       Manning         Mayon       Manning         Masshi       Manning         Masshi       Manning         Masshi       Masshi         Masshi       Masshi         Masshi       Masshi         Masshi       Masshi         Masshi       Masshi         Masshi       Masshi         Masshi       Masshi         Masshi       Masshi         Masshi       Masshi         Masshi       Masshi         Masshi       Masshi         Masshi       Manni         Masshi       <                                                                                                    | 1220/99 04:48 PM CST, Status Draft, Jim Roesch       12220/99 04:48 PM CST, Status Draft, Jim Roesch         Maning       Maning         Marini       1220/99 04:48 PM CST, Status Draft, Jim Roesch         Marini       Marini         Satinon       Satinon         Satinon       Satino         Satinon       Satino         Satinon       Satino         Satinon       Satino         Satinon       Satino         Satinon       Satino         Satinon       Satino         Satinon       Satino         Satinon       Satino         Satinon       Satino         Satinon       Satino         Satinon       Satino         Satinon       Satino         Satinon       Satino         Marinin       Satino         Marinin       Satino         Bareaud       Satino Satino         Marinin       Satino Satino Sati                                                                                                    | Amily       12/20/99 04:48 PM CST, Status Draft, Jim Roesch         Mamily       12/20/99 04:48 PM CST, Status Draft, Jim Roesch         Mamily       12/20/99 04:48 PM CST, Status Draft, Jim Roesch         Mamily       12/20/99 04:48 PM CST, Status Draft, Jim Roesch         Mamily       12/20/99 04:48 PM CST, Status Draft, Jim Roesch         Mamily       12/20/11 04/11         Maxili       12/20/11 04/11         Maxili       12/20/20 01:10 AM EST, Status Approved, Bill Bichnell                                                                                                    | 1220.099 04:48 PM CST. Status Draft, Jim Roesch         Manning          Maining          Maining          Maining          Maining          Maining          Maining          Maining          Maining          Swordist          Caritie          Mayon          Mayon          Mayon          Mayon          Mayon          Mayon          Mayon          Mayon          Mayon          Mayon          Mayon          Mayon          Mayon          Mayon          Muashi          Muashi          Muashi          Muashi          Muashi          Muashi          Muashi          Muashi          Muashi          <                                                                                                    | 11200906448 PM.CST, Status Draft, Jin Roesch         Maning         Maning         Maning         Maning         Maning         Maning         Maning         Maning         Maning         Maning         Maning         Maning         Maning         Maning         Maning         Maning         Maning         Maning         Seleven         Seleven         Seleven         Maning         Maning                                                                                                    | 120099 04.48 PM CST. Status Draft, Jim Roesch         Mannig         Mannig </td <td>12000 0448 PM CST, Status Draft, Jim Roesch         12000 0448 PM CST, Status Draft, Jim Roesch         Maning         Maning</td> <td>122009 04:48 PM CST. Status Draft, Jim Roesch         Maning         Maning         Maning         Maning         Maning         Maning         Maning         Maning         Maning         Maning         Maning         Maning         Maning         Salwordtah         Salwordtah         Marking         Marking         Marking         Marking         Salwordtah         Salwordtah         Marking         Salwordtah         Salwordtah     <!--</td--><td>1220090 04.48 FM CST. Status Daft, Jim Roesch         Manning         Manning         Man</td></td>                                                                                                    | 12000 0448 PM CST, Status Draft, Jim Roesch         12000 0448 PM CST, Status Draft, Jim Roesch         Maning         Maning                                                                                                    | 122009 04:48 PM CST. Status Draft, Jim Roesch         Maning         Maning         Maning         Maning         Maning         Maning         Maning         Maning         Maning         Maning         Maning         Maning         Maning         Salwordtah         Salwordtah         Marking         Marking         Marking         Marking         Salwordtah         Salwordtah         Marking         Salwordtah         Salwordtah </td <td>1220090 04.48 FM CST. Status Daft, Jim Roesch         Manning         Manning         Man</td>                                                                                                    | 1220090 04.48 FM CST. Status Daft, Jim Roesch         Manning         Manning         Man                                                                                                    |
| Cauvery Tarpon Other Servers                                                                                                    | Cauvery<br>Tarpon<br>Other Servers                                                                                                    | Cauvery<br>Tarpon                                                                                                    | Cauvery                                                                                                    | Câuvery                                                                                                    |                                                                                                    | 12/2009 04.45 PM CST, Status Draft, Jim Roesch       12/2009 04.45 PM CST, Status Draft, Jim Roesch         Manning       Manning       1         Manning       Swortfag       1         Manning       Swortfag       1         Manning       Swortfag       1         Swortfag       1       1         Swortfag       1       1         Swortfag       1       1         Swortfag       1       1         Swortfag       1       1         Swortfag       1       1         Swortfag       1       1         Mayon       1       1       1         Mayon       1       1       1         Mayon       1       1       1       1         Mayon       1       1       1       1         Mayon       1       1       1       1         Mayon       1       1       1       1         Mayon       1       1       1       1         Mayon       1       1       1       1         Mayon       1       1       1       1         Mayon       1       1       1                                                                                                    | 1220/99 04:48 PM CST, Status Draft, Jim Roesch       1220/99 04:48 PM CST, Status Draft, Jim Roesch         Marhing       Marhing       1         Marhing       Marhing       1         Marhing       Marhing       1         Marhing       Salmon       1         Marhing       1       1         Salmon       Salmon       1         Salmon       1       1         Salmon       1       1         Salmon       1       1         Salmon       1       1         Salmon       1       1         Salmon       1       1         Marking       1       1       1         Marking       1       1       1       1         Marking       1       1       1       1       1         Marking       1       1       1       1       1       1         Baracuda       229/2000 11:10 AM EST, Status Approved, Bil Bicknell       1       1       1       1       1       1       1       1       1       1       1       1       1       1       1       1       1       1       1       1       1       1 <td< td=""><td>122009 04.48 PM CST, Status Draft, Jim Roesch       122009 04.48 PM CST, Status Draft, Jim Roesch         Maninig       Manning         Manning       Nanning         Manning       Nanning         Manning       Nanning         Manning       Nanning         Manning       Nanning         Manning       Samon         Salmon       Samon         Salmon       Samon         Musashi       Samon         Musashi       Samon         Musashi       Samon         Musashi       Samon         Musashi       Samon</td><td>12_2009 04.48 PM CST, Status Draft, Jin Roesch         Marning         Marning         Marning         Salmon         Salmon         Soviditish         Cavite         Perch         Mayon         Achil         Marning         Soviditish         Cavite         Perch         Mayon         Achil         Marsh         Marsh         Markling         Markling         Barrouda         022022000 11:10 AM EST, Status Approved, Bill Bicknell</td><td>1220099 04:48 PM CST, Status Draft, Jim Roesch       1220099 04:48 PM CST, Status Draft, Jim Roesch         Maning       Manine         Maning       Manine         Sation       Sation         Sation       Sation         Marking       Marking         Satistic Approved, Bill Bicknell       Satistic Satus Approved, Bill Bicknell</td><td>12/2099 04:48 PM CST, Status Draft, Jim Roesch       12/2099 04:48 PM CST, Status Draft, Jim Roesch       Marhing       Marhing       Marhin       Salmon       Salmon       Marting       Marting       Salmon       Salmon       Salmon       Salmon       Salmon       Salmon       Salmon</td><td>1220099 04:48 PM CST, Status Drath, Jim Roesch       Maning       Maning       Maning       Martin       Sannot       Sannot</td><td>1220090 04.48 PM CST. Status Draft, Jim Roesch         Manning       Manning         Manning       Manning         Manning       Manning         Manning       Manning         Manning       Manning         Swordfish       Manning         Swordfish       Manning         Swordfish       Manning         Swordfish       Manning         Swordfish       Manning         Swordfish       Manning         Swordfish       Manning         Swordfish       Manning         Swordfish       Manning         Swordfish       Manning         Mary       Manning         Mary</td><td>1220-000 04.48 PM GST, Status Draft, Jim Roesch         Marning         Marning         Marning         Marning         Marning         Salmon         Salmon         Marting         Marting         Marting         Marting         Salmon         Barracuda         Sc222000 11:10 AM EST. Status Approved, Bll Bicknell</td><td>1222059 04.48 PM CST. Status Draft, Jim Roesch         Manning         Manning         Manning         Manning         Manning         Manning         Salmon         Salmon         Massen         Massen         Massen         Massen         Massen         Massen         Massen         Salmon         Salmon         S</td><td>12/20096 04:48 PM CST. Status Draft, Jim Roesch         Manhig         Manhig         Markin         Swordfish         Swordfish         Mayon         Achi         Mayon         Marking         Marking         Status Approved, Bill Bichnell         Status Approved, Bill Bichnell</td><td>132009 04.46 PM CST, Status Draft, Jim Roesch         Manning         Manning         Manning         Manning         Manning         Samon         Samon         Samon         Manning         Manning         Manning         Samon         Samon         Samon         Samon         Samon         Samon         Samon         Samon         Samon         Samon         Samon         Samon         Samon         Masah         Masah         <td< td=""><td>Anility       Anility       Anility         Manulity       Manulity       Manulity         Manulity       Manulity       Manulity         Manulity</td><td>1202090448 PM CST, Satus Drat, Jin Roeach         Marini         Marini</td><td>1220399 04.48 PM CST, Status Draft, Jim Roesch         Maming         Maming         Maming         Maming         Maming         Maming         Maming         Maming         Maming         Maming         Maming         Maming         Maming         Maring         Maring         Maring         Maring         Maring         Maring         Maring         Maring         Maring         Maring         Maring         Cavite         Paret         Maring         Musash         Musash<!--</td--><td>12-2019E 04:48 PM GST, Status Draft, Jim Rosech         Maning          Maning          Maning</td></td></td<></td></td<> | 122009 04.48 PM CST, Status Draft, Jim Roesch       122009 04.48 PM CST, Status Draft, Jim Roesch         Maninig       Manning         Manning       Nanning         Manning       Nanning         Manning       Nanning         Manning       Nanning         Manning       Nanning         Manning       Samon         Salmon       Samon         Salmon       Samon         Musashi       Samon         Musashi       Samon         Musashi       Samon         Musashi       Samon         Musashi       Samon                                                                                                    | 12_2009 04.48 PM CST, Status Draft, Jin Roesch         Marning         Marning         Marning         Salmon         Salmon         Soviditish         Cavite         Perch         Mayon         Achil         Marning         Soviditish         Cavite         Perch         Mayon         Achil         Marsh         Marsh         Markling         Markling         Barrouda         022022000 11:10 AM EST, Status Approved, Bill Bicknell                                                                                                    | 1220099 04:48 PM CST, Status Draft, Jim Roesch       1220099 04:48 PM CST, Status Draft, Jim Roesch         Maning       Manine         Maning       Manine         Sation       Sation         Sation       Sation         Marking       Marking         Satistic Approved, Bill Bicknell       Satistic Satus Approved, Bill Bicknell                                                                                                    | 12/2099 04:48 PM CST, Status Draft, Jim Roesch       12/2099 04:48 PM CST, Status Draft, Jim Roesch       Marhing       Marhing       Marhin       Salmon       Salmon       Marting       Marting       Salmon       Salmon       Salmon       Salmon       Salmon       Salmon       Salmon                                                                                                    | 1220099 04:48 PM CST, Status Drath, Jim Roesch       Maning       Maning       Maning       Martin       Sannot       Sannot                                                                                                    | 1220090 04.48 PM CST. Status Draft, Jim Roesch         Manning       Manning         Manning       Manning         Manning       Manning         Manning       Manning         Manning       Manning         Swordfish       Manning         Swordfish       Manning         Swordfish       Manning         Swordfish       Manning         Swordfish       Manning         Swordfish       Manning         Swordfish       Manning         Swordfish       Manning         Swordfish       Manning         Swordfish       Manning         Mary       Manning         Mary                                                                                                    | 1220-000 04.48 PM GST, Status Draft, Jim Roesch         Marning         Marning         Marning         Marning         Marning         Salmon         Salmon         Marting         Marting         Marting         Marting         Salmon         Barracuda         Sc222000 11:10 AM EST. Status Approved, Bll Bicknell                                                                                                    | 1222059 04.48 PM CST. Status Draft, Jim Roesch         Manning         Manning         Manning         Manning         Manning         Manning         Salmon         Salmon         Massen         Massen         Massen         Massen         Massen         Massen         Massen         Salmon         Salmon         S                                                                                                    | 12/20096 04:48 PM CST. Status Draft, Jim Roesch         Manhig         Manhig         Markin         Swordfish         Swordfish         Mayon         Achi         Mayon         Marking         Marking         Status Approved, Bill Bichnell         Status Approved, Bill Bichnell                                                                                                    | 132009 04.46 PM CST, Status Draft, Jim Roesch         Manning         Manning         Manning         Manning         Manning         Samon         Samon         Samon         Manning         Manning         Manning         Samon         Samon         Samon         Samon         Samon         Samon         Samon         Samon         Samon         Samon         Samon         Samon         Samon         Masah         Masah <td< td=""><td>Anility       Anility       Anility         Manulity       Manulity       Manulity         Manulity       Manulity       Manulity         Manulity</td><td>1202090448 PM CST, Satus Drat, Jin Roeach         Marini         Marini</td><td>1220399 04.48 PM CST, Status Draft, Jim Roesch         Maming         Maming         Maming         Maming         Maming         Maming         Maming         Maming         Maming         Maming         Maming         Maming         Maming         Maring         Maring         Maring         Maring         Maring         Maring         Maring         Maring         Maring         Maring         Maring         Cavite         Paret         Maring         Musash         Musash<!--</td--><td>12-2019E 04:48 PM GST, Status Draft, Jim Rosech         Maning          Maning          Maning</td></td></td<> | Anility       Anility       Anility         Manulity       Manulity       Manulity         Manulity       Manulity       Manulity         Manulity                                                                                                    | 1202090448 PM CST, Satus Drat, Jin Roeach         Marini         Marini                                                                                                    | 1220399 04.48 PM CST, Status Draft, Jim Roesch         Maming         Maming         Maming         Maming         Maming         Maming         Maming         Maming         Maming         Maming         Maming         Maming         Maming         Maring         Maring         Maring         Maring         Maring         Maring         Maring         Maring         Maring         Maring         Maring         Cavite         Paret         Maring         Musash         Musash </td <td>12-2019E 04:48 PM GST, Status Draft, Jim Rosech         Maning          Maning          Maning</td>                                                                                                    | 12-2019E 04:48 PM GST, Status Draft, Jim Rosech         Maning          Maning                                                                                                    |
| Cauvery Tarpon Other Servers Other Servers                                                                                                    | Cauvery<br>Tarpon<br>Other Servers                                                                                                    | Cauvery                                                                                                    | Cauvery                                                                                                    | Cauvery                                                                                                    |                                                                                                    | 12/2009 04.45 PM CST, Status Draft, Jim Roesch       12/2009 04.45 PM CST, Status Draft, Jim Roesch         Manning       Manning       1         Manning       Salmon       1         Manning       I       1       1         Manning       I       1       1         Salmon       Salmon       1       1         Salmon       I       1       1       1         Salmon       I       1       1       1         Salmon       I       1       1       1         Mayon       I       1       1       1         Mayon       I       1       1       1         Mayon       I       1       1       1         Mayon       I       1       1       1         Mayon       I       1       1       1         Mussehi       I       1       1       1       1         Mussehi       I       1       1       1       1         Mussehi       I       1       1       1       1       1         Mussehi       I       I       1       1       1       1       1       1       1<                                                                                                    | 1220199 0448 PM CST, Status Draft, Jim Roesch       1220199 0448 PM CST, Status Draft, Jim Roesch         Martin       Martin         Nartin       Nartin         Nartin       Nartin         Nartin       Nartin         Nartin       Nartin         Nartin       Nartin         Salmon       Nartin         Salmon       Nartin         Salmon       Nartin         Salmon       Nartin         Salmon       Nartin         Salmon       Nartin         Salmon       Nartin         Novorfish       Nartin         Nartin       Nartin         Martin       Nartin         Marting       Nartin         Marting       Nartin         Marting       Nartin         Marting       Nartin         Marting       Nartin         Marting       Nartin         Marting       Nartin         Marting       Nartin         Marting       Nartin         Marting       Nartin         Marting       Nartin         Marting       Nartin         Marting       Nartin         Marting       Nartin </td <td>12/20199 04:48 PM CST, Status Draft, Jim Roesch       12/20199 04:48 PM CST, Status Draft, Jim Roesch         Maning       Maning       1         Martin       Salmon       1         Martin       Salmon       1         Salmon       Salmon       1         Salmon       Soudfish       1         Salmon       1       1         Salmon       1       1         Salmon       1       1         Salmon       1       1         Salmon       1       1         Salmon       1       1         Salmon       1       1         Salmon       1       1         Salmon       1       1         Salmon       1       1         Salmon       1       1         Martin       1       1         Marting       1       1         Marting       1       1       1         Marting       1       1       1         Marting       1       1       1         Marting       1       1       1         Barrauda       1       1       1         Marting       1<!--</td--><td>12_2009 04:48 PM CST, Status Draft, Jin Roesch       12_2009 04:48 PM CST, Status Draft, Jin Roesch         Manning       Manning       1         Manning       Sannon       1         Marin       1       1         Sannon       Sannon       1         Sannon       Sannon       1         Sannon       Sannon       1         Sannon       Sannon       1         Sannon       Sannon       1         Sannon       Sannon       1         Sannon       Sannon       1         Sannon       Sannon       1         Baradia       Musashi       1       1         Matking       Musashi       1       1       1         Baradia       2222000 11:10 AM EST, Status Approved, Bill Bicknell       1       1       1</td><td>1220299 04:48 PM CST, Status Draft, Jim Roesch       1220299 04:48 PM CST, Status Draft, Jim Roesch         Marning       Marning         Marning       Marning         Salmon       Sovidfish         Sovidfish       Perch         Swidfish       Perch         Mayon       Mayon         Musashi       Musashi         Musashi       Perch         Musashi       Perch         Musashi       Perch         Mashing       Perch         Barrouda       Status Approved, Bill Bicknell</td><td>122059 04:48 PM CST, Status Draft, Jin Roesch       1220599 04:48 PM CST, Status Draft, Jin Roesch         Marting       Martin         Narling       Narling         Salmon       Narling         Salmon       Narling         Salmon       Narling         Salmon       Narling         Soudish       Narling         Soudish       Narling         Santon       Narling         Achill       Narshi         Achill       Narshi         Musseh       Nusseh         Tahu       Nusseh         Mukling       Nusseh         Barroud       Status Approved, Bill Bicknell</td><td>12/20096 04.48 FM CST, Status Draft, Jim Roesch         Manning         Manning         Martin         Satiron         Satiron         Swordtan         Swordtan         Swordna         Sword</td><td>1220090 04:48 PM CST, Status Draft, Jim Roesch         Marning       Marning         Marning       Marning         Marning       Marning         Salmoin       Nordfish         Swordfish       Nordfish         Swordfish       Nordfish         Perch       Nordfish         Marning       Nordfish         Swordfish       Nordfish         Fach       Nordfish         Marning       Nordfish         Swordfish       Nordfish         Fach       Nordfish         Marseh       Nordfish         Mussash       Nordfish         Mussash       Nordfish         Barsoud       2022000 11:10 AM EST. Status Approved, Bill Bicknell</td><td>1220099 04:48 PM GST, Status Draft, Jim Roesch         Männing         Manning         Manning         Manning         Salmoni         Vanning         Salmoni         Manning         Manning         Salmoni         Vanning         Salmoni         Salmoni         Manning         Salmoni         Salmoni         Manning         Salmoni         Salmoni         Manning         Salmoni         Manoni         Salmoni         Manoni         Manoni         Salmoni         Manoni         Manoni    &lt;</td><td>1220069 04.48 PM CST, Status Draft, Jim Roesch       Maning       Maning       Marini       Marini       Marini       Marini       Samotig       Cavite       Cavite</td><td>1220-096 04.48 PM CST. Status Drat, Jim Roesch         Marning       1220-096 04.48 PM CST. Status Drat, Jim Roesch         Marning       1000000000000000000000000000000000000</td><td>1.22009 00.448 PM CST, Status Draft, Jim Roesch         Manning         Marning         Marning         M</td><td>12_20299 04:48 PM.CST. Status Drati, Jim Roasch         Mannie         Mannie</td><td>12/2009 04:48 PM CST, Status Dark, Jim Roeach         Manning         Manning         Man</td><td>1202099 04:48 PM CST, Status Drati, Jin Reesch         Maning          Maning          Maning          Maning          Maning          Maning          Maning          Maning          Maning          Maning          Maning          Swordtah          Swordtah          Swordtah          Swordtah          Maning          Maning       <tr< td=""><td>12_0099 04.48 PM CST, Status Draft, Jim Reesch         Mamine         Mamine         Marine         Masset         Masset         Masset         Masset         Masset         Masset         Masset         Masset         Masset         Masset         Masset         Masset         Masset         Masset         Masset         Masset         Masset         Masset         Masset&lt;</td></tr<></td></td>                                                                                                    | 12/20199 04:48 PM CST, Status Draft, Jim Roesch       12/20199 04:48 PM CST, Status Draft, Jim Roesch         Maning       Maning       1         Martin       Salmon       1         Martin       Salmon       1         Salmon       Salmon       1         Salmon       Soudfish       1         Salmon       1       1         Salmon       1       1         Salmon       1       1         Salmon       1       1         Salmon       1       1         Salmon       1       1         Salmon       1       1         Salmon       1       1         Salmon       1       1         Salmon       1       1         Salmon       1       1         Martin       1       1         Marting       1       1         Marting       1       1       1         Marting       1       1       1         Marting       1       1       1         Marting       1       1       1         Barrauda       1       1       1         Marting       1 </td <td>12_2009 04:48 PM CST, Status Draft, Jin Roesch       12_2009 04:48 PM CST, Status Draft, Jin Roesch         Manning       Manning       1         Manning       Sannon       1         Marin       1       1         Sannon       Sannon       1         Sannon       Sannon       1         Sannon       Sannon       1         Sannon       Sannon       1         Sannon       Sannon       1         Sannon       Sannon       1         Sannon       Sannon       1         Sannon       Sannon       1         Baradia       Musashi       1       1         Matking       Musashi       1       1       1         Baradia       2222000 11:10 AM EST, Status Approved, Bill Bicknell       1       1       1</td> <td>1220299 04:48 PM CST, Status Draft, Jim Roesch       1220299 04:48 PM CST, Status Draft, Jim Roesch         Marning       Marning         Marning       Marning         Salmon       Sovidfish         Sovidfish       Perch         Swidfish       Perch         Mayon       Mayon         Musashi       Musashi         Musashi       Perch         Musashi       Perch         Musashi       Perch         Mashing       Perch         Barrouda       Status Approved, Bill Bicknell</td> <td>122059 04:48 PM CST, Status Draft, Jin Roesch       1220599 04:48 PM CST, Status Draft, Jin Roesch         Marting       Martin         Narling       Narling         Salmon       Narling         Salmon       Narling         Salmon       Narling         Salmon       Narling         Soudish       Narling         Soudish       Narling         Santon       Narling         Achill       Narshi         Achill       Narshi         Musseh       Nusseh         Tahu       Nusseh         Mukling       Nusseh         Barroud       Status Approved, Bill Bicknell</td> <td>12/20096 04.48 FM CST, Status Draft, Jim Roesch         Manning         Manning         Martin         Satiron         Satiron         Swordtan         Swordtan         Swordna         Sword</td> <td>1220090 04:48 PM CST, Status Draft, Jim Roesch         Marning       Marning         Marning       Marning         Marning       Marning         Salmoin       Nordfish         Swordfish       Nordfish         Swordfish       Nordfish         Perch       Nordfish         Marning       Nordfish         Swordfish       Nordfish         Fach       Nordfish         Marning       Nordfish         Swordfish       Nordfish         Fach       Nordfish         Marseh       Nordfish         Mussash       Nordfish         Mussash       Nordfish         Barsoud       2022000 11:10 AM EST. Status Approved, Bill Bicknell</td> <td>1220099 04:48 PM GST, Status Draft, Jim Roesch         Männing         Manning         Manning         Manning         Salmoni         Vanning         Salmoni         Manning         Manning         Salmoni         Vanning         Salmoni         Salmoni         Manning         Salmoni         Salmoni         Manning         Salmoni         Salmoni         Manning         Salmoni         Manoni         Salmoni         Manoni         Manoni         Salmoni         Manoni         Manoni    &lt;</td> <td>1220069 04.48 PM CST, Status Draft, Jim Roesch       Maning       Maning       Marini       Marini       Marini       Marini       Samotig       Cavite       Cavite</td> <td>1220-096 04.48 PM CST. Status Drat, Jim Roesch         Marning       1220-096 04.48 PM CST. Status Drat, Jim Roesch         Marning       1000000000000000000000000000000000000</td> <td>1.22009 00.448 PM CST, Status Draft, Jim Roesch         Manning         Marning         Marning         M</td> <td>12_20299 04:48 PM.CST. Status Drati, Jim Roasch         Mannie         Mannie</td> <td>12/2009 04:48 PM CST, Status Dark, Jim Roeach         Manning         Manning         Man</td> <td>1202099 04:48 PM CST, Status Drati, Jin Reesch         Maning          Maning          Maning          Maning          Maning          Maning          Maning          Maning          Maning          Maning          Maning          Swordtah          Swordtah          Swordtah          Swordtah          Maning          Maning       <tr< td=""><td>12_0099 04.48 PM CST, Status Draft, Jim Reesch         Mamine         Mamine         Marine         Masset         Masset         Masset         Masset         Masset         Masset         Masset         Masset         Masset         Masset         Masset         Masset         Masset         Masset         Masset         Masset         Masset         Masset         Masset&lt;</td></tr<></td> | 12_2009 04:48 PM CST, Status Draft, Jin Roesch       12_2009 04:48 PM CST, Status Draft, Jin Roesch         Manning       Manning       1         Manning       Sannon       1         Marin       1       1         Sannon       Sannon       1         Sannon       Sannon       1         Sannon       Sannon       1         Sannon       Sannon       1         Sannon       Sannon       1         Sannon       Sannon       1         Sannon       Sannon       1         Sannon       Sannon       1         Baradia       Musashi       1       1         Matking       Musashi       1       1       1         Baradia       2222000 11:10 AM EST, Status Approved, Bill Bicknell       1       1       1                                                                                                    | 1220299 04:48 PM CST, Status Draft, Jim Roesch       1220299 04:48 PM CST, Status Draft, Jim Roesch         Marning       Marning         Marning       Marning         Salmon       Sovidfish         Sovidfish       Perch         Swidfish       Perch         Mayon       Mayon         Musashi       Musashi         Musashi       Perch         Musashi       Perch         Musashi       Perch         Mashing       Perch         Barrouda       Status Approved, Bill Bicknell                                                                                                    | 122059 04:48 PM CST, Status Draft, Jin Roesch       1220599 04:48 PM CST, Status Draft, Jin Roesch         Marting       Martin         Narling       Narling         Salmon       Narling         Salmon       Narling         Salmon       Narling         Salmon       Narling         Soudish       Narling         Soudish       Narling         Santon       Narling         Achill       Narshi         Achill       Narshi         Musseh       Nusseh         Tahu       Nusseh         Mukling       Nusseh         Barroud       Status Approved, Bill Bicknell                                                                                                    | 12/20096 04.48 FM CST, Status Draft, Jim Roesch         Manning         Manning         Martin         Satiron         Satiron         Swordtan         Swordtan         Swordna         Sword                                                                                                    | 1220090 04:48 PM CST, Status Draft, Jim Roesch         Marning       Marning         Marning       Marning         Marning       Marning         Salmoin       Nordfish         Swordfish       Nordfish         Swordfish       Nordfish         Perch       Nordfish         Marning       Nordfish         Swordfish       Nordfish         Fach       Nordfish         Marning       Nordfish         Swordfish       Nordfish         Fach       Nordfish         Marseh       Nordfish         Mussash       Nordfish         Mussash       Nordfish         Barsoud       2022000 11:10 AM EST. Status Approved, Bill Bicknell                                                                                                    | 1220099 04:48 PM GST, Status Draft, Jim Roesch         Männing         Manning         Manning         Manning         Salmoni         Vanning         Salmoni         Manning         Manning         Salmoni         Vanning         Salmoni         Salmoni         Manning         Salmoni         Salmoni         Manning         Salmoni         Salmoni         Manning         Salmoni         Manoni         Salmoni         Manoni         Manoni         Salmoni         Manoni         Manoni    <                                                                                                    | 1220069 04.48 PM CST, Status Draft, Jim Roesch       Maning       Maning       Marini       Marini       Marini       Marini       Samotig       Cavite       Cavite                                                                                                    | 1220-096 04.48 PM CST. Status Drat, Jim Roesch         Marning       1220-096 04.48 PM CST. Status Drat, Jim Roesch         Marning       1000000000000000000000000000000000000                                                                                                    | 1.22009 00.448 PM CST, Status Draft, Jim Roesch         Manning         Marning         Marning         M                                                                                                    | 12_20299 04:48 PM.CST. Status Drati, Jim Roasch         Mannie         Mannie                                                                                                    | 12/2009 04:48 PM CST, Status Dark, Jim Roeach         Manning         Manning         Man                                                                                                    | 1202099 04:48 PM CST, Status Drati, Jin Reesch         Maning          Maning          Maning          Maning          Maning          Maning          Maning          Maning          Maning          Maning          Maning          Swordtah          Swordtah          Swordtah          Swordtah          Maning          Maning <tr< td=""><td>12_0099 04.48 PM CST, Status Draft, Jim Reesch         Mamine         Mamine         Marine         Masset         Masset         Masset         Masset         Masset         Masset         Masset         Masset         Masset         Masset         Masset         Masset         Masset         Masset         Masset         Masset         Masset         Masset         Masset&lt;</td></tr<>                                                                                                    | 12_0099 04.48 PM CST, Status Draft, Jim Reesch         Mamine         Mamine         Marine         Masset         Masset         Masset         Masset         Masset         Masset         Masset         Masset         Masset         Masset         Masset         Masset         Masset         Masset         Masset         Masset         Masset         Masset         Masset<                                                                                                    |
| Cauvery<br>Tarpon<br>Other Servers                                                                                                    | Cauvery<br>Tarpon<br>Other Servers                                                                                                    | Cauvery                                                                                                    | Cauvery                                                                                                    | Cauvery                                                                                                    |                                                                                                    | 12/20099 04:48 PM CST, Status Draft, Jim Roesch         Manning       1         Martin       1         Martin       1         Martin       1         Martin       1         Martin       1         Martin       1         Salmon       1         Salmon       1         Salmon       1         Salmon       1         Salmon       1         Salmon       1         Salmon       1         Salmon       1         Salmon       1         Salmon       1         Salmon       1         Salmon       1         Marting       1         Marting       1         Marting       1         Marting       1         Marting       1         Marting       1         Marting       1         Marting       1         Marting       1         Marting       1         Marting       1         Marting       1         Marting       1         Marting       1         Mart                                                                                                    | 12/20/99 04:48 PM CST. Status Draft, Jim Roesch         Maming       1         Martin       1         Martin       1         Martin       1         Salmon       1         Salmon       <                                                                                                    | 12/2019 04:48 PM CST, Status Drath, Jim Roesch         Manning       Manning         Manning       Manning         Manning       Manning         Manning       Manning         Main       Manning         Main       Manning         Main       Manning         Main       Manning         Salmon       Manning         Salmon       Manning         Salmon       Manning         Salmon       Manning         Parch       Manning         Mayon       Manning         Masshi       Masshi         Mussshi       Manning         Marking       Manning         Marking       Manning                                                                                                    | 1220099 04:48 PM CST, Status Draft, Jim Roesch         Mannig         Marning         Marning         Marning         Marning         Marning         Marning         Marning         Marning         Marning         Marning         Marning         Marning         Salmon         Salmon         Service         Perch         Mayon         Cavite         Cavite         Maring         Musashi         Marking         Marking         Daraeroada         02/28/2000 11:10 AM EST, Status Approved, Bill Bicknell                                                                                                    | 12:20:99 04:48 PM CST, Status Draft, Jim Roesch           Manning           Manning           Marini           Saviordish           Svordifsh           Cavite           Perch           Mayon           Mayon           Antil           Mayon           Mayon           Farch           Mayon           Cavite           Parch           Mayon           Mayon           Cavite           Mayon           Achil           Mayon           Taal           Musing           Marking           Barracuda           02/28/2000 11:10 AM EST, Status Approved, Bill Bickneil                                                                                                    | 1220/99 04:48 PM CST, Status Draft, Jim Roesch       12/20/99 04:48 PM CST, Status Draft, Jim Roesch         Manning       Manning       1         Manning       Manning       1         Manning       Manning       1         Manning       Manning       1         Manning       Manning       1         Manning       Manning       1         Manning       Manning       1         Subition       Samon       1         Manning       Manning       1         Manning       Manning       1         Manning       Manning       1         Manning       Manning       1         Manning       Manning       1         Manning       Manning       1         Manning       Manning       1         Manning       Manning       1         Manning       Manning       1         Manning       Manning       1         Manning       Manning       1         Manning       1       1         Manning       1       1         Manning       1       1         Manning       1       1         Manning <td>12/2009 04.48 PM CST, Status Draft, Jim Roesch         Manning         Marning         Marning         Salmon         Salmon         Salmon         Sannon         Swordfan         Swordfan         Swordfan         Mayon         Musashi         Tail         Musashi         Musashi         Marking         Marking         Marking</td> <td>1220090 04:48 PM CST, Status Draft, Jim Roesch         Maning       Maning         Maning       Maning         Marin       Maning         Salmon       Maning         Salmon       Maning         Salmon       Maning         Salmon       Maning         Salmon       Maning         Salmon       Maning         Salmon       Maning         Swortish       Maning         Swortish       Maning         Anin       Maning         Anin       Maning         Anin       Maning         Marking       Marking         Marking       Marking</td> <td>12720090 04:48 PM CST, Status Draft, Jim Roesch         Manning         Manning         Manning         Manning         Salmoni         Salmoni         Salmoni         Manning         Carle         Salmoni         Salmoni         Sal</td> <td>121200300 04.48 PM CST. Status Draft, Jim Roesch         121200300 04.48 PM CST. Status Draft, Jim Roesch         Maning          Maning          Marin          Marin          Marin          Marin          Samon          Samon          Samon          Samon          Samon          Samon          Samon          Samon          Samon          Samon          Samon          Samon          Samon          Samon          Samon          Samon          Samon          Samon          Actual          Marking          Marking          Marking          Marking          Marking          Marking          Marking          Marking</td> <td>12020990448 PM CST. Status Drati, Jim Roesch         Männing         Manning         Manning         Salmon         Salmon         Salmon         Salmon         Salmon         Salmon         Manning         Manning         Manning         Manning         Salmon         Salmon         Salmon         Salmon         Salmon         Salmon         Manning         Salmon         Salmon         Mathing         Mathing         Mathing         Mathing         Salmon         Salmon         Salmon         &lt;</td> <td>1222099 04:48 PM CST, Status Drat, Jim Roesch         Marting         Marting         Marting         Marting         Marting         Salmon         Salmon         Marting         Marting         Marting         Marting         Marting         Marting         Marting         Marting         Marting         Marting         Marting         Marting</td> <td>1220099 04.46 PM CST, Status Draft, Jin Roesch         Maning         Maning         Masing         Masting         Masting         Mating         Masting         Masting         Mating         Masting         Mating</td> <td>12/2009 04:46 PM CST. Status Draft, Jim Roesch         Manning         Manning         Manning         Manning         Manning         Manning         Manning         Manning         Manning         Manning         Manning         Manning         Manning         Manning         Salond         Sanodrish         Sanodrish         Sanodrish         Manning         Sanodrish         Manning         Manning         Manning         Manning         Mastin         Masting         Masting         Masting         Masting         Masting</td> <td>122099 04:48 PM CST. Status Drat, Jim Roesch         122099 04:48 PM CST. Status Drat, Jim Roesch         Marine         Marine         Marine         Marine         Marine         Marine         Marine         Marine         Marine         Marine         Marine         Marine         Swordist         Cavite         Cavite         Muserin         Marking         Marking         Marking         Marking         Marking         Marking         Marking         Marking         Marking         Marking         <td< td=""><td>13_200904.46 PM.CST, Status Draft, Jm Roesch         Manning         Manning         Manning         Salmon         Salmon         Salmon         Salmon         Salmon         Manning         Manning         Salmon         Salmon         Salm</td></td<></td>                                                                                                    | 12/2009 04.48 PM CST, Status Draft, Jim Roesch         Manning         Marning         Marning         Salmon         Salmon         Salmon         Sannon         Swordfan         Swordfan         Swordfan         Mayon         Musashi         Tail         Musashi         Musashi         Marking         Marking         Marking                                                                                                    | 1220090 04:48 PM CST, Status Draft, Jim Roesch         Maning       Maning         Maning       Maning         Marin       Maning         Salmon       Maning         Salmon       Maning         Salmon       Maning         Salmon       Maning         Salmon       Maning         Salmon       Maning         Salmon       Maning         Swortish       Maning         Swortish       Maning         Anin       Maning         Anin       Maning         Anin       Maning         Marking       Marking         Marking       Marking                                                                                                    | 12720090 04:48 PM CST, Status Draft, Jim Roesch         Manning         Manning         Manning         Manning         Salmoni         Salmoni         Salmoni         Manning         Carle         Salmoni         Salmoni         Sal                                                                                                    | 121200300 04.48 PM CST. Status Draft, Jim Roesch         121200300 04.48 PM CST. Status Draft, Jim Roesch         Maning          Maning          Marin          Marin          Marin          Marin          Samon          Samon          Samon          Samon          Samon          Samon          Samon          Samon          Samon          Samon          Samon          Samon          Samon          Samon          Samon          Samon          Samon          Samon          Actual          Marking          Marking          Marking          Marking          Marking          Marking          Marking          Marking                                                                                                    | 12020990448 PM CST. Status Drati, Jim Roesch         Männing         Manning         Manning         Salmon         Salmon         Salmon         Salmon         Salmon         Salmon         Manning         Manning         Manning         Manning         Salmon         Salmon         Salmon         Salmon         Salmon         Salmon         Manning         Salmon         Salmon         Mathing         Mathing         Mathing         Mathing         Salmon         Salmon         Salmon         <                                                                                                    | 1222099 04:48 PM CST, Status Drat, Jim Roesch         Marting         Marting         Marting         Marting         Marting         Salmon         Salmon         Marting         Marting         Marting         Marting         Marting         Marting         Marting         Marting         Marting         Marting         Marting         Marting                                                                                                    | 1220099 04.46 PM CST, Status Draft, Jin Roesch         Maning         Maning         Masing         Masting         Masting         Mating         Masting         Masting         Mating         Masting         Mating                                                                                                    | 12/2009 04:46 PM CST. Status Draft, Jim Roesch         Manning         Manning         Manning         Manning         Manning         Manning         Manning         Manning         Manning         Manning         Manning         Manning         Manning         Manning         Salond         Sanodrish         Sanodrish         Sanodrish         Manning         Sanodrish         Manning         Manning         Manning         Manning         Mastin         Masting         Masting         Masting         Masting         Masting                                                                                                    | 122099 04:48 PM CST. Status Drat, Jim Roesch         122099 04:48 PM CST. Status Drat, Jim Roesch         Marine         Marine         Marine         Marine         Marine         Marine         Marine         Marine         Marine         Marine         Marine         Marine         Swordist         Cavite         Cavite         Muserin         Marking         Marking         Marking         Marking         Marking         Marking         Marking         Marking         Marking         Marking <td< td=""><td>13_200904.46 PM.CST, Status Draft, Jm Roesch         Manning         Manning         Manning         Salmon         Salmon         Salmon         Salmon         Salmon         Manning         Manning         Salmon         Salmon         Salm</td></td<>                                                                                                    | 13_200904.46 PM.CST, Status Draft, Jm Roesch         Manning         Manning         Manning         Salmon         Salmon         Salmon         Salmon         Salmon         Manning         Manning         Salmon         Salmon         Salm                                                                                                    |
| Cauvery<br>Tarpon<br>Other Servers                                                                                                    | Cauvery<br>Tarpon<br>Other Servers                                                                                                    | Cauvery<br>Tarpon                                                                                                    | Cauvery Cauvery Tarpon                                                                                                    | Cauvery                                                                                                    |                                                                                                    | 12/20099 04:48 PM CST. Status Draft, Jim Roesch         Maning       12/20099 04:48 PM CST. Status Draft, Jim Roesch         Marini       Narlin       1         Marini       Salmon       1         Marini       Salmon       1         Marini       Salmon       1         Marini       Salmon       1         Salmon       Salmon       1         Salmon       Salmon       1         Salmon       Salmon       1         Salmon       Marini       1         Marini       Musich       1         Musich       1       1         Mariadal       1       1         Mariadal       1       1         Mariadal       1       1                                                                                                    | 12/20/99 04:48 PM CST, Status Draft, Jim Roesch       12/20/99 04:48 PM CST, Status Draft, Jim Roesch         Manting       Martin         Martin       Martin         Martin       Martin         Martin       Martin         Martin       Martin         Martin       Martin         Martin       Salmon         Salmon       Salmon         Salmon       Salmon         Salmon       Salmon         Salmon       Salmon         Salmon       Salmon         Salmon       Salmon         Salmon       Salmon         Salmon       Salmon         Salmon       Salmon         Salmon       Salmon         Salmon       Salmon         Salmon       Salmon         Salmon       Salmon         Salmon       Salmon         Martin       Salmon         Mustrin       Salmon         Martin       Salmon         Martin       Salmon         Martin       Salmon         Martin       Salmon         Martin       Salmon         Martin       Salmon         Martin       Salmon <td>12/20090 04:48 PM CST, Status Draft, Jim Roesch       12/20090 04:48 PM CST, Status Draft, Jim Roesch         Manning       Manning       1         Manning       1       1         Malin       1       1         Malin       1       1         Salmon       1       1         Salmon       1       1         Salmon       1       1         Swordfish       1       1         Swordfish       1       1         Swordfish       1       1         Mayon       1       1         Mayon       1       1         Musah       1       1         Musah       1       1         Musah       1       1         Musah       1       1         Musah       1       1         Musah       1       1         Martund       1       1         Martund       1       1         Martund       1       1         Musah       1       1         Martund       1       1         Martund       1       1         Marund       1       1</td> <td>12</td> <td>12/20/99 04:48 PM CST, Status Draft, Jim Roesch           Maning           Maning           Marini           Sawordsho           Swordsho           Swordsho           Marini           Swordsho           Marini           Marini           Swordsho           Swordsho           Mayon           Mayon           Mayon           Mayon           Mayon           Mayon           Mayon           Mayon           Mayon           Mayon           Mayon           Mayon           Mayon           Mayon           Mayon           Mayon           Mayon     <td>12/20/99 04:48 PM CST, Status Draft, Jim Reesch           Maring            Maring            Maring            Marin            Marin            Marin            Marin            Marin            Marin            Marin            Marin            Marin            Marin            Salmo            Salmo            Salmo            Salmo            Salmo            Salmo            Salmo            Salmo            Salmo            Salmo            Salmo            Salmo            Salmo            Salmo            Salmo            Salmo            Marin            Mussin            Marin            Marin</td><td>12/20/96 04.448 PM CST. Status Draft, Jim Roesch       1/2/20/96 04.448 PM CST. Status Draft, Jim Roesch         Manning       1/2/20/96 04.448 PM CST. Status Draft, Jim Roesch         Manning       Manning         Martin       Samon         Samon       Samon         Samon       Samon      &lt;</td><td>12/2009 04:48 PM CST, Status Draft, Jim Roesch           Manning           Manning           Manning           Manning           Saturo           Saturo           Saturo           Saturo           Saturo           Marin           Marin           Marin           Saturo           Saturo           Saturo           Saturo           Saturo           Saturo           Marin           Marin           Marin           Marin           Mussahi           Marino           Marino           Marino           Marino</td><td>1212-0090 04.48 PM CST, Status Draft, Jim Roesch         Maning       122009 04.48 PM CST, Status Draft, Jim Roesch         Maning       122009 04.48 PM CST, Status Draft, Jim Roesch         Maning       122009 04.48 PM CST, Status Draft, Jim Roesch         Maning       122009 04.48 PM CST, Status Draft, Jim Roesch         Maning       12000         Salmon       28/montes         Salmon       28/montes         Salmon       28/montes         Maning       12000         Maning       10000         Achtil       10000         Maning       10000         Maning       10000         Maning       10000         Maning       10000         Maning       10000</td><td>120099 04:48 PM CST, Status Draft, Jim Roesch         1202099 04:48 PM CST, Status Draft, Jim Roesch         Manning          Manning          Manning          Manning          Manning          Manning          Manning          Manning          Manning          Swordfish          Swordfish          Swordfish          Swordfish          Swordfish          Swordfish          Swordfish          Swordfish          Swordfish          Swordfish          Swordfish          Mayon          Mayon          Mayon          Mayon          Mayon          Mayon          Mayon          Mayon          Mayon          Mayon          Mayon          Mayon</td><td>12/2009 04:48 PM CST, Status Draft, Jim Roesch         Naming         Naming         Swordfah         Swordfah         Swordfah         Cavite         Cavite         Fried         Martin         Martin         Martin         Swordfah         Swordfah         Cavite         Cavite         Reset         Martin         Martin         <td< td=""><td>Instant Status     Instant Status       Marting     Instant Status       Marting     Instant Status       Marting     Instant Status       Marting     Instant Status       Marting     Instant Status       Marting     Instant Status       Marting     Instant Status       Marting     Instant Status       Samon     Sources       Samon     Sources       Samon     Instant Status       Marting     Instant Status       Marting     Instant Status       Marting     Instant Status</td><td>12/20/99 04:48 PM CST, Status Draft, Jim Roesch         Maning         Maning         Maning         Maning         Maning         Maning         Maning         Maning         Maning         Maning         Maning         Sanotish         Sanotish         Sanotish         Mayori         Mayori         Masch         Masch         Masch         Masch         Marking         Marking         Marking         Marking</td><td>1220090 04.48 PM CST. Status Draft, Jim Roesch         Marring          Marring          Marring          Swortdin          Swortdin          Swortdin          Swortdin          Marring          Marring          Swortdin          Swortdin          Swortdin          Swortdin          Marsahi          Mussehi          Mussehi</td><td>1220099 04:48 PM CST, Status Draft, Jim Roesch         Maming         Maming         Martin         Sondfish         Sondfish         Sondfish         Sondfish         Mayor         Mayor         Mayor         Martin         Sondfish         Sondfish         Sondfish         Mayor         Mayor         Mayor         Masah         Masah         Musah         Masah         Martin         Masah         Masah         Martin         Martin         Masah         Masah         Masah         Martin         Masah         Martin         Martin         Martin         Martin         Martin         Martin         Martin         Martin         Martin         Martin         Martin         Martin         Martin         Martin         Martin         Martin         Martin<td>Andring       Andring       Andring         Marring       Andring       Andring         Samon       Samon       Andring         Samon       Samon       Andring         Marring       Andring       Andring         Marring       Andring       Andring         Marring       Andring       Andring         Samon       Samon       Andring         Marring       Andring       Andring         Marring       Marring       Andring         Marring       Marring       Andring         Marring       Marring       Andring         Marring       Marring       Andring         Marring       Marring       Andring         Marring       Marring       Andring         Marring       Marring       Andring         Marring       Marring       Andring         Marring       Marring       Andring         Marring       Marring       Andring         Marring       Marring       Andring         Marring       Marring       Andring         Marring       Marring       Andring         Marring       Marring       Andring         Mar</td></td></td<></td></td>                                                                                                    | 12/20090 04:48 PM CST, Status Draft, Jim Roesch       12/20090 04:48 PM CST, Status Draft, Jim Roesch         Manning       Manning       1         Manning       1       1         Malin       1       1         Malin       1       1         Salmon       1       1         Salmon       1       1         Salmon       1       1         Swordfish       1       1         Swordfish       1       1         Swordfish       1       1         Mayon       1       1         Mayon       1       1         Musah       1       1         Musah       1       1         Musah       1       1         Musah       1       1         Musah       1       1         Musah       1       1         Martund       1       1         Martund       1       1         Martund       1       1         Musah       1       1         Martund       1       1         Martund       1       1         Marund       1       1                                                                                                    | 12                                                                                                    | 12/20/99 04:48 PM CST, Status Draft, Jim Roesch           Maning           Maning           Marini           Sawordsho           Swordsho           Swordsho           Marini           Swordsho           Marini           Marini           Swordsho           Swordsho           Mayon           Mayon           Mayon           Mayon           Mayon           Mayon           Mayon           Mayon           Mayon           Mayon           Mayon           Mayon           Mayon           Mayon           Mayon           Mayon           Mayon <td>12/20/99 04:48 PM CST, Status Draft, Jim Reesch           Maring            Maring            Maring            Marin            Marin            Marin            Marin            Marin            Marin            Marin            Marin            Marin            Marin            Salmo            Salmo            Salmo            Salmo            Salmo            Salmo            Salmo            Salmo            Salmo            Salmo            Salmo            Salmo            Salmo            Salmo            Salmo            Salmo            Marin            Mussin            Marin            Marin</td> <td>12/20/96 04.448 PM CST. Status Draft, Jim Roesch       1/2/20/96 04.448 PM CST. Status Draft, Jim Roesch         Manning       1/2/20/96 04.448 PM CST. Status Draft, Jim Roesch         Manning       Manning         Martin       Samon         Samon       Samon         Samon       Samon      &lt;</td> <td>12/2009 04:48 PM CST, Status Draft, Jim Roesch           Manning           Manning           Manning           Manning           Saturo           Saturo           Saturo           Saturo           Saturo           Marin           Marin           Marin           Saturo           Saturo           Saturo           Saturo           Saturo           Saturo           Marin           Marin           Marin           Marin           Mussahi           Marino           Marino           Marino           Marino</td> <td>1212-0090 04.48 PM CST, Status Draft, Jim Roesch         Maning       122009 04.48 PM CST, Status Draft, Jim Roesch         Maning       122009 04.48 PM CST, Status Draft, Jim Roesch         Maning       122009 04.48 PM CST, Status Draft, Jim Roesch         Maning       122009 04.48 PM CST, Status Draft, Jim Roesch         Maning       12000         Salmon       28/montes         Salmon       28/montes         Salmon       28/montes         Maning       12000         Maning       10000         Achtil       10000         Maning       10000         Maning       10000         Maning       10000         Maning       10000         Maning       10000</td> <td>120099 04:48 PM CST, Status Draft, Jim Roesch         1202099 04:48 PM CST, Status Draft, Jim Roesch         Manning          Manning          Manning          Manning          Manning          Manning          Manning          Manning          Manning          Swordfish          Swordfish          Swordfish          Swordfish          Swordfish          Swordfish          Swordfish          Swordfish          Swordfish          Swordfish          Swordfish          Mayon          Mayon          Mayon          Mayon          Mayon          Mayon          Mayon          Mayon          Mayon          Mayon          Mayon          Mayon</td> <td>12/2009 04:48 PM CST, Status Draft, Jim Roesch         Naming         Naming         Swordfah         Swordfah         Swordfah         Cavite         Cavite         Fried         Martin         Martin         Martin         Swordfah         Swordfah         Cavite         Cavite         Reset         Martin         Martin         <td< td=""><td>Instant Status     Instant Status       Marting     Instant Status       Marting     Instant Status       Marting     Instant Status       Marting     Instant Status       Marting     Instant Status       Marting     Instant Status       Marting     Instant Status       Marting     Instant Status       Samon     Sources       Samon     Sources       Samon     Instant Status       Marting     Instant Status       Marting     Instant Status       Marting     Instant Status</td><td>12/20/99 04:48 PM CST, Status Draft, Jim Roesch         Maning         Maning         Maning         Maning         Maning         Maning         Maning         Maning         Maning         Maning         Maning         Sanotish         Sanotish         Sanotish         Mayori         Mayori         Masch         Masch         Masch         Masch         Marking         Marking         Marking         Marking</td><td>1220090 04.48 PM CST. Status Draft, Jim Roesch         Marring          Marring          Marring          Swortdin          Swortdin          Swortdin          Swortdin          Marring          Marring          Swortdin          Swortdin          Swortdin          Swortdin          Marsahi          Mussehi          Mussehi</td><td>1220099 04:48 PM CST, Status Draft, Jim Roesch         Maming         Maming         Martin         Sondfish         Sondfish         Sondfish         Sondfish         Mayor         Mayor         Mayor         Martin         Sondfish         Sondfish         Sondfish         Mayor         Mayor         Mayor         Masah         Masah         Musah         Masah         Martin         Masah         Masah         Martin         Martin         Masah         Masah         Masah         Martin         Masah         Martin         Martin         Martin         Martin         Martin         Martin         Martin         Martin         Martin         Martin         Martin         Martin         Martin         Martin         Martin         Martin         Martin<td>Andring       Andring       Andring         Marring       Andring       Andring         Samon       Samon       Andring         Samon       Samon       Andring         Marring       Andring       Andring         Marring       Andring       Andring         Marring       Andring       Andring         Samon       Samon       Andring         Marring       Andring       Andring         Marring       Marring       Andring         Marring       Marring       Andring         Marring       Marring       Andring         Marring       Marring       Andring         Marring       Marring       Andring         Marring       Marring       Andring         Marring       Marring       Andring         Marring       Marring       Andring         Marring       Marring       Andring         Marring       Marring       Andring         Marring       Marring       Andring         Marring       Marring       Andring         Marring       Marring       Andring         Marring       Marring       Andring         Mar</td></td></td<></td> | 12/20/99 04:48 PM CST, Status Draft, Jim Reesch           Maring            Maring            Maring            Marin            Marin            Marin            Marin            Marin            Marin            Marin            Marin            Marin            Marin            Salmo            Salmo            Salmo            Salmo            Salmo            Salmo            Salmo            Salmo            Salmo            Salmo            Salmo            Salmo            Salmo            Salmo            Salmo            Salmo            Marin            Mussin            Marin            Marin                                                                                                    | 12/20/96 04.448 PM CST. Status Draft, Jim Roesch       1/2/20/96 04.448 PM CST. Status Draft, Jim Roesch         Manning       1/2/20/96 04.448 PM CST. Status Draft, Jim Roesch         Manning       Manning         Martin       Samon         Samon       Samon         Samon       Samon      <                                                                                                    | 12/2009 04:48 PM CST, Status Draft, Jim Roesch           Manning           Manning           Manning           Manning           Saturo           Saturo           Saturo           Saturo           Saturo           Marin           Marin           Marin           Saturo           Saturo           Saturo           Saturo           Saturo           Saturo           Marin           Marin           Marin           Marin           Mussahi           Marino           Marino           Marino           Marino                                                                                                    | 1212-0090 04.48 PM CST, Status Draft, Jim Roesch         Maning       122009 04.48 PM CST, Status Draft, Jim Roesch         Maning       122009 04.48 PM CST, Status Draft, Jim Roesch         Maning       122009 04.48 PM CST, Status Draft, Jim Roesch         Maning       122009 04.48 PM CST, Status Draft, Jim Roesch         Maning       12000         Salmon       28/montes         Salmon       28/montes         Salmon       28/montes         Maning       12000         Maning       10000         Achtil       10000         Maning       10000         Maning       10000         Maning       10000         Maning       10000         Maning       10000                                                                                                    | 120099 04:48 PM CST, Status Draft, Jim Roesch         1202099 04:48 PM CST, Status Draft, Jim Roesch         Manning          Manning          Manning          Manning          Manning          Manning          Manning          Manning          Manning          Swordfish          Swordfish          Swordfish          Swordfish          Swordfish          Swordfish          Swordfish          Swordfish          Swordfish          Swordfish          Swordfish          Mayon          Mayon          Mayon          Mayon          Mayon          Mayon          Mayon          Mayon          Mayon          Mayon          Mayon          Mayon                                                                                                    | 12/2009 04:48 PM CST, Status Draft, Jim Roesch         Naming         Naming         Swordfah         Swordfah         Swordfah         Cavite         Cavite         Fried         Martin         Martin         Martin         Swordfah         Swordfah         Cavite         Cavite         Reset         Martin         Martin <td< td=""><td>Instant Status     Instant Status       Marting     Instant Status       Marting     Instant Status       Marting     Instant Status       Marting     Instant Status       Marting     Instant Status       Marting     Instant Status       Marting     Instant Status       Marting     Instant Status       Samon     Sources       Samon     Sources       Samon     Instant Status       Marting     Instant Status       Marting     Instant Status       Marting     Instant Status</td><td>12/20/99 04:48 PM CST, Status Draft, Jim Roesch         Maning         Maning         Maning         Maning         Maning         Maning         Maning         Maning         Maning         Maning         Maning         Sanotish         Sanotish         Sanotish         Mayori         Mayori         Masch         Masch         Masch         Masch         Marking         Marking         Marking         Marking</td><td>1220090 04.48 PM CST. Status Draft, Jim Roesch         Marring          Marring          Marring          Swortdin          Swortdin          Swortdin          Swortdin          Marring          Marring          Swortdin          Swortdin          Swortdin          Swortdin          Marsahi          Mussehi          Mussehi</td><td>1220099 04:48 PM CST, Status Draft, Jim Roesch         Maming         Maming         Martin         Sondfish         Sondfish         Sondfish         Sondfish         Mayor         Mayor         Mayor         Martin         Sondfish         Sondfish         Sondfish         Mayor         Mayor         Mayor         Masah         Masah         Musah         Masah         Martin         Masah         Masah         Martin         Martin         Masah         Masah         Masah         Martin         Masah         Martin         Martin         Martin         Martin         Martin         Martin         Martin         Martin         Martin         Martin         Martin         Martin         Martin         Martin         Martin         Martin         Martin<td>Andring       Andring       Andring         Marring       Andring       Andring         Samon       Samon       Andring         Samon       Samon       Andring         Marring       Andring       Andring         Marring       Andring       Andring         Marring       Andring       Andring         Samon       Samon       Andring         Marring       Andring       Andring         Marring       Marring       Andring         Marring       Marring       Andring         Marring       Marring       Andring         Marring       Marring       Andring         Marring       Marring       Andring         Marring       Marring       Andring         Marring       Marring       Andring         Marring       Marring       Andring         Marring       Marring       Andring         Marring       Marring       Andring         Marring       Marring       Andring         Marring       Marring       Andring         Marring       Marring       Andring         Marring       Marring       Andring         Mar</td></td></td<> | Instant Status     Instant Status       Marting     Instant Status       Marting     Instant Status       Marting     Instant Status       Marting     Instant Status       Marting     Instant Status       Marting     Instant Status       Marting     Instant Status       Marting     Instant Status       Samon     Sources       Samon     Sources       Samon     Instant Status       Marting     Instant Status       Marting     Instant Status       Marting     Instant Status                                                                                                    | 12/20/99 04:48 PM CST, Status Draft, Jim Roesch         Maning         Maning         Maning         Maning         Maning         Maning         Maning         Maning         Maning         Maning         Maning         Sanotish         Sanotish         Sanotish         Mayori         Mayori         Masch         Masch         Masch         Masch         Marking         Marking         Marking         Marking                                                                                                    | 1220090 04.48 PM CST. Status Draft, Jim Roesch         Marring          Marring          Marring          Swortdin          Swortdin          Swortdin          Swortdin          Marring          Marring          Swortdin          Swortdin          Swortdin          Swortdin          Marsahi          Mussehi          Mussehi                                                                                                    | 1220099 04:48 PM CST, Status Draft, Jim Roesch         Maming         Maming         Martin         Sondfish         Sondfish         Sondfish         Sondfish         Mayor         Mayor         Mayor         Martin         Sondfish         Sondfish         Sondfish         Mayor         Mayor         Mayor         Masah         Masah         Musah         Masah         Martin         Masah         Masah         Martin         Martin         Masah         Masah         Masah         Martin         Masah         Martin         Martin         Martin         Martin         Martin         Martin         Martin         Martin         Martin         Martin         Martin         Martin         Martin         Martin         Martin         Martin         Martin <td>Andring       Andring       Andring         Marring       Andring       Andring         Samon       Samon       Andring         Samon       Samon       Andring         Marring       Andring       Andring         Marring       Andring       Andring         Marring       Andring       Andring         Samon       Samon       Andring         Marring       Andring       Andring         Marring       Marring       Andring         Marring       Marring       Andring         Marring       Marring       Andring         Marring       Marring       Andring         Marring       Marring       Andring         Marring       Marring       Andring         Marring       Marring       Andring         Marring       Marring       Andring         Marring       Marring       Andring         Marring       Marring       Andring         Marring       Marring       Andring         Marring       Marring       Andring         Marring       Marring       Andring         Marring       Marring       Andring         Mar</td>                                                                                                    | Andring       Andring       Andring         Marring       Andring       Andring         Samon       Samon       Andring         Samon       Samon       Andring         Marring       Andring       Andring         Marring       Andring       Andring         Marring       Andring       Andring         Samon       Samon       Andring         Marring       Andring       Andring         Marring       Marring       Andring         Marring       Marring       Andring         Marring       Marring       Andring         Marring       Marring       Andring         Marring       Marring       Andring         Marring       Marring       Andring         Marring       Marring       Andring         Marring       Marring       Andring         Marring       Marring       Andring         Marring       Marring       Andring         Marring       Marring       Andring         Marring       Marring       Andring         Marring       Marring       Andring         Marring       Marring       Andring         Mar                                                                                                    |
| Cativery Cativery Cat                                                                                                    | Cauvery Carves                                                                                                    | Cauvery Tarpon                                                                                                    | Cauvery Canvery                                                                                                    | Cauvery Cauvery Control of Cauvery Control of Cauve                                                                                                    |                                                                                                    | 12/2009 04:48 PM CST. Status Draft, Jim Roesch       12/2009 04:48 PM CST. Status Draft, Jim Roesch         Martin       Martin         Martin       Martin         Salmon       Salmon         Salmon       Salmon         Mayon       Mayon         Mayon       Marting         Musseh       Salmon         Marting       Salmon         Marting       Salmon                                                                                                    | 12/20199 04:48 PM CST, Status Draft, Jim Roesch         Manning       12/2019         Manning       1         Martin       1         Martin       1         Salmon       1         Salmon       1         Maryon       1         Mussah       1         Mussah       1         Maryon       1         Maryon       1         Mussah       1         Maryon       1         Maryon       1         Maryon       1         Musah                                                                                                    | 12/2009-03.48 PM CST, Status Draft, Jim Roesch       12/2009-03.48 PM CST, Status Draft, Jim Roesch         Marning       Marning       1         Marning       1       1         Nadrin       1       1         Swordfish       1       1         Swordfish       1       1         Swordfish       1       1         Swordfish       1       1         Swordfish       1       1         Petch       1       1         Petch       1       1         Mayon       1       1         Mayon       1       1         Mayon       1       1         Mayon       1       1         Mayon       1       1         Mayon       1       1         Mayon       1       1         Mussehi       1       1         Mussehi       1       1         Makuling       1       1                                                                                                    | 1220090448 PM CST, Status Draft, Jim Roesch         Maning         Maning         Maning         Maning         Maning         Maning         Maning         Maning         Maning         Maning         Maning         Maning         Maning         Maning         Swordte         Swordte         Swordte         Perch         Perch         Mayon         Mayon         Anding         Maseri         Musseri         Musseli         Musseli         Maseri         Maseri         Maseri         Musseli                                                                                                    | 12/20059 04:48 PM CST, Status Draft, Jim Roesch           Manning         Manning           Manning         Maning           Manning         Manuelle           Main         Manuelle           Main         Manuelle           Main         Manuelle           Main         Manuelle           Main         Manuelle           Main         Manuelle           Main         Manuelle           Salmon         Manuelle           Salmon         Manuelle           Salmon         Manuelle           Salmon         Manuelle           Maryon         Manuelle           Maryon         Manuelle           Maryon         Manuelle           Maryon         Manuelle           Maryon         Manuelle           Maryon         Manuelle           Maryon         Manuelle           Musash         Manuelle           Maryon         Manuelle           Maryon         Manuelle                                                                                                    | 1220/99 0448 PM CST, Status Draft, Jim Roesch         Marning       Marlin         Marling       Marlin         Marling       Marling         Salmon       Salmon         Salmon       Salmon <td>12/2009 04:48 PM CST, Status Draft, Jim Roesch         Manning         Manning         Manning         Math         Sathon         Sathon         Mayon         Mayon         Mussshi         Mathon         Mathon         Mathon         Musshin         Mathon         Mathon</td> <td>12/20/99 04:48 PM CST, Status Draft, Jin Roesch       12/20/99 04:48 PM CST, Status Draft, Jin Roesch         Marthring       Marthring         Salmon       1         Salmon       1         Salmon       1         Soroffsh       1         Soroffsh       1         Mayon       1         Mastel       1         Mayon       1         Mastel       1         Mastel       1         Marting       1         Musseli       1         Musseli       1         Musseli       1         Musseli       1         Musseli       1</td> <td>1220099 04:48 PM CST. Status Draft, Jim Roesch         Manning         Manning         Manning         Manning         Martin         Saturon         Saturon         Sat</td> <td>12/2009 04:48 PM CST, Status Draft, Jim Roesch       12/2009 04:48 PM CST, Status Draft, Jim Roesch       Maming       Maming       Maming       Maming       Maming       Maming       Maming       Maming       Maming       Maming       Maming       Maming       Maming       Swordfish       Swordfish       Swordfish       Cavite       Perch       Maing       Achil       Mastell       Musatell       Musatell       Mathing       Mathing</td> <td>12/2009 04:48 PM CST, Status Draft, Jim Roesch         Manning         Manning         Manning         Manning         Manning         Swordfash         Swordfash         Magen         Mussath         Mussath         Mussath         Mussath         Mussath         Mussath         Mussath         Mussath         Mussath         Mussath         Mussath         Mussath         Mussath         Mussath         Mussath         Mussath         Mussath         Mussath         Muss</td> <td>Jacobie Odda PM CST, Status Draft, Jim Roesch           Manning           Manning           Manning           Manning           Samning           Samni</td> <td>International international internationa internatina international international international in</td> <td>12/2009 04.48 PM CST, Status Draft, Jim Roesch         Maning          Maning          Maning          Maning          Maning          Maning          Maning          Maning          Maning          Maning          Marin          Marin          Marin          Societish          Societish          Societish          Societish          Societish          Societish          Maryon          Maryon          Maryon          Maryon          Maryon          Maryon          Maryon          Maryon          Maryon          Maryon          Maryon          Maryon          Maryon          Maryon          Maryon</td> <td>Amming     Amming       Maming     Maning       Maring     Maring       Maring     Maring       Samon     Samon       Maring     Maring       Maring     Maring</td> <td>12/2009 04.48 PM CST, Status Draft, Jin Roesch         Marting         Marting         Marting         Samon         Samon         Swortish         Swortish         Swortish         Swortish         Swortish         Maryon         Maryon         Marking         Marking         Marking         Marking         Marking         Marking</td>                                                                                                    | 12/2009 04:48 PM CST, Status Draft, Jim Roesch         Manning         Manning         Manning         Math         Sathon         Sathon         Mayon         Mayon         Mussshi         Mathon         Mathon         Mathon         Musshin         Mathon         Mathon                                                                                                    | 12/20/99 04:48 PM CST, Status Draft, Jin Roesch       12/20/99 04:48 PM CST, Status Draft, Jin Roesch         Marthring       Marthring         Salmon       1         Salmon       1         Salmon       1         Soroffsh       1         Soroffsh       1         Mayon       1         Mastel       1         Mayon       1         Mastel       1         Mastel       1         Marting       1         Musseli       1         Musseli       1         Musseli       1         Musseli       1         Musseli       1                                                                                                    | 1220099 04:48 PM CST. Status Draft, Jim Roesch         Manning         Manning         Manning         Manning         Martin         Saturon         Saturon         Sat                                                                                                    | 12/2009 04:48 PM CST, Status Draft, Jim Roesch       12/2009 04:48 PM CST, Status Draft, Jim Roesch       Maming       Maming       Maming       Maming       Maming       Maming       Maming       Maming       Maming       Maming       Maming       Maming       Maming       Swordfish       Swordfish       Swordfish       Cavite       Perch       Maing       Achil       Mastell       Musatell       Musatell       Mathing       Mathing                                                                                                    | 12/2009 04:48 PM CST, Status Draft, Jim Roesch         Manning         Manning         Manning         Manning         Manning         Swordfash         Swordfash         Magen         Mussath         Mussath         Mussath         Mussath         Mussath         Mussath         Mussath         Mussath         Mussath         Mussath         Mussath         Mussath         Mussath         Mussath         Mussath         Mussath         Mussath         Mussath         Muss                                                                                                    | Jacobie Odda PM CST, Status Draft, Jim Roesch           Manning           Manning           Manning           Manning           Samning           Samni                                                                                                    | International international internationa internatina international international international in                                                                                                    | 12/2009 04.48 PM CST, Status Draft, Jim Roesch         Maning          Maning          Maning          Maning          Maning          Maning          Maning          Maning          Maning          Maning          Marin          Marin          Marin          Societish          Societish          Societish          Societish          Societish          Societish          Maryon          Maryon          Maryon          Maryon          Maryon          Maryon          Maryon          Maryon          Maryon          Maryon          Maryon          Maryon          Maryon          Maryon          Maryon                                                                                                    | Amming     Amming       Maming     Maning       Maring     Maring       Maring     Maring       Samon     Samon       Maring     Maring       Maring     Maring                                                                                                    | 12/2009 04.48 PM CST, Status Draft, Jin Roesch         Marting         Marting         Marting         Samon         Samon         Swortish         Swortish         Swortish         Swortish         Swortish         Maryon         Maryon         Marking         Marking         Marking         Marking         Marking         Marking                                                                                                    |
| Barracuda 02/28/2000 11:10 AM EST, Status Approved, Bill Bicknell                                                                                                    | Barracuda       02/28/2000 11:10 AM EST, Status Approved, Bill Bicknell         Cauvery                                                                                                    | Barracuda 02/28/2000 11:10 AM EST, Status Approved, Bill Bicknell Cauvery Tarpon Tarpon                                                                                                    | Barracuda 02/28/2000 11:10 AM EST, Status Approved, Bill Bicknell Cauvery Tarpon                                                                                                    | Barracuda 02/28/2000 11:10 AM EST, Status Approved, Bill Bicknell                                                                                                    | Barracuda 02/28/2000 11:10 AM EST, Status Approved, Bill Bicknell                                                                                                    | 12/20/99 04:48 PM CST, Status Draft, Jim Roesch         Marning       12/20/99 04:48 PM CST, Status Draft, Jim Roesch         Marning       Marning         Martin       12/20/99 04:48 PM CST, Status Draft, Jim Roesch         Martin       Martin         Salmon       Salmon         Salmon       Salmon         Salmon <td< td=""><td>12/20099 04:48 PM CST. Status Draft, Jim Roesch         Maming       Maming         Martin       Martin         Salmon       No         Salmon       No         Salmon       No         Salmon       No         Salmon       No         Salmon       No         Salmon       No         Salmon       No         Salmon       No         Salmon       No         Salmon       No         Martin       No         Mayon       No         Mayon       No         Mayon       No         Musati       No         Musati       No         Making       No</td><td>12/2009 04:48 PM CST, Status Draft, Jim Roesch         Maming       Maming         Maming       Naming         Swindfish       N         Swindfish       N         Swindfish       N         Swindfish       N         Swindfish       N         Swindfish       N         Swindfish       N         Mayon       N         Mayon       N         Mayon       N         Masshi       N         Musseh       N         Musseh       N         Mashing       N         Musseh       N</td><td>12120039 04:48 PM CST. Status Draft, Jim Roesch         Manning         Manning         Manning         Salmon         Salmon         Maxing         Maxing         Maxing</td><td>12/20096 04:48 PM CST, Status Draft, Jim Roesch         Martning         Martning         Martning         Saltron         Saltron         Marting         Marting         Marting</td><td>12/2009 04:48 PM CST. Status Draft, Jim Roesch           Manning           Manning           Manning           Salmon           Salmon           Salmon           Salmon           Manning           Manning           Manning           Manning           Salmon           Salmon           Salmon           Salmon           Manning           Manning           Manning           Manning           Salmon           Salmon           Salmon           Salmon           Salmon           Manning           Mayon           Mason           Mason           Mussashi           Mussashi           Mading</td><td>1220599 04:48 PM CST. Status Drati, Jim Roesch         Manning         Manning         Manning         Manning         Manning         Manning         Manning         Manning         Manning         Manning         Manning         Manning         Manning         Seimon         Seimon</td><td>1220099 04:48 PM CST, Status Draft, Jim Roesch         Maming         Marning         Marning         Salmon         Salmon         Sovietifish         Cavite         Perch         Mayon         Achil         Marving         Marving         Mayon         Farch         Mayon         Achil         Mayon         Achil         Mayon         Achil         Mayon         Achil         Mayon         Achil         Mayon         Marking</td><td>12/20099 04:48 PM CST, Status Draft, Jim Roesch         Manning         Manning         Manning         Manning         Manning         Salmon         Salmon         Marin         Marin         Marin</td><td>12/20/99 04:48 PM.CST, Status Draft, Jim Reesch         12/20/99 04:48 PM.CST, Status Draft, Jim Reesch         Maning       1         Maning       1         Marin       1         Marin       1</td><td>12/20090 04:48 PM CST, Status Draft, Jim Roesch         12/20090 04:48 PM CST, Status Draft, Jim Roesch         Manning         Marning         Salmon         Salmon         Salmon         Salmon         Salmon         Salmon         Salmon         Sorotfish         Swordfish         Mayon         Mayon         Mayon         Mayon         Mayon         Mayon         Antil         Mayon         Mayon</td><td>122009 04:48 PM CST, Status Draft, Jim Roesch         Marining         Marining         Marining         Marining         Marining         Samonin         Samoning         Samoning         Samoning         Marining         Marining         Marining         Samoning         Samoning         Swortlesh         Marining         Marining</td><td>1220099 04:48 PM CST, Status Draft, Jim Reesch         Marting         Marting         Marting         Salmon         Salmon         Salmon         Salmon         Salmon         Marting         Marting         Marting         Marting         Salmon         Salmon         Salmon         Salmon         Marting         Marting         Marting         Salmon         Sourcifies         Salmon         Salmon         Sourcifies         Salmon         Marting         Marting         Marting</td><td>Amming       Amming         Maming       Amming         Marking       Amming         Solution       Amming         Solution       Amming         Solution       Amming         Marking       Amming         Marking       Amming         Solution       Amming         Solution       Amming         Solution       Amming         Marking       Amming         Marking       Amming         Marking       Amming         Marking       Amming</td><td>122009 04.46 PM CST. Status Draft, Jin Roesch         Marhing         Marhing         Marhing         Saltron         Saltron         Saltron         Saltron         Saltron         Marhing         Marhing         Mar</td><td>Aminitial       Marring         Marring          Marring          Marring          Marring          Samon          Samon          Marring          Marring          Marring          Samon          Samon          Samon          Marring          Marring       &lt;</td></td<> | 12/20099 04:48 PM CST. Status Draft, Jim Roesch         Maming       Maming         Martin       Martin         Salmon       No         Salmon       No         Salmon       No         Salmon       No         Salmon       No         Salmon       No         Salmon       No         Salmon       No         Salmon       No         Salmon       No         Salmon       No         Martin       No         Mayon       No         Mayon       No         Mayon       No         Musati       No         Musati       No         Making       No                                                                                                    | 12/2009 04:48 PM CST, Status Draft, Jim Roesch         Maming       Maming         Maming       Naming         Swindfish       N         Swindfish       N         Swindfish       N         Swindfish       N         Swindfish       N         Swindfish       N         Swindfish       N         Mayon       N         Mayon       N         Mayon       N         Masshi       N         Musseh       N         Musseh       N         Mashing       N         Musseh       N                                                                                                    | 12120039 04:48 PM CST. Status Draft, Jim Roesch         Manning         Manning         Manning         Salmon         Salmon         Maxing         Maxing         Maxing                                                                                                    | 12/20096 04:48 PM CST, Status Draft, Jim Roesch         Martning         Martning         Martning         Saltron         Saltron         Marting         Marting         Marting                                                                                                    | 12/2009 04:48 PM CST. Status Draft, Jim Roesch           Manning           Manning           Manning           Salmon           Salmon           Salmon           Salmon           Manning           Manning           Manning           Manning           Salmon           Salmon           Salmon           Salmon           Manning           Manning           Manning           Manning           Salmon           Salmon           Salmon           Salmon           Salmon           Manning           Mayon           Mason           Mason           Mussashi           Mussashi           Mading                                                                                                    | 1220599 04:48 PM CST. Status Drati, Jim Roesch         Manning         Manning         Manning         Manning         Manning         Manning         Manning         Manning         Manning         Manning         Manning         Manning         Manning         Seimon         Seimon                                                                                                    | 1220099 04:48 PM CST, Status Draft, Jim Roesch         Maming         Marning         Marning         Salmon         Salmon         Sovietifish         Cavite         Perch         Mayon         Achil         Marving         Marving         Mayon         Farch         Mayon         Achil         Mayon         Achil         Mayon         Achil         Mayon         Achil         Mayon         Achil         Mayon         Marking                                                                                                    | 12/20099 04:48 PM CST, Status Draft, Jim Roesch         Manning         Manning         Manning         Manning         Manning         Salmon         Salmon         Marin         Marin         Marin                                                                                                    | 12/20/99 04:48 PM.CST, Status Draft, Jim Reesch         12/20/99 04:48 PM.CST, Status Draft, Jim Reesch         Maning       1         Maning       1         Marin       1         Marin       1                                                                                                    | 12/20090 04:48 PM CST, Status Draft, Jim Roesch         12/20090 04:48 PM CST, Status Draft, Jim Roesch         Manning         Marning         Salmon         Salmon         Salmon         Salmon         Salmon         Salmon         Salmon         Sorotfish         Swordfish         Mayon         Mayon         Mayon         Mayon         Mayon         Mayon         Antil         Mayon         Mayon                                                                                                    | 122009 04:48 PM CST, Status Draft, Jim Roesch         Marining         Marining         Marining         Marining         Marining         Samonin         Samoning         Samoning         Samoning         Marining         Marining         Marining         Samoning         Samoning         Swortlesh         Marining         Marining                                                                                                    | 1220099 04:48 PM CST, Status Draft, Jim Reesch         Marting         Marting         Marting         Salmon         Salmon         Salmon         Salmon         Salmon         Marting         Marting         Marting         Marting         Salmon         Salmon         Salmon         Salmon         Marting         Marting         Marting         Salmon         Sourcifies         Salmon         Salmon         Sourcifies         Salmon         Marting         Marting         Marting                                                                                                    | Amming       Amming         Maming       Amming         Marking       Amming         Solution       Amming         Solution       Amming         Solution       Amming         Marking       Amming         Marking       Amming         Solution       Amming         Solution       Amming         Solution       Amming         Marking       Amming         Marking       Amming         Marking       Amming         Marking       Amming                                                                                                    | 122009 04.46 PM CST. Status Draft, Jin Roesch         Marhing         Marhing         Marhing         Saltron         Saltron         Saltron         Saltron         Saltron         Marhing         Marhing         Mar                                                                                                    | Aminitial       Marring         Marring          Marring          Marring          Marring          Samon          Samon          Marring          Marring          Marring          Samon          Samon          Samon          Marring          Marring       <                                                                                                    |
| Barracuda       02/28/2000 11:10 AM EST, Status Approved, Bill Bicknell                                                                                                    | Barracuda 02/28/2000 11:10 AM EST, Status Approved, Bill Bicknell Cauvery Tarpon Other Servers                                                                                                    | Barracuda       02/28/2000 11:10 AM EST, Status Approved, Bill Bicknell         Cauvery       Cauvery                                                                                                    | Barracuda 02/28/2000 11:10 AM EST, Status Approved, Bill Bicknell Cauvery Tarpon                                                                                                    | Barracuda 02/28/2000 11:10 AM EST, Status Approved, Bill Bicknell Cauvery Cauvery Tamon                                                                                                    | Barracuda 02/28/2000 11:10 AM EST, Status Approved, Bill Bicknell                                                                                                    | 12/20/99 04.48 PM CST, Status Draft, Jim Roesch         Marhing       12/20/99 04.48 PM CST, Status Draft, Jim Roesch         Marhing       Marhing         Salmon       Salmon         Salmon       Salmon         Batility       Salmon         Marine       Salmon         Mussehi       Salmon         Mussehi       Salmon         Mussehi       Salmon         Mussehi       Salmon         Mussehi       Salmon         Mussehi       Salmon         Mussehi       Salmon                                                                                                    | 1220090 04:48 PM CST, Status Draft, Jim Roesch       1220090 04:48 PM CST, Status Draft, Jim Roesch         Maning       Maning       1220090 04:48 PM CST, Status Draft, Jim Roesch         Marin       Marin       120000         Marin       Salmon       100000         Salmon       Salmon       100000         Salmon       Salmon       100000         Salmon       Salmon       100000         Salmon       100000       100000         Maryon       100000       100000         Maryon       100000       100000         Maryon       100000       100000         Musashi       100000       100000         Musashi       100000       100000         Musashi       100000       100000         Musashi       1000000       100000         Musashi       1000000       100000         Musashi       100000000       1000000         Musashi       1000000000000000000000000000000000000                                                                                                    | 12/2009 04:48 PM GST, Status Draft, Jim Roesch       12/2009 04:48 PM GST, Status Draft, Jim Roesch         Maning       Maning         Martin       Martin         Martin       Martin         Martin       Martin         Martin       Martin         Martin       Martin         Salmon       Martin         Salmon       Martin         Swordtish       Martin         Cavite       Martin         Perch       Maryon         Maryon       Maryon         Achill       Maryon         Musashi       Musashi         Musashi       Maryon         Musashi       Musashi         Musashi       Musashi                                                                                                    | 12/20/99 04:48 PM CST, Status Draft, Jim Roesch       12/20/99 04:48 PM CST, Status Draft, Jim Roesch         Manning       Manning         Martin       Manning         Martin       Manning         Swindright       Manning         Swindright       Manning         Swindright       Manning         Swindright       Manning         Swindright       Manning         Swindright       Manning         Swindright       Manning         Swindright       Manning         Swindright       Manning         Manning       Manning         Swindright       Manning         Manning       Manning         Manning <td< td=""><td>Adming        </td><td>12/2009 04:48 PM CST, Status Draft, Jim Roesch         Maning         Maning         Maning         Marin         Marin         Maning         Marin         Marin         Marin         Marin         Marin         Marin         Marin         Marin         Marin         Marin         Marin         Marin         Marin         Marin         Marin         Marin         Marin         Marin         Salmon         Salmon      &lt;</td><td>12/2009 04:48 PM CST, Status Draft, Jim Roeach         Mannig         Mannig         Martin         Martin         Martin         Martin         Martin         Martin         Martin         Martin         Martin         Martin         Martin         Martin         Swordfish         Cavite         Parch         Mayon         Cavite         Mayon         Martin         Musseh         Musseh         Musseh         Musseh         Musseh         Musseh</td><td>1220099 04:45 PM CST, Status Draft, Jim Roesch         Manning       1         Manning       1         Samo       1         Sworthsh       1         Sworthsh       1         Perich       1         Musash       1         Musash</td><td>12/20/99 04.48 PM CST, Status Draft, Jim Roesch         Marhing       12/20/99 04.48 PM CST, Status Draft, Jim Roesch         Marhing       Marhing       1         Marhing       1       1         Marhing       1       1         Marhing       1       1         Marhing       1       1         Marhing       1       1         Marhing       1       1         Marking       1       1         Marking       1       1         <t< td=""><td>122039 04:48 PM CST, Status Draft, Jim Roesch         122039 04:48 PM CST, Status Draft, Jim Roesch         Manhing         Manhing         Salimon         Salimon         Salimon         Salimon         Salimon         Salimon         Salimon         Salimon         Salimon         Salimon         Salimon         Salimon         Salimon         Salimon         Manhing         Manhing         Manhing         Manhing         Manhing</td><td>12/2009 04:48 PM CST, Status Draft, Jim Roesch       Maming       Maming       Martin       Martin       Martin       Swordfish       Swordfish       Swordfish       Cavite       Cavite       Perch       Mayon       Mayon       Tail       Museth       Tail       Museth       Tail       Museth       Museth       Museth       Museth       Museth       Museth       Museth       Museth       Museth       Museth       Museth       Museth       Museth       Museth</td><td>1220099 04:48 PM CST, Status Draft, Jim Roesch         Maning         Maning         Salmon         Salmon         Mayon         Mayon         Mayon         Masash         Tallu         Musash         Salmon         Salmon         Salmon</td><td>1220.099 04:48 PM CST, Status Draft, Jim Roesch         Maning         Maning         Maning         Maning         Maning         Maning         Maning         Maning         Maning         Maning         Maning         Maning         Maning         Maning         Maning         Santon         Santon</td><td>1220099 04.48 PM CST, Status Draft, Jim Roesch         Manning         Manning         Manning         Manning         Souditsh         Manning         Cavite         Souditsh         Mayon         Masshi         Table         Masshi         Table</td><td>I222099 04:48 PM CST, Status Draft, Jim Roesch         Marting         Marting         Marting         Salmon         Salmon         Salmon         Salmon         Salmon         Salmon         Martin         Marting         Marting         Marting         Salmon         Salmon         Salmon         Salmon         Salmon         Salmon         Marting         Marting</td><td>12/2009 04:48 PM CST, Satus Draft, Jim Reesch         Manling          Manling          Manling          Manling          Satus          Satus          Massti          Muss          Muss          Muss       </td></t<></td></td<>                                                                                                    | Adming                                                                                                    | 12/2009 04:48 PM CST, Status Draft, Jim Roesch         Maning         Maning         Maning         Marin         Marin         Maning         Marin         Marin         Marin         Marin         Marin         Marin         Marin         Marin         Marin         Marin         Marin         Marin         Marin         Marin         Marin         Marin         Marin         Marin         Salmon         Salmon      <                                                                                                    | 12/2009 04:48 PM CST, Status Draft, Jim Roeach         Mannig         Mannig         Martin         Martin         Martin         Martin         Martin         Martin         Martin         Martin         Martin         Martin         Martin         Martin         Swordfish         Cavite         Parch         Mayon         Cavite         Mayon         Martin         Musseh         Musseh         Musseh         Musseh         Musseh         Musseh                                                                                                    | 1220099 04:45 PM CST, Status Draft, Jim Roesch         Manning       1         Manning       1         Samo       1         Sworthsh       1         Sworthsh       1         Perich       1         Musash       1         Musash                                                                                                    | 12/20/99 04.48 PM CST, Status Draft, Jim Roesch         Marhing       12/20/99 04.48 PM CST, Status Draft, Jim Roesch         Marhing       Marhing       1         Marhing       1       1         Marhing       1       1         Marhing       1       1         Marhing       1       1         Marhing       1       1         Marhing       1       1         Marking       1       1         Marking       1       1 <t< td=""><td>122039 04:48 PM CST, Status Draft, Jim Roesch         122039 04:48 PM CST, Status Draft, Jim Roesch         Manhing         Manhing         Salimon         Salimon         Salimon         Salimon         Salimon         Salimon         Salimon         Salimon         Salimon         Salimon         Salimon         Salimon         Salimon         Salimon         Manhing         Manhing         Manhing         Manhing         Manhing</td><td>12/2009 04:48 PM CST, Status Draft, Jim Roesch       Maming       Maming       Martin       Martin       Martin       Swordfish       Swordfish       Swordfish       Cavite       Cavite       Perch       Mayon       Mayon       Tail       Museth       Tail       Museth       Tail       Museth       Museth       Museth       Museth       Museth       Museth       Museth       Museth       Museth       Museth       Museth       Museth       Museth       Museth</td><td>1220099 04:48 PM CST, Status Draft, Jim Roesch         Maning         Maning         Salmon         Salmon         Mayon         Mayon         Mayon         Masash         Tallu         Musash         Salmon         Salmon         Salmon</td><td>1220.099 04:48 PM CST, Status Draft, Jim Roesch         Maning         Maning         Maning         Maning         Maning         Maning         Maning         Maning         Maning         Maning         Maning         Maning         Maning         Maning         Maning         Santon         Santon</td><td>1220099 04.48 PM CST, Status Draft, Jim Roesch         Manning         Manning         Manning         Manning         Souditsh         Manning         Cavite         Souditsh         Mayon         Masshi         Table         Masshi         Table</td><td>I222099 04:48 PM CST, Status Draft, Jim Roesch         Marting         Marting         Marting         Salmon         Salmon         Salmon         Salmon         Salmon         Salmon         Martin         Marting         Marting         Marting         Salmon         Salmon         Salmon         Salmon         Salmon         Salmon         Marting         Marting</td><td>12/2009 04:48 PM CST, Satus Draft, Jim Reesch         Manling          Manling          Manling          Manling          Satus          Satus          Massti          Muss          Muss          Muss       </td></t<> | 122039 04:48 PM CST, Status Draft, Jim Roesch         122039 04:48 PM CST, Status Draft, Jim Roesch         Manhing         Manhing         Salimon         Salimon         Salimon         Salimon         Salimon         Salimon         Salimon         Salimon         Salimon         Salimon         Salimon         Salimon         Salimon         Salimon         Manhing         Manhing         Manhing         Manhing         Manhing                                                                                                    | 12/2009 04:48 PM CST, Status Draft, Jim Roesch       Maming       Maming       Martin       Martin       Martin       Swordfish       Swordfish       Swordfish       Cavite       Cavite       Perch       Mayon       Mayon       Tail       Museth       Tail       Museth       Tail       Museth       Museth       Museth       Museth       Museth       Museth       Museth       Museth       Museth       Museth       Museth       Museth       Museth       Museth                                                                                                    | 1220099 04:48 PM CST, Status Draft, Jim Roesch         Maning         Maning         Salmon         Salmon         Mayon         Mayon         Mayon         Masash         Tallu         Musash         Salmon         Salmon         Salmon                                                                                                    | 1220.099 04:48 PM CST, Status Draft, Jim Roesch         Maning         Maning         Maning         Maning         Maning         Maning         Maning         Maning         Maning         Maning         Maning         Maning         Maning         Maning         Maning         Santon         Santon                                                                                                    | 1220099 04.48 PM CST, Status Draft, Jim Roesch         Manning         Manning         Manning         Manning         Souditsh         Manning         Cavite         Souditsh         Mayon         Masshi         Table         Masshi         Table                                                                                                    | I222099 04:48 PM CST, Status Draft, Jim Roesch         Marting         Marting         Marting         Salmon         Salmon         Salmon         Salmon         Salmon         Salmon         Martin         Marting         Marting         Marting         Salmon         Salmon         Salmon         Salmon         Salmon         Salmon         Marting         Marting                                                                                                    | 12/2009 04:48 PM CST, Satus Draft, Jim Reesch         Manling          Manling          Manling          Manling          Satus          Satus          Massti          Muss          Muss          Muss                                                                                                    |
| Bairacuda 02/28/2000 11:10 AM EST, Status Approved, Bill Bicknell                                                                                                    | Barracuda 02/28/2000 11:10 AM EST, Status Approved, Bill Bicknell Cauvery Tarpon Other Servers Other Servers                                                                                                    | Barracuda 02/28/2000 11:10 AM EST, Status Approved, Bill Bicknell Cauvery Tarpon Tarpon                                                                                                    | Barracuda 02/28/2000 11:10 AM EST, Status Approved, Bill Bicknell Cauvery Tarpon                                                                                                    | Barracuda 02/28/2000 11:10 AM EST, Status Approved, Bill Bicknell Cauvery Cauvery T_amon                                                                                                    | Barracuda 02/28/2000 11:10 AM EST, Status Approved, Bill Bicknell                                                                                                    | 12/20/99 04:48 PM CST, Status Draft, Jim Roesch         Manning         Manning         Martin         Salmon         Salmon         Mayon         Mayon         Musashi         Musashi         Tailu         Tailu         Tailu         Tailu         Tailu         To         Salmon         Salmon         Salmon         Salmon         Salmon                                                                                                    | 1220090 04:48 PM CST, Status Draft, Jim Roesch       1220090 04:48 PM CST, Status Draft, Jim Roesch         Maning       Maning         Maning       Marin         Marin       Marin         Marin       Marin         Marin       Marin         Marin       Marin         Marin       Marin         Marin       Salmon         Salmon       Salmon         Salmon       Perch         Perch       Marin         Marin       Marin         Marin       Marin         Marin       Marin         Mussehi       Mussehi         Tahu       Imarch         Tahu       Imarch                                                                                                    | 12/20/99 04:48 PM GST, Status Draft, Jim Roesch       12/20/99 04:48 PM GST, Status Draft, Jim Roesch         Maning       Maning       1         Martin       Martin       1         Martin       Martin       1         Martin       Martin       1         Martin       Martin       1         Martin       Martin       1         Sector       Martin       1         Sector       Martin       1         Martin       Martin       1         Martin       Martin       1         Musseh       Musseh       1         Musseh       Tahu       1                                                                                                    | 1220.090 04:48 PM CST, Status Draft, Jim Roesch       1220.090 04:48 PM CST, Status Draft, Jim Roesch         Maming       Maming       Maming         Martin       Martin       Martin         Status Draft       Martin       Martin         Status Draft       Martin       Martin         Status Draft       Martin       Martin         Status Draft       Martin       Martin         Martin       Martin       Martin       Martin         Musseh       Musseh       Martin       Martin                                                                                                    | Amaning                                                                                                    | 12/20/99 04:48 PM CST, Status Draft, Jim Roesch         Manning          Manning          Manning          Manning          Salmon          Salmon          Salmon          Swordfish          Swordfish          Mayon          Mayon          Museh          Museh          Troll          Tool <td>12/2009 04:48 PM CST, Status Draft, Jim Roesch         Maning         Maning         Maning         Swortfsh         Swortfsh         Swortfsh         Swortfsh         Perch         Mayon         Maseh         Tail         Musseh         Tail</td> <td>1220039 04:48 PM CST, Status Draft, Jim Roesch         Maning          Maning          Maning          Maning          Sallmon          Sallmon          Maryon          Mussah          Mussah          Twol          Sallmon</td> <td>12/20299 04.48 PM CST, Status Draft, Jim Roesch         Marting          Marting          Marting          Marting          Marting          Marting          Marting          Marting          Marting          Marting          Martin          Marting          Marting          Marting          Marting          Marting          Salmon          Salmon          Salmon          Salmon          Salmon          Salmon          Salmon          Salmon          Salmon          Salmon          Salmon          Salmon          Salmon          Salmon          Salmon          Salmon          Salmon          Salmon</td> <td>12/20/99 04.48 PM CST, Status Draft, Jim Roesch         12/20/99 04.48 PM CST, Status Draft, Jim Roesch         Maning         Maning         Maning         Marin         Maning         Maning         Maning         Maning         Maning         Maning         Maning         Maning         Maning         Maning         Maning         Maning         Maning         Maning         Serien         Swordfish         Swordfish         Swordfish         Serien         Swordfish         Maning         Maning         Maning         Maning         Maning         Maning         Musashi         Musashi         Musashi         Musashi</td> <td>12/20/99 04.48 PM CST. Status       12/20/99 04.48 PM CST. Status         Manhing       12/20/99 04.48 PM CST. Status         Manhing       1         Manhing       1         Musashi       1         Musashi       1</td> <td>International international internatinternational international international inter</td> <td>International international internatinternational international international inter</td> <td>12/20099 04:48 PM CST, Status brat, Jim Roesch         Maming         Marinig         Marinig         Saimon         Saimon         Saimon         Saimon         Saimon         Marinig         Marinig         Marinig         Marinig         Marinig         Saimon         Saimon         Saimon         Saimon         Saimon         Marinig         Marinig         Caviditis         Parcici         Mayon         Mayon     <td>12/2009 04:48 PM CST, Status Draft, Jim Reesch       12/2009 04:48 PM CST, Status Draft, Jim Reesch         Manning       1         Manning       1         Martin       1         Martin       1</td><td>12/2009 04:48 PM CST, Status Draft, Jim Roesch       1         Marning       1         Marning       1</td></td> | 12/2009 04:48 PM CST, Status Draft, Jim Roesch         Maning         Maning         Maning         Swortfsh         Swortfsh         Swortfsh         Swortfsh         Perch         Mayon         Maseh         Tail         Musseh         Tail                                                                                                    | 1220039 04:48 PM CST, Status Draft, Jim Roesch         Maning          Maning          Maning          Maning          Sallmon          Sallmon          Maryon          Mussah          Mussah          Twol          Sallmon                                                                                                    | 12/20299 04.48 PM CST, Status Draft, Jim Roesch         Marting          Marting          Marting          Marting          Marting          Marting          Marting          Marting          Marting          Marting          Martin          Marting          Marting          Marting          Marting          Marting          Salmon          Salmon          Salmon          Salmon          Salmon          Salmon          Salmon          Salmon          Salmon          Salmon          Salmon          Salmon          Salmon          Salmon          Salmon          Salmon          Salmon          Salmon                                                                                                    | 12/20/99 04.48 PM CST, Status Draft, Jim Roesch         12/20/99 04.48 PM CST, Status Draft, Jim Roesch         Maning         Maning         Maning         Marin         Maning         Maning         Maning         Maning         Maning         Maning         Maning         Maning         Maning         Maning         Maning         Maning         Maning         Maning         Serien         Swordfish         Swordfish         Swordfish         Serien         Swordfish         Maning         Maning         Maning         Maning         Maning         Maning         Musashi         Musashi         Musashi         Musashi                                                                                                    | 12/20/99 04.48 PM CST. Status       12/20/99 04.48 PM CST. Status         Manhing       12/20/99 04.48 PM CST. Status         Manhing       1         Manhing       1         Musashi       1         Musashi       1                                                                                                    | International international internatinternational international international inter                                                                                                    | International international internatinternational international international inter                                                                                                    | 12/20099 04:48 PM CST, Status brat, Jim Roesch         Maming         Marinig         Marinig         Saimon         Saimon         Saimon         Saimon         Saimon         Marinig         Marinig         Marinig         Marinig         Marinig         Saimon         Saimon         Saimon         Saimon         Saimon         Marinig         Marinig         Caviditis         Parcici         Mayon         Mayon <td>12/2009 04:48 PM CST, Status Draft, Jim Reesch       12/2009 04:48 PM CST, Status Draft, Jim Reesch         Manning       1         Manning       1         Martin       1         Martin       1</td> <td>12/2009 04:48 PM CST, Status Draft, Jim Roesch       1         Marning       1         Marning       1</td> | 12/2009 04:48 PM CST, Status Draft, Jim Reesch       12/2009 04:48 PM CST, Status Draft, Jim Reesch         Manning       1         Manning       1         Martin       1         Martin       1                                                                                                    | 12/2009 04:48 PM CST, Status Draft, Jim Roesch       1         Marning       1         Marning       1                                                                                                    |
| Makling       Makling         Barracuda       02/28/2000 11:10 AM EST, Status Approved, Bill Bicknell         Cauvery                                                                                                    | Makiling       Makiling         Barracuda       02/28/2000 11:10 AM EST, Status Approved, Bill Bicknell         Cauvery                                                                                                    | Makling       Makling         Barracuda       02/28/2000 11:10 AM EST, Status Approved, Bill Bicknell         Cauvery       Cauvery         Tarpon       Cauvery                                                                                                    | Makiling       Makiling         Barracuda       02/28/2000 11:10 AM EST, Status Approved, Bill Bicknell         Cauvery       Cauvery         Tarpon       Cauvery                                                                                                    | Makling       Makling         Barracuda       02/28/2000 11:10 AM EST, Status Approved, Bill Bicknell         Cauvery       Cauvery                                                                                                    | Makiling Barracuda 02/28/2000 11:10 AM EST, Status Approved, Bill Bicknell                                                                                                    | 12/20/99 04:48 PM CST, Status Draft, Jim Roesch       12/20/99 04:48 PM CST, Status Draft, Jim Roesch         Maninig       Maining       1         Maining       Salmon       1         Salmon       Salmon       1         Salmon       Salmon       1         Salmon       Salmon       1         Salmon       Salmon       1         Sovidfish       Nord       1         Perch       Nayon       1         Mayon       Achill       1         Mayon       Massin       1         Massin       1       1         Tablu       1       1                                                                                                    | 12/20/99 04:48 PM CST, Status Draft, Jim Roesch       12/20/99 04:48 PM CST, Status Draft, Jim Roesch         Marinin       12/20/99 04:48 PM CST, Status Draft, Jim Roesch         Marinin       Nacht         Marinin       Nacht         Marinin       Nacht         Salmon       Nacht         Salmon       Nacht         Mark       Nacht         Mark       Nacht         Mark       Nacht         Mark       Nacht         Mark       Nacht         Mark       Nacht         Mark       Nacht         Mark       Nacht         Mark       Nacht         Mark       Nacht                                                                                                    | 12/2009e 04.48 PM CST, Status Draft, Jim Roesch         Manning         Manning         Salmon         Salmon <t< td=""><td>12/20199 04:48 PM CST, Status Draft, Jim Roesch       12/20199 04:48 PM CST, Status Draft, Jim Roesch         Manning       Manning       1         Martin       Saimon       1         Saimon       Saimon       1         Saimon       Saimon       1         Martin       Saimon       1         Musatia       Saimon       1         Table       1       1         Table       1</td><td>12/20090 04:45 PM CST, Status Draft, Jim Roesch         Maning          Martin          Salmon          Salmon          Mayon          Mayon          Mayon          Mayon          Mayon          Mayon          Mayon          Mayon          Mayon          Mayon          Mayon</td><td>121201990 04:48 PM CST, Status Draft, Jim Roesch         Maming       12201990 04:48 PM CST, Status Draft, Jim Roesch         Maming       12201990 04:48 PM CST, Status Draft, Jim Roesch         Martin       Martin         Martin       121010         Salmon       1101         Salmon       1101         Salmon       1101         Salmon       1101         Salmon       1101         Salmon       1101         Martin       1101         Mussh       1101         Tuoli       1101</td><td>12/20/99 04:48 PM CST, Status Draft, Jim Roesch       Manning       Manning       Martin       Martin       Swordfsh       Swordfsh       Swordfsh       Swordfsh       Mayon       Mayon       Martin       Martin       Swordfsh       Swordfsh       Mayon       Mayon       Martin       Martin       Martin       Martin       Martin       Martin       Martin</td><td>12/2009904.48 PM CST, Status Draft, Jim Roesch         Manning      </td><td>12/20/99 04:48 PM CST, Status Draft, Jim Roesch         Maming         Marlin         Marlin         Salmon         Salmon         Salmon         Salmon         Salmon         Salmon         Salmon         Salmon         Salmon         Salmon         Swordfish         Perch         Mayon         Marin         Achil         Marin         Marin         Marin         Marin         Marin         Marin         Marin         Marin         Marin         Marin         Marin         Tailu</td><td>1220099 04:48 PM CST, Status Draft, Jim Roesch         Maning         Maning         Martin         Martin         Martin         Martin         Martin         Martin         Martin         Martin         Martin         Martin         Martin         Martin         Salmon         Salmon&lt;</td><td>12/20/96 04.48 PM CST. Status Draft, Jim Roesch         12/20/96 04.48 PM CST. Status Draft, Jim Roesch         Marning         Marning         Marning         Marning         Marning         Marning         Marning         Marning         Marning         Marning         Marning         Marning         Cavite         Semont         Swordfish         Swordfish         Mayon         Marning         Marning         Safinori         Safinori         Safinori         Safinori         Martin         Martin         Safinori         Safinori         Safinori         Safinori         Martin         Safinori         Martin         Safinori         Martin         Martin         Safinori         Martin         Martin         Martin         Martin         Martin         Martin         Martin         Martin         Martin</td><td>1220090 04.48 PM CST, Status Draft, Jim Roesch         1220090 04.48 PM CST, Status Draft, Jim Roesch         Manning       1220090 04.48 PM CST, Status Draft, Jim Roesch         Manning       Manning         Manning       1000000000000000000000000000000000000</td><td>12/20/99 04:48 PM CST. Status Draft, Jim Roesch         Maming         Marining         Marining         Salmoni         Salmoni         Swordfish         Swordfish         Perch         Mayon         Marini         Mayon         Marini         Marini         Swordfish         Swordfish         Mayon         Marini         Marini         Marini         Swordfish         Marini         Maryon         Maryon</td><td>12/20/99 04:48 FM CST, Status Draft, Jim Roesch         Manning         Manning         Markin         Sourdish         Sourdish         Cordish         Perol         Mayon         Tabl         Musshin         Tabl</td><td>1220.0900.448 PM CST, Status Draft, Jim Roesch         Manilig         Manilig         Manilig         Safmon         Safmon         Mayon         Mussen         Tail         Tail         Tail         Tail         Tail         Tain         Tail     </td></t<> <td>International international internationa international international international international</td>                                                                                                    | 12/20199 04:48 PM CST, Status Draft, Jim Roesch       12/20199 04:48 PM CST, Status Draft, Jim Roesch         Manning       Manning       1         Martin       Saimon       1         Saimon       Saimon       1         Saimon       Saimon       1         Martin       Saimon       1         Musatia       Saimon       1         Table       1       1         Table       1                                                                                                    | 12/20090 04:45 PM CST, Status Draft, Jim Roesch         Maning          Martin          Salmon          Salmon          Mayon          Mayon          Mayon          Mayon          Mayon          Mayon          Mayon          Mayon          Mayon          Mayon          Mayon                                                                                                    | 121201990 04:48 PM CST, Status Draft, Jim Roesch         Maming       12201990 04:48 PM CST, Status Draft, Jim Roesch         Maming       12201990 04:48 PM CST, Status Draft, Jim Roesch         Martin       Martin         Martin       121010         Salmon       1101         Salmon       1101         Salmon       1101         Salmon       1101         Salmon       1101         Salmon       1101         Martin       1101         Mussh       1101         Tuoli       1101                                                                                                    | 12/20/99 04:48 PM CST, Status Draft, Jim Roesch       Manning       Manning       Martin       Martin       Swordfsh       Swordfsh       Swordfsh       Swordfsh       Mayon       Mayon       Martin       Martin       Swordfsh       Swordfsh       Mayon       Mayon       Martin       Martin       Martin       Martin       Martin       Martin       Martin                                                                                                    | 12/2009904.48 PM CST, Status Draft, Jim Roesch         Manning                                                                                                    | 12/20/99 04:48 PM CST, Status Draft, Jim Roesch         Maming         Marlin         Marlin         Salmon         Salmon         Salmon         Salmon         Salmon         Salmon         Salmon         Salmon         Salmon         Salmon         Swordfish         Perch         Mayon         Marin         Achil         Marin         Marin         Marin         Marin         Marin         Marin         Marin         Marin         Marin         Marin         Marin         Tailu                                                                                                    | 1220099 04:48 PM CST, Status Draft, Jim Roesch         Maning         Maning         Martin         Martin         Martin         Martin         Martin         Martin         Martin         Martin         Martin         Martin         Martin         Martin         Salmon         Salmon<                                                                                                    | 12/20/96 04.48 PM CST. Status Draft, Jim Roesch         12/20/96 04.48 PM CST. Status Draft, Jim Roesch         Marning         Marning         Marning         Marning         Marning         Marning         Marning         Marning         Marning         Marning         Marning         Marning         Cavite         Semont         Swordfish         Swordfish         Mayon         Marning         Marning         Safinori         Safinori         Safinori         Safinori         Martin         Martin         Safinori         Safinori         Safinori         Safinori         Martin         Safinori         Martin         Safinori         Martin         Martin         Safinori         Martin         Martin         Martin         Martin         Martin         Martin         Martin         Martin         Martin                                                                                                    | 1220090 04.48 PM CST, Status Draft, Jim Roesch         1220090 04.48 PM CST, Status Draft, Jim Roesch         Manning       1220090 04.48 PM CST, Status Draft, Jim Roesch         Manning       Manning         Manning       1000000000000000000000000000000000000                                                                                                    | 12/20/99 04:48 PM CST. Status Draft, Jim Roesch         Maming         Marining         Marining         Salmoni         Salmoni         Swordfish         Swordfish         Perch         Mayon         Marini         Mayon         Marini         Marini         Swordfish         Swordfish         Mayon         Marini         Marini         Marini         Swordfish         Marini         Maryon         Maryon                                                                                                    | 12/20/99 04:48 FM CST, Status Draft, Jim Roesch         Manning         Manning         Markin         Sourdish         Sourdish         Cordish         Perol         Mayon         Tabl         Musshin         Tabl                                                                                                    | 1220.0900.448 PM CST, Status Draft, Jim Roesch         Manilig         Manilig         Manilig         Safmon         Safmon         Mayon         Mussen         Tail         Tail         Tail         Tail         Tail         Tain         Tail                                                                                                    | International international internationa international international international international |
| Makling       Makling         Barracuda       02/28/2000 11:10 AM EST, Status Approved, Bill Bicknell         Cauvery       Cauvery         Tarpon       Other Servers                                                                                                    | Makiling       Makiling         Barracuda       02/28/2000 11:10 AM EST, Status Approved, Bill Bicknell         Cauvery       Cauvery         Tarpon       Other Servers                                                                                                    | Makiling     Makiling       Barracuda     02/28/2000 11:10 AM EST, Status Approved, Bill Bicknell       Cauvery                                                                                                    | Makiling       Makiling         Barracuda       02/28/2000 11:10 AM EST, Status Approved, Bill Bicknell                                                                                                    | Makiling Barracuda 02/28/2000 11:10 AM EST, Status Approved, Bill Bicknell Cauvery Cauvery T                                                                                                    | Makiling<br>Barracuda 02/28/2000 11:10 AM EST, Status Approved, Bill Bicknell                                                                                                    | 12/20/99 04:48 PM CST, Status Draft, Jim Roesch       12/20/99 04:48 PM CST, Status Draft, Jim Roesch         Manning       Manning       1         Martin       Salmon       1         Salmon       1       1         Salmon       1       1         Salmon       1       1         Swordfish       1       1         Swordfish       1       1         S                                                                                                    | 12/20/99 04:48 PM CST, Status Draft, Jim Roesch       12/20/99 04:48 PM CST, Status Draft, Jim Roesch         Manning       Manning       1         Manning       Manning       1         Manning       Samon       1         Samon       Samon       1         Samon       Samon       1         Samon       Samon       1         Samon       Samon       1         Samon       Samon       1         Samon       Samon       1         Samon       Samon       1         Samon       Samon       1         Samon       Samon       1       1         Samon       Samon       1       1       1         Samon       Samon       1       1       1       1         Mation       Mation       1       1       1       1         Mation       Mation       1       1       1       1       1         Mation       Mation       1       1       1       1       1       1       1       1       1       1       1       1       1       1       1       1       1       1       1       1       1 </td <td>12/20/99 04.48 PM CST, Status Draft, Jim Roesch       12/20/99 04.48 PM CST, Status Draft, Jim Roesch         Manhing       Manhing       1         Manhing       Salmon       1         Marking       Salmon       1         Salmon       Salmon       1         Salmon       Salmon       1         Salmon       Salmon       1         Salmon       Salmon       1         Salmon       Salmon       1         Salmon       Salmon       1         Salmon       Salmon       1         Salmon       Salmon       1         Salmon       Salmon       1       1         Salmon       Achil       1       1       1         Mussehi       Salmon       1       1       1       1         Mussehi       Salmon       1       1       1       1       1</td> <td>1220/99 04:48 PM CST, Status Draft, Jim Roesch       1220/99 04:48 PM CST, Status Draft, Jim Roesch         Marting       Marting         Marting       Marting         Satiron       Satiron         Satiron       Satiron      <t< td=""><td>12/20/99 04:48 PM CST, Status Draft, Jim Roesch         Manning       12/20/99 04:48 PM CST, Status Draft, Jim Roesch         Manning       Manning         Martin       Samon         Salmon       Salmon         Salmon       Salmon         Mason       Salmon         Musashi       Salmon         Tahlu       Salmon</td><td>1220090 04.48 PM CST, Status Draft, Jim Roesch       1220090 04.48 PM CST, Status Draft, Jim Roesch         Maning       1220090 04.48 PM CST, Status Draft, Jim Roesch         Marin       Marin         Marin       122000         Marin       120000         Marin       120000         Marin       120000         Marin       120000         Salmon       120000         Salmon       120000         Marin       120000         Musseh       120000         Tahu       1200000</td><td>12/20/99 04:48 PM CST, Status Draft, Jim Roesch       12/20/99 04:48 PM CST, Status Draft, Jim Roesch         Maming       Maming         Martin       Martin         Martin       Martin         Martin       Martin         Martin       Martin         Martin       Martin         Martin       Martin         Salmon       Martin         Salmon       Martin         Salmon       Martin         Martin       Martin         Martin       Martin         Martin       Martin         Martin       Martin         Musseh       Musseh         Tailu       Martin</td><td>1220090 04:48 PM CST, Status Draft, Jim Roesch       1220090 04:48 PM CST, Status Draft, Jim Roesch         Manning       122000         Manning       122000         Manning       122000         Manning       122000         Manning       122000         Manning       122000         Manning       122000         Manning       122000         Marking       122000         Marking       122000         Mussehi       123000         Mussehi       123000</td><td>12/2009 04:48 PM CST, Status Draft, Jim Roesch         Manning         Manning         Mantin         Matin         Matin         Matin         Matin         Matin         Matin         Matin         Matin         Matin         Matin         Matin         Matin         Salmon         Salmon     &lt;</td><td>12/2009 04:48 PM CST, Status Braft, Jim Roesch         Manning         Marning         Marning         Swordfish         Cavite         Perch         Marshi         Musseh         Musseh         Musseh         Musseh         Musseh         Musseh         Musseh         Musseh         Musseh         Musseh         Musseh         Musseh         Musseh         Musseh         Musseh         Musseh         Musseh     <td>1220099 04:48 PM CST, Status Draft, Jim Roesch         Maning         Maning         Marining         Marining         Salurol         Swordfish         Swordfish         Perich         Mayon         Achil         Musashi         Taihu</td><td>1212.0009 04:48 PM CST, Status Draft, Jim Roesch         Mannig         Mannig         Mannig         Salmon         Salmon         Salmon         Cavite         Swordfish         Cavite         Pict         Pict         March         March         Swordfish         Cavite         Pict         March         March         March         March         March         March         March         Musseh         Tahu</td><td>12/2009 04.48 PM CST. Status Braft, Jin Roesch         Manning         Manning         Manning         Saliron         Saliron         Swordfish         Cavite         Perch         Mashi         Mashi         Manning         Manning         Manning         Martin         Martin         Martin         Martin         Martin         Martin         Martin         Martin         Martin         Musseh         Musseh         Musseh</td><td>12120499 04.48 PM CST, Status Draft, Jim Roesch       1220099 04.48 PM CST, Status Draft, Jim Roesch         Manning       Manning         Manning       Manning</td><td>1220/99 04.48 PM CST. Status Drat, Jim Roesch         Maning         Marini         Marini         Marini         Salmon         Salmon         Salmon         Salmon         Salmon         Salmon         Salmon         Salmon         Salmon         Salmon         Salmon         Salmon         Salmon         Salmon         Salmon         Salmon         Salmon         Marini         Salmon         Salmon         Salmon         Salmon         Salmon         Salmon         Salmon         Salmon         Salmon         Salmon         Salmon         Salmon         Salmon         Salmon         Salmon         Salmon         Marini         Marini         Salmon         Salmon         Salmon         Salmon         Salmon         Salmon         Salmon         Salmon<!--</td--><td>12120/090 64:48 PM CST, Status Draft, Jim Roesch         Mannig         Mannig         Mannig         Mannig         Mannig         Mannig         Mannig         Mannig         Mannig         Mannig         Mannig         Mannig         Mannig         Swordfish         Swordfish         Masei         Masei         Masei         Masei         Tablu         Tablu</td></td></td></t<></td>                                                                                                    | 12/20/99 04.48 PM CST, Status Draft, Jim Roesch       12/20/99 04.48 PM CST, Status Draft, Jim Roesch         Manhing       Manhing       1         Manhing       Salmon       1         Marking       Salmon       1         Salmon       Salmon       1         Salmon       Salmon       1         Salmon       Salmon       1         Salmon       Salmon       1         Salmon       Salmon       1         Salmon       Salmon       1         Salmon       Salmon       1         Salmon       Salmon       1         Salmon       Salmon       1       1         Salmon       Achil       1       1       1         Mussehi       Salmon       1       1       1       1         Mussehi       Salmon       1       1       1       1       1                                                                                                    | 1220/99 04:48 PM CST, Status Draft, Jim Roesch       1220/99 04:48 PM CST, Status Draft, Jim Roesch         Marting       Marting         Marting       Marting         Satiron       Satiron         Satiron       Satiron <t< td=""><td>12/20/99 04:48 PM CST, Status Draft, Jim Roesch         Manning       12/20/99 04:48 PM CST, Status Draft, Jim Roesch         Manning       Manning         Martin       Samon         Salmon       Salmon         Salmon       Salmon         Mason       Salmon         Musashi       Salmon         Tahlu       Salmon</td><td>1220090 04.48 PM CST, Status Draft, Jim Roesch       1220090 04.48 PM CST, Status Draft, Jim Roesch         Maning       1220090 04.48 PM CST, Status Draft, Jim Roesch         Marin       Marin         Marin       122000         Marin       120000         Marin       120000         Marin       120000         Marin       120000         Salmon       120000         Salmon       120000         Marin       120000         Musseh       120000         Tahu       1200000</td><td>12/20/99 04:48 PM CST, Status Draft, Jim Roesch       12/20/99 04:48 PM CST, Status Draft, Jim Roesch         Maming       Maming         Martin       Martin         Martin       Martin         Martin       Martin         Martin       Martin         Martin       Martin         Martin       Martin         Salmon       Martin         Salmon       Martin         Salmon       Martin         Martin       Martin         Martin       Martin         Martin       Martin         Martin       Martin         Musseh       Musseh         Tailu       Martin</td><td>1220090 04:48 PM CST, Status Draft, Jim Roesch       1220090 04:48 PM CST, Status Draft, Jim Roesch         Manning       122000         Manning       122000         Manning       122000         Manning       122000         Manning       122000         Manning       122000         Manning       122000         Manning       122000         Marking       122000         Marking       122000         Mussehi       123000         Mussehi       123000</td><td>12/2009 04:48 PM CST, Status Draft, Jim Roesch         Manning         Manning         Mantin         Matin         Matin         Matin         Matin         Matin         Matin         Matin         Matin         Matin         Matin         Matin         Matin         Salmon         Salmon     &lt;</td><td>12/2009 04:48 PM CST, Status Braft, Jim Roesch         Manning         Marning         Marning         Swordfish         Cavite         Perch         Marshi         Musseh         Musseh         Musseh         Musseh         Musseh         Musseh         Musseh         Musseh         Musseh         Musseh         Musseh         Musseh         Musseh         Musseh         Musseh         Musseh         Musseh     <td>1220099 04:48 PM CST, Status Draft, Jim Roesch         Maning         Maning         Marining         Marining         Salurol         Swordfish         Swordfish         Perich         Mayon         Achil         Musashi         Taihu</td><td>1212.0009 04:48 PM CST, Status Draft, Jim Roesch         Mannig         Mannig         Mannig         Salmon         Salmon         Salmon         Cavite         Swordfish         Cavite         Pict         Pict         March         March         Swordfish         Cavite         Pict         March         March         March         March         March         March         March         Musseh         Tahu</td><td>12/2009 04.48 PM CST. Status Braft, Jin Roesch         Manning         Manning         Manning         Saliron         Saliron         Swordfish         Cavite         Perch         Mashi         Mashi         Manning         Manning         Manning         Martin         Martin         Martin         Martin         Martin         Martin         Martin         Martin         Martin         Musseh         Musseh         Musseh</td><td>12120499 04.48 PM CST, Status Draft, Jim Roesch       1220099 04.48 PM CST, Status Draft, Jim Roesch         Manning       Manning         Manning       Manning</td><td>1220/99 04.48 PM CST. Status Drat, Jim Roesch         Maning         Marini         Marini         Marini         Salmon         Salmon         Salmon         Salmon         Salmon         Salmon         Salmon         Salmon         Salmon         Salmon         Salmon         Salmon         Salmon         Salmon         Salmon         Salmon         Salmon         Marini         Salmon         Salmon         Salmon         Salmon         Salmon         Salmon         Salmon         Salmon         Salmon         Salmon         Salmon         Salmon         Salmon         Salmon         Salmon         Salmon         Marini         Marini         Salmon         Salmon         Salmon         Salmon         Salmon         Salmon         Salmon         Salmon<!--</td--><td>12120/090 64:48 PM CST, Status Draft, Jim Roesch         Mannig         Mannig         Mannig         Mannig         Mannig         Mannig         Mannig         Mannig         Mannig         Mannig         Mannig         Mannig         Mannig         Swordfish         Swordfish         Masei         Masei         Masei         Masei         Tablu         Tablu</td></td></td></t<>                                                                                                    | 12/20/99 04:48 PM CST, Status Draft, Jim Roesch         Manning       12/20/99 04:48 PM CST, Status Draft, Jim Roesch         Manning       Manning         Martin       Samon         Salmon       Salmon         Salmon       Salmon         Mason       Salmon         Musashi       Salmon         Tahlu       Salmon                                                                                                    | 1220090 04.48 PM CST, Status Draft, Jim Roesch       1220090 04.48 PM CST, Status Draft, Jim Roesch         Maning       1220090 04.48 PM CST, Status Draft, Jim Roesch         Marin       Marin         Marin       122000         Marin       120000         Marin       120000         Marin       120000         Marin       120000         Salmon       120000         Salmon       120000         Marin       120000         Musseh       120000         Tahu       1200000                                                                                                    | 12/20/99 04:48 PM CST, Status Draft, Jim Roesch       12/20/99 04:48 PM CST, Status Draft, Jim Roesch         Maming       Maming         Martin       Martin         Martin       Martin         Martin       Martin         Martin       Martin         Martin       Martin         Martin       Martin         Salmon       Martin         Salmon       Martin         Salmon       Martin         Martin       Martin         Martin       Martin         Martin       Martin         Martin       Martin         Musseh       Musseh         Tailu       Martin                                                                                                    | 1220090 04:48 PM CST, Status Draft, Jim Roesch       1220090 04:48 PM CST, Status Draft, Jim Roesch         Manning       122000         Manning       122000         Manning       122000         Manning       122000         Manning       122000         Manning       122000         Manning       122000         Manning       122000         Marking       122000         Marking       122000         Mussehi       123000         Mussehi       123000                                                                                                    | 12/2009 04:48 PM CST, Status Draft, Jim Roesch         Manning         Manning         Mantin         Matin         Matin         Matin         Matin         Matin         Matin         Matin         Matin         Matin         Matin         Matin         Matin         Salmon         Salmon     <                                                                                                    | 12/2009 04:48 PM CST, Status Braft, Jim Roesch         Manning         Marning         Marning         Swordfish         Cavite         Perch         Marshi         Musseh         Musseh         Musseh         Musseh         Musseh         Musseh         Musseh         Musseh         Musseh         Musseh         Musseh         Musseh         Musseh         Musseh         Musseh         Musseh         Musseh <td>1220099 04:48 PM CST, Status Draft, Jim Roesch         Maning         Maning         Marining         Marining         Salurol         Swordfish         Swordfish         Perich         Mayon         Achil         Musashi         Taihu</td> <td>1212.0009 04:48 PM CST, Status Draft, Jim Roesch         Mannig         Mannig         Mannig         Salmon         Salmon         Salmon         Cavite         Swordfish         Cavite         Pict         Pict         March         March         Swordfish         Cavite         Pict         March         March         March         March         March         March         March         Musseh         Tahu</td> <td>12/2009 04.48 PM CST. Status Braft, Jin Roesch         Manning         Manning         Manning         Saliron         Saliron         Swordfish         Cavite         Perch         Mashi         Mashi         Manning         Manning         Manning         Martin         Martin         Martin         Martin         Martin         Martin         Martin         Martin         Martin         Musseh         Musseh         Musseh</td> <td>12120499 04.48 PM CST, Status Draft, Jim Roesch       1220099 04.48 PM CST, Status Draft, Jim Roesch         Manning       Manning         Manning       Manning</td> <td>1220/99 04.48 PM CST. Status Drat, Jim Roesch         Maning         Marini         Marini         Marini         Salmon         Salmon         Salmon         Salmon         Salmon         Salmon         Salmon         Salmon         Salmon         Salmon         Salmon         Salmon         Salmon         Salmon         Salmon         Salmon         Salmon         Marini         Salmon         Salmon         Salmon         Salmon         Salmon         Salmon         Salmon         Salmon         Salmon         Salmon         Salmon         Salmon         Salmon         Salmon         Salmon         Salmon         Marini         Marini         Salmon         Salmon         Salmon         Salmon         Salmon         Salmon         Salmon         Salmon<!--</td--><td>12120/090 64:48 PM CST, Status Draft, Jim Roesch         Mannig         Mannig         Mannig         Mannig         Mannig         Mannig         Mannig         Mannig         Mannig         Mannig         Mannig         Mannig         Mannig         Swordfish         Swordfish         Masei         Masei         Masei         Masei         Tablu         Tablu</td></td> | 1220099 04:48 PM CST, Status Draft, Jim Roesch         Maning         Maning         Marining         Marining         Salurol         Swordfish         Swordfish         Perich         Mayon         Achil         Musashi         Taihu                                                                                                    | 1212.0009 04:48 PM CST, Status Draft, Jim Roesch         Mannig         Mannig         Mannig         Salmon         Salmon         Salmon         Cavite         Swordfish         Cavite         Pict         Pict         March         March         Swordfish         Cavite         Pict         March         March         March         March         March         March         March         Musseh         Tahu                                                                                                    | 12/2009 04.48 PM CST. Status Braft, Jin Roesch         Manning         Manning         Manning         Saliron         Saliron         Swordfish         Cavite         Perch         Mashi         Mashi         Manning         Manning         Manning         Martin         Martin         Martin         Martin         Martin         Martin         Martin         Martin         Martin         Musseh         Musseh         Musseh                                                                                                    | 12120499 04.48 PM CST, Status Draft, Jim Roesch       1220099 04.48 PM CST, Status Draft, Jim Roesch         Manning       Manning         Manning       Manning                                                                                                    | 1220/99 04.48 PM CST. Status Drat, Jim Roesch         Maning         Marini         Marini         Marini         Salmon         Salmon         Salmon         Salmon         Salmon         Salmon         Salmon         Salmon         Salmon         Salmon         Salmon         Salmon         Salmon         Salmon         Salmon         Salmon         Salmon         Marini         Salmon         Salmon         Salmon         Salmon         Salmon         Salmon         Salmon         Salmon         Salmon         Salmon         Salmon         Salmon         Salmon         Salmon         Salmon         Salmon         Marini         Marini         Salmon         Salmon         Salmon         Salmon         Salmon         Salmon         Salmon         Salmon </td <td>12120/090 64:48 PM CST, Status Draft, Jim Roesch         Mannig         Mannig         Mannig         Mannig         Mannig         Mannig         Mannig         Mannig         Mannig         Mannig         Mannig         Mannig         Mannig         Swordfish         Swordfish         Masei         Masei         Masei         Masei         Tablu         Tablu</td>                                                                                                    | 12120/090 64:48 PM CST, Status Draft, Jim Roesch         Mannig         Mannig         Mannig         Mannig         Mannig         Mannig         Mannig         Mannig         Mannig         Mannig         Mannig         Mannig         Mannig         Swordfish         Swordfish         Masei         Masei         Masei         Masei         Tablu         Tablu                                                                                                    |
| Twoli       Makling       Image: Comparison of the second of the second of the                                                                                                    | Tivoli         Makiling           Maximodia         02/28/2000 11:10 AM EST, Status Approved, Bill Bicknell           Barracuda         02/28/2000 11:10 AM EST, Status Approved, Bill Bicknell           Cauvery         Cauvery           Tarpon         Other Servers                                                                                                    | Tivoli         Makiling           Mariacuda         02/28/2000 11:10 AM EST, Status Approved, Bill Bicknell           Barracuda         02/28/2000 11:10 AM EST, Status Approved, Bill Bicknell           Cauvery         Cauvery           Tarpon         Cauvery                                                                                                    | Tivoli       Makiling         Maximodia       02/28/2000 11:10 AM EST, Status Approved, Bill Bicknell         Barracuda       02/28/2000 11:10 AM EST, Status Approved, Bill Bicknell         Cauvery       Cauvery         Tarpon       Tarpon                                                                                                    | Tivoli<br>Makiling<br>Barracuda 02/28/2000 11:10 AM EST, Status Approved, Bill Bicknell<br>                                                                                                    | Tivoli<br>Makiling<br>Barracuda 02/28/2000 11:10 AM EST, Status Approved, Bill Bicknell                                                                                                    | 12/20/99 04:48 PM CST, Status Draft, Jim Roesch         Maining         Maining         Maining         Salmon         Salmon         Swordfish         Cavite         Perch         Majon         Majon         Majon         Masshi         Taal         Musashi                                                                                                    | 12/20/99 04.48 PM CST, Status Draft, Jim Roesch         Maning       12/20/99 04.48 PM CST, Status Draft, Jim Roesch         Maning       Naarlin         Salmon       1         Salmon       1         Mayon       1         Musashi       1         Musashi       1                                                                                                    | 12/20/99 04:48 PM CST, Status Draft, Jim Roesch       12/20/99 04:48 PM CST, Status Draft, Jim Roesch         Manning       Manning         Marining       Nacitie         Sattron       Nacitie         Sattron       Nacitie         Sattron       Nacitie         Sattron       Nacitie         Sattron       Nacitie         Sattron       Nacitie         Swordtsh       Nacitie         Swordtsh       Nacitie         Perch       Nacitie         Mayon       Nacitie         Mayon       Nacitie         Achill       Nacitie         Tallu       Nusseti                                                                                                    | 1220099 04:48 PM CST, Status Draft, Jim Roesch         1220099 04:48 PM CST, Status Draft, Jim Roesch         Marning         Marning         Marlin         Salmon         Salmon                                                                                                    | 12/20/99 04:48 PM CST. Status Draft, Jim Roesch       12/20/99 04:48 PM CST. Status Draft, Jim Roesch       Maning       Marini       Marini       Marini       Marini       Marini       Marini       Marini       Marini       Marini       Marini       Marini       Marini       Marini       Salmon       Salmon       Salmon       Salmon       Salmon       Salmon       Salmon       Salmon       Salmon       Salmon       Salmon       Salmon       Salmon       Salmon       Salmon       Salmon       Salmon       Salmon       Salmon       Salmon       Mary       Mary       Mussin       Mussin       Mussin                                                                                                    | 12120090 04.48 PM CST. Status Draft, Jim Roesch         Marting         Marting         Marting         Marting         Marting         Salmori         Salmori         S                                                                                                    | 12/2009 04:48 PM CST, Status Draft, Jim Roesch       Maming       Maming       Maming       Maming       Salmon       Salmon       Salmon       Salmon       Salmon       Salmon       Salmon       Salmon       Salmon       Salmon       Salmon       Salmon       Salmon       Salmon       Salmon       Salmon       Salmon       Mattin       Mayon       Mussehi       Mussehi                                                                                                    | 12/20/99 04:48 PM CST, Status Draft, Jim Reesch       Manning       Manning       Manning       Salmon       Salmon       Salmon       Salmon       Salmon       Salmon       Salmon       Salmon       Salmon       Salmon       Salmon       Salmon       Salmon       Salmon       Salmon       Salmon       Mattin       Salmon       Salmon <tr< td=""><td>12/20/99 04.48 PM GST, Status Draft, Jim Roesch         Martin         Martin         Martin         Salmon         Salmon</td><td>12/2009 04:48 PM CST, Status Draft, Jim Roesch         Marning         Marning         Salmori         Soudistion         Soudistion         Cavite         Percoh         Marning         Marning         Marning         Marning         Marning         Cavite         Percoh         Mayon         Achill         Musashi         Tahu</td><td>1220090 04:48 PM CST, Status Draft, Jim Roesch         1220090 04:48 PM CST, Status Draft, Jim Roesch         Manning         Martin         Martin         Martin         Martin         Martin         Martin         Martin         Martin         Martin         Salmon         Salmon         Salmon         Soudfish         Soudfish         Soudfish         Mayor         Mayor         Mayor         Mayor         Mayor         Mayor         Jaak         Mussafn         Musafn</td><td>1222039 04:43 PM CST, Status Draft, Jim Roesch         1222039 04:43 PM CST, Status Draft, Jim Roesch         Manning         Manning         Swordfish         Petch         Magen         Massehi         Mussehi         Tahlu</td><td>Introduction of the sector       Introduction of the sector         Maining       Maining         Maining       Introduction of the sector         Maining       Introduction of the sector         Salimori       Introduction of the sector         Salimori       Introduction of the sector         Salimori       Introduction of the sector         Salimori       Introduction of the sector         Salimori       Introduction of the sector         Maining       Introduction of the sector         Maining       Introductionooo         Maini</td><td>1220090 04:48 PM CST, Status Draft, Jim Roesch         Manning         Marini         Marini         Salmon         Salmon         Mastal         Mussalu         Mussalu         Salmon         Salmon         Salmon         Salmon         Salmon         Salm</td><td>12/20/99 04:48 PM CST, Status Draft, Jim Roesch         Manning         Manning         I</td><td>122099 04.48 PM CST. Status Draft, Jim Roesch         Manning         Manning         Manning         Manning         Manning         Manning         Manning         Manning         Manning         Manning         Manning         Manning         Manning         Solding         Marine         Perch         Mayon         Mayon         Tabl         Musion         Tabl         Masyon         Tabl         Musion         Tabl         Musion         Tabl</td></tr<>                                                                                                    | 12/20/99 04.48 PM GST, Status Draft, Jim Roesch         Martin         Martin         Martin         Salmon         Salmon                                                                                                    | 12/2009 04:48 PM CST, Status Draft, Jim Roesch         Marning         Marning         Salmori         Soudistion         Soudistion         Cavite         Percoh         Marning         Marning         Marning         Marning         Marning         Cavite         Percoh         Mayon         Achill         Musashi         Tahu                                                                                                    | 1220090 04:48 PM CST, Status Draft, Jim Roesch         1220090 04:48 PM CST, Status Draft, Jim Roesch         Manning         Martin         Martin         Martin         Martin         Martin         Martin         Martin         Martin         Martin         Salmon         Salmon         Salmon         Soudfish         Soudfish         Soudfish         Mayor         Mayor         Mayor         Mayor         Mayor         Mayor         Jaak         Mussafn         Musafn                                                                                                    | 1222039 04:43 PM CST, Status Draft, Jim Roesch         1222039 04:43 PM CST, Status Draft, Jim Roesch         Manning         Manning         Swordfish         Petch         Magen         Massehi         Mussehi         Tahlu                                                                                                    | Introduction of the sector       Introduction of the sector         Maining       Maining         Maining       Introduction of the sector         Maining       Introduction of the sector         Salimori       Introduction of the sector         Salimori       Introduction of the sector         Salimori       Introduction of the sector         Salimori       Introduction of the sector         Salimori       Introduction of the sector         Maining       Introduction of the sector         Maining       Introductionooo         Maini                                                                                                    | 1220090 04:48 PM CST, Status Draft, Jim Roesch         Manning         Marini         Marini         Salmon         Salmon         Mastal         Mussalu         Mussalu         Salmon         Salmon         Salmon         Salmon         Salmon         Salm                                                                                                    | 12/20/99 04:48 PM CST, Status Draft, Jim Roesch         Manning         Manning         I                                                                                                    | 122099 04.48 PM CST. Status Draft, Jim Roesch         Manning         Manning         Manning         Manning         Manning         Manning         Manning         Manning         Manning         Manning         Manning         Manning         Manning         Solding         Marine         Perch         Mayon         Mayon         Tabl         Musion         Tabl         Masyon         Tabl         Musion         Tabl         Musion         Tabl                                                                                                    |
| Tivoli       Income         Makiling       Makiling         Barracuda       02/28/2000 11:10 AM EST, Status Approved, Bill Bicknell         Cauvery       Cauvery         Tarpon       Other Servers                                                                                                    | Tivoli       Makiling         Makiling       02/28/2000 11:10 AM EST, Status Approved, Bill Bicknell         Barracuda       02/28/2000 11:10 AM EST, Status Approved, Bill Bicknell         Cauvery                                                                                                    | Tivoli       Nakiling         Barracuda       02/28/2000 11:10 AM EST, Status Approved, Bill Bicknell         Cauvery       Cauvery         Tarpon       Cauvery                                                                                                    | Tivoli       Tivoli         Makiling       02/28/2000 11:10 AM EST, Status Approved, Bill Bicknell         Barracuda       02/28/2000 11:10 AM EST, Status Approved, Bill Bicknell         Cauvery                                                                                                    | Tivoli     Nakiling       Barracuda     02/28/2000 11:10 AM EST, Status Approved, Bill Bicknell       Cauvery     Cauvery                                                                                                    | Tivoli Akiling Makiling 02/28/2000 11:10 AM EST, Status Approved, Bill Bicknell                                                                                                    | 12/20/99 04:48 PM CST, Status Draft, Jim Roesch       12/20/99 04:48 PM CST, Status Draft, Jim Roesch         Maining       1         Martin       1         Salmon       1         Substitue       1         Substitue       1         Mayon       1         Mayon       1         Musashi       1         Musashi       1         Musashi       1         Musashi       1         Musashi       1         Musashi       1                                                                                                    | 12/2009 04:48 PM CST, Status Draft, Jim Roesch       12/2009 04:48 PM CST, Status Draft, Jim Roesch         Maning       Maning         Maning       Maning         Salmon       Salmon         Salmon       Salmon         Swordfish       Image         Swordfish       Image         Cavite       Image         Perch       Image         Majon       Image         Musshi       Musshi                                                                                                    | 12/20/39 04:48 PM CST, Status Draft, Jim Roesch       Manning       Manning       Martin       Salmon       Salmon       Sourdfish       Cavite       Petch       Mayon       Achill       Taal       Musashi                                                                                                    | 12/20/99 04:48 PM CST, Status Draft, Jim Roesch       12/20/99 04:48 PM CST, Status Draft, Jim Roesch         Marining       Marining         Marining       Nach         Salmon       Nach         Salmon       Nach         Perch       Nach         Marini       Nach         Marini       Nach         Marini       Nach         Marini       Nach         Marini       Nach         Marini       Nach                                                                                                    | 12/20/99 04:48 PM CST, Status Draft, Jim Roesch         Manning         Martin         Varitin         Salmoni         Salmoni         Sa                                                                                                    | 1220098 04:48 PM CST, Status Draft, Jim Roesch         Manning         Manning         Manning         Manning         Salmon         Salmon         Mayon         Massin         Mussin         Mussin                                                                                                    | 1220099 04:48 PM CST, Status Draft, Jim Roesch         Manning         Manning         Martin         Salmon         Salmon         Musashi                                                                                                    | 12/2009 04:48 PM CST, Status Draft, Jim Roesch         Manning         Marlin         Marlin         Salmon         Salmon         Mayon         Mayon         Musashi         Musashi                                                                                                    | 12/20/99 04:48 PM CST, Status Draft, Jim Roesch         Manning       1/2/20/99 04:48 PM CST, Status Draft, Jim Roesch         Manning       Manning         Manning       1/2/20/99 04:48 PM CST, Status Draft, Jim Roesch         Manning       Manning         Manning       1/2/20/99 04:48 PM CST, Status Draft, Jim Roesch         Manning       Manning         Manning       Safmon         Safmon       1/2         Safmon       1/2         Manning       1/2         Manning       1/2         Mussehi       1/2         Mussehi       1/2                                                                                                    | 12/20/99 04:48 PM CST, Status Draft, Jim Roesch         Manning         Manning         Manning         Mailin         Mailin         Safmon         Safmon         Saf                                                                                                    | 12/2009 04:48 PM CST, Status Draft, Jim Roesch         Marinig         Marinig         Salmon         Salmon         Sourdifsh         Swordifsh         Perch         Musseh         Musseh                                                                                                    | 1220090 04:48 PM CST, Status Draft, Jim Roesch         1220090 04:48 PM CST, Status Draft, Jim Roesch         Mannig         Mannig         Mannig         Swordfish         Swordfish         Swordfish         Swordfish         Swordfish         Mayon         Mayon                                                                                                    | 1220099 04:48 PM CST, Status Draft, Jim Roesch         1220099 04:48 PM CST, Status Draft, Jim Roesch         Manning         Manning         Martin         Martin         Martin         Seitron         Satton         Swordfish         Swordfish         Swordfish         Mayon         Mayon                                                                                                    | 12120099 04:48 PM CST, Status Drat, Jim Roesch         12120099 04:48 PM CST, Status Drat, Jim Roesch         Manning          Manning          Swordfrag          Perch          Manning          Manning          Manning          Manning          Manning          Manning          Manning          Manning          <                                                                                                    | 1220499 04:48 PM CST, Status Draft, Jim Roesch         1220499 04:48 PM CST, Status Draft, Jim Roesch         Manning       1220499 04:48 PM CST, Status Draft, Jim Roesch         Manning       Manning         Manning       12100000000000000000000000000000000000                                                                                                    | 12/2009 04:48 PM CST. Status Braft, Jim Roesch         Manting         Manting         Martin         Swordfsh         Swordfsh         Cavite         Period         Mayon         Mayon         M                                                                                                    |
| I anu       Tanu         Tivoli       Tivoli         Makling       Saracuda         Barracuda       02/28/2000 11:10 AM EST, Status Approved, Bill Bicknell         Barracuda       02/28/2000 11:10 AM EST, Status Approved, Bill Bicknell         Cauvery       Cauvery         Tarpon       Other Servers                                                                                                    | Tanu           Tivoli         Tivoli           Makiling         02/28/2000 11:10 AM EST, Status Approved, Bill Bicknell           Barracuda         02/28/2000 11:10 AM EST, Status Approved, Bill Bicknell           Cauvery         Cauvery           Tarpon         Other Servers                                                                                                    | Tanu         Tanu           Tivoli         Tivoli           Makling         02/28/2000 11:10 AM EST, Status Approved, Bill Bicknell           Barracuda         02/28/2000 11:10 AM EST, Status Approved, Bill Bicknell           Cauvery         Cauvery           Tarpon         Tarpon                                                                                                    | I anu       Tivoli         Tivoli       Makling         Barracuda       02/28/2000 11:10 AM EST, Status Approved, Bill Bicknell         Barracuda       02/28/2000 11:10 AM EST, Status Approved, Bill Bicknell         Cauvery       Cauvery         Tarpon       Tarpon                                                                                                    | I anu         Tivoli         Makiling         Barracuda       02/28/2000 11:10 AM EST, Status Approved, Bill Bicknell         Cauvery         Tomore                                                                                                    | Tivoli<br>Tivoli<br>Makiing<br>Barracuda 02/28/2000 11:10 AM EST, Status Approved, Bill Bicknell                                                                                                    | 12/220/99 04:48 PM CST, Status Draft, Jim Roesch         Marning         Marning         Marning         Salmon         Salmon         Salmon         Salmon         Salmon         Salmon         Salmon         Swordfish         Cavite         Perch         Mayon         Mayon         Taal         Musashi                                                                                                    | 12/20/99 04:48 PM CST, Status Draft, Jim Roesch       12/20/99 04:48 PM CST, Status Draft, Jim Roesch         Manning       Manning       1         Manning       Manning       1         Manning       Salmon       1         Salmon       1       1         Salmon       1       1         Swordfish       1       1         Swordfish       1       1         Swordfish       1       1         Swordfish       1       1         Swordfish       1       1         Swordfish       1       1         Mayon       Actill       1       1         Musashi       1       1       1                                                                                                    | 12/20/99 04:48 PM CST, Status Draft, Jim Roesch       Manning       Manning       Martin       Martin       Salmon       Swordfish       Swordfish       Cavite       Perch       Mayon       Achtil       Masatri       Musashi                                                                                                    | 1220099 04:48 PM CST, Status Draft, Jim Roesch         1220099 04:48 PM CST, Status Draft, Jim Roesch         Marning       Marning         Salmon       Nadii         Salmon       Nadii         Subordfish       Nordfish         Cavite       Nord         Perch       Najon         Mayon       Nord         Achtil       Nord         Mussehi       Nussehi                                                                                                    | 12/20/99 04:48 PM CST, Status Draft, Jim Roesch         12/20/99 04:48 PM CST, Status Draft, Jim Roesch         Manning         Manning         Salmon         Salmon         Salmon         Salmon         Salmon         Salmon         Salmon         Salmon         Salmon         Salmon         Salmon         Martin         Martin         Martin         Martin         Martin         Musyon         Musyon         Mussashi                                                                                                    | 12/20/99 04:48 PM CST, Status Draft, Jim Roesch         Manning       12/20/99 04:48 PM CST, Status Draft, Jim Roesch         Manning       Manning         Manning       Narlin         Valin       Narlin         Salmon       Narlin         Salmon       Nordfish         Swordfish       Nordfish         Perch       Narlin         Mayon       Narlin         Achil       Nordfish         Mussehi       Nussehi                                                                                                    | 12/20099 04.48 PM CST, Status Draft, Jim Roesch         12/20099 04.48 PM CST, Status Draft, Jim Roesch         Marning         Martin         Salmon         Salmon         Berch         Mayon         Fail         Mussaki                                                                                                    | 12/20/99 04:48 PM CST, Status Draft, Jim Roesch         Manning         Manning         Manning         Manning         Salmon         Salmon         Salmon         Salmon         Petch         Mayon         Achtil         Tasl         Mussshi                                                                                                    | 12/20/99 04:48 PM CST, Status Draft, Jim Roesch         Manning         Manning         Martin         Samon         Samon         Samon         Samon         Petch         Mayon         Arbill         Museh                                                                                                    | 12/20/99 04:48 PM CST, Status Draft, Jim Roesch         Manning         Manning         Martin         Safmon         Swordfish         Cavite         Petch         Mayon         Master         Admin         Martin         Swordfish         Cavite         Petch         Mayon         Tail         Musashi                                                                                                    | 12/20/99 04:48 PM CST, Status Draft, Jim Roesch         Manning         Manning         M                                                                                                    | 1220090 04.48 PM CST, Status Draft, Jim Roesch         1220090 04.48 PM CST, Status Draft, Jim Roesch         Maming         Martin         Martin         Swordfah         Swordfah         Ferch         Masin         Achil         Achil         Achil         Massin                                                                                                    | 12/20099 04:48 PM CST. Status Draft, Jim Roesch         Manning         Manning         Martin         Swordfah         Swordfah         Perch         Perch         Masin         Adhil         Masin                                                                                                    | 12/2009 04:48 PM CST, Status Draft, Jim Roesch         Manning         Manning         Valin         Valin         Valin         Salmon         Salmon         Salmon         Salmon         Salmon         Sourdifab         Cavite         Perch         Master         Fact         Table         Muster         Master         Math         Math                                                                                                    | 12220390 04:48 PM CST, Status Draft, Jim Roesch         12220390 04:48 PM CST, Status Draft, Jim Roesch         Mämlig         Marning         Marning         Marning         Swordfan         Swordfan         Swordfa                                                                                                    | 12/20099 04:48 PM CST. Status Draft, Jim Roesch         Naming       1         Manning       1         Manning       1         Swordfab       1         Swordfab       1         Petch       1         Patch       1         Mussen       1         Mussen       1         Mussen       1         Mussen       1         Mussen       1         Mussen       1         Mussen       1                                                                                                    |
| Taihu            Tivoli         1           Makiling         2/28/2000 11:10 AM EST, Status Approved, Bill Bicknell           Barracuda         0/2/28/2000 11:10 AM EST, Status Approved, Bill Bicknell           Cauvery         Cauvery           Tarpon         0/ther Servers                                                                                                    | Taihu         Taihu           Tivoli         Tivoli           Makiling         02/28/2000 11:10 AM EST, Status Approved, Bill Bicknell           Barracuda         02/28/2000 11:10 AM EST, Status Approved, Bill Bicknell           Cauvery         Tarpon           Tarpon         Other Servers                                                                                                    | Taihu         Taihu           Tivoli         0           Makiling         0           Barracuda         02/28/2000 11:10 AM EST, Status Approved, Bill Bicknell           Cauvery                                                                                                    | Taihu       Taihu         Tivoli       Tivoli         Makiling       02/28/2000 11:10 AM EST, Status Approved, Bill Bicknell         Barracuda       02/28/2000 11:10 AM EST, Status Approved, Bill Bicknell         Cauvery       Cauvery         Tarpon       Tarpon                                                                                                    | Taihu     Taihu       Tivoli     Involi       Matiling     Sarracuda       Barracuda     02/28/2000 11:10 AM EST, Status Approved, Bill Bicknell       Cauvery     Cauvery                                                                                                    | Taihu       Tivoli         Tivoli       Makiling         Mariling       2/2/2/2000 11:10 AM EST, Status Approved, Bill Bicknell                                                                                                    | 12/20/99 04:48 PM CST, Status Draft, Jim Roesch         Maining         Maining         Salmon         Salmon         Salmon         Salmon         Salmon         Swordfish         Cavite         Perch         Mayon         Achil         Taal         Manodei                                                                                                    | 12/20/99 04:48 PM CST, Status Draft, Jim Roesch         Manning         Marlin         Marlin         Salmon         Salmon         Swordfish         Cavite         Perch         Mayon         Jaal         Mayon         Jaal                                                                                                    | 12/20199 04:48 PM CST, Status Draft, Jim Roesch         Manning         Manning         Marlin         Salmon         Salmon         Swordfish         Petch         Mayon         Achtil         Mayon         Marin                                                                                                    | 12/20099 04:48 PM CST. Status Draft, Jim Roesch           Manning           Manning           Martin           Salmon           Salmon           Mayon           Mayon           Maxin           Maxin                                                                                                    | 12/20/99 04.38 PM CST. Status Draft, Jim Roesch         Manning         Martlin         Salmon         Salmon         Swordfish         Perch         Mayon         Achill         Mayon         Martlin         Swordfish         Perch         Mayon         Martlin                                                                                                    | 1220099 04:48 PM CST, Status Draft, Jim Reesch         1220099 04:48 PM CST, Status Draft, Jim Reesch         Marinig         Marinig         Marinig         Salmon         Salmon         Salmo                                                                                                    | 12/20/99 04:48 PM CST, Status Draft, Jim Roesch         Manning         Manning         Manning         Manning         Manning         Manning         Manning         Manning         Manning         Manning         Manning         Manning         Manning         Manning         Salmon         Swordfish         Swordfish         Perch         Perch         Manyn         Manning         Manning                                                                                                    | 12/20099 04:48 PM CST, Status Draft, Jim Roesch         Maning         Maning         Maning         Salmon         Salmon         Santo         Santo         Santo         Marin         Marin         Marin         Marin         Marin         Marin         Marin         Marin         Marin         Salmon         Salmon         Santo         Santo         Marin         Santo         Santo         Santo         Marin         Santo         Santo         Marin         Marin         Marin         Marin         Marin         Marin         Marin         Marin         Marin         Marin         Marin         Marin         Marin         Marin         Marin         Marin         Marin         Marin         Marin         Marin         Marin<                                                                                                    | 121201090 04:48 PM CST, Status Draft, Jim Roesch         Manning         Manning         Manning         Salmon         Salmon         Sa                                                                                                    | 12/200904:48 PM CST, Status Draft, Jim Roesch         Manning         Manning         Manning         Salmon         Salmon         Salmo                                                                                                    | 12/20/99 04:48 PM CST, Status Draft, Jin Roesch         Manning         Manning         Manning         Salmon         Salmon         Salmon         Salmon         Salmon         Salmon         Maning         Maning         Man                                                                                                    | 12/2009 04:48 PM CST, Status Draft, Jim Roesch       Manning       Manning       Manning       Salmon       Salmon       Salmon       Salmon       Salmon       Marit       Acht       Acht       Acht       Marit                                                                                                    | 12/20/99 04.48 PM CST, Status Draft, Jim Roesch         12/20/99 04.48 PM CST, Status Draft, Jim Roesch         Manning          Manning          Manning          Sattion          Sattion          Sattion          Sattion          Sattion          Mayon          Mayon <t< td=""><td>12/2009 04.48 PM CST, Status Draft, Jin Roesch         12/2009 04.48 PM CST, Status Draft, Jin Roesch         Manning         Manning         Manni</td><td>12/2009 04.48 PM CST, Status Draft, Jim Roesch         12/2009 04.48 PM CST, Status Draft, Jim Roesch         Maning       12/2009 04.48 PM CST, Status Draft, Jim Roesch         Maning       Maning         Maning       12/2009 04.48 PM CST, Status Draft, Jim Roesch         Maning       Maning         Maning       12/2009 04.48 PM CST, Status Draft, Jim Roesch         Swordfan       1         Maning       1         Maning       1&lt;</td><td>1220099 04:48 PM CST. Status Draft, Jim Roesch         Marning         Marning         Marning         Salmon         Salmon         Salmon         Salmon         Varit         Salmon         Martin         Marti</td></t<>                                                                                                    | 12/2009 04.48 PM CST, Status Draft, Jin Roesch         12/2009 04.48 PM CST, Status Draft, Jin Roesch         Manning         Manning         Manni                                                                                                    | 12/2009 04.48 PM CST, Status Draft, Jim Roesch         12/2009 04.48 PM CST, Status Draft, Jim Roesch         Maning       12/2009 04.48 PM CST, Status Draft, Jim Roesch         Maning       Maning         Maning       12/2009 04.48 PM CST, Status Draft, Jim Roesch         Maning       Maning         Maning       12/2009 04.48 PM CST, Status Draft, Jim Roesch         Swordfan       1         Maning       1         Maning       1<                                                                                                    | 1220099 04:48 PM CST. Status Draft, Jim Roesch         Marning         Marning         Marning         Salmon         Salmon         Salmon         Salmon         Varit         Salmon         Martin         Marti                                                                                                    |
| Tailu       1         Tailu       1         Tuvoli       1         Makling       2         Barracuda       02/28/2000 11:10 AM EST, Status Approved, Bill Bicknell         Cauvery       1         Taipon       1         Other Servers       0                                                                                                    | Tailu         Tailu           Tivoli         Tivoli           Makiling         02/28/2000 11:10 AM EST, Status Approved, Bill Bicknell           Barracuda         02/28/2000 11:10 AM EST, Status Approved, Bill Bicknell           Cauvery         Cauvery           Tarpon         Other Servers                                                                                                    | Taihu         Taihu           Tivoli         Tivoli           Makiling         02/28/2000 11:10 AM EST, Status Approved, Bill Bicknell           Barracuda         02/28/2000 11:10 AM EST, Status Approved, Bill Bicknell           Cauvery         Cauvery           Tarpon         Tarpon                                                                                                    | Taihu       Taihu         Tuvoli       Tivoli         Makling       Sarracuda         Barracuda       02/28/2000 11:10 AM EST, Status Approved, Bill Bicknell         Cauvery       Cauvery         Tarpon       Tarpon                                                                                                    | Taihu       Taihu         Tuvoli       Tuvoli         Makiling       02/28/2000 11:10 AM EST, Status Approved, Bill Bicknell         Barracuda       02/28/2000 11:10 AM EST, Status Approved, Bill Bicknell         Cauvery       Cauvery                                                                                                    | Taihu Tukoli Tukoli Barracuda 02/28/2000 11:10 AM EST, Status Approved, Bill Bicknell                                                                                                    | 12/20/99 04:48 PM CST, Status Draft, Jim Roesch         Marning         Marning         Salmon         Salmon         Salmon         Salmon         Salmon         Salmon         Marving         Martin         Salmon         Salmon         Sal                                                                                                    | 12/2009 04:48 PM CST, Status Draft, Jim Roesch       12/2009 04:48 PM CST, Status Draft, Jim Roesch         Manning       Manning         Manning       Nanning         Salmon       N         Salmon       N         Salmon       N         Salmon       N         Salmon       N         Swordfish       N         Swordfish       N <tr< td=""><td>12/20/99 04:48 PM CST, Status Draft, Jim Roesch         Manning         Martin         Martin         Salmon         Salmon         Sourctifsh         Cavite         Perch         Mayon         Achul         Achul         Achul         Arati         Taal</td><td>12/20/99 04:48 PM CST, Status Draft, Jim Roesch         Maining         Marin         Narlin         Salmori         Swordfish         Cavite         Perch         Mayon         Achil         Achil         Achil         Achil</td><td>12/20/99 04:48 PM CST, Status Draft, Jim Roesch         12/20/99 04:48 PM CST, Status Draft, Jim Roesch         Manning       1         Martin       1         Salmon       1         Swordfish       1         Swordfish       1         Swordfish       1         Mayon       1         Mayon       1         Mayon       1         Achil       1         Achil       1         Achil       1</td><td>12/20/99 04:48 PM CST, Status Draft, Jim Roesch       12/20/99 04:48 PM CST, Status Draft, Jim Roesch         Maining       Maining         Maining       Maining         Maining       Maining         Salmon       Salmon         Salmon       Salmon         Swordfish       N         Cavite       N         Petch       N         Mayon       Nayon         Achil       N</td><td>1220/99 04:48 PM CST, Status Draft, Jim Roesch         Manning         Manning         Martin         Salmon         Swirdfish         Swirdfish         Swirdfish         Perch         Mayon         Kohlil         Achill</td><td>12/20/99 04:48 PM CST, Status Draft, Jim Roesch         12/20/99 04:48 PM CST, Status Draft, Jim Roesch         Manning         Manning         Salmon         Salmon         Salmon         Salmon         Cavite         Perch         Mayon         Achil         Taal</td><td>122099 04:48 PM CST, Status Draft, Jim Roesch         Manning         Manning         Manning         Salmon         Salmon         Mayon         Mayon         Taal</td><td>12/20/399 04:48 PM CST, Status Draft, Jim Roesch       Manning       Manning       Manning       Salmon       Salmon       Salmon       Salmon       Salmon       Salmon       Salmon       Salmon       Markin       Salmon       Markin       Salmon       Salmon       Salmon       Salmon       Salmon       Markin       Salmon       Markin       Salmon       Markin       Salmon       Markin       Salmon       Salmon       Salmon       Markin       Salmon       Salmon    <t< td=""><td>12120099 04:48 PM CST, Status Draft, Jim Roesch         Manning       12120099 04:48 PM CST, Status Draft, Jim Roesch         Manning       Martin         Martin       Nachtin         Salmon       Nordfish         Salmon       Nordfish         Salmon       Nordfish         Perch       Nayon         Mayon       Nayon         Taal       Nayon</td><td>12/2009 04.48 PM CST, Status Draft, Jim Roesch         Manning         Manning         Martin         Sattoon         Sattoon         Cavits         Ferch         Mayon         Mayon         Mayon         Mayon         Mayon         Taal</td><td>12/20/99 04:48 PM CST. Status Draft, Jim Roesch         12/20/99 04:48 PM CST. Status Draft, Jim Roesch         Manning         Manning         Salmon         Salmon         Salmon         Salmon         Mayon         Mayon         Taal</td><td>12/20099 04:48 PM CST, Status Draft, Jim Roesch         12/20099 04:48 PM CST, Status Draft, Jim Roesch         Manning          Manning          Martin          Safmon          Safmon          Martin          Martin       </td></t<><td>12120099 04:48 PM CST, Status Draft, Jim Roesch       12120099 04:48 PM CST, Status Draft, Jim Roesch       Maming       Maming       Martin       Martin       Safmon       Safmon       Safmon       Cavite       Cavite       Cavite       Cavite       Mayort       Mayort       Mayort       Mayort       Mayort       Mayort       Mayort       Mayort       Mayort</td><td>12/20090 04.48 FM CST. Status Draft, Jim Roesch         12/20090 04.48 FM CST. Status Draft, Jim Roesch         Manning         Manning         Manning         Swordfish         Swordfish         Carlie         Mayon         Mayon</td></td></tr<>                                                                                                    | 12/20/99 04:48 PM CST, Status Draft, Jim Roesch         Manning         Martin         Martin         Salmon         Salmon         Sourctifsh         Cavite         Perch         Mayon         Achul         Achul         Achul         Arati         Taal                                                                                                    | 12/20/99 04:48 PM CST, Status Draft, Jim Roesch         Maining         Marin         Narlin         Salmori         Swordfish         Cavite         Perch         Mayon         Achil         Achil         Achil         Achil                                                                                                    | 12/20/99 04:48 PM CST, Status Draft, Jim Roesch         12/20/99 04:48 PM CST, Status Draft, Jim Roesch         Manning       1         Martin       1         Salmon       1         Swordfish       1         Swordfish       1         Swordfish       1         Mayon       1         Mayon       1         Mayon       1         Achil       1         Achil       1         Achil       1                                                                                                    | 12/20/99 04:48 PM CST, Status Draft, Jim Roesch       12/20/99 04:48 PM CST, Status Draft, Jim Roesch         Maining       Maining         Maining       Maining         Maining       Maining         Salmon       Salmon         Salmon       Salmon         Swordfish       N         Cavite       N         Petch       N         Mayon       Nayon         Achil       N                                                                                                    | 1220/99 04:48 PM CST, Status Draft, Jim Roesch         Manning         Manning         Martin         Salmon         Swirdfish         Swirdfish         Swirdfish         Perch         Mayon         Kohlil         Achill                                                                                                    | 12/20/99 04:48 PM CST, Status Draft, Jim Roesch         12/20/99 04:48 PM CST, Status Draft, Jim Roesch         Manning         Manning         Salmon         Salmon         Salmon         Salmon         Cavite         Perch         Mayon         Achil         Taal                                                                                                    | 122099 04:48 PM CST, Status Draft, Jim Roesch         Manning         Manning         Manning         Salmon         Salmon         Mayon         Mayon         Taal                                                                                                    | 12/20/399 04:48 PM CST, Status Draft, Jim Roesch       Manning       Manning       Manning       Salmon       Salmon       Salmon       Salmon       Salmon       Salmon       Salmon       Salmon       Markin       Salmon       Markin       Salmon       Salmon       Salmon       Salmon       Salmon       Markin       Salmon       Markin       Salmon       Markin       Salmon       Markin       Salmon       Salmon       Salmon       Markin       Salmon       Salmon <t< td=""><td>12120099 04:48 PM CST, Status Draft, Jim Roesch         Manning       12120099 04:48 PM CST, Status Draft, Jim Roesch         Manning       Martin         Martin       Nachtin         Salmon       Nordfish         Salmon       Nordfish         Salmon       Nordfish         Perch       Nayon         Mayon       Nayon         Taal       Nayon</td><td>12/2009 04.48 PM CST, Status Draft, Jim Roesch         Manning         Manning         Martin         Sattoon         Sattoon         Cavits         Ferch         Mayon         Mayon         Mayon         Mayon         Mayon         Taal</td><td>12/20/99 04:48 PM CST. Status Draft, Jim Roesch         12/20/99 04:48 PM CST. Status Draft, Jim Roesch         Manning         Manning         Salmon         Salmon         Salmon         Salmon         Mayon         Mayon         Taal</td><td>12/20099 04:48 PM CST, Status Draft, Jim Roesch         12/20099 04:48 PM CST, Status Draft, Jim Roesch         Manning          Manning          Martin          Safmon          Safmon          Martin          Martin       </td></t<> <td>12120099 04:48 PM CST, Status Draft, Jim Roesch       12120099 04:48 PM CST, Status Draft, Jim Roesch       Maming       Maming       Martin       Martin       Safmon       Safmon       Safmon       Cavite       Cavite       Cavite       Cavite       Mayort       Mayort       Mayort       Mayort       Mayort       Mayort       Mayort       Mayort       Mayort</td> <td>12/20090 04.48 FM CST. Status Draft, Jim Roesch         12/20090 04.48 FM CST. Status Draft, Jim Roesch         Manning         Manning         Manning         Swordfish         Swordfish         Carlie         Mayon         Mayon</td>                                                                                                    | 12120099 04:48 PM CST, Status Draft, Jim Roesch         Manning       12120099 04:48 PM CST, Status Draft, Jim Roesch         Manning       Martin         Martin       Nachtin         Salmon       Nordfish         Salmon       Nordfish         Salmon       Nordfish         Perch       Nayon         Mayon       Nayon         Taal       Nayon                                                                                                    | 12/2009 04.48 PM CST, Status Draft, Jim Roesch         Manning         Manning         Martin         Sattoon         Sattoon         Cavits         Ferch         Mayon         Mayon         Mayon         Mayon         Mayon         Taal                                                                                                    | 12/20/99 04:48 PM CST. Status Draft, Jim Roesch         12/20/99 04:48 PM CST. Status Draft, Jim Roesch         Manning         Manning         Salmon         Salmon         Salmon         Salmon         Mayon         Mayon         Taal                                                                                                    | 12/20099 04:48 PM CST, Status Draft, Jim Roesch         12/20099 04:48 PM CST, Status Draft, Jim Roesch         Manning          Manning          Martin          Safmon          Safmon          Martin          Martin                                                                                                    | 12120099 04:48 PM CST, Status Draft, Jim Roesch       12120099 04:48 PM CST, Status Draft, Jim Roesch       Maming       Maming       Martin       Martin       Safmon       Safmon       Safmon       Cavite       Cavite       Cavite       Cavite       Mayort       Mayort       Mayort       Mayort       Mayort       Mayort       Mayort       Mayort       Mayort                                                                                                    | 12/20090 04.48 FM CST. Status Draft, Jim Roesch         12/20090 04.48 FM CST. Status Draft, Jim Roesch         Manning         Manning         Manning         Swordfish         Swordfish         Carlie         Mayon         Mayon                                                                                                    |
| Musashi         Musashi         Musashi <t< td=""><td>Musashi         Musashi         Initial         Initial         <thinitial< th=""> <th< td=""><td>Musashi         Musashi         Musashi           Taihu         1         1           Tivoli         1         1           Makiling         2/28/2000 11:10 AM EST, Status Approved, Bill Bicknell         1           Barracuda         02/28/2000 11:10 AM EST, Status Approved, Bill Bicknell         1           Cauvery         1         1         1           Tarpoi         1         1         1</td><td>Musashi         Musashi           Taihu         1           Tivoli         1           Makiling         2/28/2000 11:10 AM EST, Status Approved, Bill Bicknell           Barracuda         02/28/2000 11:10 AM EST, Status Approved, Bill Bicknell           Cauvery         1           Tarpon         1</td><td>Musashi         Musashi         I           Taihu         I         I           Tvoli         I         I           Makling         I         I           Barracuda         02/28/2000 11:10 AM EST, Status Approved, Bil Bicknell         I           Cauvery         I         I         I</td><td>Musashi       Musashi         Taihu       I         Tivoli       Makiling         Barracuda       02/28/2000 11:10 AM EST, Status Approved, Bill Bicknell</td><td>12/20/99 04:48 PM CST, Status Draft, Jim Roesch       Manning       Manning       Manning       Manning       Salmon       Salmon       Salmon       Salmon       Salmon       Salmon       Salmon       Salmon       Salmon       Salmon       Salmon       Salmon       Salmon       Salmon       Martin       Salmon       Salmon       Salmon       Martin</td><td>12/20/99 04:48 PM CST, Status Draft, Jim Roesch         Manning         Manning         Martini         Salmon         Salmon         Salmon         Swordfish         Perch         Mayon         Achili         Achili</td><td>12/20/99 04:48 PM CST, Status Draft, Jim Roesch         Marning         Marlin         Marlin         Marlin         Marlin         Salmon         Swordfish         Cavite         Perch         Mayon         Taal</td><td>12/20/99 04:48 PM CST. Status Draft, Jim Roesch         Manning         Manning         Marining         Marining         Salmon         Salmon         Swordfish         Cavite         Perch         Mayon         Achill</td><td>12/20/99 04:48 PM CST, Status Draft, Jim Roesch         Manning         Marlin         Salmon         Swordfish         Cavite         Perch         Mayon         Taal</td><td>12/20/99 04:48 PM CST, Status Draft, Jim Roesch         Manning         Manning         Martin         Salmon         Salmon         Swordfish         Cavite         Petch         Mayon         Mayon         Taal</td><td>12/20099 04:48 PM CST. Status Draft, Jim Roesch         Manning         Marning         Marning         Salmon         Salmon         Soudtish         Perch         Mayon         Laal</td><td>12/20/99 04:48 PM CST, Status Draft, Jim Roesch         Manning         Manning         Manning         Salmon         Salmon         Perch         Mayon         Achill</td><td>12/20/99 04:48 PM CST, Status Draft, Jim Roesch         Manning         Marling         Marling         Marling         Swordfish         Cavite         Perch         Mayon         Jail</td><td>12/20/99 04:48 PM CST, Status Draft, Jim Roesch         Manning         Martin         Martin         Swidfish         Cavite         Perch         Mayon         Taal</td><td>12/20/99 04:48 PM CST, Status Draft, Jim Roesch         Manning         Martin         Salmon         Salmon         Cavite         Perch         Mayon         Taal</td><td>1220099 04:48 PM CST, Status Draft, Jim Roesch       Manning       Manning       Manning       Martin       Martin</td><td>122099 04:48 PM CST, Status Draft, Jim Roesch         122099 04:48 PM CST, Status Draft, Jim Roesch         Manning         Manning         Martin         Salmon         Salmon         Salmon         Salmon         Ferch         Perch         Martin         Martin<td>12/20/99 04.48 PM CST, Status Draft, Jim Roesch         12/20/99 04.48 PM CST, Status Draft, Jim Roesch         Manning         Martin         Martin         Martin         Martin         Satmon         Satmon         Satmon         Satmon         Satmon         Satmon         Satmon         Satmon         Satmon         Satmon         Satmon         Satmon         Satmon         Martin         Martin         Martin         Martin         Satmon         Satmon         Satmon         Martin         Martin         Martin         Satmon         Satmon         Satmon         Martin         Satmon         Martin         Martin         Martin         Satmon         Martin         Martin         Martin         Martin         Martin         Martin         Martin         Martin         Marti</td><td>122009 04:48 PM CST, Status Draft, Jim Roesch<br/>122009 04:48 PM CST, Status Draft, Jim Roesch<br/>Manning<br/>Manning</td><td>12/20/99 04:48 PM CST, Status Draft, Jim Roesch         12/20/99 04:48 PM CST, Status Draft, Jim Roesch         Manning       Manning         Martin       Naming         Salmon       Naming         Salmon       Naming         Salmon       Naming         Salmon       Naming         Martin       Naming         Salmon       Naming         Salmon       Naming         Martin       Naming         Salmon       Naming         Martin       Naming</td></td></th<></thinitial<></td></t<> | Musashi         Musashi         Initial         Initial <thinitial< th=""> <th< td=""><td>Musashi         Musashi         Musashi           Taihu         1         1           Tivoli         1         1           Makiling         2/28/2000 11:10 AM EST, Status Approved, Bill Bicknell         1           Barracuda         02/28/2000 11:10 AM EST, Status Approved, Bill Bicknell         1           Cauvery         1         1         1           Tarpoi         1         1         1</td><td>Musashi         Musashi           Taihu         1           Tivoli         1           Makiling         2/28/2000 11:10 AM EST, Status Approved, Bill Bicknell           Barracuda         02/28/2000 11:10 AM EST, Status Approved, Bill Bicknell           Cauvery         1           Tarpon         1</td><td>Musashi         Musashi         I           Taihu         I         I           Tvoli         I         I           Makling         I         I           Barracuda         02/28/2000 11:10 AM EST, Status Approved, Bil Bicknell         I           Cauvery         I         I         I</td><td>Musashi       Musashi         Taihu       I         Tivoli       Makiling         Barracuda       02/28/2000 11:10 AM EST, Status Approved, Bill Bicknell</td><td>12/20/99 04:48 PM CST, Status Draft, Jim Roesch       Manning       Manning       Manning       Manning       Salmon       Salmon       Salmon       Salmon       Salmon       Salmon       Salmon       Salmon       Salmon       Salmon       Salmon       Salmon       Salmon       Salmon       Martin       Salmon       Salmon       Salmon       Martin</td><td>12/20/99 04:48 PM CST, Status Draft, Jim Roesch         Manning         Manning         Martini         Salmon         Salmon         Salmon         Swordfish         Perch         Mayon         Achili         Achili</td><td>12/20/99 04:48 PM CST, Status Draft, Jim Roesch         Marning         Marlin         Marlin         Marlin         Marlin         Salmon         Swordfish         Cavite         Perch         Mayon         Taal</td><td>12/20/99 04:48 PM CST. Status Draft, Jim Roesch         Manning         Manning         Marining         Marining         Salmon         Salmon         Swordfish         Cavite         Perch         Mayon         Achill</td><td>12/20/99 04:48 PM CST, Status Draft, Jim Roesch         Manning         Marlin         Salmon         Swordfish         Cavite         Perch         Mayon         Taal</td><td>12/20/99 04:48 PM CST, Status Draft, Jim Roesch         Manning         Manning         Martin         Salmon         Salmon         Swordfish         Cavite         Petch         Mayon         Mayon         Taal</td><td>12/20099 04:48 PM CST. Status Draft, Jim Roesch         Manning         Marning         Marning         Salmon         Salmon         Soudtish         Perch         Mayon         Laal</td><td>12/20/99 04:48 PM CST, Status Draft, Jim Roesch         Manning         Manning         Manning         Salmon         Salmon         Perch         Mayon         Achill</td><td>12/20/99 04:48 PM CST, Status Draft, Jim Roesch         Manning         Marling         Marling         Marling         Swordfish         Cavite         Perch         Mayon         Jail</td><td>12/20/99 04:48 PM CST, Status Draft, Jim Roesch         Manning         Martin         Martin         Swidfish         Cavite         Perch         Mayon         Taal</td><td>12/20/99 04:48 PM CST, Status Draft, Jim Roesch         Manning         Martin         Salmon         Salmon         Cavite         Perch         Mayon         Taal</td><td>1220099 04:48 PM CST, Status Draft, Jim Roesch       Manning       Manning       Manning       Martin       Martin</td><td>122099 04:48 PM CST, Status Draft, Jim Roesch         122099 04:48 PM CST, Status Draft, Jim Roesch         Manning         Manning         Martin         Salmon         Salmon         Salmon         Salmon         Ferch         Perch         Martin         Martin<td>12/20/99 04.48 PM CST, Status Draft, Jim Roesch         12/20/99 04.48 PM CST, Status Draft, Jim Roesch         Manning         Martin         Martin         Martin         Martin         Satmon         Satmon         Satmon         Satmon         Satmon         Satmon         Satmon         Satmon         Satmon         Satmon         Satmon         Satmon         Satmon         Martin         Martin         Martin         Martin         Satmon         Satmon         Satmon         Martin         Martin         Martin         Satmon         Satmon         Satmon         Martin         Satmon         Martin         Martin         Martin         Satmon         Martin         Martin         Martin         Martin         Martin         Martin         Martin         Martin         Marti</td><td>122009 04:48 PM CST, Status Draft, Jim Roesch<br/>122009 04:48 PM CST, Status Draft, Jim Roesch<br/>Manning<br/>Manning</td><td>12/20/99 04:48 PM CST, Status Draft, Jim Roesch         12/20/99 04:48 PM CST, Status Draft, Jim Roesch         Manning       Manning         Martin       Naming         Salmon       Naming         Salmon       Naming         Salmon       Naming         Salmon       Naming         Martin       Naming         Salmon       Naming         Salmon       Naming         Martin       Naming         Salmon       Naming         Martin       Naming</td></td></th<></thinitial<> | Musashi         Musashi         Musashi           Taihu         1         1           Tivoli         1         1           Makiling         2/28/2000 11:10 AM EST, Status Approved, Bill Bicknell         1           Barracuda         02/28/2000 11:10 AM EST, Status Approved, Bill Bicknell         1           Cauvery         1         1         1           Tarpoi         1         1         1                                                                                                    | Musashi         Musashi           Taihu         1           Tivoli         1           Makiling         2/28/2000 11:10 AM EST, Status Approved, Bill Bicknell           Barracuda         02/28/2000 11:10 AM EST, Status Approved, Bill Bicknell           Cauvery         1           Tarpon         1                                                                                                    | Musashi         Musashi         I           Taihu         I         I           Tvoli         I         I           Makling         I         I           Barracuda         02/28/2000 11:10 AM EST, Status Approved, Bil Bicknell         I           Cauvery         I         I         I                                                                                                    | Musashi       Musashi         Taihu       I         Tivoli       Makiling         Barracuda       02/28/2000 11:10 AM EST, Status Approved, Bill Bicknell                                                                                                    | 12/20/99 04:48 PM CST, Status Draft, Jim Roesch       Manning       Manning       Manning       Manning       Salmon       Salmon       Salmon       Salmon       Salmon       Salmon       Salmon       Salmon       Salmon       Salmon       Salmon       Salmon       Salmon       Salmon       Martin       Salmon       Salmon       Salmon       Martin                                                                                                    | 12/20/99 04:48 PM CST, Status Draft, Jim Roesch         Manning         Manning         Martini         Salmon         Salmon         Salmon         Swordfish         Perch         Mayon         Achili         Achili                                                                                                    | 12/20/99 04:48 PM CST, Status Draft, Jim Roesch         Marning         Marlin         Marlin         Marlin         Marlin         Salmon         Swordfish         Cavite         Perch         Mayon         Taal                                                                                                    | 12/20/99 04:48 PM CST. Status Draft, Jim Roesch         Manning         Manning         Marining         Marining         Salmon         Salmon         Swordfish         Cavite         Perch         Mayon         Achill                                                                                                    | 12/20/99 04:48 PM CST, Status Draft, Jim Roesch         Manning         Marlin         Salmon         Swordfish         Cavite         Perch         Mayon         Taal                                                                                                    | 12/20/99 04:48 PM CST, Status Draft, Jim Roesch         Manning         Manning         Martin         Salmon         Salmon         Swordfish         Cavite         Petch         Mayon         Mayon         Taal                                                                                                    | 12/20099 04:48 PM CST. Status Draft, Jim Roesch         Manning         Marning         Marning         Salmon         Salmon         Soudtish         Perch         Mayon         Laal                                                                                                    | 12/20/99 04:48 PM CST, Status Draft, Jim Roesch         Manning         Manning         Manning         Salmon         Salmon         Perch         Mayon         Achill                                                                                                    | 12/20/99 04:48 PM CST, Status Draft, Jim Roesch         Manning         Marling         Marling         Marling         Swordfish         Cavite         Perch         Mayon         Jail                                                                                                    | 12/20/99 04:48 PM CST, Status Draft, Jim Roesch         Manning         Martin         Martin         Swidfish         Cavite         Perch         Mayon         Taal                                                                                                    | 12/20/99 04:48 PM CST, Status Draft, Jim Roesch         Manning         Martin         Salmon         Salmon         Cavite         Perch         Mayon         Taal                                                                                                    | 1220099 04:48 PM CST, Status Draft, Jim Roesch       Manning       Manning       Manning       Martin       Martin                                                                                                    | 122099 04:48 PM CST, Status Draft, Jim Roesch         122099 04:48 PM CST, Status Draft, Jim Roesch         Manning         Manning         Martin         Salmon         Salmon         Salmon         Salmon         Ferch         Perch         Martin         Martin <td>12/20/99 04.48 PM CST, Status Draft, Jim Roesch         12/20/99 04.48 PM CST, Status Draft, Jim Roesch         Manning         Martin         Martin         Martin         Martin         Satmon         Satmon         Satmon         Satmon         Satmon         Satmon         Satmon         Satmon         Satmon         Satmon         Satmon         Satmon         Satmon         Martin         Martin         Martin         Martin         Satmon         Satmon         Satmon         Martin         Martin         Martin         Satmon         Satmon         Satmon         Martin         Satmon         Martin         Martin         Martin         Satmon         Martin         Martin         Martin         Martin         Martin         Martin         Martin         Martin         Marti</td> <td>122009 04:48 PM CST, Status Draft, Jim Roesch<br/>122009 04:48 PM CST, Status Draft, Jim Roesch<br/>Manning<br/>Manning</td> <td>12/20/99 04:48 PM CST, Status Draft, Jim Roesch         12/20/99 04:48 PM CST, Status Draft, Jim Roesch         Manning       Manning         Martin       Naming         Salmon       Naming         Salmon       Naming         Salmon       Naming         Salmon       Naming         Martin       Naming         Salmon       Naming         Salmon       Naming         Martin       Naming         Salmon       Naming         Martin       Naming</td> | 12/20/99 04.48 PM CST, Status Draft, Jim Roesch         12/20/99 04.48 PM CST, Status Draft, Jim Roesch         Manning         Martin         Martin         Martin         Martin         Satmon         Satmon         Satmon         Satmon         Satmon         Satmon         Satmon         Satmon         Satmon         Satmon         Satmon         Satmon         Satmon         Martin         Martin         Martin         Martin         Satmon         Satmon         Satmon         Martin         Martin         Martin         Satmon         Satmon         Satmon         Martin         Satmon         Martin         Martin         Martin         Satmon         Martin         Martin         Martin         Martin         Martin         Martin         Martin         Martin         Marti                                                                                                    | 122009 04:48 PM CST, Status Draft, Jim Roesch<br>122009 04:48 PM CST, Status Draft, Jim Roesch<br>Manning<br>Manning | 12/20/99 04:48 PM CST, Status Draft, Jim Roesch         12/20/99 04:48 PM CST, Status Draft, Jim Roesch         Manning       Manning         Martin       Naming         Salmon       Naming         Salmon       Naming         Salmon       Naming         Salmon       Naming         Martin       Naming         Salmon       Naming         Salmon       Naming         Martin       Naming         Salmon       Naming         Martin       Naming                                                                                                    |
| Musashi         Musashi         Musashi           Taihu         1         1           Tuvoli         1         1           Makiling         2         1           Barracuda         22/28/2000 11:10 AM EST, Status Approved, Bill Bicknell         1           Cauvery         1         1           Taipoi         1         1           Other Servers         1         1                                                                                                    | Musashi         Musashi         Musashi           Taihu         Taihu         Imatility           Tixing         Maxtiling         Imatility           Maxtiling         2028/2000 11:10 AM EST, Status Approved, Bill Bicknell         Imatility           Barracuda         02/28/2000 11:10 AM EST, Status Approved, Bill Bicknell         Imatility           Cauvery         Imatility         Imatility           Other Servers         Imatility         Imatility                                                                                                    | Musashi         Musashi         Iaihu         Iaihu           Taihu         Taihu         Iaihu         Iaihu           Tivoli         Tivoli         Iaihu         Iaihu           Makiling         Makiling         Iaihu         Iaihu           Barraouda         02/28/2000 11:10 AM EST, Status Approved, Bill Bicknell         Iaihu         Iaihu           Cauvery         Iaihon         Iaihon         Iaihon         Iaihon                                                                                                    | Musashi         Musashi         Image: Comparison of the second second se                                                                                                    | Musashi         Musashi         Image         Image                                                                                                    | Musashi       Musashi         Taihu       1         Tivoli       1         Makiling       1         Barracuda       02/28/2000 11:10 AM EST, Status Approved, Bill Bicknell                                                                                                    | 12/20/99 04:48 PM CST, Status Draft, Jim Roesch       12/20/99 04:48 PM CST, Status Draft, Jim Roesch         Manning       12/20/99 04:48 PM CST, Status Draft, Jim Roesch         Manning       Manning         Martin       Salmon         Salmon       Salmon         Salmon       Sourdfish         Swordfish       Image: Salmon         Perch       Image: Salmon         Martin       Salmon         Salmon       Image: Salmon         Salmon       Image: Salmon         Martin       Image: Salmon         Martin       Image: Salmon         Salmon       Image: Salmon         Salmon       Image: Salmon                                                                                                    | 12/20/99 04:48 PM CST, Status Draft, Jim Roesch         Manning         Manning         Martin         Salmon         Salmon         Salmon         Swordfish         Perch         Mayon         Mayon         Mayon         Mayon         Achill                                                                                                    | 12/20/99 04:48 PM CST, Status Draft, Jim Roesch       Manning       Manning       Salmon       Salmon       Swordfish       Perch       Mayon       Mayon       Achill                                                                                                    | 12/20/99 04:48 PM CST, Status Draft, Jim Roesch         Manning         Martin         Martin         Satmon         Swordfish         Cavite         Perch         Mayon         Achill                                                                                                    | 12/20/99 04:48 PM CST, Status Draft, Jim Roesch         Manning         Manning         Marning         Salmon         Salmon         Salmon         Salmon         Salmon         Salmon         Salmon         Salmon         Swordfish         Perch         Mayon         Mayon         Achill                                                                                                    | 12/20/390 04:48 PM CST, Status Draft, Jim Roesch       12/20/390 04:48 PM CST, Status Draft, Jim Roesch         Manhing       Manhing         Manhing       M         Manhing       M         Manhing       M         Manhing       M         Manhing       M         Manhing       M         Manhing       M         Manhing       M         Salmon       M         Salmon       M         Sourditsh       M         Cavite       M         Perch       M         Mayon       M         Achill       M                                                                                                    | 12/20/99 04:48 PM CST, Status Draft, Jim Roesch         Manning         Martin         Narlin         Salmon         Salmon         Cavite         Petch         Mayon         Achill                                                                                                    | 12/20/99 04:48 PM CST, Status Draft, Jim Roesch       Maring       Maring       Salmon       Salmon       Swordfsh       Cavite       Petch       Mayon       Actual                                                                                                    | 12/20/39 04:48 PM CST, Status Draft, Jim Roesch       Mahning       Marini       Marini       Salmon       Salmon       Salmon       Salmon       Salmon       Salmon       Salmon       Salmon       Salmon       Salmon       Salmon       Salmon       Salmon       Salmon       Salmon       Salmon       Salmon       Salmon       Salmon       Salmon       Salmon                                                                                                    | 12/20/99 04:48 PM CST, Status Draft, Jim Roesch         Manning         Manning         Martin         Salmon         Salmon         Salmon         Salmon         Salmon         Martin         Salmon         Salmon         Salmon         Salmon         Salmon         Salmon         Salmon         Martin         Salmon         Martin         Salmon         Salmon         Martin         Salmon         Salmon         Salmon         Salmon         Salmon         Salmon         Salmon         Salmon         Salmon         Salmon         Salmon         Martin         Martin         Martin         Salmon         Salmon         Salmon         Salmon         Martin         Salmon         Salmon         Salmon         Salmon         Salmon         Salmon         Salm                                                                                                    | 12/20090 04:48 PM CST, Status Draft, Jim Roesch         Maning         Marini         Marini         Salmon         Salmon         Salmon         Cavite         Perch         Mary         Mary                                                                                                    | 12/2009 04:48 PM CST, Status Draft, Jim Roesch         Marining         Marining         Martining         Salmon         Swordrifsh         Cavite         Ferch         Mayon         Mayon         Achtil         Achtil                                                                                                    | 1220/99 04:48 PM CST, Status Draft, Jim Roesch         Marning         Marning         Salmon         Salmon         Salmon         Salmon         Ferdi         Mayon         Mayon         Actil                                                                                                    | 12/20/99 04:48 PM CST, Status Draft, Jim Roesch         12/20/99 04:48 PM CST, Status Draft, Jim Roesch         Manning         Manning         Man                                                                                                    | I222099 04.48 PM CST, Status Draft, Jim Roesch       Manning       Manning       Manning       Marini       Salmon       Salmon       Salmon       Salmon       Cavite       Perch       Mayon       Achil                                                                                                    | 1220099 04.48 PM CST, Status Draft, Jim Roesch         Manning         Manning         Manning         Sation         Sation         Sation         Cavite         Perch         Mayon         Achil                                                                                                    |
| Taal         Musashi         Image: Comparison of the comparison of the compari                                                                                                    | Taal         Taal           Musashi         Musashi           Tinuli         Item in the intervention of the intervention of the interventinterventintereequart of the intervention of the intervention of t                                                                                                    | Taal         Iaal           Musashi         Musashi           Tahu         Iahu           Tahu         Iahu           Tahu         Iahu           Makiling         Iahu           Barracuda         02/28/2000 11:10 AM EST, Status Approved, Bill Bicknell           Cauvery         Iarpon                                                                                                    | Taal         Iaal           Musashi         Musashi           Taihu         Iaihu           Tivoli         Makiling           Barracuda         02/28/2000 11:10 AM EST, Status Approved, Bill Bicknell           Cauvery         Cauvery           Tarpon         Tapon                                                                                                    | Taal         Taal           Musashi         Musashi           Tahu         Image: Image:                                                                                                    | Taal         Taal           Musashi         Musashi           Tixibu         Image: Image: Image                                                                                                    | 12/20/99 04:48 PM CST. Status Draft, Jim Roesch         Manning         Manning         Marlin         Marlin         Salmon         Salmon         Swordfish         Perch         Mayon         Mayon         Achill                                                                                                    | 12/20/39 04:48 PM CST, Status Draft, Jim Roesch         Manning         Manning         Martin         Martin         Salmon         Swordfish         Cavite         Perch         Mayon         Achtil                                                                                                    | 12/20/99 04:48 PM CST, Status Draft, Jim Roesch         Maining         Martin         Salmon         Salmon         Salmon         Suddish         Perch         Mayon         Achill                                                                                                    | 12/20/99 04:48 PM CST, Status Draft, Jim Roesch         Narning         Martin         Salmon         Salmon         Salmon         Salmon         Perch         Perch         Maryon         Achtil                                                                                                    | 12120/099 04:48 PM CST, Status Draft, Jim Roesch         Manning         Martin         Martin         Salmon         Salmon         Salmon         Salmon         Perch         Partin         Mayon         Achill                                                                                                    | 12/20/99 04:48 PM CST, Status Draft, Jim Roesch         Manning         Martin         Martin         Satron         Satron         Swordfish         Cavite         Perch         Mayon         Achill                                                                                                    | 12/20/99 04:48 PM CST. Status Draft, Jim Roesch         Manning         Manning         Marlin         Marlin         Salmon         Salmon         Swordfish         Swordfish         Perch         Mayon         Achtil                                                                                                    | 12/20/99 04:48 PM CST, Status Draft, Jim Roesch         Maming         Martin         Martin         Salmon         Swordfish         Cavite         Perch         Mayon         Achill                                                                                                    | 12/20/99 04:48 PM CST, Status Draft, Jim Roesch         Manning         Martin         Martin         Salmon         Salmon         Salmon         Swordfish         Perch         Perch         Mayon                                                                                                    | 12/20/99 04:48 PM CST, Status Draft, Jim Roesch         Marning         Marning         Salmon         Salmon         Salmon         Salmon         Salmon         Perch         Perch         Mayon                                                                                                    | 12/20/99 04:48 PM CST, Status Draft, Jim Roesch         12/20/99 04:48 PM CST, Status Draft, Jim Roesch         Manning         Martin         Salmon         Salmon         Salmon         Ferch         Perch         Mayon         Achill                                                                                                    | 12/2009 04:48 PM CST, Status Draft, Jim Roesch       12/2009 04:48 PM CST, Status Draft, Jim Roesch       Manning       Manning       Salmari       Salmari       Sunditish       Cavitis       Percoli       Mayon       Achull                                                                                                    | 1220099 04:48 PM CST, Status Draft, Jim Roesch         Marning         Marning         Marning         Salmon         Salmon         Salmon         Perch         Mayon         Achtil                                                                                                    | 12/2009 04.48 PM CST, Status Draft, Jim Roesch         12/2009 04.48 PM CST, Status Draft, Jim Roesch         Marting         Marting         Martin         Salmon         Salmon         Salmon         Salmon         Berch         Martin         Perch         Martin         Aohill                                                                                                    | 1220/99 04:48 PM CST, Status Draft, Jim Roesch       Manning       Manning       Manning       Martin       Salmon       Salmon       Seconde       Condis       Perconde       Mayon       Achill                                                                                                    | 1220099 04:48 PM CST, Status Draft, Jim Roesch         1220099 04:48 PM CST, Status Draft, Jim Roesch         Marting         Marting         Martin         Salmon         Salmon         Salmon         Salmon         Martin         Martin                                                                                                    |
| Tail         Iail           Musashi         Musashi           Taihu         Iaihu           Taihu         Iaihu           Makling         Iaihu           Barracuda         02/28/2000 11:10 AM EST, Status Approved, Bill Bicknell           Cauvery         Iaipon           Taipon         Iaipon           Other Servers         Iaipon                                                                                                    | Tail         Tail           Musashi            Musashi            Taihu            Tivoli            Makling            Barracuda         02/28/2000 11:10 AM EST, Status Approved, Bill Bicknell           Cauvery            Tarpon            Other Servers                                                                                                    | Taal         Musashi         I           Musashi         Musashi         I           Tahu         I         I           Tibu         I         I           Tivoli         I         I           Makiling         I         I           Barracuda         02/28/2000 11:10 AM EST, Status Approved, Bill Bicknell         I           Cauvery         I         I           Tarpon         I         I                                                                                                    | Taal         Taal           Musashi         Musashi           Musashi         Musashi           Taihu         Musashi           Taihu         Makiling           Makiling         2/28/2000 11:10 AM EST, Status Approved, Bill Bicknell           Barracuda         02/28/2000 11:10 AM EST, Status Approved, Bill Bicknell           Cauvery         Tarpon                                                                                                    | Taal         Musashi         Iallu           Tailu         Invisori         Invisori           Tivoli         Invisori         Invisori           Makiling         Invisori         Invisori           Barracuda         02/28/2000 11:10 AM EST, Status Approved, Bill Bicknell         Invisori           Cauvery         Invisori         Invisori                                                                                                    | Taal         Musashi         Image: Comparison of the second second secon                                                                                                    | 12/20/99 04:48 PM CST, Status Draft, Jim Roesch         Manning         Manning         Marin         Salmon         Salmon         Salmon         Salmon         Salmon         Salmon         Sette         Swordfish         Perch         Mayon                                                                                                    | 12/20/99 04:48 PM CST, Status Draft, Jim Roesch         Manning         Manning         Marlin         Marlin         Salmon         Swordfish         Cavite         Perch         Mary                                                                                                    | 12/20/99 04:48 PM CST, Status Draft, Jim Roesch         Manning         Manning         Marlin         Salmon         Salmon         Salm                                                                                                    | 12/20/99 04:48 PM CST, Status Draft, Jim Roesch         Manning         Manning         Salmon         Salmon         Salmon         Perch         Parth                                                                                                    | 12/20/99 04:48 PM CST, Status Draft, Jim Roesch         Manning         Martin         Martin         Salmon         Salmon         Perch         Perch         Mayon                                                                                                    | 12/20/99 04:48 PM CST, Status Draft, Jim Roesch         Manning         Mantin         Martin         Salmon         Salmon         Earth         Martin         Subrit         Martin         Salmon         Perch         Mayon                                                                                                    | 12/20/99 04:48 PM CST, Status Draft, Jim Roesch         Marining         Martin         Salmon         Salmon         Swordfish         Perch         Maryon                                                                                                    | 12/20/99 04:48 PM CST, Status Draft, Jim Roesch       Manning       Manning       Martin       Salmon       Salmon       Swordfish       Ferch       Mayon                                                                                                    | 12/20/99 04:48 PM CST, Status Draft, Jim Roesch         Manning         Manning         Manning         Saltmon         Saltmon         Ferch         Mayon                                                                                                    | 12/20/99 04:48 PM CST, Status Draft, Jim Roesch         Manning         Manning         Salmon         Salmon         Perch         Perch                                                                                                    | 12/20/99 04.48 PM CST, Status Draft, Jim Roesch         12/20/99 04.48 PM CST, Status Draft, Jim Roesch         Marning         Marning         Martin         Saltron         Saltron         Cavite         Perch         Marvin                                                                                                    | 12/20/99 04:48 PM CST, Status Draft, Jim Roesch         Martnig         Martnig         Martnig         Saltnon         Saltnon         S                                                                                                    | 12/20/99 04:48 PM CST, Status Draft, Jim Roesch         Marning         Mardin         Salmon         Salmon         Salmon         Salmon         Salmon         Perch         Perch         Mayon                                                                                                    | 12/2009 04:48 PM CST, Status Draft, Jim Roesch         12/2009 04:48 PM CST, Status Draft, Jim Roesch         Manning         Manning         Mantin         Salmon         Salmon         Salmon         Salmon         Martin         Salmon         Salmon         Martin         Martin                                                                                                    | 12/2009 04.48 PM GST, Status Draft, Jim Roesch         Manning         Martin         Salmoin         Salmoin         Salmoin         Santon         Santon         Martin         Martin                                                                                                    | 12/20/99 04:48 PM CST, Status Draft, Jim Roesch         13/20/99 04:48 PM CST, Status Draft, Jim Roesch         Mantlig         Mantlig         Martlin         Saltron         Saltron         Saltron         Perch         Martlin         Martlin                                                                                                    |
| Achill         Achill           Taal         Nusash            Musash         Musash            Musash         Musash            Tahu             Tahu             Musash             Musash             Musash             Makiling             Barracuda         0228/2000 11:10 AM EST, Status Approved, Bill Bicknell            Cauvery             Tarpoin             Other Servers                                                                                                    | Achill         Achill           Taal         Nusschi           Musschi         Nusschi           Taihu         Nuschi           Taihu         Nuschi           Maktling         Naktling           Barracuda         02/28/2000 11:10 AM EST, Status Approved, Bill Bicknell           Cauvery         Cauvery           Tarpon         Other Servers                                                                                                    | Achill         Achill           Taal         I           Musashi         Musashi           Musashi         I           Tahu         I           Tuvoli         I           Makling         I           Barracuda         02/28/2000 11:10 AM EST, Status Approved, Bill Bicknell           Cauvery         I           Tarbol         I                                                                                                    | Achill         Achill           Taal         Iaal           Muaashi         Muaashi           Tahu         Iahu           Tivoli         Iahu           Makiling         Iahu           Barracuda         02/28/2000 11:10 AM EST, Status Approved, Bill Bicknell           Cauvery         Iarpon                                                                                                    | Achill         Achill           Taal         Imusashi           Musashi         Imusashi           Musashi         Imusashi           Tahu         Imusashi           Timing         Imusashi           Barracuda         02/28/2000 11:10 AM EST, Status Approved, Bill Bicknell           Imusashi         Imusashi           Cauvery         Imusashi                                                                                                    | Achill         Achill           Taal         Imusashi           Musashi         Imusashi           Taihu         Imusashi           Taihu         Imusashi           Makiling         Imusahi           Barracuda         02/28/2000 11:10 AM EST, Status Approved, Bill Bicknell                                                                                                    | 12/20/99 04:48 PM CST, Status Draft, Jim Roesch         Manning         Manning         Marlin         Salmon         Swordfish         Eavie         Perch         Marvin                                                                                                    | 12/20/99 04:48 PM CST, Status Draft, Jim Roesch         Mainling         Mainling         Mainling         Salmon         Salmon         Swordfish         Ferch         Perch         Mary                                                                                                    | 12/20/99 04:48 PM CST, Status Draft, Jim Roesch         Manning         Marin         Salmon         Salmon         Salmon         Salmon         Salmon         Perch         Perch         Maryon                                                                                                    | 12/20/99 04:48 PM CST. Status Draft, Jim Roesch         Manning         Manning         Marlin         Salmon         Salmon         Salmon         Soudfish         Perch         Perch         Mayon                                                                                                    | 12/20/99 04:48 PM CST, Status Draft, Jim Roesch         Manning         Martin         Martin         Salmon         Swordfish         Perch         Perch         Martin                                                                                                    | 12/20/99 04:48 PM CST, Status Draft, Jim Roesch         Maining         Martin         Salmon         Salmon         Salmon         Salmon         Perch         Perch         Maton                                                                                                    | I2/20/99 04:48 PM CST, Status Draft, Jim Roesch         Maining         Maining         Salmon         Salmon         Salmon         Salmon         Perch         Perch         Mayon                                                                                                    | 12/20/99 04:48 PM CST, Status Draft, Jim Roesch         Manning         Martin         Salmon         Swordfish         Cavite         Perch                                                                                                    | 12/20/99 04:48 PM CST, Status Draft, Jim Roesch         Manning         Manning         Martin         Salmon         Swordfish         Cavite         Perch                                                                                                    | 12/20/99 04:48 PM CST, Status Draft, Jim Roesch<br>12/20/99 04:48 PM CST, Status Draft, Jim Roesch<br>Manning<br>Manning<br>Manning<br>Saltron<br>Saltron<br>Saltron<br>Erech<br>Perch                                                                                                    | 12/20/99 04:48 PM CST, Status Draft, Jim Roesch         Manning         Manning         Salmon         Salmon         Swordfish         Perch         Perch                                                                                                    | 12/20/99 04:48 PM CST, Status Draft, Jim Roesch         12/20/99 04:48 PM CST, Status Draft, Jim Roesch         Manning         Manning         Martin         Salmon         Salmon         Salmon         Petch         Petch                                                                                                    | 12/20/99 04:48 PM CST. Status Draft, Jim Roesch         12/20/99 04:48 PM CST. Status Draft, Jim Roesch         Manning         Manning         Salmon         Salmon         Salmon         Perch         Parch                                                                                                    | 12/20/96 04:48 PM CST, Status Draft, Jim Roesch         12/20/96 04:48 PM CST, Status Draft, Jim Roesch         Manning         Martin         Salmon         Swordfish         Cavite         Perch         Mavon                                                                                                    | 12/2009 04.48 PM CST, Status Draft, Jim Roesch         12/2009 04.48 PM CST, Status Draft, Jim Roesch         Manning         Manning         Salmon         Swortfish         Cavite         Perioh                                                                                                    | 12/20039 04:48 PM CST, Status Draft, Jim Roesch         12/20039 04:48 PM CST, Status Draft, Jim Roesch         Marning         Marning         Martin         Salmon         Salmon         Salmon         Perch         Marving                                                                                                    |
| Achill         Achill           Taal         Itaal           Musasti         Musasti           Musasti         Musasti           Musasti         Musasti           Musasti         Musasti           Musasti         Musasti           Musasti         Musasti           Taihu         Musasti           Makiling         Makiling           Makiling         Musasti           Maracuda         02/28/2000 11:10 AM EST, Status Approved, Bill Bicknell           Barracuda         02/28/2000 11:10 AM EST, Status Approved, Bill Bicknell           Cauvery         Musasti           Tarpon         Musasti           Other Servers         Musasti                                                                                                    | Achill         Achill           Taal         T           Musashi         Musashi           Musashi         Musashi           Musashi         Musashi           Musashi         Musashi           Musashi         Musashi           Musashi         Musashi           Musashi         Musashi           Musashi         Musashi           Makiling         Makiling           Barracuda         02/28/2000 11:10 AM EST, Status Approved, Bill Bicknell           Barracuda         02/28/2000 11:10 AM EST, Status Approved, Bill Bicknell           Cauvery         Makiling           Cauvery         Musashi           Cauvery         Musashi           Other Servers         Musashi                                                                                                    | Achill         Achill           Taal         I           Mussshi         M           Mussshi         M           Taihu         M           Trivili         M           Makling         M           Barracuda         02/28/2000 11:10 AM EST, Status Approved, Bill Bicknell           Cauvery         M           Tanoud         02/28/2000 11:10 AM EST, Status Approved, Bill Bicknell           Tanoud         02/28/2000 11:10 AM EST, Status Approved, Bill Bicknell           Tanoud         02/28/2000 11:10 AM EST, Status Approved, Bill Bicknell                                                                                                    | Achill         Achill           Taal         I           Musashi         I           Musashi         I           Musashi         I           Musashi         I           Musashi         I           Musashi         I           Musashi         I           Musashi         I           Makiling         I           Barracuda         02/28/2000 11:10 AM EST, Status Approved, Bill Bicknell           Cauvery         I           Tarpoi         I                                                                                                    | Achill         Achill           Taal         I           Musashi         I           Musashi         I           Musashi         I           Musashi         I           Musashi         I           Musashi         I           Musashi         I           Tahu         I           Tahu         I           Makiling         I           Barracuda         02/28/2000 11:10 AM EST, Status Approved, Bill Bicknell           Cauvery         I           Tomor         I                                                                                                    | Achill         Achill         Ital           Taal         Ital         Ital           Musashi         Ital         Ital           Musashi         Ital         Ital           Musashi         Ital         Ital           Musashi         Ital         Ital           Musashi         Ital         Ital           Musashi         Ital         Ital           Musashi         Ital         Ital           Makiling         Ital         Ital           Barraouda         02/28/2000 11:10 AM EST, Status Approved, Bill Bicknell         Ital                                                                                                    | 12/20/99 04:48 PM CST, Status Draft, Jim Roesch         Manning         Marin         Marin         Salmon         Salmon         Swordfish         Perch                                                                                                    | 12/20/99 04:48 PM CST, Status Draft, Jim Roesch         Manning         Manning         Marlin         Salmon         Swordfish         Cavite         Petch                                                                                                    | 12/20/99 04:48 PM CST, Status Draft, Jim Roesch         Manning         Manning         Salmon         Salmon         Salmon         Salmon         Salmon         Perch                                                                                                    | 12/20/99 04:48 PM CST, Status Draft, Jim Roesch         Manning         Marini         Salmon         Salmon         Swordfish         Perch                                                                                                    | 12/20/99 04:48 PM CST, Status Draft, Jim Roesch         Manning         Martin         Martin         Salmon         Swordfish         Cavite         Petch                                                                                                    | 12/20/99 04:48 PM CST, Status Draft, Jim Roesch         Maning         Martin         Martin         Salmon         Swordfish         Cavite         Perch                                                                                                    | 12/20/99 04:48 PM CST, Status Draft, Jim Roesch         Manning         Manning         Martin         Salmon         Salmon         Cavite         Perch                                                                                                    | 12/20/99 04:48 PM CST, Status Draft, Jim Roesch         Manning         Martlin         Martlin         Salmont         Salmont         Cavite         Perch                                                                                                    | 12/20/99 04:48 PM CST, Status Draft, Jim Roesch         Manning         Manning         Martin         Salmon         Swordfish         Perch                                                                                                    | 12/20/99 04:48 PM CST, Status Draft, Jim Roesch         Manning         Manning         Salmon         Salmon         Svordfish         Petch                                                                                                    | 12/20/99 04:48 PM CST, Status Draft, Jim Roesch         12/20/99 04:48 PM CST, Status Draft, Jim Roesch         Manning         Manning         Salmon         Salmon         Cavite         Petch                                                                                                    | 12/20/99 04:48 PM CST, Status Draft, Jim Roesch         Manning         Manning         Martin         Satinon         Satinon         Cavite         Perch                                                                                                    | 12/20/99 04:48 PM CST, Status Draft, Jim Roesch         Manning         Marning         Salmon         Salmon         Salmon         Perch                                                                                                    | 12/2009 04:48 PM CST. Status Draft, Jim Roesch         12/2009 04:48 PM CST. Status Draft, Jim Roesch         Manning         Manning         Manning         Salmon         Salmon         Salmon         Perch                                                                                                    | 12/20/99 04:48 PM CST, Status Draft, Jim Roesch         Manning         Manning         Manning         Salmon         Salmon         Soudfish         Forti                                                                                                    | 12/20/99 04.48 PM CST, Status Draft, Jim Roesch         Maining         Martin         Salmon         Salmon         Salmon         Salmon         Salmon         Paroli                                                                                                    |
| Mayon           Achill         Achill         Achill           Table         Achill         Achill         Achill           Musashi         Musashi         Achill         Achill <t< td=""><td>Mayon         Mayon           Achill         Achill           Taal         I           Musashi         I           Musashi         I           Taihu         I           Tivoli         I           Makiling         I           Barracuda         02/28/2000 11:10 AM EST, Status Approved, Bill Bicknell           Cauvery         I           Tapon         I           Other Servers         I</td><td>Mayon         Mayon           Achill         Achill           Taal         I           Musash         I           Musash         I           Musash         I           Musash         I           Musash         I           Musash         I           Musash         I           Musash         I           Musash         I           Musash         I           Musash         I           Musash         I           Makling         I           Cauvery         I           Tapo         I</td><td>Masyon         Moston           Achill         Achill           Taal         Image: Comparison of the second of the second o</td><td>Mayon         Mayon           Achill         Achill           Taal         I           Musashi         I           Misashi         I           Musashi         I           Musashi         I           Musashi         I           Musashi         I           Musashi         I           Musashi         I           Makling         I           Barracuda         02/28/2000 11:10 AM EST, Status Approved, Bill Bicknell           Cauvery         I           Town         I</td><td>Mayon           Achill         Achill         Image: Comparison of the state state</td><td>12/20/99 04:48 PM CST, Status Draft, Jim Roesch         Manning         Manning         Marlin         Salmon         Swordfish         Cavite         Perch</td><td>12/20/99 04:48 PM CST, Status Draft, Jim Roesch         Mainling         Mainling         Salmon         Salmon         Swordfish         Cavite         Perch</td><td>12/20/99 04:48 PM CST, Status Draft, Jim Roesch         Manning         Martin         Salmon         Salmon         Salmon         Salmon         Salmon         Perch</td><td>12/20/99 04:48 PM CST, Status Draft, Jim Roesch         Manning         Martin         Martin         Salmon         Salmon         Salmon         Cavite         Perch</td><td>12/20/99 04:48 PM CST, Status Draft, Jim Roesch       Manning       Martin       Salmon       Swordfish       Cavite       Perch</td><td>12/20/99 04:48 PM CST, Status Draft, Jim Roesch         12/20/99 04:48 PM CST, Status Draft, Jim Roesch         Marining         Marining         Salmon         Salmon         Salmon         Cavite         Perch</td><td>12/20/99 04:48 PM CST, Status Draft, Jim Roesch         Manning         Manning         Marlin         Salmon         Swordfish         Perch</td><td>12/20/99 04:48 PM CST, Status Draft, Jim Roesch         Manning         Mantin         Salmon         Salmon         Cavits         Petch</td><td>12/20/99 04:48 PM CST, Status Draft, Jim Roesch         Marning         Marning         Salmon         Swordfish         Cavite         Perch</td><td>12/20/99 04:48 PM CST, Status Draft, Jim Roesch         Manning         Marning         Marlin         Salmon         Swordfish         Cavite         Perch</td><td>12/20/99 04:48 PM CST, Status Draft, Jim Roesch         Manning         Martin         Salmon         Salmon         Swordfish         Cavite         Perch</td><td>12/20/99 04:48 PM CST, Status Draft, Jim Roesch         Maming         Manning         Martin         Salmon         Salmon         Eavie         Perch</td><td>12/20/99 04:48 PM CST, Status Draft, Jim Roesch         Manning         Martin         Martin         Salmon         Salmon         Santo         Cavite         Perch</td><td>12/20/99 04:48 PM CST, Status Draft, Jim Roesch         Manning         Martin         Martin         Salmon         Salmon         Salmon         Sourdfish         Patch</td><td>12/20/99 04:48 PM CST, Status Draft, Jim Roesch         Manning         Manning         Safmon         Safmon         Soudtfish         Perch</td><td>12/20/39 04:48 PM CST, Status Draft, Jim Roesch         12/20/39 04:48 PM CST, Status Draft, Jim Roesch         Manning         Martin         Martin         Salmoni         Salmoni         Oavitei         Petch</td></t<>                                                                                                    | Mayon         Mayon           Achill         Achill           Taal         I           Musashi         I           Musashi         I           Taihu         I           Tivoli         I           Makiling         I           Barracuda         02/28/2000 11:10 AM EST, Status Approved, Bill Bicknell           Cauvery         I           Tapon         I           Other Servers         I                                                                                                    | Mayon         Mayon           Achill         Achill           Taal         I           Musash         I           Musash         I           Musash         I           Musash         I           Musash         I           Musash         I           Musash         I           Musash         I           Musash         I           Musash         I           Musash         I           Musash         I           Makling         I           Cauvery         I           Tapo         I                                                                                                    | Masyon         Moston           Achill         Achill           Taal         Image: Comparison of the second of the second o                                                                                                    | Mayon         Mayon           Achill         Achill           Taal         I           Musashi         I           Misashi         I           Musashi         I           Musashi         I           Musashi         I           Musashi         I           Musashi         I           Musashi         I           Makling         I           Barracuda         02/28/2000 11:10 AM EST, Status Approved, Bill Bicknell           Cauvery         I           Town         I                                                                                                    | Mayon           Achill         Achill         Image: Comparison of the state state                                                                                                    | 12/20/99 04:48 PM CST, Status Draft, Jim Roesch         Manning         Manning         Marlin         Salmon         Swordfish         Cavite         Perch                                                                                                    | 12/20/99 04:48 PM CST, Status Draft, Jim Roesch         Mainling         Mainling         Salmon         Salmon         Swordfish         Cavite         Perch                                                                                                    | 12/20/99 04:48 PM CST, Status Draft, Jim Roesch         Manning         Martin         Salmon         Salmon         Salmon         Salmon         Salmon         Perch                                                                                                    | 12/20/99 04:48 PM CST, Status Draft, Jim Roesch         Manning         Martin         Martin         Salmon         Salmon         Salmon         Cavite         Perch                                                                                                    | 12/20/99 04:48 PM CST, Status Draft, Jim Roesch       Manning       Martin       Salmon       Swordfish       Cavite       Perch                                                                                                    | 12/20/99 04:48 PM CST, Status Draft, Jim Roesch         12/20/99 04:48 PM CST, Status Draft, Jim Roesch         Marining         Marining         Salmon         Salmon         Salmon         Cavite         Perch                                                                                                    | 12/20/99 04:48 PM CST, Status Draft, Jim Roesch         Manning         Manning         Marlin         Salmon         Swordfish         Perch                                                                                                    | 12/20/99 04:48 PM CST, Status Draft, Jim Roesch         Manning         Mantin         Salmon         Salmon         Cavits         Petch                                                                                                    | 12/20/99 04:48 PM CST, Status Draft, Jim Roesch         Marning         Marning         Salmon         Swordfish         Cavite         Perch                                                                                                    | 12/20/99 04:48 PM CST, Status Draft, Jim Roesch         Manning         Marning         Marlin         Salmon         Swordfish         Cavite         Perch                                                                                                    | 12/20/99 04:48 PM CST, Status Draft, Jim Roesch         Manning         Martin         Salmon         Salmon         Swordfish         Cavite         Perch                                                                                                    | 12/20/99 04:48 PM CST, Status Draft, Jim Roesch         Maming         Manning         Martin         Salmon         Salmon         Eavie         Perch                                                                                                    | 12/20/99 04:48 PM CST, Status Draft, Jim Roesch         Manning         Martin         Martin         Salmon         Salmon         Santo         Cavite         Perch                                                                                                    | 12/20/99 04:48 PM CST, Status Draft, Jim Roesch         Manning         Martin         Martin         Salmon         Salmon         Salmon         Sourdfish         Patch                                                                                                    | 12/20/99 04:48 PM CST, Status Draft, Jim Roesch         Manning         Manning         Safmon         Safmon         Soudtfish         Perch                                                                                                    | 12/20/39 04:48 PM CST, Status Draft, Jim Roesch         12/20/39 04:48 PM CST, Status Draft, Jim Roesch         Manning         Martin         Martin         Salmoni         Salmoni         Oavitei         Petch                                                                                                    |
| Mayor         Mayor           Achill         Achill           Taal         Nusashi           Musashi         Musashi           Musashi         Musashi           Musashi         Musashi           Musashi         Musashi           Musashi         Musashi           Musashi         Musashi           Makling         Makling           Baracuda         02282000 11:10 AM EST, Status Approved, Bill Bicknell           Makling         Cauvery           Cauvery         Musashi           Cauvery         Musashi           Other Servery         Musashi                                                                                                    | Mayon         Mayon           Achill         Commentation           Taal         Commentation           Taal         Commentation           Mussifi         Commentation           Mussifi         Commentation           Mussifi         Commentation           Mussifi         Commentation           Maxiling         Commentation           Barracuda         Co2/28/2000 11:10 AM EST, Status Approved, Bill Bicknell           Cauvery         Conversion           Cauvery         Conversion           Tapon         Conversion                                                                                                    | Mayon         Mayon           Achill         Calvery           Taal         Nusashi           Musashi         Nusashi           Musashi         Nusashi           Musashi         Nusashi           Musashi         Nusashi           Musashi         Nusashi           Musashi         Nusashi           Makling         Nating           Barracuda         02/28/2000 11:10 AM EST, Status Approved, Bill Bicknell           Cauvery         Cauvery           Tarpon         Numericana                                                                                                    | Mayon         Mayon           Achill         Achill           Taal         I           Musashi         I           Musashi         I           Musashi         I           Musashi         I           Musashi         I           Musashi         I           Musashi         I           Makling         I           Barracuda         02/26/2000 11:10 AM EST, Status Approved, Bill Bicknell           Cauvery         I           Tapon         I                                                                                                    | Mayon         Mayon           Achill         Achill           Taal         I           Musashi         I           Musashi         I           Musashi         I           Musashi         I           Musashi         I           Musashi         I           Musashi         I           Makling         I           Makling         I           Barracuda         02/28/2000 11:10 AM EST, Status Approved, Bill Bicknell           Cauvery         I           Tanout         I                                                                                                    | Mayon         Achill         Achill </td <td>12/20/99 04:48 PM CST, Status Draft, Jim Roesch         Manning         Marin         Marin         Salmon         Swordish         Cavite         Donor</td> <td>12/20/99 04:48 PM CST, Status Draft, Jim Roesch<br/></td> <td>12/20/99 04:48 PM CST, Status Draft, Jim Roesch         Manning         Manning         Salmon         Salmon         Cavite</td> <td>12/20/99 04:48 PM CST, Status Draft, Jim Roesch         Manning         Marning         Marin         Salmon         Salmon         Cavits</td> <td>12/20/99 04:48 PM CST, Status Draft, Jim Roesch         Manning         Martin         Salmon         Swordfish         Cavite</td> <td>12/20/99 04:48 PM CST, Status Draft, Jim Roesch<br/>Manning<br/>Manning<br/>Martin<br/>Salmon<br/>Cavite<br/>Cavite</td> <td>12/20/99 04:48 PM CST, Status Draft, Jim Roesch         Manning         Martin         Salmon         Salmon         Cavite</td> <td>12/20/99 04:48 PM CST, Status Draft, Jim Roesch         Manning         Martin         Martin         Salmon         Salmon         Cavite</td> <td>12/20/99 04:48 PM CST, Status Draft, Jim Roesch         Manning         Martin         Salmon         Salmon         Cavite</td> <td>12/20/99 04:48 PM CST, Status Draft, Jim Roesch         12/20/99 04:48 PM CST, Status Draft, Jim Roesch         Manning         Marini         Marini         Salmon         Swordfish         Cavite</td> <td>12/20/99 04:48 PM CST, Status Draft, Jim Roesch         Manning         Manning         Marlin         Salmon         Salmon         Cavite</td> <td>12/20/99 04:48 PM CST, Status Draft, Jim Roesch         12/20/99 04:48 PM CST, Status Draft, Jim Roesch         Manning         Martin         Martin         Salmon         Salmon         Cavite         D. Cavite</td> <td>1220099 04.48 PM CST, Status Draft, Jim Roesch<br/>222099 04.48 PM CST, Status Draft, Jim Roesch<br/>Maning<br/>Maning<br/>Maring<br/>Swordfsh<br/>Cavie</td> <td>12/2009 04:48 PM CST, Status Draft, Jim Roesch         Mämling         Mainling         Mathin         Saffron         Saffron         Cavite</td> <td>12120099 04:48 PM CST, Status Draft, Jim Roesch       Manning       Martin       Martin       Swordfsh       Cavie</td> <td>12/20/99 04:48 PM CST, Status Draft, Jim Roesch         Maming         Maming         Martin         Saltron         Saltron         Cavite</td>                                                                                                    | 12/20/99 04:48 PM CST, Status Draft, Jim Roesch         Manning         Marin         Marin         Salmon         Swordish         Cavite         Donor                                                                                                    | 12/20/99 04:48 PM CST, Status Draft, Jim Roesch<br>                                                                                                    | 12/20/99 04:48 PM CST, Status Draft, Jim Roesch         Manning         Manning         Salmon         Salmon         Cavite                                                                                                    | 12/20/99 04:48 PM CST, Status Draft, Jim Roesch         Manning         Marning         Marin         Salmon         Salmon         Cavits                                                                                                    | 12/20/99 04:48 PM CST, Status Draft, Jim Roesch         Manning         Martin         Salmon         Swordfish         Cavite                                                                                                    | 12/20/99 04:48 PM CST, Status Draft, Jim Roesch<br>Manning<br>Manning<br>Martin<br>Salmon<br>Cavite<br>Cavite                                                                                                    | 12/20/99 04:48 PM CST, Status Draft, Jim Roesch         Manning         Martin         Salmon         Salmon         Cavite                                                                                                    | 12/20/99 04:48 PM CST, Status Draft, Jim Roesch         Manning         Martin         Martin         Salmon         Salmon         Cavite                                                                                                    | 12/20/99 04:48 PM CST, Status Draft, Jim Roesch         Manning         Martin         Salmon         Salmon         Cavite                                                                                                    | 12/20/99 04:48 PM CST, Status Draft, Jim Roesch         12/20/99 04:48 PM CST, Status Draft, Jim Roesch         Manning         Marini         Marini         Salmon         Swordfish         Cavite                                                                                                    | 12/20/99 04:48 PM CST, Status Draft, Jim Roesch         Manning         Manning         Marlin         Salmon         Salmon         Cavite                                                                                                    | 12/20/99 04:48 PM CST, Status Draft, Jim Roesch         12/20/99 04:48 PM CST, Status Draft, Jim Roesch         Manning         Martin         Martin         Salmon         Salmon         Cavite         D. Cavite                                                                                                    | 1220099 04.48 PM CST, Status Draft, Jim Roesch<br>222099 04.48 PM CST, Status Draft, Jim Roesch<br>Maning<br>Maning<br>Maring<br>Swordfsh<br>Cavie                                                                                                    | 12/2009 04:48 PM CST, Status Draft, Jim Roesch         Mämling         Mainling         Mathin         Saffron         Saffron         Cavite                                                                                                    | 12120099 04:48 PM CST, Status Draft, Jim Roesch       Manning       Martin       Martin       Swordfsh       Cavie                                                                                                    | 12/20/99 04:48 PM CST, Status Draft, Jim Roesch         Maming         Maming         Martin         Saltron         Saltron         Cavite                                                                                                    |
| Tadi         Image           Adhil         Adhil           Adhil         Adhil           Iaal         Image           Misashi         Image           Misashi         Image           Misashi         Image           Misashi         Image           Misashi         Image           Misashi         Image           Misashi         Image           Misashi         Image           Misashi         Image           Misashi         Image           Makiling         Image           Makiling         Image           Image </td <td>Tradit         Mayor           Achil         Achil           Achil         Achil           Athil         Achil           Musashi         Achil           Misashi         Achil           Makiling         2/28/2000 11:10 AM EST, Status Approved, Bill Bicknell           Barracuda         02/28/2000 11:10 AM EST, Status Approved, Bill Bicknell           Cauvery         Cauvery           Tapon         Other Servers</td> <td>Tation         Mayon           Mayon         Achill           Achill         Achill           Achill         Achill           Musashi         Achill           Musashi         Achill           Musashi         Achill           Musashi         Achill           Musashi         Achill           Musashi         Achill           Barracuda         Ozi292000 11:10 AM EST, Status Approved, Bill Bicknell           Barracuda         Ozizerota           Catvery         Achill           Catvery         Achill</td> <td>Fetch         Fetch           Mayon         Achill           Achill         Achill           Taal         Image: Construction of the second of the second of th</td> <td>Tetrat         Nayon           Achill         Achill           Achill         Iah           Taal         Iah           Musashi         Iah           Musashi         Iah           Musashi         Iah           Musashi         Iah           Musashi         Iah           Musashi         Iah           Musashi         Iah           Musashi         Iah           Musashi         Iah           Cavery         Iah           Towoh         Iah</td> <td>Facial         Mayon         Mayon         <t< td=""><td>12/20/99 04:48 PM CST, Status Draft, Jim Roesch         Manning         Manning         Marlin         Salmon         Salmon         Swordfish         Cavite</td><td>12/20/99 04:48 PM CST, Status Draft, Jim Roesch         Maining         Marlin         Salmon         Swordfish         Swordfish</td><td>12/20199 04:48 PM CST, Status Draft, Jim Roesch<br/>Manning<br/>Martin<br/>Salmon<br/>Salmon<br/>Cavite<br/>Cavite</td><td>12/20/99 04:48 PM CST. Status Draft, Jim Roesch       Manning       Martin       Salmon       Salmon       Salmon       Cavite</td><td>12/20/99 04:48 PM CST, Status Draft, Jim Roesch       Manning       Martin       Salmon       Salmon       Salmon       Cavits</td><td>12/20/99 04:48 PM CST, Status Draft, Jim Roesch<br/>Manning<br/>Martin<br/>Salmon<br/>Salmon<br/>Cavite<br/>Cavite</td><td>12/20/99 04:48 PM CST, Status Draft, Jim Roesch         12/20/99 04:48 PM CST, Status Draft, Jim Roesch         Manning         Manning         Marlin         Salmon         Salmon         Salmon         Cavite</td><td>12/20/99 04:48 PM CST, Status Draft, Jim Roesch         Manning         Martin         Salmon         Salmon         Salmon         Cavite</td><td>12/20/99 04:48 PM CST, Status Draft, Jim Roesch         Manning         Marlin         Salmon         Salmon         Cavite</td><td>12/20/99 04:48 PM CST, Status Draft, Jim Roesch         Marning         Martin         Salmon         Swordfish         Cavite</td><td>12/20/99 04:48 PM CST, Status Draft, Jim Roesch         Manning         Martin         Saltmon         Saltmon         Cavite</td><td>12/20/99 04:48 PM CST, Status Draft, Jim Roesch         Manning         Martin         Martin         Salmon         Swordtish         Cavite</td><td>12/20/99 04:48 PM CST, Status Draft, Jim Roesch<br/>12/20/99 04:48 PM CST, Status Draft, Jim Roesch<br/>12/20/19 04:48 PM CST, Status Draft, Jim Roesch<br/>12/20/19 04:48 PM CST, Status Draft, Jim Roesch<br/>12/20/20 04:48 PM CST, Status Draft, Jim Roesch<br/>12/20/20 04:48 PM CST, Status Draft, Jim Roesch<br/>12/20/20 04:48 PM CST, Status Draft, Jim Roesch<br/>12/20 04:48 PM CST, Status Draft, Jim Roesch<br/>12/20 04:48 PM CST, Jim Roesch<br/>12/20 04:48 PM CST, Jim Roesch<br/>12/20 04:48 PM CST, Jim Roesch<br/>1</td><td>12/20/99 04:48 PM CST, Status Draft, Jim Roesch         Manning         Manning         Martin         Salmon         Salmon         Salmon         Swordfish         Cavite</td><td>12/2009 04:48 PM CST, Status Draft, Jim Roesch         Maming         Maning         Salmon         Salmon         Cavite</td><td>12120099 04:48 PM CST, Status Draft, Jim Roesch         Manning         Martin         Martin         Salmon         Salmon         Salmon         Cavite</td></t<></td>                                                                                                    | Tradit         Mayor           Achil         Achil           Achil         Achil           Athil         Achil           Musashi         Achil           Misashi         Achil           Makiling         2/28/2000 11:10 AM EST, Status Approved, Bill Bicknell           Barracuda         02/28/2000 11:10 AM EST, Status Approved, Bill Bicknell           Cauvery         Cauvery           Tapon         Other Servers                                                                                                    | Tation         Mayon           Mayon         Achill           Achill         Achill           Achill         Achill           Musashi         Achill           Musashi         Achill           Musashi         Achill           Musashi         Achill           Musashi         Achill           Musashi         Achill           Barracuda         Ozi292000 11:10 AM EST, Status Approved, Bill Bicknell           Barracuda         Ozizerota           Catvery         Achill           Catvery         Achill                                                                                                    | Fetch         Fetch           Mayon         Achill           Achill         Achill           Taal         Image: Construction of the second of the second of th                                                                                                    | Tetrat         Nayon           Achill         Achill           Achill         Iah           Taal         Iah           Musashi         Iah           Musashi         Iah           Musashi         Iah           Musashi         Iah           Musashi         Iah           Musashi         Iah           Musashi         Iah           Musashi         Iah           Musashi         Iah           Cavery         Iah           Towoh         Iah                                                                                                    | Facial         Mayon         Mayon <t< td=""><td>12/20/99 04:48 PM CST, Status Draft, Jim Roesch         Manning         Manning         Marlin         Salmon         Salmon         Swordfish         Cavite</td><td>12/20/99 04:48 PM CST, Status Draft, Jim Roesch         Maining         Marlin         Salmon         Swordfish         Swordfish</td><td>12/20199 04:48 PM CST, Status Draft, Jim Roesch<br/>Manning<br/>Martin<br/>Salmon<br/>Salmon<br/>Cavite<br/>Cavite</td><td>12/20/99 04:48 PM CST. Status Draft, Jim Roesch       Manning       Martin       Salmon       Salmon       Salmon       Cavite</td><td>12/20/99 04:48 PM CST, Status Draft, Jim Roesch       Manning       Martin       Salmon       Salmon       Salmon       Cavits</td><td>12/20/99 04:48 PM CST, Status Draft, Jim Roesch<br/>Manning<br/>Martin<br/>Salmon<br/>Salmon<br/>Cavite<br/>Cavite</td><td>12/20/99 04:48 PM CST, Status Draft, Jim Roesch         12/20/99 04:48 PM CST, Status Draft, Jim Roesch         Manning         Manning         Marlin         Salmon         Salmon         Salmon         Cavite</td><td>12/20/99 04:48 PM CST, Status Draft, Jim Roesch         Manning         Martin         Salmon         Salmon         Salmon         Cavite</td><td>12/20/99 04:48 PM CST, Status Draft, Jim Roesch         Manning         Marlin         Salmon         Salmon         Cavite</td><td>12/20/99 04:48 PM CST, Status Draft, Jim Roesch         Marning         Martin         Salmon         Swordfish         Cavite</td><td>12/20/99 04:48 PM CST, Status Draft, Jim Roesch         Manning         Martin         Saltmon         Saltmon         Cavite</td><td>12/20/99 04:48 PM CST, Status Draft, Jim Roesch         Manning         Martin         Martin         Salmon         Swordtish         Cavite</td><td>12/20/99 04:48 PM CST, Status Draft, Jim Roesch<br/>12/20/99 04:48 PM CST, Status Draft, Jim Roesch<br/>12/20/19 04:48 PM CST, Status Draft, Jim Roesch<br/>12/20/19 04:48 PM CST, Status Draft, Jim Roesch<br/>12/20/20 04:48 PM CST, Status Draft, Jim Roesch<br/>12/20/20 04:48 PM CST, Status Draft, Jim Roesch<br/>12/20/20 04:48 PM CST, Status Draft, Jim Roesch<br/>12/20 04:48 PM CST, Status Draft, Jim Roesch<br/>12/20 04:48 PM CST, Jim Roesch<br/>12/20 04:48 PM CST, Jim Roesch<br/>12/20 04:48 PM CST, Jim Roesch<br/>1</td><td>12/20/99 04:48 PM CST, Status Draft, Jim Roesch         Manning         Manning         Martin         Salmon         Salmon         Salmon         Swordfish         Cavite</td><td>12/2009 04:48 PM CST, Status Draft, Jim Roesch         Maming         Maning         Salmon         Salmon         Cavite</td><td>12120099 04:48 PM CST, Status Draft, Jim Roesch         Manning         Martin         Martin         Salmon         Salmon         Salmon         Cavite</td></t<> | 12/20/99 04:48 PM CST, Status Draft, Jim Roesch         Manning         Manning         Marlin         Salmon         Salmon         Swordfish         Cavite                                                                                                    | 12/20/99 04:48 PM CST, Status Draft, Jim Roesch         Maining         Marlin         Salmon         Swordfish         Swordfish                                                                                                    | 12/20199 04:48 PM CST, Status Draft, Jim Roesch<br>Manning<br>Martin<br>Salmon<br>Salmon<br>Cavite<br>Cavite                                                                                                    | 12/20/99 04:48 PM CST. Status Draft, Jim Roesch       Manning       Martin       Salmon       Salmon       Salmon       Cavite                                                                                                    | 12/20/99 04:48 PM CST, Status Draft, Jim Roesch       Manning       Martin       Salmon       Salmon       Salmon       Cavits                                                                                                    | 12/20/99 04:48 PM CST, Status Draft, Jim Roesch<br>Manning<br>Martin<br>Salmon<br>Salmon<br>Cavite<br>Cavite                                                                                                    | 12/20/99 04:48 PM CST, Status Draft, Jim Roesch         12/20/99 04:48 PM CST, Status Draft, Jim Roesch         Manning         Manning         Marlin         Salmon         Salmon         Salmon         Cavite                                                                                                    | 12/20/99 04:48 PM CST, Status Draft, Jim Roesch         Manning         Martin         Salmon         Salmon         Salmon         Cavite                                                                                                    | 12/20/99 04:48 PM CST, Status Draft, Jim Roesch         Manning         Marlin         Salmon         Salmon         Cavite                                                                                                    | 12/20/99 04:48 PM CST, Status Draft, Jim Roesch         Marning         Martin         Salmon         Swordfish         Cavite                                                                                                    | 12/20/99 04:48 PM CST, Status Draft, Jim Roesch         Manning         Martin         Saltmon         Saltmon         Cavite                                                                                                    | 12/20/99 04:48 PM CST, Status Draft, Jim Roesch         Manning         Martin         Martin         Salmon         Swordtish         Cavite                                                                                                    | 12/20/99 04:48 PM CST, Status Draft, Jim Roesch<br>12/20/99 04:48 PM CST, Status Draft, Jim Roesch<br>12/20/19 04:48 PM CST, Status Draft, Jim Roesch<br>12/20/19 04:48 PM CST, Status Draft, Jim Roesch<br>12/20/20 04:48 PM CST, Status Draft, Jim Roesch<br>12/20/20 04:48 PM CST, Status Draft, Jim Roesch<br>12/20/20 04:48 PM CST, Status Draft, Jim Roesch<br>12/20 04:48 PM CST, Status Draft, Jim Roesch<br>12/20 04:48 PM CST, Jim Roesch<br>12/20 04:48 PM CST, Jim Roesch<br>12/20 04:48 PM CST, Jim Roesch<br>1                                                                                                    | 12/20/99 04:48 PM CST, Status Draft, Jim Roesch         Manning         Manning         Martin         Salmon         Salmon         Salmon         Swordfish         Cavite                                                                                                    | 12/2009 04:48 PM CST, Status Draft, Jim Roesch         Maming         Maning         Salmon         Salmon         Cavite                                                                                                    | 12120099 04:48 PM CST, Status Draft, Jim Roesch         Manning         Martin         Martin         Salmon         Salmon         Salmon         Cavite                                                                                                    |
| Perch         Perch         I           Mayon         Aahil         I           Achill         I         I           Achill         I         I           Achill         I         I           Musashi         I         I           Musashi         I         I           Musashi         I         I           Musashi         I         I           Musashi         I         I           Musashi         I         I           Makling         I         I           Makling         I         I           Makling         I         I           Makling         I         I           Makling         I         I           Makling         I         I           Makling         I         I           Makling         I         I           Makling         I         I           Makling         I         I           Makling         I         I           Makling         I         I           Makling         I         I           Makling         I         I                                                                                                    | Perch         Mayon           Mayor         Achill           Achill         Comment           Taih         Comment           Musashi         Comment           Musashi         Comment           Musashi         Comment           Musashi         Comment           Musashi         Comment           Musashi         Comment           Musashi         Comment           Musashi         Comment           Musashi         Comment           Musashi         Comment           Maxiling         Contraction           Maxiling         Contraction           Maxiling         Contraction           Maxiling         Contraction           Maxiling         Contraction           Maxiling         Contraction           Maxiling         Contraction           Maxiling         Contraction           Maxiling         Contraction           Maxiling         Contraction           Maxiling         Contraction           Maxiling         Contraction           Maxiling         Contraction           Maxiling         Contraction           Maxiling         Contra                                                                                                    | Perch         Perch           Mayor         Mayor           Achill         Perch           Taal         Perch           Mussashi         Perch           Mussashi         Perch           Mussashi         Perch           Mussashi         Perch           Mussashi         Perch           Mussashi         Perch           Mussashi         Perch           Mussashi         Perch           Makiling         Perch           Makiling         Perch           Makiling         Perch           Cauvery         Perch           Tapoi         Perch                                                                                                    | Perch         Perch           Mayon         Mayon           Achill         Perch           Taal         Perch           Taal         Perch           Musashi         Perch           Musashi         Perch           Musashi         Perch           Musashi         Perch           Musashi         Perch           Musashi         Perch           Musashi         Perch           Makling         Perch           Barracuda         2/28/2000 11:10 AM EST, Status Approved, Bill Bicknell           Cauvery         Perch           Cauvery         Perch           Tanpon         Perch                                                                                                    | Perch         Image           Mayon         Mayon           Achill         Image           Achill         Image           Taal         Image           Musashi         Image           Musashi         Image           Musashi         Image           Musashi         Image           Musashi         Image           Musashi         Image           Musashi         Image           Musashi         Image           Musashi         Image           Makiling         Image           Makiling         Image           Marrauda         02/28/2000 11:10 AM EST, Status Approved, Bill Bicknell           Makiling         Image           Makiling         Image           Cauvery         Image                                                                                                    | Perch         Image         Image <th< td=""><td>12/20/99 04:48 PM CST., Status Draft, Jim Roesch       Manning       Marlin       Salmon       Salmon       Swordfish       Cavite</td><td>12/20/99 04:48 PM CST, Status Draft, Jim Roesch<br/></td><td>12/20199 04:48 PM CST, Status Draft, Jim Roesch<br/>Manning Mantin<br/>Salmon Swordfish Cavita</td><td>12/20/99 04:48 PM CST, Status Draft, Jim Roesch         Manning         Marning         Salmon         Salmon         Cavite</td><td>12/20/99 04:48 PM CST, Status Draft, Jim Roesch       Manning       Marning       Salmon       Swordfish       Cavite</td><td>12/20199 04:48 PM CST, Status Draft, Jim Roesch<br/>Manning<br/>Martin<br/>Martin<br/>Salmon<br/>Swordfish<br/>Cavite</td><td>12/20/99 04:48 PM CST, Status Draft, Jim Roesch         12/20/99 04:48 PM CST, Status Draft, Jim Roesch         Manning         Marin         Salmon         Salmon         Cavite</td><td>12/20/99 04:48 PM CST, Status Draft, Jim Roesch<br/>Manning<br/>Maritin<br/>Salmon<br/>Swordfish<br/>Cavite</td><td>12/20/99 04:48 PM CST, Status Draft, Jim Roesch         Manning         Martin         Salmon         Swordfish         Cavite</td><td>12/20/99 04:48 PM CST, Status Draft, Jim Roesch<br/>Manning Martin<br/>Martin<br/>Saltron<br/>Swordfish</td><td>12/20/99 04:48 PM CST, Status Draft, Jim Roesch<br/>Manning<br/>Martin<br/>Martin<br/>Swordfish<br/>Cravite</td><td>12/20/99 04.48 PM CST. Status Draft, Jim Roesch<br/>Marning<br/>Marning<br/>Salmon<br/>Salmon<br/>Cravite</td><td>12/20/99 04:48 PM CST, Status Draft, Jim Roesch         Marning         Marning         Martin         Swordfish         Cavite</td><td>12/20/99 04:48 PM CST, Status Draft, Jim Roesch<br/>Manning<br/>Manning<br/>Manning<br/>Savine<br/>Cavite</td><td>12/2009 04:48 PM CST. Status Draft, Jim Roesch<br/>12/20099 04:48 PM CST. Status Draft, Jim Roesch<br/>12/20099 04:48 PM CST. Status Draft, Jim Roesch<br/>Maning<br/>Maning<br/>Maning<br/>Swordfish<br/>Cavita</td><td>12/20099 04:48 PM CST, Status Draft, Jim Roesch         Manning         Martin         Satton         Swordfish         Cavite</td></th<>                                                                                                    | 12/20/99 04:48 PM CST., Status Draft, Jim Roesch       Manning       Marlin       Salmon       Salmon       Swordfish       Cavite                                                                                                    | 12/20/99 04:48 PM CST, Status Draft, Jim Roesch<br>                                                                                                    | 12/20199 04:48 PM CST, Status Draft, Jim Roesch<br>Manning Mantin<br>Salmon Swordfish Cavita                                                                                                    | 12/20/99 04:48 PM CST, Status Draft, Jim Roesch         Manning         Marning         Salmon         Salmon         Cavite                                                                                                    | 12/20/99 04:48 PM CST, Status Draft, Jim Roesch       Manning       Marning       Salmon       Swordfish       Cavite                                                                                                    | 12/20199 04:48 PM CST, Status Draft, Jim Roesch<br>Manning<br>Martin<br>Martin<br>Salmon<br>Swordfish<br>Cavite                                                                                                    | 12/20/99 04:48 PM CST, Status Draft, Jim Roesch         12/20/99 04:48 PM CST, Status Draft, Jim Roesch         Manning         Marin         Salmon         Salmon         Cavite                                                                                                    | 12/20/99 04:48 PM CST, Status Draft, Jim Roesch<br>Manning<br>Maritin<br>Salmon<br>Swordfish<br>Cavite                                                                                                    | 12/20/99 04:48 PM CST, Status Draft, Jim Roesch         Manning         Martin         Salmon         Swordfish         Cavite                                                                                                    | 12/20/99 04:48 PM CST, Status Draft, Jim Roesch<br>Manning Martin<br>Martin<br>Saltron<br>Swordfish                                                                                                    | 12/20/99 04:48 PM CST, Status Draft, Jim Roesch<br>Manning<br>Martin<br>Martin<br>Swordfish<br>Cravite                                                                                                    | 12/20/99 04.48 PM CST. Status Draft, Jim Roesch<br>Marning<br>Marning<br>Salmon<br>Salmon<br>Cravite                                                                                                    | 12/20/99 04:48 PM CST, Status Draft, Jim Roesch         Marning         Marning         Martin         Swordfish         Cavite                                                                                                    | 12/20/99 04:48 PM CST, Status Draft, Jim Roesch<br>Manning<br>Manning<br>Manning<br>Savine<br>Cavite                                                                                                    | 12/2009 04:48 PM CST. Status Draft, Jim Roesch<br>12/20099 04:48 PM CST. Status Draft, Jim Roesch<br>12/20099 04:48 PM CST. Status Draft, Jim Roesch<br>Maning<br>Maning<br>Maning<br>Swordfish<br>Cavita                                                                                                    | 12/20099 04:48 PM CST, Status Draft, Jim Roesch         Manning         Martin         Satton         Swordfish         Cavite                                                                                                    |
| Perch         Perch         International         Perch         International         Perch         International         Perch         International         Perch         International         Perch         International         Perch         Perch         <                                                                                                    | Petch         Petch           Mayon         Mayon           Achill         Petch           Mayon         Petch           Achill         Petch           Taal         Petch           Musshi         Petch           Musshi         Petch           Musshi         Petch           Makling         Petch           Makling         Petch           Barrauda         0226/2000 11:10 AM EST, Status Approved, Bill Bicknell           Cauvery         Petch           Cauvery         Petch           Tapon         Petch                                                                                                    | Perch         Perch           Mayon         Mayon           Achill         Coll           Achill         Coll           Taal         Coll           Musaati         Coll           Musaati         Coll           Musaati         Coll           Musaati         Coll           Musaati         Coll           Musaati         Coll           Matking         Coll           Matking         Coll           Matking         Coll           Cauvery         Coll           Tarpoi         Coll                                                                                                    | Perch         Nayon           Mayon         Mayon           Achill            Achill            Taal            Mussahi            Mussahi            Mussahi            Mussahi            Mussahi            Mussahi            Makling            Barreoud         2228/2000 11:10 AM EST, Status Approved, Bill Bicknell           Makling            Cauvery            Tarpon                                                                                                    | Perch         Hench         Hench <th< td=""><td>Perch         Image         Image         <th< td=""><td>12/20/99 04:48 PM CST, Status Draft, Jim Roesch<br/>Manning<br/>Manlin<br/>Salmon<br/>Swordfish</td><td>12/20/99 04:48 PM CST, Status Draft, Jim Roesch         Manning         Marlin         Salmon         Salmon</td><td>12/20199 04:48 PM CST, Status Draft, Jim Roesch<br/>Manning<br/>Martin<br/>Salmon<br/>Salmon<br/>Sourdfish</td><td>12/20/99 04:48 PM CST, Status Draft, Jim Roesch<br/>Manning<br/>Mantin<br/>Salmon<br/>Swordfish</td><td>12/20/99 04:48 PM CST, Status Draft, Jim Roesch       Mainling       Martin       Salmon       Salmon</td><td>12/20/99 04:48 PM CST, Status Draft, Jim Roesch<br/>Marning<br/>Martin<br/>Salmon<br/>Salmon<br/>Sourdfish</td><td>12/20/99 04:48 PM CST, Status Draft, Jim Roesch         Manning         Martin         Salmon         Salmon</td><td>12/20/99 04:48 PM CST, Status Draft, Jim Roesch         Manning         Martin         Salmon         Salmon</td><td>12/20/99 04:48 PM CST, Status Draft, Jim Roesch         Manning         Martin         Salmon</td><td>12/20/99 04:48 PM CST, Status Draft, Jim Roesch         Marning         Marning         Salmon</td><td>12/20/99 04:48 PM CST, Status Draft, Jim Roesch         Manning         Martin         Saltmon         Saltmon</td><td>12/20/99 04:48 PM CST, Status Draft, Jim Roesch         Maming         Maritin         Salmon         Salmon</td><td>12/20/99 04:48 PM CST, Status Draft, Jim Roesch         12/20/99 04:48 PM CST, Status Draft, Jim Roesch         Manning         Martlin         Salmon         Salmon</td><td>12/20/99 04:48 PM CST, Status Draft, Jim Roesch         12/20/99 04:48 PM CST, Status Draft, Jim Roesch         Maring         Marlin         Salmon         Salmon         Salmon</td><td>12/20/99 04:48 PM CST, Status Draft, Jim Roesch         Maming         Marini         Salmon         Salmon</td><td>12/20/99 04:48 PM CST, Status Draft, Jim Roesch         12/20/99 04:48 PM CST, Status Draft, Jim Roesch         Manning         Martin         Martin         Salmon         Salmon</td></th<></td></th<> | Perch         Image         Image <th< td=""><td>12/20/99 04:48 PM CST, Status Draft, Jim Roesch<br/>Manning<br/>Manlin<br/>Salmon<br/>Swordfish</td><td>12/20/99 04:48 PM CST, Status Draft, Jim Roesch         Manning         Marlin         Salmon         Salmon</td><td>12/20199 04:48 PM CST, Status Draft, Jim Roesch<br/>Manning<br/>Martin<br/>Salmon<br/>Salmon<br/>Sourdfish</td><td>12/20/99 04:48 PM CST, Status Draft, Jim Roesch<br/>Manning<br/>Mantin<br/>Salmon<br/>Swordfish</td><td>12/20/99 04:48 PM CST, Status Draft, Jim Roesch       Mainling       Martin       Salmon       Salmon</td><td>12/20/99 04:48 PM CST, Status Draft, Jim Roesch<br/>Marning<br/>Martin<br/>Salmon<br/>Salmon<br/>Sourdfish</td><td>12/20/99 04:48 PM CST, Status Draft, Jim Roesch         Manning         Martin         Salmon         Salmon</td><td>12/20/99 04:48 PM CST, Status Draft, Jim Roesch         Manning         Martin         Salmon         Salmon</td><td>12/20/99 04:48 PM CST, Status Draft, Jim Roesch         Manning         Martin         Salmon</td><td>12/20/99 04:48 PM CST, Status Draft, Jim Roesch         Marning         Marning         Salmon</td><td>12/20/99 04:48 PM CST, Status Draft, Jim Roesch         Manning         Martin         Saltmon         Saltmon</td><td>12/20/99 04:48 PM CST, Status Draft, Jim Roesch         Maming         Maritin         Salmon         Salmon</td><td>12/20/99 04:48 PM CST, Status Draft, Jim Roesch         12/20/99 04:48 PM CST, Status Draft, Jim Roesch         Manning         Martlin         Salmon         Salmon</td><td>12/20/99 04:48 PM CST, Status Draft, Jim Roesch         12/20/99 04:48 PM CST, Status Draft, Jim Roesch         Maring         Marlin         Salmon         Salmon         Salmon</td><td>12/20/99 04:48 PM CST, Status Draft, Jim Roesch         Maming         Marini         Salmon         Salmon</td><td>12/20/99 04:48 PM CST, Status Draft, Jim Roesch         12/20/99 04:48 PM CST, Status Draft, Jim Roesch         Manning         Martin         Martin         Salmon         Salmon</td></th<>                                                                                                    | 12/20/99 04:48 PM CST, Status Draft, Jim Roesch<br>Manning<br>Manlin<br>Salmon<br>Swordfish                                                                                                    | 12/20/99 04:48 PM CST, Status Draft, Jim Roesch         Manning         Marlin         Salmon         Salmon                                                                                                    | 12/20199 04:48 PM CST, Status Draft, Jim Roesch<br>Manning<br>Martin<br>Salmon<br>Salmon<br>Sourdfish                                                                                                    | 12/20/99 04:48 PM CST, Status Draft, Jim Roesch<br>Manning<br>Mantin<br>Salmon<br>Swordfish                                                                                                    | 12/20/99 04:48 PM CST, Status Draft, Jim Roesch       Mainling       Martin       Salmon       Salmon                                                                                                    | 12/20/99 04:48 PM CST, Status Draft, Jim Roesch<br>Marning<br>Martin<br>Salmon<br>Salmon<br>Sourdfish                                                                                                    | 12/20/99 04:48 PM CST, Status Draft, Jim Roesch         Manning         Martin         Salmon         Salmon                                                                                                    | 12/20/99 04:48 PM CST, Status Draft, Jim Roesch         Manning         Martin         Salmon         Salmon                                                                                                    | 12/20/99 04:48 PM CST, Status Draft, Jim Roesch         Manning         Martin         Salmon                                                                                                    | 12/20/99 04:48 PM CST, Status Draft, Jim Roesch         Marning         Marning         Salmon                                                                                                    | 12/20/99 04:48 PM CST, Status Draft, Jim Roesch         Manning         Martin         Saltmon         Saltmon                                                                                                    | 12/20/99 04:48 PM CST, Status Draft, Jim Roesch         Maming         Maritin         Salmon         Salmon                                                                                                    | 12/20/99 04:48 PM CST, Status Draft, Jim Roesch         12/20/99 04:48 PM CST, Status Draft, Jim Roesch         Manning         Martlin         Salmon         Salmon                                                                                                    | 12/20/99 04:48 PM CST, Status Draft, Jim Roesch         12/20/99 04:48 PM CST, Status Draft, Jim Roesch         Maring         Marlin         Salmon         Salmon         Salmon                                                                                                    | 12/20/99 04:48 PM CST, Status Draft, Jim Roesch         Maming         Marini         Salmon         Salmon                                                                                                    | 12/20/99 04:48 PM CST, Status Draft, Jim Roesch         12/20/99 04:48 PM CST, Status Draft, Jim Roesch         Manning         Martin         Martin         Salmon         Salmon                                                                                                    |
| Cavite         Cavite           Perch         (11)           Perch         (11)           Mayon         (11)           Achil         (11)           Achil         (11)           Achil         (11)           Mussehi         (11)           Mussehi         (11)           Mussehi         (11)           Makling         (11)           Barracuda         (2)282/2000 11:10 AM EST, Status Approved, Bill Bicknell           Darracuda         (2)282/2000 11:10 AM EST, Status Approved, Bill Bicknell           Cativery         (11)           Onter Severs         (11)                                                                                                    | Cavite         Cavite           Perch         Perch           Mayon         Mayon           Achill         Perch           Achill         Perch           Mussish         Mussish           Mussish         Perch           Mussish         Mussish           Mussish         Mussish           Mussish         Mussish           Mussish         Perch           Mussish         Perch           Mussish         Perch           Mussish         Perch           Makiling         Perch           Makiling         Perch           Makiling         Perch           Makiling         Perch           Makiling         Perch           Makiling         Perch           Makiling         Perch           Perch         Perch           Makiling         Perch           Perch         Perch           Perch         Perch           Perch         Perch           Perch         Perch           Perch         Perch           Perch         Perch           Perch         Perch           Perch                                                                                                    | Cavite         Cavite           Petch            Mayon            Mayon            Mayon            Mayon            Mayon            Achil            Achil            Musash            Musash            Taal            Musash            Musash            Musash            Musash            Taal            Musash            Musash            Musash            Musash            Musash            Musash            Musash            Makling            Barracuda            Ozuvery            Musash            Musash            Barracuda            Ocuvery            Musash            Musaking                                                                                                    | Cavite         Cavite           Perch         Mayon           Mayon         Achill           Achill         Achill           Taal         Image           Missashi         Image           Missashi         Image           Making         Distribut           Barraouda         02/28/2000 11:10 AM EST, Status Approved, Bill Bicknell           Tarbon         Image                                                                                                    | Cavite         Cavite           Perch         (1)           Mayon         (1)           Mayon         (1)           Achill         (1)           Achill         (1)           Musashi         (1)           Musashi         (1)           Musashi         (1)           Musashi         (1)           Musashi         (1)           Musashi         (1)           Musashi         (1)           Musashi         (1)           Musashi         (1)           Musashi         (1)           Musuh         (1)           Musuh         (1)                                                                                                    | Cavite         Cavite           Perch            Mayon            Mayon            Achill            Achill            Musashi            Musashi            Musashi            Musashi            Musashi            Musashi            Musashi            Musashi            Musashi            Makiling            Barraouda         02/28/2000 11:10 AM EST, Status Approved, Bill Bicknell                                                                                                    | 12/20/99 04:48 PM CST, Status Draft, Jim Roesch       Manning       Marlin       Salmon       Salmon                                                                                                    | 12/20/99 04:48 PM CST, Status Draft, Jim Roesch<br>                                                                                                    | 12/20/99 04:48 PM CST, Status Draft, Jim Roesch<br>Manning Manning Salmon Swordfish Swordfish                                                                                                    | 12/20/99 04:48 PM CST, Status Draft, Jim Roesch       Manning       Marning       Salmon       Salmon                                                                                                    | 12/20/99 04:48 PM CST, Status Draft, Jim Roesch       Manning       Marring       Salmon       Salmon                                                                                                    | 12/20/99 04:48 PM CST, Status Draft, Jim Roesch<br>Manning Maning Salmon Salmon Swordfsh                                                                                                    | 12/20/99 04:48 PM CST, Status Draft, Jim Roesch         Manning         Martin         Salmon         Salmon                                                                                                    | 12/20/99 04:48 PM CST, Status Draft, Jim Roesch<br>Manning<br>Martin<br>Salmon<br>Swordfish                                                                                                    | 12/20/99 04:48 PM CST, Status Draft, Jim Roesch         Manning         Martin         Salmon         Swordfish                                                                                                    | 12/20/99 04:48 PM CST, Status Draft, Jim Roesch         Manning         Martin         Saltron                                                                                                    | 12/20/99 04:48 PM CST, Status Draft, Jim Roesch         Manning         Martin         Salmon         Swordfish                                                                                                    | 12/20/39 04:48 PM CST, Status Draft, Jim Roesch<br>Manning<br>Martin<br>Salmon<br>Salmon<br>Sourdfish                                                                                                    | 12/20/99 04:48 PM CST, Status Draft, Jim Roesch<br>Marning Martin<br>Martin Salmon Salmon Sourcesch                                                                                                    | 12/20199 04:48 PM CST, Status Draft, Jim Roesch<br>Manning<br>Martin<br>Salmon<br>Salmon<br>Soudfish                                                                                                    | 12/20/99 04:48 PM CST. Status Draft, Jim Roesch         Marning         Martin         Salmon         Salmon                                                                                                    | 12/20/99 04:48 PM CST, Status Draft, Jim Roesch<br>Mannig<br>Mannig<br>Salmon<br>Swordfish                                                                                                    |
| Cavite         Cavite         Image         Image         <                                                                                                    | Cavite         Cavite         Cavite<                                                                                                    | Cavite         Cavite           Petch         Petch           Mayon         Mayon           Mayon         Achill           Taal         Petch           Mussati         Petch           Mussati         Petch           Makling         Petch           Patracuda         02/28/2000 11:10 AM EST, Status Approved, Bill Bicknell                                                                                                    | Cavite         Cavite           Fetch            Mayon            Mayon            Mayon            Mayon            Muscashi            Mussashi            Mussashi            Mussashi            Mussashi            Mussashi            Mussashi            Mussashi            Mussashi            Mussashi            Mussashi            Makling            Barreuda         02/28/2000 11:10 AM EST, Status Approved, Bll Bicknell           Sauvery            Tarpon                                                                                                    | Cavite         Cavite           Perch            Perch            Mayon            Achill            Achill            Musash            Musash            Musash            Musash            Musash            Musash            Musash            Musash            Musash            Makiling            Barracuda         02/29/2000 11:10 AM EST.           Status Approved, Bill Bicknell            Tonon                                                                                                    | Cavite         Cavite         Image: Cavite         Cavite         Cavite <thc< td=""><td>12/20/99 04:48 PM CST, Status Draft, Jim Roesch<br/>Manning<br/>Marlin<br/>Salmon</td><td>12/20/99 04:48 PM CST, Status Draft, Jim Roesch</td><td>12/20/99 04:48 PM CST, Status Draft, Jim Roesch<br/>Maning<br/>Martin<br/>Salmon</td><td>12/20/99 04:48 PM CST, Status Draft, Jim Roesch<br/>Manning<br/>Martin<br/>Salmon</td><td>12/20/99 04:48 PM CST, Status Draft, Jim Roesch<br/>Mainling<br/>Martin<br/>Salmon</td><td>12/20/99 04:48 PM CST, Status Draft, Jim Roesch<br/>Marning<br/>Salmon</td><td>12/20/99 04:48 PM CST, Status Draft, Jim Roesch<br/>Manning<br/>Martin<br/>Salmon</td><td>12/20/99 04:48 PM CST, Status Draft, Jim Roesch<br/>Manning<br/>Martin<br/>Salmon</td><td>12/20/99 04:48 PM CST, Status Draft, Jim Roesch<br/>Manning<br/>Martin<br/>Salmon</td><td>12/20/99 04:48 PM CST, Status Draft, Jim Roesch         Manning         Martin         Saltron</td><td>12/20/99 04:48 PM CST, Status Draft, Jim Roesch<br/>Manning Martin<br/>Salmon</td><td>12/20/99 04:48 PM CST. Status Draft, Jim Roesch<br/>Manning<br/>Martin<br/>Salmon</td><td>12/20/99 04:48 PM CST, Status Draft, Jim Roesch<br/>Manning<br/>Salmon<br/>Salmon</td><td>12/20/99 04:48 PM CST, Status Draft, Jim Roesch<br/>Marting Salmon Salmon IIIIIIIIIIIIIIIIIIIIIIIIIIIIIIIIIIII</td><td>12/20199 04:48 PM CST, Status Draft, Jim Roesch         Marining         Martin         Salmon</td><td>12/20/99 04:48 PM CST, Status Draft, Jim Roesch<br/>Maring<br/>Salmoi</td></thc<>                                                                                                    | 12/20/99 04:48 PM CST, Status Draft, Jim Roesch<br>Manning<br>Marlin<br>Salmon                                                                                                    | 12/20/99 04:48 PM CST, Status Draft, Jim Roesch                                                                                                    | 12/20/99 04:48 PM CST, Status Draft, Jim Roesch<br>Maning<br>Martin<br>Salmon                                                                                                    | 12/20/99 04:48 PM CST, Status Draft, Jim Roesch<br>Manning<br>Martin<br>Salmon                                                                                                    | 12/20/99 04:48 PM CST, Status Draft, Jim Roesch<br>Mainling<br>Martin<br>Salmon                                                                                                    | 12/20/99 04:48 PM CST, Status Draft, Jim Roesch<br>Marning<br>Salmon                                                                                                    | 12/20/99 04:48 PM CST, Status Draft, Jim Roesch<br>Manning<br>Martin<br>Salmon                                                                                                    | 12/20/99 04:48 PM CST, Status Draft, Jim Roesch<br>Manning<br>Martin<br>Salmon                                                                                                    | 12/20/99 04:48 PM CST, Status Draft, Jim Roesch<br>Manning<br>Martin<br>Salmon                                                                                                    | 12/20/99 04:48 PM CST, Status Draft, Jim Roesch         Manning         Martin         Saltron                                                                                                    | 12/20/99 04:48 PM CST, Status Draft, Jim Roesch<br>Manning Martin<br>Salmon                                                                                                    | 12/20/99 04:48 PM CST. Status Draft, Jim Roesch<br>Manning<br>Martin<br>Salmon                                                                                                    | 12/20/99 04:48 PM CST, Status Draft, Jim Roesch<br>Manning<br>Salmon<br>Salmon                                                                                                    | 12/20/99 04:48 PM CST, Status Draft, Jim Roesch<br>Marting Salmon Salmon IIIIIIIIIIIIIIIIIIIIIIIIIIIIIIIIIIII                                                                                                    | 12/20199 04:48 PM CST, Status Draft, Jim Roesch         Marining         Martin         Salmon                                                                                                    | 12/20/99 04:48 PM CST, Status Draft, Jim Roesch<br>Maring<br>Salmoi                                                                                                    |
| Swortish<br>Cavite         Swortish           Cavite         E           Period         Mayon           Mayon         E           Mayon         E           Adnill         E           Adnill         E           Musshi         E           Musshi         E           Mushi <t< td=""><td>Swortinsin         Swortinsin           Cavite         Cavita           Rayori         Mayori           Mayori         Cavita           Mayori         Cavita           Mayori         Cavita           Achill         Cavita           Achill         Cavita           Musashi         Cavita           Musashi         Cavita           Musashi         Cavita           Musashi         Cavita           Musashi         Cavita           Musashi         Cavita           Makiling         Cavita           Barracuda         Ca228/2000 11:10 AM EST, Status Approved, Bill Bicknell           Cauvery         Cavita           Cauvery         Cavita           Cauvery         Cavita           Cauvery         Cavita           Cavita         Cavita           Cavita         Cavita           Cavita         Cavita           Cavita         Cavita</td><td>Swordinate         Swordinate         Swordinat         Swordinat         Swordinat</td><td>awordisti         awordisti         <t< td=""><td>Swording         Swording           Cavite         Cavite           Perch         Cavite           Mayon         Mayon           Achill         Cavite           Achill         Cavite           Masshi         Cavite           Masshi         Cavite           Mussshi         Cavite           Musshi         Cavite           Makling         Cavite           Barracuda         Cavite           Cavite         Cavite           Town         Cavite</td><td>Swordinstit         Swordinstit           Cavite         Cavite           Perich         Mayon           Mayon         Achill           Achill         Image           Taal         Image           Musashi         Image           Musashi         Image           Musashi         Image           Musashi         Image           Musashi         Image           Musashi         Image           Makling         Image           Darracuda         Disknell</td><td>12/20/99 04:48 PM CST, Status Draft, Jim Roesch  Manning Manning Satmon</td><td>12/20/99 04:48 PM CST, Status Draft, Jim Roesch</td><td>12/20/99 04:48 PM CST, Status Draft, Jim Roesch<br/>Manning Maning Manine Salmon Salmon Sa</td><td>12/20/99 04:48 PM CST, Status Draft, Jim Roesch       Manning       Marning       Martin       Salmon</td><td>12/20/99 04:48 PM CST, Status Draft, Jim Roesch       Manning       Martin       Salmon</td><td>12/20/99 04:48 PM CST, Status Draft, Jim Roesch<br/>Maning Martin<br/>Martin Salmon</td><td>12/20/99 04:48 PM CST, Status Draft, Jim Roesch       Maining       Maining       Salmon</td><td>12/20/99 04:48 PM CST, Status Draft, Jim Roesch<br/>Manning<br/>Martin<br/>Salmon</td><td>12/20/99 04:48 PM CST, Status Draft, Jim Roesch         Manning         Martin         Salmon</td><td>12/20/99 04:48 PM CST, Status Draft, Jim Roesch<br/>Manning Manting Sattron Sattron Sattro</td><td>12/20/99 04:48 PM CST, Status Draft, Jim Roesch         Marning         Martin         Salmon</td><td>12/20/99 04:48 PM CST, Status Draft, Jim Roesch<br/></td><td>12/20/99 04:48 PM CST, Status Draft, Jim Roesch       Manning       Martin       Salmon</td><td>12/20/99 04:48 PM CST, Status Draft, Jim Roesch<br/>Manning Marin<br/>Salmon</td><td>12/20/99 04:48 PM CST, Status Draft, Jim Roesch<br/>Maning<br/>Martin<br/>Salmon</td><td>1220099 04:48 PM CST, Status Draft, Jim Reesch         Manning         Martin         Salmon</td></t<></td></t<>                                                                                                    | Swortinsin         Swortinsin           Cavite         Cavita           Rayori         Mayori           Mayori         Cavita           Mayori         Cavita           Mayori         Cavita           Achill         Cavita           Achill         Cavita           Musashi         Cavita           Musashi         Cavita           Musashi         Cavita           Musashi         Cavita           Musashi         Cavita           Musashi         Cavita           Makiling         Cavita           Barracuda         Ca228/2000 11:10 AM EST, Status Approved, Bill Bicknell           Cauvery         Cavita           Cauvery         Cavita           Cauvery         Cavita           Cauvery         Cavita           Cavita         Cavita           Cavita         Cavita           Cavita         Cavita           Cavita         Cavita                                                                                                    | Swordinate         Swordinate         Swordinat         Swordinat         Swordinat                                                                                                    | awordisti         awordisti         awordisti <t< td=""><td>Swording         Swording           Cavite         Cavite           Perch         Cavite           Mayon         Mayon           Achill         Cavite           Achill         Cavite           Masshi         Cavite           Masshi         Cavite           Mussshi         Cavite           Musshi         Cavite           Makling         Cavite           Barracuda         Cavite           Cavite         Cavite           Town         Cavite</td><td>Swordinstit         Swordinstit           Cavite         Cavite           Perich         Mayon           Mayon         Achill           Achill         Image           Taal         Image           Musashi         Image           Musashi         Image           Musashi         Image           Musashi         Image           Musashi         Image           Musashi         Image           Makling         Image           Darracuda         Disknell</td><td>12/20/99 04:48 PM CST, Status Draft, Jim Roesch  Manning Manning Satmon</td><td>12/20/99 04:48 PM CST, Status Draft, Jim Roesch</td><td>12/20/99 04:48 PM CST, Status Draft, Jim Roesch<br/>Manning Maning Manine Salmon Salmon Sa</td><td>12/20/99 04:48 PM CST, Status Draft, Jim Roesch       Manning       Marning       Martin       Salmon</td><td>12/20/99 04:48 PM CST, Status Draft, Jim Roesch       Manning       Martin       Salmon</td><td>12/20/99 04:48 PM CST, Status Draft, Jim Roesch<br/>Maning Martin<br/>Martin Salmon</td><td>12/20/99 04:48 PM CST, Status Draft, Jim Roesch       Maining       Maining       Salmon</td><td>12/20/99 04:48 PM CST, Status Draft, Jim Roesch<br/>Manning<br/>Martin<br/>Salmon</td><td>12/20/99 04:48 PM CST, Status Draft, Jim Roesch         Manning         Martin         Salmon</td><td>12/20/99 04:48 PM CST, Status Draft, Jim Roesch<br/>Manning Manting Sattron Sattron Sattro</td><td>12/20/99 04:48 PM CST, Status Draft, Jim Roesch         Marning         Martin         Salmon</td><td>12/20/99 04:48 PM CST, Status Draft, Jim Roesch<br/></td><td>12/20/99 04:48 PM CST, Status Draft, Jim Roesch       Manning       Martin       Salmon</td><td>12/20/99 04:48 PM CST, Status Draft, Jim Roesch<br/>Manning Marin<br/>Salmon</td><td>12/20/99 04:48 PM CST, Status Draft, Jim Roesch<br/>Maning<br/>Martin<br/>Salmon</td><td>1220099 04:48 PM CST, Status Draft, Jim Reesch         Manning         Martin         Salmon</td></t<> | Swording         Swording           Cavite         Cavite           Perch         Cavite           Mayon         Mayon           Achill         Cavite           Achill         Cavite           Masshi         Cavite           Masshi         Cavite           Mussshi         Cavite           Musshi         Cavite           Makling         Cavite           Barracuda         Cavite           Cavite         Cavite           Town         Cavite                                                                                                    | Swordinstit         Swordinstit           Cavite         Cavite           Perich         Mayon           Mayon         Achill           Achill         Image           Taal         Image           Musashi         Image           Musashi         Image           Musashi         Image           Musashi         Image           Musashi         Image           Musashi         Image           Makling         Image           Darracuda         Disknell                                                                                                    | 12/20/99 04:48 PM CST, Status Draft, Jim Roesch  Manning Manning Satmon                                                                                                    | 12/20/99 04:48 PM CST, Status Draft, Jim Roesch                                                                                                    | 12/20/99 04:48 PM CST, Status Draft, Jim Roesch<br>Manning Maning Manine Salmon Salmon Sa                                                                                                    | 12/20/99 04:48 PM CST, Status Draft, Jim Roesch       Manning       Marning       Martin       Salmon                                                                                                    | 12/20/99 04:48 PM CST, Status Draft, Jim Roesch       Manning       Martin       Salmon                                                                                                    | 12/20/99 04:48 PM CST, Status Draft, Jim Roesch<br>Maning Martin<br>Martin Salmon                                                                                                    | 12/20/99 04:48 PM CST, Status Draft, Jim Roesch       Maining       Maining       Salmon                                                                                                    | 12/20/99 04:48 PM CST, Status Draft, Jim Roesch<br>Manning<br>Martin<br>Salmon                                                                                                    | 12/20/99 04:48 PM CST, Status Draft, Jim Roesch         Manning         Martin         Salmon                                                                                                    | 12/20/99 04:48 PM CST, Status Draft, Jim Roesch<br>Manning Manting Sattron Sattron Sattro                                                                                                    | 12/20/99 04:48 PM CST, Status Draft, Jim Roesch         Marning         Martin         Salmon                                                                                                    | 12/20/99 04:48 PM CST, Status Draft, Jim Roesch<br>                                                                                                    | 12/20/99 04:48 PM CST, Status Draft, Jim Roesch       Manning       Martin       Salmon                                                                                                    | 12/20/99 04:48 PM CST, Status Draft, Jim Roesch<br>Manning Marin<br>Salmon                                                                                                    | 12/20/99 04:48 PM CST, Status Draft, Jim Roesch<br>Maning<br>Martin<br>Salmon                                                                                                    | 1220099 04:48 PM CST, Status Draft, Jim Reesch         Manning         Martin         Salmon                                                                                                    |
| Swordfish         Swordfish         Image: Cavite         Image: Cavite <td>Swordfish         Swordfish         Image: Cavita Status         Image: Cavita Status</td> <td>Swordfish         Swordfish         Image: Carkles         Image: Carkles<td>Swortfish         Swortfish           Cavite            Perch            Nayon            Mayon            Mayon            Mayon            Mayon            Mayon            Mayon            Achili            Achili            Mussin            Tablu            Mastiling            Tithul            Barracuda            Oziter            Barracuda            Oziter            Totoli            Maxiling            Cauvery            Cauvery</td><td>Swordfish         Swordfish           Cavitle         Cavitle           Perch            Perch            Mayon            Mayon            Mayon            Mayon            Mayon            Achill            Mussishi            Mussishi            Mussishi            Mussishi            Maxiling            Barracuda         228/2000 11:10 AM EST, Status Approved, Bill Bicknell           Barracuda         201/2012           Maxiling</td><td>Swordfish         Image: Cavita           Cavita         Cavita           Perch         Image: Cavita           Perch         Image: Cavita           Mayon         Image: Cavita           Mayon         Image: Cavita           Mayon         Image: Cavita           Mayon         Image: Cavita           Mayon         Image: Cavita           Mayon         Image: Cavita           Mayon         Image: Cavita           Masshi         Image: Cavita           Musashi         Image: Cavita           Matring         Image: Cavita           Matring         Image: Cavita           Matring         Image: Cavita           Matring         Image: Cavita           Matring         Image: Cavita           Matring         Image: Cavita           Matring         Image: Cavita           Matring         Image: Cavita           Matring         Image: Cavita           Matring         Image: Cavita           Matring         Image: Cavita           Matring         Image: Cavita           Matring         Image: Cavita           Matring         Image: Cavita</td><td>12/20/99 04:48 PM CST. Status Draft, Jim Roesch<br/>Manning<br/>Manlin<br/>Selmon</td><td>12/20/99 04:48 PM CST, Status Draft, Jim Roesch</td><td>12/20/99 04:48 PM CST, Status Draft, Jim Roesch<br/>Manning<br/>Martin<br/>Selmon</td><td>12/20/99 04:48 PM CST, Status Draft, Jim Roesch<br/>Manning Martin</td><td>12/20/99 04:48 PM CST, Status Draft, Jim Roesch<br/>Manning Martin<br/>Selmon</td><td>12/20/99 04:48 PM CST, Status Draft, Jim Roesch<br/>Manning<br/>Martin<br/>Selmon</td><td>12/20/99 04:48 PM CST, Status Draft, Jim Roesch<br/>Manning<br/>Martin</td><td>12/20/99 04:48 PM CST, Status Draft, Jim Roesch<br/>Manning<br/>Martin</td><td>12/20/99 04:48 PM CST, Status Draft, Jim Roesch<br/>Manning<br/>Martin<br/>Selvori</td><td>12/20/99 04:48 PM CST, Status Draft, Jim Roesch<br/>Marning Martin</td><td>12/20/99 04:48 PM CST, Status Draft, Jim Roesch<br/>Manning Martin Martin</td><td>12/20/99 04:48 PM CST, Status Draft, Jim Roesch<br/>Manning Marini<br/>Selmon</td><td>12/20/99 04:48 PM CST, Status Draft, Jim Roesch<br/>Mainting Matin</td><td>12/20/99 04:48 PM CST, Status Draft, Jim Roesch<br/>Manning<br/>Martin</td><td>12/20/99 04:48 PM CST, Status Draft, Jim Roesch<br/>Mannig<br/>Martin</td><td>12/20/39 04:48 PM CST. Status Draft, Jim Roesch<br/>Manning<br/>Martin</td></td>                                                                                                    | Swordfish         Swordfish         Image: Cavita Status         Image: Cavita Status                                                                                                    | Swordfish         Swordfish         Image: Carkles         Image: Carkles <td>Swortfish         Swortfish           Cavite            Perch            Nayon            Mayon            Mayon            Mayon            Mayon            Mayon            Mayon            Achili            Achili            Mussin            Tablu            Mastiling            Tithul            Barracuda            Oziter            Barracuda            Oziter            Totoli            Maxiling            Cauvery            Cauvery</td> <td>Swordfish         Swordfish           Cavitle         Cavitle           Perch            Perch            Mayon            Mayon            Mayon            Mayon            Mayon            Achill            Mussishi            Mussishi            Mussishi            Mussishi            Maxiling            Barracuda         228/2000 11:10 AM EST, Status Approved, Bill Bicknell           Barracuda         201/2012           Maxiling</td> <td>Swordfish         Image: Cavita           Cavita         Cavita           Perch         Image: Cavita           Perch         Image: Cavita           Mayon         Image: Cavita           Mayon         Image: Cavita           Mayon         Image: Cavita           Mayon         Image: Cavita           Mayon         Image: Cavita           Mayon         Image: Cavita           Mayon         Image: Cavita           Masshi         Image: Cavita           Musashi         Image: Cavita           Matring         Image: Cavita           Matring         Image: Cavita           Matring         Image: Cavita           Matring         Image: Cavita           Matring         Image: Cavita           Matring         Image: Cavita           Matring         Image: Cavita           Matring         Image: Cavita           Matring         Image: Cavita           Matring         Image: Cavita           Matring         Image: Cavita           Matring         Image: Cavita           Matring         Image: Cavita           Matring         Image: Cavita</td> <td>12/20/99 04:48 PM CST. Status Draft, Jim Roesch<br/>Manning<br/>Manlin<br/>Selmon</td> <td>12/20/99 04:48 PM CST, Status Draft, Jim Roesch</td> <td>12/20/99 04:48 PM CST, Status Draft, Jim Roesch<br/>Manning<br/>Martin<br/>Selmon</td> <td>12/20/99 04:48 PM CST, Status Draft, Jim Roesch<br/>Manning Martin</td> <td>12/20/99 04:48 PM CST, Status Draft, Jim Roesch<br/>Manning Martin<br/>Selmon</td> <td>12/20/99 04:48 PM CST, Status Draft, Jim Roesch<br/>Manning<br/>Martin<br/>Selmon</td> <td>12/20/99 04:48 PM CST, Status Draft, Jim Roesch<br/>Manning<br/>Martin</td> <td>12/20/99 04:48 PM CST, Status Draft, Jim Roesch<br/>Manning<br/>Martin</td> <td>12/20/99 04:48 PM CST, Status Draft, Jim Roesch<br/>Manning<br/>Martin<br/>Selvori</td> <td>12/20/99 04:48 PM CST, Status Draft, Jim Roesch<br/>Marning Martin</td> <td>12/20/99 04:48 PM CST, Status Draft, Jim Roesch<br/>Manning Martin Martin</td> <td>12/20/99 04:48 PM CST, Status Draft, Jim Roesch<br/>Manning Marini<br/>Selmon</td> <td>12/20/99 04:48 PM CST, Status Draft, Jim Roesch<br/>Mainting Matin</td> <td>12/20/99 04:48 PM CST, Status Draft, Jim Roesch<br/>Manning<br/>Martin</td> <td>12/20/99 04:48 PM CST, Status Draft, Jim Roesch<br/>Mannig<br/>Martin</td> <td>12/20/39 04:48 PM CST. Status Draft, Jim Roesch<br/>Manning<br/>Martin</td>                                                                                                    | Swortfish         Swortfish           Cavite            Perch            Nayon            Mayon            Mayon            Mayon            Mayon            Mayon            Mayon            Achili            Achili            Mussin            Tablu            Mastiling            Tithul            Barracuda            Oziter            Barracuda            Oziter            Totoli            Maxiling            Cauvery            Cauvery                                                                                                    | Swordfish         Swordfish           Cavitle         Cavitle           Perch            Perch            Mayon            Mayon            Mayon            Mayon            Mayon            Achill            Mussishi            Mussishi            Mussishi            Mussishi            Maxiling            Barracuda         228/2000 11:10 AM EST, Status Approved, Bill Bicknell           Barracuda         201/2012           Maxiling                                                                                                    | Swordfish         Image: Cavita           Cavita         Cavita           Perch         Image: Cavita           Perch         Image: Cavita           Mayon         Image: Cavita           Mayon         Image: Cavita           Mayon         Image: Cavita           Mayon         Image: Cavita           Mayon         Image: Cavita           Mayon         Image: Cavita           Mayon         Image: Cavita           Masshi         Image: Cavita           Musashi         Image: Cavita           Matring         Image: Cavita           Matring         Image: Cavita           Matring         Image: Cavita           Matring         Image: Cavita           Matring         Image: Cavita           Matring         Image: Cavita           Matring         Image: Cavita           Matring         Image: Cavita           Matring         Image: Cavita           Matring         Image: Cavita           Matring         Image: Cavita           Matring         Image: Cavita           Matring         Image: Cavita           Matring         Image: Cavita                                                                                                    | 12/20/99 04:48 PM CST. Status Draft, Jim Roesch<br>Manning<br>Manlin<br>Selmon                                                                                                    | 12/20/99 04:48 PM CST, Status Draft, Jim Roesch                                                                                                    | 12/20/99 04:48 PM CST, Status Draft, Jim Roesch<br>Manning<br>Martin<br>Selmon                                                                                                    | 12/20/99 04:48 PM CST, Status Draft, Jim Roesch<br>Manning Martin                                                                                                    | 12/20/99 04:48 PM CST, Status Draft, Jim Roesch<br>Manning Martin<br>Selmon                                                                                                    | 12/20/99 04:48 PM CST, Status Draft, Jim Roesch<br>Manning<br>Martin<br>Selmon                                                                                                    | 12/20/99 04:48 PM CST, Status Draft, Jim Roesch<br>Manning<br>Martin                                                                                                    | 12/20/99 04:48 PM CST, Status Draft, Jim Roesch<br>Manning<br>Martin                                                                                                    | 12/20/99 04:48 PM CST, Status Draft, Jim Roesch<br>Manning<br>Martin<br>Selvori                                                                                                    | 12/20/99 04:48 PM CST, Status Draft, Jim Roesch<br>Marning Martin                                                                                                    | 12/20/99 04:48 PM CST, Status Draft, Jim Roesch<br>Manning Martin Martin                                                                                                    | 12/20/99 04:48 PM CST, Status Draft, Jim Roesch<br>Manning Marini<br>Selmon                                                                                                    | 12/20/99 04:48 PM CST, Status Draft, Jim Roesch<br>Mainting Matin                                                                                                    | 12/20/99 04:48 PM CST, Status Draft, Jim Roesch<br>Manning<br>Martin                                                                                                    | 12/20/99 04:48 PM CST, Status Draft, Jim Roesch<br>Mannig<br>Martin                                                                                                    | 12/20/39 04:48 PM CST. Status Draft, Jim Roesch<br>Manning<br>Martin                                                                                                    |
| Swordfah         Swordfah         Image           Cavite         Cavite         Image           Petch         Image         Image           Agon         Achiti         Image           Achiti         Image         Image           Mayon         Achiti         Image           Mayon         Achiti         Image           Masshi         Musseh         Image           Musseh         Musseh         Image           Musseh         Musseh         Image           Musseh         Musseh         Image           Musseh         Musseh         Image           Makling         Image         Image           Barrauda         0228/2000 11:10 AM EST, Status Approved, Bill Bicknel         Image           Makling         Image         Image           Barrauda         0228/2000 11:10 AM EST, Status Approved, Bill Bicknel         Image           Image         Image         Image         Image           Image         Image         Image         Image           Other Server         Image         Image         Image                                                                                                    | Sword(sh)         Sword(sh)           Cardie            Cardie            Ferch            Perch            Mayon            Achill            Achill            Achill            Musshi            Musshi            Tahu            Musshi            Musshi            Musshi            Musshi            Makling            Barroude         02/28/2000 11:10 AM EST, Status Approved, Bill Bicknell           Cauvery            Cauvery            Cauvery            Cauvery            Other Servers                                                                                                    | Swordfish         Swordfish         Image         Image                                                                                                    | Swordfish         Swordfish         Image: Carlie constraints         Image: Carlie constraints                                                                                                    | Swordfish         Swordfish         Image: Cavite Cavite Ca                                                                                                    | Swordfish         Swordfish           Cavite            Cavite            Cavite            Perch            Mayon            Achill            Achill            Mussshi            Tailu            Musshi            Tialu            Musshi            Makling            Barracuda         02/26/2000 11:10 AM EST, Status Approved, Bill Bicknell                                                                                                    | 12/20/99 04:48 PM CST, Status Draft, Jim Roesch Manning Maning Mathin                                                                                                    | 12/20/99 04:48 PM CST, Status Draft, Jim Roesch                                                                                                    | 12/20/99 04:48 PM CST, Status Draft, Jim Roesch<br>Manning Maning Matin                                                                                                    | 12/20/99 04:48 PM CST, Status Draft, Jim Roesch<br>Manning<br>Martin                                                                                                    | 12/20/99 04:48 PM CST, Status Draft, Jim Roesch Manning Maning Matin                                                                                                    | 12/20/99 04:48 PM CST, Status Draft, Jim Roesch<br>Manning<br>Martin                                                                                                    | 12/20/99 04:48 PM CST, Status Draft, Jim Roesch<br>Manning<br>Martin                                                                                                    | 12/20/99 04:48 PM CST, Status Draft, Jim Roesch<br>Manning Mantin                                                                                                    | 12/20/99 04:48 PM CST, Status Draft, Jim Roesch<br>Manning Manning Manning                                                                                                    | 12/20/99 04:48 PM CST, Status Draft, Jim Roesch<br>Manning Mantin                                                                                                    | 12/20/99 04:48 PM CST, Status Draft, Jim Roesch<br>Marming Martin                                                                                                    | 12/20/99 04:48 PM CST, Status Draft, Jim Roesch<br>Manning Martin                                                                                                    | 12/20/99 04:48 PM CST, Status Draft, Jim Roesch<br>                                                                                                    | 12/20090 04:48 PM CST, Status Draft, Jim Roesch<br>Manning Mantin                                                                                                    | 12/20/99 04:48 PM CST, Status Draft, Jim Roesch<br>Manning Martin                                                                                                    | 12/20/99 04:48 PM CST, Status Draft, Jim Roesch<br>Manning Martin                                                                                                    |
| Salmon         Salmon           Soudrific         Soudrific           Cavite         Cavite           Cavite         Cavite           Cavite         Cavite           Cavite         Cavite           Nayon         Mayon           Mayon         Cavite           Mayon         Cavite           Mayon         Cavite           Masshi         Musashi           Musashi         Cavite           Musashi         Cavite           Matiling         Cavite           Barratud         Oz262/2000 11:10 AM EST, Status Approved, Bill Bicknell           Cavite         Cavite           Cavite         Cavite           Cavite         Cavite                                                                                                    | Salmon         Salmon           Swordfish         Swordfish           Swordfish         Swordfish           Sartia         Salmon           Caxis         Salmon           Rayon         Salmon           Additing         Salmon           Masterial         Salmon           Masteria         Salmon           Masteria         Salmon           Masteria         Salmon           Masteria         Salmon           Masteria         Salmon           Maximg         Salmon           Maximg         Salmon           Maximg         Salmon           Maximg         Salmon           Maximg         Salmon           Maximg         Salmon           Maximg         Salmon           Maximg         Salmon           Salmon         Salmon           Salmon         Salmon           Salmon         Salmon           Salmon         Salmon           Salmon         Salmon           Salmon         Salmon           Salmon         Salmon           Salmon         Salmon           Salmon         Salmon      S                                                                                                    | Salmon         Salmon           Swordish         Swordish           Swordish         Swordish           Cavite         Salmon           Rand         Salmon           Mayon         Salmon           Mayon         Salmon           Mayon         Salmon           Mayon         Salmon           Mayon         Salmon           Mayon         Salmon           Mayon         Salmon           Mayon         Salmon           Musseh         Salmon           Musseh         Salmon           Masund         Szalmon           Masund         Szalmon           Masund         Szalmon           Masund         Szalmon           Masund         Szalmon           Salmon         Salmon           Masund         Szalmon           Salmon         Salmon           Salmon         Salmon           Salmon         Salmon           Salmon         Salmon           Salmon         Salmon           Salmon         Salmon           Salmon         Salmon           Salmon         Salmon           Salmon <td>Salmon         Salmon           Swortlish         Swortlish           Swortlish         Swortlish           Swortlish         Swortlish           Swortlish         Swortlish           Cavite         Swortlish           Rech         Salmon           Mayon         Salmon           Mayon         Salmon           Achill         Salmon           Musashi         Salmon           Musashi         Salmon           Musashi         Salmon           Musashi         Salmon           Makling         Salmon           Barracuda         Solds/2000 11:10 AM EST, Status Approved, Bill Bicknell           Tanpol         Salmon</td> <td>Salmon         Salmon           Swortfish         Swortfish           Swortfish         Swortfish           Cavite         Secondary           Perch         Secondary           Mayon         Secondary           Achil         Secondary           Mayon         Secondary           Achil         Secondary           Mussaha         Secondary           Mussaha         Secondary           Mussaha         Secondary           Mussaha         Secondary           Mussaha         Secondary           Mussaha         Secondary           Barracuda         Secondary           Secondary         Secondary           Makling         Secondary           Secondary         Secondary</td> <td>Salmon         Salmon           Swordfish         Nordfish           Cavite         Name           Petch         Name           Patch         Name           Mayon         Name           Achil         Name           Achil         Name           Musashi         Name           Musashi         Name           Making         Name           Barracuda         02/29/2000 11:10 AM EST, Status Approved, Bill Bicknell</td> <td>12/20/99 04:48 PM CST. Status Draft, Jim Roesch<br/>Manning<br/>Marhlin</td> <td>12/20/99 04:48 PM CST, Status Draft, Jim Roesch<br/>Manning<br/>Martin</td> <td>12/20/99 04:48 PM CST, Status Draft, Jim Roesch<br/>Manning Mantin</td> <td>12/20/99 04:48 PM CST, Status Draft, Jim Roesch<br/>Manning Martin</td> <td>12/20/99 04:48 PM CST, Status Draft, Jim Roesch<br/>Manning Martin</td> <td>12/20/99 04:48 PM CST, Status Draft, Jim Roesch<br/>Manning<br/>Martin</td> <td>12/20/99 04:48 PM CST, Status Draft, Jim Roesch<br/>Manning<br/>Martin</td> <td>12/20/99 04:48 PM CST, Status Draft, Jim Roesch<br/>Manning Manning Mannin</td> <td>12/20/99 04:48 PM CST, Status Draft, Jim Roesch<br/>Manning Mantin</td> <td>12/20/99 04:48 PM CST, Status Draft, Jim Roesch<br/>Marming Martin</td> <td>12/20/99 04:48 PM CST, Status Draft, Jim Roesch<br/>Manning Mantin</td> <td>12/20/99 04:48 PM CST, Status Draft, Jim Roesch<br/>Manning Manning Mannin</td> <td>12/20/99 04:48 PM CST, Status Draft, Jim Roesch<br/>Manning Mantin</td> <td>12/20/99 04:48 PM CST, Status Draft, Jim Roesch<br/></td> <td>12/20/99 04:48 PM CST, Status Draft, Jim Roesch<br/>Mainting Mainting</td> <td>12/20/99 04:48 PM CST, Status Draft, Jim Roesch<br/>Manning Manning Mantin</td> | Salmon         Salmon           Swortlish         Swortlish           Swortlish         Swortlish           Swortlish         Swortlish           Swortlish         Swortlish           Cavite         Swortlish           Rech         Salmon           Mayon         Salmon           Mayon         Salmon           Achill         Salmon           Musashi         Salmon           Musashi         Salmon           Musashi         Salmon           Musashi         Salmon           Makling         Salmon           Barracuda         Solds/2000 11:10 AM EST, Status Approved, Bill Bicknell           Tanpol         Salmon                                                                                                    | Salmon         Salmon           Swortfish         Swortfish           Swortfish         Swortfish           Cavite         Secondary           Perch         Secondary           Mayon         Secondary           Achil         Secondary           Mayon         Secondary           Achil         Secondary           Mussaha         Secondary           Mussaha         Secondary           Mussaha         Secondary           Mussaha         Secondary           Mussaha         Secondary           Mussaha         Secondary           Barracuda         Secondary           Secondary         Secondary           Makling         Secondary           Secondary         Secondary                                                                                                    | Salmon         Salmon           Swordfish         Nordfish           Cavite         Name           Petch         Name           Patch         Name           Mayon         Name           Achil         Name           Achil         Name           Musashi         Name           Musashi         Name           Making         Name           Barracuda         02/29/2000 11:10 AM EST, Status Approved, Bill Bicknell                                                                                                    | 12/20/99 04:48 PM CST. Status Draft, Jim Roesch<br>Manning<br>Marhlin                                                                                                    | 12/20/99 04:48 PM CST, Status Draft, Jim Roesch<br>Manning<br>Martin                                                                                                    | 12/20/99 04:48 PM CST, Status Draft, Jim Roesch<br>Manning Mantin                                                                                                    | 12/20/99 04:48 PM CST, Status Draft, Jim Roesch<br>Manning Martin                                                                                                    | 12/20/99 04:48 PM CST, Status Draft, Jim Roesch<br>Manning Martin                                                                                                    | 12/20/99 04:48 PM CST, Status Draft, Jim Roesch<br>Manning<br>Martin                                                                                                    | 12/20/99 04:48 PM CST, Status Draft, Jim Roesch<br>Manning<br>Martin                                                                                                    | 12/20/99 04:48 PM CST, Status Draft, Jim Roesch<br>Manning Manning Mannin                                                                                                    | 12/20/99 04:48 PM CST, Status Draft, Jim Roesch<br>Manning Mantin                                                                                                    | 12/20/99 04:48 PM CST, Status Draft, Jim Roesch<br>Marming Martin                                                                                                    | 12/20/99 04:48 PM CST, Status Draft, Jim Roesch<br>Manning Mantin                                                                                                    | 12/20/99 04:48 PM CST, Status Draft, Jim Roesch<br>Manning Manning Mannin                                                                                                    | 12/20/99 04:48 PM CST, Status Draft, Jim Roesch<br>Manning Mantin                                                                                                    | 12/20/99 04:48 PM CST, Status Draft, Jim Roesch<br>                                                                                                    | 12/20/99 04:48 PM CST, Status Draft, Jim Roesch<br>Mainting Mainting                                                                                                    | 12/20/99 04:48 PM CST, Status Draft, Jim Roesch<br>Manning Manning Mantin                                                                                                    |
| Salmon         Salmon           Swordfish            Swordfish            Cavite            Petch            Mayon            Mayon            Mayon            Mayon            Mayon            Mayon            Mayon            Mayon            Mayon            Mayon            Mayon            Mayon            Mayon            Mayon            Mayon            Mayon            Masain            Mussain            Makiling            Makiling            Makiling            Makiling            Makiling            Makiling            Makiling            Makiling            Makiling            Makiling                                                                                                    | Salmon         Salmon         Image: Caste Sector         Image: Caste Sector         Image: Caste S                                                                                                    | Salmon         Salmon         Image: Cardia biology         Image: Cardia biology <td>Salmon         Salmon         Image         Image         &lt;</td> <td>Salmon         Salmon           Swordfish         Swordfish           Swordfish         Swordfish           Swordfish         Swordfish           Cavite         Perch           Perch         Perch           Mayon         Perch           Mayon         Perch           Mayon         Perch           Mayon         Perch           Mayon         Perch           Mayon         Perch           Mayon         Perch           Mussshi         Perch           Musshi         Perch           Musshi         Perch           Musshi         Perch           Musshi         Perch           Musshi         Perch           Musshi         Perch           Musshin         Perch           Musshin         Perch           Musshin         Perch           Musshin         Perch           Musshin         Perch           Musshin         Perch           Musshin         Perch           Musshin         Perch           Perch         Perch           Perch         Perch           Perch         <td< td=""><td>Salmoni         Salmoni         Sourdifability         Sourdifability</td><td>12/20/99 04:48 PM CST, Status Draft, Jim Roesch<br/>Manning Manning</td><td>12/20/99 04:48 PM CST, Status Draft, Jim Roesch<br/>Manning</td><td>12/20/99 04:48 PM CST, Status Draft, Jim Roesch<br/>Manning</td><td>12/20/99 04:48 PM CST, Status Draft, Jim Roesch<br/>Manning</td><td>12/20/99 04:48 PM CST, Status Draft, Jim Roesch<br/>Manning</td><td>12/20/99 04:48 PM CST, Status Draft, Jim Roesch<br/>Manning</td><td>12/20/99 04:48 PM CST, Status Draft, Jim Roesch<br/>Manning</td><td>12/20/99 04:48 PM CST, Status Draft, Jim Roesch<br/>Manning</td><td>12/20/99 04:48 PM CST, Status Draft, Jim Roesch<br/>Männing</td><td>12/20/99 04:48 PM CST, Status Draft, Jim Roesch<br/>Manning Manning</td><td>12/20/99 04:48 PM CST, Status Draft, Jim Roesch<br/>Manning</td><td>12/20/99 04:48 PM CST, Status Draft, Jim Roesch</td><td>12/20/99 04:48 PM CST, Status Draft, Jim Roesch<br/>Manning</td><td>12/20/99 04:48 PM CST, Status Draft, Jim Roesch</td><td>12/20/99 04:48 PM CST, Status Draft, Jim Roesch</td><td>12/20/99 04:48 PM CST, Status Draft, Jim Roesch</td></td<></td>                                                                                                    | Salmon         Salmon         Image         Image         <                                                                                                    | Salmon         Salmon           Swordfish         Swordfish           Swordfish         Swordfish           Swordfish         Swordfish           Cavite         Perch           Perch         Perch           Mayon         Perch           Mayon         Perch           Mayon         Perch           Mayon         Perch           Mayon         Perch           Mayon         Perch           Mayon         Perch           Mussshi         Perch           Musshi         Perch           Musshi         Perch           Musshi         Perch           Musshi         Perch           Musshi         Perch           Musshi         Perch           Musshin         Perch           Musshin         Perch           Musshin         Perch           Musshin         Perch           Musshin         Perch           Musshin         Perch           Musshin         Perch           Musshin         Perch           Perch         Perch           Perch         Perch           Perch <td< td=""><td>Salmoni         Salmoni         Sourdifability         Sourdifability</td><td>12/20/99 04:48 PM CST, Status Draft, Jim Roesch<br/>Manning Manning</td><td>12/20/99 04:48 PM CST, Status Draft, Jim Roesch<br/>Manning</td><td>12/20/99 04:48 PM CST, Status Draft, Jim Roesch<br/>Manning</td><td>12/20/99 04:48 PM CST, Status Draft, Jim Roesch<br/>Manning</td><td>12/20/99 04:48 PM CST, Status Draft, Jim Roesch<br/>Manning</td><td>12/20/99 04:48 PM CST, Status Draft, Jim Roesch<br/>Manning</td><td>12/20/99 04:48 PM CST, Status Draft, Jim Roesch<br/>Manning</td><td>12/20/99 04:48 PM CST, Status Draft, Jim Roesch<br/>Manning</td><td>12/20/99 04:48 PM CST, Status Draft, Jim Roesch<br/>Männing</td><td>12/20/99 04:48 PM CST, Status Draft, Jim Roesch<br/>Manning Manning</td><td>12/20/99 04:48 PM CST, Status Draft, Jim Roesch<br/>Manning</td><td>12/20/99 04:48 PM CST, Status Draft, Jim Roesch</td><td>12/20/99 04:48 PM CST, Status Draft, Jim Roesch<br/>Manning</td><td>12/20/99 04:48 PM CST, Status Draft, Jim Roesch</td><td>12/20/99 04:48 PM CST, Status Draft, Jim Roesch</td><td>12/20/99 04:48 PM CST, Status Draft, Jim Roesch</td></td<>                                                                                                    | Salmoni         Salmoni         Sourdifability         Sourdifability                                                                                                    | 12/20/99 04:48 PM CST, Status Draft, Jim Roesch<br>Manning Manning                                                                                                    | 12/20/99 04:48 PM CST, Status Draft, Jim Roesch<br>Manning                                                                                                    | 12/20/99 04:48 PM CST, Status Draft, Jim Roesch<br>Manning                                                                                                    | 12/20/99 04:48 PM CST, Status Draft, Jim Roesch<br>Manning                                                                                                    | 12/20/99 04:48 PM CST, Status Draft, Jim Roesch<br>Manning                                                                                                    | 12/20/99 04:48 PM CST, Status Draft, Jim Roesch<br>Manning                                                                                                    | 12/20/99 04:48 PM CST, Status Draft, Jim Roesch<br>Manning                                                                                                    | 12/20/99 04:48 PM CST, Status Draft, Jim Roesch<br>Manning                                                                                                    | 12/20/99 04:48 PM CST, Status Draft, Jim Roesch<br>Männing                                                                                                    | 12/20/99 04:48 PM CST, Status Draft, Jim Roesch<br>Manning Manning                                                                                                    | 12/20/99 04:48 PM CST, Status Draft, Jim Roesch<br>Manning                                                                                                    | 12/20/99 04:48 PM CST, Status Draft, Jim Roesch                                                                                                    | 12/20/99 04:48 PM CST, Status Draft, Jim Roesch<br>Manning                                                                                                    | 12/20/99 04:48 PM CST, Status Draft, Jim Roesch                                                                                                    | 12/20/99 04:48 PM CST, Status Draft, Jim Roesch                                                                                                    | 12/20/99 04:48 PM CST, Status Draft, Jim Roesch                                                                                                    |
| Matin         Matin           Survicitis         Survicitis           Survicitis         Survicitis           Survicitis         Fatch           Cavite         Petch           Mayon         Mayon           Mayon         Mayon           Mayon         Mayon           Musashi         Petch           Musashi         Petch           Musashi         Petch           Musashi         Petch           Mastling         Petch           Barracuda         Otzek/2000 11:10 AM EST, Status Approved, Bill Bicknell           Tarpon         Petch           Tarpon         Petch                                                                                                    | Mature         Second is         Mature           Safinon         Safinon         Image: Safinon         Image: Safinon                                                                                                    | Matrini         Matrini           Salfron         Salfron           Swortifs         Swortifs           Covintis         Covintis           Nayon         Nayon           Perch         Nayon           Mayon         Nayon           Mayon         Nason           Mayon         Achili           Achili         Nasesh           Mussesh         Nussesh           Mussesh         Nussesh                                                                                                    | Martini         Martini           Saffron            Svortefs            Svortefs            Svortefs            Svortefs            Svortefs            Svortefs            Perch            Mayon            Mayon            Achill            Achill            Masash            Musash            Musash            Musash            Masash            Mastling            Mastling            Barracuda         02/28/2000 11:10 AM EST, Status Approved, Bill Bicknell           Satureud            Cauvery            Cauvery                                                                                                    | marini         marini           Safinori         Safinori           Swordfish         Image: Cavita           Swordfish         Image: Cavita           Swordfish         Image: Cavita           Swordfish         Image: Cavita           Rench         Mayor           Mayor         Image: Cavita           Acthill         Image: Cavita           Marking         Image: Cavita           Barracuda         Oz/29/2000 11:10 AM EST; Status Approved, Bill Bicknell           Townset         Image: Cavita                                                                                                    | Marin         Salinoi           Salinoi         Salinoi           Swortfish         International Societational Societationa Societational Societationa Societational Societational                                                                                                    | 12/20/99 04:48 PM CST. Status Draft, Jim Roesch                                                                                                    | 12/20/99 04:48 PM CST, Status Draft, Jim Roesch Mainling                                                                                                    | 12/20/99 04:48 PM CST, Status Draft, Jim Roesch Manning                                                                                                    | 12/20/99 04:48 PM CST, Status Draft, Jim Roesch<br>Manning                                                                                                    | 12/20/99 04:48 PM CST, Status Draft, Jim Roesch<br>Manning                                                                                                    | 12/20/99 04:48 PM CST, Status Draft, Jim Roesch<br>Manning                                                                                                    | 12/20/99 04:48 PM CST, Status Draft, Jim Roesch<br>Maming                                                                                                    | 12/20/99 04:48 PM CST, Status Draft, Jim Roesch<br>Manning                                                                                                    | 12/20/99 04:48 PM CST, Status Draft, Jim Roesch                                                                                                    | 12/20/99 04:48 PM CST, Status Draft, Jim Roesch<br>Manning                                                                                                    | 12/20/99 04:48 PM CST, Status Draft, Jim Roesch<br>                                                                                                    | 12/20/99 04:48 PM CST, Status Draft, Jim Roesch<br>                                                                                                    | 12/20/99 04:48 PM CST, Status Draft, Jim Roesch                                                                                                    | 12/20/99 04:48 PM CST, Status Draft, Jim Roesch                                                                                                    | 12/20/99 04:48 PM CST, Status Draft, Jim Roesch                                                                                                    | 12/20/99 04:48 PM CST, Status Draft, Jim Roesch                                                                                                    |
| Martin         Martin           Samon         Samon           Samon         Samon           Samon         Samon           Samon         Samon           Samon         Cavite           Cavite         Cavite           Cavite         Cavite           Cavite         Cavite           Mayon         Cavite           Mayon         Cavite           Mayon         Cavite           Mayon         Mayon           Tail         Cavite           Mussash         Mussash           Mussash         Cavite           Masting         Cavite           Masting         Cavite           Masting         Cavite           Masting         Cavite           Masting         Cavite           Masting         Cavite           Masting         Cavite           Masting         Cavite           Masting         Cavite           Masting         Cavite           Masting         Cavite           Masting         Cavite           Masting         Cavite           Masting         Cavite           Mastin                                                                                                    | Martin         Martin         Martin           Salmon         Salmon            Salmon         Salmon            Salmon         Salmon            Salmon         Salmon            Salmon         Salmon            Salmon         Cavite             Cavite               Cavite                Mayon                 Mayon                                                                                                    | Martin         Martin         Image: Control of the control of the contro of the control of the contro of the control of the contr                                                                                                    | Martin         Martin           Salmon            Salmon            Salmon            Salmon            Subortifie            Samo            Subortifie            Perch            Perch            Martin            Mussahi            Mastling            Marting            Barracuda         0228/2000 11:10 AM EST, Status Approved, Bill Bicknell           Marting            Cauvery            Taplon                                                                                                    | Martin         Martin           Salmon         Salmon           Salmon         Salmon           Svordfish            Svordfish            Savordfish            Savordfish            Savordfish            Savordfish            Savordfish            Savordfish            Petch            Mayon            Achil            Achil            Musseli            Musseli            Makling            Savord            Baraauda         S258/2000 11:10 AM EST. Status Approved, Bill Bicknell                                                                                                    | Martin         Martin         Martin<                                                                                                    | 12/20/99 04:48 PM CST, Status Draft, Jim Roesch                                                                                                    | 12/20/99 04:48 PM CST, Status Draft, Jim Roesch                                                                                                    | 12/20/99 04:48 PM CST, Status Draft, Jim Roesch                                                                                                    | 12/20/99 04:48 PM CST, Status Draft, Jim Roesch                                                                                                    | 12/20/99 04:48 PM CST, Status Draft, Jim Roesch                                                                                                    | 12/20/99 04:48 PM CST, Status Draft, Jim Roesch                                                                                                    | 12/20/99 04:48 PM CST, Status Draft, Jim Roesch                                                                                                    | 12/20/99 04:48 PM CST, Status Draft, Jim Roesch                                                                                                    | 12/20/99 04:48 PM CST, Status Draft, Jim Roesch                                                                                                    | 12/20/99 04:48 PM CST, Status Draft, Jim Roesch                                                                                                    | 12/20/99 04:48 PM CST, Status Draft, Jim Roesch                                                                                                    | 12/20/99 04:48 PM CST, Status Draft, Jim Roesch                                                                                                    | 12/20/99 04:48 PM CST, Status Draft, Jim Roesch                                                                                                    | 12/20/99 04:48 PM CST, Status Draft, Jim Roesch                                                                                                    | 12/20/99 04:48 PM CST, Status Draft, Jim Roesch                                                                                                    | 12/20/99 04:48 PM CST, Status Draft, Jim Roesch                                                                                                    |
| Marinus         Marinus           Salnon         Salnon           Salnon         Salnon           Sanon         Salnon           Suddish         Perch           Cavite         Perch           Perch         Perch           Mayon         Perch           Mayon         Perch           Mayon         Perch           Musatin         Perch           Musatin         Perch           Maring         Perch           Maring         Perch           Maring         Perch           Perch         Perch           Maring         Perch           Perch         Perch           Musatin         Perch           Perch         Perch           Maring         Perch           Perch         Perch           Perch         Perch           Perch         Perch           Perch         Perch           Perch         Perch           Perch         Perch           Perch         Perch           Perch         Perch           Perch         Perch           Perch         Perch <t< td=""><td>winning         winning           Waiting            Safmon            Safmon            Safmon            Safmon            Safmon            Safmon            Safmon            Safmon            Safmon            Cavite            Petch            Mayon            Achild            Achild            Musash            Musash            Musash            Musash            Musash            Musash            Musash            Musash            Mating            Barreuda            Other Servers            Cavite            Mating            Barreuda            Other Servers            Cavite            Mating       <t< td=""><td>watim         watim           Salmon            Salmon            Salmon            Salmon            Salmon            Salmon            Salmon            Salmon            Salmon            Salmon            Sanotified            Salmon            Salmon            Salmon            Mayon            Mayon            Mayon            Mayon            Mayon            Tach            Masshin            Masshin            Masshin            Masshing            Masshing            Masshing            Masshing            Masshing            Masshing            Masshing            Masshing            Masshing       &lt;</td><td>wating         wating           Salmon            Salmon            Salmon            Salmon            Salmon            Salmon            Swordfab            Swordfab            Cavite            Perch            Mayon            Mayon            Achil            Achil            Mussait            Mussait            Mussait            Making            Barracula            Discretized            Discretized            Barracula            Cauvery            Cauvery            Cauvery            Cauvery</td><td>Matting         Matting           Salmon            Salmon            Salmon            Salmon            Salmon            Salmon            Salmon            Swordfish            Swordfish            Swordfish            Cavite            Perch            Mayon            Achill            Achill            Musashi            Musashi</td><td>Marting         Marting           Salmon         International Constraints           Salmon         Salmon           Salmon         International Constraints           Sand         International Constraints           Perch         International Constraints           Mayon         Achill           Mayon         International Constraints           Musashi         International Constraints           Musashi         International Constraints           Maxing         International Constraints           Maxing         International Constraints           Maxing         International Constraints           Maxing         International Constraints</td><td>12/20/99 04:48 PM CST. Status Draft, Jim Roesch</td><td>12/20/99 04:48 PM CST, Status Draft, Jim Roesch</td><td>12/20/99 04:48 PM CST, Status Draft, Jim Roesch</td></t<></td></t<>                                                                                                    | winning         winning           Waiting            Safmon            Safmon            Safmon            Safmon            Safmon            Safmon            Safmon            Safmon            Safmon            Cavite            Petch            Mayon            Achild            Achild            Musash            Musash            Musash            Musash            Musash            Musash            Musash            Musash            Mating            Barreuda            Other Servers            Cavite            Mating            Barreuda            Other Servers            Cavite            Mating <t< td=""><td>watim         watim           Salmon            Salmon            Salmon            Salmon            Salmon            Salmon            Salmon            Salmon            Salmon            Salmon            Sanotified            Salmon            Salmon            Salmon            Mayon            Mayon            Mayon            Mayon            Mayon            Tach            Masshin            Masshin            Masshin            Masshing            Masshing            Masshing            Masshing            Masshing            Masshing            Masshing            Masshing            Masshing       &lt;</td><td>wating         wating           Salmon            Salmon            Salmon            Salmon            Salmon            Salmon            Swordfab            Swordfab            Cavite            Perch            Mayon            Mayon            Achil            Achil            Mussait            Mussait            Mussait            Making            Barracula            Discretized            Discretized            Barracula            Cauvery            Cauvery            Cauvery            Cauvery</td><td>Matting         Matting           Salmon            Salmon            Salmon            Salmon            Salmon            Salmon            Salmon            Swordfish            Swordfish            Swordfish            Cavite            Perch            Mayon            Achill            Achill            Musashi            Musashi</td><td>Marting         Marting           Salmon         International Constraints           Salmon         Salmon           Salmon         International Constraints           Sand         International Constraints           Perch         International Constraints           Mayon         Achill           Mayon         International Constraints           Musashi         International Constraints           Musashi         International Constraints           Maxing         International Constraints           Maxing         International Constraints           Maxing         International Constraints           Maxing         International Constraints</td><td>12/20/99 04:48 PM CST. Status Draft, Jim Roesch</td><td>12/20/99 04:48 PM CST, Status Draft, Jim Roesch</td><td>12/20/99 04:48 PM CST, Status Draft, Jim Roesch</td></t<>                                                                                                    | watim         watim           Salmon            Salmon            Salmon            Salmon            Salmon            Salmon            Salmon            Salmon            Salmon            Salmon            Sanotified            Salmon            Salmon            Salmon            Mayon            Mayon            Mayon            Mayon            Mayon            Tach            Masshin            Masshin            Masshin            Masshing            Masshing            Masshing            Masshing            Masshing            Masshing            Masshing            Masshing            Masshing       <                                                                                                    | wating         wating           Salmon            Salmon            Salmon            Salmon            Salmon            Salmon            Swordfab            Swordfab            Cavite            Perch            Mayon            Mayon            Achil            Achil            Mussait            Mussait            Mussait            Making            Barracula            Discretized            Discretized            Barracula            Cauvery            Cauvery            Cauvery            Cauvery                                                                                                    | Matting         Matting           Salmon            Salmon            Salmon            Salmon            Salmon            Salmon            Salmon            Swordfish            Swordfish            Swordfish            Cavite            Perch            Mayon            Achill            Achill            Musashi            Musashi                                                                                                    | Marting         Marting           Salmon         International Constraints           Salmon         Salmon           Salmon         International Constraints           Sand         International Constraints           Perch         International Constraints           Mayon         Achill           Mayon         International Constraints           Musashi         International Constraints           Musashi         International Constraints           Maxing         International Constraints           Maxing         International Constraints           Maxing         International Constraints           Maxing         International Constraints                                                                                                    | 12/20/99 04:48 PM CST. Status Draft, Jim Roesch                                                                                                    | 12/20/99 04:48 PM CST, Status Draft, Jim Roesch                                                                                                    | 12/20/99 04:48 PM CST, Status Draft, Jim Roesch                                                                                                    | 12/20/99 04:48 PM CST, Status Draft, Jim Roesch                                                                                                    | 12/20/99 04:48 PM CST, Status Draft, Jim Roesch                                                                                                    | 12/20/99 04:48 PM CST, Status Draft, Jim Roesch                                                                                                    | 12/20/99 04:48 PM CST, Status Draft, Jim Roesch                                                                                                    | 12/20/99 04:48 PM CST, Status Draft, Jim Roesch                                                                                                    | 12/20/99 04:48 PM CST, Status Draft, Jim Roesch                                                                                                    | 12/20/99 04:48 PM CST, Status Draft, Jim Roesch                                                                                                    | 12/20/99 04:48 PM CST, Status Draft, Jim Roesch                                                                                                    | 12/20/99 04:48 PM CST, Status Draft, Jim Roesch                                                                                                    | 12/20/99 04:48 PM CST, Status Draft, Jim Roesch                                                                                                    | 12/20/99 04:48 PM CST, Status Draft, Jim Roesch                                                                                                    | 12/20/99 04:48 PM CST, Status Draft, Jim Roesch                                                                                                    | 12/20/99 04:48 PM CST, Status Draft, Jim Roesch                                                                                                    |
| Maring         Maring           Santing         Internation           Swordfsh         Internation           Swordfsh         Internation           Swordfsh         Internation           Cavits         Internation           Marking         Internation           Marking         Internation           Marking         Internation           Cavits         Internation           Marking         Internation           Internation         Internation           Marking         Internation           Internation         Internation           Marking         Internation           Internation         Internation                                                                                                    | Maning         Maning           Marin         Marin           Marin         Marin           Salmon         Salmon           Substitution         Salmon           Substitution         Salmon           Substitution         Salmon           Substitution         Maryon           Carlie         Percition           Maryon         Actual           Maryon         Actual           Maryon         Actual           Maryon         Actual           Maryon         Actual           Maryon         Actual           Maryon         Actual           Maryon         Percenter           Maryon         Percenter           Maryon         Percenter           Maryon         Percenter           Maryon         Percenter           Maryon         Percenter           Maryon         Percenter           Maryon         Percenter           Maryon         Percenter           Maryon         Percenter           Maryon         Percenter           Maryon         Percenter           Maryon         Percenter           Maryon                                                                                                    | Maning         Maning           Matin         Matin           Surversity         Surversity           Swordfish         Percia           Swordfish         Percia           Swordfish         Percia           Swordfish         Percia           Mayon         Percia           Mayon         Percia           Mayon         Percia           Mayon         Percia           Musa fil         Percia           Musa fil         Percia           Mariling         Percia           Barracuda         Ozzakizooo 11:10 AM EST. Status Approved. Bill Bicknell           Tapon         Percia                                                                                                    | Maning         Maning           Mathin         Mathin           Savedrish         Parter           Swortrish         Parter           Cavite         Parter           Parter         Parter           Mayon         Parter           Parter         Parter           Mayon         Parter           Mayon         Parter           Mayon         Parter           Mason         Parter           Musash         Parter           Making         Parter           Barracud         Oz29200011:10 AM EST, Status Approved, Bill Bicknell           Parterud         Parterud           Parterud         Parterud                                                                                                    | Maning         Maning         Maning<                                                                                                    | Maning         Maning           Martin         Martin           Safmon         Safmon           Safmon         Safmon           Swortfish         Image           Swortfish         Image           Swortfish         Image           Swortfish         Image           Swortfish         Image           Mayon         Image           Mayon         Image           Mayon         Image           Mayon         Image           Achill         Image           Achill         Image           Musseh         Image           Musseh         Imag                                                                                                    | 12/20/99 04:48 PM CST, Status Draft, Jim Roesch                                                                                                    | 12/20/99 04:48 PM CST, Status Draft, Jim Roesch                                                                                                    | 12/20/99 04:48 PM CST, Status Draft, Jim Roesch                                                                                                    | 12/20/99 04:48 PM CST, Status Draft, Jim Roesch                                                                                                    | 12/20/99 04:48 PM CST, Status Draft, Jim Roesch                                                                                                    | 12/20/99 04:48 PM CST, Status Draft, Jim Roesch                                                                                                    | 12/20/99 04:48 PM CST, Status Draft, Jim Roesch                                                                                                    | 12/20/99 04:48 PM CST, Status Draft, Jim Roesch                                                                                                    | 12/20/99 04:48 PM CST, Status Draft, Jim Roesch                                                                                                    | 12/20/99 04:48 PM CST, Status Draft, Jim Roesch                                                                                                    | 12/20/99 04:48 PM CST, Status Draft, Jim Roesch                                                                                                    | 12/20/99 04:48 PM CST, Status Draft, Jim Roesch                                                                                                    | 12/20/99 04:48 PM CST, Status Draft, Jim Roesch                                                                                                    | 12/20/99 04:48 PM CST, Status Draft, Jim Roesch                                                                                                    | 12/20/99 04:48 PM CST, Status Draft, Jim Roesch                                                                                                    | 12/20/99 04:48 PM CST, Status Draft, Jim Roesch                                                                                                    |
| Maring         Maring         Image: Constraint of the sector of the sector of the sect                                                                                                    | Manning         Manning         Manning <t< td=""><td>Marting         Marting           Martin         Martin           Salmon         Salmon           Salmon         Salmon           Salmon         Salmon           Salmon         Salmon           Salmon         Salmon           Salmon         Salmon           Salmon         Salmon           Salmon         Salmon           Salmon         Cavite           Perch         Salmon           Mayon         Cavite           Mason         Mason           Achill         Salmon           Mussash         Mussash           Mussash         Mussash           Mussash         Salmon           Mussash         Salmon           Mussash         Salmon           Mussash         Salmon           Mussash         Salmon           Mussash         Salmon           Mussash         Salmon           Mussash         Salmon           Mussash         Salmon           Mussash         Salmon           Mussash         Salmon           Mussash         Salmon           Mussash         Salmon           <t< td=""><td>Maning         Maning           Maring         Maring           Marin         Samon           Samon         Samon           Samon         Samon           Samon         Samon           Samon         Samon           Samon         Samon           Samon         Samon           Swordfash         Percepte           Ferceyte         Perceyte           Mayon         Achill           Achill         Perceyte           Mayon         Achill           Achill         Perceyte           Masting         Perceyte           Masting         Perceyte           Baraouda         022/2000 11: 10 AM EST. Status Approved, Bill Bicknell           Tapon         Perceyte</td><td>Maning         Maning         Image         Maning         Image         Image</td><td>Maning         Maning           Martin         Martin           Salmon         Salmon           Salmon         Salmon           Salmon         Salmon           Salmon         Salmon           Salmon         Salmon           Salmon         Salmon           Salmon         Salmon           Salmon         Salmon           Salmon         Salmon           Salmon         Salmon           Salmon         Salmon           Salmon         Salmon           Salmon         Salmon           Mayon         Mayon           Achill         Salmon           Musashi         Salmon           Musashi         Satus Approved, Bill Bicknell           Barracuda         Satus Approved, Bill Bicknell</td><td>12/20/99 04:48 PM CST. Status Draft, Jim Roesch</td><td>12/20/99 04:48 PM CST, Status Draft, Jim Roesch</td><td>12/20/99 04:48 PM CST, Status Draft, Jim Roesch</td></t<></td></t<>                                                                                                    | Marting         Marting           Martin         Martin           Salmon         Salmon           Salmon         Salmon           Salmon         Salmon           Salmon         Salmon           Salmon         Salmon           Salmon         Salmon           Salmon         Salmon           Salmon         Salmon           Salmon         Cavite           Perch         Salmon           Mayon         Cavite           Mason         Mason           Achill         Salmon           Mussash         Mussash           Mussash         Mussash           Mussash         Salmon           Mussash         Salmon           Mussash         Salmon           Mussash         Salmon           Mussash         Salmon           Mussash         Salmon           Mussash         Salmon           Mussash         Salmon           Mussash         Salmon           Mussash         Salmon           Mussash         Salmon           Mussash         Salmon           Mussash         Salmon <t< td=""><td>Maning         Maning           Maring         Maring           Marin         Samon           Samon         Samon           Samon         Samon           Samon         Samon           Samon         Samon           Samon         Samon           Samon         Samon           Swordfash         Percepte           Ferceyte         Perceyte           Mayon         Achill           Achill         Perceyte           Mayon         Achill           Achill         Perceyte           Masting         Perceyte           Masting         Perceyte           Baraouda         022/2000 11: 10 AM EST. Status Approved, Bill Bicknell           Tapon         Perceyte</td><td>Maning         Maning         Image         Maning         Image         Image</td><td>Maning         Maning           Martin         Martin           Salmon         Salmon           Salmon         Salmon           Salmon         Salmon           Salmon         Salmon           Salmon         Salmon           Salmon         Salmon           Salmon         Salmon           Salmon         Salmon           Salmon         Salmon           Salmon         Salmon           Salmon         Salmon           Salmon         Salmon           Salmon         Salmon           Mayon         Mayon           Achill         Salmon           Musashi         Salmon           Musashi         Satus Approved, Bill Bicknell           Barracuda         Satus Approved, Bill Bicknell</td><td>12/20/99 04:48 PM CST. Status Draft, Jim Roesch</td><td>12/20/99 04:48 PM CST, Status Draft, Jim Roesch</td><td>12/20/99 04:48 PM CST, Status Draft, Jim Roesch</td></t<>                                                                                                    | Maning         Maning           Maring         Maring           Marin         Samon           Samon         Samon           Samon         Samon           Samon         Samon           Samon         Samon           Samon         Samon           Samon         Samon           Swordfash         Percepte           Ferceyte         Perceyte           Mayon         Achill           Achill         Perceyte           Mayon         Achill           Achill         Perceyte           Masting         Perceyte           Masting         Perceyte           Baraouda         022/2000 11: 10 AM EST. Status Approved, Bill Bicknell           Tapon         Perceyte                                                                                                    | Maning         Maning         Image         Maning         Image         Image                                                                                                    | Maning         Maning           Martin         Martin           Salmon         Salmon           Salmon         Salmon           Salmon         Salmon           Salmon         Salmon           Salmon         Salmon           Salmon         Salmon           Salmon         Salmon           Salmon         Salmon           Salmon         Salmon           Salmon         Salmon           Salmon         Salmon           Salmon         Salmon           Salmon         Salmon           Mayon         Mayon           Achill         Salmon           Musashi         Salmon           Musashi         Satus Approved, Bill Bicknell           Barracuda         Satus Approved, Bill Bicknell                                                                                                    | 12/20/99 04:48 PM CST. Status Draft, Jim Roesch                                                                                                    | 12/20/99 04:48 PM CST, Status Draft, Jim Roesch                                                                                                    | 12/20/99 04:48 PM CST, Status Draft, Jim Roesch                                                                                                    | 12/20/99 04:48 PM CST, Status Draft, Jim Roesch                                                                                                    | 12/20/99 04:48 PM CST, Status Draft, Jim Roesch                                                                                                    | 12/20/99 04:48 PM CST, Status Draft, Jim Roesch                                                                                                    | 12/20/99 04:48 PM CST, Status Draft, Jim Roesch                                                                                                    | 12/20/99 04:48 PM CST, Status Draft, Jim Roesch                                                                                                    | 12/20/99 04:48 PM CST, Status Draft, Jim Roesch                                                                                                    | 12/20/99 04:48 PM CST, Status Draft, Jim Roesch                                                                                                    | 12/20/99 04:48 PM CST, Status Draft, Jim Roesch                                                                                                    | 12/20/99 04:48 PM CST, Status Draft, Jim Roesch                                                                                                    | 12/20/99 04:48 PM CST, Status Draft, Jim Roesch                                                                                                    | 12/20/99 04:48 PM CST, Status Draft, Jim Roesch                                                                                                    | 12/20/99 04:48 PM CST, Status Draft, Jim Roesch                                                                                                    | 12/20/99 04:48 PM CST, Status Draft, Jim Roesch                                                                                                    |
| Marting         Marting         Marting           Marting         Marting         Marting           Martin         Swordfab         Swordfab           Swordfab         Swordfab         Swordfab           Swordfab         Swordfab         Swordfab           Swordfab         Swordfab         Swordfab           Swordfab         Swordfab         Swordfab           Swordfab         Swordfab         Swordfab           Swordfab         Swordfab         Swordfab           Swordfab         Swordfab         Swordfab           Swordfab         Swordfab         Swordfab           Swordfab         Swordfab         Swordfab           Swordfab         Marting         Swordfab           Marting         Swordfab         Swordfab           Swordfab         Swordfab         Swordfab           Marting         Swordfab         Swordfab           Baracuda         Szazzooo 11:10 AM EST, Status Approved, Bill Bicknell         Swordfab           Swordfab         Swordfab         Swordfab           Swordfab         Swordfab         Swordfab           Status         Status         Swordfab           Swordfab         Swordfab         S                                                                                                    | Marting         Marting           Marting         Nariting           Safmon         Safmon           Safmon         Safmon           Safmon         Safmon           Safmon         Safmon           Safmon         Safmon           Swordfish         Swordfish           Swordfish         Swordfish           Swordfish         Swordfish           Swordfish         Swordfish           Swordfish         Swordfish           Swordfish         Swordfish           Marking         Marking           Marking         Status Approved, Bill Bicknell           Barrauda         Ozser/Soon 11:10 AM EST, Status Approved, Bill Bicknell           Cavery         Status Approved, Bill Bicknell           Cavery         Status Approved, Bill Bicknell                                                                                                    | Marinity         Marinity         Inclusion         Inclusion                                                                                                    | Manning         Manning         Manning <t< td=""><td>Manning         Manning         <t< td=""><td>Maming         Maming           Marting            Salmont            Salmont            Salmont            Salmont            Salmont            Salmont            Salmont            Swordfah            Swordfah            Swordfah            Swordfah            Swordfah            Swordfah            Perch            Mayon            Mayon            Massh            Mussesh            Tailu            Mussesh            Musseh            Musseh            Musseh            Musseh            Musseh            Musseh            Musseh            Musseh            Musseh            Musseh            Musseh</td><td>12/20/99 04:48 PM CST, Status Draft, Jim Roesch</td><td>12/20/99 04:48 PM CST, Status Draft, Jim Roesch</td></t<></td></t<>                                                                                                    | Manning         Manning         Manning <t< td=""><td>Maming         Maming           Marting            Salmont            Salmont            Salmont            Salmont            Salmont            Salmont            Salmont            Swordfah            Swordfah            Swordfah            Swordfah            Swordfah            Swordfah            Perch            Mayon            Mayon            Massh            Mussesh            Tailu            Mussesh            Musseh            Musseh            Musseh            Musseh            Musseh            Musseh            Musseh            Musseh            Musseh            Musseh            Musseh</td><td>12/20/99 04:48 PM CST, Status Draft, Jim Roesch</td><td>12/20/99 04:48 PM CST, Status Draft, Jim Roesch</td></t<>                                                                                                    | Maming         Maming           Marting            Salmont            Salmont            Salmont            Salmont            Salmont            Salmont            Salmont            Swordfah            Swordfah            Swordfah            Swordfah            Swordfah            Swordfah            Perch            Mayon            Mayon            Massh            Mussesh            Tailu            Mussesh            Musseh            Musseh            Musseh            Musseh            Musseh            Musseh            Musseh            Musseh            Musseh            Musseh            Musseh                                                                                                    | 12/20/99 04:48 PM CST, Status Draft, Jim Roesch                                                                                                    | 12/20/99 04:48 PM CST, Status Draft, Jim Roesch                                                                                                    | 12/20/99 04:48 PM CST, Status Draft, Jim Roesch                                                                                                    | 12/20/99 04:48 PM CST, Status Draft, Jim Roesch                                                                                                    | 12/20/99 04:48 PM CST, Status Draft, Jim Roesch                                                                                                    | 12/20/99 04:48 PM CST, Status Draft, Jim Roesch                                                                                                    | 12/20/99 04:48 PM CST, Status Draft, Jim Roesch                                                                                                    | 12/20/99 04:48 PM CST, Status Draft, Jim Roesch                                                                                                    | 12/20/99 04:48 PM CST, Status Draft, Jim Roesch                                                                                                    | 12/20/99 04:48 PM CST, Status Draft, Jim Roesch                                                                                                    | 12/20/99 04:48 PM CST, Status Draft, Jim Roesch                                                                                                    | 12/20/99 04:48 PM CST, Status Draft, Jim Roesch                                                                                                    | 12/20/99 04:48 PM CST, Status Draft, Jim Roesch                                                                                                    | 12/20/99 04:48 PM CST, Status Draft, Jim Roesch                                                                                                    | 12/20/99 04:48 PM CST, Status Draft, Jim Roesch                                                                                                    | 12/20/99 04:48 PM CST, Status Draft, Jim Roesch                                                                                                    |
| Manuing         Manuing         Manuing           Manuing         Manuing         International (International (Internaticu) (International (Internaticu) (International (Intern                                                                                                    | Marring         Image           Marring         Marring           Safetin         Image           Safetin         Image           Safetin         Image           Safetin         Image           Safetin         Image           Safetin         Image           Safetin         Image           Safetin         Image           March         Image           March         Image <tr< td=""><td>Martining         Martining         <t< td=""><td>Manning         Manning         Manning           Marining         Manning         Manning           Marining         Salanon         Salanon           Salanon         Salanon         Salanon           Subit         Subit         Percit           Subit         Salanon         Percit           Subit         Mayon         Percit           Mayon         Mayon         Percit           Mayon         Mason         Percit           Mason         Mason         Percit           Mason         Mason         Percit           Mason         Mason         Percit           Mason         Mason         Percit           Mason         Mason         Percit           Mason         Percit         Percit           Mason         Percit         Percit           Mason         Percit         Percit           Mason         Percit         Percit           Mason         Percit         Percit           Mason         Percit         Percit           Mason         Percit         Percit           Mason         Percit         Percit           Percot         Percot</td></t<><td>Marining         Marining         Marining</td><td>Maining         Maining         Maining           Maining         Maining         Maining           Salmoning         Salmoning         Maining           Salmoning         Salmoning         Maining           Mayoring         Maining         Maining         Maining           Mussashi         Trailin         Mussashi         Maining           Maining         Maining         Maining         Maining           Barracuda         202562000 11:10 AMEST. Status Approved, Bill Bickneil         Maining</td><td>12/20/99 04:48 PM CST, Status Draft, Jim Roesch</td><td>12/20/99 04:48 PM CST, Status Draft, Jim Roesch</td><td></td><td></td><td>12/20/99 04:48 PM CST, Status Draft, Jim Roesch</td><td>12/20/99 04:48 PM CST, Status Draft, Jim Roesch</td><td></td><td></td><td>12/20/99 04:48 PM CST, Status Draft, Jim Roesch</td><td>12/20/99 04:48 PM CST, Status Draft, Jim Roesch</td><td>12/20/99 04:48 PM CST, Status Draft, Jim Roesch</td><td>12/20/99 04:48 PM CST, Status Draft, Jim Roesch</td><td>12/20/99 04:48 PM CST, Status Draft, Jim Roesch</td><td>12/20/99 04:48 PM CST, Status Draft, Jim Roesch</td><td>12/20/99 04:48 PM CST, Status Draft, Jim Roesch</td><td>12/20/99 04:48 PM CST, Status Draft, Jim Roesch</td></td></tr<>                                                                                                    | Martining         Martining         Martining <t< td=""><td>Manning         Manning         Manning           Marining         Manning         Manning           Marining         Salanon         Salanon           Salanon         Salanon         Salanon           Subit         Subit         Percit           Subit         Salanon         Percit           Subit         Mayon         Percit           Mayon         Mayon         Percit           Mayon         Mason         Percit           Mason         Mason         Percit           Mason         Mason         Percit           Mason         Mason         Percit           Mason         Mason         Percit           Mason         Mason         Percit           Mason         Percit         Percit           Mason         Percit         Percit           Mason         Percit         Percit           Mason         Percit         Percit           Mason         Percit         Percit           Mason         Percit         Percit           Mason         Percit         Percit           Mason         Percit         Percit           Percot         Percot</td></t<> <td>Marining         Marining         Marining</td> <td>Maining         Maining         Maining           Maining         Maining         Maining           Salmoning         Salmoning         Maining           Salmoning         Salmoning         Maining           Mayoring         Maining         Maining         Maining           Mussashi         Trailin         Mussashi         Maining           Maining         Maining         Maining         Maining           Barracuda         202562000 11:10 AMEST. Status Approved, Bill Bickneil         Maining</td> <td>12/20/99 04:48 PM CST, Status Draft, Jim Roesch</td> <td>12/20/99 04:48 PM CST, Status Draft, Jim Roesch</td> <td></td> <td></td> <td>12/20/99 04:48 PM CST, Status Draft, Jim Roesch</td> <td>12/20/99 04:48 PM CST, Status Draft, Jim Roesch</td> <td></td> <td></td> <td>12/20/99 04:48 PM CST, Status Draft, Jim Roesch</td> <td>12/20/99 04:48 PM CST, Status Draft, Jim Roesch</td> <td>12/20/99 04:48 PM CST, Status Draft, Jim Roesch</td> <td>12/20/99 04:48 PM CST, Status Draft, Jim Roesch</td> <td>12/20/99 04:48 PM CST, Status Draft, Jim Roesch</td> <td>12/20/99 04:48 PM CST, Status Draft, Jim Roesch</td> <td>12/20/99 04:48 PM CST, Status Draft, Jim Roesch</td> <td>12/20/99 04:48 PM CST, Status Draft, Jim Roesch</td>                                                                                                    | Manning         Manning         Manning           Marining         Manning         Manning           Marining         Salanon         Salanon           Salanon         Salanon         Salanon           Subit         Subit         Percit           Subit         Salanon         Percit           Subit         Mayon         Percit           Mayon         Mayon         Percit           Mayon         Mason         Percit           Mason         Mason         Percit           Mason         Mason         Percit           Mason         Mason         Percit           Mason         Mason         Percit           Mason         Mason         Percit           Mason         Percit         Percit           Mason         Percit         Percit           Mason         Percit         Percit           Mason         Percit         Percit           Mason         Percit         Percit           Mason         Percit         Percit           Mason         Percit         Percit           Mason         Percit         Percit           Percot         Percot                                                                                                    | Marining         Marining                                                                                                    | Maining         Maining         Maining           Maining         Maining         Maining           Salmoning         Salmoning         Maining           Salmoning         Salmoning         Maining           Mayoring         Maining         Maining         Maining           Mussashi         Trailin         Mussashi         Maining           Maining         Maining         Maining         Maining           Barracuda         202562000 11:10 AMEST. Status Approved, Bill Bickneil         Maining                                                                                                    | 12/20/99 04:48 PM CST, Status Draft, Jim Roesch                                                                                                    | 12/20/99 04:48 PM CST, Status Draft, Jim Roesch                                                                                                    |                                                                                                    |                                                                                                    | 12/20/99 04:48 PM CST, Status Draft, Jim Roesch                                                                                                    | 12/20/99 04:48 PM CST, Status Draft, Jim Roesch                                                                                                    |                                                                                                    |                                                                                                    | 12/20/99 04:48 PM CST, Status Draft, Jim Roesch                                                                                                    | 12/20/99 04:48 PM CST, Status Draft, Jim Roesch                                                                                                    | 12/20/99 04:48 PM CST, Status Draft, Jim Roesch                                                                                                    | 12/20/99 04:48 PM CST, Status Draft, Jim Roesch                                                                                                    | 12/20/99 04:48 PM CST, Status Draft, Jim Roesch                                                                                                    | 12/20/99 04:48 PM CST, Status Draft, Jim Roesch                                                                                                    | 12/20/99 04:48 PM CST, Status Draft, Jim Roesch                                                                                                    | 12/20/99 04:48 PM CST, Status Draft, Jim Roesch                                                                                                    |
| Maming         Maming           Maring         Maring           Maring         Maring           Salmon         Salmon           Salmon         Salmon           Salmon         Salmon           Salmon         Sanotifs           Sanotifs         Sanotifs           Sanotifs         Sanotifs           Sanotifs         Sanotifs           Sanotifs         Sanotifs           Sanotifs         Sanotifs           Mayon         Achil           Achil         Sanotifs           Masati         Sanotifs           Masati         Nussati           Masati         Sanotifs           Masati         Sanotifs           Masati         Sanotifs           Masati         Sanotifs           Masati         Sanotifs           Masati         Sanotifs           Mariand         Sanotifs           Mariand         Sanotifs           Mariand         Sanotifs           Mariand         Sanotifs           Mariand         Sanotifs           Mariand         Sanotifs           Mariand         Sanotifs           Mariand <t< td=""><td>Maining         Maining           Maining         Maining           Maining         Maining           Maining         Maining           Salmon         Salmon           Salmon         Salmon           Salmon         Salmon           Salmon         Salmon           Salmon         Salmon           Salmon         Salmon           Salmon         Salmon           Salmon         Salmon           Salmon         Salmon           Salmon         Salmon           Salmon         Salmon           Massing         Massing           Massing         Salmon           Massing         Salmoned, Bill Bicknell           Massing         Salmoned, Bill Bicknell           Massing         Salmoned, Bill Bicknell           Massing         Salmoned, Bill Bicknell           Cauvery         Salmoned, Bill Bicknell           Tapol         Salmoned</td><td>Maming        </td><td>Martin         Martin           Martin         Martin           Samon         Samon           Samon         Samon           Mayon         Actin           Actin         Actin           Musash         Marking           Marking         Samoned, Bill Bicknell           Tanon         Samoned, Bill Bicknell           Marking         Cauvery</td><td>Martinity         Martinity         Martinity           Martinity         Martinity         Martinity           Martinity         Martinity         Martinity           Martinity         Salmont         Salmont           Salmont         Salmont         Salmont           Salmont         Salmont         Salmont           Salmont         Salmont         Salmont           Sander         Sander         Salmont           Sander         Sander         Salmont           Sander         Salmont         Salmont           Report         Martinity         Salmont           Achtul         Martinity         Salmont           Martinity         Martinity         Salmont           Martinity         Martinity         Salmont           Barrauda         Salmont         Salmont           Martinity         Salmont         Salmont           Martinity         Salmont         Salmont           Martinity         Salmont         Salmont           Martinity         Salmont         Salmont           Martinity         Salmont         Salmont           Salmont         Salmont         Salmont           Salmont</td><td>Manning        </td><td></td><td></td><td></td><td></td><td></td><td></td><td></td><td></td><td></td><td></td><td></td><td></td><td></td><td></td><td></td><td></td></t<>                                                                                                    | Maining         Maining           Maining         Maining           Maining         Maining           Maining         Maining           Salmon         Salmon           Salmon         Salmon           Salmon         Salmon           Salmon         Salmon           Salmon         Salmon           Salmon         Salmon           Salmon         Salmon           Salmon         Salmon           Salmon         Salmon           Salmon         Salmon           Salmon         Salmon           Massing         Massing           Massing         Salmon           Massing         Salmoned, Bill Bicknell           Massing         Salmoned, Bill Bicknell           Massing         Salmoned, Bill Bicknell           Massing         Salmoned, Bill Bicknell           Cauvery         Salmoned, Bill Bicknell           Tapol         Salmoned                                                                                                    | Maming                                                                                                    | Martin         Martin           Martin         Martin           Samon         Samon           Samon         Samon           Mayon         Actin           Actin         Actin           Musash         Marking           Marking         Samoned, Bill Bicknell           Tanon         Samoned, Bill Bicknell           Marking         Cauvery                                                                                                    | Martinity         Martinity         Martinity           Martinity         Martinity         Martinity           Martinity         Martinity         Martinity           Martinity         Salmont         Salmont           Salmont         Salmont         Salmont           Salmont         Salmont         Salmont           Salmont         Salmont         Salmont           Sander         Sander         Salmont           Sander         Sander         Salmont           Sander         Salmont         Salmont           Report         Martinity         Salmont           Achtul         Martinity         Salmont           Martinity         Martinity         Salmont           Martinity         Martinity         Salmont           Barrauda         Salmont         Salmont           Martinity         Salmont         Salmont           Martinity         Salmont         Salmont           Martinity         Salmont         Salmont           Martinity         Salmont         Salmont           Martinity         Salmont         Salmont           Salmont         Salmont         Salmont           Salmont                                                                                                    | Manning                                                                                                    |                                                                                                    |                                                                                                    |                                                                                                    |                                                                                                    |                                                                                                    |                                                                                                    |                                                                                                    |                                                                                                    |                                                                                                    |                                                                                                    |                                                                                                    |                                                                                                    |                                                                                                    |                                                                                                    |                                                                                                    |                                                                                                    |
| Introduction         Introduction           Marinio         Marinio         Marinio         Marinio           Marinio         Saltron         Marinio         Marinio           Saltron         Saltron         Marinio         Marinio           Saltron         Saltron         Marinio         Marinio           Saltron         Saltron         Marinio         Marinio           Saltron         Saltron         Marinio         Marinio           Marinio         Marinio         Marinio         Marinio           Marinio         Marinio         Marinio         Marinio           Marinio         Marinio         Marinio         Marinio           Marinio         Marinio         Marinio         Marinio           Marinio         Marinio         Marinio         Marinio           Marinio         Marinio         Marinio         Marinio           Marinio         Marinio         Marinio         Marinio           Marinio         Marinio         Marinio         Marinio           Marinio         Marinio         Marinio         Marinio           Marinio         Marinio         Marinio         Marinio           Marinio         Marinio                                                                                                    | International international internationa internatinternational international international international                                                                                                    | Introduction         Marting         Introduction         Introduction           Marting         Marting         Introduction         Introduction           Sarron         Sarron         Introduction         Introduction           Swortdish         Earthold         Introduction         Introduction           Swortdish         Earthold         Introduction         Introduction           Swortdish         Earthold         Introduction         Introduction           Marking         Marking         Introduction         Introduction           Marking         Introduction         Introduction         Introduction           Marking         Eartecude         Introduction         Introduction           Marking         Introduction         Introduction         Introduction           Marking         Introduction         Introduction         Introduction           Marking         Introduction         Introduction         Introduction           Marking         Introduction         Introduction         Introduction           Marking         Introduction         Introduction         Introduction           Marking         Introduction         Introduction         Introduction           Introduction         Introduct                                                                                                    | Introduction         Marinity         Introduction           Marinity         Marinity         Introduction           Marinity         Salmon         Introduction           Salmon         Salmon         Introduction           Swordfish         Introduction         Introduction           Swordfish         Introduction         Introduction           Swordfish         Introduction         Introduction           Petch         Introduction         Introduction           Marinity         Achili         Introduction           Achili         Introduction         Introduction           Mussach         Mussach         Introduction           Marinity         Introduction         Introduction           Marinity         Introduction         Introduction           Mussach         Introduction         Introduction           Marinity         Introduction         Introduction           Marinity         Introduction         Introduction           Marinity         Introduction         Introduction           Marinity         Introduction         Introduction           Marinity         Introduction         Introduction           Marini         Introduction         Introdu                                                                                                    | Indiminication     Marinity     Introvenue       Marinity     Marinity     Introvenue       Natifity     Salmon     Introvenue       Salmon     Salmon     Introvenue       Salmon     Salmon     Introvenue       Salmon     Salmon     Introvenue       Salmon     Salmon     Introvenue       Salmon     Salmon     Introvenue       Salmon     Salmon     Introvenue       Salmon     Salmon     Introvenue       Salmon     Adalmon     Introvenue       Mary     Mary     Introvenue       Mary     Mary       Mary     Introvenue                                                                                                    | Incluing the second of a second of a                                                                                                    |                                                                                                    |                                                                                                    |                                                                                                    |                                                                                                    |                                                                                                    |                                                                                                    |                                                                                                    |                                                                                                    |                                                                                                    |                                                                                                    |                                                                                                    |                                                                                                    |                                                                                                    |                                                                                                    |                                                                                                    |                                                                                                    |
| I220093 04:48 PM CST, Satus Draft, Jim Roesch       Mannig       Mannig       Mannig       Mannig       Mannig       Mannig       Simmi       Simmi       Simmi       Simmi       Simmi       Simmi       Simmi       Simmi       Simmi       Simmi       Simmi       Simmi       Simmi       Mannig       Mannig </td <td>Introduction       Introduction         Maining       Introduction         Maining       Introduction         Maining       Introduction         Maining       Introduction         Maining       Introduction         Maining       Introduction         Maining       Introduction         Maining       Introduction         Maining       Introduction         Maining       Introduction         Petch       Introduction         Petch       Introduction         Mussini       Introduction         Mussini       Introduction</td> <td>122009 04.48 PM CST, Status Draft, Jim Roesch         Maming          Maming          Maming          Maming          Maming          Maming          Maming          Maming          Maming          Maming          Maming          Maming          Maming          Maming          Maming          Maming          Sweldt          Sweldt          Sweldt          Sweldt          Sweldt          Massel          Massel          Massel          Massel          Massel          Massel          Massel          Massel          Massel          Massel          Massel          Massel          Massel          &lt;</td> <td>International international internationa international international international international</td> <td>1220/99 0448 PM CST, Status Draft, Jim Roesch       Marting       Marting       Marting       Marting       Safing       Safing       Safing       Safing       Safing       Safing       Safing       Safing       Safing       Safing       Safing       Musseh       Table       Musseh       Table       Musseh       Marting       Marting       Marting       Safing       Carved       Barraoud       Carsers       Safing</td> <td>International international international</td> <td></td> <td></td> <td></td> <td></td> <td></td> <td></td> <td></td> <td></td> <td></td> <td></td> <td></td> <td></td> <td></td> <td></td> <td></td> <td></td>                                                                                                    | Introduction       Introduction         Maining       Introduction         Maining       Introduction         Maining       Introduction         Maining       Introduction         Maining       Introduction         Maining       Introduction         Maining       Introduction         Maining       Introduction         Maining       Introduction         Maining       Introduction         Petch       Introduction         Petch       Introduction         Mussini       Introduction         Mussini       Introduction                                                                                                    | 122009 04.48 PM CST, Status Draft, Jim Roesch         Maming          Maming          Maming          Maming          Maming          Maming          Maming          Maming          Maming          Maming          Maming          Maming          Maming          Maming          Maming          Maming          Sweldt          Sweldt          Sweldt          Sweldt          Sweldt          Massel          Massel          Massel          Massel          Massel          Massel          Massel          Massel          Massel          Massel          Massel          Massel          Massel          <                                                                                                    | International international internationa international international international international                                                                                                    | 1220/99 0448 PM CST, Status Draft, Jim Roesch       Marting       Marting       Marting       Marting       Safing       Safing       Safing       Safing       Safing       Safing       Safing       Safing       Safing       Safing       Safing       Musseh       Table       Musseh       Table       Musseh       Marting       Marting       Marting       Safing       Carved       Barraoud       Carsers       Safing                                                                                                    | International international international                                                                                                    |                                                                                                    |                                                                                                    |                                                                                                    |                                                                                                    |                                                                                                    |                                                                                                    |                                                                                                    |                                                                                                    |                                                                                                    |                                                                                                    |                                                                                                    |                                                                                                    |                                                                                                    |                                                                                                    |                                                                                                    |                                                                                                    |
| Izizone ok 48 FM CST. Statts Daft, Jim Roesch       Maning       Maning       Maning       Maning       Maning       Maning       Maning       Maning       Maning       Maning       Maning       Maning       Maning       Maning       Maning       Maning       Sworldsho       Sworldsho       Sworldsho       Sworldsho       Maning       Patch       Maling       Maling       Baracud       Ozerzoon 11:10 AM EST, Status Approved, Bill Bicknel       Tapol       Other Genores                                                                                                    | 1220090 04.48 PM GST, Status Draft, Jim Roesch         Manning          Manning          Manning          Manning          Samon          Samon          Massh          Massh          Massh          Massh          Massh          Massh          Massh       <                                                                                                    | Az200BOR443 PM CST, Status Draft, Jim Roach       Maning       Maning       <                                                                                                    | 122099 04.48 PM GST. Status Draft, Jim Resech         Maning         Maning </td <td>12/20/99 04:48 PM CST, Status Draft, Jim Roasch         Marning          Marning          Marning          Marning          Salmon          Swordtsh          Swordtsh          Marking          Marking          Marking          Swordtsh          Swordtsh          Swordtsh</td> <td>12/2009 04:48 PM CST, Status Draft, Jim Roesch       Maring       Maring       Maring       Sainol       Sainol</td> <td></td> <td></td> <td></td> <td></td> <td></td> <td></td> <td></td> <td></td> <td></td> <td></td> <td></td> <td></td> <td></td> <td></td> <td></td> <td></td>                                                                                                    | 12/20/99 04:48 PM CST, Status Draft, Jim Roasch         Marning          Marning          Marning          Marning          Salmon          Swordtsh          Swordtsh          Marking          Marking          Marking          Swordtsh          Swordtsh          Swordtsh                                                                                                    | 12/2009 04:48 PM CST, Status Draft, Jim Roesch       Maring       Maring       Maring       Sainol       Sainol                                                                                                    |                                                                                                    |                                                                                                    |                                                                                                    |                                                                                                    |                                                                                                    |                                                                                                    |                                                                                                    |                                                                                                    |                                                                                                    |                                                                                                    |                                                                                                    |                                                                                                    |                                                                                                    |                                                                                                    |                                                                                                    |                                                                                                    |
| 120090 04:48 PM CST, Status Draft, Jim Roesch         Maning         Maning         Maning         Maning         Maning         Maning         Maning         Maning         Maning         Maning         Maning         Maning         Maning         Maning         Maning         Cavite         Perch         Mayon         Anajon         Mastin         Mastin <td>120000 04.48 PM CST, Status Drah, Jin Roesch         Mannig         Mannig         Mayon         Mayon         Mayon         Mayon         Mayon         Masan         Musash         Musash</td> <td>1220099 04.48 PM CST. Status Dreft, Jim Roesch         Manhig         Manhig&lt;</td> <td>120:050:04:36 PM CST, Status Draft, Jim Reaech         Maning       Internet of the second second</td> <td>120090 04.48 PM CST, Status Draft, Jim Roesch         Manning         Manning         Man</td> <td>1220090 04:46 PM CST, Status Draft, Jim Roesch         Mamine         Mamine         Mamine         Mamine         Mamine         Mamine         Mamine         Mamine         Mamine         Mamine         Mamine         Samine         Samine&lt;</td> <td></td> <td></td> <td></td> <td></td> <td></td> <td></td> <td></td> <td></td> <td></td> <td></td> <td></td> <td></td> <td></td> <td></td> <td></td> <td></td>                                                                                                    | 120000 04.48 PM CST, Status Drah, Jin Roesch         Mannig         Mannig         Mayon         Mayon         Mayon         Mayon         Mayon         Masan         Musash         Musash                                                                                                    | 1220099 04.48 PM CST. Status Dreft, Jim Roesch         Manhig         Manhig<                                                                                                    | 120:050:04:36 PM CST, Status Draft, Jim Reaech         Maning       Internet of the second second                                                                                                    | 120090 04.48 PM CST, Status Draft, Jim Roesch         Manning         Manning         Man                                                                                                    | 1220090 04:46 PM CST, Status Draft, Jim Roesch         Mamine         Mamine         Mamine         Mamine         Mamine         Mamine         Mamine         Mamine         Mamine         Mamine         Mamine         Samine         Samine<                                                                                                    |                                                                                                    |                                                                                                    |                                                                                                    |                                                                                                    |                                                                                                    |                                                                                                    |                                                                                                    |                                                                                                    |                                                                                                    |                                                                                                    |                                                                                                    |                                                                                                    |                                                                                                    |                                                                                                    |                                                                                                    |                                                                                                    |
| 1220090 04.48 PM CST. Status Dratt, Jim Roesch         Maning         Maning         Maning         Maning         Maning         Maning         Maning         Maning         Maning         Maning         Maning         Maning         Maning         Samon         Samon         Mating         Massin         Massin         Massin         Massin         Massin         Samon                                                                                                    | 120000 04:40 PM CST, Status Draft, Jim Roeech         Maning         Maning         Masati         Masati         Masati         Masati         Masati         Maning         Masati         Maning         Masati         Masati         Masati         Maning         Masati         Masati         Masati         Masati         Masati         Masati         Masati         Masati         Masati </td <td>1220090 04:48 PM CST, Status Drat, Jim Roesch         Mannig         Mannig         Mannig         Mannig         Mannig         Mannig         Mannig         Mannig         Mannig         Mannig         Mannig         Mannig         Mannig         Mannig         Mannig         Mannig         Mannig         Mannig         Mannig         Mayon         Mayon         Mayon         Mayon         Achti         Mayon         Mayon</td> <td>122009 04:48 PM CST. Status Draft, Jim Reech         Maning       Naning         Maning       Naning         Maning       Naning         Maning       Naning         Samon       Naning         Samon       Naning         Maning       Naning         Samon       Naning         Samon       Naning         Samon       Naning         Samon       Naning         Samon       Naning         Samon       Naning         Maning       Naning         Magon       Naning         Mating       Naning         Mating       Naning</td> <td>12000004.48 PM GST, Status Draft, Jim Roesch         Maring          Maring          Maring          Maring          Swordfsh          Swordfsh          Savis          Savis          Musash          Musash          Maring          Musash          Musash          Musash          Musash          Musash          Musash          Status Approved, Bill</td> <td>1220990448 PM CST, Status Drat, Jim Roaech         Marring          Marring          Marring          Marring          Marring          Marring          Marring          Marring          Marring          Marring          Marring          Marring          Marring          Marring          Marring          Marring          Marring          Severation          Marring          Marring          Marring          Marring          Marring          Marring          Marring          Marring          Marring          Marring          Marring          Marring          Marring          Marring          Marring          Marring       <t< td=""><td></td><td></td><td></td><td></td><td></td><td></td><td></td><td></td><td></td><td></td><td></td><td></td><td></td><td></td><td></td><td></td></t<></td>                                                                                                    | 1220090 04:48 PM CST, Status Drat, Jim Roesch         Mannig         Mannig         Mannig         Mannig         Mannig         Mannig         Mannig         Mannig         Mannig         Mannig         Mannig         Mannig         Mannig         Mannig         Mannig         Mannig         Mannig         Mannig         Mannig         Mayon         Mayon         Mayon         Mayon         Achti         Mayon         Mayon                                                                                                    | 122009 04:48 PM CST. Status Draft, Jim Reech         Maning       Naning         Maning       Naning         Maning       Naning         Maning       Naning         Samon       Naning         Samon       Naning         Maning       Naning         Samon       Naning         Samon       Naning         Samon       Naning         Samon       Naning         Samon       Naning         Samon       Naning         Maning       Naning         Magon       Naning         Mating       Naning         Mating       Naning                                                                                                    | 12000004.48 PM GST, Status Draft, Jim Roesch         Maring          Maring          Maring          Maring          Swordfsh          Swordfsh          Savis          Savis          Musash          Musash          Maring          Musash          Musash          Musash          Musash          Musash          Musash          Status Approved, Bill                                                                                                    | 1220990448 PM CST, Status Drat, Jim Roaech         Marring          Marring          Marring          Marring          Marring          Marring          Marring          Marring          Marring          Marring          Marring          Marring          Marring          Marring          Marring          Marring          Marring          Severation          Marring          Marring          Marring          Marring          Marring          Marring          Marring          Marring          Marring          Marring          Marring          Marring          Marring          Marring          Marring          Marring <t< td=""><td></td><td></td><td></td><td></td><td></td><td></td><td></td><td></td><td></td><td></td><td></td><td></td><td></td><td></td><td></td><td></td></t<>                                                                                                    |                                                                                                    |                                                                                                    |                                                                                                    |                                                                                                    |                                                                                                    |                                                                                                    |                                                                                                    |                                                                                                    |                                                                                                    |                                                                                                    |                                                                                                    |                                                                                                    |                                                                                                    |                                                                                                    |                                                                                                    |                                                                                                    |

| No         No         No<                                                                                                    | Mere         Mere         Mere <th< th=""><th>N         1         1         0         0         0         0         0         0         0         0         0         0         0         0         0         0         0         0         0         0         0         0         0         0         0         0         0         0         0         0         0         0         0         0         0         0         0         0         0         0         0         0         0         0         0         0         0         0         0         0         0         0         0         0         0         0         0         0         0         0         0         0         0         0         0         0         0         0         0         0         0         0         0         0         0         0         0         0         0         0         0         0         0         0         0         0         0         0         0         0         0         0         0         0         0         0         0         0         0         0         0         0         0         0         0         0</th></th<>                                                                                                    | N         1         1         0         0         0         0         0         0         0         0         0         0         0         0         0         0         0         0         0         0         0         0         0         0         0         0         0         0         0         0         0         0         0         0         0         0         0         0         0         0         0         0         0         0         0         0         0         0         0         0         0         0         0         0         0         0         0         0         0         0         0         0         0         0         0         0         0         0         0         0         0         0         0         0         0         0         0         0         0         0         0         0         0         0         0         0         0         0         0         0         0         0         0         0         0         0         0         0         0         0         0         0         0         0         0         0                                                                                                    |
|----------------------------------------------------------------------------------------------------|----------------------------------------------------------------------------------------------------|----------------------------------------------------------------------------------------------------|
| Image: biole in the second protect of the second protect in the second protect in the s                                                                                                    | Math         Math         Math <th< th=""><th>N         1         0         1         0         1         0         0         0         0         0         0         0         0         0         0         0         0         0         0         0         0         0         0         0         0         0         0         0         0         0         0         0         0         0         0         0         0         0         0         0         0         0         0         0         0         0         0         0         0         0         0         0         0         0         0         0         0         0         0         0         0         0         0         0         0         0         0         0         0         0         0         0         0         0         0         0         0         0         0         0         0         0         0         0         0         0         0         0         0         0         0         0         0         0         0         0         0         0         0         0         0         0         0         0         0         0</th></th<>                                                                                                    | N         1         0         1         0         1         0         0         0         0         0         0         0         0         0         0         0         0         0         0         0         0         0         0         0         0         0         0         0         0         0         0         0         0         0         0         0         0         0         0         0         0         0         0         0         0         0         0         0         0         0         0         0         0         0         0         0         0         0         0         0         0         0         0         0         0         0         0         0         0         0         0         0         0         0         0         0         0         0         0         0         0         0         0         0         0         0         0         0         0         0         0         0         0         0         0         0         0         0         0         0         0         0         0         0         0         0                                                                                                    |
| Name         Name         Name <th< td=""><td>No.         No.         No.</td></th<> <td>N         1         1         1         0         1         0         0         0         0         0         0         0         0         0         0         0         0         0         0         0         0         0         0         0         0         0         0         0         0         0         0         0         0         0         0         0         0         0         0         0         0         0         0         0         0         0         0         0         0         0         0         0         0         0         0         0         0         0         0         0         0         0         0         0         0         0         0         0         0         0         0         0         0         0         0         0         0         0         0         0         0         0         0         0         0         0         0         0         0         0         0         0         0         0         0         0         0         0         0         0         0         0         0         0         0         0</td>                                                                                                    | No.         No.                                                                                                    | N         1         1         1         0         1         0         0         0         0         0         0         0         0         0         0         0         0         0         0         0         0         0         0         0         0         0         0         0         0         0         0         0         0         0         0         0         0         0         0         0         0         0         0         0         0         0         0         0         0         0         0         0         0         0         0         0         0         0         0         0         0         0         0         0         0         0         0         0         0         0         0         0         0         0         0         0         0         0         0         0         0         0         0         0         0         0         0         0         0         0         0         0         0         0         0         0         0         0         0         0         0         0         0         0         0         0                                                                                                    |
| 1         1         0         1         0         1         0         1         0         1         0         1         0         1         0         1         0         1         0         1         0         1         0         1         0         1         0         1         0         1         0         1         0         1         0         1         0         1         0         1         0         1         0         1         0         1         0         1         0         1         0         1         0         1         0         1         1         1         1         1         1         1         1         1         1         1         1         1         1         1         1         1         1         1         1         1         1         1         1         1         1         1         1         1         1         1         1         1         1         1         1         1         1         1         1         1         1         1         1         1         1         1         1         1         1         1         1                                                                                                    | Note with the state of the state of the state o                                                                                                    | N         1         1         0         0         1         0         0         0         0         0         0         0         0         0         0         0         0         0         0         0         0         0         0         0         0         0         0         0         0         0         0         0         0         0         0         0         0         0         0         0         0         0         0         0         0         0         0         0         0         0         0         0         0         0         0         0         0         0         0         0         0         0         0         0         0         0         0         0         0         0         0         0         0         0         0         0         0         0         0         0         0         0         0         0         0         0         0         0         0         0         0         0         0         0         0         0         0         0         0         0         0         0         0         0         0         0                                                                                                    |
| 1         1         2         0 (c)         1         2         0 (c)         2         0 (c)         2         2         2         2         2         2         2         2         2         2         2         2         2         2         2         2                                                                                                    | Material         Material                                                                                                    | N         1         1         0         0         0         0         0         0         0         0         0         0         0         0         0         0         0         0         0         0         0         0         0         0         0         0         0         0         0         0         0         0         0         0         0         0         0         0         0         0         0         0         0         0         0         0         0         0         0         0         0         0         0         0         0         0         0         0         0         0         0         0         0         0         0         0         0         0         0         0         0         0         0         0         0         0         0         0         0         0         0         0         0         0         0         0         0         0         0         0         0         0         0         0         0         0         0         0         0         0         0         0         0         0         0         0                                                                                                    |
| In stander opens former of method for a sector for a sector                                                                                                    | Mean         Galactic Control         Mean         Control         Control         Contro         Control         Contro         <                                                                                                    | 0         1         1         0         0         1         0         0         0         0         0         0         0         0         0         0         0         0         0         0         0         0         0         0         0         0         0         0         0         0         0         0         0         0         0         0         0         0         0         0         0         0         0         0         0         0         0         0         0         0         0         0         0         0         0         0         0         0         0         0         0         0         0         0         0         0         0         0         0         0         0         0         0         0         0         0         0         0         0         0         0         0         0         0         0         0         0         0         0         0         0         0         0         0         0         0         0         0         0         0         0         0         0         0         0         0         0                                                                                                    |
| 1         1         0         1         1           55         9         6         1         1         5           50         0         6         1         1         5           50         0         5         0         5         5         5           51         5         0         5         1         55         5           51         5         0         5         1         55         5           51         5         0         5         1         55         5           51         5         0         5         1         55         5           51         5         0         5         1         55         5           51         5         0         5         5         5         5           52         5         0         5         5         5         5           53         5         0         5         5         5         5           53         5         0         5         5         5         5           53         5         0         5         5         5                                                                                                    | 1         1         1         1         1         1         1         1           1         5         5         6         5         0         5         0         5           1         55         5         5         0         5         1         55           1         55         5         0         5         1         55           1         55         5         0         5         1         55           1         55         0         5         0         5         55           1         55         0         5         0         5         55           1         55         0         5         0         5         55           1         55         0         5         0         5         55           1         55         0         5         0         5         55           1         55         0         5         5         5         5           1         55         0         5         5         5         5           1         55         5         5         5         5                                                                                                    | No         No         No<                                                                                                    |
| 1         2         0 (k)         1         2         0 (k)         1         2         2         0 (k)         1         2         2         2         2         2         2         2         2         2         2         2         2         2         2         2                                                                                                    | Monuticed<br>Instant         Monot Totality<br>(1)         Constant<br>(2)         Monot Totality<br>(2)         Constant<br>(2)         Monot Totality<br>(2)         Monot Totality<br>(2) </td <td></td>                                                                                                    |                                                                                                    |
| 1         2         0         1         0         0         0         0         0         0         0         0         0         0         0         0         0         0         0         0         0         0         0         0         0         0         0         0         0         0         0         0         0         0         0         0         0         0         0         0         0         0         0         0         0         0         0         0         0         0         0         0         0         0         0         0         0         0         0         0         0         0         0         0         0         0         0         0         0         0         0         0         0         0         0         0         0         0         0         0         0         0         0         0         0         0         0         0         0         0         0         0         0         0         0         0         0         0         0         0         0         0         0         0         0         0         0                                                                                                    | Total         Line         Line <thline< thr="">         Line         Line         <t< td=""><td>N         1         30         10         1         30         10         1         30         10         10         10         10         10         10         10         10         10         10         10         10         10         10         10         10         10         10         10         10         10         10         10         10         10         10         10         10         10         10         10         10         10         10         10         10         10         10         10         10         10         10         10         10         10         10         10         10         10         10         10         10         10         10         10         10         10         10         10         10         10         10         10         10         10         10         10         10         10         10         10         10         10         10         10         10         10         10         10         10         10         10         10         10         10         10         10         10         10         10         10         10         10</td></t<></thline<>                                                                                                    | N         1         30         10         1         30         10         1         30         10         10         10         10         10         10         10         10         10         10         10         10         10         10         10         10         10         10         10         10         10         10         10         10         10         10         10         10         10         10         10         10         10         10         10         10         10         10         10         10         10         10         10         10         10         10         10         10         10         10         10         10         10         10         10         10         10         10         10         10         10         10         10         10         10         10         10         10         10         10         10         10         10         10         10         10         10         10         10         10         10         10         10         10         10         10         10         10         10         10         10         10         10                                                                                                    |
| Name         Name         Name <th< td=""><td>Mark         Restances         Space         Upper         Noncentration         Restances         Noncentration         Noncentration         Noncentrat</td><td>No.         1         No.         0.5         0.5         0.5         0.5         0.5         0.5         0.5         0.5         0.5         0.5         0.5         0.5         0.5         0.5         0.5         0.5         0.5         0.5         0.5         0.5         0.5         0.5         0.5         0.5         0.5         0.5         0.5         0.5         0.5         0.5         0.5         0.5         0.5         0.5         0.5         0.5         0.5         0.5         0.5         0.5         0.5         0.5         0.5         0.5         0.5         0.5         0.5         0.5         0.5         0.5         0.5         0.5         0.5         0.5         0.5         0.5         0.5         0.5         0.5         0.5         0.5         0.5         0.5         0.5         0.5         0.5         0.5         0.5         0.5         0.5         0.5         0.5         0.5         0.5         0.5         0.5         0.5         0.5         0.5         0.5         0.5         0.5         0.5         0.5         0.5         0.5         0.5         0.5         0.5         0.5         0.5         0.5         0.5         0.5</td></th<> | Mark         Restances         Space         Upper         Noncentration         Restances         Noncentration         Noncentration         Noncentrat                                                                                                    | No.         1         No.         0.5         0.5         0.5         0.5         0.5         0.5         0.5         0.5         0.5         0.5         0.5         0.5         0.5         0.5         0.5         0.5         0.5         0.5         0.5         0.5         0.5         0.5         0.5         0.5         0.5         0.5         0.5         0.5         0.5         0.5         0.5         0.5         0.5         0.5         0.5         0.5         0.5         0.5         0.5         0.5         0.5         0.5         0.5         0.5         0.5         0.5         0.5         0.5         0.5         0.5         0.5         0.5         0.5         0.5         0.5         0.5         0.5         0.5         0.5         0.5         0.5         0.5         0.5         0.5         0.5         0.5         0.5         0.5         0.5         0.5         0.5         0.5         0.5         0.5         0.5         0.5         0.5         0.5         0.5         0.5         0.5         0.5         0.5         0.5         0.5         0.5         0.5         0.5         0.5         0.5         0.5         0.5         0.5         0.5                                                                                                    |
| 1         2         0         1         1           1         1         1         1         1         1           1         1         1         1         1         1         1           1         1         1         1         1         1         1         1           1         1         1         1         1         1         1         1           1         1         1         1         1         1         1         1         1           1         1         1         1         1         1         1         1         1         1         1         1         1         1         1         1         1         1         1         1         1         1         1         1         1         1         1         1         1         1         1         1         1         1         1         1         1         1         1         1         1         1         1         1         1         1         1         1         1         1         1         1         1         1         1         1         1         1                                                                                                    | Magnetication         Magnetication         Magnetic                                                                                                    | A         L         A         L         A         L         A         L         A         L         A         L         A         L         A         L         A         L         A         L         A         L         A         L         A         A                                                                                                    |
| 1         1         2         0         0           15         5         5         0         0         0           15         5         5         0         0         0         0         0         0         0         0         0         0         0         0         0         0         0         0         0         0         0         0         0         0         0         0         0         0         0         0         0         0         0         0         0         0         0         0         0         0         0         0         0         0         0         0         0         0         0         0         0         0         0         0         0         0         0         0         0         0         0         0         0         0         0         0         0         0         0         0         0         0         0         0         0         0         0         0         0         0         0         0         0         0         0         0         0         0         0         0         0         0         0                                                                                                    | 1         1         1         1         0         0         0         0         0         0         0         0         0         0         0         0         0         0         0         0         0         0         0         0         0         0         0         0         0         0         0         0         0         0         0         0         0         0         0         0         0         0         0         0         0         0         0         0         0         0         0         0         0         0         0         0         0         0         0         0         0         0         0         0         0         0         0         0         0         0         0         0         0         0         0         0         0         0         0         0         0         0         0         0         0         0         0         0         0         0         0         0         0         0         0         0         0         0         0         0         0         0         0         0         0         0         0                                                                                                    | X ×         1         1         1         1         1         1         1         1         1         1         1         1         1         1         1         1         1         1         1         1         1         1         1         1         1         1         1         1         1         1         1         1         1         1         1         1         1         1         1         1         1         1         1         1         1         1         1         1         1         1         1         1         1         1         1         1         1         1         1         1         1         1         1         1         1         1         1         1         1         1         1         1         1         1         1         1         1         1         1         1         1         1         1         1         1         1         1         1         1         1         1         1         1         1         1         1         1         1         1         1         1         1         1         1         1         1                                                                                                    |
| 1         1         2         2         2         2         2         2         2         2         2         2         2         2         2         2         2         2         2         2         2         2         2         2         2         2         2         2         2         2         2         2         2         2         2         2         2         2         2         2         2         2         2         2         2         2         2         2         2         2         2         2         2         2         2         2         2         2         2         2         2         2         2         2         2         2         2         2         2         2         2         2         2         2         2         2         2         2         2         2         2         2         2         2         2         2         2         2         2         2         2         2         2         2         2         2         2         2         2         2         2         2         2 <th2< th=""> <th2< th=""> <th2< th=""> <th2< th=""></th2<></th2<></th2<></th2<>                                                                                                    | Montures         Listent         Open         Open                                                                                                    | A         A         B         B                                                                                                    |
| ·····································                                                                                                    | 1         1         2         2         5         5         5         5         5         5         5         5         5         5         5         5         5         5         5         5         5         5         5         5         5         5         5         5         5         5         5         5         5         5         5         5         5         5         5         5         5         5         5         5         5         5         5         5         5         5         5         5         5         5         5         5         5         5         5         5         5         5         5         5         5         5         5         5         5         5         5         5         5         5         5         5         5         5         5         5         5         5         5         5         5         5         5         5         5         5         5         5         5         5         5         5         5         5         5         5         5         5         5         5         5         5         5                                                                                                    |                                                                                                    |
|                                                                                                    | ара<br>                                                                                                    | ~~~~~~~~~~~~~~~~~~~~~~~~~~~~~~~~~~~~~~~                                                                                                    |
|                                                                                                    |                                                                                                    | second a second second s                                                                                                    |
| 2017/2000/2014 10 10 10 10 10 10 10 10 10 10 10 10 10                                                                                                    | 10.6.102         30.6.102           2.27/2009 0500         2.27/2009 0500           2.27/2009 0500         2.27/2009 0500           2.27/2009 0500         2.27/2009 0500           3.12/2009 0500         3.12/2000 0500           3.12/2009 0500         3.12/2000 0500           3.12/2000 0500         3.12/2000 0500           3.12/2000 0500         3.12/2000 0500           3.12/2000 0500         4.12/2000 0500           3.12/2000 0500         4.12/2000 0500           3.12/2000 0500         4.12/2000 0500           3.12/2000 0500         4.12/2000 0500           3.12/2000 0500         4.12/2000 0500           3.12/2000 0500         4.12/2000 0500           3.12/2000 0500         4.12/2000 0500           3.11/2000 0500         4.12/2000 0500           3.11/2000 0500         4.12/2000 0500           3.11/2000 0500         4.12/2000 0500           3.11/2000 05000         4.12/2000 0500           3.11/2000 05000         1.12/2000 0500           3.11/2000 05000         1.12/2000 0500           3.11/2000 05000         1.12/2000 0500           3.11/2000 05000         1.12/2000 0500           3.11/2/2000 05000         1.12/2/2000 0500           3.11/2/2000 05000 <t< td=""><td>21/2/2000 05/0<br/>21/2/2000 05/0<br/>21/2/2</td></t<> | 21/2/2000 05/0<br>21/2/2000 05/0<br>21/2/2 |
| Mutericalis         Systement         Annualist         Annualist                                                                                                    | 0)WYNECTLUR         00/WYNECTLUR         00/WYNECTLUR </td <td>99         WHEFLIG         20,90           10         WHEFLIG         2,172,000 0.000           10         WHEFLIG         3,172,000 0.000           10         WHEFLIG         3,172,000 0.000           10         WHEFLIG         3,172,000 0.000           10         WHEFLIG         3,172,000 0.000           10         WHEFLIG         3,172,000 0.000           10         WHEFLIG         3,172,000 0.000           10         WHEFLIG         3,172,000 0.000           10         WHEFLIG         4,173,000 0.000           10         WHEFLIG         4,173,000 0.000           10         WHEFLIG         4,173,000 0.000           10         WHEFLIG         4,173,000 0.000           10         WHEFLIG         4,173,000 0.000           10         WHEFLIG         4,173,000 0.000           10         WHEFLIG         4,173,000 0.000           10         WHEFLIG         4,173,000 0.000           10         WHEFLIG         4,173,000 0.000           10         WHEFLIG         4,173,000 0.000           10         WHEFLIG         4,173,000 0.000           10         WHEFLIG         4,173,000 0.000</td>                                                                                                    | 99         WHEFLIG         20,90           10         WHEFLIG         2,172,000 0.000           10         WHEFLIG         3,172,000 0.000           10         WHEFLIG         3,172,000 0.000           10         WHEFLIG         3,172,000 0.000           10         WHEFLIG         3,172,000 0.000           10         WHEFLIG         3,172,000 0.000           10         WHEFLIG         3,172,000 0.000           10         WHEFLIG         3,172,000 0.000           10         WHEFLIG         4,173,000 0.000           10         WHEFLIG         4,173,000 0.000           10         WHEFLIG         4,173,000 0.000           10         WHEFLIG         4,173,000 0.000           10         WHEFLIG         4,173,000 0.000           10         WHEFLIG         4,173,000 0.000           10         WHEFLIG         4,173,000 0.000           10         WHEFLIG         4,173,000 0.000           10         WHEFLIG         4,173,000 0.000           10         WHEFLIG         4,173,000 0.000           10         WHEFLIG         4,173,000 0.000           10         WHEFLIG         4,173,000 0.000                                                                                                    |

1.

# U.S. Secretary of Energy Warns of Repeated Summer Outages

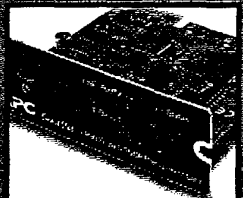

**Special Offer** FREE Web/SNMP Card with Online Purchase of Select APC Smart-UPS®

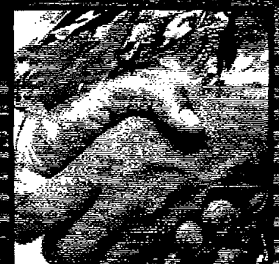

Announcing **APC Availability Consulting** Your Key to A Compettitive Edge See Page 10

APC Delivers DC Power and Cables: **Advance Power and ABL Acquired** See Page 8

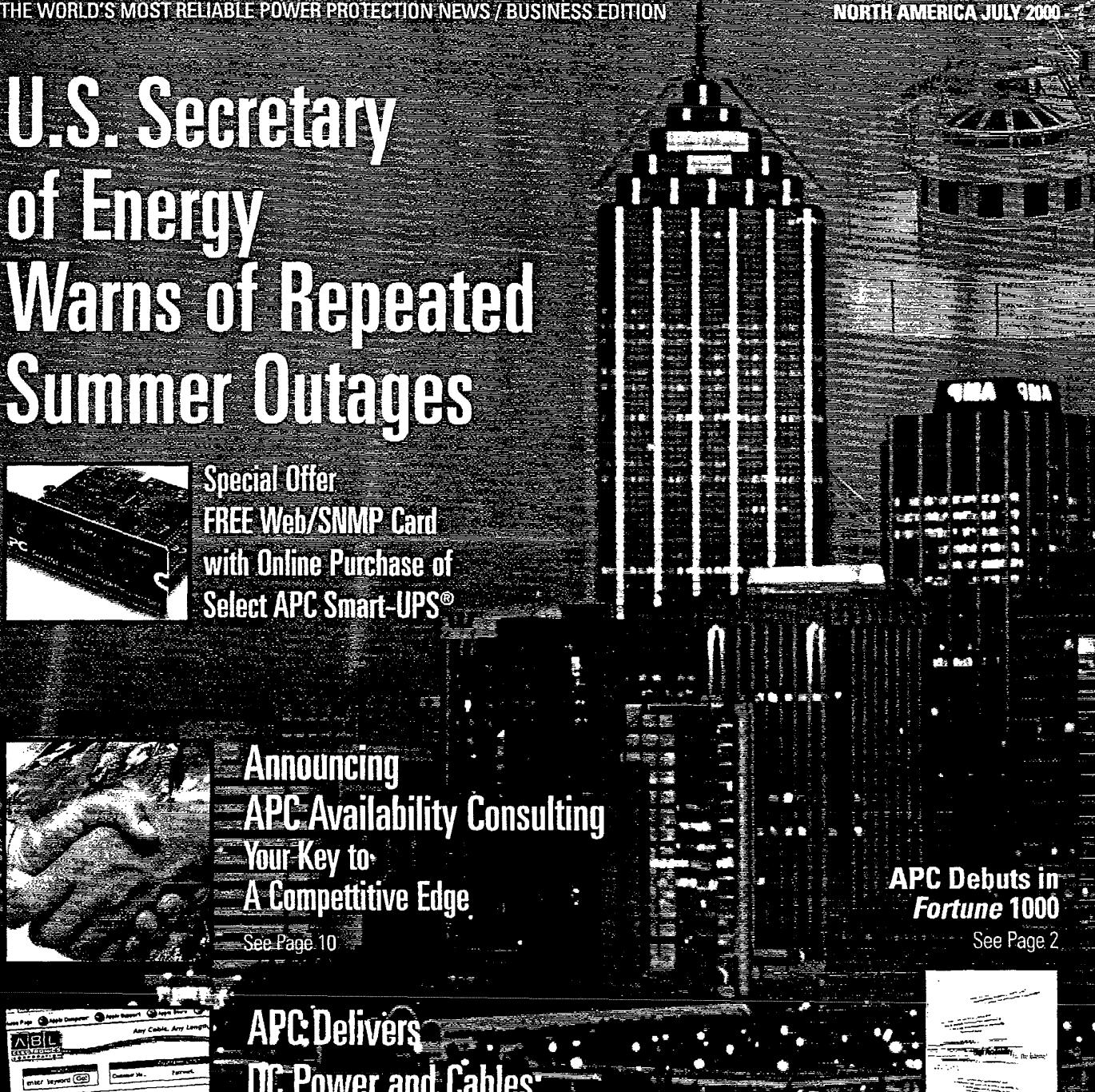

AVAILABLE FIND ACCESSION RANK UPS DEFENDING R

# Get Rewards for Ownership of APC Power Protection

We believe loyal customers who place their trust in APC products and services deserve to be rewarded. The APC Rewards™ access card is your exclusive key to thousands of dollars in discounts, prizes and premium services.

The APC Rewards Access Card will allow you to access the APC Rewards home page (URL is listed on the card) which features weekly product specials, aggressive partner discounts, custom promotions and other exclusive offers.

#### **Register and Take Our Survey**

To receive your personal APC Rewards access card, visit APC's Promotions Web site at http://promo.apcc.com and enter the key code from the back of this magazine. Select

First 500 to Complete Our Rewards Survey Get FREE APC T-Shirts the "APC Rewards Survey" link and complete the online form. We'd like to know the the types of products and services you'd be interested in seeing added to the APC Rewards Program. Your input will help us design what works best for you. The first 500 entrants to complete the survey and online registration form will receive a FREE APC T-shirt (perfect for Showing off your "powerful intelligence").

With APC Rewards, you'll soon have access to special links for multiple prizes and discounts.

Get your APC Rewards access card today!

Legendary Reliability

- and a construction of the second

access car

# ATTENTION Compaq Users: Upgrade Your Server Protection and Win a Smart-UPS® 3000RM!

1.Visit http://promo.apcc.com

- 2. Enter Your Key Code from the Back of the Magazine,
- 3. Click on 'Compaq User Smart-UPS Giveaway'
- 4. Register to Win a FREE APC Smart-UPS® 3000RM

5. Upgrade Reliability with up to 40% off new Smart-UPS

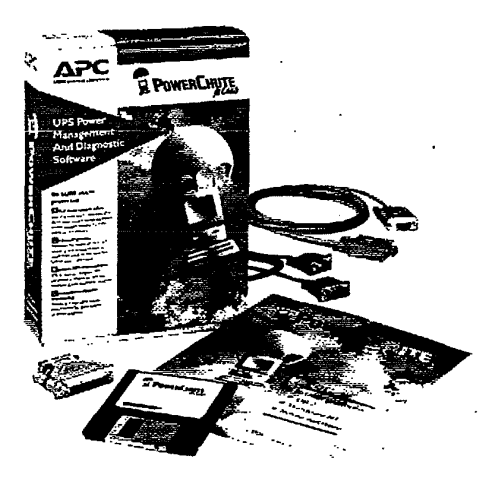

Trade in your old UPS (regardless of brand) for a new one and get up to 40% off list price.

The award-winning Smart-UPS comes with FREE PowerChute\* *plus* monitoring software. The Smart-UPS solution also:

- provides clean power output that limits wear and tear on system components
- shields cards and disks with guaranteed surge suppression
- alerts you to dangerous environmental problems in remote locations
- prevents line noise from causing data errors and system lockups
- includes a \$25,000 equipment protection guarantee (see policy for details)

No purchase is necessary to participate in the "Compaq User Smart-UPS Giveaway" contest. See Web Page for official rules and guidelines. If your UPS batteries are older than 3 years, it might be time for replacement. Typical UPS batteries last between 3 to 6 years, depending on usage.

APC Currents

www.apcc.com

888-289-2722, ext. 6000

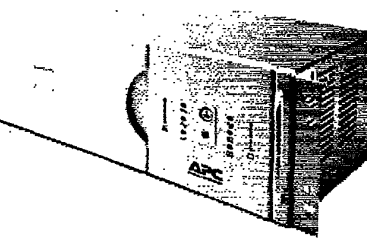

# APC's Passport**2**Paris Giveaway!

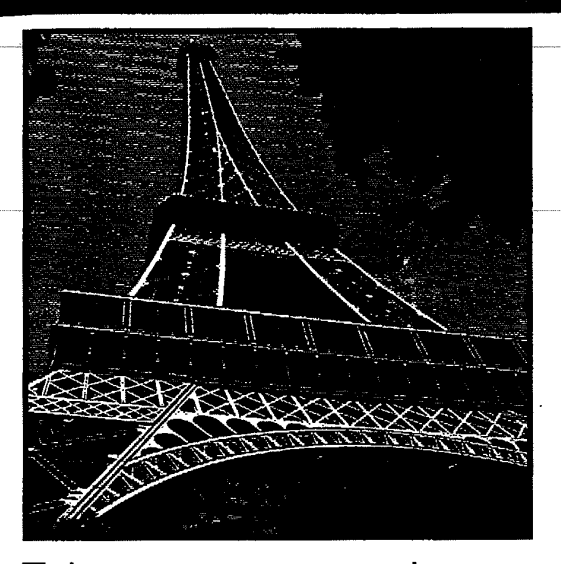

Take our survey and enter to win a Paris vacation!

APC's

### Passport2Paris Giveaway includes:

- 2 Round trip airline tickets to Paris
- **2** Weeks stay at the Hotel Left Bank
- **2** Reservations for dinner at "Le Jules Verne" Eiffel Tower Restaurant
- **2** Paris Visite passes for Metro/bus
- **2** FREE museum passes.

To enter, be sure to visit *http://promo.apcc.com* and enter the key code from the back of the magazine. Click on the "Passport 2 Paris" link and complete the online registration form. For complete rules, see Web entry form.

# User Interactive Additions to APC's Web Site with Online Product Demos Visit promo\_apcc.com today!

| APC Trade Show/Events Calendar (2000) |                                                       |  |
|---------------------------------------|-------------------------------------------------------|--|
| DATE                                  | SHOW/LOCATION                                         |  |
| July 12-13                            | Internet World, Chicago, IL                           |  |
| July 12-14                            | Comdex, Toronto, ON                                   |  |
| July 12-15                            | Cisco Networkers, Orlando, FL                         |  |
| July 19-21                            | Mac World, New York, NY                               |  |
| August 9                              | Wright Patterson AFB, Dayton, OH                      |  |
| August 15-17                          | Linux World, San Jose, CA                             |  |
| August 28-31                          | Air Force IT Conference (AFITC), Montgomery, AL       |  |
| Sept. 10-13                           | INTELEC, Phoenix, AZ                                  |  |
| Sept. 11-13                           | HP World, Philadelphia, PA                            |  |
| Sept. 13-15                           | Government Technology Conference (GTC), Albany, NY    |  |
| Sept. 19-21                           | Internet Telcom Expo 2000, New York, NY               |  |
| Sept. 20-21                           | Plant Engineering, Jacksonville, FL                   |  |
| Sept. 20-21                           | Plant Engineering, Santa Clara, CA                    |  |
| Sept. 21-23                           | Florida Gov't Tech Conference (FGTC), Tallahassee, FL |  |
| Sept. 26-28                           | Comdex Miami, Miami, FL                               |  |
| Sept. 26-28                           | N+I Fall, Atlanta, GA                                 |  |
| Sept. 26-28                           | Linux World w/ N+I Fall, Atlanta, GA                  |  |

Visit our table or booth at these Summer and Fall events. For a full schedule, including changes and corrections, check out our full trade show calendar and complimentary ticket availability at http://www.apcc.com/corporate/tradeshows.cfm

# PowerFaxx: 800-347-3299

#### Use APC's PowerFaxx System for Ordering Over 100 Documents Featuring:

- Power Risk Information
- APC Product Information
- Service Programs
- Reseller Programs
- Sizing Help
- and more

Dial in today and get a PowerFaxx Catalog of available documents. The system will direct you through the process.

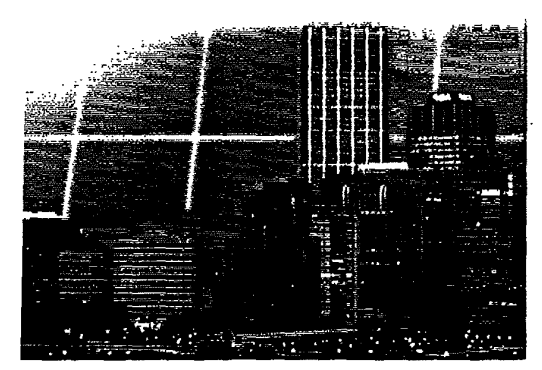

## CURRENTSCONTENTS JULY 2000

Cover Story/Power Quality Outlook U.S. Secretary of Energy Warns of Repeated Summer Outages Page 4

### Special Report

- 10 Announcing APC Availability Consulting: Your Key to a Competitive Edge
- 11 Technology Leaders Embrace APC Power Availability Solutions
- 12 SCP Global Technologies Appreciates APC Value-Add
- 13 Outpost.com Enjoys High Availability Success

### **Application Focus**

20 Bad Power Poses a Threat to All Business Electronics

### **Departments**

| Editor's Notes                                                                     | .2 |  |
|------------------------------------------------------------------------------------|----|--|
| Availability in the Information Age                                                |    |  |
| Your Letters                                                                       | .3 |  |
| Feedback from APC Customers/Resellers; Letter of the Month                         |    |  |
| ProtectME! With APC News                                                           | 9  |  |
| APC Expands Network and Desktop Presence with Aquisition of ABL Electronics        |    |  |
| Hewlett-Packard and APC Begin Worldwide Resale Agreement                           |    |  |
| New Solutions                                                                      | 24 |  |
| APC MasterSwitch™ (Vertical Mount): Remote Power Control without Consuming Rack Sp | ac |  |
| DC-based Power Solutions Now Available from APC                                    |    |  |
| For Companies with Multiple APC UPSs, Get PowerChute®Inventory Manager             |    |  |
| Seeing is Believing with APC's Mobile Availability Center                          |    |  |
| Know When the Techs Will Arrive with APC Service Response Time Lookup Tool         |    |  |
| Expand Your Protected LAN with APC's 5-Port 10Base-T Hub Accessory                 |    |  |
| Buy APC Laptop Batteries Today!                                                    |    |  |
| New Back-UPS Office* Models: Battery Backup Features at an Affordable Price        |    |  |
| Desktop UPS Users APC's USB Solutions Allows Use of New Technology                 |    |  |
| Awards & Reviews                                                                   | 3  |  |
| APC Proves 'Small is Smart' According to PC Week Review                            |    |  |
| APC in Action                                                                      | ər |  |
| LG&E Energy Corporation Recommends APC                                             |    |  |
| Burger King Selects APC for POS Availability                                       |    |  |
| Charity Corner                                                                     | 9  |  |
| APC Helps Raise Funds for Ronald McDonald House Charities                          |    |  |
| APC and Lance Armstrong Foundation Bring You This Special Offer                    |    |  |

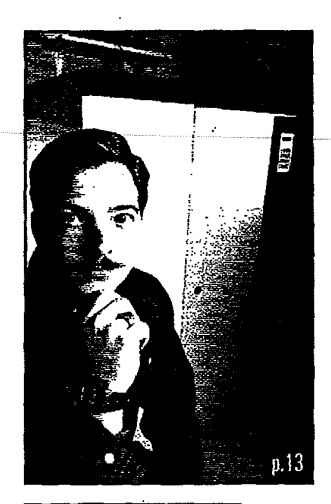

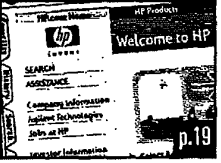

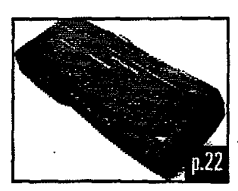

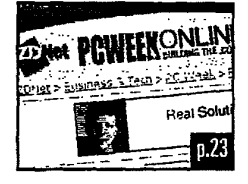

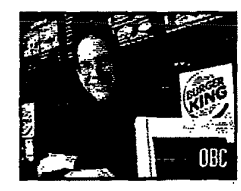

### EDITOR'SNOTES

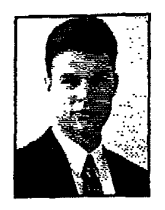

In this latest issue of APC Currents (Business Edition), you'll find out about the latest Legendary Reliability™ solutions that have

helped American Power Conversion reach such milestones as being recently named to the Fortune 1000 list and Forbes' "500 Most Profitable U.S. Companies" (see article below).

It takes innovation and follow-through for a company to reach such levels. You'll find such quality in our new PowerChute\* Inventory Manager software, our new Availability Consulting services, our new NetShelter<sup>2</sup> Configure-to-Order

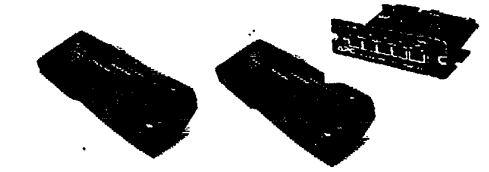

program, and our new Lightning Notification Services. Additional new products include our latest Back-UPS Office<sup>3</sup> 350 and 500 models and a 5 Port 10-Base T Hub to use in your power protection configuration.

Check out our latest readers' letters. "ProtectME!" partnership articles, and "APC in Action" testimonials for the outside opinions on how APC solutions help businesses stay up and running. In the end, the accolades are hard-fought and earned, but it's our customers' satisfaction that we strive for the most.

If you have any comments, questions or testimonials, be sure to send an E-mail to apccurrents@apcc.com. If we use your material in a future issue, we'll send you an APC T-shirt.

> **Russell F. Desjarlais** Associate Editor

# APC Debuts in *Fortune 1000*. Jumps 45 Spots in Forbes 500 List of Most Profitable U.S. Companies

For the first time in the Company's history, APC has been named to the Fortune 1000 list. In Fortune magazine's ranking of the 1,000

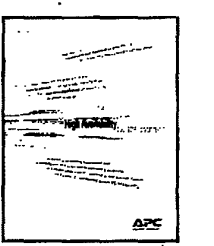

largest companies, which is based on 1999 revenues, APC debuted at No. 929.

. "APC has a very solid history of strong performance, topping \$1.3 billion in revenues in 1999. We are extremely gratified to rank in the Fortune 1000 among some of the nation's most respected companies," said Rodger B. Dowdell, Jr., APC's president and CEO. "The fact that a company that manufactures and markets power protection equipment made it to the Fortune 1000 sends a strong message about the success APC has had in addressing the growing demand for solutions that enhance the availability of computer systems. This is particularly the case in today's Internet infrastructure build-out where both companies and consumers alike have a need for reliable power."

APC has also been recognized in the Forbes 500 list of the most profitable U.S. companies for the second year in a row. APC improved its profitability ranking to No. 413 for 1999 compared to No. 458 in 1998.

APC has frequently been recognized for its financial performance. Early on in the Company's development it was named to such prestigious lists as BusinessWeek's "Best Small Companies", Forbes' "Best 200 Small Companies", Fortune's "100 Fastest Growing Companies", and Inc.'s "100 Fastest Growing Small Public Companies".

Since that time, APC has continued to accressively expand its business, catapulting the Company onto many lists of business excellence including most recently Forbes' "Platinum List of America's Best Big Companies", The Red Herring 250, and PC Magazine's "Top 100 Most Influential Companies".

To get a copy of APC's 1999 Annual Report, visit http://proma.apcc.com, enter the keycode from the back of the magazine and click on the "Get APC's 1999 Annual Report" link.

# APCCURRENTS

| EDITOR AND PUBLISHER | Chris Carrol<br>Philin Hawthorn |
|----------------------|---------------------------------|
| ASSOCIATE EDITOR     | Russell F. Desiarlai            |
| DESIGN               | Shawn Cournoye                  |
|                      | Scott Tetreau                   |
| WRITER               | Dennis Boule                    |
| CONTRIBUTING WRITER  | Diane Sterret                   |
|                      | Stephen Giguerr                 |
| CIRCULATION          | Jon Dearborn                    |
|                      | Daniel Fauxpoin                 |
|                      | Jason iron:                     |
| DISTRIBUTION MANAGER | Barbara Blackloc                |
| PURCHASING MANAGER   | Becky Stewar                    |
| FULFILLMENT MANAGER  | Kathy Hilton                    |
|                      |                                 |

We love to hear your feedback! Please send comments and questions about Currents to:

American Power Conversion

Attn: APC Currents 132 Fairgrounds Road West Kingston, RI 02892 Fax: 401-789-3710 Phone: 888-289-2722 ext, 6000 E-mail: apccurrents@apcc.com

APC Currents is published six times a year by American Power Conversion. All pricing is in U.S. dollars, and subject to change without notice.

#### Subscription Orders / Address Changes

Subscriptions are free of charge. For subscription, send your name, complete address (including country), and hone number to APC Currents, 132 Fairgrounds Road, West Kingston, RI 02892, USA. Phone: 888-289-2722 x6000 Fax to the attention of APC Currents: 401-789-3710

#### Reprint Information

Please contact Chris Carroll at APC, 132 Fairgrounds Road, West Kingston, RI 02892 USA for information and reprint costs. E-mail: apccurrents@apcc.com

American Power Conversion is a publicly held corporation (NASDAQ: APCC).

APC Currents, Symmetra, Power Array, Silcon, SurgeArrest, SurgeStation, Back-UPS, Back-UPS Pro, Back-UPS Office, Smart-UPS, Matrix-UPS, NetShelter, Share-LIPS, PowerChute and design, Power Manager PowerAudit, PowerShield, Protect ME! with APC. ProtectNet, Line-R, and PowerNet are APC trademarks and property of APC. Others are property of their owners

#### How to Contact APC

APC North America Corporate Headquarters 132 Fairgrounds Road West Kingston, RI 02892 Ph: 888-289-2722, ext. 6000 Fax: 401-789-3710 line Service/Support: PowerFax: 800-347-FAXX

APC Latin America APC Latin America Headquarters 132 Fairgrounds Road West Kingston, RI 02892 Ph: 401-789-5735 Fax: 401-788-2716 WERhttp://www.apcc.com

**APC Asia Pacific** APC Australia Ph: +61-2-9955-9366 Fax: +61-2-9955-2844 Level 27 Northpoint 100 Miller Street North Sydney, NSW2060 Sydney, Australia

APC Europe APC European Headquarters APC Ireland **Ballybrit Business Park** Galway, Ireland Ph: (+353) 91 702000 Fax: (+353) 91 755275

apcinlam@apcc.com

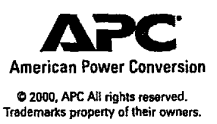

2

APC Currents

www.apcc.com

888-289-2722, ext. 6000

#### Letter of the Month

"I think my trusty Back-UPS<sup>®</sup> 600 is more valuable protecting my PC from my legs than from the wrath of Mother Nature. You see, I'm 6'7" with some very long legs and equally large feet. Thus, I tend to knock plugs out of the socket and snag drooping power cords as I get up from my desk. After about the sixth or seventh time, I decided that this probably wasn't good for my equipment to suffer through these 'hard' shutdowns, so I installed the APC Back-UPS. My reasoning was that if I were to hit a power cord, my computer would stay up. Two-dozen 'accidental' power losses later, my PC now only shuts down when I tell it to!"

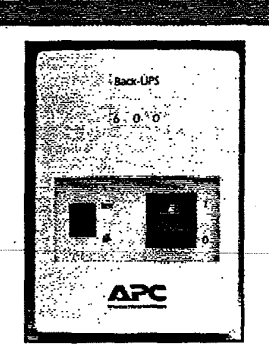

Derek S. Hart Network Telephony Engineer SNL Securities

#### anite e andre e

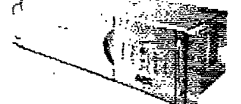

# Compaq Server Users: Win an APC Smart-UPS<sup>®</sup> 3000RM

Be sure to enter APC's Compaq Use Smart-UPS Giveaway (on the Inside Front Cover) for your chance to win an APC Smart-UPS<sup>®</sup> 3000RM.

#### **Our readers respond**

"I just recently completed a tour of duty in Tuzla, Bosnia with the US ARMY as a member of the Nebraska National Guards. I would like to thank APC for the assistance they provided in preparation for this deployment. We were faced with many potential power problems for our critical LAN and PC-based systems in an unstable power environment. We completed the whole tour without a single failure of any hardware, in spite of the often heard and reassuring APC UPS alarms, I will continue to sing the praises of APC products and tech support, they simply CAN'T BE BEAT."

#### CW2 Henry D. Crow 24th Medical Air Ambulance Company Nebraska National Guard

"I had previously used an APC unit when I was in industry and ordered one to provide safety for my computer when I went into recruiting. The dealer that I ordered it from was out of stock, and talked me into buying a different brand. The "other brand" made it to the first big storm we had and snapped a "diode" at the distributor. So they shipped me another unit but charged me shipping and handling on the replacement part. After 6 months of haggling with them I just stopped trying to get my 'shipping and handling' money back. I should have called you guys in the first place. I might have saved a few hairs on this aging forehead of mine. You can be sure I'll call APC the next time and do it right."

#### Frank Gregg GREGG & Associates Technical Recruiting Agency Gallatin. TN

"Because of our success with APC on our computer systems, we decided to use APC for our environmental monitoring system. This system, which monitors gas in the gold mine, now has power for 8 hours in the event of a power failure. The price of the APC units has been recovered many times over. We no longer have to take the time to reset all the monitors every time there is a power bump. The units continue to operate during any partial or total loss of power including the switchover to standby diesel generator."

Ron Jung Instrumentation Supervisor Battle Mountain Gold Company Golden Giant Mine Marathon, Ontario

www.apcc.com

"I live in Quebec, Canada and in 1998 we had the biggest glazed frost storm ever. It threw all the power lines to the ground. In January at temperatures of -20C (-4F), I was able to hook-up a light bulb a small heater and my Back-UPS\* 450 to a small gas generator. Power levels varied a lot but I could keep on working for the 13 days of blackout. Now my four computers have an APC hooked up to them. Your product saved me deadline penalties so it paid for itself."

#### **Robert Demers**

Director Dessin Industriel Demers Inc Quebec, Canada

"We recently had a power problem at our area office caused by an electrician. The problem caused four of our offices to short circuit. All PC's and laptops on APC SurgeArrest<sup>®</sup> units survived. We had one PC that did not survive the event that was on a non-APC brand surge protector. We have a standard of using APC surge protectors on all equipment - the one that didn't have one was our only casualty."

> Barry Couper Director of IT Triton PCS Charleston, SC

#### Write: Letters to the Editor APC Currents Magazine 132 Fairgrounds Road West Kingston, RI 02892

E-mail:

apccurrents@apcc.com

Fax: 401-789-3710

Phone: 888-289-2722 ext. 6000

Letters must include the writer's name, home or business address, phone number and E-mail address. We cannot respond to every letter and phone call received. Letters included here may be edited for length and clarity.

### If we print your letter, we'll send you a FREE APC T-Shirt!

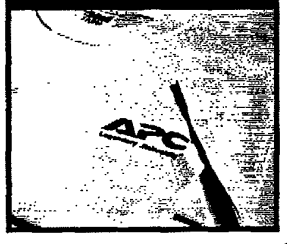

**APC Currents** 

3

### POWERQUALITYOUTLOOK

Prepare for Summer Outages with

# APC Smart-UPS® and a FREE Web/SNMP Card

For a limited time, purchase an APC Smart-UPS® 700NET, 1000NET or 1400NET tower model online and you'll receive an APC Web/SNMP Management Card (Part # AP9606) (estimated resale value of \$299) for FREE. Prices start at just \$399.99.

#### APC Web/SNMP Management Card

Combined with APC Smart-UPS superior power protection, this innovative accessory card provides standards-based management of UPSs in rack, computer room, and datacenter environments. APC's Web/SNMP Management Card is the only Webbased UPS management product to provide full management of UPSs via multiple open standards like Telnet, HTTP, and SNMP. Integrated with your new APC Smart-UPS, this innovative UPS accessory can monitor and configure your UPS to shut down and reboot computer systems.

#### Buy Online Today to Get Your FREE Accessory

- 1. Go to http://promo.apcc.com.
- Enter your key code (from the red box on the back of this magazine)
- 3. Click on "APC Summer Smart-UPS Deal"

Be sure to act today before you become another victim of an upcoming season of outages.

4

# U.S. Secretary of Energy Warns of Repeat of Last Year's Summer of Outages

United States Energy Secretary Bill Richardson has recently asked Congress to pass legislation to restructure the country's electicity markets and thereby foster reliability on an aging power grid. Richardson warned of repeated blackouts such as those seen in the Midwestern and Northeastern regions of the U.S. during the summer of 1999.

"Interstate power and transmission markets are inefficient," Richardson said in remarks to the National Energy Marketers Association (NEMA) in Washington, D.C. on April 17.

Richardson sees legislation involving continued deregulation of the U.S. electric utility industry as a possible solution. The result, according to the energy secretary, would be more money towards repair of an aging power grid and construction of new plants. At present, 25 states plus the District of Columbia have either already created retail power markets or are in the process of doing so. Remaining states are still in the early proposal stages.

#### Six Goals for Power Restructuring

Richardson presented six goals for federal energy restructuring legislation:

- 1. Make interstate transmission more efficient and effective
- 2. Promote regional transmission organizations
- 3. Prevent the abuse of market power
- 4. Establish mandatory bulk power reliability standards
- 5. Ensure that renewable energy and other public benefits are not left behind
- Lift federal barriers to the development of competitive wholesale and retail electric markets

According to the Energy Information Administration, demand for electricity will grow 2 percent in 2000 and an additional 2.1 percent in 2001. Richardson has stated that without immediate action, many U.S. businesses and residents could see a repeat of

www.apcc.com

last summer when increased electricity usage due to continuous heat strained existing power plants. During those power events, spare electricity from out-of-state suppliers was in short supply and, when available, sold far above normal rates.

#### **History Repeated?**

"Regions across the country have endured a host of reliability problems in recent summers," Richardson explained to the gathered NEMA members, "When temperatures rise, some utilities have found it more and more difficult to meet the demand for electricity. Spot prices for electricity shot up, and elected officials and utility officials were forced to issue urgent appeals for the public to use less power. Factories shut down and sent workers home. Some areas suffered rolling blackouts. In other areas, the

lights went out because overworked and outdated distribution facilities cracked under the pressure. Last summer, parts of Chicago, New York, New Orleans and elsewhere went dark."

In response, Richardson formed the Power Outage Study Team (POST; consisting of Department of Energy staff, employees from national energy laboratories and members of U.S. academia) to study last year's outages and make recommendations. According to the

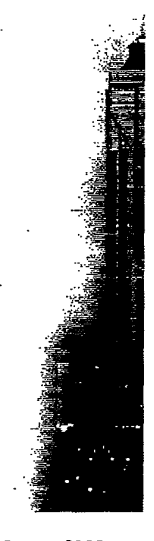

888-289-2722, ext. 6000

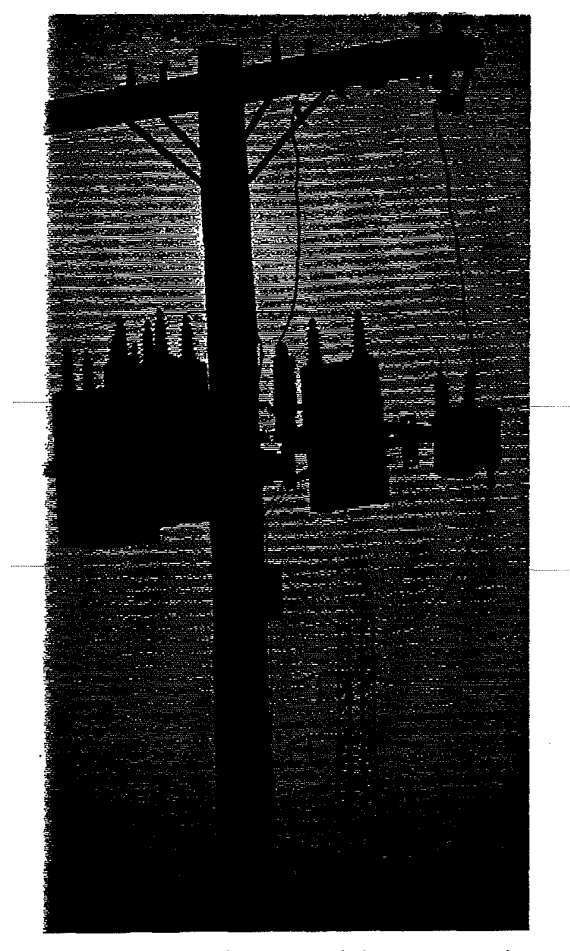

team's final report, industry restructuring should lead to improved reliability.

"But the slow pace of the transition to competition has generated uncertainty, putting reliability at risk." Richardson said, "and even more disturbing, their report concluded that these problems may get worse before they get better."

To view Secretary Richardson's prepared remarks for the NEMA meeting, visit "Essential investments are not being made. Transmission access is limited. Generating capacity reserves are plummeting, leaving no margin for error. Construction of new major transmission plants has ground to a halt. And existing transmission capacity is not only feeling the strain, but sometimes breaking under it."

http://www.doe.gov/news/speeches00/aprs s/nema.htm.

To view the Power Outage Study Team's final 'report, visit http://www.policy.energy.gov/electricity/postfinal.pdf.

For information on APC's Legendary Reliability<sup>™</sup> products and services, visit us online at http://www.apcc.com or call the number listed below.

### POWERQUALITYOUTLOOK

# Visit *energyOn.com* for Potential **Power Savings**

To find out how to possibly get lower rates on your electric bill, visit . http://www.energyOn.com.

APC has partnered with energyOn.com to bring energy savings to customers in deregulated electric and gas markets.

energyOn.com's service enables consumers to shop the best available rate and service offered by area electricity and natural gas providers.

#### FREE APC Coffee Mug for energyOn.com Registration

Take the time to see how APC and energyOn.com can help ensure your power needs are met this summer and into the future.

To get the mug, go to http://promo.apcc.com, enter the key code from the back of the magazine and click on the "Free APC Coffee Mug for energyOn.com Registration" link. We'll send APC coffee mugs to the first 500 entrants.

COM

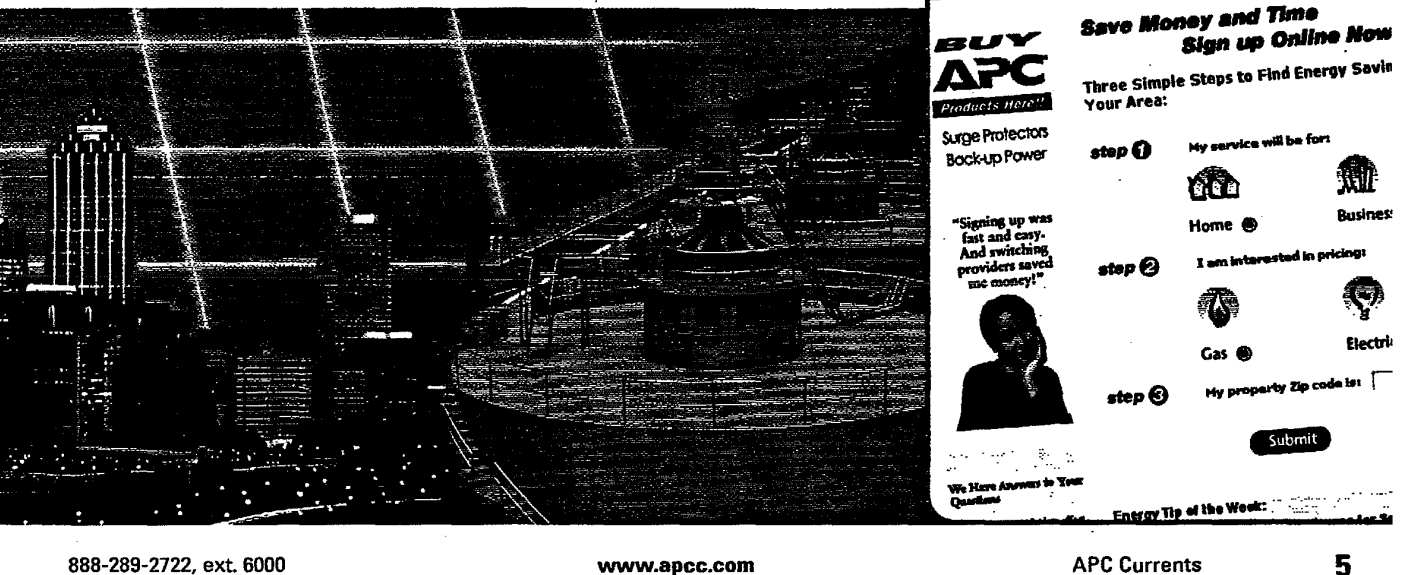

888-289-2722, ext. 6000

America's Onlin

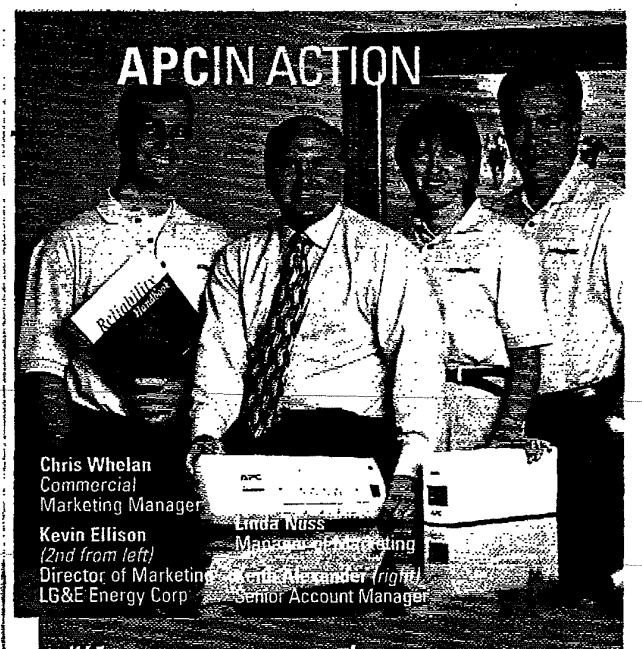

*"If our customers lose power, they lose business. We see APC's UPS products as a natural and strong extension of our surge protection product line."* 

> "We also provide non-regulated products and services to the residential, commercial and industrial market segments. Our two primary sales organizations are Enertech (industrial energy services and products) and Home Services (residential energy services and products).

> "We pride ourselves on anticipating our customers' needs and providing quality service beyond their expectations. We consistently remain among the lowest-cost providers of gas and electric energy in the country, typically 30 to 40 percent below the average national gas and electric prices. By maintaining this focus on quality and affordability we, in 1999, earned the national J.D. Power & Associates Award for residential customer satisfaction.

#### A Partnership in Technology

"As the energy environment grows more competitive, we are increasingly focused on the needs of our small commercial customers, specifically in terms of the services not provided through the regulated, utility side of our organization. Therefore we're offering products and services that apply to those customers' 'behind-the-meter' power quality and efficiency requirements.

# LG&E Energy Corporation Recommends APC

"LG&E Energy Corporation, is a diversified energy services company headquartered in Louisville, Kentucky. We provide power generation and project development services, retail gas and electric utility services and asset-based energy marketing. We own and operate the Louisville Gas and Electric Company, a regulated electric and gas utility serving Louisville and 16 surrounding counties and the Kentucky Utilities Company, a regulated electric utility which serves 77 Kentucky counties and five counties in Virginia. In addition, LG&E Energy operates power plants throughout the United States and overseas.

"Our research of the energy-related needs of the small commercial market indicates a demand for surge and UPS protection. Therefore, we made a decision to be a channel of choice for these types of products and services.

"Our financial and healthcare customers need UPS to protect their

workstations against loss of highly valuable and critical data – such as investor accounts, client data and patient data. Our retailers want protection against lost or interrupted transactions, especially in fast-paced convenience applications. If our customers lose power, they lose business. We see APC's UPS products as a natural and strong extension of our surge protection product line.

#### Engineers' Technical Feedback is Key

"In addition to researching APC, we heard glowing testimonials from customers. Simultaneously, APC called us to explore the possibility of structuring a partnership.

"In the process of considering a new product offering, we ask our engineers for an assessment of the technological viability of that product. They are extremely vocal advocates of our customers' best interests and typically provide the greatest challenges to ideas for proposed new products. When we mentioned APC as a prospective provider of our UPS product line, they were unanimously in favor. They said: 'APC is very well known for quality products. To us APC stands for high quality.'

www.apcc.com

"If our engineers are highly in favor of, and even excited about, selling APC products, I am confident that APC excels in customer service and support as well technological excellence. Without this level of engineers' approval, we would be very hesitant to endorse any product. We take our customers' safety, power quality and best interests to heart and we work only with partners that share our customer-focused attitude.

"Today, we recommend a variety of APC products that can enhance our customers' systems availability and application uptime. For our small commercial customers, we recommend the APC SurgeArrest\*, Back-UPS Office\*, Back-UPS\*, Back-UPS Pro\* and Smart-UPS\* for emergency battery backup and high quality surge suppression. Our Technical Sales department handles the larger customers and often, they recommend APC's 3-phase Silcon™ product, for protection of facilities and process equipment.

"We recommend Back-UPS 500s to retailers to protect cash registers against transaction interruption. We also recommend Back-UPS Pro 420s to financial and business services companies, who want to avoid costly downtime and who place high value on their data integrity and Smart-UPS 700s and 1400s for network servers and Web site administrators, for whom the avoidance of downtime is mission critical. The wide breadth and quality of APC's product line allows LG&E Energy to provide power protection solutions for our wide range of customers."

888-289-2722, ext. 6000

APC Currents

6

NEWSOLUTIONS

# APC MasterSwitch<sup>™</sup> (Vertical Mount): Remote Power Control without Consuming Rack Space

APC MasterSwitch (Vertical Mount) adapts to many applications in the server and internetworking space, allowing users to control power and manage attached devices that often become locked-up and require technical assistance.

## APC MasterSwitch<sup>™</sup> (Vertical Mount) (Part#: AP9221x166)

MasterSwitch (Vertical Mount) is an intelligent PDU, perfect for control of power in a rack environment. APC has engineered the unit to be manageable via a Web, SNMP or Telnet session.

The MasterSwitch (Vertical Mount) is designed to use zero 'U' space in a standard 19" enclosure and will mount in vertical fashion.

For additional information on any of the new generation of APC MasterSwitch products, call the number listed below or visit us online at *http://www.apcc.com*.

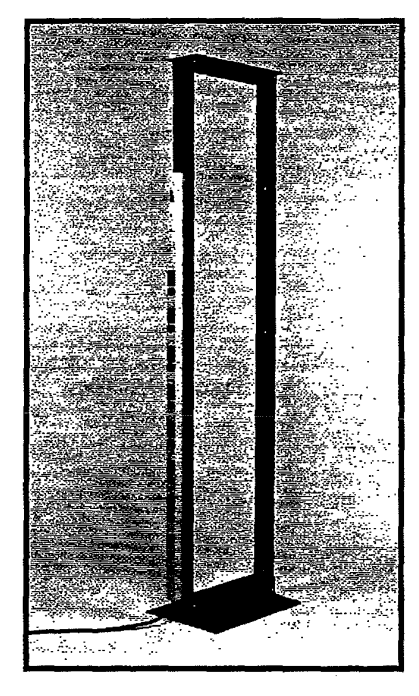

#### Key Features/Benefits of MasterSwitch™ (Vertical Mount)

#### **APC's New MasterSwitch (Vertical Mount) features:**

**Daisy-chain ability** — Users can daisy-chain up to four MasterSwitch Vertical Mounts (1-AP9221x166 and 3-AP92251x166EXPs) for a total of 64 attached devices (32 power-controllable and 32 always on).

Multiple Outlet Control on Multiple MasterSwitch (Vertical Mounts) — Permits control of redundant power feeds from several MasterSwitch (Vertical Mount) units.

**Zero 'U' Space Used** — MasterSwitch (Vertical Mount) attaches to the vertical support braces in most standard 19" enclosures, with both two and four post configurations.

20 amp Loads — The unit uses 5-15 receptacles for supporting loads up to 20 amps.

MD5 Authentification for Web-based Security — is included to provide even greater security from the intrusion of network hackers.

**Individual User Accounts** — Another important feature is the ability to define individual users and grant access to specific power outlets. An administrator can assign outlets to individuals for control of attached devices to those outlets.

Load Sensing — measures the current being drawn from the PDU and provides an overload warning and/or user-definable load threshold.

**Firmware Flash Upgradability** — allows administrators with multiple MasterSwitches to upgrade internal unit software via the network should APC offer future revisions.

#### Additional Features Include:

**Remote Power Receptacle Integration** — allows MasterSwitch to support higher amperage load requirements (i.e. 15 – 30 amps) by the use of APC's power receptacles that can be ordered separately.

**Remote Reboot** — MasterSwitch can remotely power-on, power-off or reboot attached devices. The device helps save on field service technician calls or necessitating that administrators physically visiting a remote site.

**Power-up Sequencing** — MasterSwitch can sequentially power-up outlets to avoid high in-rush current which could damage sensitive equipment.

# Buy MasterSwitch™ Vertical Mount and Controller Unit at a Special Demo Price

Visit APC's Promotions site at http://promolapco.com, enter the key-code from the be of this oragizme and click on the "Buy MasterSwitch VM Demo" link The first 500 to participate will be able to purchase APC's new MasterSwitch Verto Mount (Part#: AP9221x166) with controller (able to control up to A MasterSwitch units) for demo price of \$643 (The normal estimated resale price for this product is \$1,099).

Act now as this low demo price offer is only available to the first 500 on

Offer limit is one unit at demo price per customer

888-289-2722, ext. 6000

www.apcc.com

**APC Currents** 

7
# PROTECTME! WITH APCNEWS APC Expands Network and Desktop Presence with Acquisition of ABL Electronics

APC has acquired privately held ABL Electronics Corporation, a North American provider of computer and network cables, switches and other connectivity products. ABL provides an expansive complementary product offering, enabling APC to leverage its global scale, strong channel presence, OEM partnerships, and Web site traffic to deepen APC's penetration into network and desktop environments worldwide.

"With our established world-wide channel presence, resale agreements with leading PC, server and networking manufacturers, and approximately one million monthly Web site visitors, APC has the necessary fundamentals to successfully position ABL as a global leader in the cable and switch marketplace," said Rodger B. Dowdell, Jr., APC's president and CEO. "This transaction is consistent with APC's strategy to identify complementary and incremental businesses that capitalize on our global leadership and diversified sales model."

ABL, which currently sells through distribution, value added resellers and OEM partners, offers a broad selection of both standard and custom network and desktop cables and connectivity products. ABL's products range from universal serial bus-ready (USB) solutions for the small office/home office market to fiber optic, Category 5 and fibre channel cables commonly utilized in Internet, telecommunication, and storage area network (SAN) infrastructures to server management switches used to manage multiple servers from a single monitor.

"We are pleased to join the APC team, a recognized leader that has the resources and track record to take ABL to the next level," said Randy Amon, co-founder of ABL. "Given the cultural similarities of the two organizations, we believe this new combined team will start delivering synergistic value immediately."

"By expanding our power protection solution offering to include ABL's complementary cabling and switching products, we

APC Currents

8

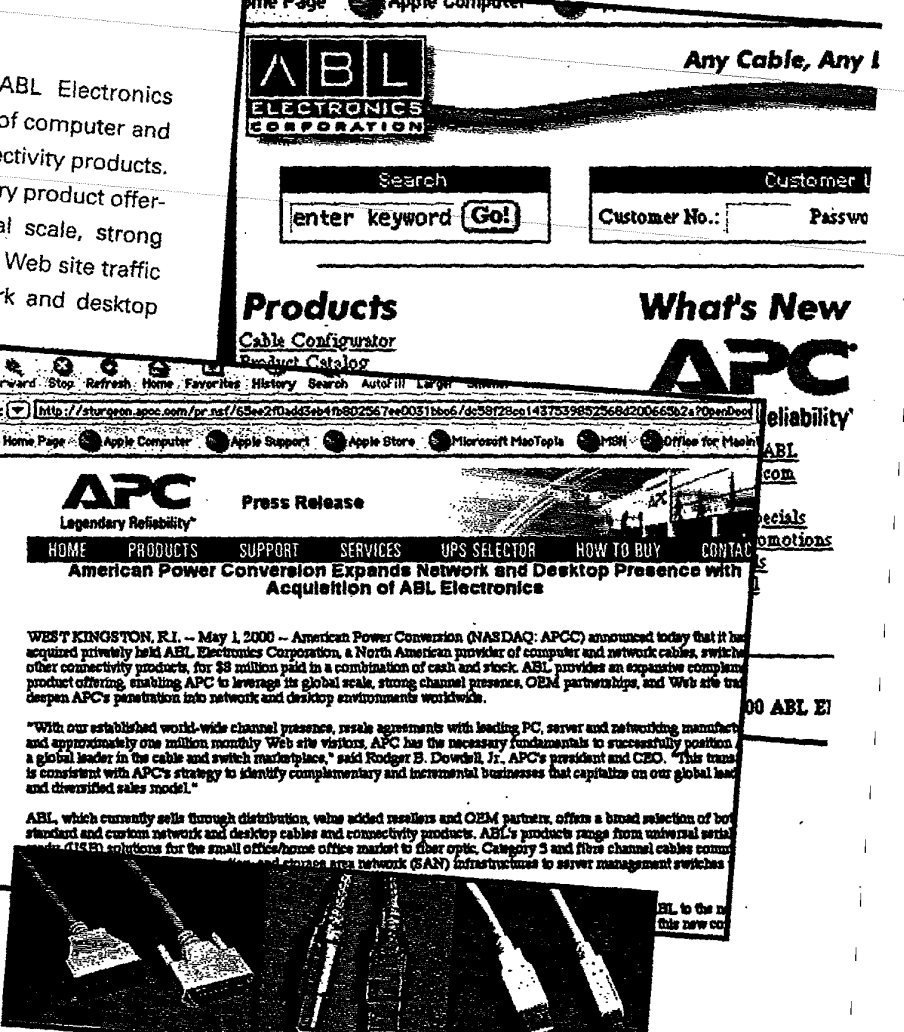

also obtain additional leverage with our channel and retail partners, who prefer to do business with a limited number of manufacturers," said Dowdell. "In addition, this transaction allows us to expand our relationship with our 10 million existing customers worldwide who value the quality, reliable solutions APC offers, as well as realize cost efficiencies in the acquisition of potential new customers."

ABL, which employs 80 people in the U.S., is based in Hunt Valley, Maryland and

has satellite offices in Texas, California and Illinois. ABL will become part of APC's Consumer Network Solutions Group.

For more information about APC's Legendary Reliability™ solutions, visit our Web site at http://www.apcc.com or call the number listed below.

www.apcc.com

# **NEW SOLUTIONS**

# **DC-based Power Solutions** Now Available from APC

APC Acquires Advance Power, Industry-leading DC Power Provider

Customers wishing to leverage the cost and convenience of one-stop-shopping for dependable, reliable Nonstop Networking<sup>™</sup> power solutions now have more reasons than ever to turn to APC. As a result of the recent acquisition of Advance Power, a UK-based global manufacturer of high quality DC power supplies, APC can now provide customers with both AC and DC end-to-end power solutions.

Rapidly expanding Internet applications, explosive demand in the service provider arena and the vigorous growth of wireless communications and fiber optic backbones all contribute to the customer need for DC-based power solutions.

## World Class DC Solutions

Historically, APC solutions have primarily addressed AC products, protecting a range of applications from desktops to the largest datacenters. While IT equipment has traditionally required an AC power standard, telecommunications solutions are commonly DC powered. The convergence of IT and telecommunications, commonly found in Internet infrastructures, drives the need for both AC- and DC- based protection to maximize network uptime and connectivity.

The new APC line of products and services will include complete DC power systems design and installation, DC rectifiers and DC power supplies. The combination of Advance Power's DC products and APC's comprehen-

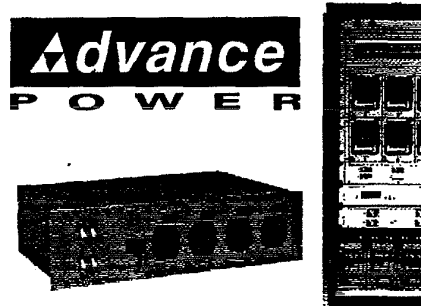

888-289-2722, ext. 6000

sive AC solutions (such as the patented, highly efficient Silcon™ 3-phase line, the patented Symmetra® Power Array™ and the award-winning Smart-UPS\*) uniquely addresses the demands of today's

highly available Internet and telecommunications applications.

## **Good News for Customers Requiring High Availability**

"The synergistic value of the Advance Power acquisition is significant to APC, Advance Power and our respective customers," said Rodger B. Dowdell, Jr., APC's president and CEO, "With the largest installed base of UPS solutions in the industry and some of the most advanced AC- and DCbased power protection solutions available, APC can help to increase the availability of virtually any customer's internet and telecommunications infrastructure. Enterprise customers and service providers are increasingly relying upon the availability of these businesscritical infrastructures as foundations of their overall business models. APC's AC and DC power solutions can help these customers achieve the high availability they require."

"We are pleased to join the APC organization, recognized throughout the industry as

www.apcc.com

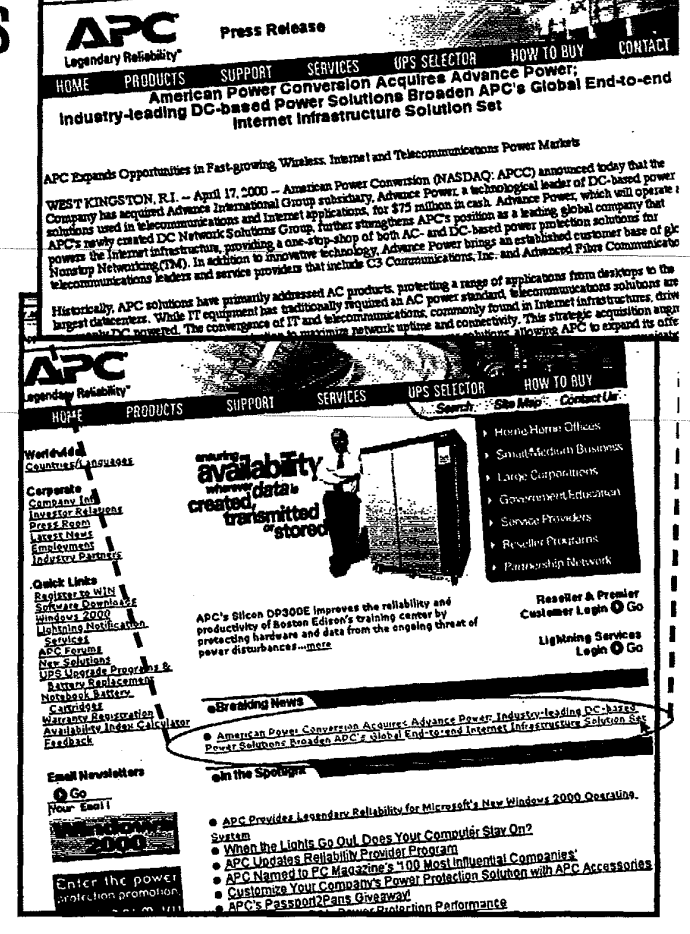

a world-class innovator, manufacturer and marketer," said Paul Barlock, Advance Power's managing director. "Bringing together APC's global reach and operational scale with our innovative DC products and renowned customer responsiveness is an outstanding combination for APC and Advance Power customers. APC will be uniquely positioned to offer customers the convenience of having their AC and DC power protection needs met worldwide by a supplier of unparalleled capabilities."

For more information regarding APC's new line of DC power protection products, visit the APC Web site at http://www.apcc.com or call the number listed below.

**APC Currents** 

# SPECIALREPORT

# Announcing APC Availability Consulting: Your Key to a Competitive Edge

For many corporations today, business survival depends upon the ability to achieve maximum systems and process availability at a reasonable cost. Weak links in a company's power infrastructure represent a substantial threat to the successful attainment of high availability goals. The corporate power infrastructure includes access to the local utility, the power delivery mechanisms within an office building, the flow of power to departments and offices both local and remote, and finally, and most importantly, the power flow to critical information systems. Power problems can crop up in a multitude of places where data is created, transmitted or stored.

Enterprise customers today have neither time nor proper resources to address the power protection elements of their information delivery systems. That's why APC is launching a new consulting service to help clients reach the highest levels of powerrelated business process availability.

APC has been in the power availability business for over 20 years. The APC global network of trained power quality consultants has assisted customers at every level, whether the critical system is an entire facility requiring that every plug in the wall be protected, or a simple PC that happens to contain critical data.

## A Methodology Based on Downtime Prevention and ROI

APC's Availability Consultants work with clients to determine exactly how the availability of business processes can be enhanced through the measurement, monitoring and management of power. The depth of knowledge of the APC Availability Consultants allows clients to concentrate on their core business concerns without having to worry about power issues.

"For any company where high availability is crucial, such as Internet Service Providers (ISPs), Application Service Providers (ASPs), dot-com companies and enterprise clients, this new service will provide a competitive edge," said Doug Rademacher, General Manager of Availability Solutions. "We're excited about some of the sophisticated tools we've recently developed that will allow us to provide new levels of availability service to our clients. We analyze the client's Return on Investment requirement and formulate a solution by balancing both ROI and availability goals."

The APC Availability Solution methodology involves the client in a number of key steps:

#### **Power Profile**

The client (either individually or with an Availability Consultant) uses APC's Power Profiler, a Web-based availability index calculator, to provide a quick assessment of the client's current availability levels. The Profiler uses historical, weather and utility data and client input to make intelligent calculations regarding availability levels. The client determines whether a gap exists between current availability levels and projected availability goals.

#### **On-site Assessment**

An Availability Consultant performs a thorough on-site assessment to verify assumptions made in the Profiler regarding electrical infrastructure, equipment inventory, and local power issues. The client's physical location on the electrical grid is determined and potential impact on availability is calculated. The Profiler is re-run and compared with earlier findings to precisely determine the client's current availability level. Based on findings, the Availability Consultant presents a detailed report to the client.

#### **Cost/Benefit Analysis**

With the report, the Consultant will present one or more customized costeffective solutions. These solutions are based on the client's availability require-

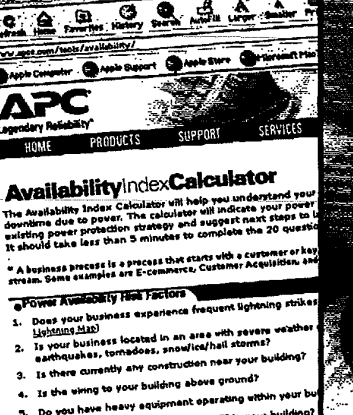

- 5. Do you never the any construction within your buildin
- Is the wing in your building over 20 years old?
   Is the wing in your building over 20 years old?
- 8. Does your network infrastructure mean devotime, is more
- 9. When your business and and imagines is mot
- 10. When your business and the

ePower Availability Strategy

Visit APC's Availabili Index Calculator at http://www.apcc .com/tools/availabili

ments, and take into account current industry downtime costs.

#### Implementation

A Project Manager is assigned to coordinate all the logistics leading to a rapid solution implementation. This includes installation (if the solution requires the installation of hardware and software), start-up, maintenance and integration of the new solution into the existing environment.

#### Monitoring and Management Services

On an ongoing basis, the availability consultant determines whether the client's existing availability solution still fits the availability requirement. APC offers continuous management, measurement and monitoring of the client's availability solution. The availability consulting service assures that the client's key business processes maintain a continuous loop of maximum availability as the business evolves, adds a new division, restructures, move offices - anything that affects availability of critical systems.

For more information regarding APC's Availability Consulting offerings, visit APC's Web site at *http://www.apcc.com* or call the number listed below.

888-289-2722, ext. 6000

10

www.apcc.com

# SPECIAL REPORT

# Technology Leaders Embrace APC Power Availability Solutions IBM, Microsoft, Cisco, Siemens and Dell All Look to APC for Protection of Critical Applications

In the connected world, where the rules of business change as quickly as they are created, a company's ability to respond quickly means the difference between success or failure. In such an environment, downtime is an outcome unacceptable to customers, suppliers and a company's employees. If efficient and flexible business processes are the key to success, then high availability of these processes becomes a basic component of business survival.

and has earned its trusted reputation."

Experts for APC's availability consulting practice can help customers clarify options, simplify decisions, manage cost, save time and ultimately, reduce risk. Over the years, Dick Mayo,

Manager of Dell's Worldwide Application Solution Center, has often turned to APC for power solutions.

"Dell has a reputation in the industry for working with only the 'best of breed'," Mayo said. "We look to APC as our power protection partner of choice. Dell has been working with APC for a very long time. We've always had great success with APC as a company and the APC units have always been reliable. Therefore, when we were designing and building our two solution labs in the summer of '98, it was a logical conclusion to work with APC for maximum protection. No other competitors could deliver us the same assurance."

## **Collaboration with Microsoft**

APC has always garnered respect as an organization that is quick to respond to complex client requirements.

"We have a dedicated lab," said David Clement, Technology Manager of the Microsoft

www.apcc.com

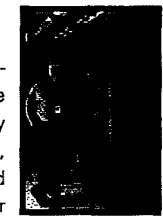

Technical Support Group, "that builds and configures all of the computers that are sent on events worldwide, adding up to more than twenty thousand computers shipped per year. We have servers containing up to 200 gigabytes of data including source files and hard drive image files. Our operation depends on this data, and that's why it's all protected by APC products."

"APC is by far the industry standard in power protection," said Clement. "The equipment quality, performance, and reliability, as well as the service and support is outstanding. I know of no other vendor who could deliver the same. Everything that we do relies on power to operate and we trust APC to ensure that our power is protected."

The APC client service model dictates that every aspect of the client's power availability infrastructure be examined, whether it be the building's electrical topology, communications components, backup power generation facilities, datacenter, Local Area Networks or other critical components. The scale of APC's installed base of clients and the wide variety of APC client environments results in strong power consulting skills within the APC organization. This is why companies like Siemens choose to partner with APC.

According to Rene Patton, Manager of continued on page 12

**APC Currents** 

11

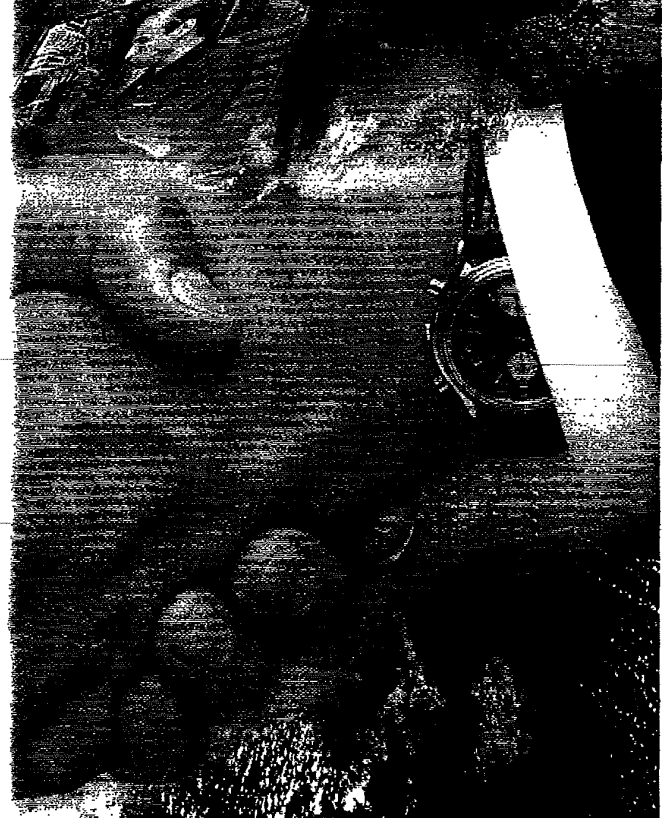

Electrical power is the fuel that keeps networks and systems running. Management and availability of that power is the prerequisite for the attainment of maximum uptime. In the realm of power availability, APC's precise, comprehensive research incorporates the key practice issues in the industry.

APC has built its reputation on the Legendary Reliability<sup>™</sup> of its products and services throughout the information technology marketplace. APC is a name that enterprise clients trust. That's why technology leaders like IBM, Microsoft, Cisco and Dell look to APC for their integrated power solutions. APC's confident, collaborative, global approach to power availability and management makes good business sense to anyone concerned with attaining maximum business process availability.

## Confidence for Dell

With so much at stake, it makes sense to have APC as your power availability advisor.

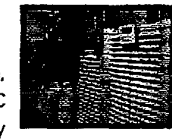

"APC's success is of no surprise given the combination of quality people and products," said Mike Nolterieke, Build and Network Specialist at IBM's Personal Systems Group. "APC has been delivering mission-critical power protection systems longer than anyone

# SPECIALREPORT

# APCIN ACTION

# SCP Global Technologies Appreciates APC Value-Add

"SCP Global Technologies is a leading supplier of cost-effective surface preparation technology, systems and services for the semiconductor industry. SCP builds wet etch equipment and has over 3,300 installations worldwide. The technology we manufacture features robotics capability, a server-class computer, and dozens of embedded controllers that enhance yield, quality and throughput while reducing environmental impact and cost.

"The process of manufacturing a semiconductor is very time-critical – even errors of a few seconds can cause semiconductor surfaces to be over-etched or under-cleaned. Power outages, brownouts, electrical noise (dirty power), and voltage surges or sags can all cause production defects. This reduces the customer's yield and reflects negatively on SCP. When you consider that our customers can have over \$10 Million worth of product in one of our SCP tools at any given time, it is easy to see why clean power is such an important element in the processing equipment we sell.

"At SCP, we include at least one APC UPS. with each of our products. We ship a Matrix™ 3000 or 5000 with many of our tools to provide emergency power for the automation and embedded process controllers in our product. The customer installs the UPS right beside our equipment to supply dedicated power to the SCP tool. In addition, many of our lines also have a Back-UPS\* 400 or 420 packaged within the product for protection of the system computer. We are considering the Smart-UPS

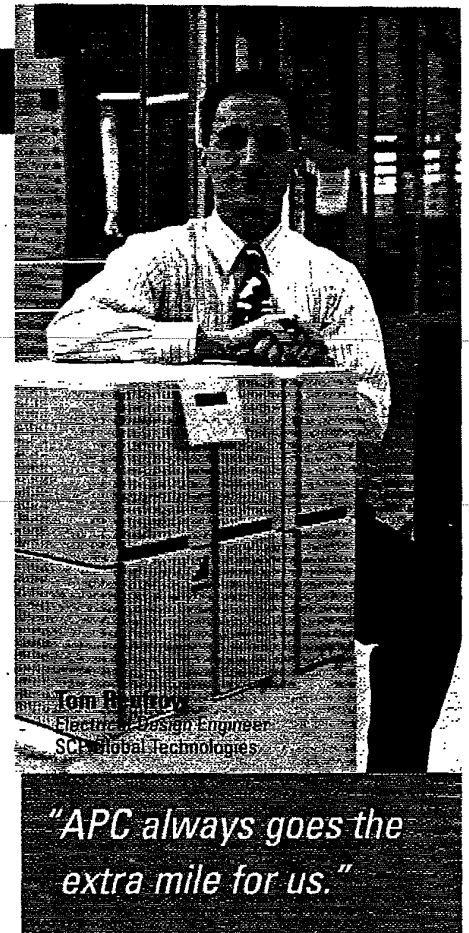

1400 for our next generation product. It will be packaged within the tool to supply power to the automation and embedded process controllers, to the low voltage power supplies, and to the system computer.

## High Availability a Primary Goal

"Including APC units with our SCP tools helps us to provide our customers with a valueadded solution. SCP tools provide 98 percent availability – 24 hours a day, seven days a week – including scheduled downtime for maintenance. We know that APC helps us to reach this goal. Our engineers have been at customer sites during brownouts and witnessed the complete shut down of 75 percent of the customer's other equipment. SCP tools did not miss-process a single wafer during the brownouts.

"We have used and evaluated several brands of UPSs, but APC is the one SCP chooses to ship as part of our standard product. Our engineering department here in Boise, Idaho also uses over 100 APC Back-UPS to protect our engineering workstations.

#### continued from page 11

Peripheral Markets at Siemens Business Communications, "APC has provided Siemens with proven products, services, and support for our customers. These products and services complement Siemens efforts to provide complete turnkey solutions that meet and exceed our customers' power-protection requirements."

## **Global Reach with Cisco**

APC recognizes that systems availability is a global strategic priority for businesses to move ahead in the e-economy. This is continually validated by the major business press as well as the investments being made by organizations today in power protection technology, infrastructure, strategy, and processes. For global enterprise organizations, cost savings as a result of implementing such solutions need to be replicated across diverse geographies.

Mike Lavassa, Facilities Manager at Cisco's San Jose CA location, and recent buyer of APC's newest Silcon Delta Conversion Online technology explains: "Right now we're looking at

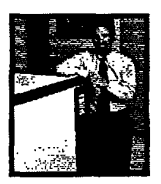

5 percent energy savings over the UPS systems we've used in the past. For a company as large as Cisco, with so many locations and so many buildings, 5 percent is a significant cost savings over the life of the units."

Service, experience, skill, and depth of knowledge in the area of power availability represent the core competencies of APC's Availability Consulting organization. For more information regarding APC's Availability Consulting offerings, visit APC's Web site at *http://www.apcc.com* or call the number listed below.

"APC always goes the extra mile for us. Recently, in an effort to venture into new markets, SCP sold several tools that were guoted with half of our normal lead-time. To add to the challenge, we inadvertently ordered the U.S. voltage model of the APC Matrix instead of the worldwide voltage model we needed. When we realized our mistake, APC didn't have any Matrix 5000 worldwide models available, so they moved the worldwide models up in their build schedule to meet our needs. APC saved the day by delivering the six worldwide. Matrix 5000s we needed in about a week.

"Thanks to APC we have the peace of mind of knowing that both SCP engineering and our customers' semiconductor cleaning and etching equipment is protected and continuously available."

APC Currents

12

# REPORT

# APCIN ACTION

# INFERT AVERAUER NICENT DE Angelis Na deministrator Cyberian Outpost

# Outpost.com Enjoys High Availability Success

"Cyberian Outpost, Inc. is a leading global Internet retailer of computer hardware, software, accessories, and other high-end consumer products. Our online superstore, Outpost.com is open 24 hours a day, seven days a week and features an easy-to-navigate interface, competitive pricing, free next day delivery, powerful search capabilities and extensive information on more than 160,000 products.

"With APC, we have peace of mind knowing that power issues will not cripple our new call center."

We also operate OutpostAuctions which gives domestic and international customers an opportunity to bid on and win a variety of computer products. Outpost.com is committed to delivering an enjoyable shopping experience of unprecedented speed and convenience while maintaining the best customer service in the industry.

"Founded in 1995 to serve the consumer and small/office home office market, Outpost.com quickly emerged as one of the most widely recognized and frequently shopped Internet commerce sites based on revenue growth, repeat customer purchases and its expanding affiliate network.

"Outpost.com has garnered high honors from a diverse group of organizations and publications. Since December 1998, we have been ranked the number one, top-rated consumer shopping experience on the Web by the online rating services BizRate. It's a hard-earned reputation that we wouldn't want to risk due to power failures; we demand 24x7 availability.

# Silcon™ Protects New Call Center

"In October, the Call Center (Sales and Customer Service) had to be relocated to Bethel, Connecticut due to our extensive growth. Since Outpost.com is open 24 hours a day, loss of power in the datacenter was not an option. Unfortunately, the Northeast is also well known for ice storms and unpredictable winter weather. We needed a solution for clean power.

"We were already using APC surge protectors and UPSs, so APC was a logical choice for our 3-phase requirements. Although we investigated several competing products, the APC Silcon proved to be a superior solution. We purchased both a Silcon DP340E and a generator. Now in the event of a power outage or sag, we know that the datacenter will be powered until the generator kicks in. In addition, should the generator fail, the datacenter will still be powered until the problem can be corrected.

"Our Silcon supports numerous fileservers and external storage units, switches, and routers in addition to the PBX and associated telecom equipment. Anything we connect in the datacenter is automatically protected. We also have hundreds of APC surge protectors throughout the building.

"With APC, we have peace of mind knowing that power issues will not cripple our new call center. Our Kent, Connecticut location has also had numerous power failures of varying lengths. In each case, the equipment protected by APC UPSs stayed up and running. APC has never let us down.

## Customer Service and Scalability

"When we were first debating the proper size and configuration of our 3-phase UPS, we called on APC. An APC Global Services representative was sent to meet us at the site. He helped us determine exactly what we needed. This proved to be very helpful. He provided the electricians with a wealth of information, and was able to quickly answer any of their questions

"The APC representative also demonstrated how the Silcon architecture could save us money. This was a welcome contrast to the high-pressure approach of other vendors who try to convince you to buy the biggest, most expensive unit available. The built-in flexibility of the Silcon meant we could purchase only the power protection we need forour current load. With APC, we spend as we need, saving money and valuable floor space.

"I have never had a problem in dealing with APC. I've always had peace of mind knowing that power problems would not be a factor for any equipment connected to APC products."

888-289-2722, ext. 6000

www.apcc.com

APC Currents

# NEWSOLUTIONS .

# For Companies with Multiple APC UPSs, Get PowerChute<sup>®</sup> Inventory Manager

APC's PowerChute<sup>\*</sup> Inventory Manager is a Web-based UPS inventory management and reporting tool for APC uninterruptible power supplies. This new software tool allows companies to proactively manage SNMP-enabled APC UPS systems, maximizing the availability of their entire network by maintaining the health and efficiency of the UPSs.

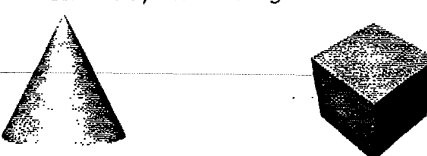

The availability of key business processes is a growing corporate concern. Reliable power to mission-critical equipment must be maintained. In the 24x7 business world, downtime equates to lost revenue in real time. As your E-business continues to evolve, you'll become witness to the increase in the number of your company's network nodes as well as the necessity to keep them protected.

APC has created four versions of PowerChute Inventory Manager to correspond with your growing needs and to help ensure availability. The 25 and 100 node versions are suited towards small to medium businesses; those that have started to experience their first growth in the Internet economy. The 1,000 and 10,000 node versions will assist larger businesses; such as those corporations who have standardized on large installed bases of APC Back-UPS Pro®, Smart-UPS®, Matrix-UPS™, Symmetra® Power Array™, or Silcon™ DP300E.

PowerChute Inventory Manager is a necessity for those customers with APC-protected network nodes in multiple locations, whether across campus, across town, or across the state.

Imagine being able to use your preferred Web browser to collect data from thousands of APC UPSs on your company's network and generate reports quickly and easily, rather than waste valuable time and resources trying to patch together an alternative method that may very well slow your network down or worse. APC's PowerChute Inventory Manager creates no unnecessary network traffic and works for the benefit of your connected hardware.

## **Quick Setup and Use**

Simply install PowerChute Inventory Manager on a networked server or workstation running Microsoft Windows NT 4.0 with at least Service Pack 4, and then follow three easy steps.

- Enter the IP Address of the SNMPenabled APC UPS systems into the PowerChute Inventory Manager device list.
- Schedule PowerChute Inventory Manager to gather information from the list of APC UPS systems.
- Click on any of the eleven pre-defined Inventory and Battery Status reports.

## Saving Time, Solving Problems

Nearly any APC customer that owns a large number of APC UPS systems, and/or has UPS systems spread across a relatively large geographic area, will find PowerChute

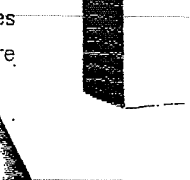

Inventory Manager

Inventory Manager an invaluable tool and a true time saver. You can schedule database updates to occur as often as you'd like (daily, once a week, twice a week; it's up to you). For instance, you could schedule the update to occur every evening at midnight, and then simply come in the next morning and click on each of the reports to look for anomalies.

This might include UPS systems that failed self-test or UPS systems whose load has increased beyond your desired level. If anomalies are present, you can take care of it instantly, or simply forward or print out the report and schedule someone to analyze the problem in more detail. If there are no anomalies, then you're basically done managing your UPS systems for the day.

At budget and planning time, PowerChute Inventory Manager will prove to be an extremely useful tool. The "UPS Age" report will outline which UPS systems you may want to budget to replace. The "UPS Battery Age" report will quickly show which UPS systems should have new batteries installed or should

## APC PowerChute Inventory Manager Gives You:

- Proactive Battery Management Proactively managing the battery eliminates a major risk for downtime by providing users the ability to deal with battery replacement in a timely matter.
- Budget and Planning Data and reports generated with PowerChute Inventory Manager are valuable at budgeting/ planning time, allowing network administrators to quickly estimate the number of batteries and UPS systems needed for future purchase.
- Inventory Management On-demand information is provided regarding the model type, location and health of every APC UPS on the network.
- Web/SNMP-based Ease of Use APC's power solutions (Smart-UPS, Matrix-UPS and Symmetra Power Array) are easily accessorized with APC's Web/SNMP Management Card.

APC Currents

14

www.apcc.com

be traded in (as a "Reliability Upgrade") to APC for a new UPS. If you are thinking of adding more equipment and want to know which UPS systems have spare capacity or runtime, simply click on these reports. In each case, you can access details on each of the UPS systems including its IP address, DNS name, location, contact, serial number, firmware, and date of manufacture.

For additional information on APC PowerChute Inventory Manager or any of APC's Legendary Reliability™ solutions, visit us online at http://www.apcc.com or call the number listed below.

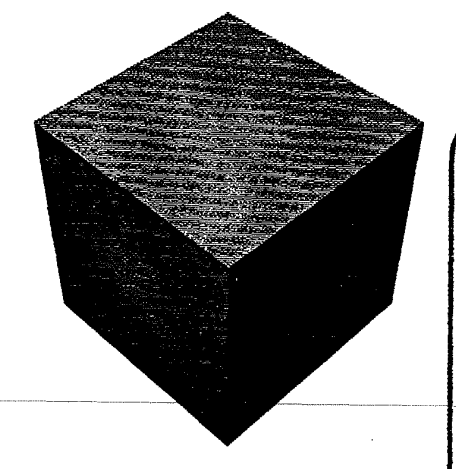

# **Industry Standard Formats and Protocols**

- ODBC Compliant Database A single database of all APC UPS information which is accessible to third-party applications for custom reports and analysis;
- SNMP Communication Utilizes SNMP to communicate with and retrieve information from APC. UPS systems network-wide;
- Seagate Crystal Report Allows reports to be viewed in your Web browser using standard controls including ActiveX, HTML, and Java;
- Web Browser PowerChute Inventory Manager user interface is accessible via a Web browser on any Microsoft Windows or Sun Solaris client on the network;
- Export to Standard Formats Reports can be easily exported into Microsoft Word, Excel or RTF format, providing users with the ability to incorporate report results into presentations, sort information for custom reports and reformat reports into a corporate standard if needed.

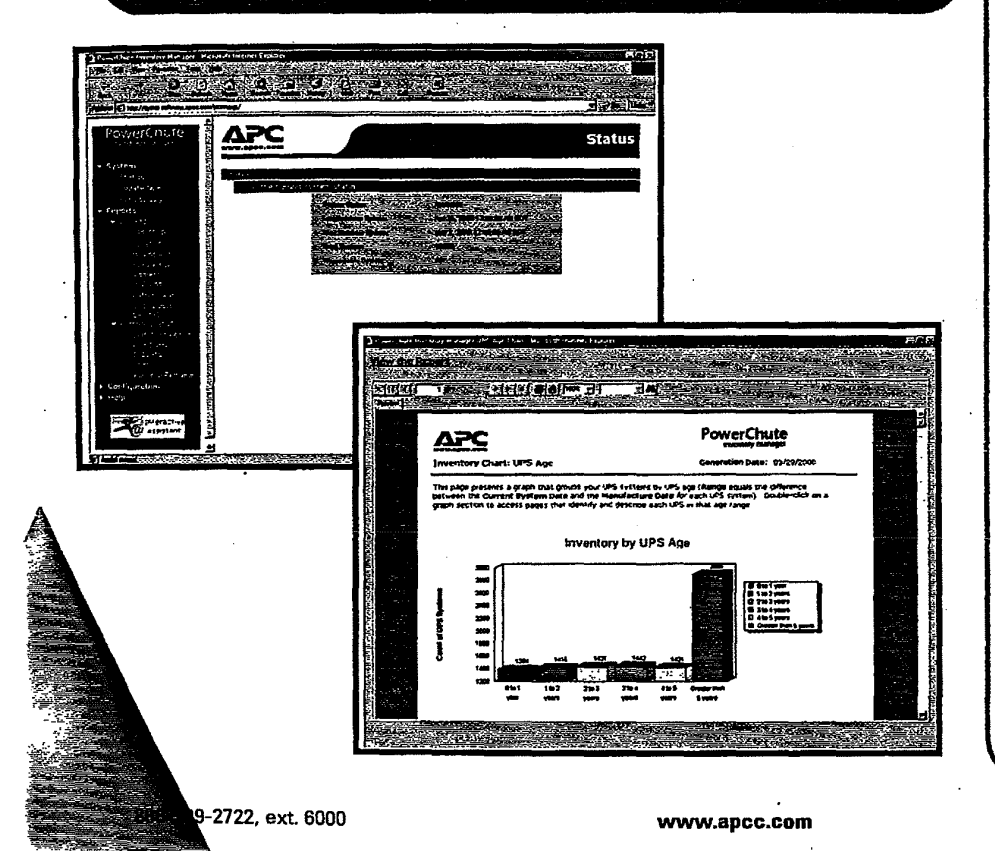

# **NEWSOLUTIONS**

Register to Receive a 30 Day Trial Copy of PowerChute<sup>®</sup> Inventory Manager (25 Node Edition)

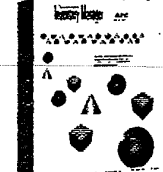

# One Lucky Winner Will Receive a FULL Workable 1,000 Node Edition for FREE!

APC has developed this power management software tool for companies to keep track of and manage multiple APC power protection solutions throughout their enterprise. We're giving you the chance to sample our 25 Node Edition of PowerChute<sup>®</sup> Inventory Manager for 30 days, after which we're sure you'll wonder how you've ever managed power without it.

To register for your 30 Day Trial Copy of the 25 Node Edition of PowerChute<sup>®</sup> Inventory Manager and your chance at a FREE Full Workable 1,000 Node Edition, visit APC's Promotions Web site at http://promo.apcc.com. Enter the key code from the back of this magazine, then click on the "PowerChute Inventory Promo" link. Be sure to fill out the online registration form completely.

Following registration, you'll then be able to link to APC's online demo of PowerChute Inventory Manager to become more familiar with this power management innovation. Be sure to enter today!

# **NEWSOLUTIONS**

NEW

Great

Time-Saver for Your Staff: APC NetShelter<sup>®</sup> 'Configureto-Order'

The APC NetShelter® Configure-to-Order Program is designed to allow customers to more quickly deploy a complete, hassle free rackmount solution. Customers now have the ability to receive NetShelter enclosures custom populated with virtually any and all APC equipment needed to increase network availability and manageability. Combined with APC's award winning rackmount UPS products and management accessories, the Configure-to-Order Program provides a complete APC protection and management solution, custom tailored to each customers' specific needs.

Visit http://promo.apcc.com, enter the keycode from the back of the magazine, and select the "NetShelter Configure-to-Order" link.

# Seeing is Believing with APC's Mobile Availability Center

The Mobile Availability Center, APC's recent innovation that brings the 3-phase UPS test lab experience on the road, has completed its East Coast circuit with rave reviews.

Through nearly 100 stops, the Mobile Availability Center (MAC) has brought 24x7 availability solutions right to the customers' doorstep, from Rochester, New York and New England through Washington D.C., the Carolinas and south to Miami.

"The engineering community has been very responsive to MAC's demonstration characteristics and technology," reports John Menoche, Power Systems Engineer. "I brought MAC to engineering consultant firms, power companies, big corporations such as Fidelity as well as APC resellers. The reaction is unanimous. Customers are impressed with the technology and impressed that we're bringing the demonstration to them."

MAC is a customized semi-tractor trailer with a complete test lab that seats eight comfortably. The lab enables facilities and information technology personnel to see APC products and related gear in action and on site. It features the Silcon™ 3-phase UPS, which is connected to a generator and has a programmable variable load bank that enables testing under different conditions. The lab also has an oscilloscope which is projected onto a large screen so clients can see the load change and the UPS perform in real time.

# Silcon™ Impresses NASA and the Pentagon

"We've had great success," said Jorge Balcells, Power Systems Engineer. "I brought the MAC to NASA, Cisco, Sprint, and even the Pentagon and all have been positive. One of the engineers at the Pentagon said it was the cleanest power he'd seen in 20 years of working with UPSs. They like the capability to test under conditions they request, and they appreciate the hands-on testing of our soft-

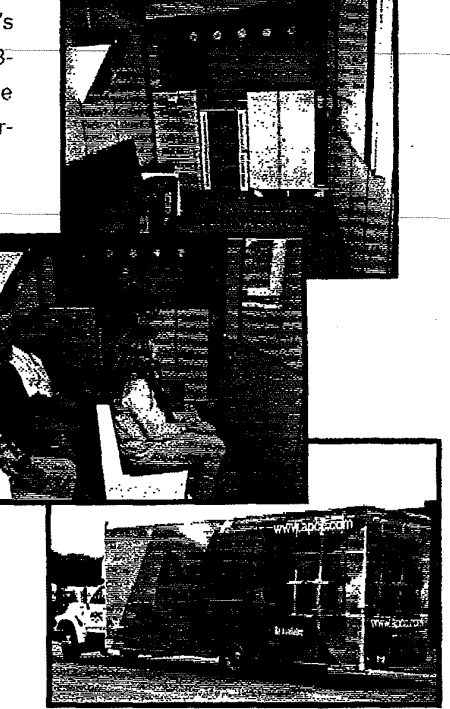

ware and remote monitoring."

Balcells took four orders for product while touring with the lab.

"Customers who had previously been unconvinced that our products could do what we promised were persuaded, Balcells said. "Once they saw it perform with their own eyes, Silcon orders came rolling in."

"It's a new way to do business," says Erin Goddard, APC's MAC Coordinator. "MAC reinforces APC's commitment to partner with its customers to ensure that the total solution effectively addresses the customer's availability needs. MAC saves the customer time while increasing the ease of information gathering and purchasing. And truly, seeing is believing."

What's next for MAC? The truck will head westward to Texas and California. For more information about the Mobile Availability Center and when it will be in your area, visit APC's MAC page online at http://www.apcc.com/mac or call 1-888-289-2722, extension 7688.

www.apcc.com

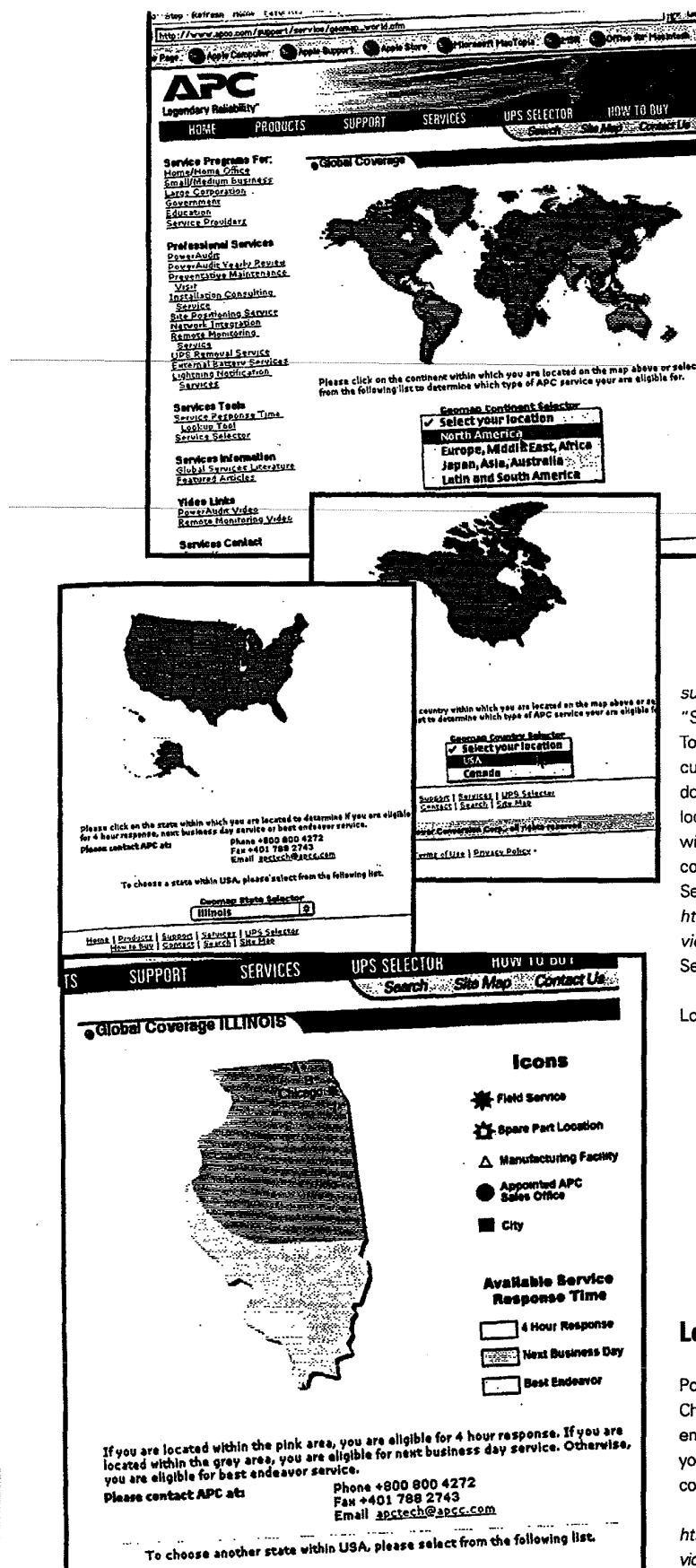

# Know When the Techs Will Arrive with APC Service Response Time Lookup Tool

Adding to a wide array of useful online tools, APC has created the Service Response Time Lookup Tool for customers to determine within what time they can expect service calls as part of their selected service package.

Located at http://www.apcc.com/ support/service (then clicking on "Service Response Time Lookup Tool"), the online mapping tool lets customers select their location, down to the state level for U.S. locations or the country level worldwide. The Lookup Tool is meant to complement the APC Service Selector, which can be found at http://www.apcc.com/support/service (then clicking on "Service Selector").

The Service Response Time Lookup Tool lets users know if they:

- could expect 4 Hour (Maximum) Response Time as part of their existing service package.
- could expect service by the next business day.
- live in an area where APCauthorized service personnel will make their "best endeavour".

# Let's Give It A Try!

Imagine you own a Symmetra<sup>®</sup> Power Array™ and you live in Chicago, Illinois. You're interested in enhancing your service plan, but you'd like to know how quickly you could expect service at any time. First visit

http://www.apcc.com/support/ service (then click on "Service Response Time Lookup Tool"). You're first greeted with a map of the world, APC's Geomap Continent Selector, to begin choosing your location. You can either click directly on the map or use the pulldown menu for selection. Last we checked, Chicago was still in North America, so we'll choose that.

Your next selection is from the Geomap Country Selector. Again, you can either click directly on the map or use the helpful pulldown menu underneath. We'll click on the "USA".

Next, you'll see the Geomap State Selector. There's Illinois so we'll click on it on the map.

According to the nearby map legend, Chicago is within the "4 Hour Response" area of "Available Service Response Time". This map also tells me that Chicago is near an APC-authorized Field Service headquarters as well as two Appointed APC Sales Offices.

If you weren't located in Chicago, but further south in Illinois (for instance, Carbondale), you'd no longer be in the "4 Hour Response" area but rather could expect service by the "Next Business Day".

For additional information on any of APC's Legendary Reliability™ products or services, call the number listed below or visit our Main Web site at http://www.apcc.com.

888-289-2722, ext. 6000

www.apcc.com

# NEWSOLUTIONS

# Expand Your Protected LAN with APC's 5-Port 10Base-T Hub Accessory

The 5-Port 10Base-T Hub (Part Number: AP9615) is an APC management peripheral that allows users to expand or create a local area network

(LAN) by installing it in the card slot of an APC

UPS (Smart-UPS', Matrix™, Symmetra\* Power Array™ or

Silcon<sup>TM</sup>) or expansion chassis. With APC's 5-Port 10Base-T Hub, users can expand or create a local network without utilizing valuable U-space in a rack-mount environment.

APC's hub card has power protection when used with an APC UPS that is equipped with a card slot. Users can daisychain multiple hubs to allow up to 32 additional ports to be added to your network.

## **Features & Benefits**

#### Easy Installation

Installs easily into any APC UPS equipped with a card slot or expansion chassis, thus minimizing clutter

#### Network Expandability

Can be used to create a stand-alone, 5station, 10Base-T network or can expand an existing 10Base-T network by 4 stations

#### Power Status LEDs

Has LEDs that show information on the hub's power status and the presence of data collisions

#### Individual Port LEDs

Has LEDs on each port that indicate the presence of traffic, link, and partitioning

As office environments continue to grow, APC's 5-Port 10Base-T Hub helps to expand power protection and increase communication connections to areas such as conference room settings and remote branch office locations. Network managers need not purchase more expensive internetworking gear for areas that don't always call for these types of products.

18 APC Currents

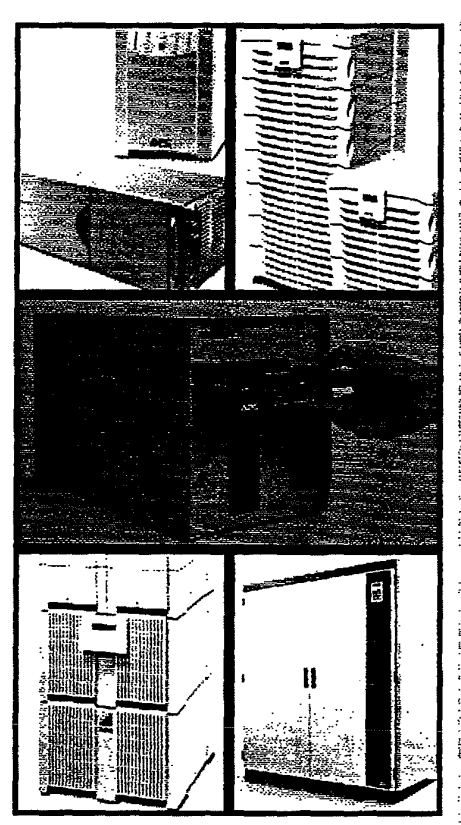

The 5-Port 10Base-T Hub has an estimated resale price of \$75. For additional information on this or any of APC's Legendary Reliability<sup>™</sup> solutions, visit us online at *http://www.apcc.com* or call the number listed below.

www.apcc.com

# GMARITYCORNER APC Helps Raise Funds for Ronald McDonald House Charities

APC recently participated in the Microsoft Hockey Challenge 2000 with a sponsorship role off the ice as well as APC's Microsoft Alliance Manager, Jason Dudek, assisting on the ice as a center for the Windows 2000 Hockey team. Dudek was also part of the APC team that developed the serial UPS support in the new Microsoft Windows 2000 operating system.

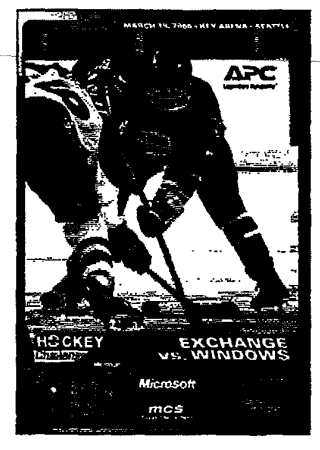

RealTimeMemories com is an online broadcaster of digital event photography. For a comnlete viewing of the 9000 images from the Windows/Exchange Hockey Challenge 2000, on March 19, 2000 visit RealTimeMemories com.

The event raised \$750,000 to help build a new Ronald McDonald House near Children's Hospital in Seattle, Washington. The Ronald McDonald House provides lodging for families with children being treated at the hospital.

"This will be an incredible beginning to our building fund," said Pat McDonald, executive director of the Ronald McDonald House in Seattle.

The amount was the largest that any Ronald McDonald House Charity worldwide has ever raised from a single event, and was raised through donations, pledges, and event sponsorships, including those by Compaq, Mission Critical Software and APC.

For further information on the event, the teams involved, and to donate to the Ronald McDonald House, please visit *http://mshockey.guiware.com*.

Monte Enbysk of MicroNews News Service helped to contribute to this article.

# Just for the Sport of IT **APC Brings You** This Special Offer

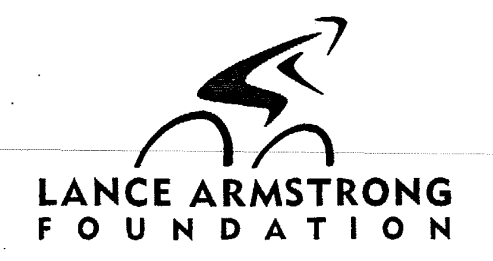

APC has signed on to help one of cyclings most courageous competitors by sponsoring his Foundation in its fight against cancer. After his diagnosis in 1996, recent Tour de France champion (1999) Lance Armstrong started a foundation to help others manage and survive cancer. APC was the Title Sponsor of the Health and Sports Expo as part of the Foundation's 2000 Ride for the Roses weekend, a cycling event held April 7 thorugh 9th in Austin, Texas.

## Are You a Fan of Lance Armstrong **AND APC Power?**

We're giving away a prize package consisting of a digital camera, a handheld television and an APC baseball cap. By visiting this promotion Web site, you'll also be able to link to special product offers. First-time purchasers will receive a FREE Lance Armstrong Foundation T-shirt with their order, compliments of APC, although no purchase is required to register for our prize package giveaway.

To get to APC's Lance Armstrong Fan promotion, visit http://promo.apcc.com. Enter the key code from the back of the magazine and click on the "Register to win an LAF Fan Package" link.

888-289-2722, ext. 8024

# PROTECTME:"WITH APC NEWS

# Hewlett-Packard and APC **Begin Worldwide Resale** Agreement HEWLETT PACKARD

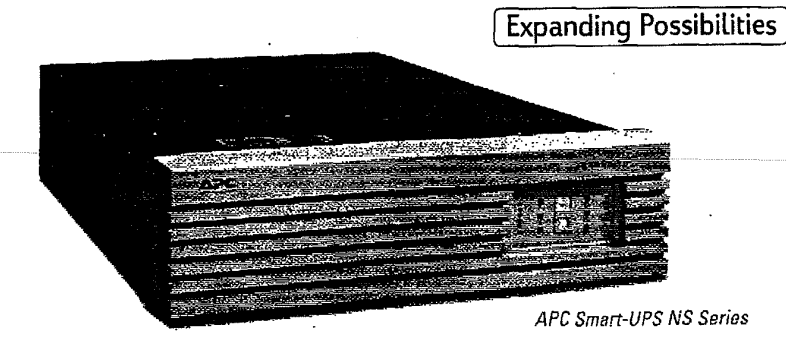

After more than two years of Hewlett-Packard Company (NYSE: HWP) recommending APC as its uninterruptible power supply (UPS) vendor of choice for HP NetServer systems, the two companies have entered into a global resale agreement.

Silvana Torik, marketing manager for HP's Enclosures and Peripherals Products Operation. "We believe that HP's NetServer systems and APC's Smart-UPS NS series are the ideal combination for today's e-services world, and we're pleased to be the exclusive provider of such a respected product as the Smart-UPS NS."

APC's Smart-UPS NS series, which is designed specifically for HP NetServer systems, has the same industrial design as the NetServer system and is fully compatible with the HP rack environment. APC's UPS management software provides a variety of UPS management and monitoring features and can be easily integrated with HP's server management tools including HP OpenView, HP NetServer Assistant and HP TopTools. The Smart-UPS NS 2200VA UPS is available in both 120- and 230volt models, while the 3000VA unit can be purchased for 120-, 230- and 208-volt markets.

The Smart-UPS NS series is available immediately through HP's channel partners.

For additional information on Hewlett-Packard products and services, visit them online at http://www.hp.com.

For more info on APC's Legendary Reliability<sup>™</sup> solutions, visit our Web site at http://www.apcc.com or call the number listed below.

www.apcc.com

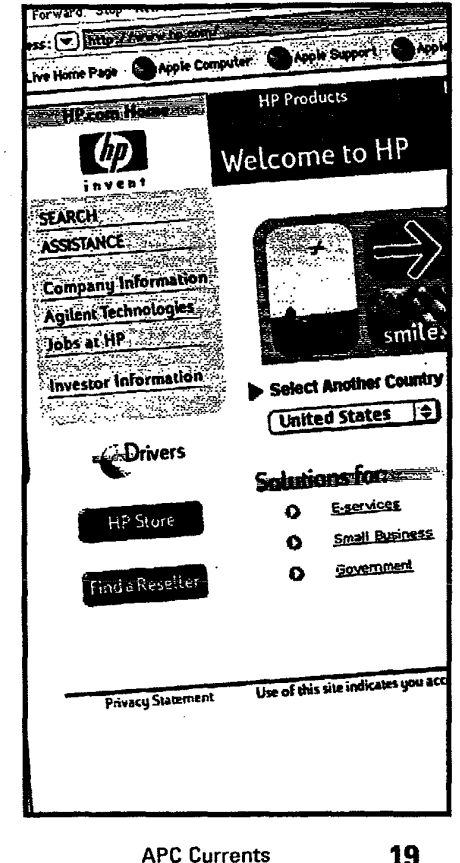

# **APPLICATIONFOCUS**

# Bad Power Poses a Threat to All Business Electronics

Look to APC to Protect Copiers and Other Office Equipment

## Hardware Protection: APC SurgeArrest

The same power events that can damage your computers and peripherals – sags, blackouts, spikes, surges, and noise – are threatening the other equipment in the office. APC receives a steady flow of letters from customers about how APC products protected the computer network from a catastrophic power event, but the other equipment in the same office suffered major damage. Hardware protection is the minimum requirement for all equipment in today's offices.

For surge protection of office machinery, consider APC SurgeArrest\*, providing superior technology as well as a "Lifetime Product Warranty" and a "Lifetime Equipment Protection Policy" (see policies for details). Through the "Lifetime Product Warranty," APC will replace your SurgeArrest, FREE of charge, if it's ever damaged by a surge or lightning strike. Under the "Lifetime Equipment Protection Policy," APC will repair or replace connected equipment damaged by surges or lightning strikes up to \$25,000. APC offers three levels of hardware protection: Personal, Professional, and Network. Network models offer the lowest let-through voltage to protect the most sensitive and expensive equipment in the most unstable

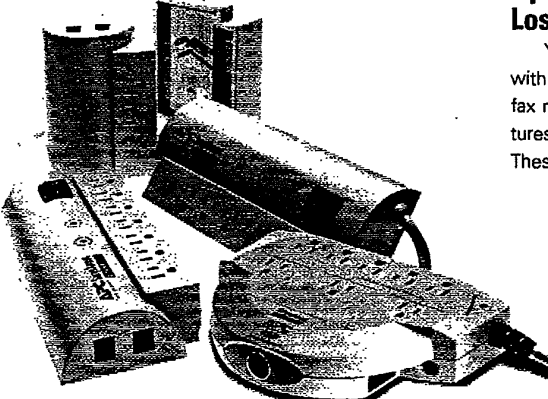

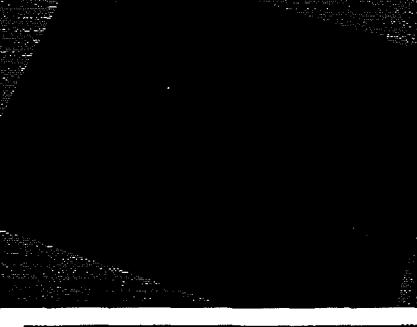

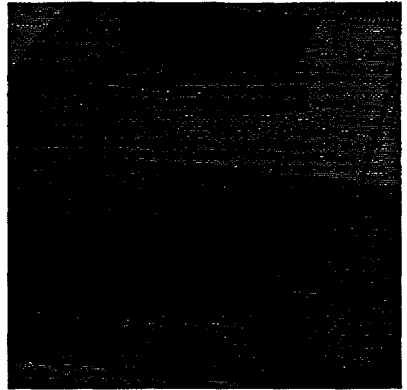

power environments.

For more information about APC SurgeArrest, visit http://www.apcc.com/products/surgearrest/index.cfm.

## For Large or Mission-Critical Equipment: Just Enough Uptime to Avoid Lost Work and Lost Revenue

Your office's power needs may not end with hardware protection. Copiers, printers, fax machines, and scanners have digital features. The potential for lost data is very real. These machines can have jobs lined up in

> memory. When the power goes out, it can be impossible to retrieve them. Even though these machines can have a high inrush of current and demand a lot of a power from the UPS, the few minutes of uptime achieved during a power outage can be enough to get those lined up jobs

www.apcc.com

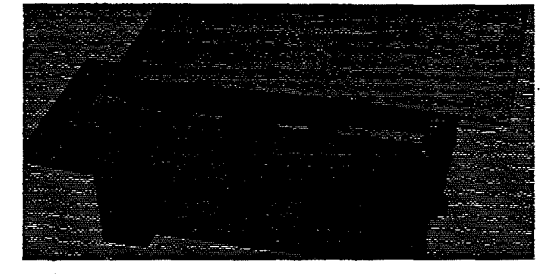

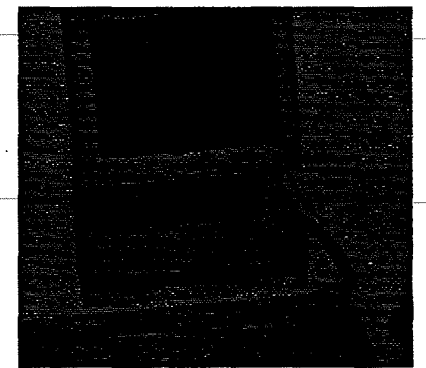

and orders through the machine smoothly. About 90 percent of power outages are less than 5 minutes long. Most likely, power will be restored before the UPS runs out of battery power, so you won't experience downtime. You can choose a larger APC UPS if more uptime is needed.

Eventually, you may be integrating such multifunction digital peripherals into your network, and you'll need to ensure uptime for these digital devices and services (copier, fax, printer, scanner, email, etc). Choose APC's Smart-UPS® 700 or greater to ensure you have enough battery power to keep jobs running for a short while. With Smart-UPS you'll get hardware protection and equipment availability. Smart-UPS (models 700 or greater) provides the pure sine wave output that digital/mechanical equipment requires to function properly on battery.

For smaller applications (perhaps just a mission-critical fax machine), you will get plenty of runtime. For larger applications, you may need a higher VA model. Smart-UPS features APC's standard 2-year warranty plus a \$25,000 "Lifetime Equipment Protection . Policy" — see policy for details. (For maximum uptime on mission-critical large equipment, APC solutions also include Matrix-UPS<sup>e</sup>, Symmetra<sup>®</sup> Power Array<sup>™</sup>, and Silcon<sup>™</sup>.)

For more information about APC Smart-UPS, visit http://www.apcc.com/products/ups.cfm. For information on other APC solutions, visit our main site at http://www.apcc.com or call the number listed below.

# 的意论 SOLUTIONS

# Buy APC Laptop Batteries Today!

The Right Choice for Protection is the Right Choice for Your Notebook

Computer's Power

APC laptop batteries will be available for certain Compaq, Dell, Fujitsu, Gateway, IBM, and Toshiba branded models. Consult the chart at right for more specific model information. To fully protect your notebook com-

puter, you should also consider APC's SurgeArrest<sup>®</sup> Notebook and Notebook Pro surge protector line as well.

# Special Offer:

Purchase any APC Laptop Battery and Receive a FREE APC Coffee Mug.

# To buy, simply visit APC's Promotions Web site at **http://promo.apcc.com**.

Enter the key code from the back of this magazine then click on the "Buy APC Laptop Batteries" link.

You'll then be able to purchase your selected model's battery online and will receive a FREE APC coffee mug (for a limited time, while supplies last.)

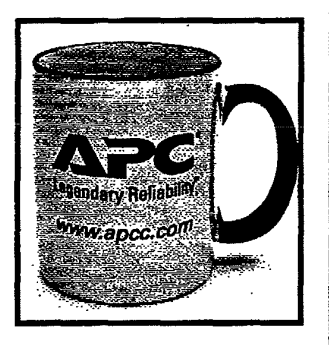

888-289-2722, ext. 6000

APC has brought Legendary Reliability™ power solutions to over 12 million users worldwide.

We can provide reliable battery power for your laptop

computer as well. See our Web site for more info.

satten

| ufacturer                                                                                                    | Model                                                            | APC#                                                                                                    | Туре        | Description                                                                                                    |
|----------------------------------------------------------------------------------------------------|------------------------------------------------------------------|----------------------------------------------------------------------------------------------------|-------------|----------------------------------------------------------------------------------------------------|
|                                                                                                    | Presario 1200 series, 1600 series, 1800 series                   | LBCCOT                                                                                                    | Nimh 🕅      | 9.6V, 3800mAh                                                                                                    |
|                                                                                                    | Preserio 1200 series, 1600 series, 1800 series                   | LBCCOZ                                                                                                    | Nimh 🎇      | - 14 AV, 2200mAh                                                                                                    |
|                                                                                                    | LTE 5000, 5100, 5150, 5200, 5250, 5280, 5300, 5380, 5400         | LBCC03                                                                                                    | NiMH 🗒      | 12.0V, 3800mAh                                                                                                    |
|                                                                                                    | Presario 1010, 1020, 1030, 1060, 1070, 1080                      | LBCULA                                                                                                    | Lilon 22    | 14.4V, 2/00MAH                                                                                                    |
| ·····                                                                                                    | Armada 1120, 1120T                                               | LBCCOS                                                                                                    | NIMH        | 10.8V 3800mAH                                                                                                    |
| THE PARTY OF                                                                                                    | Contura Aero Series (enhanced capacity)                          |                                                                                                    |             | S                                                                                                    |
|                                                                                                    | Contura 400C/CX, 410C/CX, 420C/CX, 430C/CX                       |                                                                                                    |             |                                                                                                    |
|                                                                                                    | Armada /800 series<br>Progenia 1010, 1020, 1020, 1050            | LBCCU7                                                                                                    | Lion 🤮      | 14.4V, SZADNAN                                                                                                    |
|                                                                                                    | Contuira 3/20, 3/25, 3/25C, 388, 4/25, 4/25C, 4/25CX, 488        | LBCCOS                                                                                                    | NIMH        | 12.0V, 3800mAH                                                                                                    |
|                                                                                                    | Latitude LM                                                      | LBCDL1                                                                                                    | Lilon       | 10.8V, 4050mAh                                                                                                    |
| landar an an an an an an an an an an an an an                                                                                                    | Inspiron 3000/3200 series                                        | LECDL2                                                                                                    | 🗧 Lilon 🦉   | 14.4V, 2700mAh                                                                                                    |
|                                                                                                    | LifeBook 500 and 400 series                                      | LBCFJ1                                                                                                    | Lilon 🚆     | 10.8V 2609mAn                                                                                                    |
|                                                                                                    | Solo 2100, 2200 series                                           | LBCGT1                                                                                                    | Lilon 🖁     |                                                                                                    |
| in stripp                                                                                                    | Solo 2100, 2200 series                                           | LBCG12                                                                                                    | Nimh 👹      | 5.6V, 3800mAb                                                                                                    |
|                                                                                                    | ThinkPad 365, 365C, 365CD, 365CS, 365CSE                         | LBCIB1                                                                                                    | Nimh 🎆      | 9.6V 3800mAH                                                                                                    |
|                                                                                                    | ThinkPad 365E, 365ED, 365X                                       |                                                                                                    |             | and a second second second second second second second second second second second second second second second                                                                                                    |
|                                                                                                    | ThinkPad 380, 380E, 380D, 380ED, 385, 385D, 385ED                | LBCIB2                                                                                                    | Lilon       | 8.4V 2700mAH                                                                                                    |
| an ta da an an an an an an an an an an an an an                                                                                                    | ThinkPad 560                                                     |                                                                                                    | ililon 🕅    | 10 6V 26/0m0h                                                                                                    |
|                                                                                                    | ThinkPad 355, 355C, 355CSE                                       | LBCIBS                                                                                                    | NIMH 😫      |                                                                                                    |
|                                                                                                    | ThinkPad 360, 360C, 360CS, 360CSE                                |                                                                                                    |             | and the second second                                                                                                    |
| and the second second second second second second second second second second second second second second second                                                                                                    | ThinkPad 360P, 360PE                                             |                                                                                                    |             | ar an an an an an an an an an an an an an                                                                                                    |
|                                                                                                    | ThinkPad 380E, 380D, 380EU, 385D                                 |                                                                                                    | NIMH #      | BAY SUTAN                                                                                                    |
|                                                                                                    | Think Pad 750, 750C, 750P, 755, 755C, 755CS                      | LECIES                                                                                                    | NiMH        | SRV 300mAb                                                                                                    |
| and the heavy many set.                                                                                                    | ThinkPad 755CD, 755CDV, 755CE, 755CSE                            | LBCIBS                                                                                                    | NiMH        | 8.4V, 3600mAH                                                                                                    |
| Second States                                                                                                    | ThinkPad 755CV, 755CX                                            |                                                                                                    | (* <b>8</b> | Sector and Sector                                                                                                    |
|                                                                                                    | IninkPad /60C, /60CD, /60E, /60ED, /60EL<br>ThinkPad 2601 7601 D | Page 1 Bright                                                                                                    | 13          | 10 OV AEDDmola                                                                                                    |
|                                                                                                    | Indiar 80 700L, 700LD                                            | Contraction of the second second seco |             | 1000,-K00000011                                                                                                    |
|                                                                                                    | Setellite/Satellite Pro 220CDS, 400CS/CDT, 405CS,                | LBCTST                                                                                                    | . Lilon 🗒   | 10.87, 3900mAH                                                                                                    |
| Constant and the second second                                                                                                    | 410CS/CDT, 415CS                                                 | 1000                                                                                                    | 【 … 綴       | Service of the Service                                                                                                    |
| an 1997 - Angeland Angelander an Angelander an Angelander an Angelander an Angelander an Angelander an Angeland<br>Angelander an Angelander an Angelander an Angelander an Angelander an Angelander an Angelander an Angelander an A | ASCOS AADODT                                                     | 1                                                                                                    |             |                                                                                                    |
| an an har a share a share                                                                                                    | Satellite/Satellite Pro 440CDX. 445CDT/CDX.                      | <b>SUPPORT</b>                                                                                                    |             |                                                                                                    |
|                                                                                                    | 460CDT, 2600, 2700, 4000 series                                  |                                                                                                    |             | Section 1. Contraction                                                                                                    |
| e de la constante<br>A de la constante de la constante de la constante de la constante de la constante de la const                                                                                                    | Satellite 100CS, 100CT, 105CS, 110CS, 110CT, 115CS               | EBCTS2                                                                                                    | NiMH 😹      | 12.0V, 3800mAH                                                                                                    |
| 17. of the second second                                                                                                    | Satellite 200, 200CDS, 205, 205CDS                               | a base of                                                                                                    |             | and the second second                                                                                                    |
|                                                                                                    | Sending 12100, 12100C3, 12100C1, 12105                           |                                                                                                    |             | Same and the second second                                                                                                    |
|                                                                                                    | Satelite T2130CS, T2130CT, T2135CS, T2135CT                      | 1                                                                                                    |             | State State State                                                                                                    |
|                                                                                                    | Satelite/Satelite Pro T2150CDS, T2150CDT, T2155CDS, T2155CDT     |                                                                                                    |             | and the second state of the second state of th |
|                                                                                                    | Tecra 700CS/CDT, 710CS/CDT, 720CS/CDT, 730CS/CDT/XCDT            | CBCTS3                                                                                                    | Liion 📓     | 10.8V, 5600rgAH                                                                                                    |
|                                                                                                    | Setellite T1900 T1900C T1910 T1910CS                             | LBUIST                                                                                                    | NIMH S      | 5-0-11-09-304/11AH<br>17-11/-2800-44                                                                                                    |
|                                                                                                    | Satellite T1950, T1950CS, T1950CT, T1960, T1960CS                |                                                                                                    |             | and the second second s |
|                                                                                                    | Satellite Pro T2400CS, T2400CT, T2450CT                          | 10.00                                                                                                    |             | 7. No                                                                                                    |
|                                                                                                    | Satellite T4700C, T4700CS, T4700CT                               |                                                                                                    |             | and the second second                                                                                                    |
|                                                                                                    | Setellite T4800, T4800C, T4800CT                                 | Contrast Provide and                                                                                                    | i           | A TRANSPORT                                                                                                    |
|                                                                                                    | Odlakits 1400001, 1400001, 1400001                               |                                                                                                    | 22 : 22     | 19 M 19 M 19 M 19 M 19 M 19 M 19 M 19 M                                                                                                    |

www.apcc.com

# NEWSOLUTIONS

# New Back-UPS Office® Models: Battery Backup Features at an Affordable Price

The popular Back-UPS Office\* has become well known for its battery backup power in a recognizable surge suppressor shape. APC has now created two new models, the Back-UPS Office 350 and 500, giving home and office computer users continued uptime and hardware protection for their desktop equipment, in addition to FREE file-saving, auto-shutdown software.

# Enter Now to Win a NEW APC Back-UPS Office® 350

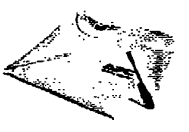

**FREE** APC T-Shirts for the First 100 Registrants

APC will give a Back-UPS Office® 350 to 10 lucky winners. The first 100 entrants will also receive a FREE APC Tshirt, perfect for showing off your "powerful intelligence".

To enter, visit http://promo.apcc.com and enter the key code from the back of this magazine. Click on the "Win Back-UPS Office" link and be sure to complete the online registration form. Complete rules and regulations are available on the online form. Be sure to enter today!

22

Both business and home customers asked APC for affordable quality protection that had a familiar appearance, like that of their trusty APC surge suppressors, combined with battery backup features.

## APC Meets Your Demands for More Features

APC designed the Back-UPS Office to meet these customer demands including:

#### **Battery Runtime**

The 350VA (225W) model can support a typical large computer system (CPU, monitor, one peripheral) for up to 12 minutes. The 500VA (325W) unit can support the same set-up for up to 17 minutes.

#### **Complete System Protection**

Both units have 3 Battery plus surge outlets, 3 Surge "Always On" outlets and telephone protection (for analog or digital subscriber line [DSL]). Back-UPS Office provides enough outlets to protect your critical equipment as well as your favorite peripherals plus your phone, fax, or modern line. Both units are HPNA (Home Phone Networking) compatible.

#### **FREE Power Management Software**

APC's PowerChute<sup>®</sup> *plus* is included for file-saving and automatic shutdown capabilities for desktop operating systems. The power management software helps protect your hard disk as well as your important data during power outages. PowerChute *plus* (as included in the box along with the communications cable to plug between the UPS and the computer) supports Microsoft Windows 95, 98, and the new Windows 2000 operating systems.

www.apcc.com

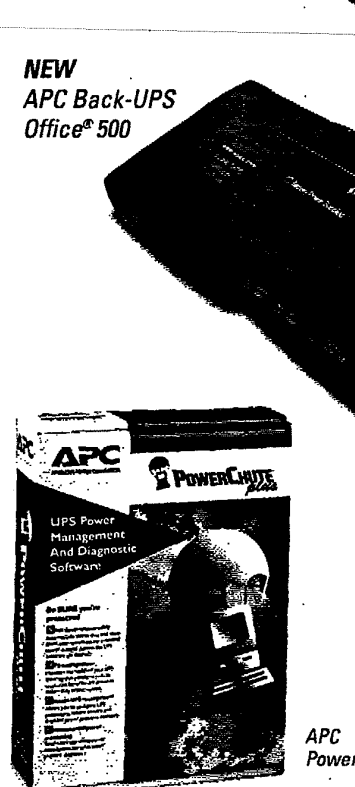

NEW

APC Back-UPS Office® 350

PowerChute\* plus

#### Long Lasting, Auto Recharging, User-Replaceable Batteries

UPS batteries usually start to wear out between three to six years of usage. At the end of the battery's life, APC eliminates the need for factory service and loss of protection by providing userreplaceable batteries at a fraction of the cost of an entirely new UPS. When you purchase a new battery (perhaps via APC's Commerce site

[http://www.apcc.com/tools/rbc\_selector/index.cfm], you'll receive a pre-paid shipping container to return your battery to APC, where we'll provide eco-friendly

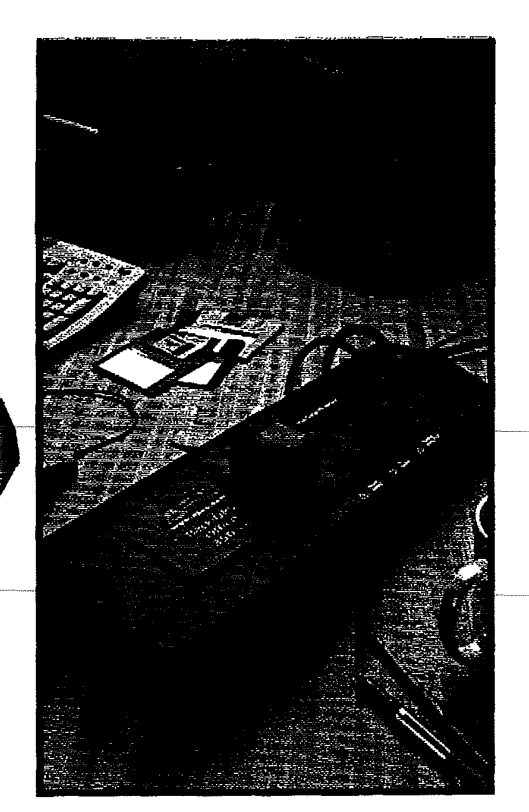

recycling, meeting all state and federal regulations for battery disposal.

#### Intelligent Battery Management

With microprocessor-controlled intelligence, the unit maximizes battery performance, life and reliability. Self-tests and alarms let you know Back-UPS Office is ready when needed.

#### Cold Start

Back-UPS Office can start the computer from backup battery power, if needed.

#### Safe and Reliable

In addition to these performance features, Back-UPS Office meets your safety and reliability requirements as well, providing:

#### **Push Button Circuit Breaker**

Instead of locating a hard-to-find fuse, the unit contains a push button circuit breaker, providing quick and easy recovery from an overload or short circuit. No factory service is required.

#### Self Diagnostics

The unit automatically tests itself every 14 days ensuring all components, including the battery, are ready when the UPS is needed.

#### Visual Alarms

An "On Battery" alarm signals when the unit is operating on battery power. A "Replace Battery" alarm signals when it's time to get a replacement from APC. A "Building Wiring Fault" alarm signals a possible grounding error in the wall outlet. All visual alarm LEDs are in intuitive

# ANNARDS&REVIEWS

THE POWERONLINE

REVIEWS

APC Prov

103

# APC Proves 'Small is Smart' According to *PC Week* Review

APC's Smart-UPS<sup>\*</sup> uninterruptible power supply has recently been reviewed in *PC Week* magazine where the unit was noted for its "ample power capacity" and its ability to fit into "today's space-conscious data centers".

In fact, Smart-UPS new 3.5-inch form factor inspired the publication to title its review, "APC proves small is smart".

The product review, appearing in the March 27 edition, begins by stating how *PC Week's* testing labs "showed that Smart-UPS...is smaller and has a lower price than rival uninterruptible power supplies, making it a good buy for small, budget-conscious sites"

The magazine also points out APC's integration with Microsoft's latest operating system, Windows 2000.

"Smart-UPS," the author writes, "like the rest of APC's UPS line, stands apart from the competition because it is recognized by Windows 2000's built-in UPS support. This means Smart-UPS will work with Windows 2000 servers right out of the box, without requiring installation of third-party software, enabling the server and all applications to shut down or hibernate during power outages."

PC Week also described how the unit's "slim" chassis "fits well into small data centers

traffic light colors to help users manage desktop power requirements quickly and easily, rather than spend time looking up what a signal might mean.

#### **Audible Alarms**

You'll hear, as well as see, the "On Battery" alarm when the unit is running on battery. The "Low Battery" alarm sounds when the unit is performing an impending shutdown to save data. An "Overload" alarm signals when you'll need to unplug excess equipment due to their power requirements.

Back-UPS Office comes with APC's 2-Year Comprehensive Warranty, covering all parts and labor, including the battery. APC also provides Back-UPS Office owners with its \$25,000 Lifetime Connected Equipment Protection policy. APC will repair or reimburse the fair market value of properly connected equipment if it is ever damaged by an AC surge, including surges due to lightning (see policy for additional details).

For more information on APC's new Back-UPS Office models or on any of our Legendary Reliability™ solutions, visit us online at *http://www.apcc.com* or call the number listed below.

| accommodate most workgroup rackmoun<br>servers — with enough room to scale when<br>more powerful machine, such as a six-way ser<br>er, is needed." |
|----------------------------------------------------------------------------------------------------|
|                                                                                                    |

or those that are strapped for space," and its

maximum power load provides "enough juice to

PC Week also focused on APC's new Web/SNMP Management Card accessory.

"This card can be directly connected to the network," the magazine states, "and administrators can monitor and configure the UPS with a Web browser."

The review concludes, "With today's data centers hosting an increasing number of mission-critical servers, there is also an increasing need for UPSes to keep Web sites running during power surges and outages. . .IT managers will find that APC's latest device is a good candidate to power low-end servers at co-locations."

www.apcc.com

# NEWSOLUTIONS Desktop UPS Users APC's USB Solutions Allow Use of New Technology

APC has created Universal Serial Bus (USB)-ready power protection solutions for both existing and new APC customers.

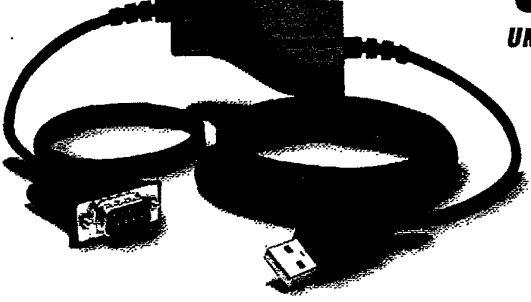

# **USB Conversion Kit**

The APC USB Conversion Kit (Part # AP9584) is a cost-effective, flexible solution. It enables existing APC Back-UPS<sup>®</sup> or Back-UPS Pro<sup>®</sup> UPS customers to realize the benefits of USB technology in conjunction with Microsoft Windows 98 or Windows 2000 operating systems while retaining comprehensive power protection with their existing APC UPSs.

The APC USB Conversion Kit contains a cable that translates serial communications into USB communications in a format understood by the operating system.

## APC Back-UPS Pro<sup>®</sup> USB

APC has also developed UPS solutions with USB integration built-in: Back-UPS Pro® USB 350 and 500. The first uninterruptible power supply with a USB port that is "Designed for Microsoft Windows 98," APC Back-UPS Pro USB 350 and Back-UPS Pro USB 500 are uniquely designed to improve your productivity by ensuring that your Windows 98 or Windows 2000 PC, Internet connection and all of your peripherals are protected with high-performance surge suppression and intelligent

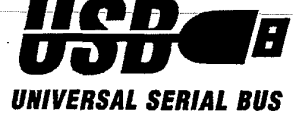

battery backup. APC's easy to use Back-UPS Pro USB continuously conditions the power coming into your computer, and instantly switches your computer to emergency battery backup power during brief power outages without data loss or downtime.

For additional information on Back-UPS Pro, visit http://www.apcc .com/products/back-ups\_pro\_usb.

## USB = Ease of Use

With USB integration, the computer recognizes the UPS immediately upon connection and begins to load the necessary driver. USB technology simplifies the process of connecting peripherals to desktop PCs, allowing users to attach and detach peripherals without opening the computer or shutting it down. As a charter member of the USB Implementers Forum, APC played a significant role in defining USB-specifications for power devices.

## Microsoft's Windows 98 or Windows 2000

Microsoft has recently introduced its new Windows 2000 operating system for business network users, server applications and laptop users. The Windows 98 OS is still the suggested product for multimedia and Internet desktop PCs.

Microsoft Windows 98 contains integrated power management features that support "On Now" PCs, and has changed the way most people use their computer. Not only does the PC act more like an appliance, APC Back-UPS<sup>®</sup> Pro 350 and 500

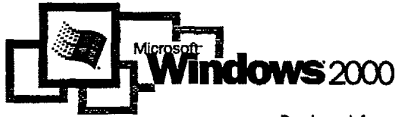

immediately turning on when needed, it also has become the central communication and computing engine of many homes.

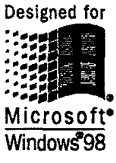

Customers will require that their PCs are always available to respond to everything from external telephone calls and fax messages to E-mail, internet news downloads, on-line bill payment and bank transactions.

Both the APC USB Conversion Kit and APC's Back-UPS Pro USB are compatible with the new Windows 2000 built-in USB UPS support. Windows 2000 was designed for desktops in organizations to help increase security, manageability and reliability.

For users to reap all of the 'On Now' and increased reliability PC benefits, the computer must receive continuous, clean power. With increased usage exposing PCs to more frequent power anomalies, APC's Back-UPS Pro USB or USB Conversion Kit with a serialready (RS232 port) Back-UPS or Back-UPS Pro communicating via USB, provide .the leading edge in uninterrupted desktop power.

Additional information about Microsoft Windows 98 or Windows 2000 and USB can be obtained by visiting http://www.microsoft.com/windows98, http://www.microsoft.com/windows2000 and http://www.usb.org, respectively.

For more information about APC's Legendary Reliability™ solutions, visit us online at http://www.apcc.com

24 APC Currents

www.apcc.com

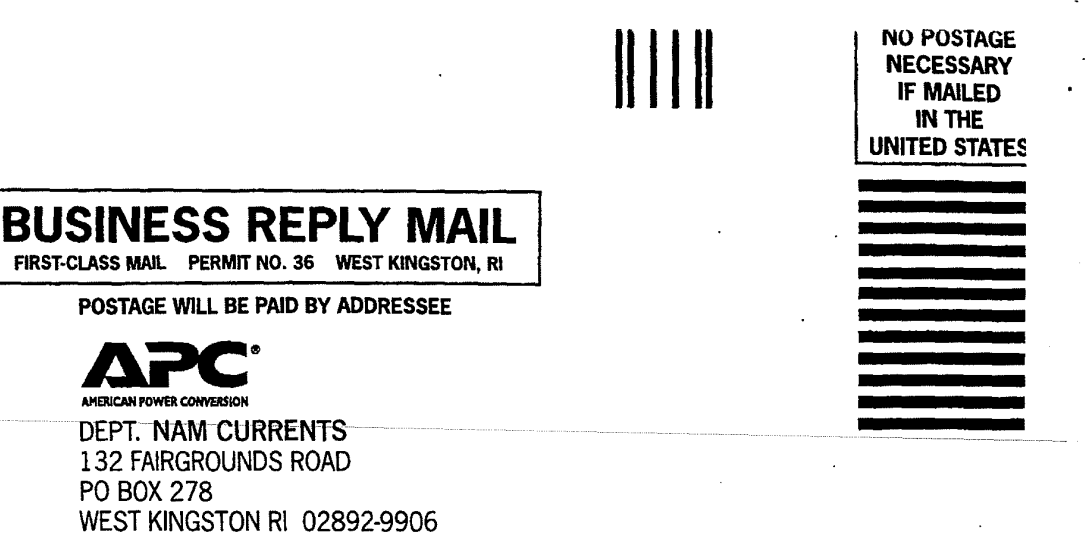

# 

# Get Rewards for Ownership of APC Power Protection

We believe loyal customers who place their trust in APC products and services deserve to be rewarded. The APC Rewards™ access card is your exclusive key to thousands of dollars in discounts, prizes and premium services.

## **APC Back-UPS® Customers...**

If you've recently purchased an APC Back-UPS<sup>®</sup>, APC Back-UPS Office<sup>®</sup> or APC Back-UPS Pro<sup>®</sup>, check inside your product box and you'll find a shiny new card, ready for use.

The APC Rewards Access Card will allow you to access the APC Rewards home page (URL is listed on the card) which features weekly product specials, aggressive partner discounts, custom promotions and other exclusive offers.

# All Other APC Customers...

 $\sigma_{n+1}^{(2)}$ 

To receive your personal APC Rewards access card, visit APC's Promotions Web site at *http://promo.apcc.com* and enter the key code from the back of this magazine. Select the "APC Rewards™ registration" category and fill out the online form. Your input will help us design a rewards program that works for you. With APC Rewards, you'll soon have access to special links for multiple prizes and discounts. Get your APC Rewards access card today!

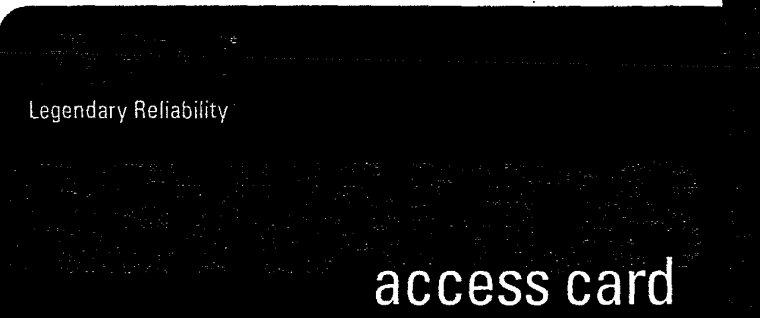

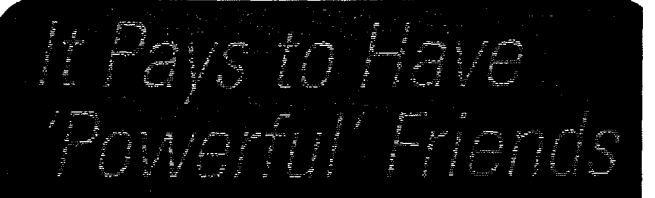

Visit APC's promotions Web site at http://promo.apcc.com, enter the key code from the back of the magazine and click on the "Refer 2 Friends" link. Provide us with two references (with different mailing addresses), and if you're one of the first 1,000 respondents, we'll give you a FREE APC T-shirt (perfect for showing off your "powerful intelligence".)

© 2000 American Power Conversion Corporation. Fo: first 500 respondents to the "Refer 2 Friends" Promotion, limit of one shirt per respondents to the "Refer 2 Friends" Promotion, limit of one shirt per respondent. Shirt will only be sent upon validation of three distinct maining addresses (including respondent's own.) The APC "Refer 2 Friends" promotion will conclude on August 31, 2000. All Trademarks are property of their owners. No purchase necessary, All online entries must be completed in full by August 31, 2000. All federal, state and/or local taxes are the sole responsibility of the respondent. By participating in the promotion, you agree to release and hold American Power Conversion and its agents and representatives harmless from any and all losses, damages, rights, claims, and actions of any kind in connection with the contest or resulting from acceptance, possession, or use of any giveaway item, including without limitation, personal injury, death, property damage, and claims upon publicity rights, defamation, or invasion of privacy. Employees, directors and officers of American Power Conversion, and persons living in the same household are not eligible to participate in the promotion. All federal, state, and local laws and regulations apply. Valid in the United States and Canada only. Void where prohibited. Not valid with

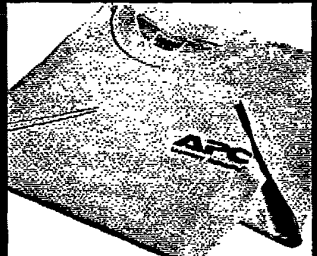

any other offer. Specifications subject to change without notice. Sponsored by American Power Conversion Corp., 132 Fairgrounds Rd., W. Kingston, RI 02892. Greaway item values are based on suggested retail price, subject to rebato terms, conditions, availability and change without notice. Please allow 6-8 weeks for dolivery. Vest Kingston, RI 02892 USA 32 Fairgrounds Hd

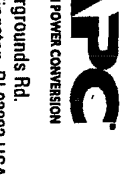

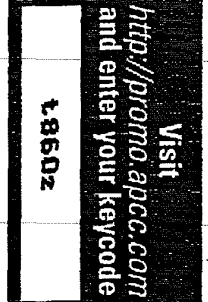

# Classifieds

FREE Back-UPS Office® 280 for Getting Your Reseller to Sign Up for APC's Reliability **Provider Program** 

Help us reward your reseller. We have a partner program providing great benefits to the companies that sell our products.

Just fill in your name, address, and phone number on the attached card and give it to your reseller. When we receive the Web application, we'll give YOU a free APC mug and we'll give a Back-UPS Office 280 to the first 500 people who got their resellers to enroll. Void where prohibited. Offer expires August 31, 2000. Resellers already enrolled in the program are excluded from this offer.

# Don't Know Your Reseller Well Enough To Ask?

Give us the contact name, company name, address, and phone and receive a FREE APC T-Shirt. To refer a reseller, go to http://promo.apcc.com, enter the keycode from the back of the magazine, and select the "Refer a Reseller" link.

## Bonus!

Everyone who participates in these offers - you and your reseller - will automatically be enrolled in our Passport2Paris giveaway.

# **APC Reliability Provider Program Referral Form**

Dear Reseller:

As a member of APC's Reliability Provider Program you'll enjoy these great benefits:

- priority sales and technical support
- fast announcements on APC's latest products and innovative technologies
- special offers for APC product discounts and demos
- discounts on professional certifications and memberships
- Reliability Provider Program certificate

Plus, you'll receive a FREE APC SurgeStation® on enrollment. To enroll, go to http://promo.apcc.com and enter the keycode u123z. You'll complete an online interactive training and then fill out a brief application form. When you get to the end of the form, enter your customer's name, address, and phone number as an answer to the question "How did you hear about this program?"

We'll send your customer a FREE APC mug and they'll get a chance to win a Back-UPS Office® 280.

Customer Name ..... Title ..... Company name ..... Address..... City ..... State, Zip Code Country ..... Phone ......Fax...... Void where prohibited. Offer expires August 31, 2000. Resellers already enrolled in the program are excluded from this offer.

Bulk Ra U.S. Posta **PAID** Americar Power

Fold, Then Tape Closed

# APE Lightning Services Visit http://promo/apcc.com to Get the Lightning Information You Need In a PLASH

APC Lightning Notification and Activity Tracking Services (powered by LightningStarm.com) provide you with realtime views and winnings when ever lightning threatens your area. With APC's Lightning Services, you can stay aware of lightning activity 24 hours a day seven days a week, from any location.

Be supe to visit APC's Promotions Web site at http://promo.apcc.com. enter the key code from the back of this magazine and click on the "APC Lightning Services" link. You'll be able to register for one of the services listed below. Priding information is available online.

Sevic Forward Stop Refresh Home Exverting History Search Anti-Fill Larger Smaller Print Hall Profession

SUPPORT

APC - American Power Conversion | Lightning Set

# Lightning **Notification Services**

APC Lightning Notification Services deliver custom alerts when lightning activity threatens your personal area. Flexible notification options include pager and email messages. Similar to the well-known National Weather Service levels of weather warnings, three notification levels offer expanding areas of coverage: Lightning Alarm - 8 miles (overhead), Lightning Warning - 15 miles (near), and Lightning Watch - 30 miles (distant). Subscriptions are flexible. Choose a time period of one month, six months or a year.

# **Lightning Observer**

APC Lightning Observer allows you to view national, regional and personalized maps of lightning activity. Lightning data is available in one, two, or three hour segments. View the static images or select animation to see storm movement. Lightning\_Observer\_automatically updates your map with lightning activity. Please note that Lightning Observer provides lightning information on a 15-minute display delay.

# **Lightning Advisor**

APC Lightning Advisor is a Java applet that allows you to connect to the National Lightning Detection Network (NLDN) and receive light-

ning flash data in real-time. The signed Applet is transmitted to you when you log in and start the application. Lightning Advisor is composed of your browser window, which provides support tools, and a separate Java applet window. which contains the Advisor application.

Ĩ

Address: (\*) attp://216.85.120.11/

ΔPC

HOME

Live Home Page Apple Computer Apple Support Apple Store

# FREE Lightning Explorer

APC's FREE Lightning Explorer delivers static images of lightning activity occurring across the United States to your online browser. This service provides the last two hours of lightning strikes with a 15 minute display delay.

For additional information or to register for any of the above APC Lightning Services. visit http://promo.apcc.com, enter the key code from the back of this magazine, and click on the "APC Lightning Services" link today.

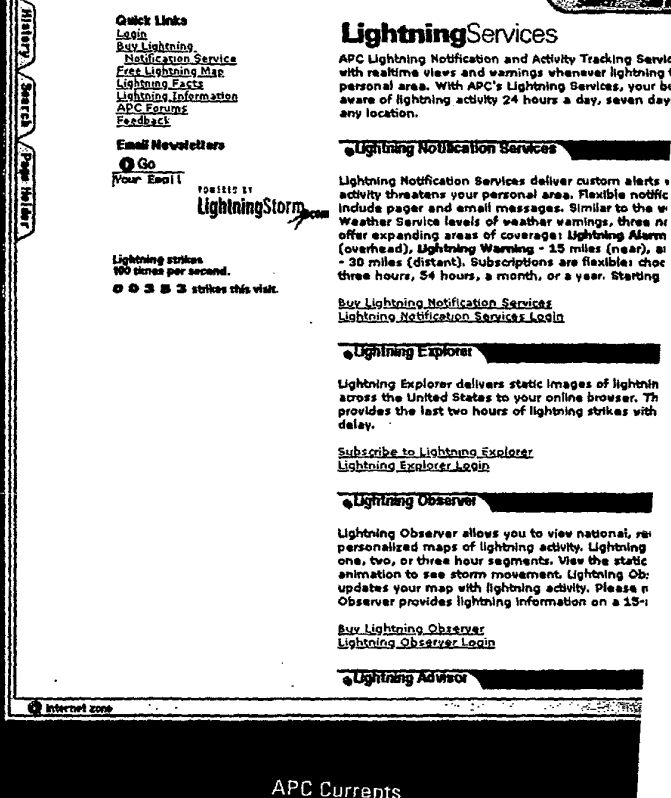

IPS SELECTOR

888-289-2722, ext. 6000

www.apcc.com